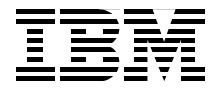

# **OS/2 Server Transition**

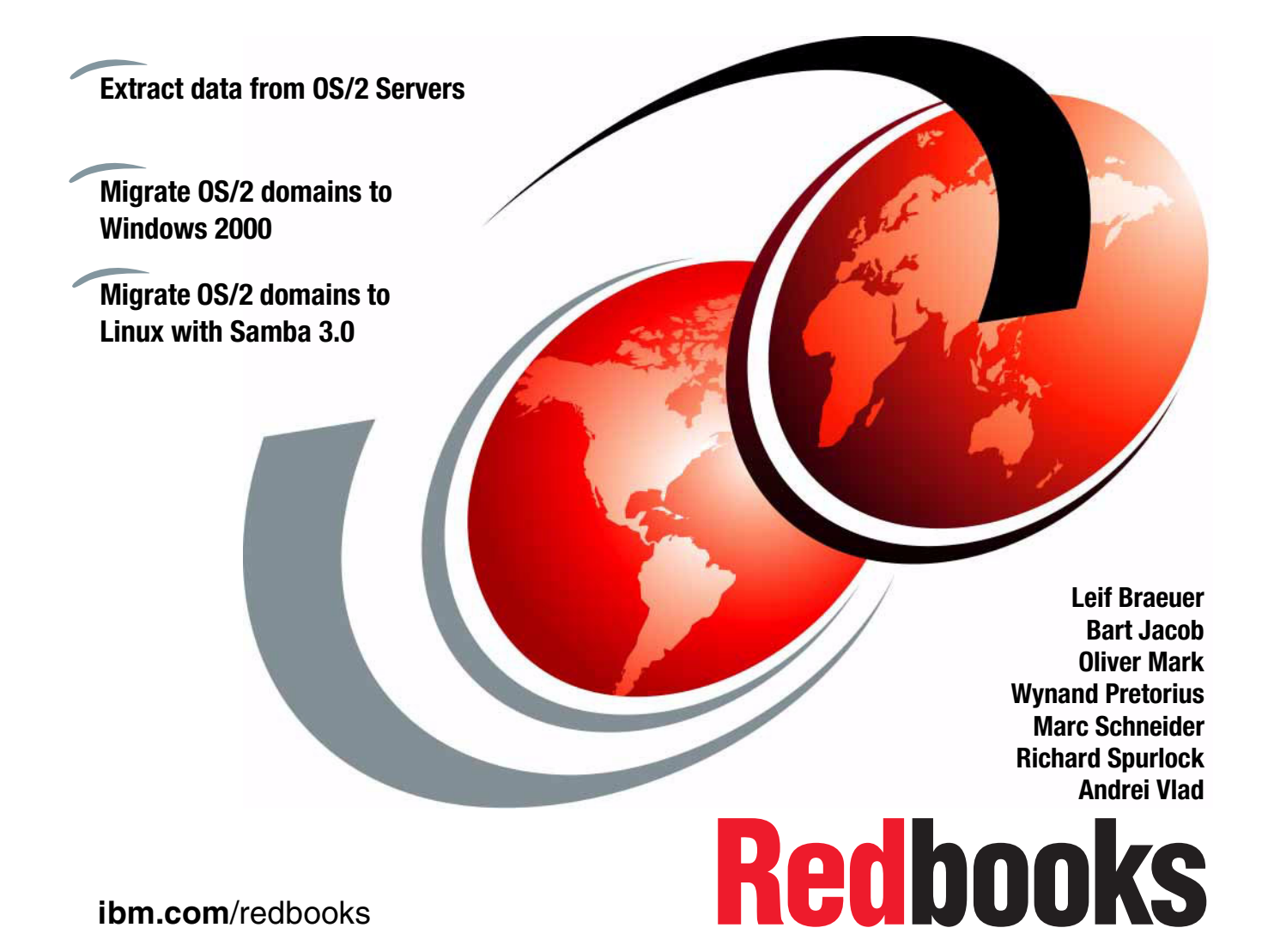

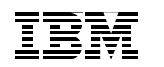

International Technical Support Organization

# **OS/2 Server Transition**

October 2003

**Note:** Before using this information and the product it supports, read the information in "Notices" on page xvii.

First Edition (October 2003)

© Copyright International Business Machines Corporation 2003. All rights reserved. Note to U.S. Government Users Restricted Rights -- Use, duplication or disclosure restricted by GSA ADP Schedule Contract with IBM Corp.

# Contents

|                | Figures                                                                                                    |
|----------------|----------------------------------------------------------------------------------------------------|
|                | Notices                                                                                                    |
|                | Preface       .xix         The team that wrote this redbook.       .xxi         Become a published author       .xxiv         Comments welcome.       .xxiv                                                                                                    |
| Part 1. Introd | uction and preparation                                                                                                    |
|                | Chapter 1. OS/2 Server environment.31.1 IBM OS/2 Warp Server for e-business base installation41.2 Sample domain51.3 Configured TCP/IP-based services61.4 Product stack on OS/271.4.1 IBM Universal Database71.4.2 IBM e-Network Communications Server71.4.3 Lotus Domino Server81.4.4 IBM HTTP Server81.4.5 IBM Tivoli Storage Manager Client91.4.6 IBM LAN Distributed Platform91.4.7 IBM WebSphere MQ101.4.8 IBM Netfinity® Manager™111.5.1 General architectural thoughts111.5.2 Security121.5.3 Virus protection121.5.4 Printer migration131.6 Summary17 |
|                | Chapter 2. Target platforms       19         2.1 Windows 2000 as a target platform       20         2.1.1 Base installation       20         2.1.2 FTP server       22         2.1.3 DHCP server       23         2.1.4 WINS server       23                                                                                                    |

| 2.1.5 DNS server                              | 23       |
|-----------------------------------------------|----------|
| 2.1.6 Active Directory services               | 24       |
| 2.1.7 Certificate service                     | 25       |
| 2.2 Software stack on Windows 2000            | 26       |
| 2.2.1 IBM Universal Database                  | 26       |
| 2.2.2 IBM e-Network Communications Server     | 27       |
| 2.2.3 Lotus Domino                            | 27       |
| 2.2.4 IBM HTTP Server                         | 28       |
| 2.2.5 Tivoli Storage Manager Client           | 28       |
| 2.3 Red Hat Linux as a target                 | 28       |
| 2.3.1 Base installation                       | 29       |
| 2.3.2 FTP server                              | 33       |
| 2.3.3 NFS server                              | 34       |
| 2.3.4 DNS server                              | 34       |
| 2.3.5 DHCP server                             | 35       |
| 2.3.6 Samba server                            | 35       |
| 2.4 SuSE Linux as a target                    | 36       |
| 2.4.1 Base installation                       | 36       |
| 2.4.2 FTP server                              | 41       |
| 2.4.3 NFS server                              | 41       |
| 2.4.4 DNS server                              | 42       |
| 2.4.5 DHCP server                             | 43       |
| 2.4.6 Samba server                            | 43       |
| 2.5 Software stack on Linux                   | 43       |
| 2.5.1 IBM Universal Database                  | 44       |
| 2.5.2 IBM Communication Server                | 44       |
| 2.5.3 Lotus Domino                            | 49       |
| 2.5.4 IBM HTTP Server                         | 50       |
| 2.5.5 Tivoli Storage Manager (TSM) Client     | 51       |
| 2.6 Samba and OpenLDAP                        | 51       |
| 2.6.1 Environment overview                    | 51       |
| 2.6.2 Downloading products                    | 52       |
| 2.6.3 Decompressing and extracting products   | 53       |
| 2.6.4 Configuring and compiling products      | 53       |
| 2.6.5 Configuring products                    | 56       |
| 2.7 Summary                                   | 61       |
|                                               | ~~       |
| Chapter 3. Starting the OS/2 Server migration | 63       |
|                                               | 04<br>64 |
| 2.2 LOWI Package                              | 04<br>65 |
| 0.2.1 IIIstall LOWIT Package                  | 00       |
|                                               | 00       |
| 3.2.3 LOWIT INT INES                          | 00       |

| 3.2.4                   | LSMT ASCII file                                     | . 67 |
|-------------------------|-----------------------------------------------------|------|
| 3.3 Coll                | ecting data using LSMT                              | . 68 |
| 3.3.1                   | Domain                                              | . 68 |
| 3.3.2                   | Servers                                             | . 69 |
| 3.3.3                   | Groups                                              | . 72 |
| 3.3.4                   | Users                                               | . 74 |
| 3.3.5                   | Access                                              | . 77 |
| 3.3.6                   | File and printer shares                             | . 78 |
| 3.3.7                   | Serial devices                                      | . 79 |
| 3.3.8                   | Applications                                        | . 80 |
| 3.4 Con                 | siderations and limitations                         | . 81 |
| 3.5 Cros                | ss references                                       | . 82 |
| 3.6 Sum                 | nmary                                               | . 83 |
|                         |                                                     |      |
| Part 2. Migration to Wi | ndows 2000                                          | . 85 |
| Chapter                 | 4 Migrating OS/2 Servers to Windows 2000            | 87   |
| 4 1 Ove                 | rview of Windows 2000 migration                     | 88   |
| 411                     | Considering the order of migration steps            | 88   |
| 412                     | Design of Active Directory                          | 89   |
| 4.1.3                   | Tools used during migration                         | . 94 |
| 4.2 Miai                | rating the domain.                                  | 100  |
| 4.2.1                   | Preparing Active Directory prior to first migration | 100  |
| 4.2.2                   | Steps for each domain                               | 101  |
| 4.3 Miai                | rating server definitions                           | 103  |
| 4.3.1                   | Domain controller                                   | 104  |
| 4.3.2                   | Member servers                                      | 107  |
| 4.3.3                   | Common issues                                       | 107  |
| 4.4 Migi                | rating groups                                       | 108  |
| 4.4.1                   | Before you start                                    | 109  |
| 4.4.2                   | Steps to follow                                     | 113  |
| 4.5 Migi                | rating users                                        | 113  |
| 4.5.1                   | Where to start                                      | 114  |
| 4.5.2                   | Basic user object                                   | 115  |
| 4.5.3                   | Group membership                                    | 127  |
| 4.5.4                   | Passwords                                           | 129  |
| 4.5.5                   | Logon assignments                                   | 132  |
| 4.5.6                   | Steps to follow                                     | 140  |
| 4.6 Migi                | rating directories                                  | 141  |
| 4.6.1                   | Migrating access control                            | 142  |
| 4.6.2                   | Migrating share definitions                         | 148  |
| 4.6.3                   | Migrating the data                                  | 150  |
| 4.6.4                   | Migrating DASD limits                               | 152  |

| 4.6.5 Steps to follow                                   | . 153 |
|---------------------------------------------------------|-------|
| 4.7 Migrating printers.                                 | . 154 |
| 4.7.1 Client printing considerations                    | . 155 |
| 4.7.2 Print queue options                               | . 156 |
| 4.7.3 Define print queue shares                         | . 156 |
| 4.7.4 Steps to follow                                   | . 157 |
| 4.8 Migrating serial devices                            | . 158 |
| 4.9 Migrating applications                              | . 158 |
| 4.10 NFS migration                                      | . 159 |
| 4.10.1 Software requirement                             | . 159 |
| 4.10.2 Source platform configuration                    | . 159 |
| 4.10.3 Migration scenario.                              | . 160 |
| 4.10.4 Installation on the target platform              | . 160 |
| 4.10.5 AD4UNIX installation.                            | . 160 |
| 4.10.6 Hummingbird Maestro™ NFS server installation     | . 161 |
| 4.10.7 Hummingbird Maestro NFS server configuration     | . 161 |
| 4.10.8 Hummingbird Maestro NFS server configuration     | . 162 |
| 4.10.9 Windows services for UNIX installation           | . 162 |
| 4.10.10 Windows services for UNIX configuration         | . 163 |
| 4.11 Migrating OS/2 FTP server to Windows 2000          | . 163 |
| 4.11.1 Software requirements                            | . 164 |
| 4.11.2 Migration scenario.                              | . 164 |
| 4.11.3 Source platform configuration                    | . 164 |
| 4.11.4 Target platform                                  | . 165 |
| 4.11.5 Hummingbird FTP server installation              | . 165 |
| 4.11.6 Hummingbird InetD configuration                  | . 165 |
| 4.11.7 Microsoft IIS Server installation (FTP server)   | . 166 |
| 4.12 DHCP server migration                              | . 167 |
| 4.12.1 Software requirements                            | . 168 |
| 4.12.2 Migration scenario.                              | . 168 |
| 4.12.3 Source platform                                  | . 168 |
| 4.12.4 DHCP server installation                         | . 170 |
| 4.12.5 DHCP server configuration                        | . 170 |
| 4.13 DDNS server migration                              | . 171 |
| 4.13.1 Software requirements                            | . 171 |
| 4.13.2 Migration scenario.                              | . 171 |
| 4.13.3 Source platform                                  | . 172 |
| 4.13.4 Target platform                                  | . 175 |
| 4.13.5 DDNS server installation                         | . 175 |
| 4.13.6 DDNS server configuration                        | . 175 |
| 4.14 Summary                                            | . 176 |
|                                                         |       |
| Chapter 5. Migrating the software stack to Windows 2000 | . 177 |

|               | 5.1 Migrating IBM Universal Database                                                                                                    | 178                                                                                                   |
|---------------|----------------------------------------------------------------------------------------------------|----------------------------------------------------------------------------------------------------|
|               | 5.1.1 Migration scenario                                                                                                    | 178                                                                                                   |
|               | 5.1.2 Exporting and importing the data                                                                                                    | 178                                                                                                   |
|               | 5.2 Migrating IBM e-Network Communications Server                                                                                                    | 180                                                                                                   |
|               | 5.2.1 Source platform configuration                                                                                                    | 180                                                                                                   |
|               | 5.2.2 Migration scenario                                                                                                    | 181                                                                                                   |
|               | 5.2.3 Communications Server installation                                                                                                    | 181                                                                                                   |
|               | 5.2.4 Migrating the configuration                                                                                                    | 181                                                                                                   |
|               | 5.3 Migrating Lotus Domino                                                                                                    | 183                                                                                                   |
|               | 5.3.1 Migration scenario                                                                                                    | 183                                                                                                   |
|               | 5.3.2 Migrating the configuration                                                                                                    | 184                                                                                                   |
|               | 5.4 Migrating IBM HTTP Server                                                                                                    | 184                                                                                                   |
|               | 5.4.1 Software requirements                                                                                                    | 184                                                                                                   |
|               | 5.4.2 Migration scenario                                                                                                    | 184                                                                                                   |
|               | 5.4.3 Installing IBM HTTP Server                                                                                                    | 184                                                                                                   |
|               | 5.4.4 Migrating the IBM HTTP Server                                                                                                    | 185                                                                                                   |
|               | 5.5 Migrating TSM Client                                                                                                    | 185                                                                                                   |
|               | 5.5.1 Software requirements                                                                                                    | 185                                                                                                   |
|               | 5.5.2 Migration scenario                                                                                                    | 186                                                                                                   |
|               | 5.5.3 Migrating the configuration                                                                                                    | 186                                                                                                   |
|               | 5.6 Summary                                                                                                    | 186                                                                                                   |
|               | ••• ••••••••••••••••••                                                                                                    |                                                                                                    |
| Part 3. Migra | tion to Linux                                                                                                    | 187                                                                                                   |
| Part 3. Migra | tion to Linux                                                                                                    | 187                                                                                                   |
| Part 3. Migra | tion to Linux.<br>Chapter 6. Migrating OS/2 Servers to Linux and Samba<br>6.1 LDAP directory organization                                                                                                    | 187<br>189<br>190                                                                                     |
| Part 3. Migra | tion to Linux                                                                                                    | 187<br>189<br>190<br>190                                                                              |
| Part 3. Migra | tion to Linux         Chapter 6. Migrating OS/2 Servers to Linux and Samba         6.1 LDAP directory organization         6.1.1 Directory structure         6.1.2 Enterprise objects                                                                                                    | 187<br>189<br>190<br>190<br>191                                                                       |
| Part 3. Migra | tion to Linux         Chapter 6. Migrating OS/2 Servers to Linux and Samba         6.1 LDAP directory organization         6.1.1 Directory structure         6.1.2 Enterprise objects         6.1.3 Importing basic directory elements and objects                                                                                                    | 187<br>189<br>190<br>190<br>191<br>194                                                                |
| Part 3. Migra | tion to Linux         Chapter 6. Migrating OS/2 Servers to Linux and Samba         6.1 LDAP directory organization         6.1.1 Directory structure         6.1.2 Enterprise objects         6.1.3 Importing basic directory elements and objects         6.1.4 LDAP directory maintenance                                                                                                    | 187<br>187<br>189<br>190<br>190<br>191<br>194<br>197                                                  |
| Part 3. Migra | tion to Linux.         Chapter 6. Migrating OS/2 Servers to Linux and Samba         6.1 LDAP directory organization         6.1.1 Directory structure.         6.1.2 Enterprise objects         6.1.3 Importing basic directory elements and objects         6.1.4 LDAP directory maintenance         6.2 Migrating the OS/2 domain                                                                                                    |                                                                                                    |
| Part 3. Migra | tion to Linux         Chapter 6. Migrating OS/2 Servers to Linux and Samba         6.1 LDAP directory organization         6.1.1 Directory structure         6.1.2 Enterprise objects         6.1.3 Importing basic directory elements and objects         6.1.4 LDAP directory maintenance         6.2 Migrating the OS/2 domain         6.2.1 Organizational Units for each branch                                                                                                    |                                                                                                    |
| Part 3. Migra | tion to Linux.         Chapter 6. Migrating OS/2 Servers to Linux and Samba.         6.1 LDAP directory organization         6.1.1 Directory structure.         6.1.2 Enterprise objects         6.1.3 Importing basic directory elements and objects         6.1.4 LDAP directory maintenance         6.2 Migrating the OS/2 domain         6.2.1 Organizational Units for each branch         6.2.2 Overview of OS/2 domain mapping to Samba                                                                                                    | 187<br>187<br>189<br>190<br>190<br>191<br>194<br>197<br>198<br>198<br>198<br>199                      |
| Part 3. Migra | tion to Linux.         Chapter 6. Migrating OS/2 Servers to Linux and Samba.         6.1 LDAP directory organization         6.1.1 Directory structure.         6.1.2 Enterprise objects         6.1.3 Importing basic directory elements and objects         6.1.4 LDAP directory maintenance         6.2 Migrating the OS/2 domain         6.2.1 Organizational Units for each branch         6.2.3 Samba domain configuration                                                                                                    | 187<br>187<br>189<br>190<br>190<br>191<br>194<br>197<br>198<br>198<br>198<br>199<br>199               |
| Part 3. Migra | tion to Linux.         Chapter 6. Migrating OS/2 Servers to Linux and Samba         6.1 LDAP directory organization         6.1.1 Directory structure.         6.1.2 Enterprise objects         6.1.3 Importing basic directory elements and objects         6.1.4 LDAP directory maintenance         6.2 Migrating the OS/2 domain         6.2.1 Organizational Units for each branch         6.2.2 Overview of OS/2 domain mapping to Samba         6.3 Migrating server definitions                                                                                                    | 187<br>187<br>189<br>190<br>190<br>191<br>194<br>194<br>197<br>198<br>198<br>199<br>199<br>199<br>199 |
| Part 3. Migra | tion to Linux.         Chapter 6. Migrating OS/2 Servers to Linux and Samba         6.1 LDAP directory organization         6.1.1 Directory structure.         6.1.2 Enterprise objects         6.1.3 Importing basic directory elements and objects         6.1.4 LDAP directory maintenance         6.2 Migrating the OS/2 domain         6.2.1 Organizational Units for each branch         6.2.2 Overview of OS/2 domain mapping to Samba         6.3 Migrating server definitions         6.3.1 Overview of OS/2 Server name mapping to Samba                                                                                                    |                                                                                                    |
| Part 3. Migra | tion to Linux.         Chapter 6. Migrating OS/2 Servers to Linux and Samba         6.1 LDAP directory organization         6.1.1 Directory structure.         6.1.2 Enterprise objects         6.1.3 Importing basic directory elements and objects         6.1.4 LDAP directory maintenance         6.2 Migrating the OS/2 domain         6.2.1 Organizational Units for each branch         6.2.2 Overview of OS/2 domain mapping to Samba         6.3 Migrating server definitions         6.3.1 Overview of OS/2 Server name mapping to Samba                                                                                                    |                                                                                                    |
| Part 3. Migra | tion to Linux.         Chapter 6. Migrating OS/2 Servers to Linux and Samba.         6.1 LDAP directory organization         6.1.1 Directory structure.         6.1.2 Enterprise objects         6.1.3 Importing basic directory elements and objects         6.1.4 LDAP directory maintenance         6.2 Migrating the OS/2 domain         6.2.1 Organizational Units for each branch         6.2.2 Overview of OS/2 domain mapping to Samba         6.3 Migrating server definitions         6.3.1 Overview of OS/2 Server name mapping to Samba         6.3.2 Additional OS/2 Server services         6.3.3 Configuring Samba server name                                                                                                    |                                                                                                    |
| Part 3. Migra | tion to Linux.         Chapter 6. Migrating OS/2 Servers to Linux and Samba.         6.1 LDAP directory organization         6.1.1 Directory structure.         6.1.2 Enterprise objects         6.1.3 Importing basic directory elements and objects         6.1.4 LDAP directory maintenance         6.2 Migrating the OS/2 domain         6.2.1 Organizational Units for each branch         6.2.2 Overview of OS/2 domain mapping to Samba         6.2.3 Samba domain configuration         6.3 Migrating server definitions         6.3.1 Overview of OS/2 Server name mapping to Samba         6.3.2 Additional OS/2 Server services         6.3.3 Configuring Samba server name         6.4 Migrating groups                                                                                               |                                                                                                    |
| Part 3. Migra | tion to Linux.         Chapter 6. Migrating OS/2 Servers to Linux and Samba         6.1 LDAP directory organization         6.1.1 Directory structure.         6.1.2 Enterprise objects         6.1.3 Importing basic directory elements and objects         6.1.4 LDAP directory maintenance         6.2 Migrating the OS/2 domain         6.2.1 Organizational Units for each branch         6.2.2 Overview of OS/2 domain mapping to Samba         6.3 Migrating server definitions         6.3.1 Overview of OS/2 Server name mapping to Samba         6.3.2 Additional OS/2 Server services         6.3.3 Configuring Samba server name         6.4 Migrating groups         6.4.1 Overview of OS/2 group mappings to Samba                                                                                  |                                                                                                    |
| Part 3. Migra | tion to Linux.         Chapter 6. Migrating OS/2 Servers to Linux and Samba         6.1 LDAP directory organization         6.1.1 Directory structure.         6.1.2 Enterprise objects         6.1.3 Importing basic directory elements and objects         6.1.4 LDAP directory maintenance         6.2 Migrating the OS/2 domain         6.2.1 Organizational Units for each branch         6.2.2 Overview of OS/2 domain mapping to Samba         6.3 Migrating server definitions         6.3.1 Overview of OS/2 Server name mapping to Samba         6.3.2 Additional OS/2 Server services         6.3.3 Configuring Samba server name         6.4 Migrating groups         6.4.1 Overview of OS/2 group mappings to Samba         6.4.2 Preparation for migration                                          |                                                                                                    |
| Part 3. Migra | tion to Linux.         Chapter 6. Migrating OS/2 Servers to Linux and Samba         6.1 LDAP directory organization         6.1.1 Directory structure.         6.1.2 Enterprise objects         6.1.3 Importing basic directory elements and objects         6.1.4 LDAP directory maintenance         6.2 Migrating the OS/2 domain         6.2.1 Organizational Units for each branch         6.2.2 Overview of OS/2 domain mapping to Samba         6.3 Migrating server definitions         6.3.1 Overview of OS/2 Server name mapping to Samba         6.3.2 Additional OS/2 Server services         6.3.3 Configuring Samba server name         6.4 Migrating groups         6.4.1 Overview of OS/2 group mappings to Samba         6.4.2 Preparation for migration         6.4.3 Steps to follow for groups |                                                                                                    |

| 6.5.1 Overview of OS/2 user mapping to Samba                  | . 206 |
|---------------------------------------------------------------|-------|
| 6.5.2 Preparation for migration                               | . 209 |
| 6.5.3 Group membership                                        | . 213 |
| 6.5.4 Logon assignments                                       | . 217 |
| 6.5.5 Steps to follow                                         | . 218 |
| 6.6 Migrating directories and access controls                 | . 219 |
| 6.6.1 Overview of access controls with Samba                  | . 219 |
| 6.6.2 Overview of Samba directory shares                      | . 220 |
| 6.6.3 Create the share point directories                      | . 222 |
| 6.6.4 Define shares and access controls                       | . 222 |
| 6.6.5 Copy the data from the OS/2 aliases to the Samba shares | . 226 |
| 6.6.6 Migrating DASD limits                                   | . 226 |
| 6.6.7 Steps to follow                                         | . 227 |
| 6.7 Migrating printers.                                       | . 227 |
| 6.7.1 Client printing considerations                          | . 227 |
| 6.7.2 Print queue options                                     | . 228 |
| 6.7.3 Overview of Samba printer shares                        | . 229 |
| 6.7.4 Define print queue shares                               | . 230 |
| 6.7.5 Steps to follow                                         | . 231 |
| 6.8 Migrating serial devices                                  | . 232 |
| 6.9 Migrating applications                                    | . 232 |
| 6.10 NFS migration                                            | . 232 |
| 6.10.1 Software requirement                                   | . 233 |
| 6.10.2 Migration scenario                                     | . 233 |
| 6.10.3 Configuration file for OS/2 Server                     | . 234 |
| 6.10.4 Configuration file for Linux server                    | . 235 |
| 6.10.5 Advanced configuration                                 | . 235 |
| 6.11 FTP migration                                            | . 235 |
| 6.11.1 Software requirements                                  | . 235 |
| 6.11.2 The migration scenario                                 | . 236 |
| 6.11.3 SuSE FTP configuration                                 | . 236 |
| 6.11.4 Red Hat FTP configuration                              | . 238 |
| 6.11.5 Creating users on Red Hat                              | . 240 |
| 6.11.6 Creating users on SuSE                                 | . 241 |
| 6.11.7 Transfer the data from OS/2 to Linux                   | . 242 |
| 6.12 DHCP migration                                           | . 243 |
| 6.12.1 Software requirements                                  | . 243 |
| 6.12.2 Migration scenario.                                    | . 243 |
| 6.12.3 Configuration file for OS/2                            | . 244 |
| 6.12.4 Using a script to migrate the DHCP configuration       | . 245 |
| 6.12.5 DHCP configuration file for Linux                      | . 250 |
| 6.12.6 Advanced configuration.                                | . 250 |
| 6.13 DNS migration                                            | . 251 |
|                                                               |       |

|                 | 6.13.1 Software requirements                      | . 251 |
|-----------------|---------------------------------------------------|-------|
|                 | 6.13.2 Migration scenario                         | . 251 |
|                 | 6.13.3 Creating a secondary DNS                   | . 253 |
|                 | 6.13.4 DNS configuration files for OS/2           | . 254 |
|                 | 6.13.5 DNS configuration files for Linux          | . 255 |
|                 | 6.13.6 Advanced configuration                     | . 257 |
|                 | 6.14 DDNS migration                               | . 257 |
|                 | 6.14.1 Software requirements                      | . 257 |
|                 | 6.14.2 Migration scenario                         | . 258 |
|                 | 6.14.3 Configure the Linux DDNS server            | . 258 |
|                 | 6.15 Summary                                      | . 263 |
| Part 4. Tools a | and scenarios                                     | . 265 |
|                 |                                                   |       |
|                 | Chapter 7. Migrating the software stack to Linux  | . 267 |
|                 | 7.1 Migrating IBM Universal Database              | . 268 |
|                 | 7.1.1 Migration scenario                          | . 268 |
|                 | 7.1.2 Exporting and importing the data            | . 268 |
|                 | 7.2 Migrating IBM e-Network Communications Server | . 270 |
|                 | 7.3 Migrating Lotus Notes® server                 | . 270 |
|                 | 7.3.1 Migration scenario                          | . 271 |
|                 | 7.3.2 Migrating the configuration                 | . 272 |
|                 | 7.4 Migrating IBM HTTP Server                     | . 272 |
|                 | 7.4.1 Software requirements                       | . 272 |
|                 | 7.4.2 Migration scenario                          | . 272 |
|                 | 7.5 Migration of ADSM Client                      | . 273 |
|                 | 7.5.1 Software requirements                       | . 273 |
|                 | 7.5.2 Migration scenario                          | . 273 |
|                 | 7.5.3 Migration of the dsm.opt file               | . 274 |
|                 | 7.5.4 Migrating the configuration                 | . 275 |
|                 | 7.6 Summary                                       | . 275 |
|                 | Chapter 8. Additional migration tools             | . 277 |
|                 | 8.1 Various IBM tools                             | . 278 |
|                 | 8.1.1 IBM Networks UAM for Microsoft Windows 2000 | . 278 |
|                 | 8.1.2 IBM Networks Password Synchronization Tool  | . 281 |
|                 | 8.2 Starfire Titan                                | . 283 |
|                 | 8.2.1 Configuration                               | . 284 |
|                 | 8.2.2 Features and functions                      | . 285 |
|                 | 8.2.3 OS/2 LAN Server migration scenario          | . 286 |
|                 | 8.2.4 Transformation customization                | . 288 |
|                 | 8.2.5 Extraction from OS/2                        | . 290 |
|                 | 8.2.6 Migrating an OS/2 domain                    | . 292 |
|                 | 8.2.7 Starfire Titan during and after migration   | . 300 |
|                 |                                                   |       |

| 8.3 6PAC Network administrative tools                                 | . 301 |
|-----------------------------------------------------------------------|-------|
| 8.3.1 Logon Script Manager offering                                   | . 302 |
| 8.3.2 OS/2 to Windows migration tools                                 | . 308 |
| 8.3.3 Network application tools                                       | . 309 |
| 8.3.4 Unattended Installation Manager                                 | . 310 |
| 8.4 Lieberman & Associates                                            | . 312 |
| 8.4.1 Migration procedures                                            | . 313 |
| 8.4.2 Installing the Migration Wizard and preparation                 | . 313 |
| 8.4.3 Step 1: Setting Windows 2000 domain definitions                 | . 316 |
| 8.4.4 Step 2: Import the OS/2 LAN Server data                         | . 318 |
| 8.4.5 Step 3: Resolve                                                 | . 320 |
| 8.4.6 File ACLs/Directory ACLs                                        | . 334 |
| 8.4.7 Printer aliases                                                 | . 336 |
| 8.4.8 Logon scripts                                                   | . 337 |
| 8.4.9 Step 4: Export to the Windows 2000 Domain                       | . 343 |
| 8.5 Servolution                                                       | . 345 |
| 8.5.1 Overview of Servolution                                         | . 345 |
| 8.5.2 How Servolution works                                           | . 347 |
| 8.5.3 Migration scenario using Servolution                            | . 350 |
| 8.5.4 Installation of the Servolution SyncPacket on the target server | . 355 |
| 8.5.5 Install and configure the Servolution SyncProxy                 | . 356 |
| 8.5.6 Preparation of the Linux target platform                        | . 357 |
| 8.5.7 Installing the SyncAgent for Linux                              | . 359 |
| 8.5.8 Resource migration to Samba                                     | . 361 |
| 8.5.9 User management migration to LDAP                               | . 366 |
| 8.6 Summary                                                           | . 372 |
| Chanter 0. Linux for OS/2 administrators                              | 070   |
| Q 1 Linux socurity                                                    | . 373 |
| 9.1 Linux Security                                                    | . 374 |
| 9.1.1 Flysical security                                               | 374   |
| 9.1.2 System security                                                 | 201   |
| 9.1.4 Backup socurity                                                 | 397   |
| 9.2 Linux administration                                              | 388   |
| 9.2 Linux administration                                              | 388   |
| 0.2.1 File systems                                                    | 301   |
| 9.2.3 Scrints                                                         | 302   |
| 9.2.4 Crontab                                                         | 301   |
| 9.2.5 Network status                                                  | 305   |
| 9.2.6 System logs                                                     | 401   |
| 927 Remote administration                                             | 403   |
| 9.3 Summary                                                           | 407   |
| 0.0 Cummary                                                           | 07    |

| Part 5. Append | lixes                                              | 409 |
|----------------|----------------------------------------------------|-----|
|                | Appendix A. Windows 2000 migration related scripts | 411 |
|                | CID installation of Windows 2000                   | 412 |
|                | Windows installation related scripts               | 413 |
|                | SERVICE.CMD                                        | 413 |
|                | W2K.CMD                                            | 414 |
|                | POST1.CMD                                          | 414 |
|                | POST2.CMD                                          | 415 |
|                | SYSOCRMGR.CMD                                      | 415 |
|                | DCPROMO.CMD                                        | 416 |
|                | Windows installation related response files        | 417 |
|                | WINDC.TXT                                          | 417 |
|                | PART.TXT                                           | 420 |
|                | W2K_INST.REG                                       | 420 |
|                |                                                    | 420 |
|                | WINMEMP.TXT                                        | 423 |
|                |                                                    | 426 |
|                |                                                    | 426 |
|                |                                                    | 426 |
|                |                                                    | 426 |
|                |                                                    | 427 |
|                |                                                    | 427 |
|                |                                                    | 428 |
|                |                                                    | 428 |
|                |                                                    | 429 |
|                |                                                    | 430 |
|                | DB2.RSP.                                           | 435 |
|                |                                                    | 449 |
|                |                                                    | 449 |
|                |                                                    | 451 |
|                |                                                    | 452 |
|                |                                                    | 452 |
|                |                                                    | 400 |
|                |                                                    | 404 |
|                |                                                    | 454 |
|                |                                                    | 459 |
|                |                                                    | 403 |
|                |                                                    | 467 |
|                | OS2ENV CMD                                         | 468 |
|                |                                                    | 468 |
|                |                                                    | 470 |
|                |                                                    | 110 |

| Migrating directories                         | 471 |
|-----------------------------------------------|-----|
| GETWINACL.CMD                                 | 471 |
| SETWINACL.CMD                                 | 472 |
| SETWINSHARE.CMD                               | 473 |
| SETWINCOPY.CMD                                | 475 |
|                                               |     |
| Appendix B. REXX source code                  | 477 |
| Global source code and input files            | 478 |
| RGUTIL.CMD                                    | 478 |
| RGUTILS.CMD.                                  | 479 |
| RGLSRXUT.CMD                                  | 480 |
| LSMT.RSC                                      | 483 |
| TRANSFORM.USER                                | 488 |
| TRANSFORM.GROUP                               | 488 |
| Source code for retrieving server information | 489 |
| GETSRVR.CMD                                   | 489 |
| SERVER.INI                                    | 494 |
| Source code for groups                        | 496 |
| GETGRPS1.CMD                                  | 496 |
| GROUPS.INI                                    | 501 |
| SETGROUPS.CMD                                 | 501 |
| GETGRPS2.CMD                                  | 504 |
| SETGRPMEM.CMD                                 | 510 |
| Source code for USER                          | 512 |
| GETUSERS.CMD                                  | 512 |
| USERS.INI                                     | 518 |
| SETUSERS.CMD                                  | 519 |
| Source code for passwords                     | 524 |
| GETPWD.CMD                                    | 524 |
| Source code for access control lists          | 529 |
| GETSMBACL.CMD                                 | 529 |
| GETWINACL.CMD                                 | 537 |
| Source code for aliases                       | 539 |
| GETALIAS.CMD                                  | 539 |
| ALIAS.INI                                     | 545 |
| SETSMBDIRALIAS.CMD (Samba Only)               | 545 |
| SETSMBPRNALIAS.CMD (Samba Only)               | 549 |
| SETWINSHARE.CMD (Windows only)                | 551 |
| SETWINCOPY.CMD (Windows Only)                 | 553 |
|                                               |     |
| Appendix C. Additional material               | 557 |
| Locating the Web material                     | 557 |
| Using the Web material                        | 557 |

| How to use the Web material                                                                                              | 558                             |
|----------------------------------------------------------------------------------------------------|---------------------------------|
| Abbreviations and acronyms                                                                                               | 559                             |
| Related publications         IBM Redbooks         Online resources         How to get IBM Redbooks         Help from IBM | 561<br>561<br>561<br>564<br>564 |
| Index                                                                                                    | 565                             |

# **Figures**

| 1-1  | Sample OS/2 domain product overview                            | 6   |
|------|----------------------------------------------------------------|-----|
| 1-2  | Communication server sample configuration                      | 8   |
| 3-1  | Transition process                                             | 64  |
| 4-1  | General workflow of domain migration to WIndows 2000 domain    | 89  |
| 4-2  | Active Directory design for transition of OS/2 branch domain   | 90  |
| 4-3  | Organizational units in somedomain.local                       | 93  |
| 4-4  | Migration workflow for domain                                  | 100 |
| 4-5  | Migration workflow for additional servers                      | 103 |
| 4-6  | Migration workflow for group part                              | 109 |
| 4-7  | Migration workflow for user part                               | 114 |
| 4-8  | Migration workflow for directory part                          | 141 |
| 4-9  | Migration workflow for printer migration                       | 154 |
| 6-1  | LDAP Directory design for transition of OS/2 branch domains    | 191 |
| 6-2  | LDAP Directory Organizational Unit layout for somedomain.local | 193 |
| 6-3  | Migration scenario                                             | 234 |
| 6-4  | Creating users using redhat-config-users tool                  | 241 |
| 6-5  | Creating users using the yast2 tool                            | 242 |
| 6-6  | Migration scenario using DHCP                                  | 253 |
| 8-1  | Starfire Titan deployment overview                             | 284 |
| 8-2  | Titan Control Center view with migration activities            | 293 |
| 8-3  | Select the OS/2 domain to migrate                              | 294 |
| 8-4  | Select the target platform                                     | 295 |
| 8-5  | Selecting the target Linux OrgUnit                             | 295 |
| 8-6  | Selecting the OS/2 domain object types to migrate              | 296 |
| 8-7  | Selecting which objects of each type to migrate                | 297 |
| 8-8  | Select the user IDs for migration                              | 297 |
| 8-9  | Select group IDs - not all groups are selected for migration   | 298 |
| 8-10 | Select the directory aliases for migration                     | 298 |
| 8-11 | Select the printer aliases for migration                       | 299 |
| 8-12 | Completed migration Activity Launch Summary                    | 299 |
| 8-13 | Administration of logon assignments with LSM                   | 306 |
| 8-14 | Status windows of LSMUSE.EXE                                   | 307 |
| 8-15 | Summary of failed connections from LSMUSE                      | 308 |
| 8-16 | Main window of UIM                                             | 311 |
| 8-17 | Edit domains                                                   | 316 |
| 8-18 | Add Windows 2000 domain                                        | 317 |
| 8-19 | LAN Server Domain Configuration.                               | 318 |
| 8-20 | Migration Wizard main screen                                   | 319 |

| 8-21 | Import from Local File to Internal Database                          | 320 |
|------|----------------------------------------------------------------------|-----|
| 8-22 | Resolve Importation Issues                                           | 322 |
| 8-23 | Resolve User Accounts                                                | 322 |
| 8-24 | Path Mapping.                                                        | 324 |
| 8-25 | Set Password Policy                                                  | 326 |
| 8-26 | LAN Server Group Enable/Mapping                                      | 329 |
| 8-27 | File Alias Mapping                                                   | 330 |
| 8-28 | Export Data                                                          | 333 |
| 8-29 | File ACLs mapping.                                                   | 335 |
| 8-30 | Directory ACLs Mapping                                               | 336 |
| 8-31 | Mapping Printer Aliases                                              | 337 |
| 8-32 | Logon script creation                                                | 338 |
| 8-33 | Add script location                                                  | 339 |
| 8-34 | BAT file settings under logon scripts                                | 340 |
| 8-35 | CMD file settings for OS/2 and Windows 2000 Clients                  | 342 |
| 8-36 | Set up home directories and shares                                   | 343 |
| 8-37 | Export to Windows 2000 Domain.                                       | 344 |
| 8-38 | Servolution solution overview                                        | 349 |
| 8-39 | Servolution migration step 1                                         | 352 |
| 8-40 | Servolution migration step 2                                         | 353 |
| 8-41 | Servolution migration step 4                                         | 355 |
| 8-42 | LDAP Configuration step 1                                            | 368 |
| 8-43 | LDAP Configuration step 2                                            | 371 |
| 9-1  | Security settings in SuSE                                            | 377 |
| 9-2  | Password settings                                                    | 378 |
| 9-3  | Authentication Configuration for Red Hat 7.2                         | 381 |
| 9-4  | SysV Init Editor                                                     | 383 |
| 9-5  | Properties for a service                                             | 384 |
| 9-6  | Start/Stop a service                                                 | 385 |
| 9-7  | netstat -a   grep "LISTEN " command output                           | 386 |
| 9-8  | netstat output                                                       | 395 |
| 9-9  | netstat -a output                                                    | 397 |
| 9-10 | netstat -p output                                                    | 397 |
| 9-11 | netstat statistic output                                             | 398 |
| 9-12 | IPTraf utility                                                       | 400 |
| 9-13 | Red Hat system services                                              | 401 |
| 9-14 | Syslog configuration file                                            | 402 |
| 9-15 | tail -f /var/log/messages                                            | 403 |
| 9-16 | Webmin server configuration page                                     | 404 |
| 9-17 | Webmin interface                                                     | 405 |
| 9-18 | Starting VNC Server on Linux                                         | 406 |
| 9-19 | VNC viewer                                                           | 406 |
| A-1  | Core tree of CID structure for Windows 2000 unattended installation. | 412 |

# **Notices**

This information was developed for products and services offered in the U.S.A.

IBM may not offer the products, services, or features discussed in this document in other countries. Consult your local IBM representative for information on the products and services currently available in your area. Any reference to an IBM product, program, or service is not intended to state or imply that only that IBM product, program, or service may be used. Any functionally equivalent product, program, or service that does not infringe any IBM intellectual property right may be used instead. However, it is the user's responsibility to evaluate and verify the operation of any non-IBM product, program, or service.

IBM may have patents or pending patent applications covering subject matter described in this document. The furnishing of this document does not give you any license to these patents. You can send license inquiries, in writing, to:

IBM Director of Licensing, IBM Corporation, North Castle Drive Armonk, NY 10504-1785 U.S.A.

The following paragraph does not apply to the United Kingdom or any other country where such provisions are inconsistent with local law: INTERNATIONAL BUSINESS MACHINES CORPORATION PROVIDES THIS PUBLICATION "AS IS" WITHOUT WARRANTY OF ANY KIND, EITHER EXPRESS OR IMPLIED, INCLUDING, BUT NOT LIMITED TO, THE IMPLIED WARRANTIES OF NON-INFRINGEMENT, MERCHANTABILITY OR FITNESS FOR A PARTICULAR PURPOSE. Some states do not allow disclaimer of express or implied warranties in certain transactions, therefore, this statement may not apply to you.

This information could include technical inaccuracies or typographical errors. Changes are periodically made to the information herein; these changes will be incorporated in new editions of the publication. IBM may make improvements and/or changes in the product(s) and/or the program(s) described in this publication at any time without notice.

Any references in this information to non-IBM Web sites are provided for convenience only and do not in any manner serve as an endorsement of those Web sites. The materials at those Web sites are not part of the materials for this IBM product and use of those Web sites is at your own risk.

IBM may use or distribute any of the information you supply in any way it believes appropriate without incurring any obligation to you.

Information concerning non-IBM products was obtained from the suppliers of those products, their published announcements or other publicly available sources. IBM has not tested those products and cannot confirm the accuracy of performance, compatibility or any other claims related to non-IBM products. Questions on the capabilities of non-IBM products should be addressed to the suppliers of those products.

This information contains examples of data and reports used in daily business operations. To illustrate them as completely as possible, the examples include the names of individuals, companies, brands, and products. All of these names are fictitious and any similarity to the names and addresses used by an actual business enterprise is entirely coincidental.

#### COPYRIGHT LICENSE:

This information contains sample application programs in source language, which illustrates programming techniques on various operating platforms. You may copy, modify, and distribute these sample programs in any form without payment to IBM, for the purposes of developing, using, marketing or distributing application programs conforming to the application programming interface for the operating platform for which the sample programs are written. These examples have not been thoroughly tested under all conditions. IBM, therefore, cannot guarantee or imply reliability, serviceability, or function of these programs. You may copy, modify, and distribute these sample programs in any form without payment to IBM for the purposes of developing, using, marketing, or distributing application programs conforming to IBM's application programming interfaces.

# Trademarks

The following terms are trademarks of the International Business Machines Corporation in the United States, other countries, or both:

| IBM @server ™           |
|-------------------------|
| Application System/400® |
| AIX®                    |
| AS/400®                 |
| Domino®                 |
| DB2 Connect™            |
| DB2 Universal Database™ |
| DB2®                    |
| DFS™                    |
| DRDA®                   |
| Home Director™          |
| Hummingbird®            |
| IBM®                    |

IMS<sup>™</sup> Lotus Notes® Lotus® LANDP® Maestro<sup>™</sup> Monday<sup>™</sup> Netfinity Manager<sup>™</sup> Netfinity® Notes® Operating System/2® OS/2® OS/400® Perform<sup>™</sup> Redbooks<sup>™</sup> RACF® RS/6000® S/390® Sequent® ServeRAID<sup>™</sup> SOM® Tivoli® Visual Warehouse<sup>™</sup> WebSphere® iRedbooks(logo) @<sup>™</sup>

The following terms are trademarks of other companies:

Intel, Intel Inside (logos) are trademarks of Intel Corporation in the United States, other countries, or both.

Microsoft, Windows, Windows NT, and the Windows logo are trademarks of Microsoft Corporation in the United States, other countries, or both.

Java and all Java-based trademarks and logos are trademarks or registered trademarks of Sun Microsystems, Inc. in the United States, other countries, or both.

UNIX is a registered trademark of The Open Group in the United States and other countries.

Other company, product, and service names may be trademarks or service marks of others.

# Preface

IBM® has endorsed the strengths and benefits of Internet technologies and platform independence for several years, and has encouraged customers worldwide to make the transition to network computing.

To facilitate this transition, IBM has enhanced the OS/2® operating system to become an excellent platform for the deployment of e-business applications, while at the same time helping preserve investments in legacy applications. IBM has created a transformation plan that includes information customers can use to help transform their current client-and-server solutions into e-business solutions.

Industry standards, Internet technologies, and platform independence are IBM's strategic recommendations for coping with the rapid pace of software and hardware technology changes. Exploitation of industry standards and Internet technologies hedges information technology investments, and platform independence preserves choices and options. Customers who have already made the transition to network computing have discovered that Internet technologies and platform independence can create a competitive advantage: this helps reduce costs and facilitates the rapid deployment of new applications and services. The transformation to e-business is a critical factor in a company's growth and prosperity, or a defensive strategy to protect a business from competitors. IBM has formalized its vision of e-business with the WebSphere® Software Platform as its cornerstone.

With all this in mind, it clearly makes sense to explore the possibilities to transform the underlying platform to another operating system with its given advantages or limitations. While the operating platform is less important for the business applications itself, it still provides critical functions such as user authentication, file and print services, as well as the base platform for the middleware stack.

With IBM OS/2 Warp Server for e-business as the starting point, this book will focus on the migration of Intel® based server environments from the latest version of IBM OS/2 Warp Server for e-business, namely Convenience Pack 2, to Windows® and Linux with the version available during the time this book was written. Namely, Microsoft® Windows 2000 Advanced Server, SuSE Linux Enterprise Server 8 (based on UnitedLinux 1.0), and Red Hat Enterprise Server 2.1.

This IBM Redbook covers a detailed step-by-step migration towards the target platforms, advice on tools or scripts to support the migration, and also how to

automate and simplify these tasks as well as covering an end to end approach within a given environment:

- Part 1 of the book focuses on the scenario for a migration from OS/2 to Microsoft Windows or Linux, and the major pre-requisites.
- Chapter 1 describes the technical context where a migration would typically start from. That is, an OS/2 Warp Server for e-business based environment.
- Chapter 2 discusses both the Windows environment, and the two major Linux distributions, Red Hat and SuSE, to outline the typical target environments of a migration. This chapter includes a detailed discussion on how to set up the proper environment using LDAP and Samba, which is common for both Linux distributions.
- Chapter 3 outlines a number of activities to extract data from the OS/2 based environment. This data will then be used to create a similar environment on the target platforms later. At this stage, the focus is clearly on administrative information within the OS/2 LAN Server context.
- ► Part 2 of the book focuses on the migration from OS/2 to Windows.
- Chapter 4 discusses the migration of administrative information from an OS/2 domain to a Windows 2000 infrastructure based on Active Directory as outlined in Chapter 2.
- Chapter 5 provides a brief overview of recommendations and activities to migrate the major IBM products currently implemented and used by a majority of customers on OS/2 to their equivalent product versions on Windows.
- ► Part 3 of the book focuses on the migration from OS/2 to Linux.
- Chapter 5 discusses the migration of the administrative information from an OS/2 domain to a Linux infrastructure based on LDAP and Samba 3.0 as it is outlined in Chapter 2. Most steps will be common for both distributions covered in the book. Differences will be outlined as appropriate.
- Chapter 6 provides a brief overview of recommendations and activities to migrate the major IBM products currently implemented and used by a majority of customers on OS/2 over to their equivalent product versions on Linux.
- Part 4 of the book covers some additional tools that can be used to assist with the migration, or to go beyond a pure and native migration.
- Chapter 8 covers a number of tools used during and after a migration for management of a heterogeneous environment.
- Chapter 9 gives a brief introduction to some key administration tasks on Linux for the OS/2 administrator.

# The team that wrote this redbook

This redbook was produced by a team of specialists from around the world working at the International Technical Support Organization, Austin Center.

The team from left to right: Oliver Mark, Richard Spurlock, Marc Schneider, Wynand Pretorius, Leif Braeuer, Andrei Vlad, Bart Jacob.

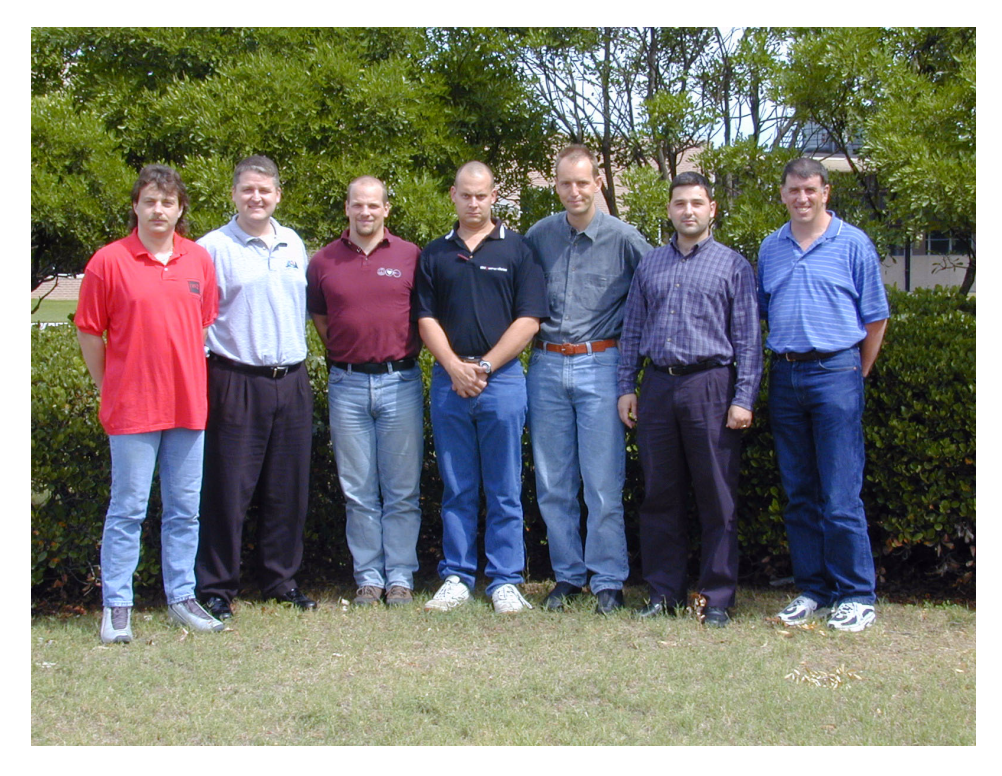

**Bart Jacob** is a Senior Consulting IT Specialist at IBM's International Technical Support Organization, Austin Center. He has 23 years of experience providing technical support across a variety of IBM products and technologies, including communications, object-oriented software development, and systems management. He has over 10 years of experience at the ITSO, where he has been writing IBM Redbooks<sup>™</sup> and creating and teaching workshops around the world on a variety of topics. He holds an MS degree in Numerical Analysis from Syracuse University.

**Oliver Mark** is a Certified Consulting IT Architect at IBM Global Services Integrated Technology Services Germany. He has worked as a temporary Project Leader for this redbook at the International Technical Support Organization, Austin Center. He has participated in a number of residencies including Warp, Linux, and other topics and has published two external books. He has over 12 years of experience in the client/server area in various sectors, with a strong focus on OS/2-based end-to-end architectures. He is responsible for all IBM Global Services service offerings for OS/2 and its customers in the EMEA Central Region. He holds a degree in economics and computer technologies. His areas of expertise include OS/2, Warp Server, IBM communication products, Windows, and Linux, as well as infrastructure and systems management architectures. As a member of the IBM Technical Expert Council, he has the opportunity to work on emerging topics, and gives IBM management advice on future directions.

**Richard Spurlock** is the Vice President of Starfire Engineering and Technologies, Inc. and the Chief Architect and Developer of the Starfire product called Titan. He is a graduate of the University of Kansas and holds a Bachelor's of Science in Computer and Electrical Engineering. He has 14 years of experience in the OS/2 field and has been designing, building, and deploying OS/2 solutions since the release of OS/2 1.0. During the past five years, Starfire has been building and delivering products for the administration, integration, and migration of OS/2, Windows, Linux, and AIX® platforms. He has extensive system and development experience with OS/2, OS/2 Warp Server, Workspace On-Demand, and related products. He currently leads Starfire teams designing and deploying cross-platform customer solutions.

**Marc Schneider** is a Project Manager at Sinius GmbH in Germany. He has over 10 years of experience in OS/2. He has worked for OS/2 related projects at Deutsche Bank for over five years. He has experiences in managing large OS/2 domains and migrating them to NetBIOS over TCP/IP. His areas of expertise include OS/2, Warp Server, IBM communication products, virtualization, Windows, and Linux.

Andrei Vlad is an IT specialist in IBM Global Services Romania. He has two years of experience in the OS/2 field and is an AIX Certified Engineer, and a Linux expert. He has five years of UNIX® experience, and has been involved in the design and implementation of several large UNIX-based projects, including support and special customizations for a variety of applications. His areas of expertise include OS/2, Linux, AIX, TCP/IP, firewalls, and clustering.

**Leif Braeuer** is an IT Consultant and member of the executive board at 6PAC Consulting AG in Hamburg, Germany. He has 14 years of experience in the OS/2 field starting with release 1.0. Having a focus on the Warp Server area, he has expanded his areas of expertise to Windows Server products and Linux, as well as network infrastructure, virtualization, and terminal services. At 6PAC, he is responsible for managing and implementing large IT projects and consulting with executives. In addition, during the last 10 years he has brought several software

products for the administration and migration of OS/2 and Windows domains to the marketplace.

**Wynand Pretorius** is a Software Support and Development Manager at Standard Bank of South Africa. He has 10 years of experience in the OS/2 and six years in Workspace on Demand. He develops, maintains, and supports the Workspace on Demand and OS/2 environment at Standard Bank. His areas of expertise include OS/2, WSOD, IBM Communication, Network, and Architect design.

Thanks to the following people for their contributions to this project:

Vasfi Gucer, Chris Blatchley International Technical Support Organization, Austin Center

David Fritz, Jason Kersten, Steven French, Jim McDonough, Larry Sullenger, Milind M Bade, Uwe Zimmermann IBM Austin

Alain Rykaert IBM Belgium

Arthur Cannon IBM Dallas

Paul Landay, Jeff L.Smith IBM Raleigh

Doug Foulds IBM Toronto

David Bennin IBM Poughkeepsie

Bill Marshall IBM Rochester

Jason Edmeadesl IBM UK

Michael Wagner Comtarsia IT Services GmbH

Vicki Trufasiu Hummingbird® Ltd.

# Become a published author

Join us for a two- to six-week residency program! Help write an IBM Redbook dealing with specific products or solutions, while getting hands-on experience with leading-edge technologies. You'll team with IBM technical professionals, Business Partners and/or customers.

Your efforts will help increase product acceptance and customer satisfaction. As a bonus, you'll develop a network of contacts in IBM development labs, and increase your productivity and marketability.

Find out more about the residency program, browse the residency index, and apply online at:

ibm.com/redbooks/residencies.html

## **Comments welcome**

Your comments are important to us!

We want our Redbooks to be as helpful as possible. Send us your comments about this or other Redbooks in one of the following ways:

► Use the online **Contact us** review redbook form found at:

ibm.com/redbooks

Send your comments in an Internet note to:

redbook@us.ibm.com

Mail your comments to:

IBM Corporation, International Technical Support Organization Dept. JN9B Building 003 Internal Zip 2834 11400 Burnet Road Austin, Texas 78758-3493

# Part 1

# Introduction and preparation

The first part of this book covers areas related to the preparation for a migration from an OS/2 Server to another platform. It describes various items to consider prior to a migration in the context of a client/server based environment.

The first chapter introduces the audience for a typical OS/2 installation, and the implementation of OS/2 Warp Server for e-business by providing an overview of the products and tools commonly used.

Chapter 2 describes both the Windows and Linux environments that will be the target of the migration.

Chapter 3 discusses the tools and utilities used to extract data from an OS/2 environment so the data can be re-used to set up and configure the target environment on the appropriate platform.

#### 2 OS/2 Server Transition

# 1

# **OS/2 Server environment**

This chapter provides an overview of a typical and current IBM OS/2 Warp Server for e-business based implementation. It discusses the products and features installed and used, common configurations, and the product stack used on top of the base IBM OS/2 Warp Server for the e-business installation.

The sample scenario on which this book is based is described in detail, so that the reader receives a solid understanding of the initial environment.

In this chapter, the following topics are described:

- ► The IBM OS/2 Warp Server for e-business base installation
- ► The sample domain structure
- Configured TCP/IP based services
- Product stack on OS/2:
  - IBM Universal Database
  - IBM e-Network Communications Server
  - IBM Lotus® Domino® Server
  - IBM HTTP Server
  - IBM Tivoli® Storage Manager Client

# **1.1 IBM OS/2 Warp Server for e-business base installation**

The IBM OS/2 Warp Server for e-business base installation is based on the Convenience Package 2. This package has been installed on two IBM 300GL machines with one network card installed in each system.

The partition table has been set up as follows.

| Drive Letter | Filesystem | Туре          | Name        | Size               |
|--------------|------------|---------------|-------------|--------------------|
| C:           | HPFS386    | Compatibility | OS/2 System | 800 MB             |
| D:           | HPFS386    | Compatibility | Maintenance | 400 MB             |
| E:           | HPFS386    | LVM           | Data 1      | 1500 MB            |
| F:           | JFS        | LVM           | Data 2      | remaining<br>space |
| 1:           | DumpFS     | Compatibility | SADUMP      | 512 MB             |

Table 1-1 Partition table

During the base installation, the following features were selected in addition to the default features:

- Security enabling services (SES)
- ► LAN Server file and print
- Tivoli Management Agent

The following network protocols have been bound to the network cards on each server:

- ► IBM IEEE 802.2 for Communication Server support
- ► IBM NetBIOS for native LAN Server support
- ► IBM TCP/IP for IP-based services such as DHCP and NFS
- ► IBM NetBIOS over TCP/IP towards the enablement of migration

On top of the base installation, a number of services and products were installed on the two servers as outlined in the following pages. On the Primary Domain Controller (PDC) the TCP/IP services, the DHCP server, and DDNS server have also been installed. On the Backup Domain Controller (BDC) machine, the LPRPORTD server services were installed to act as a TCP/IP based print server as well. For the configuration of these, refer to 4.12, "DHCP server migration" on page 167, and 4.13, "DDNS server migration" on page 171.

# 1.2 Sample domain

Our sample domain consists Primary Domain Controller (PDC) and the Backup Domain Controller (BDC). Both of them are acting as file servers, while the PDC is also a DHCP and DDNS server, and the BDC is a TCP/IP based print server.

The domain name is SOMEDOMAIN and there are only two aliases, called BOOK and LANSHARE. In this domain, four user groups of interest exist: PRINTER, TRANSITION, BOOKWRITE, and BOOKREAD.

The table below shows the users associated with the groups.

| User ID | PRINTER | TRANSITION | BOOKREAD | BOOKWRITE |
|---------|---------|------------|----------|-----------|
| ANDREI  |         | Х          | Х        |           |
| LEIF    | Х       | Х          | Х        |           |
| MARC    | Х       | Х          | Х        |           |
| OLIVER  | Х       | Х          |          | Х         |
| RICHARD |         | Х          | Х        |           |
| WYNAND  |         | Х          | Х        |           |

Table 1-2 User accounts and groups

The user account of Wynand is restricted to logon only weekdays (Monday<sup>™</sup> to Friday) from 07:00 to 19:00, and only from workstations PC1 and PC2.

Table 1-3 Resources

| ALIAS    | DASD Limit | GROUP                 | RIGHTS      | LOCATION           |
|----------|------------|-----------------------|-------------|--------------------|
| LANSHARE | 500 MB     | TRANSITION            | RWCDA       | BDC on E:<br>Drive |
| BOOK     | 50 MB      | BOOKREAD<br>BOOKWRITE | R∖<br>RWCDA | PDC on F:<br>Drive |
| HOMEDIR  | 100 MB     | %USER%                | RWCXDAP     | PDC on E<br>Drive  |
| PRINT_Q  |            | PRINTER               | СР          | BDC<br>IBMNULL     |

A DOS application is defined as a Public application within the domain. The application name is DOS\_PRG and it is located on the LANSHARE share in the sub-directory DOSAPP. No access restrictions apply.

Several services and IBM products have been installed on the two servers in the domain as can be seen in Figure 1-1.

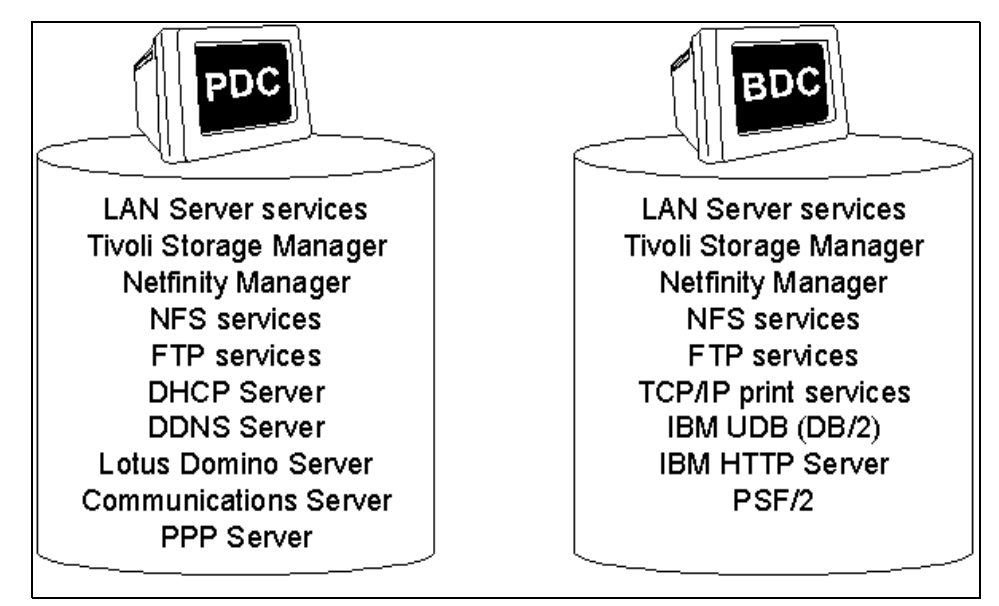

Figure 1-1 Sample OS/2 domain product overview

# 1.3 Configured TCP/IP-based services

There are some basic TCP/IP-based services that come along with OS/2 Warp Server for e-business. In our environment, we installed:

► FTPD

All users were configured as they are within LAN Server with full access to their own directories on each machine (on drive F:\FTP\HOME\%USER%).

NFSD

Configured in a basic way, with access to Drive F:\NFS on each machine. No access restrictions applied.

DHCP

Configured to provide one subnet 192.168.25.0 to requesting clients. Assigned range for dynamic configuration was from 192.168.25.10 to 192.168.25.200.

DDNS

The base domain name is somedomain.local. The DDNS is configured such that every client can modify its own host name. The two servers are added statically to avoid IP address conflicts.

# 1.4 Product stack on OS/2

In the following, several IBM middleware products are covered. Several products were installed and migrated during the creation of this book. If a product is not listed below, please review the product documentation or any redbook on this product to verify its ability to be migrated to a target platform.

#### 1.4.1 IBM Universal Database

The DB2® Universal Database<sup>™</sup> Enterprise Edition version 7.2 was installed on the BDC.

The default components were selected for the UDB installation. The DB2 system name was configured as BDC with the **Auto start DB2 instance at boot time** selected. The user ID and password that are used to administer the server are *userid* and *password*. Note the user ID must have special account privileges. For more information on special accounts, review the UDB help documentation.

A UDB sample database with sample information was created.

### 1.4.2 IBM e-Network Communications Server

The e-Network Communications Server Version 6.1 without any Fixpacks was installed on the PDC. You may want to add Fixpacks to the system if you are operating it in a production environment. The Fixpacks should not have any impact to the migration scenario.

As an example, e-Network Communications Server 6.1 was installed with Enterprise Extender, acting as a Gateway between a number of clients and a mainframe. Connections to the clients in this profile are based on the SNA protocol, while the uplink to the host uses TCP/IP communication. This is a pretty common scenario for applications using LUA communication locally, but which are required to use TCP/IP on a wide area network.

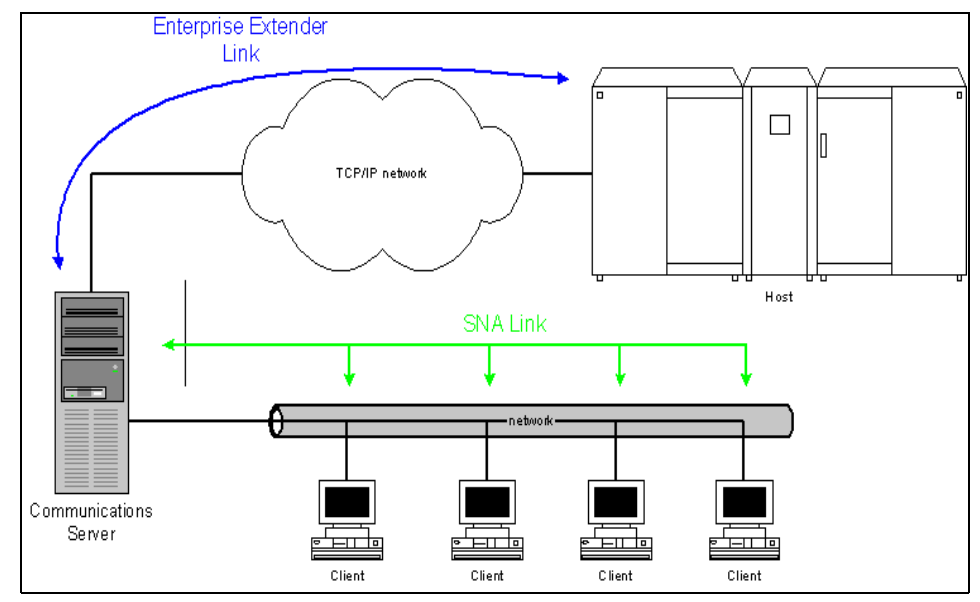

Figure 1-2 Communication server sample configuration

### 1.4.3 Lotus Domino Server

Lotus Domino Server was installed using Version 5.0.11 on OS/2, which was the current level at the time of the writing of this book. Cross-platform migration of Lotus Domino within the same version is simple and straight forward, while upgrading to a newer version is generally a bigger task regardless of which platform this is done on. Therefore, this redbook will cover the general tasks to migrate a Domino Server to another platform, but not a version to version migration, which is beyond the scope of this book, and can be found within the documentation provided by Lotus.

### 1.4.4 IBM HTTP Server

The IBM HTTP Server powered by Apache, as it is available on the Software Choice download Web site:

http://www.software.ibm.com/os/warp/swchoice

This was installed and a number of sample Web pages were used to validate the migration.

### 1.4.5 IBM Tivoli Storage Manager Client

While the Tivoli Storage Manager Server product has never been available on OS/2, Tivoli Storage Manager (TSM), or, to be more specific, Adstar Distributed Storage Manager (ADSM) has a client version available on OS/2, which is widely used.

The following TSM client for OS/2 components were selected for the reference installation:

- Administrative client command line interface
- Backup-Archive client command line interface
- Backup-Archive client graphical user interface
- ADSM Getting Started, Requires OS/2 Multi-Media
- Application Programming Interface

The following components were *not* selected for the reference installation:

- WEB Backup-Archive client
- WEB client National Language Support (NLS) files

The TSM client for OS/2 v3.1.0.8 was configured to use TCP/IP for backup and archive functions. The target server was an RS/6000® with AIX 4.3.3 and TSM 5.1.5 Server installed. The following was the configuration file used with the ADSM client for OS/2:

```
NODENAME OS2MEM
TCPSERVERADDRESS 9.3.5.36
TCPPORT 1500
COMPRESSION YES
COMPRESSALWAYS NO
```

## 1.4.6 IBM LAN Distributed Platform

LANDP® is a distributed platform solution that includes support for financial devices, host communications and data management. LANDP can be used to create the solution that best fits a customer's needs, or it can be integrated with other products such as WebSphere Business Component Composer in order to build a customized solution.

A LANDP solution is built on a group of workstations, which provide services to other workstations within the workgroup. The platforms of these workstations can be a mixture of the supported LANDP platforms. LANDP support DOS, OS/2, Windows, and Linux, and it allows your solution to be built in either a distributed or centralized environment.

LANDP can provide an effective solution for a centralized environment. Using Java<sup>™</sup> and an application server, your applications can communicate with

LANDP services stored centrally. LANDP can also drive financial devices attached to a client machine with a small footprint on the client machine.

LANDP enables existing LANDP solutions to migrate to other platforms. The application programming interface (API) is common across all platforms and the most common services offered by LANDP are available on all platforms.

For LANDP solutions that use DOS based applications, Virtual DOS machine relay support is used. This allows LANDP (running on Windows or OS/2) to process requests from LANDP for DOS clients that are running in a Windows or OS/2 virtual DOS machine. This will help reduce the effort to migrate to Windows, because you do not need to port your DOS applications. LANDP for Linux requires a third party virtual DOS software called DOSEMU.

Please see the LanDP whitepaper on migrating to an e-business infrastructure at:

http://www-3.ibm.com/software/network/landp/library/whitepapers.html

### 1.4.7 IBM WebSphere MQ

IBM WebSphere MQ is market-leading business integration software. It connects business software together to form one efficient enterprise by providing an open, scalable, industrial-strength messaging backbone.

WebSphere MQ minimizes the time taken to integrate key resources and applications held in different systems, so a company can respond to the changing demands of e-business. By connecting business information with people and other applications, more value can be extracted from existing investment, and quickly integrated into new systems to support new market strategies.

Generally, the majority of the migration issues are related to getting the users applications rewritten, while the MQ portion is minimal. MQ passes messages from one place to another, so they are generated or received elsewhere, and the configuration should be a very small part of the migration issue. The information that would need to be migrated for WebSphere MQ are the definitions such as queue managers, queues, and so on. IBM does not provide any tools to migrate WebSphere MQ configurations from OS/2. However, there is a support pack available at:

http://www-3.ibm.com/software/integration/support/supportpacs/individua
1/ms03.html

This Web site contains a program that can be compiled on OS/2. The makefiles are included, but the source code is shipped "as-is" and is unsupported. This
would export the definitions in the form of a script, which can be executed to produce the same configuration on another platform.

Similarly, the instructions to generate the definitions and the programming interface used is common between OS/2, Linux, and Windows, although with Microsoft Windows a GUI is available.

# 1.4.8 IBM Netfinity® Manager™

The Netfinity Manager is installed on the system disk with Remote Workstation Control, and all available network protocols are bound to the manager.

Unfortunately, no migration path or tool is available to transform any settings or configurations to IBM Director.

# 1.5 Recommended steps prior to migration

As with all other migrations of a current system or platform to a new environment, a good portion of the work should be considering some redesign to support current standards, products and future directions. A plain migration of functions from one platform to another will not provide any benefits in the long term, while incorporating newer technologies or implementing better approaches might be a little more complex or expensive, but will usually be easier to manage and provide more flexibility in the future.

On the downside, this most likely requires a lot of re-work, and only a limited amount of the current configurations and experiences can be used. This kind of migration is approached in a staged fashion, starting with the application stack first, migrating clients, and finally moving the server infrastructure.

# 1.5.1 General architectural thoughts

The infrastructure of the current OS/2 Warp Server based domain might have grown over the last ten or more years. It might have been state-of-the-art at the time it was introduced. Some of the limitations from prior LAN Server versions might have been carried over the years and never been changed.

Nevertheless, when migrating from one platform to another, the general design of the infrastructure might be worth reconsidering. With technologies such as LDAP and Active Directory being available, the structure of a domain can be seen in a different light. New devices might be introduced as well since storage can be moved from servers to network attached stroage, or SAN devices. Software deployment needs to be re-evaluated along with many other considerations.

Covering all the concerns and areas of discussion would be well beyond the scope of this book and can be found with other sources. Prior to any migration, and prior to modifying any of the machines in a network, be sure that a well thought out design is in place, and that the infrastructure is ready for the future.

# 1.5.2 Security

Security has become one of the major issues in current IT infrastructures including physical security for machines, logical security for files and content, or protection against viruses or intrusions from the outside.

Network implementations on OS/2 have tended to be more secure and less vulnerable against viruses, hoaxes, and trojan horses. The lack of Visual Basic has also eliminated a common environment for viruses.

Products known for their bugs or security exposures are often implemented differently on OS/2, or not available at all.

From a security point-of-view, migrating from OS/2 to Windows should include a lot of considerations, while migrating to Linux might be a little less painful. Nevertheless, the security considerations when choosing a new platform would require an extensive discussion, and is beyond the scope of this book.

# 1.5.3 Virus protection

Antivirus software protects your data from viruses, scans e-mail for viruses, hoaxes and trojan horses, tells you when you have a virus, and rids your system of viruses. The virus protection of a network, its servers, and clients is very important.

**Important:** Be sure to have appropriate virus protection installed on your servers and clients in your network.

There are two types of antivirus software:

- Operating system level antivirus software, which scans the files on the computer for known viruses.
- Application level antivirus software, which is written for a specific application, such as the Domino server, or mail server and file share servers such as Samba.

An operating system level antivirus product can be scheduled to run daily or weekly at certain times (such as at midnight, at night, at the end of the work hours, or the end of the week). It is recommended that the antivirus software is scheduled to run outside work hours because it is a heavy task, consuming a lot of CPU power, memory, and intensive disk access.

Generally, there is no migration path for virus scanners. If you are installing a virus scanner, you will get a new virus definition file, and you have to update it frequently. The virus scanner configuration depends one the machine itself and there is no need to migrate it.

**Note:** The risk of being infected on OS/2 or Linux is currently much lower than on Windows.

# 1.5.4 Printer migration

Because networks are getting more complex and becoming more heterogeneous, it is highly recommended to reconsider network services such as printing from local or server attached to the TCP/IP protocol. Most existing and traditional products, which are in use nowadays in the network may use different and proprietary communications between the print server and the printing device. These products may not be available on all target and future platforms. So, a migration to an open and standard-based implementation to ensure readiness for future requirements and hardware should be considered. If it is impossible to change the printing devices themselves to TCP/IP, you should consider implementing the TCP/IP protocol for printing on the target server.

**Note:** If possible, it is recommended to change your printer environment to the TCP/IP based protocol. This might have an impact to the clients in the network.

# 1.5.5 Transport protocol migration

Many clients and servers still communicating through NetBIOS with each other. NetBIOS is a non routable protocol, which means it is not possible to use it through segmented networks, if these are not prepared in a special manner.

Note: Change the communications protocol to NetBIOS over TCP/IP.

The protocol migration itself is very easy, just add the TCPBEUI protocol to the adapters within MPTS. You have to take care about the adapter number, which must not be the same as the NetBIOS adapter. If this is done you can add the additional adapter to the LAN-Server / LAN-Requester configuration stored in IBMLAN.INI.

For the configuration, it is important that the adapter numbers in the protocol.ini file and in the ibmlan.ini file are matching.

Example 1-1 Example sections of PROTOCOL.INI

[NETBIOS] DRIVERNAME = NETBIOS\$ ADAPTERO = NETBEUI\$,0 ADAPTER1 = TCPBEUI\$,1 [tcpbeui\_nif] DriverName = tcpbeui\$ Bindings = ,IBMFEE02.NIF NODETYPE = "H-Node" OS2TRACEMASK = 0x0SESSIONS = 254NCBS = 255NAMES = 21SELECTORS = 16USEMAXDATAGRAM = "NO" NETBIOSTIMEOUT = 800 NETBIOSRETRIES = 2 NAMECACHE = 100PURGECACHE = 0PRELOADCACHE = "YES" NAMESFILE = 100DATAGRAMPACKETS = 22PACKETS = 80ENABLEDNS = 2INTERFACERATE = 360

Example 1-2 Example sections of IBMLAN.INI

[networks]

```
net1 = NETBEUI$,0,LM10,102,222,14
net2 = TCPBEUI$,1,LM10,102,222,14
[requester]
...
wrknets = NET1, NET2
[server]
...
srvnets = NET1, NET2
```

In the IBMLAN.INI netx statement, the first number after the protocol qualifier NETBEUI or TCPBEUI and followed by the LM10 keyword corresponds with the adapter number as it is configured in the PROTOCOL.INI file. The next three parameters are the number of NetBIOS sessions, NCBS, and NetBIOS names the requester will use for the its communications.

By default the TCPBEUI protocol on OS/2 will use the Broadcast mode to resolve names in a NetBIOS over TCP/IP Network. For small networks this will work very well but increases the network traffic. For large networks this will not be very pleasing, increase network traffic and is very time-consuming. A mechanism for improved name resolving solution should be considered.

There are various methods for NetBIOS Names resolution

Simply broadcasting and hoping the computer you are trying to reach responds prior to application or communication time-outs occurring.

This can be very time-consuming as well as the fact that broadcasts increase network traffic.

 Keep the NetBIOS computer name and TCP/IP host name identical, so that you can use DNS (Domain Name Services).

This can be complex in existing networks, where different NetBIOS and host names were introduced over time.

- The recommended method is a dedicated server that provides NetBIOS name to IP address resolution.
  - NBNS (NetBIOS Name Server), such as Shadow IPserver or the NBNS provided with SAMBA. Microsoft WINS cannot be used in this case, since it only supports name resolution for Windows-based clients and since Microsoft's implementation does not always comply with the public standards.
  - Using the different name resolution products or approaches, the client can be configured in various modes:
    - M-Node (Mixed Mode) Clients (name query through broadcast first, and if that fails, it uses NBNS)
    - H-Mode (Hybrid Mode) Clients (Uses NBNS first, and if that fails, it uses broadcast)
    - P-Mode (Point-to-Point Mode)

Using NetBIOS Name resolution through a DNS Server, the *ENABLEDNS* Setting in the TCPBEUI section within the PROTOCOL.INI file has to be modified.

► ENABLEDNS = 0 No DNS Name resolution

- ► ENABLEDNS = 1 First RFC coded names, then DNS names
- ► ENABLEDNS = 2 First DNS names, then RFC coded names

In this context, RFC encoded means that all NetBIOS names are converted to a 32-byte word. Using this conversion every byte of the name is known. This is necessary to get the 16th NetBIOS name byte, which describes the services running on this machine (for example, 0x20 means Server, 0x03 means Messenger name, and so on). DNS does not provide this information with unconverted names. To convert names to the RFC coded names, you can use the MAPNAME utility, which can be found in the utility package that comes along with the MPTS Stack.

For more Information about RFC Coded names and NetBIOS over TCP/IP, please see RFC1001/1002.

The plain DNS names are simple names without any service identifier. The client will check the destination machine after it was resolved to an IP address, and returns the local name table from this machine, which includes all the service records.

The DOMAINSCOPE parameter specifies the suffix that will be appended to the query. For example, assume ENABLEDNS is set to 2 and DOMAINSCOPE is set to somedomain.local and your machine is looking for the name PDC. In this case, the DNS query will search for *pdc.somedomain.local*.

As described earlier, a NetBIOS name server (NBNS) is a good choice for large enterprise networks. An NBNS works very similar to a DDNS Server in TCP/IP networks. With NetBIOS over TCP/IP, clients are able to register themselves in the NBNS database.

The Microsoft Windows IP Name Services (WINS) Server handles Microsoft clients, but it is not RFC1001/1002 compliant. An OS/2 domain, for example, would not be resolved by a WINS Server because Microsoft uses 0x1C as the Domain identifier instead of 0x00, which should be correct according to the RFC's for the 16th NetBIOS byte of the name. Using the WINS Server, it will not be possible to add abnormal names with the GUI, instead the **netsh** command should be used.

NBNS settings can be easily distributed using DHCP options. Unfortunately, the current OS/2 Stack does not update these settings dynamically. You have to use a script, which will put the option value coming from DHCP to the protocol.ini before the clients will be rebooted. Windows clients can use the DHCP setting directly.

For more details on NetBIOS over TCP/IP and DHCP please refer to the IBM redbook, *Beyond DHCP*, SG24-5280-01 at: http://www.redbooks.ibm.com/

# 1.6 Summary

This chapter describes a typical OS/2 Server environment and the starting point for our migration scenarios. Though each OS/2 Server deployment is unique and will vary somewhat from the environment described here, we have chosen a common configuration and product set that should be familiar to most readers.

In the next chapter, we describe the target environments for our migration scenarios.

# 2

# **Target platforms**

This chapter provides a detailed overview of the setup for the given target platforms used in the book. This includes a Windows 2000 Server, Red Hat, and SuSE Linux server distributions. For the Linux platforms, it also includes a discussion on the configuration of Samba 3.0.

In this chapter, the following topics are discussed and described:

- ► Setup of the Windows 2000 Server with Active Directory
- Setup of Red Hat Enterprise Server and SuSE Linux Enterprise Server along with Samba 3 and OpenLDAP
- Installation of IBM middleware products on both platforms

# 2.1 Windows 2000 as a target platform

The following section will describe the installation of a Windows 2000 Server implementation as the target platform of the migration. It will cover the major steps during installation, while configuration and importing settings and definitions will be done in Part 2 of this redbook.

As part of the migration scenario, a native Windows 2000 Active Directory Services (ADS) domain is created with having one's eye on a state-of-the-art domain concept, but keeping most of the services untouched to describe a migration rather than a redesign or consolidation scenario.

**Note:** At the time of the writing this book, Microsoft released the Windows 2003 Server. Because of the lack of experience in customer scenarios, we still focus on Windows 2000 Server, and give annotations to the reader for changes or enhancements in the new server release of which we are aware.

# 2.1.1 Base installation

The base operating system installation is described using Service Pack 3 without any additional hot fixes. Both servers are deployed through an unattended installation, providing only the base services necessary for any type of server. All additional services for a specific server are installed in distinct steps afterwards. To keep things simple, software deployment or distribution system is not used. Rather, commands together with response files are utilized. They can be easily embedded into an existing deployment mechanism. The response files that are used can be found in Appendix A, "Windows 2000 migration related scripts" on page 411.

The base level for both systems is as follows:

- Windows 2000 Server SP3
- Drive C: Provides a maintenance system installation on a 2 GB NTFS partition
- Drive D: Provides the production system installation on a 4 GB NTFS partition
- Drive E: Contains applications and data on at least a 4 GB NTFS partition
- All base operating system components are installed on drive D:, the application stack (IBM Universal Database, IBM Communication Server, Lotus Domino, and so on) is installed on drive E:.

# **Unattended installation**

The installation for the base services is outlined as follows. All files used can be found in Appendix A, "Windows 2000 migration related scripts" on page 411, and used as a template for individual CID installations if desired:

- 1. Boot the network enabled DOS boot diskette.
- 2. Partition a 2 GB C: drive with FAT on the local hard drive. This FAT partition will be converted automatically to NTFS by the Windows 2000 installation.
- 3. Start the DOS-based installation with the following commands, where xfer1 is the name of the CID server:

```
net use r: \\xfer1\rsp
net use t: \\xfer1\w2ksrv
t:\i386\winnt /s:t:\i386 /u:r:\%SrvName%\%SrvName%.txt
```

This step creates a maintenance partition.

- 4. After installation, the script is started as a **run once command** performing the following steps:
  - a. Create partitions D: and E: on local hard drive.
  - b. Format these partitions with NTFS.
  - c. Start the installation of the production environment with the command: \\xfer1\w2ksrv\WINNT32.EXE /s:\\xfer1\w2ksrv\ /tempdrive:d:\ /unattend5:\\xfer1\rsp\%computername%p.txt
  - d. Install additional services depending on the role of the server.

# Functions on the domain controller WINDC

After the installation of base services, the following services are added step-by-step to the domain controller, matching the definitions of the original OS/2 domain:

- ► File and print services as provided by Windows 2000 Server
- ► Logon services using Windows 2000 Active Directory services
- ▶ Replication services using DFS<sup>™</sup> (distributed file services) and NTFrs (NT File replication services)
- ► IP services:
  - Windows 2000 DHCP server
  - Windows 2000 DNS server
  - Windows 2000 FTP server as a part of the IIS
  - Windows 2000 RRAS server (dial in only)
  - Windows Services for UNIX (to provide NFS server services)
  - Software stack
  - IBM Tivoli Storage Manager Client for Windows Version 5, Release 1, Level 5

- Lotus Domino Server 5.0.12
- IBM eNetwork Communication Server 6.1
- Tivoli Endpoint
- IBM Director 4.1

File, print, and replication services are part of the base operating system.

# Functions on the member server WINMEM

The member server provides the following services, consistent with the definitions of the original OS/2 domain. Deviating from the original OS/2 domain, the role of a member server is used since the authorization aspect differs from domain to member servers in Windows 2000 domains:

- ► File and print services as provided by Windows 2000 Server
- Replication services using DFS (distributed file services) and NTFrs (NT File replication services)
- IP services:
  - Windows 2000 FTP server as a part of the IIS
  - Windows 2000 Web publishing services as part of the IIS
  - Windows Services for UNIX (including NFS)
- Software stack
  - IBM Tivoli Storage Manager Client for WIndows Version 5 Release 1, Level 5
  - Tivoli Endpoint
  - IBM Director 4.1
  - IBM DB2 Universal Database 7.2

# 2.1.2 FTP server

FTP services can also be installed using an unattended installation method. This will only install the service itself on the server, but gives no option to configure it. Therefore, after installation it is necessary to carry out additional steps for creating the virtual directories and the user accounts the server should provide. This is discussed in more detail in 4.11, "Migrating OS/2 FTP server to Windows 2000" on page 163.

The sample response file provided below lets the Windows installer install the core components of Internet Information Server (IIS), the FTP components, and the management console (MMC). Additionally, it defines the directory E:\FTP as the root directory for FTP sites. The following line starts the installation of the FTP server:

sysocmgr /i:%WINDIR%\INF\SYSOC.INF /u:instftp.txt

Example 2-1 Response file for FTP server service (instftp.txt)

```
[Components]
iis_common = on
iis_ftp = on
iis_inetmgr = on
[InternetServer]
pathFTPRoot = "E:\FTP"
```

#### 2.1.3 DHCP server

This optional service is also installed through unattended installation with the following command given the response file shown below. The parameters are discussed later as part of the migration process. This command starts the installation:

sysocmgr /i:%WINDIR%\INF\SYSOC.INF /u:instdhcp.txt

```
Example 2-2 Response file for DHCP Server service (instdhcp.txt)
```

```
[NetOptionalComponents]
DHCP=1
```

#### 2.1.4 WINS server

For WINS Services, the same method is used for installation. Parameters are covered in detail later as part of the migration process. This command starts the installation:

```
sysocmgr /i:%WINDIR%\INF\SYSOC.INF /u:instwins.txt
```

Example 2-3 Response file for WINS Server service (instwins.txt)

```
[NetOptionalComponents]
WINS = 1
```

# 2.1.5 DNS server

Before installing Active Directory services, DNS server services are required to be installed. Although the Active Directory wizard *dcpromo* optionally installs DNS Server services when not already installed, still it is good practice to do it intentionally, since that way the proper parameters can be specified. Again, this

service is installed through unattended installation with the following command given the response file shown in Example 2-4.

```
sysocmgr /i:%WINDIR%\INF\SYSOC.INF /u:instdns.txt
```

Example 2-4 Response file for DNS Server service (instdns.txt)

```
[NetOptionalComponents]
DNS = 1
```

# 2.1.6 Active Directory services

The promotion of the WINDC server is done after the initial installation of the operating system through unattended execution of **dcpromo**. This program can be scripted with the response file listed in Example 2-5.

dcpromo /answer:dcpromo.txt

Example 2-5 Response file for dcpromo (dcpromo.txt)

```
[DCINSTALL]
ReplicaOrNewDomain=Domain
TreeOrChild=Tree
CreateOrJoin=Create
NewDomainDNSName=somedomain.local
DNSOnNetwork=yes
DomainNetbiosName=SOMEDOMAIN
AutoConfigDNS=yes
SiteName=CENTRAL
AllowAnonymousAccess=no
DatabasePath=e:\ntds
LogPath=e:\ntds
SYSVOLPath=e:\sysvol
; Password entry will be deleted after executing DCPROMO
SafeModeAdminPassword=password
CriticalReplicationOnly=No
RebootOnSuccess=Yes
```

This response file accomplishes the following results:

- A new domain is created with the DNS name somedomain.local.
- NetBIOS name is set to SOMEDOMAIN.
- It is the first domain in the first tree.
- > DNS services will not be installed, but necessary entries are added.
- ► The server is joined to the site CENTRAL.

- Pre-Windows 2000 Compatible Access is granted (line AllowAnonymousAccess=yes) to allow OS/2 clients to successfully log on.
- The installation does not use the default directories, but installs all databases on drive E:
- ► For safe mode restore, the password is set to password
- ► After successful promotion, the system automatically reboots.

After successfully promoting the domain controller, set the domain to native mode since there is no need to join any backup domain controllers running Windows NT® 4.0 into this domain.

For further details please read the Microsoft Knowledge Base articles, especially the article *Unattended Promotion and Demotion of Windows 2000 Domain Controllers*, Q223757.

**Important:** For security reasons every time **dcpromo** processes the response file, it deletes password entries. Please review the content of the file before starting **dcpromo** especially for the key SaveModeAdminPassword, because the program also allows blank passwords.

# 2.1.7 Certificate service

To enable secure access to LDAP, install the Certificate Service. Again, we used the feature for unattended installation provided by Microsoft using the following command:

```
sysocmgr /i:%WINDIR%\INF\SYSOC.INF /u:instdhcp.txt
```

Example 2-6 Response file for Certificate Service (instcertsrv.txt)

```
[Components]
certsrv = on
certsrv_client = on
certsrv_server = on
[Certsrv_client]
CAmachine = windc.somedomain.local
CAName = WINDC
[Certsrv_server]
CAType = EnterpriseRoot
Country = US
CSPProvider = "Microsoft Base Cryptographic Provider v1.0"
Description = "Certificate server for Somedomain"
HashAlgorithm = "SHA1"
Locality = "Austin"
```

```
Name = WINDC
Organization = Some Company
OrganizationUnit = IT
PreserveDB = No
SharedFolder=E:\CAConfig
State = Tx
UseExistingCert = No
ValidityPeriod = 2
ValidityPeriodUnits = Years
```

As listed in the response file instcertsrv.txt shown in Example 2-6, a root certificate server using Active Directory Services (CAType=EnterpriseRoot) is installed and configured with these given parameters. To enable the LDAP server listening on SSL-port 634, a group policy to enable Automatic Certificate Requests for domain controllers is created. To do this within the Group policy object *Default domain controllers policy*, use the option **Computer Configuration -> Windows Settings -> Security settings -> Public key Policies -> Automatic Certificate Request Settings**. Within this container select **New -> Automatic Certificate Request.** Follow the wizard and select **Domain Controller** as the template and **WINDC** as the only available certificate authority. After about 5 minutes the domain controllers will apply the new policy and listen to port 634. To speed this up, use the following command:

```
secedit /refreshpolicy machine_policy /enforce
```

# 2.2 Software stack on Windows 2000

The following sections describe setting up various additional software on Windows 2000 Servers.

# 2.2.1 IBM Universal Database

The source OS/2 platform in our scenario uses IBM Universal Database or DB2/2 v7.2. To provide the intended one-to-one mapping, the current version 7.2 of IBM DB2 for Windows was installed. The basic installation consists of the following steps:

 Create the user ID db2admin. This might include additional permissions for this user depending on your security policy and the services this account should run:

net user db2admin password /add /comment:"System account for IBM DB2"

2. Connect to installation sources with the NET USE command, since **setup.exe** currently does not support UNC path names:

NET USE X: \\xfer1\img /persistent:no

NET USE R: \\xfer1\rsp /persistent:no

- Within the distribution package, IBM delivers templates for unattended installation. The one modified in this sample is located in the subdirectory db2\common named db2udbee.rsp. Copy this file into the response file directory, name it dsp.rsp, and modify it to match your requirements.
- 4. Run the installation using the provided response file db2.rsp (see Appendix , "DB2.RSP" on page 435):

x:\db2\setup /u r:\db2.rsp /l %systemdrive%\db2.log /I en

# 2.2.2 IBM e-Network Communications Server

The source OS/2 platform has IBM Communication Server installed as part of the migration scenario. To provide the intended one-to-one mapping, IBM Communication Serer 6.11 was installed to the target domain controller. The basic installation is done by providing a response file for an unattended installation. One parameter in the response file specifies an administrative group that will be granted the privilege to manage the Communication Server. A group called CSADMINS is created for that purpose before starting the installation:

NET LOCALGROUP CSAdmins /add /comment:"Administrators for IBM Communications Server"

**Note:** As the Active Directory is not completely configured, we use the Windows NT backward command **net localgroup** to add this group. After finishing the installation, it is recommended to check users and groups in the default container, and move them to an appropriate location.

The installation program for Communication Server does not yet allow the usage of UNC path names for installation, so the necessary resources have to be attached with the **NET USE** command:

```
NET USE X: \\xfer1\img /persistent:no
NET USE R: \\xfer1\rsp /persistent:no
```

The last step is to start the setup program to run the installation using the provided response file cs.iss in Appendix , "CS.ISS" on page 429:

```
x:\cs\setup /s /f1r:\cs.iss /f2%SYSTEMDRIVE%\cs.log
```

# 2.2.3 Lotus Domino

For running Lotus Domino Server on the target platform, release 5.0.12 was current, and therefore used in this book. The installation of this product is once again using **setup.exe** and a response file with the necessary options:

%img%\notes\501\setup /s /f1%rsp%\notes.iss /f2%SYSTEMDRIVE%\Notes.log

# 2.2.4 IBM HTTP Server

To install the IBM HTTP Server on Windows, you first have to obtain the Java Developer Kit 1.3 from IBM, which is available at the IBM Developers Web site. Be sure to install all parts of the JDK before installing the HTTP Server. In our example, we are using the IBM HTTP Server version 1.3.26.1, which is available at http://www-3.ibm.com/software/webservers/httpservers/ This version is very similar to version 1.3.20 on the OS/2 source platform. Once IBM Java is installed you can proceed with installing the HTTP Server for Windows.

Note: Install the Java JDK before you install the Web server.

To install this version, open a command prompt and change to the directory where the install package exists. Now you can type **java -jar setup.jar** and you will be guided through the installation process by the Java installer.

# 2.2.5 Tivoli Storage Manager Client

We installed Tivoli Storage Manager Client in its current release 5.1.5.0. for the functions that the IBM Adstar Storage Manager provides on the OS/2 platform. The client is delivered as a Microsoft Installer Package (MSI) that can be scripted for unattended installation. The file readme.1st can be found in the distribution package and gives you more details for silent installation commands. We used the following command:

```
msiexec /i "\\xfer1\img\tsm\Tivoli Storage Manager Client.msi"
RebootYesNo="No" REBOOT="Suppress" ALLUSERS=1
INSTALLDIR="%PROGRAMFILES%\Tivoli\TSM"
ADDLOCAL="BackupArchiveGUI,ApiRuntime,BackupArchiveGuiDeu,AdministrativeCmd"
TRANSFORMS=1033.mst /qn /1*v "%SYSTEMDRIVE%\tsm.log"
```

After this you can copy a pre-configured option file (dsm.opt) or the migrated configuration from 5.5, "Migrating TSM Client" on page 185 to configure the client.

```
COPY \\xfer1\rsp\dsm.opt "%ProgramFiles%\Tivoli\TSM\baclient"
```

# 2.3 Red Hat Linux as a target

The following section covers the installation of Linux Red Hat Enterprise Server and how to install the additional options and software that is required. There are many ways to install and run programs on Linux, and only one of them is covered here as an example. Depending on a company's software installation policy and procedures, a different mechanism might be used.

# 2.3.1 Base installation

For Red Hat Enterprise Linux ES, there are two types of installation: attended and unattended. In the following, the features of the unattended OS installation are described.

The program that is used when installing Red Hat is called *anaconda*. Also, there is a program called *kickstart* that uses the script language of anaconda to produce an easy and unattended installation mode. It is very useful in large Linux environments or deployments when an attended installation is time consuming and inefficient.

The Linux operating system can be installed from any of the following sources:

- CD-ROM media
- Hard disk
- ► FTP server
- NFS server
- ► HTTP server

All the installation modes support kickstart installation (unattended) and normal (attended) installation.

There are two approaches to a kickstart installation, one is to simply copy your kickstart configuration file to a Red Hat boot floppy diskette. The other is to use a regular boot floppy and get your kickstart configuration file from the network. A sample of a kickstart configuration file is shown in Example 2-7.

**Note:** The kickstart configuration file can be easily modified to install several servers with the same base kickstart configuration. At times only the IP address differs from one server to another.

The following partitions were created.

| Partition<br>Name | Description                                                                                                    |
|-------------------|----------------------------------------------------------------------------------------------------|
| /boot             | The boot partition where the kernel and initrd files are. It is recommended that you create a separate boot partition in case your root file system is built on a software RAID or LVM subsystem. In some cases, you may not be able to boot the system if you do not create a separate boot partition. |
| /(root)           | All the OS data are in the root partition. Red Hat by default supports only ext2 and ext3 file systems on root partitions.                                                                                                    |

| Partition<br>Name | Description                                                                                              |
|-------------------|----------------------------------------------------------------------------------------------------|
| /opt              | All of the non-built in software is installed here , such as IBM DB2, Lotus Domino, IBM HTTP, and so on. |

**Note:** It might be required, or at least convenient to create different partitions based on your experience, knowledge, and your applications. In fact, for a production server it is recommended to create the partitions and file system based on the application documentation.

For more information and tips regarding the kickstart installation please read: http://www.tldp.org/HOWTO/KickStart-HOWTO.html#toc6

Example 2-7 Kickstart configuration file

```
install
lang en US
langsupport --default en US en US
keyboard us
mouse generic3ps/2 --device psaux --emulthree
xconfig --card "S3 Trio3D" --videoram 4096 --hsync 30.0-85.0 --vsync 50.0-150.0
--resolution 1024x768 --depth 16
network --device eth0 --bootproto static --ip 9.3.4.15 --netmask 255.255.254.0
--gateway 9.3.4.41 --hostname lnxrh
rootpw --iscrypted $1$ÊkIÎÇæTÖ$IdYJhrTSI1TEZWy0Up0.j0
firewall --disabled
authconfig --enableshadow --enablemd5
timezone America/Monterrey
bootloader
# The following is the partition information you requested
# Note that any partitions you deleted are not expressed
# here so unless you clear all partitions first, this is
# not guaranteed to work
#clearpart --linux
#part /boot --fstype ext2 --onpart hda1
#part /opt --fstype ext3 --onpart hda4
#part / --fstype ext3 --onpart hda2
#part swap --onpart hda3
%packages
0 Printing Support
@ Classic X Window System
@ X Window System
@ GNOME
0 KDE
@ Sound and Multimedia Support
```

@ Network Support @ Dialup Support @ Messaging and Web Tools @ Graphics and Image Manipulation @ News Server @ NFS File Server @ Windows File Server @ Anonymous FTP Server @ SQL Database Server @ Web Server @ Router / Firewall @ DNS Name Server @ Network Managed Workstation @ Authoring and Publishing 0 Emacs @ Utilities @ Software Development @ Kernel Development @ Server balsa kdenetwork esound-devel kdemultimedia compat-libstdc++ arpwatch mozilla-mail VFlib2-devel gaim qt-devel firewall-config shapecfg glade libesmtp ddd rsync IBMJava2-SDK magicdev pdksh libgtop-devel w3c-libwww libpcap gnome-pim-devel SDL libghttp-devel gdk-pixbuf-devel gnome-lokkit asp2php-gtk pan psgml

sane-backends-devel mtr-gtk freetype-devel libogg-devel gnome-core-devel rhn\_register-gnome lesstif-devel XFree86-devel kdesdk doxygen libunicode-devel timidity++ xawtv openmotif-devel libglade-devel apache-devel libvorbis-devel kdeaddons-noatun nmap-frontend unixODBC-devel oaf-devel up2date-gnome gsm-devel tetex-xdvi GConf-devel qt-designer kdoc vnc libxml-devel xisdnload bonobo-devel kdenetwork-ppp kdelibs-devel autorun Xaw3d-devel ORBit-devel fam-devel exmh kdevelop kdegraphics gnome-media vnc-server dhcp librep-devel control-center-devel htmlview php-imap pvm-gui openssh-askpass-gnome IBMJava2-JRE redhat-config-network libmng-devel netscape-communicator XFree86-SVGA libungif-devel xmms-gnome memprof bindconf apacheconf gcc-objc glib-devel kdelibs-sound-devel pilot-link-devel emacs-X11 kpppload Mesa-devel kdesdk-devel netpbm-devel xpdf gimp-devel libao-devel XFree86-compat-modules imlib-devel xmms kdbg openssh-askpass bind-devel ical gnome-libs-devel audiofile-devel usbview netscape-common cdrecord-devel php-pgsql galeon gq gtk+-devel %pos

# 2.3.2 FTP server

The Red Hat ES v.2.1 has a built in FTP server called *wu-ftpd* (optional package). It is easy to configure and is quite flexible. The configuration files are:

/etc/ftpaccess: The main configuration file

- /etc/ftpusers: The ftpusers file is deprecated. Use deny-uid/deny-gid in ftpaccess
- /etc/hosts.allow: This file describes the names of the hosts that are allowed to use the local INET services, as decided by the /usr/sbin/tcpd server.
- /etc/hosts.deny: This file describes the names of the hosts which are *not* allowed to use the local INET services, as decided by the /usr/sbin/tcpd server.

To start or stop the FTP daemon, use the script /etc/init.d/xinetd with the parameters start or stop.

For more information please read the Linux man pages for the /etc/ftpaccess file.

# 2.3.3 NFS server

Red Hat has a built-in NFS server called *miffs* server (optional package). It is easy to use, fast, and reliable. The configuration files are:

- /etc/exports
- /etc/hosts.allow: This file describes the names of the hosts that are allowed to use the local INET services, as decided by the /usr/sbin/tcpd server.
- /etc/hosts.deny: This file describes the names of the hosts which are *not* allowed to use the local INET services, as decided by the /usr/sbin/tcpd server.

To start or stop the nfs daemon, use the script /etc/init.d/nfs with parameters start or stop.

For more information please read: http://www.ibiblio.org/pub/Linux/docs/HOWTO/NFS-HOWTO

# 2.3.4 DNS server

Red Hat has a built in DNS server (optional package), the package is called *bind-9.2.x*. Since version 9.2.x, the DNS server supports dynamic DNS functions. The configuration files are:

- /etc/named.conf: The main configuration file
- /var/named/: The directory where the zone files are kept.

To start or stop the DNS daemon, use the script /etc/init.d/named with parameters start or stop.

For more information please read: http://www.ibiblio.org/pub/Linux/docs/HOWTO/DNS-HOWTO

# 2.3.5 DHCP server

The Red Hat ES v.2.1 has a built in DHCP version 2.0pl5-8, called *dhcp.x*.

**Note:** On your Linux server you may find a package called dhcpcd- x. This is the DHCP client daemon package.

This version of the DHCP server does not have the function to update the DNS dynamically. If you want the dynamic DNS function to work on the Linux server, you have to upgrade the DHCP package at least to the version 3.0.1rc7, which can be found at:

ftp://ftp.rpmfind.net/linux/redhat/8.0/en/os/i386/RedHat/RPMS/dhcp-3.0pl1-9.i38
6.rpm

After you download the package, you can update the DHCP package by running the command:

```
rpm -Uvh <path>/dhcp-3.0pl1-9.i386.rpm
```

You can start or stop the DHCP daemon by using the script /etc/init.d/dhcpd with the parameters start or stop.

**Note:** The DHCP server has a daemon called the DHCP relay agent. It is used when the Linux server acts as a router between two or more networks segments, and relays the DHCP packets. For more information about DHCP relay please read:

http://download.freeswan.ca/x509patches/dhcprelay/ipsec-dhcp-howto-4
.html

For more information about DHCP please read: http://www.tldp.org/HOWTO/mini/DHCP/

# 2.3.6 Samba server

The Red Hat server has a built-in Samba server (optional package). The built in version is 2.2.7. At the time of writing this book, the Samba 3.0.0b1 package became available. Because the Samba 3.x has many features specially relating to Windows Active Directory and authentication with LDAP, we chose to use the Samba 3.0.0b1. By the time you read this book there should be a stable Samba 3.x version.

Please see 2.6, "Samba and OpenLDAP" on page 51 for more details on Samba 3.

# 2.4 SuSE Linux as a target

The following section covers the installation of Linux with the SuSE Linux Enterprise Server (SLES) on your server, and information on how to install the programs that you need. There are many ways to install and run programs on Linux SuSE, and one of them is presented as an example.

# 2.4.1 Base installation

For SuSE Linux Enterprise Server (SLES) RC5, there are two types of installation: attended and unattended. In the following, the features of the unattended OS installation are described.

The SuSE distribution has a tool for unattended installation called *yast2*. To automate tasks, the *yast2* tool can run with the parameter *autoyast*. This tool can be used to configure the unattended installation. The configuration is saved in a file. To install SuSE in this way, follow these steps:

- 1. Copy the configuration file that was created with yast2 as above from the repository directory on the local hard disk to a floppy disk with the name *autoinst.xml*.
- 2. Put the floppy disk with the configuration file in the target machine.
- 3. Turn on the target machine, ensure that the CD drive is listed in the boot list of your BIOS, and insert the SLES CD1. The normal boot menu of the SuSE installation program is displayed. As an alternative to booting from CD, Linux provides the options to boot from floppy images, from the network, or using whichever method is normally used to boot the installation program.
- 4. At the boot menu, leave the default line as Linux to do the standard boot, but add the following parameters in order to read your configuration file from the floppy disk:

linux autoyast=floppy

5. Your server should now boot the installation program, and it will try to load appropriate modules and install the system with the information that you provided in the configuration file.

A configuration file is shown in Example 2-8.

The following partitions were created during installation.

| Partition name | Description                                                                                                    |  |
|----------------|----------------------------------------------------------------------------------------------------|--|
| /boot          | The boot partition where the kernel and initrd files are. It is recommended to create a separate boot partition in case your root file system is built on a software RAID or LVM subsystem. In some cases, you may not be able to boot the system if you do not create a separate boot partition. |  |
| / (root)       | All the OS data are in root partition. SuSE, by default, supports only ext2 and ext3 file systems on the root partition.                                                                                                    |  |
| /opt           | All of the non-built in software is installed here, such as IBM DB2, Lotus Domino, IBM HTTP, etc.                                                                                                    |  |

**Note:** It might be required or at least convenient to create different partitions based on your experience, knowledge, and your application. In fact, for a production server it is recommended to create the partitions and file system based on the application documentation.

For more information and tips regarding the unattended installation please read: http://www.tldp.org/HOWTO/Network-Install-HOWTO-5.html

Example 2-8 Autoyast2 configuration file

```
<?xml version="1.0"?>
<!DOCTYPE profile SYSTEM "/usr/share/YaST2/include/autoinstall/profile.dtd">
<profile xmlns="http://www.suse.com/1.0/yast2ns"</pre>
xmlns:config="http://www.suse.com/1.0/configns">
  <configure>
    <inetd>
      <inetd services config:type="list">
        <inetd service>
          <service name></service name>
          <service status>enable</service status>
        </inetd service>
        <inetd service>
          <service name>telnet</service name>
          <service status>enable</service status>
        </inetd service>
      </inetd services>
      <start inetd config:type="boolean">true</start inetd>
    </inetd>
    <networking>
      <dns>
        <dhcp hostname config:type="boolean">false</dhcp hostname>
        <dhcp resolv config:type="boolean">false</dhcp resolv>
        <domain></domain>
```

```
<hostname></hostname>
    <nameservers config:type="list"/>
    <searchlist config:type="list"/>
  </dns>
  <interfaces config:type="list"/>
 <routing>
    <ip forward config:type="boolean">false</ip forward>
    <routes config:type="list"/>
  </routing>
</networking>
<scripts>
  <chroot-scripts config:type="list"/>
  <post-scripts config:type="list"/>
  <pre-scripts config:type="list"/>
</scripts>
<security>
  <console shutdown>ignore</console shutdown>
  <cwd in root path>no</cwd in root path>
  <displaymanager remote access>no</displaymanager remote access>
  <encryption>des</encryption>
  <fail delay>3</fail delay>
  <faillog enab>yes</faillog enab>
  <gid max>60000</gid max>
  <gid min>101</gid min>
  <kdm shutdown>root</kdm shutdown>
  <lastlog enab>yes</lastlog enab>
  <obscure checks enab>no</obscure checks enab>
  <pass max days>99999</pass max days>
  <pass max len>8</pass max len>
  <pass min days>1</pass min days>
  <pass min len>6</pass min len>
  <pass warn age>14</pass warn age>
  <passwd use cracklib>yes</passwd use cracklib>
  <permission security>secure</permission security>
  <run updatedb as>nobody</run updatedb as>
  <uid max>60000</uid max>
  <uid min>500</uid min>
</security>
<users config:type="list">
 <user>
    <encrypted config:type="boolean">true</encrypted>
    <user password>password</user password>
    <username>root</username>
  </user>
</users>
<x11>
  <color depth config:type="integer">16</color depth>
  <configure x11 config:type="boolean">false</configure x11>
  <display manager>kdm</display manager>
```

```
<enable 3d config:type="boolean">false</enable 3d>
      <monitor>
        <display>
          <max hsync config:type="integer">107</max hsync>
          <max vsync config:type="integer">160</max vsync>
          <min hsync config:type="integer">30</min hsync>
          <min vsync config:type="integer">50</min vsync>
        </display>
        <monitor device>6558 P202</monitor device>
        <monitor vendor>IBM</monitor vendor>
      </monitor>
      <resolution>1024x768</resolution>
      <start x11 config:type="boolean">false</start x11>
    </x11>
  </configure>
  <install>
    <bootloader>
      <activate config:type="boolean">false</activate>
      <kernel parameters></kernel parameters>
      <lba support config:type="boolean">false</lba support>
      <linear config:type="boolean">false</linear>
    </bootloader>
    <general>
      <clock>
        <hwclock></hwclock>
        <timezone>US/Central</timezone>
      </clock>
      <keyboard>
        <keymap>english-us</keymap>
      </keyboard>
      <language>en US</language>
      <mode>
        <confirm config:type="boolean">true</confirm>
        <forceboot config:type="boolean">false</forceboot>
        <interactive boot config:type="boolean">true</interactive boot>
        <reboot config:type="boolean">true</reboot>
      </mode>
      <mouse>
        <id>00_ps2</id>
      </mouse>
    </general>
    <init>
      <domain></domain>
      <gateway></gateway>
      <info_file>
<![CDATA]
#
# Don't remove the following line:
# start linuxrc conf
```

```
instmode: cd
Usedhcp: 1
# end linuxrc conf
# Do not remove the above comment
#]]>
      </info file>
      <instmode>cd</instmode>
      <ip></ip>
      <keytable></keytable>
      <language></language>
      <nameserver></nameserver>
      <netmask></netmask>
      <partition></partition>
      <port></port>
      <profile location></profile location>
      <profile port></profile port></profile port>
      <profile protocol>file</profile protocol>
      <profile server></profile server>
      <server></server>
      <serverdir></serverdir>
      <textmode config:type="boolean">false</textmode>
      <usedhcp config:type="boolean">true</usedhcp>
      <workdomain></workdomain>
    </init>
    <partitioning config:type="list">
      <drive>
        <device>/dev/hda</device>
        <initialize config:type="boolean">false</initialize>
        <partitions config:type="list"/>
        <use>all</use>
      </drive>
    </partitioning>
    <software>
      <addons config:type="list">
        <addon>YaST2 modules</addon>
        <addon>Basis-Sound</addon>
        <addon>auth</addon>
        <addon>mail news</addon>
        <addon>LAMP</addon>
        <addon>X11</addon>
        <addon>file print</addon>
        <addon>sles admin</addon>
        <addon>SuSE-Documentation</addon>
        <addon>analvze</addon>
        <addon>Kde-Desktop</addon>
        <addon>dhcp dns</addon>
        <addon>Gnome</addon>
```

#

```
</addons>
<base></base>
<packages config:type="list"/>
</software>
</install>
</profile>
```

# 2.4.2 FTP server

The SuSE SLES has a built in FTP server called *vs-ftpd* (optional package). It is easy to configure and flexible in configuration. The configuration files are:

- /etc/vsftpd.conf: The main configuration file
- /etc/ftpusers: The ftpusers file is deprecated. Use deny-uid/deny-gid in ftpaccess.
- /etc/hosts.allow: See man tcpd and man 5 hosts\_access for a detailed description of /etc/hosts.allow.
- /etc/hosts.deny: See man tcpd and man 5 hosts\_access for a detailed description of / /etc/hosts.deny.

To start or stop the FTP daemon, use the script /etc/init.d/inetd with the parameters start or stop.

# 2.4.3 NFS server

SuSE has a built-in NFS server (optional package). It is easy to use, fast, and reliable. The configuration files are:

- ► /etc/exports.
- /etc/hosts.allow, see man tcpd and man 5 hosts\_access for a detailed description of /etc/hosts.allow.
- /etc/hosts.deny, see man tcpd and man 5 hosts\_access for a detailed description of /etc/hosts.deny.

You can start or stop the NFS daemon by using the script /etc/init.d/nfs with the parameters start or stop.

For more information please read: http://www.ibiblio.org/pub/Linux/docs/HOWTO/NFS-HOWTO

# 2.4.4 DNS server

SuSE has a built-in DNS server (optional package), the package is called *bind-9.1.x*. The configuration files are:

- /etc/named.conf: The main configuration file
- /var/named/: The directory where the zone files are kept.

You can start or stop the DNS daemon by using the script /etc/init.d/named with parameters start or stop.

If you want to use dynamic DNS service with SuSE, it has to be upgraded to a version 9.2.0 or newer. In the following, the steps to compile the latest DNS version 9.2.2 available at the time of writing of this the book are called bind-9.2.2.tar.gz and downloaded from:

http://www.isc.org/products/BIND/bind9.html

To compile the code follow these steps:

- 1. tar zxvf bind-9.2.2.tar.gz
- 2. cd bind-9.2.2.
- 3. ./configure --prefix=/opt/bind-9.2.2
- 4. make
- 5. make install
- 6. mkdir -p /opt/bind-9.2.2/var/run
- 7. cd /opt/bind-9.2.2/sbin
- 8. ./named -c <path>/named.conf

**Tip:** To successfully compile and configure the development environment provided on the SLES, CDs is a required installation.

To start or stop the DNS you have the following options:

- Start by running ./named -c <path>/named.conf and stop it by kill -2 <binds\_pid>
- ► Modify the /etc/inet.d/named script to suit the new binary path.
- Build your own script.

For more information please read: http://www.ibiblio.org/pub/Linux/docs/HOWTO/DNS-HOWTO

# 2.4.5 DHCP server

SuSE has a built in DHCP version 3.0.1rc9-43, called *dhcp.x*.

**Note:** On your Linux server you may find a package called dhcpcd- x. This is the DHCP client daemon package.

This version of the DHCP server updates the DNS dynamically with no known problems.

The configuration file is: /etc/dhcpd.conf

You can start or stop the DHCP daemon by using the script /etc/init.d/dhcpd with parameters start or stop.

**Note:** The DHCP server has a daemon for called DHCP relay agent. It is used when your Linux server acts as a router between two or more networks segments, and relays the DHCP packets. For more information about DHCP relay please read:

http://download.freeswan.ca/x509patches/dhcprelay/ipsec-dhcp-howto-4.html

For more information about DHCP please read: http://www.tldp.org/HOWTO/mini/DHCP/

# 2.4.6 Samba server

The SuSE Server has a built in Samba server (optional package). The built in version is 2.2.5-107. At the time of writing this book, the Samba 3.0.0b1 package became available. Because Samba 3.x has many features especially relating to Windows Active Directory and authentication with LDAP, we chose to use Samba 3.0.0b1. At the time you will read this book there should be a stable Samba 3.x version available.

Please see 2.6, "Samba and OpenLDAP" on page 51 for more details on Samba 3.

# 2.5 Software stack on Linux

In the following sections, we describe how to install various software applications on Linux. Most of the applications are installed in a similar way on both the Red Hat distribution and SuSE distribution. If there are differences in installation procedures between Red Hat and SuSE, we highlight the difference.

# 2.5.1 IBM Universal Database

In the following we describe the installation process for IBM Universal Database v7.2 on Red Hat ES v.2.1 and SuSE SLES RC5.

#### Software requirements

To properly install IBM DB2 you need:

- pdksh rpm package
- Java installed
- ▶ 500 MB free space in /usr

# Software installation

IBM DB2 v7.2 uses a text-based installation method. It is easy to install DB2 on remote sites.

To install IBM DB2 log in as root and follow these steps:

- 1. Change to the directory with cd <path>/<db2 directory>
- 2. Run ./db2setup
- 3. Select the packages that you wish to install by selecting the installation type.
- 4. Select the creation of the sample database if you wish.
- 5. Create the users that will own the database or accept the default users.
- 6. Install the software.

# Post installation tasks

On Red Hat ES and SuSE SLES, the IBM Java package is installed by default. IBM DB2 uses Java for all its graphical tools. If one of those tools is started, it searches for the Java environment. If this cannot be found, a Java Runtime Environment (JRE) on a remote machine can be used. To do so, a **jre** command file has to be created to start Java remotely as follows: **ln -s <java\_path>/java <java\_path>/jre** 

Also, to run **db2cc** (db2 command center), the file needs to be edited to remove the option *nojit* from the *JRE\_OPTIONS* variable.

For more information about DB2 under Linux please see: http://www.redbooks.ibm.com and search for DB2

# 2.5.2 IBM Communication Server

CS/Linux provides SNA connectivity for 32-bit Intel based Linux systems, allowing it to connect to IBM mainframe and AS/400® computers, as well as other workstations.

# Software requirements

This version of CS/Linux has been tested with the following operating system versions:

- Red Hat 7.2
- ▶ Red Hat 7.2, Feb 2002 update
- ▶ Red Hat 7.2, Jun 2002 update
- ► Red Hat 7.2, Mar 2003 update
- ► Red Hat 7.3
- ▶ Red Hat 7.3, Jun 2002 update
- ▶ Red Hat 7.3, Mar 2003 update
- Red Hat 8.0
- ► Red Hat 8.0, Mar 2003 update
- Red Hat 9
- Red Hat 9, Apr 2003 update
- Red Hat Advanced Server 2.1
- ► Red Hat Advanced Server 2.1, Feb 2003 update
- Red Hat Advanced Server 2.1, Mar 2003 update
- Red Hat Enterprise Linux AS/ES/WS 2.1
- ► Red Hat Enterprise Linux AS/ES/WS 2.1, Mar 2003 update
- ► SuSE 8.0
- ► SuSE 8.1 Pro
- SuSE 8.1 Pro, Mar 2003 update
- ► SuSE 8.2 Pro
- ► UnitedLinux 1.0
- UnitedLinux 1.0, Service Pack 1 or Service Pack 2
- SLES 8, Mar 2003 update

#### Red Hat ES v 2.1

- ► Required:
  - kernel-headers-2.4.9-e.12
  - kernel-source-2.4.9-e.12
  - gcc-2.96-116.7.2
  - make-3.79.1-8
  - XFree86-libs-4.1.0-44
- Optional, needed for xsnaadmin:
  - XFree86-4.1.0-44
  - openmotif-2.2.2 (download)
- Optional, needed for SSL:
  - libstdc++3-3.0.4-1 (download)
  - libgcc-3.0.4-1 (download)
- Optional, needed for JavaCPI-C and snakeyman:

- IBMJava2-SDK-1.3.1-5

#### SuSE SLES 8

- kernel-source-2.4.19.SuSE-175 (download)
- One of:

| — | k_deflt-2.4.19-274 | (download) |
|---|--------------------|------------|
| _ | k_smp-2.4.19-257   | (download) |

 $- k_smp-2.4.19-257$  (download)  $- k_psmp-2.4.19-263$  (download)

# Linux Streams (LiS) 2.16.0

CS/Linux uses the LiS streams implementation. The 2.16.0 level of LiS is required. This package can be obtained from the following URL: ftp://ftp.gcom.com/pub/linux/src/LiS/LiS-2.16.0.tgz

Copy the file LiS-2.16.0.tgz to your Linux machine in binary mode. Copy it to /usr/src.

Execute the following set of commands to install and build LiS:

```
PATH=$PATH:/sbin
cd /usr/src
tar -xzf LiS-2.16.0.tgz
cd /usr/src/LiS-2.16
make
```

Select the default answers to all of the questions:

```
#make install
```

# **Open Motif**

CS/Linux uses the Motif implementation from the Open group at the 2.2 level.

#### Red Hat

For Red Hat download the Open Motif version 2.2 from: http://ftp.motifzone.net/2.2/linux-rpm/x86/openmotif-2.2.2-3\_ICS.i386.r pm

Once you have copied the rpm file to your Linux system, issue a command such as the following to install it:

rpm -i --force openmotif-2.2.2-3\_ICS.i386.rpm

or

rpm -U openmotif-2.2.2-3\_ICS.i386.rpm
The --force flag would be used if you already had the lesstif package from Red Hat 7.2 installed, or an openmotif21 package which was used by previous levels of CS/Linux.

The **-U** flag would be used if you already had an **openmotif-2.1** rpm installed, which was used by previous levels of CS/Linux.

#### SuSE

Note: The SuSE SLES 8 has Open Motif Version 2.2 already installed.

# SSL

If you plan on using SSL with the CS/Linux tn3270 server, you will first need to install the optional RPMs.

#### Red Hat

You need the packages:

- libstdc++3-3.0.4-1
- libgcc-3.0.4-1

These packages are available at:

ftp://rpmfind.net/linux/redhat/updates/7.2/en/os/i386/libstdc++3-3.0.4-1.i386.rpm

ftp://rpmfind.net/linux/redhat/updates/7.2/en/os/i386/libgcc-3.0.4-1.i3
86.rpm

# SuSE

You need the packages:

- ► libgcc-3.2-45
- libstdc++3-3.0.4-1

The libstdc++ package is available at:

ftp://rpmfind.net/linux/redhat/updates/7.2/en/os/i386/libstdc++3-3.0.4-1.i386.rpm

**Note:** If the prerequisite RPMs are already installed when CS/Linux is installed, then the gskit rpm (gsk6bas-6.0-5.27.i386.rpm) will be automatically installed at that time. In addition, various necessary updates to the Java configuration and file locations are made.

# Installing and starting CS/Linux

To install CS/Linux you will need the base rpm, CS-LINUX-6.0.1.0-1.i386.rpm

To install this rpm follow these instructions:

- ► Log into the machine as root.
- Mount the CD and issue the following command to install CS/Linux
- For Red Hat:
  - mount /dev/cdrom
  - cd /mnt/cdrom
  - ./installcslinux
- ► For SuSE:
  - mount /dev/cdrom
  - cd /media/cdrom
  - ./installcslinux

You will be prompted to read and accept the license agreement, then the **installcslinux** tool will install the RPMs.

For machines with limited memory, for example, 64 MB, a reboot is required. For larger systems this may not be needed. If the CS/Linux node fails to start, check the /var/log/messages file for an entry like:

► Kernel: SNA Trace Driver can only get X blocks of memory - please reboot.

Note: If these messages persist even after rebooting you need more memory.

- Add the CS/Linux binary directories to your PATH. You may wish to change your profile to do this automatically:
  - export PATH="\$PATH:/opt/sna/bin:/opt/sna/bin/X11"
  - export LD\_LIBRARY\_PATH=/usr/lib:/opt/sna/lib
  - export LD\_RUN\_PATH=/usr/lib:/opt/sna/lib
- ► For Java CPI-C applications you should also set the environment variables:
  - export CLASSPATH=\$CLASSPATH:/opt/sna/java/cpic.jar
  - export LD\_PRELOAD=/usr/lib/libpLiS.so
- Start CS/Linux. Note that after installation this will happen automatically when the machine is rebooted. Make sure you are not still in the CD's directories when this is done:
  - #cd /
  - #sna start
- Run the CS/Linux MOTIF administration tool. We strongly recommend you use the Motif administration program until you are familiar with CS/Linux operation. Simply follow the instructions you are given:

#### – #xsnaadmin &

**Note:** For more information, please read the README file from the installation CD.

# 2.5.3 Lotus Domino

Lotus Domino provides a multi-platform foundation for collaboration and e-business, driving solutions from corporate messaging to Web-based transactions, and everything in between.

Note: The Lotus Domino installation is the same for both Red Hat and SuSE.

#### Software requirements

The user and the group that will own Lotus Domino have to be created before the installation. To do that follow Example 2-9.

```
Example 2-9 Creating the Lotus Domino user
```

```
#groupadd notes
#useradd -g notes -d /home/notes notes
#passwd notes
```

# Lotus Domino installation

Lotus Domino Server version 5.x has a command line installation process. This type of installation is useful when Lotus Domino is installed remotely through a terminal. Follow Example 2-10.

Example 2-10 Installation procedure

```
cd <path_to_installtion_dir>
./install
```

During the installation steps, you have to choose the type of server, the installation path, and the user that will own Domino. Make sure the user is created before the installation.

After the installation, you can run the server to configure it as shown in Example 2-11.

Example 2-11 Configuring the server

```
cd /opt/notesdata
/opt/lotus/bin/server
```

**Note:** In our lab we installed the Domino server code in /opt/lotus and the Domino server database in /opt/notesdata.

# 2.5.4 IBM HTTP Server

IBM HTTP Server is based on the apache server. It has the following features:

- Easy installation
- Support for SSL secure connections
- ► Fast Response Cache Accelerator
- IBM support as part of the WebSphere bundle
- Hardware crypto support
- ► Administration Server that helps to administer and configure IHS servers.
- Help information that uses the easy-to-navigate design that is common to all WebSphere products

# **IBM HTTP Server installation**

To install the IBM HTTP Server, log in as root and follow these steps:

```
cd <path_to_http_installation_kit>
rpm -ivh gsk5bas-5.x.rpm
rpm -ivh IBM_MSG_EN-1.3.x.rpm
rpm -ivh IBM_MAN_ENU-1.3.x.rpm
rpm -ivh IBM_ADMIN_Server-1.3.x.rpm
rpm -ivh IBM_ADMIN_EN-1.3.x.rpm
rpm -ivh IBM_FastCGI-1.3.x.rpm
rpm -ivh IBM_SSL_Base-1.3.x.rpm
rpm -ivh IBM_SSL_28-1.3.x.rpm
rpm -ivh IBM_SSL_28-1.3.x.rpm
rpm -ivh IBM_SSL_EN-1.3.x.rpm
rpm -ivh IBM_SSL_EN-1.3.x.rpm
```

# Post installation tasks

To be able to use the administration Web interface, a user must be created using the following commands:

/opt/IBMHTTP/bin/htpasswd -c /opt/IBMHTTP/conf/admin.passwd

For more information please visit:

http://www-3.ibm.com/software/webservers/httpservers/

# 2.5.5 Tivoli Storage Manager (TSM) Client

In the following we describe the installation of the TSM client for Linux. We will use the latest version, 5.1.5, available at the time of writing.

# **TSM Client installation**

To install the TSM, client log in as root and follow the steps:

cd <path\_tsmclient>/tsmcli/linux86
rpm -ivh TIVguid-1.1.0-0.i386.rpm
rpm -ivh TIVsm-API-5.1.5-0.i386.rpm
rpm -ivh TIVsm-BA-5.1.5-0.i386.rpm

For more installation please visit: http://www-3.ibm.com/software/tivoli/products/storage-mgr/

# 2.6 Samba and OpenLDAP

As of the writing of this redbook, Samba's current release was Beta 1, released June 7, 2003. This section takes the reader through the process of downloading, installing, and configuring Samba, OpenLDAP, and related tools.

# 2.6.1 Environment overview

This overview is based on Red Hat ES. The system configuration starts with a complete (everything) install of Red Hat ES. The intent here is to identify any co-existence problems with other standard Red Hat ES services.

To begin, remove the distribution installed Samba and OpenLDAP packages. Query to determine the level installed through the following two commands:

```
# rpm -qa | grep samba
# rpm -qa | grep openldap
```

These two commands will display the package names that are currently installed on the system. The displayed names will be used to directly reference the installed package for un-installation. To uninstall the packages through the following two command:

```
rpm -ev {packageName}
```

For a complete install of Red Hat ES, the following packages need to be uninstalled, stated in the order to be removed:

- samba-swat-2.2.7-1.21as
- ► samba-client-2.2.7-1.21as
- ▶ samba-2.2.7-1.21as

- samba-common-2.2.27-1.21as
- openIdap-servers-2.0.27-2.7.3
- ▶ openIdap-clients-2.0.27-2.7.3
- ▶ openIdap-devel-2.0.27-2.7.3
- openIdap-2.0.27-2.7.3 (this requires an additional parameter of --nodeps to uninstall)

Additionally, ObjectREXX from IBM was downloaded and installed on the target system. Download the product from IBM at the following URL:

http://www-3.ibm.com/software/awdtools/obj-rexx/

# 2.6.2 Downloading products

For illustration purposes, all of the required products are downloaded into the /source directory and will be extracted and built in this structure. The following products are referenced here:

- OpenLDAP: Used for centralized credential and object storage.
- Berkeley DB: Used for OpenLDAP's back-end database
- Samba: Use for file and print services
- ► SMBLDAP Tools: Used for Samba to LDAP integration enhancements

#### **OpenLDAP**

Download the source code package(s) from: http://www.openldap.org/software/download/

The file openIdap-2.1.21.tgz is required.

#### **Berkeley DB**

Download the source code package(s) from: http://www.sleepycat.com/download/index.shtml

The file db-4.1.25.tar.gz is required.

#### Samba

Download the source code package(s) from: http://us2.samba.org/samba/ftp/beta

The file samba-3.0.0beta1.tar.gz is required.

# SMBLDAP tools

Optionally, download the source code package(s) from: http://samba.idealx.org The file is smbldap-tools-0.7.tar and is optional.

# 2.6.3 Decompressing and extracting products

The products are distributed in compressed form. In the /source directory, the following files are now downloaded:

- ▶ db-4.1.25.tar.gz
- openIdap-2.1.21.tgz
- samba-3.0.0beta1.tar.gz
- smbldap-tools-0.7.tgz

The files can be decompressed by issuing the following command:

# gzip -d \*gz

This results in the following files in the /source directory:

- ▶ db-4.1.25.tar
- ▶ openIdap-2.1.21.tar
- ► samba-3.0.0beta1.tar
- smbldap-tools-0.7.tar

The next step is to extract the files. In the /source directory, issue the following commands to extract the source trees:

- ► tar -xvf db-4.1.25.tar
- tar -xvf openIdap-2.1.21.tar
- tar -xvf samba-3.0.0beta1.tar
- tar -xvf smbldap-tools-0.7.tar

This will result in each file creating a directory containing the source tree for each product. In each of these directories is where the configuration and compiles will occur.

# 2.6.4 Configuring and compiling products

At a minimum, the following products must be configured and compiled for our configuration:

- Berkeley DB
- OpenLDAP
- Samba

# **Building Berkeley**

Berkeley DB is a prerequisite for OpenLDAP as it is used as the back-end database for OpenLDAP's object and attribute storage. To complete the build of

Berkeley DB, the first step is to configure the build environment and the second step is to build the code. From the /source/db-4.1.25/dist directory, the following command is issued:

./configure

The following completes the build:

make

Then finally to install the build into the correct directories, issue:

make install

The Berkeley DB should now be installed in the /usr/local/BerkeleyDB.4.1 directory.

# **Building OpenLDAP**

Building OpenLDAP is the next step. To complete the build of the 2.1.21 release, a number of steps are to be completed. The following steps are completed from the /source/openIdap-2.1.21 directory.

The first step is setting the required environment variables to locate the Berkeley DB libraries and include files as follows:

```
export LDFLAGS="-L/usr/local/BerkeleyDB.4.1/lib"
export CPPFLAGS="-I/usr/local/BerkelyDB.4.1/include"
```

The second step is to configure the build environment issuing the following command:

```
./configure {options}
```

The following options were used as parameters to the configure command:

```
--with-threads
--enable-syslog
--enable-crypt
--enable-lmpasswd
--enable-ldbm
```

The third step is to build the dependencies by issuing the following command:

make depend

The fourth step is to build the product by issuing the following command:

make

The fifth step is to test the build by issuing the following command:

make test

Finally, it is time to install the product by issuing the following command:

```
su root -c 'make install'
```

For proper integration with other products, add the following line to the /etc/ld.so.conf:

```
/usr/local/lib
```

Following this, issue the following command:

ldconfig

The OpenLDAP product should now be installed and ready for use by Samba and other products.

# **Building Samba**

Building Samba is the next step. To complete the build of the 3.0.0 Beta 1 release, a number of steps are to be completed. All of the following steps will be completed from the /source/samba-3.0.0beta1/source directory.

The first step is to configure the build environment by issuing the following command:

```
./configure {options}
```

The following options were used as parameters to the configure command:

```
--prefix=/opt/samba-3.0

--enable-cups

--with-ads

--with-ldap

--with-ldapsam

--with-syslog

--with-quotas

--with-acl-support

--with-winbind

--with-sendfile-support
```

The second step is to build the product. From the /samba/samba-3.0.0beta directory, the following command is issued:

make

Finally, install the product by issuing the following command:

#### make install

If needed and recommended for integration into the man system for help information, add the following line to /etc/man.config:

MANPATH /usr/local/samba/man

# 2.6.5 Configuring products

The integration of the products is required for operation. Note that a simple, non-SSL configuration is presented here. Refer to the product documentation for a complete overview of the configuration and integration options. Note that localhost or 127.0.0.1 is used as the LDAP server address in the following configurations. This should be changed to the IP address of the LDAP server as appropriate.

# **Configure OpenLDAP**

It is likely that if the system has had OpenLDAP completely removed, the /etc/slapd.conf file will need to be created. The following is the contents of the configured /etc/slapd.conf file for OpenLDAP's configuration.

Example 2-12 Example /etc/slapd.conf file

```
include /usr/local/etc/open1dap/schema/core.schema
include /usr/local/etc/openldap/schema/cosine.schema
include /usr/local/etc/openldap/schema/inetorgperson.schema
include /usr/local/etc/openldap/schema/nis.schema
include /usr/local/etc/openldap/schema/samba.schema
pidfile /usr/local/var/slapd.pid
argsfile /usr/local/var/slapd.args
access to dn=".*dc=somedomain,dc=local"
   by self write
   by * read
   by anonymous auth
database bdb
suffix "dc=somedomain.dc=local"
rootdn "cn=root,dc=somedomain,dc=local"
rootpw password
directory /usr/local/var/openldap-data
index objectClass eq
index default sub
```

A few items to note for this configuration:

- 1. The samba.schema is included following the cosine, inetorgperson, and nis schema definition files. This is required due to dependencies.
- 2. The access controls specified here are basic and likely insufficient for a complete deployment of the LDAP server.
- 3. The password is presented in free text providing a likely security exposure. The password can be encrypted by replacing the clear-text password with the output of the slappasswd program.
- 4. Minimal indexing is configured. Additional indexing will be required for an enterprise deployment for proper performance.

The OpenLDAP base configuration file /etc/openIdap/Idap.conf needs to contain:

Example 2-13 Example /etc/openIdap/Idap.conf entries

```
HOST 127.0.0.1
BASE dc=somedomain,dc=local
```

Next, the OpenLDAP clients configuration must be set up for correct for access. To accomplish this, edit the /etc/ldap.conf file with the following entries.

Example 2-14 Example /etc/ldap.conf file

```
host 127.0.0.1
base dc=somedomain,dc=local
uri ldap://127.0.0.1/
ssl no
binddn cn=root,dc=somedomain,dc=local
bindpw password
rootbinddn cn=root,dc=somedomain,dc=local
port 389
scope sub
pam filter objectclass=posixaccount
pam login attribute uid
pam member attribute gid
pam template login attribute uid
pam password md5
nss base passwd dc=somedomain,dc=local?sub
nss base shadow dc=somedomain,dc=local?sub
nss base group dc=somedomain,dc=local?sub
nss base hosts dc=somedomain,dc=local?sub
```

For proper name server switch (NSS) operation with LDAP, change the following lines in the /etc/nsswitch.conf file:

```
passwd: files nisplus ldap
shadow: files nisplus ldap
group : files nisplus ldap
hosts : files nisplus dns ldap
```

The resulting /etc/nsswitch.conf file for our configuration is:

```
passwd: files nisplus ldap
shadow: files nisplus ldap
group: files nisplus ldap
hosts: files nisplus dns ldap
bootparams: nisplus [NOTFOUND=return] files
ethers: files
netmasks: files
networks: files
```

| protocols: | files nisplus |
|------------|---------------|
| rpc:       | files         |
| services:  | files nisplus |
| netgroup:  | files nisplus |
| publickey: | nisplus       |
| automount: | files nisplus |
| aliases:   | files nisplus |

**Note:** The Idap entry on the passwd, shadow, group, and hosts entries should be stated immediately after files for optimal configuration.

Following the above configurations, the NSS client daemon must be running. If the NSS client daemon is not running, the OpenLDAP daemon (slapd) hangs when starting. To autostart ncsd, issue the following commands:

```
# chkconfig --add nscd
# chkconfig nscd on
```

**Note:** It may be required to specify the IP address (direct and reverse) in the hosts file for rapid resolution of the LDAP server's address to eliminate login delays.

If it is desirable to restrict users to specific hosts, the following statement needs to be added to the /etc/ldap.conf file:

```
pam_check_host_attr yes
```

Also, the host attribute must be defined with host names on each user ID to be restricted.

To start the OpenLDAP services, verify that /var/lib/ldap exists, and is owned by the user ID that the slapd process is running as. If it does not exist, create the directory and assign ownership and complete rights to the owner for this directory. This is the directory where OpenLDAP and Berkeley DB will store the LDAP object and attribute data.

The final step in configuring the OpenLDAP server is to import the base organizational and object information. This will be covered later in this book for our migration scenario.

# **Configure Samba for OpenLDAP**

Configuring Samba for use with LDAP requires the modification of the /etc/samba/smb.conf file adding the following lines.

Example 2-15 LDAP Entries for Samba's configuration in global section

```
ldap admin dn = "cn=root,dc=somedomain3,dc=local"
```

```
ldap server = 127.0.0.1
ldap suffix = dc=somedomain3,dc=local
ldap port = 389
ldap ssl = off
passdb backend ldapsam:ldap://127.0.0.1
ldap delete dn = no
```

**Note:** TLS/SSL is not configured in the example configuration. It is recommended that TLS/SSL be set up and used for all communications between LDAP clients and servers.

After configuring the /etc/smb.conf file, the password needs to be set up for Samba's access of the LDAP server. This is accomplished with the following command:

```
# smbpasswd -w {password}
```

**Note:** As the above command specifies the password on the command line, it is now recorded in the shell command history. Be sure to clear the command history of this entry for security purposes.

# **Configure Samba**

The base configuration of Samba for this redbook's migration scenario uses the following /etc/samba/smb.conf file:

Example 2-16 Example configuration file for base Samba configuration

```
[global]
 netbios name = lnxrhas
 workgroup = somedomain
 server string = The Server Description
 passdb backend = ldapsam, guest
 oslevel = 65
 preferred master = yes
 domain master = yes
 local master = yes
 security = user
 encrypt passwords = yes
 domain logons = yes
 logon path = \\%N\profiles\%u
 logon drive = H:
 logon home = \\homeserver\%u
 logon script = logon.cmd
 idmap uid = 10000-15000
 idmap gid = 10000-15000
 add machine script = /usr/sbin/useradd -d /dev/null -g 100 -s /bin/false
-M %u
```

```
passdb backend = ldapsam:ldap://127.0.0.1/ guest
 ldap admin dn = "cn=root,dc=somedomain,dc=local"
  1dap server = 127.0.0.1
 ldap suffix = dc=somedomain,dc=local
 ldap port = 389
 ldap ssl = off
 ldap delete dn = no
 printing = bsd
 load printers = yes
 show add printer wizard = yes
 printcap name = /etc/printcap
 printer admin = root
  lpq cache time = 30
 use client driver = no
[homes]
 comment = home directories
 browsable = no
 writable = yes
[netlogon]
 path = /shares/netlogon
 guest ok = yes
 writable = no
 share modes = no
[profiles]
 path = /shares/profile
 writable = yes
 browseable = no
 quest ok = yes
 create mask = 0600
 directory mask = 0700
[printers]
 comment = all printers
 path = /shares/spooler
 browseable = no
 guest ok = yes
 public = yes
 read only = yes
 writable = no
 printable = yes
```

Be aware of the following observations of the /etc/samba/smb.conf configuration used as the migration base:

- 1. It asserts that the server is a primary domain controller for the specified domain.
- 2. Encrypted passwords are required for a client to access the server resources.
- 3. The user add script specified does not provide full integration into the LDAP capabilities.
- 4. SSL communications with the LDAP server are disabled.
- 5. Standard bsd-style printing is used.
- 6. The load printers = yes statement makes the printers defined on the Linux server available to Samba connected workstations.

# 2.7 Summary

This chapter has described typical Windows 2000 and Linux server environments that could be the target environments for a migration from OS/2. In any particular environment, special requirements may require a slightly different configuration or product mix, but the environments described here provide a basis for the migration scenarios described in this redbook.

In the next chapter, we describe techniques for extracting the current configuration information from an OS/2 Server environment. This information will be used in Parts 2 and 3 of this redbook to recreate a similar server environment on other platforms.

# 3

# Starting the OS/2 Server migration

This chapter provides an overview of a package called LSMT used to extract information from IBM OS/2 Warp Server. The extracted information will be used in later chapters for the migration to Windows and Linux.

LSMT primarily consists of a set of REXX procedures and supporting files. For information on obtaining LSMT, please see 3.2, "LSMT package" on page 64.

In this chapter, the following LAN server objects are extracted for manipulation:

- Domain
- Servers
- Groups
- ► Users
- ► Access
- Directories
- Printers
- Serial
- Application

# 3.1 Introduction

This chapter will explain the starting point of the OS/2 transition process. There are a few steps needed for the migration from OS/2 to Linux or Windows. Basically, they can be divided into the following phases:

- Extracting data
- Manipulating data
- Importing data

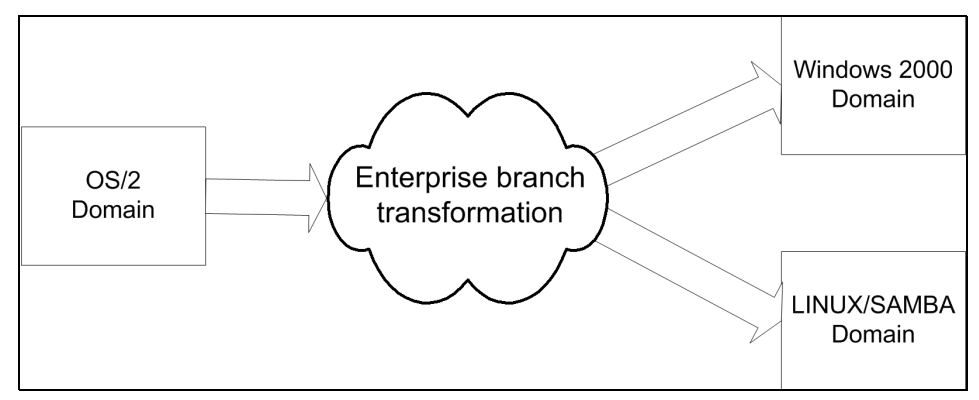

Figure 3-1 Transition process

The easy part of the process is to extract the information currently on the OS/2 domain. There are a number of tools available to extract data from the OS/2 domain, but for the purposes of this book we have to choose the LAN Server Management Tools (LSMT) package. The LSMT package can be downloaded from:

http://hobbes.nmsu.edu/cgi-bin/h-browse?sh=1&dir=//pub/os2/util/network
/lansrv

LSMT is also available for download along with other source files from this redbook. Please see Appendix C, "Additional material" on page 557.

A list of the other tools can be found in Chapter 8, "Additional migration tools" on page 277.

# 3.2 LSMT package

The LSMT package was written in REXX by IBMers and is made available on an "as-is" basis. It allows an administrator to extract information from a current OS/2 Warp Server environment into ASCII files, change it, and use it to apply these changes to a newly installed environment.

Attention: Extracting the OS/2 Warp Server environment information to an ASCII file results in lines that easily exceed 254 characters. Depending on the definitions, they might even be much larger. Therefore, the editor or spreadsheet program to use for viewing and manipulating these ASCII files has to be able to handle files with large lines, and it should at least warn you if any truncation occurs. (TEDIT.EXE, E.EXE and IBMWORKS support long lines. EPM.EXE does not, but it warns in case of truncation.)

Most of the base functions have been split into different programs for better reading and selective use of the resources. To retrieve information about the existing LAN environment and extract it to an ASCII file, the GETxxx.CMD program is used. If there are any changes required, simply edit these files directly with an editor, spreadsheet, or with a batch program. More information about LSMT can be found in the LSMT.TXT file within the package.

# 3.2.1 Install LSMT package

To install LSMT, please have these files available:

- LSMT.ZIP: Compressed file, contains all necessary product files. See 3.1, "Introduction" on page 64 for download instructions.
- PKUNZIP2.EXE: Available after an OS/2 LAN requester and server installation. Any other program to unpack zip files will work as well.

All files must be installed in a common directory on the same disk; the example assumes the drive letter is D:

- Download the ZIP file.
- Go to the drive:

D:

• Create a directory:

MD \LSMT

• Go to this directory:

CD \LSMT

Unzip the packed file:

PKUNZIP2 LSMT.ZIP

• Erase LSMT.ZIP from this directory:

DEL D:\LSMT.ZIP

Now, there are two ways to use the LSMT procedures:

To get details about the defined users, execute GETUSERS with the computer name of the Primary Domain Controller.

GETUSERS /SRV:PDC

To get all the DCs data chained together such as Users, Aliases, Logon Assignments, and so on, execute GETALL with the computer name of the Primary Domain Controller.

GETALL /SRV:PDC

# 3.2.2 REXX and LAN server functions

The power of REXX allows users to use REXX functions that are not delivered with the original REXX code just by adding and loading additional DLLs that contain the required functions. One of the major enhancements of LS 4.0 in contrast to earlier versions is that all LAN server APIs can be accessed through REXX by external functions in a new DLL (LSRXUT.DLL). There are two DLLs included in LAN Server 4.0: LSRXUT3.DLL and LSRXUT4.DLL. LSRXUT3.DLL is essentially the same as LSRXUT4.DLL with some restrictions originating in the LAN Server 3.0 code. One of the few restrictions is that when using a LAN Server 3.0 environment, the apply API cannot be used to copy the actual ACL of the directory to its subdirectories. If the directory resides on a LAN Server 4.0 server, even if your domain controller has a lower release, the apply will work.

The LSRXUT.DLL does not have to be installed at the server itself, but on the machine where the programs will be executed. If you are using LAN Requester 3.0, then you should use LSRXUT3.DLL. In order to provide the latest information, the most recent versions of LSRXUT3.DLL and LSRXUT4.DLL are included, which will automatically install the correct version by using the registration program **RGLSRXUT.CMD**.

# 3.2.3 LSMT INI files

For some of the sample programs, an xxx.INI is provided. These are files to enable the user to set several values externally without touching the CMD files. These files allow you to specify which columns will be included in the output file and which columns they should occupy. Some programs will not provide this flexibility in making the decision about which columns to see and which columns to use, because the content of the columns can change dynamically. In these cases, an INI file can always be just a snapshot of your actual environment. Therefore, it needs to be rebuilt anytime you restart the programs because your environment might have changed and some of the objects represented by the columns no longer exist or others have been added. Attention: Do not change any of the column names, these are predefined names used by the API.

With the INI file, you have following options:

- Changing the order of the lines will change the order of the corresponding columns in the output file.
- Deleting lines or typing an asterisk in the first column of the line will have the effect that this column will not be displayed in the output file.
- Changing the numbers will change the corresponding column width.

# 3.2.4 LSMT ASCII file

All ASCII files produced by the REXX command files have a common format. In order to use advanced methods in editing these files, a format that is easy to edit and read with an ordinary file editor or a spreadsheet program should be used.

Most spreadsheet programs on the market are able to import comma-separated value (CSV) files. Within these files, each row of the spreadsheet is represented by a corresponding line in the CSV file, and vice versa. To decide which lines belong to which column of the spreadsheet, a special character is used as delimiter of each column. In most countries the comma , is used as a list separator, others use the semicolon ;

By default, the semicolon is used in LSMT as a delimiter because some of the values in OS/2 Warp Server (for example, Comments) may contain commas. If importing the ASCII file into a spreadsheet and data is not separated correctly, try to figure out whether your default list separator is the one used in the CSV file. Most of the spreadsheet programs save the files by default to their own proprietary format. Using a spreadsheet program to change values, the data has again to be exported into a CSV file using the appropriate delimiter.

The top section of each CSV file starts with a line starting with 0PT. This line contains the header description of all columns used in this file. Each column is separated by ; (not seen if in a spreadsheet program). With respect to the meaning of the semicolon, do not delete semicolons within a row because deleting one semicolon has the effect of shifting all entries one column to the left (and only for this line!).

Conversely, if you are adding an additional semicolon, all entries shift one column to the right. For this reason, do not use semicolons in your entries.

Example 3-1 LSMT sample ASCII output

| * List of a | 11 | 10  | gon  | assig  | nme | nts, | allow | ed ( | Dpti | ons | U=ı  | update  | D=dele  | ete     |    |
|-------------|----|-----|------|--------|-----|------|-------|------|------|-----|------|---------|---------|---------|----|
| OPT;USERID  | ;  | REX | X;W/ | ARPAPP | L;D | OSAP | PL;WI | NAPF | PL;P | UBL | IC;1 | [BM4039 | 9;OPTR/ | A;MODEM | 1; |
| ;ODIER      | ;  |     | ;    | ۷      | ;   |      | ;     |      | ;    | Р   | ;    | LPT1    | ;       | ;COM4   | ;  |
| ;PAULI      | ;  | R   | ;    | W      | ;   |      | ;     |      | ;    | Р   | ;    |         | ;LPT3   | ;       | ;  |
| ;RYKAERT/   | ٩; | R   | ;    | W      | ;   | Х    | ;     |      | ;    | Р   | ;    | LPT3    | ;       | ;       | ;  |
| ;SHIMIZU    | ;  |     | ;    | W      | ;   |      | ;     |      | ;    | Р   | ;    |         | ;       | ;       | ;  |
| ;TESTINI    | ;  |     | ;    |        | ;   | Х    | ;     | Y    | ;    | Р   | ;    | LPT1    | ;       | ;       | ;  |
| ;VERNON     | ;  |     | ;    | W      | ;   |      | ;     |      | ;    | Р   | ;    |         | ;       | ;COM3   | ;  |

The first column is always your option column. The following entries are allowed for the option column:

| *   | Indicates that this line is a comment line, it will be ignored.                              |
|-----|----------------------------------------------------------------------------------------------|
| OPT | This line will contain the import information about the columns used in this file            |
| A   | ADD. Indicates that the selected line will be used for the import procedure to Windows/Linux |

If there is no entry or just blanks in the option column, the line will not be processed and will be ignored. Therefore, to apply any changes using this file, be sure to set the proper option in the option column; otherwise, the changes will not be processed.

# 3.3 Collecting data using LSMT

A selected list of REXX scripts, DLLs, and input files from the LSMT package will be used for the OS/2 migration. The selected REXX scripts will extract all the LAN server objects and attributes from the OS/2 Server. Each of the scripts will be explained in the order of migrating the OS/2 Server. For more information and a list of files, please turn to Appendix B, "REXX source code" on page 477.

**Important:** For almost all of the following sections, it is required to be logged on to the OS/2 Server or Domain with administrative rights.

# 3.3.1 Domain

There are several ways of retrieving the domain information from your OS/2 domain. Below are two ways to retrieve the domain name:

 Start the IBM LAN Server Administrator GUI and look at the name of the castle. ► Run the following command on any of the servers in the domain:

FIND /I "DOMAIN =" \\[PDC]\IBMLAN\$\IBMLAN.INI

# 3.3.2 Servers

To retrieve all information from the servers within the OS/2 domain, run the **GETSRVR.CMD** located in LSMT directory. When running the command below on *Somedomain*, the result will include the information in Table 3-1.

C:\OS2MIG\GETSRVR.CMD /SRV:PDC /OUT:C:\OS2MIG\GETSRVR.LOG /T /M

| severInfo     | Description                                                                              | PDC                             | BDC                             |
|---------------|------------------------------------------------------------------------------------------|---------------------------------|---------------------------------|
| NAME          | The server computer name                                                                 | PDC                             | BDC                             |
| VERSION_MAJOR | The major version number<br>(Version)                                                    | 5                               | 5                               |
| VERSION_MINOR | The minor version number (Release)                                                       | 20                              | 20                              |
| ТҮРЕ          | The server type. This<br>information is a<br>hexadecimal value and is<br>not interpreted | 000002B                         | 13                              |
| Comment       | The server comment                                                                       | -none-                          | BDC                             |
| ULIST_MTIME   | The last time the users list was modified                                                | Never<br>modified or<br>unknown | Never<br>modified or<br>unknown |
| GLIST_MTIME   | The last time the group list was modified                                                | Never<br>modified or<br>unknown | Never<br>modified or<br>unknown |
| ALIST_MTIME   | The last time the access control list was modified                                       | Wed Jun 11<br>16:41             | Thu Jun 12<br>12:41             |
| USERS         | The maximum of users on the server                                                       | 101                             | 101                             |
| DISC          | The auto-disconnect value                                                                | 120                             | 120                             |
| ALERTS        | The server alerts receiver table. The table can be empty                                 | -none-                          | -none-                          |

| severInfo   | Description                                                                                                    | PDC        | BDC        |
|-------------|----------------------------------------------------------------------------------------------------|------------|------------|
| SECURITY    | The security type of the server                                                                                                    | User-level | User-level |
| AUDITING    | The auditing setting                                                                                                    | Enabled    | Enabled    |
| NUMADMIN    | The maximum number of administrators                                                                                                    | 65535      | 65535      |
| LANMASK     | The order in which the<br>network device driver are<br>served. The value is<br>uninterpreted                                                      | 3          | 3          |
| HIDDEN      | The server hidden attribute setting                                                                                                    | Visible    | Visible    |
| ANNOUNCE    | The network announce<br>delta (in seconds), which<br>determines how often the<br>server will be announced to<br>other computers on the<br>network | 180        | 180        |
| ANNDELTA    | The random announce rate (in milliseconds)                                                                                                    | 3000       | 3000       |
| GUESTACCT   | The guest account name                                                                                                    | GUEST      | GUEST      |
| USERPATH    | The path name to user directories                                                                                                    | -none-     | -none-     |
| CHDEVS      | The number of serial devices that can be shared on the server                                                                                     | 16         | 16         |
| CHDEVQ      | The number of serial<br>device queues that can<br>coexist on the server                                                                           | 2          | 2          |
| CHDEVJOBS   | The number of serial jobs that can be pending on the server                                                                                       | 48         | 48         |
| CONNECTIONS | The maximum number of<br>connections to netnames<br>that are allowed                                                                              | 16384      | 16384      |

| severInfo   | Description                                                                                                    | PDC  | BDC  |
|-------------|----------------------------------------------------------------------------------------------------|------|------|
| SHARES      | The maximum number of<br>netnames a server can<br>accommodate                                                                   | 204  | 204  |
| OPENFILES   | The numb of files (file<br>handles to for example files<br>or pipes) tat can be opened<br>at once                               | 4500 | 4500 |
| SESSOPENS   | The number files that can be open in one session                                                                                | 256  | 256  |
| SESSVCS     | The maximum number of<br>virtual circuits per client                                                                            | 1    | 1    |
| SESSREQS    | The number of<br>simultaneous requests that<br>a client can make on any<br>virtual circuit                                      | 50   | 50   |
| OPENSEARCH  | The number of searches that can be opened at once                                                                               | 50   | 50   |
| ACTIVELOCKS | The number of file locks that can be active                                                                                     | 450  | 450  |
| NUMREQBUF   | The number of server buffer that are provided                                                                                   | 202  | 202  |
| SIZREQBUF   | The size (in bytes) of each server buffer                                                                                       | 4096 | 4096 |
| NUMBIGBUF   | Number of 64KB server<br>buffers that are provided                                                                              | 46   | 46   |
| NUMFILETAKS | Number of processes that<br>can access the operating<br>system at one time                                                      | 2    | 2    |
| ALERTSCHED  | The alert interval for<br>notifying an administrator<br>of a network event                                                      | 5    | 5    |
| ERRORALERT  | The number of entries that<br>can be written to the error<br>log file during a interval<br>before notifying an<br>administrator | 5    | 5    |

| severInfo     | Description                                                                                                    | PDC                       | BDC                       |
|---------------|----------------------------------------------------------------------------------------------------|---------------------------|---------------------------|
| LOGONALERT    | The number of failed logon<br>attempts to allow a user<br>before notifying an<br>administrator                            | 5                         | 5                         |
| ACCESSALERT   | The number of failed file<br>accesses to allow before<br>issuing an administrative<br>alert                               | 5                         | 5                         |
| DISKALERT     | The number of kilobytes of<br>free space, at which, an<br>administrator must be<br>notified that the free space<br>is low | 5000                      | 5000                      |
| NETIOALERT    | The Network I/O error ratio<br>in one tenth of a percent to<br>allow before the<br>administrator is notified              | 5                         | 5                         |
| MAXAUDITSZ    | The maximum audit file size                                                                                               | 100                       | 100                       |
| SRVHEURISTICS | The server heuristics setting                                                                                             | 11110141111<br>3130000000 | 11110141111<br>3130000000 |
| AUDITEDEVENT  | The audit event setting.<br>The value is unformatted<br>and is presented<br>hexadecimal                                   | 8000                      | 8000                      |
| AUTOPROFILE   | The server auto profile setting                                                                                           | Unknown                   | Unknown                   |
| AUTOPATH      | The server autopath location                                                                                              | -none-                    | -none-                    |

# 3.3.3 Groups

To retrieve all information about groups within the OS/2 domain, run **GETGRPS1.CMD** and **GETGRPS2.CMD** located in the LSMT directory. When running the commands below on SOMEDOMAIN, the information is provided as seen in Table 3-2 and Table 3-3:

C:\OS2MIG\GETGRPS1.CMD /SRV:PDC /OUT:C:\OS2MIG\GETGRPS1.LOG /T /M

Table 3-2 GETGRPS1.CMD

| groupInfo.NAME | groupInfo.COMMENTS |
|----------------|--------------------|
| ADMINS         |                    |
| BOOKREAD       |                    |
| BOOKWRITE      |                    |
| GROUPID        | Default Group ID   |
| GUESTS         |                    |
| LOCAL          |                    |
| PRINTER        | Printer Group      |
| SERVERS        | System ID - Server |
| TRANSITION     |                    |
| USERS          |                    |

C:\OS2MIG\GETGRPS2.CMD /SRV:PDC /OUT:C:\OS2MIG\GETGRPS2.LOG /T /M

Table 3-3 GETGRPS2.CMD

|            | BDC | GUEST | OLIVER | PDC | USERID | WYNAN<br>D |
|------------|-----|-------|--------|-----|--------|------------|
| ADMINS     |     |       |        |     | Х      |            |
| BOOKREAD   |     |       |        |     |        | х          |
| BOOKWRITE  |     |       | х      |     |        |            |
| GROUPID    |     |       |        |     | Х      |            |
| GUESTS     |     | Х     |        |     |        |            |
| LOCAL      |     |       |        |     |        |            |
| PRINTER    |     |       | х      |     |        |            |
| SERVER     | Х   |       |        | х   |        |            |
| TRANSITION |     |       | х      |     |        | х          |
| USERS      | Х   |       | х      | х   |        | х          |

# 3.3.4 Users

To retrieve all information about the users within the OS/2 domain, run the **GETUSERS.CMD** located in the LSMT directory. When running the command below on SOMEDOMAIN, it results in the information in Table 3-4.

The user ID Wynand, which is listed in Table 3-4, has certain restrictions set like the logon hours and allowed workstations that one may sign on to.

C:\OS2MIG\GETUSERS.CMD /SRV:PDC /OUT:C:\OS2MIG\GETUSERS.LOG /T /M

Included in this section, you can also extract the user password hash with **GETPWD.CMD** as shown in Table 3-5.

| userInfo     | Description                                                                                                    | User ID 1     | User ID 2                      |
|--------------|----------------------------------------------------------------------------------------------------|---------------|--------------------------------|
| NAME         | The user<br>accounts name                                                                                                    | USERID        | WYNAND                         |
| PASSWORD_AGE | The password age in seconds                                                                                                    | 425957911     | 180002                         |
| PRIV         | The user account privilege level                                                                                                 | Administrator | User                           |
| HOME_DIR     | The user home<br>directory, if one<br>specifies                                                                                  | -none-        | U:\PDC\E\$\LANH<br>OMES\WYNAND |
| COMMENT      | The user account comment                                                                                                    | -none-        | Wynand_Pretoriu<br>s           |
| FLAGS        | User account<br>flags                                                                                                    | -none-        | -none-                         |
| SCRIPT_PATH  | The name of the<br>logon script<br>together with the<br>path specification<br>relative to the<br>NETLOGON<br>SCRIPT<br>parameter | -none-        | -none-                         |
| AUTH_FLAGS   | The operator<br>privileges granted<br>to the user                                                                                |               | PCSA                           |
| FULL_NAME    | The full name of the user                                                                                                    | -none-        | -none-                         |

Table 3-4 GETUSERS.CMD

| userInfo             | Description                                                                                                    | User ID 1                                                              | User ID 2                           |
|----------------------|----------------------------------------------------------------------------------------------------|------------------------------------------------------------------------|-------------------------------------|
| USR_COMMENT          | The user<br>comments that<br>are user-settable<br>comments                                                                                                    | Default User Id                                                        | Standard Bank<br>User               |
| PARMS                | The user<br>accounts<br>parameters                                                                                                    | -none-                                                                 | -none-                              |
| WORKSTATION          | The workstations restrictions for the user                                                                                                    | No Restriction                                                         | PC1 PC2                             |
| LAST_LOGON           | The last logon<br>time                                                                                                    | Thu Jun 12<br>12:45:12 2003                                            | Thu Jun 12<br>12:40:072003          |
| LAST_LOGOFF          | The last logoff time                                                                                                    | Thu Jun 12<br>13:03:36 2003                                            | Thu Jun 12<br>12:40:17 2003         |
| ACCT_EXPIRES         | The time the user accounts expires                                                                                                    | (null)                                                                 | (null)                              |
| MAX_STORAGE          | The maximum<br>storage allowed<br>for the home<br>directory                                                                                                    | No Limit                                                               | No Limit                            |
| RESTRICTED_HOUR<br>S | Logon restriction on certain hours                                                                                                    | Restrictions provided                                                  | Restrictions provided               |
| 1.LOGON_HOURS        | The logon hours<br>allowed. 0 means<br>0 to 0:59, 1 1:00<br>to 1:59. The<br>logon_hours are<br>only valid if<br>userInfo.restricte<br>d_hours differs<br>from the value<br>'-none-' | 0 1 2 3 4 5 6 7 8 9<br>10 11 12 13 14 15<br>16 17 18 19 20 21<br>22 23 |                                     |
| 2.LOGON_HOURS        | Review<br>description of<br>1.LOGON_HOU<br>RS                                                                                                    | 0 1 2 3 4 5 6 7 8 9<br>10 11 12 13 14 15<br>16 17 18 19 20 21<br>22 23 | 7 8 9 10 11 12 13<br>14 15 16 17 18 |

| userInfo      | Description                                                       | User ID 1                                                              | User ID 2                           |
|---------------|-------------------------------------------------------------------|------------------------------------------------------------------------|-------------------------------------|
| 3.LOGON_HOURS | Review<br>description of<br>1.LOGON_HOU<br>RS                     | 0 1 2 3 4 5 6 7 8 9<br>10 11 12 13 14 15<br>16 17 18 19 20 21<br>22 23 | 7 8 9 10 11 12 13<br>14 15 16 17 18 |
| 4.LOGON_HOURS | Review<br>description of<br>1.LOGON_HOU<br>RS                     | 0 1 2 3 4 5 6 7 8 9<br>10 11 12 13 14 15<br>16 17 18 19 20 21<br>22 23 | 7 8 9 10 11 12 13<br>14 15 16 17 18 |
| 5.LOGON_HOURS | Review<br>description of<br>1.LOGON_HOU<br>RS                     | 0 1 2 3 4 5 6 7 8 9<br>10 11 12 13 14 15<br>16 17 18 19 20 21<br>22 23 | 7 8 9 10 11 12 13<br>14 15 16 17 18 |
| 6.LOGON_HOURS | Review<br>description of<br>1.LOGON_HOU<br>RS                     | 0 1 2 3 4 5 6 7 8 9<br>10 11 12 13 14 15<br>16 17 18 19 20 21<br>22 23 | 7 8 9 10 11 12 13<br>14 15 16 17 18 |
| 7.LOGON_HOURS | Review<br>description of<br>1.LOGON_HOU<br>RS                     | 0 1 2 3 4 5 6 7 8 9<br>10 11 12 13 14 15<br>16 17 18 19 20 21<br>22 23 |                                     |
| BAD_PW_COUNT  | The number of attempts to validate a bad password                 | 0                                                                      | 4                                   |
| NUM_LOGONS    | The number of successful logons                                   | 30                                                                     | 476                                 |
| LOGON_SERVER  | The computer to<br>handle logon<br>requests for a<br>user account | //*                                                                    | //*                                 |
| COUNTRY_CODE  | The country code of the user                                      | 0                                                                      | 0                                   |
| CODE_PAGE     | The country code page for the user                                | 437                                                                    | 0                                   |

| Table 3-5 | GETPWD CMD |
|-----------|------------|
| Table 3-3 |            |

| User ID | Password                             |
|---------|--------------------------------------|
| ANDREI  | CD017457761C8B05AAD3B435B51404<br>EE |
| BDC     | 8E2D4DD5EF19A9B0AAD3B435B51404<br>EE |
| GUEST   | AAD3B435B51404EEAAD3B435B51404<br>EE |
| LEIF    | 32DD5DAB4DC507A4AAD3B435B51404<br>EE |
| MARC    | 2FD076F9E0306FFEAAD3B435B51404<br>EE |
| OLIVER  | 617093781CC21A60AAD3B435B51404E<br>E |
| PDC     | AAD3B435B51404EEAAD3B435B51404<br>EE |
| RICHARD | E4301A7CD8FDD1ECAAD3B435B5140<br>4EE |
| USERID  | E52CAC67419A9A224A3B108F3FA6CB<br>6D |
| WYNAND  | D851BE004D8658DFAAD3B435B51404<br>EE |

# 3.3.5 Access

To retrieve information from the Access Control Lists (ACLs) within the OS/2 domain, run the **GETACL.CMD** located in the LSMT directory. When running the command below on SOMEDOMAIN, the results are shown in Table 3-6:

C:\OS2MIG\GETACL.CMD /SRV:PDC /OUT:C:\OS2MIG\GETACL.LOG /T /M

Table 3-6 GETACL.CMD

|          | воок   | LANSHARE |
|----------|--------|----------|
| ALIAS    | BOOK   | LANSHARE |
| AUDIT    | -none- | -none-   |
| ADMINS   |        |          |
| BOOKREAD | RG     |          |

|            | воок   | LANSHARE |
|------------|--------|----------|
| BOOKWRITE  | RWCDAG |          |
| GROUPID    |        |          |
| GUESTS     |        |          |
| LOCAL      |        |          |
| PRINTER    |        |          |
| SERVER     |        |          |
| TRANSITION |        | RWCXDAPG |
| USER       |        |          |
| ANDREI     |        |          |
| BDC        |        |          |
| GUEST      |        |          |
| LEIF       |        |          |
| MARC       |        |          |
| OLIVER     |        |          |
| PDC        |        |          |
| RICHARD    |        |          |
| USERID     |        |          |
| WYNAND     |        |          |

# 3.3.6 File and printer shares

To retrieve information from the file and printer shares within the OS/2 domain, run the **GETALIAS.CMD** located in LSMT directory. When running the command below on SOMEDOMAIN, the results are seen in Table 3-7.

C:\OS2MIG\GETALIAS.CMD /SRV:PDC /OUT:C:\OS2MIG\GETALIAS.LOG /T /M

Table 3-7 GETALIAS.CMD

| AliasInfo | Description      | PRINT                    | BOOK | LANSHARE |
|-----------|------------------|--------------------------|------|----------|
| NAME      | The alias name   | PRINT_Q                  | BOOK | LANSHARE |
| REMARK    | The alias remark | Network<br>Printer Queue |      |          |

| AliasInfo       | Description                                                                                                 | PRINT                | BOOK                 | LANSHARE             |
|-----------------|----------------------------------------------------------------------------------------------------|----------------------|----------------------|----------------------|
| SERVER          | The computer<br>name of the server<br>where the resource<br>describes by this<br>alias resides              | BDC                  | PDC                  | BDC                  |
| NETNAME         | The alias name for the file alias                                                                           | IBMNULLP             | воок                 | LANSHARE             |
| LOCATION        | The alias location                                                                                          | Within<br>Domain     | Within<br>Domain     | Within<br>Domain     |
| MODE            | When the alias is shared                                                                                    | At server<br>startup | At server<br>startup | At server<br>startup |
| MAXUSES         | The maximum<br>number of users wo<br>can have<br>redirection to the<br>resource identified<br>by this alias | 65535                | 65535                | 65535                |
| TYPE            | The alias type                                                                                              | Printer              | Files                | Files                |
| QUEUE           | The queue name<br>for serial or printer<br>alias only                                                       | IBMNULLP             | Unknown              | Unknown              |
| PATH            | The path for files alias only                                                                               | Unknown              | F:\BOOK              | E:\LANSHAR<br>E      |
| PRIORITY        | The serial device priority                                                                                  | Unknown              | Unknown              | Unknown              |
| DEVICE_P<br>OOL | The serial device pool                                                                                      | Unknown              | Unknown              | Unknown              |

# 3.3.7 Serial devices

The OS/2 Warp Server services include the sharing of serial devices. Using that feature, an administrator has been able to allow sharing of bidirectional serial devices such as modems within the domain. Currently, there is no one-to-one mapping of this capability to either Windows or Linux. Please review the Windows Chapter 4.8, "Migrating serial devices" on page 158, and Linux Chapter 6.8, "Migrating serial devices" on page 232 for additional information about serial device migration.

# 3.3.8 Applications

To retrieve all information for the applications within the OS/2 domain, run the **GETAPPL.CMD** located in the LSMT directory. When running the command below on SOMEDOMAIN, you will retrieve the information in Table 3-8.

C:\OS2MIG\GETAPPL.CMD /SRV:PDC /OUT:C:\OS2MIG\GETAPPL.LOG /T /M

Table 3-8 GETAPPL.CMD

| Applinfo         | Description                                                                                                    | DOS_PRG                |
|------------------|----------------------------------------------------------------------------------------------------|------------------------|
| NAME             | The application name                                                                                                    | DOS_PRG                |
| REMARK           | The application remark                                                                                                    | Public DOS Application |
| COMMAND          | The command that starts the application                                                                                                    | qbasic                 |
| COMMAND_PARMS    | The application start<br>parameters                                                                                                    |                        |
| APP_ALIAS_OR_DRV | The alias or drive where<br>the application resides. It<br>specifies a drive letter,<br>followed by a colon(:). if the<br>application resides on the<br>user's local machine or it<br>specifies an existing alias if<br>the application resides on<br>a server. | LANSHARE               |
| APP_DRIVE        | Applies to DOS public<br>applications only. It is used<br>to specify the drive that is<br>current when the<br>application runs. A value of<br>* indicates that the system<br>choose a drive letter.                                                             |                        |
| APP_PATH_TO_DIR  | The remaining path to the application                                                                                                    | \DOSAPP                |

| Applinfo                | Description                                                                                                    | DOS_PRG                       |
|-------------------------|----------------------------------------------------------------------------------------------------|-------------------------------|
| WRKDIR_ALIAS_OR_DR<br>V | Specifies the directory that<br>is made current when the<br>application runs. If the<br>working directory is on the<br>local machine, it specifies<br>the drive, where the<br>directory is located. If the<br>working directory is<br>remote, it specifies an<br>existing alias where the<br>directory is located | LANSHARE                      |
| WRKDIR_DRIVE            | Specifies the drive that the<br>working directory is to be<br>assigned to when the<br>application is started. A<br>value of * indicates that the<br>system should choose a<br>drive when the application<br>is started                                                                                            | *:                            |
| WRKDIR_PATH_TO_DIR      | The remaining path to the working directory                                                                                                    | \DOSAPP                       |
| PROMPT                  | Prompt for parameters                                                                                                    | Prompt user for<br>parameters |
| INTERFACE               | The interface type                                                                                                    | Unknown                       |
| APPTYPE                 | The application type                                                                                                    | Public DOS application        |
| RES_COUNT               | The number of application<br>resource list that follows. A<br>value of zero indicates that<br>the application does not<br>require any redirected<br>devices when it runs                                                                                                    | 0                             |

# 3.4 Considerations and limitations

With all of the LSMT information extracted above from the OS/2 domain, there are some considerations to be taken into account:

► Printers

For the migration of printers, please review the general recommendations made in 1.5.4, "Printer migration" on page 13. Refer to 4.7, "Migrating

printers" on page 154 for Windows, and 6.7, "Migrating printers" on page 227 for Linux.

DASD limits

There is no direct migration path of OS/2 LAN Server DASD limits to Windows or Samba. Some third party applications can be considered. Refer to 4.6.4, "Migrating DASD limits" on page 152 for Windows, and 6.6.6, "Migrating DASD limits" on page 226 for Linux.

Serial devices

OS/2 LAN Server services included sharing serial devices. Using that feature, an administrator is able to share bidirectional serial devices like modems within the domain. Windows and Samba do not include a comparable feature. Refer to 4.8, "Migrating serial devices" on page 158 for Windows, and 6.8, "Migrating serial devices" on page 232 for Linux.

Public applications

There is no direct migration path for OS/2 LAN Server public applications to Windows and Samba. There are some third party products or concepts available that fill this gap. Refer to 4.9, "Migrating applications" on page 158 for Windows, and 6.9, "Migrating applications" on page 232 for Linux.

Access control list for directories and files

ACL is another challenging aspect of the migration. Refer to the following chapter for the migration path: 4.6.1, "Migrating access control" on page 142 for Windows, and 6.6, "Migrating directories and access controls" on page 219 for Linux.

# 3.5 Cross references

Although some of the LSMT code to extract the information from an OS/2 domain was used, some simplified REXX code was created to run on the OS/2 Server for manipulation of the log files, and to create new "usable" files for the migration process on the target platform.

Below you will find a table that cross references the OS/2 object to Windows or Linux object. The complete source code for LSMT is documented in Appendix B, "REXX source code" on page 477.

| OS2 Server | Windows                                         | Linux                                                |
|------------|-------------------------------------------------|------------------------------------------------------|
| Domain     | Section 4.2, "Migrating the domain" on page 100 | Section 6.2, "Migrating the OS/2 domain" on page 198 |

Table 3-9 Cross reference from OS/2 to Windows and Linux
| OS2 Server              | Windows                                                                                                    | Linux                                                                                                    |
|-------------------------|----------------------------------------------------------------------------------------------------|----------------------------------------------------------------------------------------------------|
| Servers                 | Section 4.3, "Migrating server definitions" on page 103                                                     | Section 6.3, "Migrating<br>server definitions" on<br>page 199                                                                      |
| Groups                  | Section 4.4, "Migrating groups" on page 108                                                                 | Section 6.4, "Migrating groups" on page 201                                                                                        |
| Users                   | Section 4.5, "Migrating users" on page 113                                                                  | Section 6.4, "Migrating groups" on page 201                                                                                        |
| Access                  | Section 4.6, "Migrating directories" on page 141                                                            | Section 6.5, "Migrating users and passwords" on page 206                                                                           |
| File and Printer Shares | Section 4.6, "Migrating<br>directories" on page 141<br>and Section 4.7, "Migrating<br>printers" on page 154 | Section 6.6, "Migrating<br>directories and access<br>controls" on page 219 and<br>Section 6.7, "Migrating<br>printers" on page 227 |
| Serials                 | Section 4.8, "Migrating<br>serial devices" on<br>page 158                                                   | Section 6.8, "Migrating serial devices" on page 232                                                                                |
| Applications            | Section 4.9, "Migrating applications" on page 158                                                           | Section 6.9, "Migrating applications" on page 232                                                                                  |

### 3.6 Summary

LSMT is a set of REXX procedures provided on an as-is basis that extracts various configuration information from OS/2 Servers and places the data into ASCII files. These files can be edited and otherwise manipulated before being used to import the data into a target environment for duplicating or migrating to a new server.

Part 2 of this redbook will address the migration to a Windows 2000 environment. The files generated by LSMT can be used to help move OS/2 Server configuration information to the Windows 2000 environment.

# Part 2

# Migration to Windows 2000

The chapters in this part of the book describe a step by step migration to a Windows 2000 environment. Data gathered from the OS/2 domain as described in Chapter 3, "Starting the OS/2 Server migration" on page 63, is used and imported to the Windows 2000 and Active Directory Services environment.

Chapter 4, "Migrating OS/2 Servers to Windows 2000" on page 87, addresses the steps to fully migrate the OS/2 domain and LAN servers, providing the basic infrastructure.

Chapter 5, "Migrating the software stack to Windows 2000" on page 177, briefly describes the migration considerations for the most common middleware that often exists in OS/2 Server environments.

# 4

# Migrating OS/2 Servers to Windows 2000

This chapter describes the migration of the core functions and features from an IBM OS/2 Warp Server Domain to Windows 2000 as the target platform.

Before performing the steps in this chapter, the migration preparation should be completed, including data extraction, and retrieving and modifying the domain definition of your OS/2 domain as discussed in Chapter 3, "Starting the OS/2 Server migration" on page 63.

## 4.1 Overview of Windows 2000 migration

With the exception of a few areas, the migration to Windows 2000 is straightforward and relatively simple. Going into this chapter, our assumption is that a basic Windows 2000 domain has been installed and is running as described in 2.1, "Windows 2000 as a target platform" on page 20.

We also assume that data has been extracted from the OS/2 domain using the LSMT tools as described in Chapter 3, "Starting the OS/2 Server migration" on page 63. Please refer to that chapter before beginning the tasks in this chapter.

This chapter will cover:

- Active Directory structure setup
- Helpful tools for the migration
- ► OS/2 domain objects migration
- Discussion of the limitations or options for the migration scenarios from OS/2 to Windows 2000, including DASD limit, public applications, and serial devices
- Logon assignment considerations
- Client printing considerations

#### 4.1.1 Considering the order of migration steps

When planning the migration, there are some dependencies that force a distinct sequence of steps to transfer the OS/2 Server objects to Windows 2000:

- ► The domain has to be created first to receive all other domain objects.
- To operate the domain, at least one server needs to be operational.
- User objects include group membership, so groups need to be defined before users.
- Servers file and print resources are protected by ACLs, which are based on group and user objects, and for that reason they need to be the last.

Keeping these considerations in mind, the following order of migration steps is recommended:

- 1. Define the domain.
- 2. Install the servers.
- 3. Migrate the group objects.
- 4. Migrate the basic user objects:
  - a. Migrate group membership.
  - b. Migrate passwords.

- c. Migrate logon assignments.
- 5. Migrate file resources:
  - a. Migrate the ACLs.
  - b. Migrate the aliases.
  - c. Migrate the data.
- 6. Migrate the print resources.

Figure 4-1 outlines the order of our migration process.

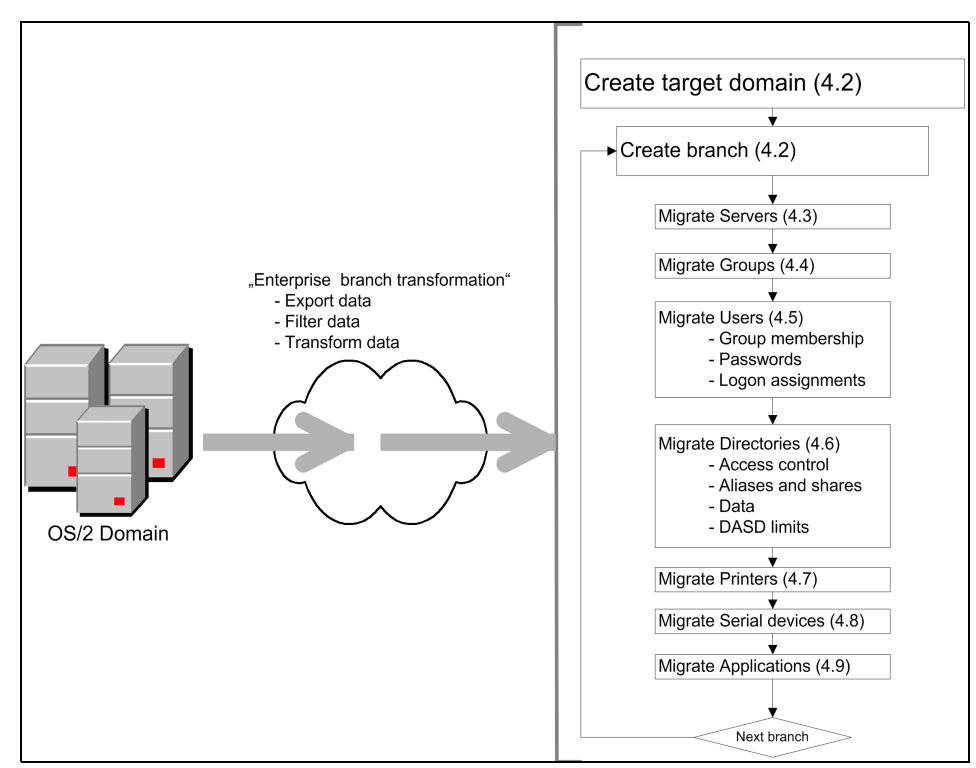

Figure 4-1 General workflow of domain migration to WIndows 2000 domain

#### 4.1.2 Design of Active Directory

For Windows 2000 (or higher) being the target platform of the migration, an Active Directory Services (ADS) structure is recommended to be defined first. Microsoft provides extensive documentation on defining and designing Active Directory Services. For this redbook example, a simple implementation is chosen to give a general idea. We do not claim completeness nor best practice design. This section discusses some of the issues, and provides the description of steps to create a target domain. This includes:

- Overview of our design of domains for Active Directory
- Creation of general structures (organizational units) done once for the whole enterprise
- Creation of branch specific structures done one for each branch or source domain
- Short discussion on designing sites

#### **Domain structure**

As part of the Active Directory design, it was decided to create a simple approach that differs from the usual design guidelines. It is good practice to define a root domain that only works as the starting point of your Active Directory domain tree. All domains containing user definitions or resources are defined as sub-domains in this namespace. As this book does not intend to replace Active Directory design guidelines, the domain structure was set up in the most simple way to hold all branches in one global domain without any root or subordinate domains. For that reason, only one domain name space was created, creating organizational units as containers for each branch domain. In the following chapters, for simplification reasons, the domain root.local is omitted and the target domain is named somedomain.local. Figure 4-2 illustrates this.

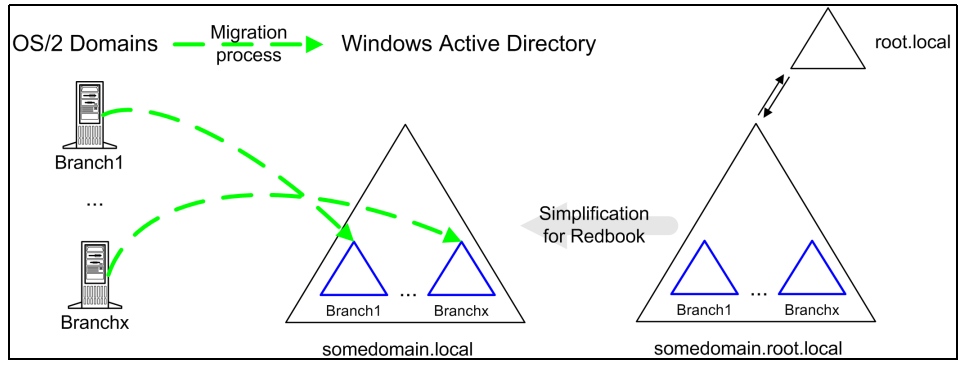

Figure 4-2 Active Directory design for transition of OS/2 branch domain

#### **Organizational units**

Considering our design of an Active Directory, we define a very basic LDAP tree consisting of some Organizational Units (OU), which should give you an idea of how to migrate all OS/2 domain definitions rather than claiming to be complete or adequate for any enterprise. With Figure 4-3 you get the general idea of this structure:

**Central** This OU is the base container for user and group definitions used in a centralized way. Here groups or

users, which are specific for a service or that have been defined in all source domains (for example, administrator accounts, FTP users), are found.

- Systems Windows 2000 stores server and computer objects in an Active Directory to put them into an organizational, geographical, or other context. Defining these OUs, one can benefit by using group policies to centrally define rules or options for these objects. These are proprietary objects, separated from the user and group tree to simplify synchronization to other LDAP or metadirectory servers. The subsidiary OUs are defined for the different types of workstations (notebooks, standard desktops, specialized workstations) and servers (file, print, domain controllers, application servers, and so on).
- GPO Container for group policy objects. This container holds all GPO of the domain. Because GPOs are often used in different OUs, they are defined here and linked to an OU when needed.
- Branch The branch OU is the base object for our migration scenario. All migrated branches are transferred to that context. The structure was created with the OS/2 domain name as an organizational principle. In larger environments, it may be good practice to add a geographic structure like West or East as seen in Figure 4-3 on page 93. The scripts omitted this for simplification.

Each branch consists of the following OUs:

Groups Group definitions from OS/2 are transferred here. In the migration process, we will describe concepts to allow a separation depending on their purpose: Access We will migrate groups used to define ACL on resources into this OU. Organization These groups usually specify membership according to organizational principals, project groups, or a distribution list for e-mail. Application Application services like Citrix Metaframe or IBM Workspace on Demand often use group memberships to assign applications to certain users. These application groups will be found here after the migration.

| Print | These print groups assign shared printer queues to users.                              |
|-------|----------------------------------------------------------------------------------------|
| Users | All user accounts selected for the migration will be found in this OU after migration. |

All other containers and organizational groups provided by the promotion process (DCPROMO) were left empty and untouched.

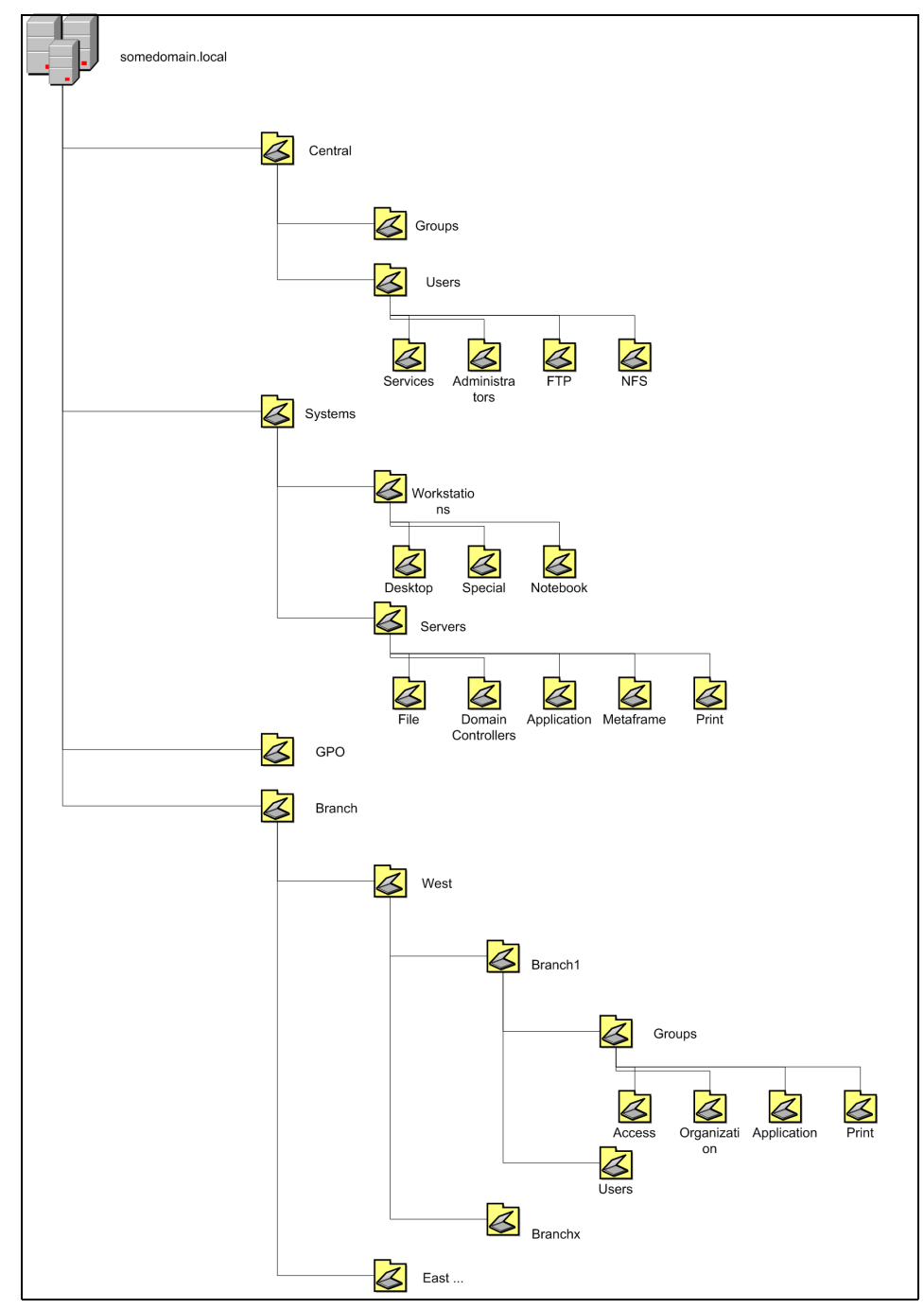

Figure 4-3 Organizational units in somedomain.local

#### Sites

Beside the logical structure of the Active Directory, the physical network structure is based on a unit known as a site. To keep it simple, each branch is represented by one site object, assuming the branch has at least one Internet Protocol (IP) subnet, with all branches connected together with high-speed and reliable connections.

We will create new site objects only while promoting domain controllers by specifying a new site name in the response file. For further information about sites, especially in branch environments, the following publication from Microsoft is a good start: *Active Directory Branch Office Guide Series*, found at:

http://www.microsoft.com/technet/prodtechnol/ad/windows2000/deploy/adguide/defa
ult.asp

#### 4.1.3 Tools used during migration

Besides the scripts such as those provided with LSMT and those already described, some additional tools were used, and are briefly introduced here.

#### The LDAP Data Interchange format (LDIF)

The LDIF format, as described in RFC2849, is used to convey directory information, or a description of a set of changes made to directory entries. An LDIF file consists of a series of records separated by line separators. A record consists of a sequence of lines describing a directory entry, or a sequence of lines describing a set of changes to a directory entry. There is a one-to-one correlation between LDAP operations that modify the directory (add, delete, and modify), and the types of LDIF change records operations (add, delete, and modify). This correspondence is intentional, and permits a straightforward translation from LDIF change records to protocol operations. For more information please refer to the following publication:

The LDAP Data Interchange Format (LDIF) - Technical Specification, found at:

http://www.ietf.org/rfc/rfc2849.txt

#### LDIFDE

This tool is part of the Windows 2000 Server and can be found in the System32 directory. This program helps to automatically import directory objects like organizational units (OU), or even user objects through a scriptable command line interface using LDIF files.

Also, it has a simple search and replace capability to replace a string with any given context. It will be used to create base structures within the Active Directory

to prepare the migration of a domain, and to migrate domain definitions, users, and groups.

For additional information about the **Ldifde** utility, visit the Microsoft Knowledge Base and search for the article *Using LDIFDE to Import and Export Directory Objects to Active Directory*, Q237677, or type the following command at a command prompt on a computer that is running Windows 2000 Server:

ldifde /?

#### **Active Directory Services Interface**

ADSI gives developers access to the Active Directory services and other LDAP directory services through an open set of interfaces. Administrators and developers can use ADSI to manage the resources in a directory service, regardless of which network environment contains the resource. ADSI enables administrators to automate common tasks such as adding users and groups, managing printers, and setting permissions on network resources. Applications can be developed in multiple languages including Visual Scripting Host, Visual Basic, and C++. For more information please refer to the following publication:

*Microsoft Platform SDK: Active Directory Service Interfaces*, found at: http://msdn.microsoft.com/library/en-us/netdir/adsi/active\_directory\_service\_in terfaces\_adsi.asp

This SDK is used as a reference and provides a simple script for user migration to show the possibilities of that interface.

#### **Microsoft Windows 2000 Resource Kit**

The Windows 2000 Resource Kits is a collection of tools to help deploy, manage, and support Windows 2000 operating systems. More information can be found at the following Web site:

http://www.microsoft.com/windows2000/techinfo/reskit/default.asp

#### RMTSHARE

This tool is part of the Resource Kit and provides extended support for managing file and printer shares from the command line. This tools provides functions such as the ability to:

- Run commands remotely
- Create, delete, and modify shares for print queues and file resources
- Manage access privilege for shares

Executing the command without any parameters gives you the following help:

```
RMTSHARE \\server
\\server\sharename
```

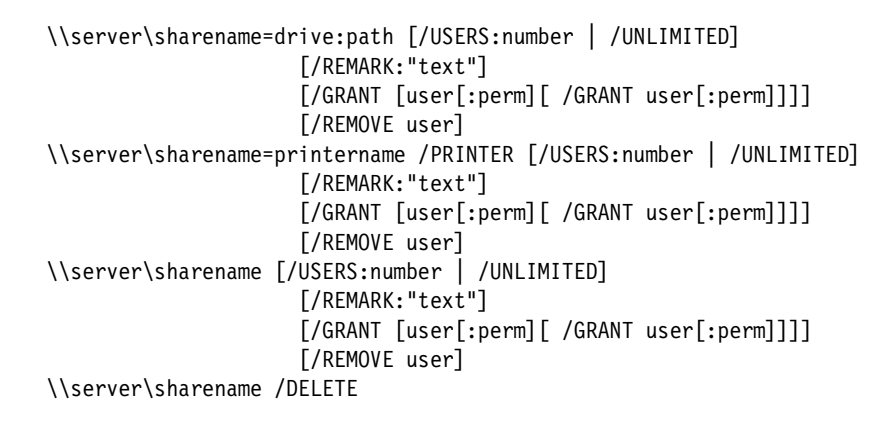

This utility is used to migrate the alias definitions and create file and printer shares in 4.6, "Migrating directories" on page 141, and 4.7, "Migrating printers" on page 154.

#### Robocopy

**Robocopy** is a command-line tool used for file migration and replication. Specifically, it helps maintain identical copies of a directory structure on a single computer, or in separate network locations. **robocopy** is included in the Microsoft Windows 2000 Resource Kit. If a file exists in both the source and destination locations, by default **robocopy** copies the file only if the two versions have different time stamps or different sizes. This saves time if the source and destination are connected by a slow network link. You can also specify that copies are restarted in the event of a failure, which saves even more time when your network links are unreliable.

The help screen is printed when **robocopy** is started with the parameter /??? (For more information, please read the product documentation or the Resource Kit Web site we mentioned above.)

Example 4-1 Robocopy help

Copy options: /S : copy Subdirectories, but not empty ones. /E : copy subdirectories, including Empty ones. /LEV:n : only copy the top n LEVels of the source directory tree. /Z : copy files in restartable mode. /SEC : copy SECurity info (both source and dest must be NTFS). /SECFIX : FIX SECurity info on existing files and dirs. /TIMFIX : FIX TIMestamps on existing destination files. /MOV : MOVe files (delete from source after copying). /MOVE : MOVE files AND dirs (delete from source after copying). /PURGE : delete dest files/dirs that no longer exist in source. /MIR : MIRror a directory tree (equivalent to /E plus /PURGE). /A+:[R][A][S][H] : add the given Attributes to copied files. /A-:[R][A][S][H] : remove the given Attributes from copied files. /CREATE : CREATE directory tree structure + zero-length files only. /FAT : create destination files using 8.3 FAT file names only. File Selection: /A : copy only files with the Archive attribute set /M : like /A, but remove Archive attribute from source files. /IA: [R] [A] [S] [H] : Include only files with some of the given Attributes set. /XA:[R][A][S][H] : eXclude files with any of the given Attributes set. /XF file [file]... : eXclude Files matching given names/paths/wildcards. /XD dirs [dirs]... : eXclude Directories matching given names/paths. /XC | /XN | /XO : eXclude Changed | Newer | Older files. /XX | /XL : eXclude eXtra | Lonely files and dirs. /IS : Include Same files. /MAX:n : MAXimum file size - exclude files bigger than n bytes. /MIN:n : MINimum file size - exclude files smaller than n bytes. /MAXAGE:n : MAXimum file AGE - exclude files older than n days/date. /MINAGE:n : MINimum file AGE - exclude files newer than n days/date. (If n < 1900 then n = n days, else n = YYYYMMDD date). Retry Options: /R:n : number of Retries on failed copies: default is 1 million. /W:n : Wait time between retries: default is 30 seconds. /REG : Save /R:n and /W:n in the Registry as default settings. /TBD : wait for sharenames To Be Defined (retry error 67). Logging Options: /L : List only - don't copy, timestamp or delete any files.

/X : report all eXtra files, not just those selected. /V : produce Verbose output, showing skipped files. /NP : No Progress - don't display % copied. /ETA : show Estimated Time of Arrival of copied files. /LOG:file : output status to LOG file (overwrite existing log). /LOG+:file : output status to LOG file (append to existing log).

This utility is used to migrate the data to Windows 2000 in 4.6.3, "Migrating the data" on page 150.

#### CACLS

The cacls command is used to edit and display file permissions on NTFS partitions. It is part of the Windows 2000 installation, and can be found in %WINDIR%\SYSTEM32.

Here is a list of the options.

Example 4-2 CACLS options

```
CACLS file [/T][/E][/C] [/G user:perm] [/R user [...]] [/P user:perm [...]] [/D
user [...]]
filename Displays ACLs.
/T Changes ACLs of specified files in the current directory and all
subdirectories.
/E Edit ACL instead of replacing it.
/C Continue on access denied errors.
/G user:perm Grant specified user access rights.
             Perm can be: R Read
                      C Change (write)
                      F Full control
/R user
             Revoke specified user's access rights (only valid with /E).
/P user:perm Replace specified user's access rights.
Perm can be: N None
             R Read
             C Change (write)
             F Full control
/D user
             Deny specified user access.
You can specify more than one user in a command.
Wildcards can be used to specify more that one file in a command.
```

This tool is used to migrate access controls in 4.6.1, "Migrating access control" on page 142.

#### NetDom

This tool enables administrators to manage Windows 2000 domains and trust relationships from the command line, and is part of the Windows 2000 Support Tools.

Use NetDom to:

- Join a Windows 2000 computer to a Windows NT 4.0 or Windows 2000 domain, and provide an option to specify the organizational unit for the computer account
- Manage computer accounts for domain member workstations and member servers:
  - Add, remove, query
  - Provide an option to specify the organizational unit for the computer account
  - Provide an option to move an existing computer account for a member workstation from one domain to another, and maintain the security descriptor on the computer account
- Establish, view, and enumerate trust relationships between domains running Windows 2000 or Windows NT
- ► Verify and reset the secure channel for the following configurations:
  - Member workstations and servers
  - BDCs in a Windows NT 4.0 domain
  - Specific Windows 2000 replicas
  - Manage trust relationships between domains

For more information, please refer to the *Microsoft Knowledge Base Article*, Q266651, titled "Using Netdom 2.0 to Create Computer Accounts on Admin-Specified Domain Controllers" found at: http://support.microsoft.com/support/kb/articles/q266/6/51.asp

This tool is used to migrate server information in 4.3, "Migrating server definitions" on page 103.

#### **IBM Networks Password Synchronization Tool**

This tool is used in 4.5.4, "Passwords" on page 129 to migrate the user passwords from OS/2 to Windows 2000. A detailed description of this tool can be found in 8.1.2, "IBM Networks Password Synchronization Tool" on page 281.

# 4.2 Migrating the domain

Migrating the domain from OS/2 to Windows Active Directory is as simple as creating some organizational units. A convenient way to do this automatically is creating a LDIF file that specifies the required information.

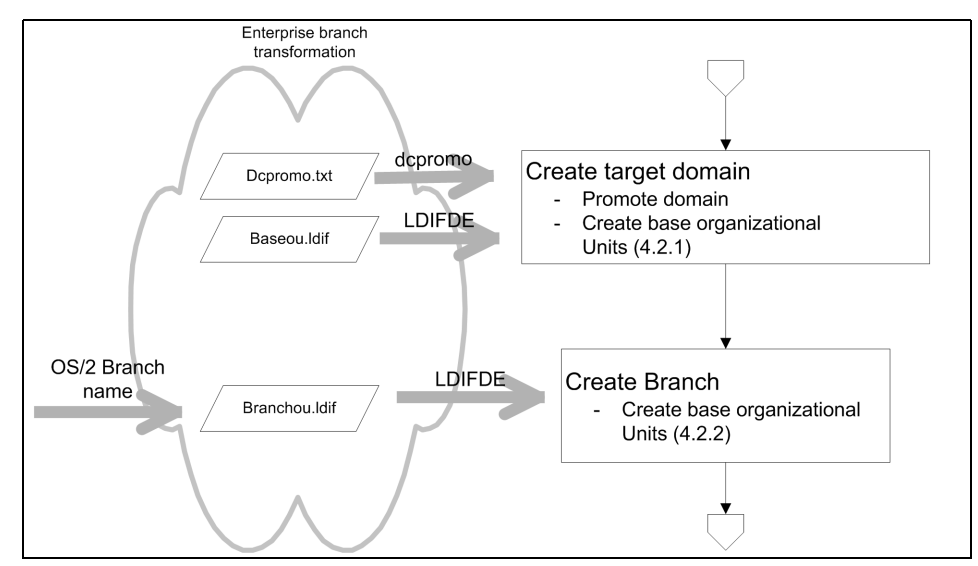

Figure 4-4 Migration workflow for domain

#### 4.2.1 Preparing Active Directory prior to first migration

The creation of the necessary OU is split into two steps. The first has to be executed only once for each target domain since it contains only the general, not branch-specific, OU. The second step will be executed for each domain.

At one domain controller in your Active Directory domain, you execute the following command (an excerpt of the input file is listed in Example 4-4, the full input file is in Appendix, "BASEOU.LDIF" on page 449:

```
ldifde -i -f baseou.ldif -v
```

```
Example 4-3 Sample Idifde output
```

Connecting to "windc.somedomain.local" Logging in as current user using SSPI Importing directory from file "baseou.ldif" Loading entries

: OU=Branch,DC=somedomain,DC=local Entry DN: OU=Branch,DC=somedomain,DC=local

```
change: add
Attribute 0) description:Container for all branches
Attribute 1) objectClass:organizationalUnit
Attribute 2) ou:Branch
Entry modified successfully.
...
The command has completed successfully
```

This command imports LDAP objects using the file baseou.ldif in verbose mode. The **1difde** command creates two files (ldif.err and ldif.log) which report all procedures and errors. They can be found in the current directory where **1difde** was executed. Example 4-4 shows the result of the import. Each definition consists of five lines specifying the attributes written to LDAP. The example adds an object of the class organizationalUnit named Branch in the root of the LDAP tree describing the object as a container for all branches.

Example 4-4 Excerpt of LDIF import script to create basic OU once (baseou.ldif)

```
dn: OU=Branch,DC=somedomain,DC=local
changetype: add
description: Container for all branches
objectClass: organizationalUnit
ou: Branch
```

#### 4.2.2 Steps for each domain

This step creates the source domain specific organizational units in the branch context. Idifde has a smart feature to do a search and replace before transmitting the script to the LDAP server, so we create a template script to do the work for all branches. We define a variable *{DomainName}* that should be replaced by the current OS/2 domain name that we migrate. In the example, this domain is named BRANCH1. The command line to create the OU is as follows:

```
ldifde -i -f branchou.ldif -v -c {DomainName} Branch1
```

This brings the program to import LDAP objects as defined in the file branchou.ldif using verbose mode. Before transmitting the commands to the Active Directory server, it changes every occurrence of {DomainName} to Branch1. The input file and an excerpt of the corresponding protocol are listed in the following two examples.

```
dn: OU={DomainName},OU=Branch,DC=somedomain,DC=local
changetype: add
objectClass: organizationalUnit
ou: {DomainName}
dn: OU=Users,OU={DomainName},OU=Branch,DC=somedomain,DC=local
changetype: add
objectClass: organizationalUnit
ou: Users
dn: OU=Groups,OU={DomainName},OU=Branch,DC=somedomain,DC=local
changetype: add
objectClass: organizationalUnit
ou: Groups
dn: OU=Application,OU=Groups,OU={DomainName},OU=Branch,DC=somedomain,DC=local
changetype: add
description: Container for groups assigning applications to users
objectClass: organizationalUnit
ou: Application
dn: OU=Access,OU=Groups,OU={DomainName},OU=Branch,DC=somedomain,DC=local
changetype: add
description: Container for groups granting access to resources
objectClass: organizationalUnit
ou: Access
dn: OU=Print,OU=Groups,OU={DomainName},OU=Branch,DC=somedomain,DC=local
changetype: add
description: Groups for granting access to printer queues
objectClass: organizationalUnit
ou: Print
dn: OU=Organization,OU=Groups,OU={DomainName},OU=Branch,DC=somedomain,DC=local
changetype: add
description: Groups defining organisational membership of users (usable as DL)
objectClass: organizationalUnit
ou: Organization
```

Example 4-5 LDIF import script to create branch specific OU (branchou.ldif)

Example 4-6 Excerpt of resulting protocol file for creating branches (Idif-branch.log)

```
Connecting to "windc.somedomain.local"
Logging in as current user using SSPI
Importing directory from file "branchou.ldif"
Loading entries
1: OU=Branch1,OU=Branch,DC=somedomain,DC=local
Entry DN: OU=Branch1,OU=Branch,DC=somedomain,DC=local
```

```
change: add
Attribute 0) objectClass:organizationalUnit
Attribute 1) ou:Branch1
Entry modified successfully.
: OU=Users,OU=Branch1,OU=Branch,DC=somedomain,DC=local
Entry DN: OU=Users,OU=Branch1,OU=Branch,DC=somedomain,DC=local
change: add
Attribute 0) objectClass:organizationalUnit
Attribute 1) ou:Users
Entry modified successfully.
[...]
The command has completed successfully
```

## 4.3 Migrating server definitions

This section discusses the considerations and actions necessary to migrate the additional OS/2 Servers to the new domain. It assumes that the first domain controller is already installed as described in 2.1.1, "Base installation" on page 20, and the Active Directory is set up properly. The migration of servers focuses on two major groups: domain controllers and member servers.

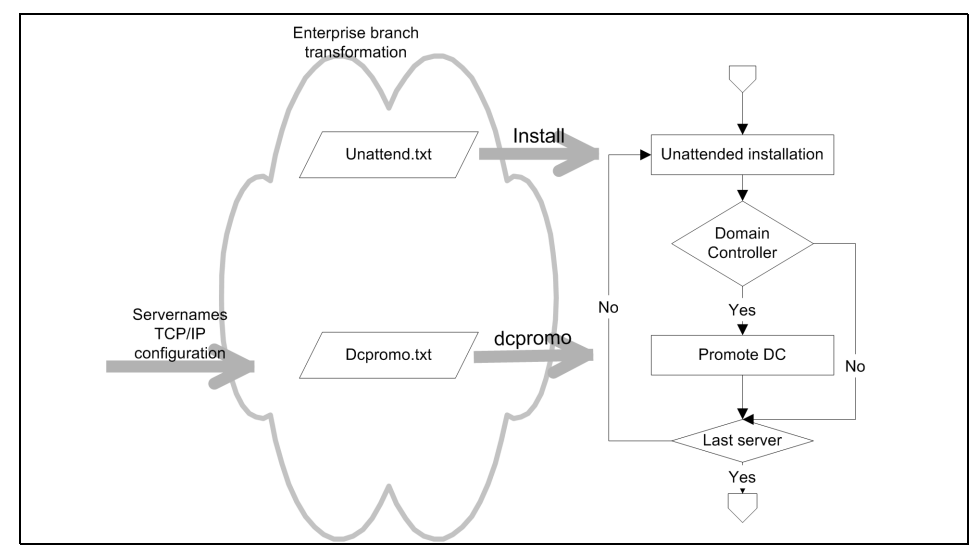

Figure 4-5 Migration workflow for additional servers

#### 4.3.1 Domain controller

The domain controller provides logon services for clients. As in OS/2 domains, Windows domain controllers hold the complete user account database. For Windows 2000 this is part of the Active Directory. To map the functions of the OS/2 domain controller, the following services are mapped to Windows 2000:

- User and password authentication
- ► Logon assignments through the Domain Controller Database (DCDB)

#### **User authentication**

Windows 2000 Servers provide backward compatibility for OS/2 clients using LAN Manager authentication. So, after migrating all user accounts and groups, OS/2 clients should see little or no difference.

**Note:** Windows 2000 domain controllers are also used by Windows 2000 member servers for pass-through authentication. Each member server of a Windows domain keeps its own user and group database providing local accounts that are not replicated within the domain. If an authentication should be done through a domain account (global account), the client has to do this at session setup. The first net use command below uses a local account of a member server to connect, the second command uses the domain account:

```
net use x: \\server\share /user:localuser *
net use x: \\server\share /user:domain\domainuser *
```

OS/2 clients do not support this distinction, and cannot access resources on member servers protected by a domain based ACL.

**Tip:** Use Windows 2000 domain controllers to provide resources for legacy OS/2 clients and demote them after finishing your client transition. For non-sensitive resources like some printers, it is also possible to activate the guest account on this machine to grant access.

#### Logon assignments

IBM OS/2 LAN Server domains use the features of a domain controller database (DCDB) to store alias and logon assignment information. Taking a closer look at this database reveals a directory tree shared by every domain controller running the DCDB-replicator. Clients are able to access this database through the share IBMLAN\$. This approach is not used in OS/2 LAN Manager, nor in Windows NT, or Windows 2000 domains. There are several approaches to do this in a Windows environment:

- Copy the DCDB subdirectory to each Windows 2000 domain controller to provide a "read-only" backward compatibility for OS/2 clients.
- Migrate from drive letters and use UNC path names only, and let the user connect his drives using the Windows Explorer and persistent connection.
- Provide all resources in a distributed file system protecting the branches with discreet group-based ACLs, preventing users from seeing forbidden resources.
- Use the Active Directory group policy objects to define logon scripts for organizational units (OU) that will be executed depending on the OU in which a user is defined.
- Use a general logon script that branches out for a user specific routine that creates the assignments.

**Tip:** Several third party developers provide solutions for this problem. See also Chapter 8, "Additional migration tools" on page 277 for more information.

#### Steps to follow

After the base installation of the operating system, follow these steps:

- 1. Promote the server with **DCPROMO** (see Appendix , "DCPROMO2.TXT" on page 428 for an example).
- 2. Move the server to the correct organizational unit (using the MMC for Active Directory users and computers, or a script).
- 3. Move the server to the appropriate site (using the MMC for Active Directory sites and services, or a script).

#### Providing logon services for OS/2 clients

When logging on to a Windows 2000 Active Directory domain, an OS/2 client requires a certain configuration to avoid receiving error messages. The items to consider are:

- 1. The name of the primary domain controller for the domain.
- 2. A home directory with a specific syntax that the OS/2 clients can interpret.
- 3. Access to the DCDB to process the logon assignments and the optional PROFILE.CMD.

The first requirement is usually provided by an Active Directory with one domain controller running the Flexible Single Master Operation (FSMO) role PDC-Emulator.

**Note:** There is often confusion in the understanding of where the *Native Mode* Active Directory can run. The Native Mode is only necessary if you have the need to run Windows NT 4 Backup Domain Controllers (BDC) in an Active Directory domain. Native Mode still supports Windows NT four-member servers, Windows NT workstations, and all other legacy clients using LAN Manager compatible protocols. The PDC-Emulator continues operating after switching to Native mode.

The second requirement cannot be fulfilled for both environments. OS/2 and Windows NT use a different syntax defining the home directory of a user. When OS/2 users log on to a Windows 2000 domain with a user account having a home directory defined, they will probably receive the following error message:

NET8191: Your home directory could not be set up

You should consider moving the assignment of a user's home directory to a logon script.

In some cases, the administrator may want the OS/2 clients to still have access to the DCDB. To provide access to these files, the following commands can be included in the PROFILE.CMD for a user:

1. Create a directory on a domain controller:

md E:\IBMLAN

2. Share this directory as IBMLAN\$ giving all domain users read permissions:

rmtshare \\windc\IBMLAN\$=E:\IBMLAN/remark:"DCDB for OS/2 clients" /grant "SOMEDOMAIN\Domain Users:r"

 Copy the directory x:\IBMLAN\DCDB of the OS/2 primary domain controller into this directory:

xcopy \\pdc\ibmlan\$\dcdb \\windc\ibmlan\$\dcdb /e /i /h /r /k

4. If more than one domain controller exists in the domain, configure the Distributed File System (DFS) to replicate this directory providing the same functionality as the DCDB-replicator service. "Replicator service" on page 107 discusses the replicator services in more details.

**Attention:** It is required to configure your Windows 2000 Active Directory domain in a certain way to allow password changes from an OS/2 client. According to the *Microsoft Knowledge Base Article*, Q135060, titled "Access denied Attempting to Change Client Domain Password," Microsoft does not support password expiration for down level clients using the LAN Manager protocol (XACT-SMB). This is because of a change in the authentication of a pipe used for the password change protocol. Although it is not documented or recommended due to security reasons, you may add this pipe to the list of null-session shares, and run the domain in pre-Windows 2000 compatible access mode.

#### 4.3.2 Member servers

Member servers provide several different services in a Windows 2000 environment. To identify them easily, they are put into separate organizational units. These target OUs can be defined in either of these ways:

Define the OU within the installation process by specifying the parameter machineObjectOU in the Identification section of the unattended.txt for Windows:

```
[Identification]
MachineObjectOU = "OU=File,OU=Servers,OU=Systems,DC=somedomain,DC=local
```

Use the netdom.exe utility from Microsoft Windows 2000 support to join the domain:

netdom add /domain:somedomain /ou:"OU=File,OU=Servers,OU=Systems,DC=somedomain,DC=local"

• Write a script using ADSI to perform this action.

#### 4.3.3 Common issues

In general, the transition of servers to the Windows 2000 environment works without major drawbacks. However, the following should be kept in mind when migrating to Windows 2000.

#### **Replicator service**

IBM OS/2 Warp Servers can be configured to synchronize the content of a list of files on each server in a domain with another server. This functionality is called REPLICATOR. Windows 2000 is not backwards compatible with this functionality. It has been replaced with the File Replicator Service (FRS). FRS can also replicate data for Distributed File Systems (DFS), synchronizing the content of each member in a replica set defined by DFS. FRS can copy and maintain shared files and folders on multiple servers simultaneously. Refer to the *Microsoft* 

*Knowledge Base Article,* Q161431, titled "Windows 2000 Does Not Support Windows NT 4.0 Directory Replication (LMRepl)" for more information on this topic, which can be found at:

http://support.microsoft.com/?kbid=248358

Another source is Chapter 18., "File Replication Service" from the publication *Windows 2000 Server Distributed System Guide,* found at:

http://www.microsoft.com/TechNet/prodtechnol/wi.ndows2000serv/reskit/distsys/pa
rt/dsgch18.asp

#### Additional server names (othsrvnames)

The IBM LAN Server is able to use multiple NetBIOS names, while Windows 2000 cannot. There is no direct mapping of this feature within Windows 2000, so name resolution using DNS might be an approach. The *Microsoft Knowledge Base Article*, Q161431, titled "Connecting to NetBIOS Resources Using DNS Names or IP Addresses" gives some information regarding this topic. It can be found at:

http://support.microsoft.com/?kbid=161431

#### Time source

As in OS/2, in Windows 2000, there is a urgent need for precise, domain-wide synchronized time, especially authentication protocols such as Kerberos, which depend on synchronized clocks. In OS/2 domains, a server can act as the time server to signal that it is a reliable time source.

Windows 2000 supports the Simple Network Time Protocol (SNTP) using the following commands to specify and query the name of a server that delivers the correct time:

net time /setsntp:<timesource.somedomain.local>
net time /querysntp

**Tip:** There are several time servers available providing a reliable time signal through the Internet. Consider using one of these external services.

# 4.4 Migrating groups

The following section describes the migration of all group accounts. This step is quite easy because there is a direct way to map each OS/2 group attribute to an appropriate Windows 2000 attribute. In our example, global groups were used to keep things simple. One could modify this example to use local groups.

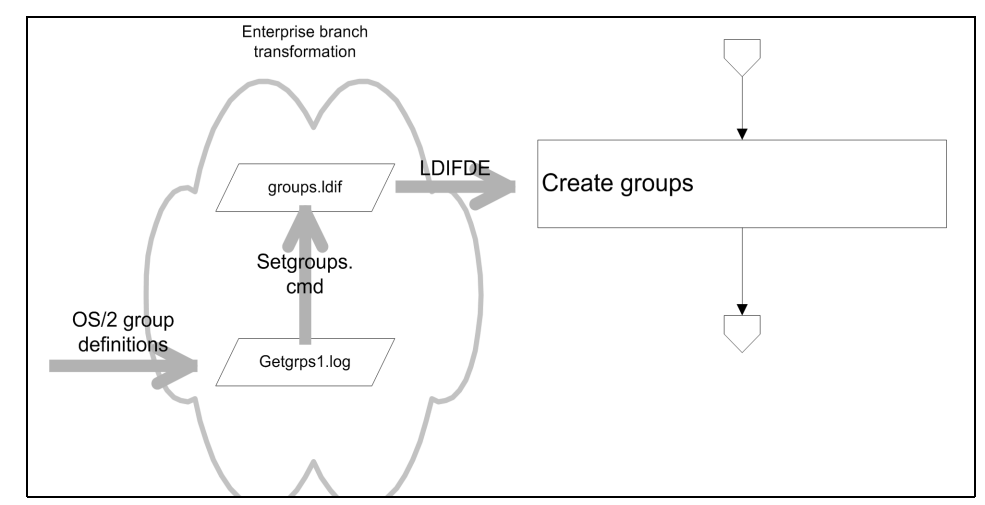

Figure 4-6 Migration workflow for group part

#### 4.4.1 Before you start

In the given example, LSMT writes the group definitions to a file named getgrps1.log.

| OPT;NAME    | ;COMMENT            | • |
|-------------|---------------------|---|
| ;ADMINS     | •                   | • |
| ;BOOKREAD   | •                   | • |
| ;BOOKWRITE  | •                   | • |
| ;GROUPID    | ;Default Group ID   | • |
| ;GUESTS     | •                   | • |
| ;LOCAL      | •                   | • |
| ;PRINTER    | ;Printer Group      | • |
| ;SERVERS    | ;System ID – Server | • |
| ;TRANSITION | •                   | • |
| ;USERS      | •                   | • |
|             |                     |   |

Example 4-7 OS/2 group definitions from example OS/2 domain (getgrps1.log)

**Tip:** It is a good idea to consider a redesign of groups in your domain. You may change the naming conventions, therefore, helping you to more easily identify the purpose of each group. You can use groups more extensively because the OS/2 LAN Server restriction of 254 groups does not exist for Windows 2000 domains. Because LSMT provides the data in an ASCII format, you can easily modify and add new groups before importing them to Windows 2000.

The basic idea of the concept of migrating groups to Windows 2000 Active Directory is parsing this output file and creating an LDIF file that Active Directory services is able to process. To create a new group object, you only need to specify where the object should be created, provide an optional comment, and give a unique name for the group. This group name should be identical to the back level Windows NT4 group name that has to be specified by the attribute sAMAccountName. The following example shows the format of a group object definition for a global group object:

dn: CN=PRINTER,OU=Print,OU=Groups,OU=Branch1,OU=Branch,DC=somedomain,DC=local changetype: add cn: PRINTER description: Printer Group distinguishedName: CN=PRINTER,CN=Users,DC=somedomain,DC=local objectCategory: CN=Group,CN=Schema,CN=Configuration,DC=somedomain,DC=local objectClass: group name: PRINTER sAMAccountName: PRINTER

Section 4.1.2, "Design of Active Directory" on page 89 describes the design of the Active Directory. This includes four organizational Units (OU) for a group object:

| OU=Access       | Defined as the container holding group objects that grant access to resources directories and files                                                                  |
|-----------------|----------------------------------------------------------------------------------------------------|
| OU=Print        | This OU holds all defined group objects that specify access rules to printer objects.                                                                                |
| OU=Application  | Groups that grant access to published applications (e.g. Citrix Metaframe)                                                                                           |
| OU=Organization | Groups defined here specify the membership to a particularly group of persons in an enterprise view. These include distribution lists, project teams, or workgroups. |

To map the groups from Example 4-7, the REXX script uses the first column (OPT) to map them into the specific context. The following table describes this mapping.

| Table 4-1 | Mapping group | definitions | using the | OPT column |
|-----------|---------------|-------------|-----------|------------|
|-----------|---------------|-------------|-----------|------------|

| OPT             | Action                                                                                                    |
|-----------------|----------------------------------------------------------------------------------------------------|
| <blank></blank> | This line will be ignored in the transformation process. With this option you do not have to remove unwanted groups from the export file. |
| A               | This group definition is treated as an access group. This group is migrated to the OU=Access                                              |

| OPT | Action                                                                                                    |
|-----|----------------------------------------------------------------------------------------------------|
| 0   | This group definition describes an organizational group. It is migrated to the OU=Organization             |
| Р   | This group definition describes a group granting access to print queues.<br>It is migrated to the OU=Print |
| X   | This group definition is treated as an application group. This group is migrated to the OU=Application     |

Taking the given example, the file was modified and one new group (BRANCH1) was added resulting in the file shown in Example 4-8.

Example 4-8 Modified OPT file

| 0P <sup>-</sup> | Γ;NAME      | ;COMMENT               | ; |
|-----------------|-------------|------------------------|---|
|                 | ;ADMINS     | •                      | ; |
| А               | ;BOOKREAD   | •                      | ; |
| А               | ;BOOKWRITE  | •                      | ; |
|                 | ;GROUPID    | ;Default Group ID      | ; |
|                 | ;GUESTS     | •                      | ; |
|                 | ;LOCAL      | •                      | ; |
| Р               | ;PRINTER    | ;Printer Group         | ; |
|                 | ;SERVERS    | ;System ID – Server    | ; |
| А               | ;TRANSITION | •                      | ; |
|                 | ;USERS      | •                      | ; |
| 0               | ;BRANCH1    | ;All users of branch 1 | ; |

The group definitions are transformed to an LDIF specific format with the **setgroups** command.

setgroups win getgrps1.log groups.ldif Branch1

The first parameter specifies the target platform, in this case it is Windows. The next two parameters provide the filenames for the input and output file. The last parameter contains the name of the target branch in the Active Directory tree.

The resulting file is shown in Example 4-9.

Example 4-9 Created LDIF file from setgroups.cmd

```
dn: CN=BOOKREAD,OU=Access,OU=Groups,OU=,OU=Branch,DC=somedomain,DC=local
changetype: add
cn: BOOKREAD
distinguishedName: CN=BOOKREAD,CN=Users,DC=somedomain,DC=local
objectCategory: CN=Group,CN=Schema,CN=Configuration,DC=somedomain,DC=local
objectClass: group
name: BOOKREAD
```

sAMAccountName: BOOKREAD

dn: CN=BOOKWRITE,OU=Access,OU=Groups,OU=,OU=Branch,DC=somedomain,DC=local changetype: add cn: BOOKWRITE distinguishedName: CN=BOOKWRITE,CN=Users,DC=somedomain,DC=local objectCategory: CN=Group,CN=Schema,CN=Configuration,DC=somedomain,DC=local objectClass: group name: BOOKWRITE sAMAccountName: BOOKWRITE

dn: CN=PRINTER,OU=Print,OU=Groups,OU=,OU=Branch,DC=somedomain,DC=local changetype: add cn: PRINTER description: Printer Group distinguishedName: CN=PRINTER,CN=Users,DC=somedomain,DC=local objectCategory: CN=Group,CN=Schema,CN=Configuration,DC=somedomain,DC=local objectClass: group name: PRINTER sAMAccountName: PRINTER

dn: CN=TRANSITION,OU=Access,OU=Groups,OU=,OU=Branch,DC=somedomain,DC=local changetype: add cn: TRANSITION distinguishedName: CN=TRANSITION,CN=Users,DC=somedomain,DC=local objectCategory: CN=Group,CN=Schema,CN=Configuration,DC=somedomain,DC=local objectClass: group name: TRANSITION sAMAccountName: TRANSITION

dn: CN=BRANCH1,OU=Organization,OU=Groups,OU=,OU=Branch,DC=somedomain,DC=local changetype: add cn: BRANCH1 description: All users of branch 1 distinguishedName: CN=BRANCH1,CN=Users,DC=somedomain,DC=local objectCategory: CN=Group,CN=Schema,CN=Configuration,DC=somedomain,DC=local objectClass: group name: BRANCH1 sAMAccountName: BRANCH1

In the REXX script listed in Appendix, "SETGROUPS.CMD" on page 501, it can be seen that the script produces another output file named group-db.csv. This file is created as a lookup database that translates the non-hierarchical OS/2 group names to the matching LDAP path names. This database will be used in 4.5.3, "Group membership" on page 127, where users will be assigned as members of given groups: Example 4-10 Lookup database group-db.csv

```
BOOKREAD; CN=BOOKREAD, OU=Access, OU=Groups, OU=, OU=Branch, DC=somedomain, DC=local
BOOKWRITE; CN=BOOKWRITE, OU=Access, OU=Groups, OU=, OU=Branch, DC=somedomain, DC=local
PRINTER; CN=PRINTER, OU=Print, OU=Groups, OU=, OU=Branch, DC=somedomain, DC=local
TRANSITION; CN=TRANSITION, OU=Access, OU=Groups, OU=, OU=Branch, DC=somedomain, DC=loc
al
BRANCH1; CN=BRANCH1, OU=Organization, OU=Groups, OU=, OU=Branch, DC=somedomain, DC=loc
al
```

#### 4.4.2 Steps to follow

To perform the migration of group definitions from OS/2 to Windows 2000, Active Directory follows these steps:

- 1. Get the export file getgrps1.log using the LSMT as described in 3.3.3, "Groups" on page 72.
- 2. Modify the entries and add an A, O, P, or X in the column OPT for the groups you want to transfer to the target domain.
- 3. Change descriptions, group names, or add additional groups you need in the Windows 2000 domain for your branch.
- 4. Run the command setgroups.cmd with the following parameters:

setgroups win getgrps1.log groups.ldif Branch1

- 5. Save the file group-db.csv for use in 4.5.3, "Group membership" on page 127.
- 6. Import the group definitions to Active Directory with the following command:

ldifde -v -i -f groups.ldif

7. Save the log files ldif.err and ldif.log.

### 4.5 Migrating users

The following section describes the migration of all user account related objects and definitions. Several possible scenarios are discussed, but only one is described indepth.

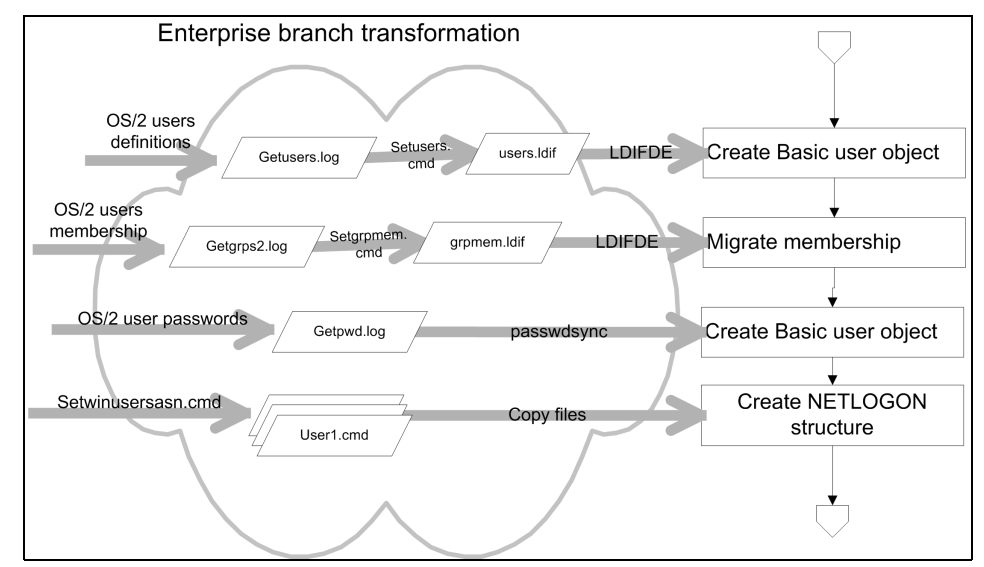

Figure 4-7 Migration workflow for user part

#### 4.5.1 Where to start

Having a closer look at a user object in OS/2 using the **net user** command, several attributes can be discovered, which one can group as follows:

| Authentication | Username, Password, Group membership, Privileges,<br>Operator rights, Account disabled, Account expires,<br>Workstations, Logon hours, Password expires, User can<br>change password, Password required |
|----------------|----------------------------------------------------------------------------------------------------|
| Identification | Fullname, Comment, User comment                                                                                                    |
| Environment    | Parameter, Country code, Maxstorage, Logon Server,<br>Logon Script, Homedirectory, logon assignments                                                                                                    |
| Statistics     | Password age, Last logon, last logoff, Bad password count.                                                                                                    |

In the following sections only the first three groups of attributes are mapped, because statistical information is not mandatory for the migration. These three groups of attributes are processed in three distinct steps:

- 1. Basic user object and group membership
- 2. Passwords
- 3. Logon assignments

This distinction is necessary because of the tools and procedures that we use for the migration process.

#### 4.5.2 Basic user object

There are several ways to create new user objects in Active Directory, amongst them are:

- 1. Microsoft Management Console Active Directory Users and Computer to create users through a graphical interface.
- 2. The command line program net user already known from OS/2
- 3. Visual Scripting Host using Microsoft Active Directory Services Interface SDK (ADSI SDK).
- 4. Third-party products or employee written software usually written in C++ or Visual Basic using ADSI SDK.
- 5. CSV formatted files processed by **csvde** and, respectively, LDIF files process by **1difde**.

While option 1 is unsuitable to automatically create large numbers of user objects, the second option is helpful only to a limited extent in Active Directory environments because it creates user objects in the default container CN=Users and provides backward compatibility for Windows NT domains. We will take a look at third party products in Chapter 8, "Additional migration tools" on page 277, so this leaves the remaining options 3 and 5 to discuss.

The basic user object in Windows 2000 Active Directory is an instance of the object class *user*. To start discussing the migration path to Windows 2000 it is a good idea to create a simple user account and check the attributes that are necessary for your environment:

- 1. Create a user within the MMC in the default container (cn=users) and set all attributes you use in your OS/2 environment. In our example, we called the user John.
- 2. Export this user definition with 1difde using the following command:

```
ldifde -v -f john.ldif -d "cn=john,cn=users,dc=somedomain,dc=local"
```

3. View the output file john.ldif to see the results. In the following example, the bold lines contain attributes we need to set for the migration.

Example 4-11 LDIF definition of sample user John

```
dn: CN=JOHN,OU=Users,OU=Branch1,OU=Branch,DC=somedomain,DC=local
changetype: add
memberOf:
CN=BOOKREAD,OU=Access,OU=Groups,OU=Branch1,OU=Branch,DC=somedomain,DC=local
```

```
memberOf: CN=Account Operators,CN=Builtin,DC=somedomain,DC=local
accountExpires: 12703755600000000
badPasswordTime: 0
badPwdCount: 0
codePage: 0
cn: JOHN
countryCode: 0
description: Sample user
displayName: John Doe
givenName: John
homeDirectory: \\windc\john
homeDrive: Y:
instanceType: 4
lastLogoff: 0
lastLogon: 0
logonCount: 0
logonHours:: AAAAAPj/A/j/A/j/A/j/A/j/AwAA
distinguishedName:
 CN=JOHN,OU=Users,OU=Branch1,OU=Branch,DC=somedomain,DC=local
objectCategory: CN=Person,CN=Schema,CN=Configuration,DC=somedomain,DC=local
objectClass: user
objectGUID:: PkB318ruX029LVyw6ipSCg==
objectSid:: AQUAAAAAAAUVAAAA9TZFSZp81jaoN9Z1bAQAAA==
primaryGroupID: 513
pwdLastSet: 127011211464459152
name: JOHN
sAMAccountName: john
sAMAccountType: 805306368
scriptPath: logon.cmd
sn: Doe
userAccountControl: 512
userPrincipalName: john@somedomain.local
userWorkstations: JOHNSPC
uSNChanged: 3861
uSNCreated: 3844
whenChanged: 20030626171854.0Z
whenCreated: 20030626171225.0Z
```

Most of the attributes are in a self-explanatory form, so only a subset are explained below. For more details, please refer to the documentation of Microsoft Active Directory SDK (see "Active Directory Services Interface" on page 95 to get more information about obtaining this from Microsoft).

accountExpires This property specifies when the account will expire. Microsoft describes this value as the number of seconds elapsed since 00:00:00, January 1, 1970. This does not match with the values the API or 1di fde returns. Referring to the documentation, Microsoft uses the file time format for all date attributes, and is described as a value representing the number of 100-nanosecond intervals that have elapsed since 12:00 am, January 1, 1601 (UTC).

- IogonHours The logonHours attribute is a string of "0' and '1' specifying which hours in a week a user is allowed to log on. Starting at Sunday 12 am, the string consists of 168 digits having '1' if the user is allowed, '0' if not. In the LDIF export file you see a BASE64 encoded representation of this bitmap.
- **primaryGroupId** Each user and group in Windows 2000 has an ID called *security identifier* (SID) that is absolutely unique. While the first five tokens specify the domain SID, the last token is unique for each account, and is called a relative identifier (RID). Predefined accounts like "Domain Admins" have identical RIDs. The primaryGroupId property contains this RID. In our test domain, the SID for Domain Users is:

S-1-5-21-1229272821-920026266-1708537768-513, so primaryGroupID contains the value 513. Microsoft defines the following values for predefined accounts:

- 512 Domain Admins
- 513 Domain Users
- 514 Domain Guests
- **userAccountControl** Similar to the encoding in an OS/2 LAN Server domain, Windows 2000 encodes user attributes like disabled account or the account type. Because there is no direct mapping of the other OS/2 account flags, please refer to the Microsoft ADSI SDK for a list of the options.

**Tip:** With Windows 2003 Server, Microsoft has extended the Active Directory schema to support a new user class INetOrgPerson, which provides more compatibility than the provided standard user class. For heterogeneous environments this may be a reason to migrate directly to Windows 2003 Server.

Table 4-2 shows the generated and required Active Directory attributes from given OS/2 user account properties. The first column contains the name of the attribute in Active Directory, the second the name of the OS/2 attribute and the last column the necessary transition steps.

| AD attribute      | SourceOS/2<br>attribute | transition steps                                                                                                    |
|-------------------|-------------------------|----------------------------------------------------------------------------------------------------|
| dn                | NAME                    | The OS/2 attribute is formatted in an LDAP style distinguished name including the complete path.                                                                                                    |
| unicodePwd        |                         | The password is left empty in our<br>approach. In a second step we will<br>directly write the LAN server hash into<br>the user object attribute.                                                                                    |
| givenName         | COMMENT                 | There is no one-to-one correspondence<br>for that attribute. If the COMMENT<br>attribute was used to specify the full<br>name of an user, it can be parsed like<br>using the second word of the COMMENT<br>attribute.               |
| sn                | COMMENT                 | There is no one-to-one correspondence<br>for that attribute. If the COMMENT<br>attribute was used to specify the full<br>name of an user, it can be parsed like<br>using the first word of the COMMENT<br>attribute.                |
| displayName       | NAME                    | There is no one-to-one correspondence<br>for this attribute. If the COMMENT<br>attribute was used to specify the full<br>name of a user, it can be parsed to get<br>the full name. We use the NAME attribute<br>instead.            |
| description       | USR_COMMENT             | Some additional description may be<br>available in the USR_COMMENT field,<br>so we use this as best match.                                                                                                    |
| userPrincipalName | NAME                    | The principal name is a combination of<br>an unique user ID and a valid DNS<br>domain name (like an e-mail address).                                                                                                    |
| pwdLastSet        |                         | Can be set to 0 (zero) to expire<br>password. Because we use a not well<br>documented way to migrate passwords,<br>it is reasonable to set all passwords to<br>expired to reset the Active Directory<br>attributes with new values. |

Table 4-2 Transformation matrix for Active Directory user objects
| AD attribute       | SourceOS/2<br>attribute                                                                                             | transition steps                                                                                                    |
|--------------------|----------------------------------------------------------------------------------------------------|----------------------------------------------------------------------------------------------------|
| sAMAccountName     | NAME                                                                                                    | As long the user does not use his<br>principal name<br>(username@somedomain.local) the<br>sAMAccountName is used for logon<br>especially from legacy clients such as<br>OS/2                                                                                                    |
| maxStorage         | MAX_STORAGE                                                                                                    | This attribute is still available, but not used by Active Directory. We transfer it one-to-one.                                                                                                    |
| codePage           | CODE_PAGE                                                                                                    | This attribute will be migrated directly                                                                                                    |
| countryCode        | COUNTRY_CODE                                                                                                    | This attribute will be migrated directly                                                                                                    |
| logonHours         | 1.LOGON_HOURS<br>2.LOGON_HOURS<br>3.LOGON_HOURS<br>4.LOGON_HOURS<br>5.LOGON_HOURS<br>6.LOGON_HOURS<br>7.LOGON_HOURS | The logonHours attribute is a string of "0'<br>and '1' specifying on which hours in a<br>week a user is allowed to log on.<br>Starting at Sunday 12 am, the string<br>consists of 168 digits having '1' if the<br>user is allowed during that period, '0' if<br>not. The script creates this bitmap, and<br>encode the resulting 21 bytes that<br>contain non-ASCII characters into an<br>BASE64 format. There is not a direct<br>way to move this attribute to Active<br>Directory using Visual Scripting Host,<br>because the ADSI interface does not<br>support the given variable type. |
| userAccountControl | FLAGS                                                                                                    | Though the user account control attribute<br>is still supported in Active Directory, it is<br>used in a very different manner. Except<br>from the ACCOUNT_DISABLED (2)<br>there is no one-to-one matching at all.<br>We only migrate this attribute, adding an<br>hexadecimal value of 0x200 (512) to this,<br>which means for Active Directory that<br>this is a normal account.                                                                                                    |
| userWorkstations   | WORKSTATIONS                                                                                                    | This field can be mapped directly to an<br>array of computer names in Active<br>Directory. Because LSMT uses the<br>space as a separator instead of ADSI<br>using the comma, we translate each<br>space character to comma.                                                                                                    |

| AD attribute   | SourceOS/2<br>attribute | transition steps                                                                                                    |
|----------------|-------------------------|----------------------------------------------------------------------------------------------------|
| scriptPath     | SCRIPT_PATH             | Although OS/2 LAN Server provides this<br>attribute it was not used because of the<br>mechanism of DCDB and<br>PROFILE.CMD. We set this value to a<br>static value (logon.cmd) to provide a<br>similar functionality at logon time.                                                                                                    |
| homeDrive      | HOME_DIR                | This attribute defines the drive letter<br>assigned to the home directory for<br>WIndows 32-bit Clients. We can map it<br>directly to the first character of the OS/2<br>HOME_DIR attribute                                                                                                    |
| homeDirectory  | HOME_DIR                | The home directory has a very different<br>format comparing OS/2 and Windows. In<br>OS/2 it is more the server view, defining<br>which server should share which local<br>drive dynamically using the users<br>accounts as share name. In Windows, it<br>is a users view, defining the UNC for the<br>net use command. For that reason, we<br>separate the second word using the back<br>slash as a separator as the servers name<br>sharing the home directory and the users<br>name to create an UNC path like<br>\\server\username |
| accountExpires | ACCT_EXPIRES            | This value is also supported on both<br>systems. Active Directory specifies this<br>point of time in 100-nanoseconds since<br>Jan. 1th 1601 using GMT. So, the REXX<br>script needs to convert this date to a<br>proper format. Because of time functions<br>only available in OBJREXX, you need to<br>active Object REXX first with the<br>switchrx command.                                                                                                    |

**Important:** If it is required to run a mixed environment having Windows and OS/2 clients, it is recommended to leave the home directory attribute empty and assign the home directory through the logon script as discussed in "User specific logon script (users\<user>.cmd)" on page 137.

It should be noted that not all attributes LSMT retrieves were used. Table 4-3 describes these and the additional steps necessary to map them to proper Windows 2000 attributes.

| OS/2 Attribute | Transition steps                                                                                                    |
|----------------|----------------------------------------------------------------------------------------------------|
| PRIV           | Because this value is not available with Active Directory, it was not migrated.                                                                                                    |
| AUTH_FLAGS     | Active Directory maps this functionality with built-in local<br>groups found in the container CN=Builtin. For this reason<br>out script needs to map this attributes to a membership in<br>the following groups:<br>P maps to CN=Print Operator,CN=Builtin,<br>A maps to CN=Account Operators,CN=Builtin and<br>S maps to CN=Server Operators,CN=Builtin<br>C cannot be mapped, because Windows 2000 does not<br>support Serial Device operators. |
| PARMS          | Because this value is not available by Active Directory, it as not migrated.                                                                                                    |
| LOGON_SERVER   | Because this value is not available by Active Directory, it was not migrated.                                                                                                    |
| FULL_NAME      | The OS/2 LAN Server uses this attribute to provide a description of server objects, since these are not transferred in this step of the migration, we do not use this attribute.                                                                                                    |

Table 4-3 OS/2 user attributes without direct mappings to Windows 2000

Having this completed the transition table, the next step is to consider the tools that can be used to do this transition. As already described in this chapter, there are two alternatives:

- 1. Visual Scripting Host using Microsoft Active Directory Services Interface SDK (ADSI SDK).
- 2. CSV formatted files processed by csvde, and LDIF files process by ldifde.

# **Migrating users using Visual Scripting Host**

With Windows 2000 the Visual Scripting Host became the standard scripting language with a very powerful feature set using COM objects to extend the language with new objects. For Active Directory, you can use the Get0bject function to retrieve any object using the LDAP distinguished name. The following sample retrieves the Organizational Unit users from our example where branch users will be created.

Set obj0U =
GetObject("LDAP://OU=Users,OU=Branch1,OU=Branch,DC=somedomain,DC=local")

This object can be used to create new objects within this container. The following sample will create a user within this container.

```
bjUsr = objOU.Create("user", "CN=John')
```

After creation of the user object, each attribute of the object can be accessed using one of the two methods:

```
objUsr.Put "userPrincipalName", 'john@somedomain.local"
objUsr.userPrincipalName = 'john@somedomain.local"
```

After setting the attributes, the changes have to be committed with the setInfo method:

objUsr.setInfo

The basic mandatory instructions to create a user are in the following code snippet.

Example 4-12 Code snippet for creating a user using Visual Scripting Host

```
Set obj0U = GetObject("LDAP://cn=users,dc=somedomain,dc=local")
if Err.Number Then
   wscript.echo "Error in opening organizationalUnit."
   Exit Sub
End If
Set objUsr = objOU.Create("user", "cn=John')
If Err.Number>0 Then
   wscript.echo "Error creating user."
   Exit Sub
Else
   objUsr.Put "sn", 'Doe'
    objUsr.Put "givenName", 'John'
    objUsr.Put "displayName", 'John'
    objUsr.Put "userPrincipalName", 'john@somedomain.local'
   objUsr.Put "samAccountName", 'JOHN'
   objUsr.SetInfo
end if
```

With this knowledge, the script **createuser.vbs** was created, which can be found in Appendix , "CreateUser.vbs" on page 454.

All other migration steps can also be done using this method with existing REXX scripts that can be easily adapted to produce LDIF formatted files. However, we recommend the other method using **ldifde**, as described in the following section.

# Migrating users using LDIFDE

Microsoft made available two tools for bulk import and export from Active Directory with Windows 2000 Server. Providing similar functions, the file formats differ. The command **csvde** uses the commonly known CSV format (comma separated value), while **1difde** uses the LDAP data interchange format (LDIF). The latter was used to simplify the exchange of data between Windows 2000 and LINUX environments.

The preparation of the input files is described in more detail in 3.3.4, "Users" on page 74. Six users are marked for input into the Windows 2000 domain, as seen in Example 4-13.

| OPT;NAME   | ;PASSWOF    | RD;PASSWORD_AG | E;PRIV        | ;HOME_DIR                    | ; |
|------------|-------------|----------------|---------------|------------------------------|---|
| A ;ANDREI  | • ****<br>• | ;870047        | ;User         | ;U:\PDC\E\$\LANHOMES\ANDREI  | ; |
| ;BDC       | • ****<br>• | ;162218        | ;User         | ;-none-                      | ; |
| ;GUEST     | • ****<br>• | ;1375390       | ;Guest        | ;-none-                      | ; |
| A ;LEIF    | • ****<br>• | ;1372736       | ;User         | ;U:\PDC\E\$\LANHOMES\LEIF    | ; |
| A ;MARC    | • ****<br>• | ;1372735       | ;User         | ;U:\PDC\E\$\LANHOMES\MARC    | ; |
| ,MICHAEL   | • ****<br>• | ;8652          | ;User         | ;H:\LNXSLES\MICHAEL          | ; |
| <br>;MIKE  | • ****<br>• | ;150749        | ;User         | ;R:\PDC\C\$\HOME\MIKE        | ; |
| A ;OLIVER  | • ****<br>• | ;1372735       | ;User         | ;U:\PDC\E\$\LANHOMES\OLIVER  | ; |
| ,PDC       | • ****<br>• | ;1375391       | ;User         | ;-none-                      | ; |
| A ;RICHARD | • ****<br>• | ;1372735       | ;User         | ;U:\PDC\E\$\LANHOMES\RICHARD | ; |
| ;USERID    | • ****<br>• | ;426648862     | ;Administrato | or;-none-                    | ; |
| A ;WYNAND  | •****<br>•  | ;242169        | ;User         | ;U:\PDC\E\$\LANHOMES\WYNAND  | ; |

Example 4-13 Excerpt of the input files for setusers.cmd

Taking a closer look at the user WYNAND, all of his attributes are shown in Table 4-4.

| Attribute        | Value                            |
|------------------|----------------------------------|
| OPT              | A                                |
| NAME             | WYNAND                           |
| PASSWORD         | ***                              |
| PASSWORD_AGE     | 242169                           |
| PRIV             | User                             |
| HOME_DIR         | U:\PDC\E\$\LANHOMES\WYNAND       |
| COMMENT          | Wynand_Pretorius                 |
| FLAGS            | S                                |
| SCRIPT_PATH      | -none-                           |
| AUTH_FLAGS       | PCSA                             |
| FULL_NAME        | -none-                           |
| USR_COMMENT      | Standard Bank user               |
| PARAMS           | -none-                           |
| WORKSTATIONS     | PC1 PC2                          |
| LAST_LOGON       | Thu Jun 12 12:40:07 2003         |
| LAST_LOGOFF      | Thu Jun 12 12:40:17 2003         |
| ACCT_EXPIRES     | (null)                           |
| MAX_STORAGE      | No limit                         |
| RESTRICTED_HOURS | Restrictions provided            |
| 1.LOGON_HOURS    |                                  |
| 2.LOGON_HOURS    | 7 8 9 10 11 12 13 14 15 16 17 18 |
| 3.LOGON_HOURS    | 7 8 9 10 11 12 13 14 15 16 17 18 |
| 4.LOGON_HOURS    | 7 8 9 10 11 12 13 14 15 16 17 18 |
| 5.LOGON_HOURS    | 7 8 9 10 11 12 13 14 15 16 17 18 |
| 6.LOGON_HOURS    | 7 8 9 10 11 12 13 14 15 16 17 18 |
| 7.LOGON_HOURS    |                                  |

| Table 1-1 | OS/2 usor | attributos | for usor |        |
|-----------|-----------|------------|----------|--------|
| 1able 4-4 | 03/2 user | allindules | ioi usei | WINAND |

| Attribute    | Value |
|--------------|-------|
| BAD_PW_COUNT | 4     |
| NUM_LOGONS   | 476   |
| LOGON_SERVER | //*   |
| COUNTRY_CODE | 000   |
| CODE_PAGE    | 0     |

The LDIF file is created by executing the following command, specifying Windows as the target platform, the LSMT input file, the output file, and the name of the branch where the users will be created:

setusers win getusers.log users.ldif Branch1

Passing this single user through the  ${\tt setusers.cmd},$  generates the following LDIF file.

Example 4-14 Sample LDIF file for a single user

| <pre>dn: CN=WYNAND,OU=Users,OU=branch1,OU=Branch,DC=somedomain,DC=local changetype, add</pre> |
|-----------------------------------------------------------------------------------------------|
| changelype: aud                                                                               |
| distinguishedNeme.                                                                            |
| uistinguisneundine:                                                                           |
| UN=WYNAND, UU=USers, UU=Dranch1, UU=Branch, DU=Somedomain, DU=Iocal                           |
| objectLategory: LN=Person,LN=Schema,LN=LonTiguration,DL=Somedomain,DL=Iocal                   |
| objectClass: user                                                                             |
| givenName: Wynand                                                                             |
| sn: Pretorius                                                                                 |
| displayName: WYNAND                                                                           |
| name: WYNAND                                                                                  |
| userPrincipalName: WYNAND@somedomain.local                                                    |
| description: Standard Bank User                                                               |
| pwdLastSet: 0                                                                                 |
| sAMAccountName: WYNAND                                                                        |
| codePage: 0                                                                                   |
| countryCode: 0                                                                                |
| logonHours:: AAAAAf/gAf/gAf/gAf/gAf/gAAAA                                                     |
| userAccountControl: 512                                                                       |
| userWorkstations: PC1.PC2                                                                     |
| scriptPath: logon.cmd                                                                         |
| homeDrive: U                                                                                  |
| homeDirectory: \\PDC\WYNAND                                                                   |
|                                                                                               |
| dn: CN=Print Operators,CN=Builtin,DC=somedomain,DC=local                                      |
| changetype: moaity                                                                            |
| ada: member                                                                                   |

```
member: CN=WYNAND,OU=Users,OU=branch1,OU=Branch,DC=somedomain,DC=local
-
dn: CN=Account Operators,CN=Builtin,DC=somedomain,DC=local
changetype: modify
add: member
member: CN=WYNAND,OU=Users,OU=branch1,OU=Branch,DC=somedomain,DC=local
-
dn: CN=Server Operators,CN=Builtin,DC=somedomain,DC=local
changetype: modify
add: member
member: CN=WYNAND,OU=Users,OU=branch1,OU=Branch,DC=somedomain,DC=local
-
dn: CN=WYNAND,OU=Users,OU=branch1,OU=Branch,DC=somedomain,DC=local
changetype: modify
add: primaryGroupID
primaryGroupID 513
```

The assignment of group memberships for a user in Active Directory requires a special procedure. For security reasons, the Security Accounts Manager (SAM) prohibits access to the attribute memberOf using the LDIF interface the add syntax. Trying to access this attribute will result in an error message such as this:

```
Add error on line 1: Unwilling To Perform
The server side error is "Access to the attribute is not permitted because the
attribute is owned by the Security Accounts Manager (SAM)."
```

Related to this, the primaryGroupId also cannot be set since the needed membership in the appropriate group is not set at the time the primaryGroupId attribute is processed. The correct procedure to import these attributes is as follow:

- 1. Create user object using the add syntax.
- 2. Add the user to the defined groups by using the modify syntax for the group object and changing the attribute member instead of the user object and its the memberOf attribute.
- Modify the user object in a second step to change the primaryGroupId attribute.

You can see the resulting syntax in example 4-14, which can be generated by using the SAM logic when exporting Active Directory attributes using the following command:

```
ldifde -f users.ldif -m -r "(objectClass=user)"
```

# 4.5.3 Group membership

The mechanism to define the group membership for a user was discussed in 4.5.2, "Basic user object" on page 115. Because of limited access to the SAM, values cannot be added to the attribute memberOf but rather requires the addition of members to the specific group. A typical LDIF record to do this looks like:

dn: CN=Domain Admins,CN=Users,DC=somedomain,DC=local changetype: modify add: member member: CN=WYNAND,OU=Users,OU=branch1,OU=Branch,DC=somedomain,DC=local

The transition step is similar to the other steps described in this part of the redbook. Generate an export file using LSMT, modify, add, or delete entries, and use it as the input file for the transition script **setgrpmem.cmd** 

**Important:** LSMT adds three columns for the groups users, guests, and admins to the export file. These groups are special as users cannot be added to these groups. They are auxiliary groups to represent the privilege level of the user, which we already migrated in 4.5.2, "Basic user object" on page 115. Any changes to these columns are ignored within the migration.

To migrate the membership to the Windows 2000 Domain an 'A' option has to be set in the first column and optionally the associated column modified. In case additional groups were added as seen in 4.4, "Migrating groups" on page 108, additional columns need to be added to the file and the membership marked as required.

**Tip:** Remove the columns for the groups ADMINS, GUESTS, USERS, and all groups not required for migration. Otherwise, the resulting LDIF file generates an error because a group cannot be found.

In contrast to OS/2, Windows 2000 Active Directory needs the distinguished name for the group. OS/2 only supplies the common name. This is the reason for creating the group lookup database group-d.csv that was created in 4.4, "Migrating groups" on page 108. Having the modified LSMT file and this database ready, creation of the LDIF file for group membership can be started using the following command:

#### setgrpmem win getgrps2.log grpmem.ldif Branchname

The input file used and parts of the generated output files are shown in the following examples. The full LDIF file can be found at Appendix , "GRPMEM.LDIF" on page 463.

| Example 4-15 | Modified getgrps2.log ready to import |
|--------------|---------------------------------------|
| ,            |                                       |

| *      | Do not mo  | dify | a    | user  | from  | the    | ADMINS,  | GUE  | ST,  | SERVI  | ERS  | or  | USERS  | groups | * |   |
|--------|------------|------|------|-------|-------|--------|----------|------|------|--------|------|-----|--------|--------|---|---|
| 0P     | T;USERS    |      | רדחו |       | חזחוו | 1.00   |          |      |      | -DC TI |      |     |        |        |   |   |
| ;B     | UUKREAD;BU | UUKW | KI   | E;GRU | JUPID | ; LUC/ | AL;PRINI | EK;5 | ERVE | :K5;II | KANS | 111 | UN;BR/ | ANCHI; |   |   |
| А      | ;ANDREI    | ;    | Х    | ;     |       | ;      |          | ;    | ;    |        | ;    |     | ;      | Х      | ; | Х |
| ;      | ;BDC       | ;    |      | ;     |       | ;      |          | ;    | ;    |        | ;    | Х   | ;      |        | ; |   |
| ;      | ;GUEST     | ;    |      | ;     |       | ;      |          | ;    | ;    |        | ;    |     | ;      |        | ; |   |
| ;<br>A | ;LEIF      | ;    | Х    | ;     |       | ;      |          | ;    | ;    | Х      | ;    |     | ;      | Х      | ; | Х |
| Å      | ;MARC      | ;    | Х    | ;     |       | ;      |          | ;    | ;    | Х      | ;    |     | ;      | Х      | ; | Х |
| ,<br>A | ;OLIVER    | ;    |      | ;     | Х     | ;      |          | ;    | ;    | Х      | ;    |     | ;      | Х      | ; | Х |
| ;      | ;PDC       | ;    |      | ;     |       | ;      |          | ;    | ;    |        | ;    | Х   | ;      |        | ; |   |
| Å      | ;RICHARD   | ;    | Х    | ;     |       | ;      |          | ;    | ;    |        | ;    |     | ;      | Х      | ; | Х |
| ;      | ;USERID    | ;    |      | ;     |       | ;      | Х        | ;    | ;    |        | ;    |     | ;      |        | ; |   |
| A<br>; | ;WYNAND    | ;    | Х    | ;     |       | ;      |          | ;    | ;    |        | ;    |     | ;      | Х      | ; | Х |

Example 4-16 Group lookup database group-db.csv

BOOKREAD; CN=BOOKREAD, OU=Access, OU=Groups, OU=, OU=Branch, DC=somedomain, DC=local BOOKWRITE; CN=BOOKWRITE, OU=Access, OU=Groups, OU=, OU=Branch, DC=somedomain, DC=local PRINTER; CN=PRINTER, OU=Print, OU=Groups, OU=, OU=Branch, DC=somedomain, DC=local TRANSITION; CN=TRANSITION, OU=Access, OU=Groups, OU=, OU=Branch, DC=somedomain, DC=loc al

BRANCH1;CN=BRANCH1,OU=Organization,OU=Groups,OU=,OU=Branch,DC=somedomain,DC=loc al

Example 4-17 Excerpt of resulting grpmem.ldif

```
dn: CN=BOOKREAD,OU=Access,OU=Groups,OU=,OU=Branch,DC=somedomain,DC=local
changetype: modify
add: member
member: CN=ANDREI,OU=Users,OU=Branch1,OU=Branch,DC=somedomain,DC=local
-
dn: CN=TRANSITION,OU=Access,OU=Groups,OU=,OU=Branch,DC=somedomain,DC=local
changetype: modify
add: member
member: CN=ANDREI,OU=Users,OU=Branch1,OU=Branch,DC=somedomain,DC=local
-
```

This LDIF file can be imported to add the users to the desired groups using the following command:

ldifde -v -i -f grpmem.ldif

## 4.5.4 Passwords

IBM OS2/ LAN Server uses an encryption that generates a hashed value of a user's password. This is created by taking the user's plaintext password, capitalizing it, and either truncating to 14 bytes or padding to 14 bytes with null bytes. This 14 byte value is used as two 56-bit DES keys to encrypt a "magic" 8 byte value, forming a 16 byte value, which is stored by the server and client. This hashed password is part of the user object and stored in the accounts database NET.ACC. Windows NT encryption consists of doing an MD4 hash on a Unicode version of the user's password. This also produces a 16 byte hash value that is non-reversible.

Windows 2000 differs from NT by using Kerberos password authentication. Kerberos works by considering the password as a private key, and then gets data from the server, which is encrypted with the key and returned to the server. The server then checks the encrypted information, and if it can decrypt it with the password, the user is authenticated. This works only with other Windows 2000 systems and within a Windows 2000-only environment by which Windows 2000 still maintains a Windows NT password for backward compatibility.

Although there is no documented and supported way to transfer passwords from the OS/2 domain to Windows 2000, there are several approaches to solve this problem to enable a smooth migration for the users:

- Replace the logon client before starting the migration. The client is the only point where the plain text password is available. In this approach the documented API is used to set a password on the target systems. The drawback of this approach is the huge impact to the client systems, especially if there is a heterogeneous client infrastructure in the branch environments. In some cases there are only Windows 2000 logon clients available, which means you have to complete your client migration prior starting the server migration.
- 2. Install a password synchronization tool before starting the migration. This keeps the accounts on the source and the target always in sync.
- 3. Transfer the password hashes once during migration with available utilities.
- 4. Living with this missing feature, setting each account to an initial value and sending each user a letter with the new password.

For the migration scenario, method three from the list above was chosen, for which there is a tool available from IBM named IBM Networks Password

Synchronization Tool, and an undocumented command line utility **pwdexp** supplied with LAN server.

## **PWDEXP**

As a part of the LSMT tools, you can find two small utilities named **pwdexp.exe** and **pwdimp.exe**. These two undocumented IBM utilities allow you to modify the password hash of a user directly. While **pwdimp** imports a given user-hash combination, **pwdexp** exports this hash. Both utilities only run on the local machine. The **getpwd.cmd** interface was used to get the password hash for each user of the domain. **Pwdexp** prints the result to the console in the following format:

<userid>:<16-digit-password-hash>

```
Example 4-18 Password export file generated by LSMT using PWDEXP
```

```
ANDREI: CD017457761C8B05AAD3B435B51404EE
LEIF: 32DD5DAB4DC507A4AAD3B435B51404EE
MARC: 2FD076F9E0306FFEAAD3B435B51404EE
OLIVER: 617093781CC21A60AAD3B435B51404EE
RICHARD: E4301A7CD8FDD1ECAAD3B435B51404EE
WYNAND: D851BE004D8658DFAAD3B435B51404EE
```

# **IBM Networks Password Synchronization Tool**

The IBM Networks Password Synchronization Tool facilitates the synchronization of passwords between OS/2 and Windows machines. This is a command line tool and does not add much overhead to the system. You can find it as a part of the supplemental files for this redbook.

This tool can be used on both Windows NT as well as Windows 2000 Servers. This is not meant for workstations. At least Service Pack 6 should be installed on Windows NT and Service Pack 3 should be installed on Windows 2000. Administrator privileges are required to run this tool.

To use this tool in our scenario, only the second step is necessary because the export of the password hashes is done in the same way as LSMT. The password file created is identical.

The command line syntax for importing the password hashed with passwdsync is:

```
passwdsync -i <input file> [-v] [ -l [log file] ]
```

where:

- -i Specifies the <input file> to be used. In our scenario this file is created by LSMT.
- -v Enables verbose mode. The relevant output is echoed to the screen.

-I Enables logging. The relevant output is logged to a file. If no log file is specified the default is PasswdSync.log.

Verbose and Logging mode are disabled by default.

For the migration example, we executed the following the command on the domain controller using the exported password hash file from the previous chapter:

passwdsync -i getpwd.log -v -l passwdsync.log

You can see the result in the log file.

Example 4-19 Password synchronization log passwdsync.log

14:52:48.525: 2744.2572> Trace: buf is ANDREI:CD017457761C8B05AAD3B435B51404EE

14:52:48.525: 2744.2572> Trace: Userid is ANDREI 14:52:48.525: 2744.2572> Trace: Password is CD017457761C8B05AAD3B435B51404EE 14:52:48.686: 2744.2572> Trace: Password change for User ANDREI returned 0 14:52:48.686: 2744.2572> Trace: buf is LEIF:32DD5DAB4DC507A4AAD3B435B51404EE

14:52:48.686: 2744.2572> Trace: Userid is LEIF 14:52:48.686: 2744.2572> Trace: Password is 32DD5DAB4DC507A4AAD3B435B51404EE 14:52:48.816: 2744.2572> Trace: Password change for User LEIF returned 0 14:52:48.826: 2744.2572> Trace: buf is MARC:2FD076F9E0306FFEAAD3B435B51404EE

14:52:48.826: 2744.2572> Trace: Userid is MARC 14:52:48.826: 2744.2572> Trace: Password is 2FD076F9E0306FFEAAD3B435B51404EE 14:52:48.956: 2744.2572> Trace: Password change for User MARC returned 0 14:52:48.956: 2744.2572> Trace: buf is OLIVER:617093781CC21A60AAD3B435B51404EE

14:52:48.956: 2744.2572> Trace: Userid is OLIVER 14:52:48.956: 2744.2572> Trace: Password is 617093781CC21A60AAD3B435B51404EE 14:52:49.076: 2744.2572> Trace: Password change for User OLIVER returned O 14:52:49.076: 2744.2572> Trace: buf is RICHARD:E4301A7CD8FDD1ECAAD3B435B51404EE

14:52:49.076: 2744.2572> Trace: Userid is RICHARD 14:52:49.076: 2744.2572> Trace: Password is E4301A7CD8FDD1ECAAD3B435B51404EE 14:52:49.196: 2744.2572> Trace: Password change for User RICHARD returned 0 14:52:49.196: 2744.2572> Trace: buf is WYNAND:D851BE004D8658DFAAD3B435B51404EE 14:52:49.196: 2744.2572> Trace: Userid is WYNAND 14:52:49.206: 2744.2572> Trace: Password is D851BE004D8658DFAAD3B435B51404EE 14:52:49.317: 2744.2572> Trace: Password change for User WYNAND returned 0 14:52:49.327: 2744.2572> Error: File read returned an error

**Important:** Because this transition is not supported, running evaluation tests before starting the migration is highly recommended to ensure that all of the applications are able to use the transferred password hash against Windows 2000 Domains. Also, setting the password to expired is recommended, so that users will be prompted to change their passwords right after the migration using a supported API.

**Tip:** Microsoft published an Knowledge Base article about the problem of having LAN Manager hashed passwords in the Active Directory. You can find this article published under the title *How to prevent Windows from Storing a LAN Manager Hash of your Password in Active Directory and Local SAM Databases,*" Q299656.

# 4.5.5 Logon assignments

Windows 2000 does not support the domain database approach IBM provides with its LAN server family. Instead of this, Microsoft recommends that customers change their policy and use UNC names to add the Distributed File System services in the domain. It is required to have a consistent naming space and fault tolerance through replica sets within the domain.

**Tip:** There are several related documents published on the Microsoft Web site. A good start may be the following URL for a step-by-step guide to Distributed File System (DFS):

http://www.microsoft.com/technet/prodtechnol/windows2000serv/howto/dfsguide.
asp

The DFS file system is not available for OS/2 and for this reason not applicable in this migration. Since the creation of Windows NT Server domains, customer, and third-party developers developed a number of solutions for this problem:

- Customizing the Client Desktop using persistent mapping of network drives
- > Define logon scripts for each user maintaining these with interfaces or editors
- Develop applications based on utilities like Kixstart and Visual Scripting Host
- ► Replace the logon client with a proprietary product that supplies this feature

Most of these tools do not have a solution for logging on OS/2, Windows, and LINUX clients simultaneous. To keep things simple, the technology of a product called Logon Script Manager from 6PAC Consulting was used to migrate the logon assignments of users into simple text files supporting Windows and OS2 client logon. Please refer to 8.3.1, "Logon Script Manager offering" on page 302 to get more information about this product.

### Logon script (logon.cmd)

The general idea of this approach is to create a platform independent logon script to enable OS/2 and Windows clients to run the same script. This is possible because both systems support the same basic command language using the file extension CMD. At logon time, the client processes the file specified in the user account as the logon script. This script is searched for in a share that every domain controller provides, named NETLOGON. For developing a universal script supporting OS/2 and Windows clients, the following issues must be covered:

- Determine the client's operating system to allow operating specific commands in a conditional section of the logon script
- Set OS/2 environment variables equivalent to those available in Windows environments (for example, %LOGONSERVER%, %USERNAME%)
- Use a basic common command set in the script, deferring all special tasks in delimited sections or external scripts

The result of this approach is shown in the following examples. It consists of the main logon script logon.cmd (Example 4-20), the script to detect the client operating system checkos.cmd (Example 4-21), and a script used for OS/2 clients to add helpful environment variables os2env.cmd (Example 4-22).

When a client logs on, the following steps are processed:

- 1. The subroutine (checkos.cmd) for detecting the operating system is called:
  - a. Use the variable %SIXPAC.OS% for the result, and set it to the initial value to unknown ("UNK").
  - b. Check if there is an environment variable %OS% available. In this case, this is a Windows operating system, otherwise go to step h.
  - c. Use the version command to retrieve the OS version.
  - d. If the version equals 5.1 it is Windows XP. Set the variable to the value "W2k" (Since WindowsXP and Windows200 can be treated the same, no distinction was made here).
  - e. If the version equals 5.0 it is Windows 2000, set the variable to the value "W2k".

- f. If the version equals 4.0 it is Windows NT Version 4, set the variable to the value "NT4".
- g. Otherwise, exit the script, because it cannot detect a supported Windows version.
- h. If the version information contains the string "System/2" assume an OS/2 operating system and set the variable to the value "OS2".
- 2. If the client uses OS2, call the REXX script **os2env.cmd** passing the path and file name of the global script (this is held in the environment variable %0):
  - a. Use the path name to extract the logon server and set it to the variable %LOGONSERVER%. In the example, the complete file name of the global logon script is \\windc\netlogon\logon.cmd, which implicitly gives you the name of the logon server.
  - b. Use the command NET CONFIG REQ to fetch additional variables.
  - c. Get the value for "MACHINE ID" and set the variable %COMPUTERNAME%
  - d. Get the value for "USER ID" and set the variable %USERNAME%
  - e. Get the value for "LOGON DOMAIN" and set the variable %USERDOMAIN%
- 3. As an example for global commands, synchronize the time using the command **net time**
- 4. Call the user specific logon script in the subdirectory USERS using the %USERNAME% variable to define its file name.
- 5. Jump to an operating system specific routine with the command **goto %SIXPAC.0S%**. For this there are the following labels defined:

| W2k: | Execute everything necessary for Windows XP and   |
|------|---------------------------------------------------|
|      | Windows 2000 clients.                             |
| NT4  | Execute or call commands necessary for Windows NT |
|      | Version 4 clients.                                |
| OS2: | Execute or call steps necessary for OS/2 clients. |
| UNK: | Perform steps necessary if the operating system   |
|      | cannot be detected.                               |

6. Finish processing the logon script.

**Tip:** If the environment contains Windows9x clients that do not process CMD batch files, you might consider modifying the approach as follows:

1. Set the logon script attribute to logon instead of logon.cmd

In this case, the client has to add the extension that is appropriate.

 Create a logon.bat for Windows 9x, Windows NT, and Windows 2000 clients.

Create a logon.cmd for OS/2 clients.

Example 4-20 Excerpt of global logon script LOGON.CMD

```
@ECHO OFF
ECHO Please wait while logon script is executed....
CALL %0\..\CHECKOS.CMD
IF "%SIXPAC.OS%"=="0S2" CALL %0\..\OS2\OS2ENV.CMD %0
NET TIME %LOGONSERVER% /SET /Y 1>NUL 2>NUL
IF NOT "%SIXPAC.OS%"=="OS2" NET USE /persistent:no >NUL
IF EXIST %0\..\USERS\%USERNAME%.CMD CALL %0\..\USERS\%USERNAME%.CMD
GOTO %SIXPAC.OS%
GOTO END
:W2K
  ECHO Windows 2000 or Windows XP detected...
GOTO END
:NT4
  ECHO Windows NT 4.0 detected...
GOTO END
:0S2
  ECHO IBM OS/2 detected...
GOTO END
:UNK
  ECHO.
  ECHO Cannot detect operating system. Please call your local support.
  ECHO.
  PAUSE
GOTO END
```

Example 4-21 Excerpt of script to detect the client operating system CHECKOS.CMD

@ECHO OFF

```
SET SIXPAC.OS=UNK
IF %OS% == GOTO NO WINDOWS
VER | FIND /i "5.1" >NUL
IF %ERRORLEVEL%==1 GOTO NOT XP
SET SIXPAC.OS=W2K
GOTO END OSCHECK
:NOT XP
VER | FIND /i "5.0" >NUL
IF %ERRORLEVEL%==1 GOTO NOT W2K
SET SIXPAC.OS=W2K
GOTO END OSCHECK
:NOT W2K
VER | FIND /i "4.0" >NUL
IF %ERRORLEVEL%==1 GOTO END OSCHECK
SET SIXPAC.OS=NT4
GOTO END OSCHECK
:NOT NT4
:NO WINDOWS
VER | FIND /i "System/2" >NUL
IF ERRORLEVEL==1 GOTO END OSCHECK
SET SIXPAC.OS=0S2
:NOT
:END OSCHECK
```

Example 4-22 Excerpt of REXX script for adding environment variables OS2ENV.CMD

```
'@ECHO OFF'
PARSE UPPER ARG "\\" LogonServer "\"
CALL VALUE 'LOGONSERVER', "\\" || LogonServer, 'OS2ENVIRONMENT'
'NET CONFIG REQ | RXQUEUE'
DO QUEUED()
PARSE UPPER PULL line
IF POS('MACHINE ID',line)>0 THEN CALL VALUE 'COMPUTERNAME',
SUBSTR(WORD(line,3),3), 'OS2ENVIRONMENT'
IF POS('USER ID',line)>0 THEN CALL VALUE 'USERNAME', WORD(line,3),
'OS2ENVIRONMENT'
IF POS('LOGON DOMAIN',line)>0 THEN CALL VALUE 'USERDOMAIN', WORD(line,3),
'OS2ENVIRONMENT'
END
```

### User specific logon script (users\<user>.cmd)

With the general logon script described above, a user still does not get his logon assignments. For that reason a subdirectory containing all user specific logon scripts is defined. In this simplified environment, these scripts only assign some network drives and printers. This script is called during logon from the main logon script **logon.cmd**, which is discussed in the previous section. A sample is shown in Example 4-23.

Example 4-23 Example user specific logon script LEIF.CMD

```
@ECHO OFF
REM File : LEIF.CMD
REM Version : 2.0
REM Date : 29 Jun 2003
REM Author : Leif Braeuer (6PAC Consulting AG)
REM
REM Description:
REM User specific logon script of logon assignments
REM
ECHO Assigning network connections...
:START FILENETUSE
 NET USE L: \\BDC\LANSHARE
 NET USE U: \\PDC\LEIF
:END FILENETUSE
:START PRINTNETUSE
:END PRINTNETUSE
```

The complete source code of these scripts can be found in Appendix , "Migrating users" on page 454.

**Restriction:** Because of the missing support for sharing serial devices in Windows 2000 Servers, the migration of these assignments is excluded.

**Note:** The logon assignments were sorted by type to make it easier to add some third-party tools or scripts that supply a convenient way to process the assignments. You may consider writing some programs or scripts using a GUI to alert users if there are errors while processing the assignments.

For the transition of the assignments for all users of the OS/2 domain, a REXX script was developed using the LSRXUTIL.DLL to enumerate all users, retrieve existing logon assignments, and use these to generate distinct logon scripts. The following command generates the files for the migration scenario and Example 4-24 lists the REXX function that generates a user logon script. The complete REXX script setuserasn.cmd can be found in Appendix , "SETWINUSERASN.CMD" on page 468.

setwinuserasn.cmd \\windc\netlogon\users

The script performs the following operations:

- 1. Enumerates the users in the domain
- 2. Checks for each user if there are logon assignments available
- 3. Creates a new file for this user named %USERNAME%.cmd
- 4. Writes some static lines like version, comment in this file
- 5. Iterates the assignments for file aliases:
  - a. For each, translate the alias name into a UNC path, and add an appropriate line specifying the net use command:

```
NET USE L: \\BDC\LANSHARE
```

- 6. Adds the home directory share to the logon script
- 7. Iterates the assignments for printer aliases:
  - a. For each, translate the alias name into a UNC path, and add an appropriate line specifying the net use command:

```
NET USE LPT1: \\BDC\PRINTQ
```

8. Add some trailing lines.

Example 4-24 Excerpt of REXX script setwinuserasn.cmd for logon assignments

```
/* ------*/
GenerateBatch:
    NETUSER = 280
    myRc = NetGetInfo(NETUSER, 'userInfo', '', UserId)
    NETLOGONASN = 52
    myRc = NetGetInfo(NETLOGONASN, 'logonAsnInfo', '', UserId)
    if myRc=0 then do
        CmdFile= TargetPath || '\'||UserId||'.CMD'
        'DEL ' || CmdFile || ' 1>NUL 2>NUL'
        CALL LineOut CmdFile, "@ECHO OFF"
```

```
CALL LineOut CmdFile, "REM
CALL LineOut CmdFile, "REM File : " || userId || ".CMD"
   CALL LineOut CmdFile, "REM Version : 2.0"
   CALL LineOut CmdFile, "REM Date : " || Date()
   CALL LineOut CmdFile, "REM Author : Leif Braeuer (6PAC Consulting AG)"
   CALL LineOut CmdFile, "REM"
   CALL LineOut CmdFile, "REM Description:"
   CALL LineOut CmdFile, "REM User specific logon script of logon assignments"
   CALL LineOut CmdFile, "REM"
   CALL LineOut CmdFile, "REM
CALL LineOut CmdFile, ""
   CALL LineOut CmdFile, ":START FILENETUSE"
   /* Get the user logon assignments information */
   DO i=1 TO logonAsnInfo.count
     IF logonAsnInfo.i.type="Files alias" THEN DO
       CALL Lineout cmdFile, " NET USE " || logonAsnInfo.i.device || ": " ||
Alias2UNC()
     END
   END
   call Lineout CmdFile, " NET USE " || LEFT(userInfo.HOME DIR,2) || " \\" ||
WORD(TRANSLATE(userInfo.HOME DIR," ","\"),2) || "\" || userId
   CALL LineOut CmdFile, ":END FILENETUSE"
   CALL LineOut CmdFile, ""
   CALL LineOut CmdFile, ":START PRINTNETUSE"
   DO i=1 TO logonAsnInfo.count
     IF logonAsnInfo.i.type="Printer alias" THEN DO
       CALL Lineout cmdFile, " NET USE " || logonAsnInfo.i.device || ": " ||
Alias2UNC()
     END
   END
   CALL LineOut CmdFile, ":END PRINTNETUSE"
   CALL LineOut CmdFile, ""
   Rc = Stream(CmdFile, 'c', 'close')
 end
RETURN
/* -----*/
Alias2UNC:
 NETALIAS = 20
 MyRc = NetGetInfo(NETALIAS, 'AliasInfo', '', logonAsnInfo.i.alias)
RETURN "\\" || aliasInfo.server || "\" || aliasInfo.netname
```

# 4.5.6 Steps to follow

To perform the migration of user definitions from OS/2 to Windows 2000 Active Directory, follow these steps on the domain controller:

- 1. Create the export file getusers.log using the LSMT as described in 3.3.4, "Users" on page 74.
- 2. Modify the entries and add an A in the column OPT for the users you want to transfer to the target domain.
- 3. Change descriptions, names, privilege, or other attributes as you need them in Windows 2000 for you branch.
- 4. Run the command setusers.cmd with the following parameters:

setusers win getusers.log users.ldif Branch1

5. Import the user definitions to Active Directory with the following command:

```
ldifde -v -i -f users.ldif
```

6. Save the log files ldif.err and ldif.log of this step.

At this step your basic user objects are migrated to the target domain without any group membership, password, or logon assignments.

- 7. Get the export file getgrps2.log using the LSMT as described in 3.3.3, "Groups" on page 72.
- 8. Modify the entries and add an A in the column OPT for the users' group memberships you want to transfer to the target domain.
- 9. Change memberships or add new groups as you need them in Windows 2000 for your branch.
- 10. Create the group-db.csv database that the scripts need to translate OS/2 group names to Windows 2000 LDAP names.
- 11. Run the command setgrpmem.cmd with the following parameters:

setgrpmem win getgrps2.log grpmem.ldif Branch1

12. Import the user definitions to Active Directory with the following command:

```
ldifde -v -i -f grpmem.ldif
```

- 13. Save the log files ldif.err and ldif.log of this step.
- 14. Create the LSMT export file getpwd.log containing the password hashes.
- 15. Remove all lines for users that you do not want to migrate.
- 16. Do not modify any password hash!

17. Run the following command:

```
passwdsync -i getpwd.log -v -l passwdsync.log
```

18. Save the log file passwdsync.log of the step.

At this milestone users can already logon to the new domain, but will miss their logon assignments.

- 19. Create the basic directory structure within the netlogon share to provide logon scripts:
  - md \\windc\netlogon\NT4
  - md \\windc\netlogon\0S2
  - md \\windc\netlogon\Users
  - md \\windc\netlogon\W2k
- 20.Copy the file logon.cmd and the file for checking the client OS into the netlogon share:

copy logon.cmd \\windc\netlogon
copy checkos.cmd \\windc\netlogon

21.Run the migration script for the logon assignments from an OS/2 domain Controller:

setwinuserasn.cmd \\windc\netlogon\users

# 4.6 Migrating directories

After the basic user and group accounts are migrated, it is possible to start transferring the resources of the OS/2 domain to Windows 2000.

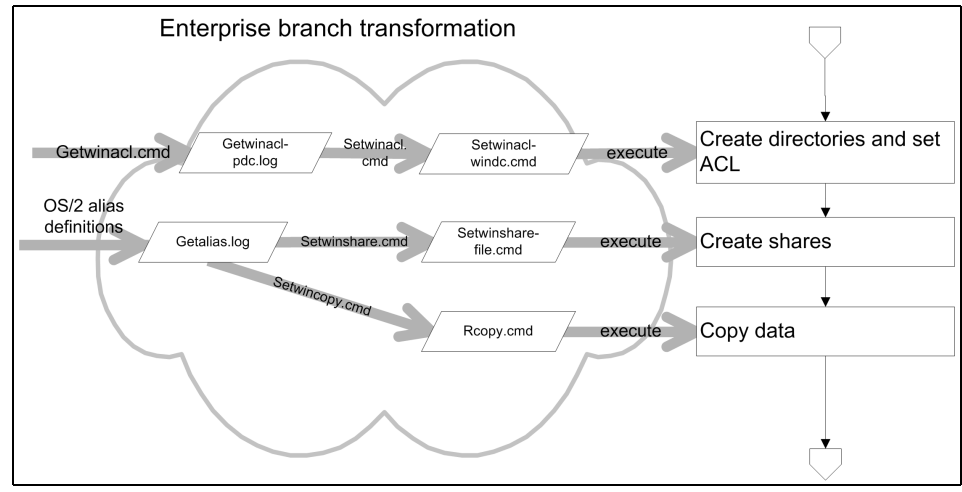

Figure 4-8 Migration workflow for directory part

This section focuses on the migration of the file resources. The printer and serial resources are discussed in 4.7, "Migrating printers" on page 154, and 4.8, "Migrating serial devices" on page 158.

The process of migrating data from OS/2 Servers to Windows 2000 consists of the following steps:

- 1. Create the empty directories and define the ACL for this directory.
- 2. Define shares for each directory.
- 3. Copy the content from the OS/2 UNC name to the Windows 2000 server.

These steps are described in the following sections.

# 4.6.1 Migrating access control

IBM LAN Server and Windows 2000 use an access control concept on directories and files. Although Windows 2000 extends the features, the basics are still the same. For each resource an Access Control List (ACL) is defined, which consists of auditing flags and a number of Access Control Entries (ACE). Each ACE consists of the name of a user or a group and the granted access rights. In the following is an example of a command that shows this information:

[C:\]net access e:\lanshare

| Resource  | Permissions                | Permissions |
|-----------|----------------------------|-------------|
| e:\lansha | re                         |             |
|           | *TRANSITION:RWCXDAP        | LEIF:RWX    |
| The comma | nd completed successfully. |             |

Although each subdirectory is equipped with an ACL, only a few might vary from the top level directory ACLs. Instead of retrieving a database with all of these ACLs, only ACL changes are exported. That means if an ACL does not change in the whole subdirectory only this one entry is saved, because of the inheritance of ACLs for newly created directories. As an example, for the server containing the home directories for all users our script will save the ACL for the root directory instead of all subdirectories, because the subdirectories have the same ACL.

For this, a REXX script processes a directory and exports the ACL in a comma separated format. This script is provided here, instead of Chapter 3, "Starting the OS/2 Server migration" on page 63, because it only supports the Windows 2000 migration. The script can be found in Example 4-25 and performs the following actions:

- 1. Gets command line arguments for the export file name and the base directory starting the query
- 2. Retrieves the ACL for this base directory with the NetGetInfo function

3. Processes the returned ACL stem in a manner that the ACEs are sorted by group or user name and are displayed in the form <name>:<ACE>. The function FormatACL() in the script performs this formatting. An example looks lie the following:

LEIF:RWX;TRANSITION:RWCXDAP

4. Writes the ACL to the output file adding the complete path name:

E:\LANSHARE;LEIF:RWX;TRANSITION:RWCXDAP

- Calls the function RecurseDir to process all subdirectories. For this function, the base path and its ACL is passed. This function processes the following steps:
  - a. Call SysFileTree to enumerate all subdirectories within the base directory.
  - b. Get the ACL for each using the NetGetInfo function.
  - c. Format the ACL as described in step 3.
  - d. Compare the ACL with the one passed (that of the parent directory).
  - e. If there is any difference write it to the export file.
  - f. Recursively call RecurseDir again with the directory name and its ACL.
  - g. Continue with the next directory.

Example 4-25 Script to export ACL for a directory tree (getwinacl.cmd)

```
/* Get a access control profile for a drive tree */
call RxFuncAdd 'LoadLsRxutFuncs', 'LSRXUT', 'LoadLsRxutFuncs'
call LoadLsRxutFuncs
call RxFuncAdd 'SysLoadFuncs', 'REXXUTIL', 'SysLoadFuncs'
call SysLoadFuncs
Parse Arg outFile basepath
basePath = Strip(basePath)
outFile = Strip(outFile)
'@del 'outfile' 1>NUL 2>NUL'
if LENGTH(basePath)<3 Then basePath=basePath"\"
rc = NetGetInfo( 10, 'AccPerm', '', basePath)
if rc <> 0 Then strAcl = ""
else strAcl = FormatACL()
call Lineout outFile, basePath || ";" || strAcl
Call RecurseDir basePath, strAcl
call DropLsRxutFuncs
call RxFuncDrop 'LoadLsRxutFuncs'
exit
```

```
RecurseDir: procedure expose outFile
  PARSE ARG baseDir, strACL
  Say baseDir
  baseDir = STRIP(baseDir, "T", "\")
  CALL SysFileTree baseDir || '\*', 'dir.', 'DO'
  DO i = 1 TO dir.0
    rc = NetGetInfo( 10, 'AccPerm', '', dir.i)
    if rc <> 0 Then subAcl = ""
    else subAcl = FormatACL()
    if subAcl <> strAcl Then call Lineout outFile, dir.i || ";" || subAcl
    CALL RecurseDir dir.i, subAcl
  END
RETURN
FormatACL:
  acl = ""
  do fi=1 to AccPerm.count-1
    do fj=fi to AccPerm.count-1
      fk=fj+1
      if AccPerm.fj.ugname > AccPerm.fk.ugname then do
        tempVar = AccPerm.fk.ugname
        AccPerm.fk.ugname = AccPerm.fj.ugname
        AccPerm.fj.ugname = tempvar
        tempVar = AccPerm.fk.access
        AccPerm.fk.access = AccPerm.fj.access
        AccPerm.fj.access = tempvar
      end
    end
  end
  do k=1 to AccPerm.count
    acl = acl || AccPerm.k.ugname || ":" || AccPerm.k.access || ";"
  end
return acl
```

Execute this command on each member server sharing file resources at each entry point of a share. To get all ACLs of the E:\ drive, use the following command:

getwinacl getwinacl-bdc.log E:\lanhomes

**Attention:** Unlike the scripts described before, this appends new records to the existing file. Be aware of duplicate entries when executing the script more than once.

**Restriction:** In the above example, there is no support of the migration of ACLs at the file level, device level, or auditing flags. The script is meant as a template and can be expanded to support these features.

In this example, the ACLs of all home directories are exported. It can be seen that a special group OPERATING has access to all home directories (to restore data or create new users) and each home directory has explicit permissions for the appropriate user. As the ACL does not change for subdirectories within the user's home directory, all directories a user may have are not listed here:

Example 4-26 Example output file of getwinacl.cmd (getwinacl-bdc.log)

e:\LANHOMES;OPERATING:RWCXDAG;

e:\LANHOMES\ANDREI;ANDREI:RWCXDAP;OPERATING:RWCXDAG;

e:\LANHOMES\LEIF;LEIF:RWCXDAP;OPERATING:RWCXDAG;

e:\LANHOMES\MARC;MARC:RWCXDAP;OPERATING:RWCXDAG;

e:\LANHOMES\OLIVER;OLIVER:RWCXDAP;OPERATING:RWCXDAG;

e:\LANHOMES\RICHARD;OPERATING:RWCXDAG;RICHARD:RWCXDAP;

e:\LANHOMES\WYNAND;OPERATING:RWCXDAG;WYNAND:RWCXDAP;

Having the extracted information of the OS/2 domain, it needs to be transferred to a Windows 2000 readable format. As described for the other migration steps, the data may be changed before import.

For the target platform, the utility cacls that is part of Windows 2000 is used. It provides a similar feature set like the NET ACCESS command and is sufficient for our example. This program was introduced in "CACLS" on page 98.

As the format of an ACL is different in the Windows 2000 environment, and the **cacls** command does not support input files, there is a transition step necessary which we perform with REXX:

- 1. Parse the two command parameters specifying the name of the import and output files.
- 1. Read the import file.
- 2. For each line transfer the ACE in a format the Windows 2000 command does understand (FormatACL):
  - a. If the granted group is ADMINS, change it to Domain Admins
  - b. If the granted group is USERS, change it to Domain Users
  - c. If the granted group is GUESTS, change it to Domain Guests
  - d. Add the environment variable %USERDOMAIN% to what domain the member server uses for authentication.

e. Translate the ACE from OS/2 to Windows 2000:

```
RWCXDAP to F
```

RX to R

RWCXDA to C

- 3. Add static ACEs that each directory should have (using the variable defaultAcl).
- 4. Compose two commands that the target server should execute.
  - a. Create the target directory (e.g. md e:\lanhomes).
  - b. Create a cacls command using the following syntax:

```
cacls <directory> /g <list-of-ace>
```

- c. Prefix "echo yl" because cacls otherwise waits for the confirmation of the command. Do not add spaces around the *y* character, because this changes the answer for cacls.
- 5. Write these two commands into the output file.

The script doing this is named setacl.cmd and is executed as follows:

setwinacl getwinacl-bdc.log setwinacl-bdc.cmd

Example 4-27 Transition script for ACL (setwinacl.cmd)

```
/* */
Parse Arg inFile outFile
defaultAc1 = "Administrators:F SYSTEM:F"
inFile = Strip(inFile)
outFile = Strip(outFile)
'@del 'outFile' 1>NUL 2>NUL'
Do While Lines(inFile)
  curLine = LineIN(inFile)
  if curLine = '' | Left(Strip(Opt),1) = '*' Then Iterate
  else do
    Parse value curLine With strPath ';' curLine
    i = 0
    strAc1 = defaultAc1 || " "
    Do While curLine <> ''
     i = i + 1
      Parse value curLine With actValue ';' curLine
      strAc1 = strAc1 || FormatNTAc1( actValue )
      End
    CALL LineOut outFile, "md " || strPath
    CALL LineOut outFile, "echo y|cacls " || strPath || " /g " || strAcl
```

```
End
  End
  Exit
Return
/* ___
          .----*/
FormatNTAcl:
  PARSE ARG userid":"ace
  ace = Strip(ace, "T", "G")
  select
   when userid = "USERS" Then userid = "Domain Users"
   when userid = "ADMINS" Then userid = "Domain Admins"
   when userid = "GUESTS" Then userid = "Domain Guests"
   otherwise nop
  end
  select
   when ace = "RWCXDAP" Then ace = "F"
   when ace = "R" Then ace = "R"
   when ace = "RX" Then ace = "R"
   when ace = "RWCXDA" Then ace = "C"
   otherwise nop
  end
  ace = '"%USERDOMAIN%\' || userId || ':' || ace || '" '
Return ace
```

After this has completed, a command file can run on the Windows 2000 Server to create the empty directory structure to receive data. Example 4-28 shows the result using the described import file. Execute the following command on the target file server (part of the file name is the name of the target server to identify which file is meant for which server):

```
setwinacl-bdc.cmd
```

Example 4-28 Windows 2000 formatted ACL script setwinacl-bdc.cmd

```
md e:\LANHOMES
echo y|cacls e:\LANHOMES /g Administrators:F SYSTEM:F
"%USERDOMAIN%\OPERATING:C"
md e:\LANHOMES\ANDREI
echo y|cacls e:\LANHOMES\ANDREI /g Administrators:F SYSTEM:F
"%USERDOMAIN%\ANDREI:F" "%USERDOMAIN%\OPERATING:C"
md e:\LANHOMES\LEIF
echo y|cacls e:\LANHOMES\LEIF /g Administrators:F SYSTEM:F
"%USERDOMAIN%\LEIF:F" "%USERDOMAIN%\OPERATING:C"
md e:\LANHOMES\MARC
echo y|cacls e:\LANHOMES\MARC /g Administrators:F SYSTEM:F
"%USERDOMAIN%\MARC:F" "%USERDOMAIN%\OPERATING:C"
md e:\LANHOMES\MARC /g Administrators:F SYSTEM:F
"%USERDOMAIN%\MARC:F" "%USERDOMAIN%\OPERATING:C"
```

```
echo y|cacls e:\LANHOMES\OLIVER /g Administrators:F SYSTEM:F
"%USERDOMAIN%\OLIVER:F" "%USERDOMAIN%\OPERATING:C"
md e:\LANHOMES\RICHARD
echo y|cacls e:\LANHOMES\RICHARD /g Administrators:F SYSTEM:F
"%USERDOMAIN%\OPERATING:C" "%USERDOMAIN%\RICHARD:F"
md e:\LANHOMES\WYNAND
echo y|cacls e:\LANHOMES\WYNAND /g Administrators:F SYSTEM:F
"%USERDOMAIN%\OPERATING:C" "%USERDOMAIN%\WYNAND:F"
```

# 4.6.2 Migrating share definitions

The primary data used for migrating the file shares is the alias database of the OS/2 Warp Server. How the LSMT tools retrieve this database and the format of the export file can be found in Section 3.3.6, "File and printer shares" on page 78.

Aliases are not known in the Windows 2000 environment. Instead of this, all shares you define are stored in the server's registry and shared at startup time. Therefore, only the following attributes for file shares are used during the migration:

- Remark (the optional comment for the share)
- Server (the name of the server providing the resource)
- Netname (instead of the alias it is better to use the share name, because they may differ)
- Maxuses (if the value is not 65535 the usage is limited)
- ► Type (only lines with the value "Files" are transferred as file shares)
- Path

All other values are not needed or specify parameters for serial or printer shares. As in the previous cases, you may need to modify server names, the path, or netnames.

Using these file you can provide all necessary values for the **rmtshare** command to create a share using the following command:

```
rmtshare \\<server>\<netname>=<path> /remark:"<remark>" /users:<maxuses>
```

The script **setwinshares.cmd** in the Example 4-29 (completely listed in Appendix , "SETWINSHARE.CMD" on page 473) does this transition automatically for all shares of the OS/2 domain. Because the program logic and the utility used are the same, the printer migration is also done in this step. For that reason the name of an output file for printer definitions must be specified as well. This will be discussed in more depth in 4.7, "Migrating printers" on page 154. Start the migration by calling the migration script passing the name of

the LSMT definition file and two output files, one for the file share the other for printers:

setwinshare getalias.log setwinshare-file.cmd setwinshare-print.cmd

As outlined in 4.8, "Migrating serial devices" on page 158, there is no direct migration path for serial devices. For that reason these definition are omitted with an error message:

COMM\_Q skipped. Target does not support type serial

Example 4-29 Exporting aliases to Windows 2000 with setwinshares.cmd

```
/* _____*/
CreateCmd:
select
   when share.TYPE = 'Files' Then Do
     optional = ""
     if share.REMARK \Leftrightarrow "" Then optional = optional || "/remark:" ||
share.REMARK || " "
      if share.MAXUSES <> 65535 Then optional = optional || "/users:" ||
share.MAXUSES || " "
     CALL LineOut outFileDir, "rmtshare \\" || share.SERVER || "\" ||
share.NETNAME || "=" || share.PATH || optional
     end
   when share.TYPE = 'Printer' Then Do
      if share.REMARK <> "" Then optional = optional || '/remark:"' ||
share.REMARK || '" '
     if share.MAXUSES <> 65535 Then optional = optional || "/users:" ||
share.MAXUSES || " "
     CALL LineOut outFilePrt, "rmtshare \\" || share.SERVER || "\" ||
share.NETNAME || "=" || share.QUEUE || " " || optional
     end
   otherwise SAY share.NAME || ' skipped. Target does not support type ' ||
share.TYPE
  end
Return
```

| Example 4-30 | Excerpt of alias definitions from LSI | MT (getalias.log) |
|--------------|---------------------------------------|-------------------|
|--------------|---------------------------------------|-------------------|

| OPT;NAME    | ;REMARK | ;SERVER | ;NETNAME ; | MAXUSES | ;TYPE  | ;PATH |
|-------------|---------|---------|------------|---------|--------|-------|
| A ;BOOK     | ;       | ;PDC    | ;BOOK ;    | 65535   | ;Files |       |
| ;F:\B00K    |         |         |            |         |        |       |
| A ;LANSHAR  | Ε;      | ;BDC    | ;LANSHARE; | 65535   | ;Files |       |
| ;E:\LANSHAR | E       |         |            |         |        |       |

After this completes, import these definitions for file share with the command **setwinshare-file.cmd** 

# 4.6.3 Migrating the data

The next step of migrating the file resource consists of copying the user data. Because both platforms support the same SMB protocol, the migration can be done directly. Several options are available to get the data from OS/2 to Windows 2000. Amongst them are:

- XCOPY on OS/2 or Windows 2000. Both products offer similar functionality, the OS/2 version cannot be used with UNC-names. For that reason automatic file migration becomes more difficult than using Windows 2000 or other tools.
- Backup and restore programs such as Tivoli Storage Manager. It may be a good idea to prepare the server that way since due to bandwidth limitations you can prepare the server off site.
- Robocopy is part of the Microsoft Resource Kit. We described it in "Robocopy" on page 96 and use it for the following reasons:
  - It has rich logging capabilities.
  - It allows retries for open files.
  - Is not aware of HPFS extended attributes, and for that reason keeps the target partition free of them.
  - It allows mirroring. This means you can run the script multiple times, and after the first run, only changes are synchronized.

The script for performing this step is similar to the script developed in 4.6.2, "Migrating share definitions" on page 148, but **setwincopy.cmd** generates the file rcopy.cmd as output containing the list of robocopy statements for each alias. The problem in generating this file is that the script is not aware of the naming conventions to keep both servers running. At least one of the servers will have to have another name at the time the process is initiated. To enable this, "nicknames" were defined. Use the replace feature of an editor to adjust this. The source server name of each alias was changed to 0S.servername the target name to WIN.servername. Generate the rcopy.cmd with the following command:

#### setwincopy getalias.log

```
Example 4-31 Script to generate to robocopy calls (setwincopy.cmd)
```

```
/* */
Parse Arg inFile
inFile = Strip(inFile)
outFileDir = "rcopy.cmd"
'@del 'outFileDir' 1>NUL 2>NUL'
Do While Lines(inFile)
    curLine = LineIN(inFile)
```

```
orgLine = curLine
 Parse Value curLine With Opt ';' curLine
 Select
   When Opt = '' | curLine = '' | Left(Strip(Opt),1) = '*' Then Iterate
   When Translate(Opt) = 'OPT' Then Call GetColumns
   When Translate(Opt) = 'A' Then Call AddShare
   Otherwise Iterate
   Fnd
 End
 Exit ExitCode
Return
/* _____*/
AddShare:
 i = 0
 Do While curLine <> ''
   i = i + 1
   columnName = Strip(columnNames.i)
   Parse value curLine With actValue ';' curLine
   share.columnName = Strip(actValue)
   If (share.columnName = "Unknown") | (share.columnName = "(null)") Then
share.columnName = ''
   End
 Call CreateCMD
Return
/* -----*/
GetColumns:
 i = 0
 Do While curLine <> ''
   i = i + 1
   Parse value curLine With columnNames.i ';' curLine
   End
 numColumn = i
Return
/* -----*/
CreateCmd:
 if share.TYPE = 'Files' Then Do
   CALL LineOut outFileDir, "robocopy \\OS2." || share.SERVER || "\" ||
share.NETNAME || " \\WIN." || share.SERVER || "\" || share.NETNAME || " /mir /z
/r:3 /w:30 /np /log+:rcopy.log"
 end
Return
```

The result, based on the input file in Example 4-30 on page 149 may look like this:

```
robocopy \\OS2.PDC\BOOK \\WIN.PDC\BOOK /mir /z /r:3 /w:30 /np /log+:rcopy.log
robocopy \\OS2.BDC\LANSHARE \\WIN.BDC\LANSHARE /mir /z /r:3 /w:30 /np
/log+:rcopy.log
```

Replace the string OS2.PDC with the name of the source OS/2 Server during the migration and WIN.PDC with the name of the target system. The same applies for the other server names. **Robocopy** is called with the following additional parameters:

| /mir           | Enable mirroring. Only synchronizes changes, add new files and delete removed files on the target system.                                  |  |
|----------------|----------------------------------------------------------------------------------------------------|--|
| /z             | Files are copied in a restartable mode.                                                                                                    |  |
| /r:3 /w:30     | If a file cannot be opened, robocopy at most makes three<br>retries within 30 seconds and pauses until it continues<br>with the next file. |  |
| /np            | No progress in copying a file is written to the log file.                                                                                  |  |
| /log:rcopy.log | Append all messages to the log file rcopy.log.                                                                                             |  |

Migrating the file resources of a server consists of calling the appropriate commands in the rcopy.cmd.

**Restriction:** Keep in mind that Windows 2000 does not support Extended Attributes (EA) within NTFS. So, during migration all data stored in EAs will be lost.

# 4.6.4 Migrating DASD limits

There is no direct migration path for OS/2 LAN Server DASD limits to Windows 2000. The LAN Server DASD limits are defined on a directory level. Limiting a directory means that the amount of data stored in this directory tree may not exceed the defined amount. This is defined independent of the owner of the file.

Windows 2000 on the other hand handles its quotas on a volume level. The amount of storage available for users may not exceed a certain value regardless of where it will be stored. Using Microsoft quota services sounds in some way only reasonable for home directories, where the owner of a file is mostly the owner of the directory. Because there is no direct mapping for the LAN Server DASD Limits, we only provide you some useful reading for this subject:

- Microsoft Technet Best practices Disk Quotas, found at: http://www.microsoft.com/technet/prodtechnol/windowsserver2003/proddocs/ent server/sag\_DQbest\_practices.asp
- Understanding Windows 2000 Disk Quotas, found at: http://www.techsupportalert.com/pdf/t1729.pdf

Additionally, there are some third party products available:

 "Precise/StorageCentral SRM" from Precise Software Solutions offers a comparable disk quota solution including several storage reporting capabilities and Active Directory integration. More information can be obtained at:

http://www.precise.com/Products/StorageCentralSRM

 "Quota and File Sentinel" from NTP Software. Product information is available at:

http://www.ntpsoftware.com/products/qfs

### 4.6.5 Steps to follow

In summary, the following steps are necessary to migrate all file resources from OS/2 to Windows 2000 file servers. The sample simplifies the steps and assumes that all required servers of the OS/2 and Windows 2000 environment are online. Adapt these steps to reflect a real migration workflow depending on the requirements:

- 1. Generate the getalias.log using the LSMT procedures.
- 2. Generate the access profiles using getwinacl.cmd on each server on each partition:

```
On the PDC: getwinacl getwinacl-pdc.log D:\
On the PDC: getwinacl getwinacl-dc.log E:\
On the BDC: getwinacl getwinacl-bdc.log D:\
```

- On the BDC: getwinacl getwinacl-bdc.log E:\
- 3. Optionally, modify the path and access.
- 4. Generate the cacls command for both servers:

setwinacl getwinacl-pdc.log setwinacl-pdc.cmd
setwinacl getwinacl-bdc.log setwinacl-bdc.cmd

- 5. Execute the two scripts on the Domain Controller and on the member server.
- 6. Run the transition script for file and print aliases:

setwinshare getalias.log setwinshare-file.cmd setwinshare-print.cmd

- 7. Save the setwinshare-print.cmd for 4.7, "Migrating printers" on page 154
- 8. Run the command to generate all shares on all migrated servers within your domain:

setwinshare-file

- 9. Prepare for data migration. Remove obsolete backups.
- 10. Run the script to generate the data migration batch for robocopy:

```
setwincopy getalias.log
```

- 11. Edit the resulting rcopy.cmd and replace the source server name and the target server name with the ones you will use during migration. In our example, we will replace "OS2.PDC" with "PDC", "WIN.PDC" with "WINDC", "OS2.BDC" with BDC and "WIN.BDC" with "WINMEM.
- 12. Run the script once during the days before migration to speed up the day of migration, where only the changes will be synchronized.
- 13. Complete your migration by running rcopy.cmd

# 4.7 Migrating printers

Migrating the printer resources is logically the next step.

**Tip:** Because each client type, be it OS/2, Windows 2000, or other brings a unique set of printing concerns that must be resolved for a migration to be complete and successful, it is recommended that the printing environment is evaluated and possibly modified prior to migration. It is recommended to consider the printing infrastructure as it was outlined in 1.5.4, "Printer migration" on page 13.

The process of migrating the printer resources consists of the following steps:

- 1. Define the operating system print queues.
- 2. Define the printer shares.

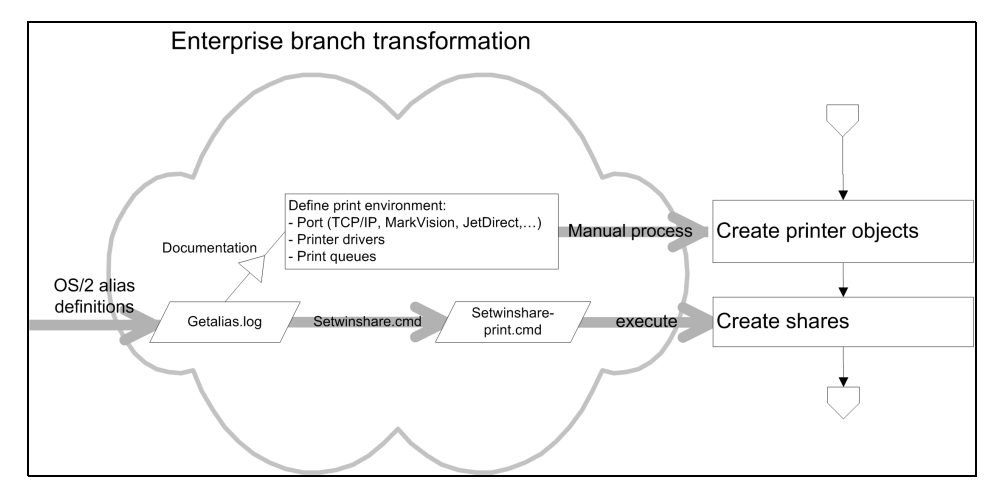

Figure 4-9 Migration workflow for printer migration
## 4.7.1 Client printing considerations

The general concept of printing services for clients is pretty much the same for OS/2 and Windows 2000. Both platforms support two different queue types to connect a device, and supply a queue the client can use for printing:

- Local printer The printer is connected to a locally defined port. This port may be a parallel or serial interface (LPTx and COMx), a TCP/IP port (using LPD) or a third party product like Lexmark Markvision. As a rule, print queues on OS/2 or Windows 2000 print servers are defined as local printers.
- **Network printer** Network printer directly maps to a local printer defined on a Server. Clients can share the printer driver providing a uniform environment.

There are a number of considerations for workstation printing configuration. An example of a configuration that will be problematic moving from OS/2 to Windows is the configuration and operation of network printers. OS/2 clients can get a list of all available printers in a Windows 2000 domain, but cannot use Active Directory. For that, they still can use both local and network printers. Unfortunately, the OS/2 operating system needs its own printer drivers that are not provided by Windows 2000 using the additional driver support. Within Windows this is only provided for the Windows operating system family. While OS/2 clients search for a share name PRINTDRV, Windows clients need the share PRINT\$ offering different directories for the distinct operating systems.

One way OS/2 clients can print to a Windows 2000 print server is by installing a local printer and redirecting the local port to the network printer share on the Windows 2000-based server. For example, if a local printer is installed on LPT3, and you type the following on the command line:

```
net use lpt3: \\winmem\printq
```

the output to the LPT3 port is redirected by the client network redirector. Additionally, applications can be configured to use UNC names to deliver print output to a print server share.

**Tip:** Defining a PRINTDRV share on the Windows 2000 print servers and populating the share with current printer driver resources will continue to effectively serve the OS/2 workstations for printer driver setups and updates.

## 4.7.2 Print queue options

With Windows 2000 there is no standard path to automatically migrate or create print queues. There are some third party tools and scripts available. Most of the necessary Windows Management Instrumentation API (WMI) are only available with Windows 2003.

Here is a list of Web resources that may help you in planning your print queue migration:

Microsoft Technet Script Center found at:

http://www.microsoft.com/technet/scriptcenter

 Microsoft Technet "Print Server Upgrade, Migration, and Interoperability" found at:

http://www.microsoft.com/technet/prodtechnol/windowsserver2003/plan/psumio.
asp

**Tip:** With Windows 2003 Server, Microsoft supplies features and scripts to manage your printing environment:

- prncnfg.vbs that configures or displays configuration information about a printer
- prndrvr.vbs that adds, deletes, and lists printer drivers
- prnmngr.vbs that adds, deletes, and lists printers or printer connections, in addition to setting and displaying the default printer
- prnport.vbs that creates, deletes, and lists standard TCP/IP printer ports, in addition to displaying and changing port configuration

Further information about these scripts can be found in the command line reference at:

http://www.microsoft.com/technet/prodtechnol/winxppro/proddocs/ntcmd
s.asp

There is no general solution other than a true network printing environment, so migrating printing must be done prior to this step.

## 4.7.3 Define print queue shares

Migration of printers is central to the function of the target system. The OS/2 print aliases have already been converted to Windows 2000 shares in 4.6.2, "Migrating share definitions" on page 148. A command file, called setwinshare-print.cmd is generated using the LSMT output file GETALIAS.LOG, extracting all printer alias definitions to the target file. For further information about this process please refer to 4.6.2, "Migrating share definitions" on page 148. The definition of the share is done by the RMTSHARE command introduced in "RMTSHARE" on page 95, and used for the file share migration in 4.6.2, "Migrating share definitions" on page 148.

For the example migration, the following LSMT output file, GETALIAS.LOG, is used. Please be aware that the file contains wrapped lines.

OPT; NAME ;TYPE ;SERVER ; PATH :REMARK ;LOCATION ;MODE ;MAXUSES;QUEUE ; PRIORITY; DEVICE POOL ; ;B00K ;Files ;PDC ;F:\B00K ;Within Domain;At server startup;65535 ;Unknown ;Unknown ;Unknown ; ;LANSHARE;Files ;BDC ;E:\LANSHARE ;Within Domain;At server startup;65535 ;Unknown ;Unknown ;Unknown ;

Example 4-32 Example of the LSMT output for the aliases

The following command, already used during the file share migration, produces the necessary printer share definitions:

setwinshare getalias.log setwinshare-file.cmd setwinshare-print.cmd

Example 4-33 Example setwinshare-print.cmd

rmtshare \\BDC\IBMNULLP=IBMNULLP /printer /remark:"Network Printer Queue"

This command file is to be executed on the target domain.

**Restriction:** In the sample environment, no ACLs were defined on printer shares. Therefore, it is not covered in the script. Nevertheless, RMTSHARE utility does support this feature, so it can be added to the script with minimal effort.

#### 4.7.4 Steps to follow

The following steps are necessary to migrate the print resources from the OS/2 Servers to the Windows 2000 server:

- 1. Generate the getalias.log using the LSMT procedures.
- 2. Adapt the file to your real migration workflow.
- 3. Create all necessary print queues on your target servers.

4. Run the transition script for print aliases (as described in chapter 4.6.2, "Migrating share definitions" on page 148):

setwinshare getalias.log setwinshare-file.cmd setwinshare-print.cmd

5. Execute the setwinshare-printer.cmd command.

## 4.8 Migrating serial devices

OS/2 Warp Server services includes sharing of serial devices. Using that feature, administrators have been able to share bidirectional serial devices such as modems within the domain. Windows 2000 does not include a comparable feature. Some manufacturers, such as those listed below, provide a hardware-based solution connecting serial devices over TCP/IP:

- Equinox Super Serial Ethernet Serial Provider from Alloy Computer Products, found at: http://www.alloy.com.au
- THINQ Serial Device Server from Quatech INC, found at: http://www.quatech.com

There are drivers for Windows and LINUX available.

## 4.9 Migrating applications

There is no direct migration path for OS/2 LAN Server public applications to Windows 2000. The administrator can use the public applications to define a folder containing the applications a user should use. Microsoft tends to encourage a more user centric way by providing a FAT client with all software required by a user installed. In many cases, applications cannot even be installed on a shared drive. There are some third party products or concepts available, that fill this gap:

- Citrix Metaframe to enable support of Windows applications on the clients desktop. More information can be found at: http://www.citrix.com
- NetApp suite from 6PAC Consulting, provides network applications within a folder. These tools provide different approaches to provide network defined applications for OS/2 and Windows clients, storing configuration in plain INI files or Active Directory. More information can be found at: http://www.6pac-ag.com
- Servolution Logon Client from Comtarsia. By replacing the Windows 2000 logon interface, these clients can use features of an extended Active Directory

schema including network applications. More information can be found in 8.5, "Servolution" on page 345.

## 4.10 NFS migration

The Network File System (NFS) was developed to allow machines to mount a disk partition on a remote machine as if it were on a local hard drive. This allows for fast, seamless sharing of files across a network.

Advantages of NFS today include that it is a mature standard, well understood, and supported robustly across a variety of platforms.

On the OS/2 platform, NFS is used to share data between different OS platforms, especially UNIX. In the following sections, we describe a way to move or translate the NFS server configuration from OS/2 to Windows.

The NFS server that comes along with Warp Server for e-business is a selectable feature during the installation of the TCP/IP stack, was completely rewritten in 32-bit code, and its implementation is very close to the NFS servers implemented on UNIX platforms.

#### 4.10.1 Software requirement

In order to migrate the configuration, the following requirements apply to the OS/2 Server:

- The OS/2 Server is up and running
- The OS/2 NFS server is installed
- The NFS server is configured properly and running

For the Windows server, the following requirement applies:

The Windows server is up and running

#### 4.10.2 Source platform configuration

The **exports** file on OS/2 is very similar to that used in UNIX environments. It is located in the ETC Directory.

Example 4-34 OS/2 NFS configuration file

```
f:\nfs -alias nfs -rw # NFS on PDC
f:\nfs
```

In this example, the Directory F:\NFS is exported as an alias named nfs and there is read-write access for everybody. Everything after the pound sign # is

treated as a comment. The NFS user access is configured in the general TCP/IP Configuration TCPNBK.LST. In this general configuration file, you can see on a "per user basis," if NFS access is enabled.

### 4.10.3 Migration scenario

The migration scenario is:

- 1. Create the users on Windows, if they are not created yet.
- 2. Install and configure the Windows NFS server.
- 3. Change the client configuration if necessary.
- 4. Copy over the data files to Windows.
- 5. Shut down the OS/2 NFS server.

## 4.10.4 Installation on the target platform

Windows 2000 does not include an implementation of an NFS server. Either the NFS server from Microsoft's *Windows Services for UNIX*, the *Hummingbird Maestro NFS Server 8.0*, or any other third party NFS server has to be used. In this example, the Hummingbird NFS server was used, because it fits not only into Active Directory Services from Microsoft, but is also able to authenticate against common directory servers like NIS, NIS+, and LDAP.

## 4.10.5 AD4UNIX installation

To use the Hummingbird NFS server with the Microsoft Active Directory, install *AD4UNIX*, which is available from: http://www.css-solutions.ca

To install this plug-in, Enterprise Administrator rights are required in the Windows environment. The plug-in should be installed on the Schema master. In the example, Version 1.54 of the plug-in was used and it was required to be installed from a local drive with English as the assumed system language. Once the plug-in is installed, the language can be switched back to the preferred one. All configuration options regarding the plug-in were left at default values.

**Attention:** AD4UNIX could not be installed from a network drive. It must be installed using a local drive as the source, such as a CD-ROM, or local hard drive.

## 4.10.6 Hummingbird Maestro<sup>™</sup> NFS server installation

The installation of the NFS server is rather simple. Either start the self executable program, or do a master installation on a machine, pack the files together, and export the registry path: HKEY\_LOCAL\_MACHINE\SOFTWARE\Hummingbird\\*

**Important:** When installing on a master machine, be sure to have the NFS server configured before backing up the configuration.

## 4.10.7 Hummingbird Maestro NFS server configuration

The main configuration is stored in the Windows registry. The user mapping (if needed) is stored in the file mapping.map and the exported file systems are stored in the file exports. These two files are located in the path %Installpath%\NFS Maestro Server\Program Files\Hummingbird\Connectivity\8.00\NFSServer\

In the example, in the Hummingbird Directory Services Properties, the Directory service was changed to LDAP, and Directory Services and DNS was selected as the preferred Hostname lookup method to check the DNS first. The LDAP properties are shown in Table 4-5.

| Кеу              | Value                                                                 |
|------------------|-----------------------------------------------------------------------|
| LDAP Server Name | Full Qualified Host Name                                              |
| Search base      | dc=somedomain,dc=local                                                |
| username         | CN=ADSRead,OU=Services,OU=Users,<br>OU=Central,DC=somedomain,DC=local |
| password         | password                                                              |
| Search timout    | 2 minutes                                                             |
| Maximum matches  | 0                                                                     |
| Schema Style     | AD4UNIX                                                               |
| Automount        | Automount and Automountmap                                            |

Table 4-5 Directory services properties

On the name mappings page, **Directory services** was selected as the UIDs/GIDs source.

## 4.10.8 Hummingbird Maestro NFS server configuration

To configure the NFS server itself, settings are in the Windows control panel.

For an automatic configuration the preconfigured registry settings were used. If you want to duplicate an installation across a number of servers, you will need to copy the registry settings and then modify them appropriately on each machine. Unfortunately, this might be the only way to automate the configuration.

To take advantage of centralized management through the Active Directory or LDAP, the NFS server was configured to use Directory Services as the authentication method. This setting should be made in the NFS server configuration on the Name Mappings page. This NFS server gives you a very wide spectrum of features to configure. In this book only a few basic settings are covered.

Example 4-35 Hummingbird exports file

 $E: \setminus NFS - sec=sys$ 

This configures the NFS server to export the Directory E:\NFS. Clients can see this export as /E/NFS. It is simple to copy the exports file from one machine to another, as long as the path names do not differ. The security settings in this example differ from the one in our source, such as all users in the domain will have access to this NFS share, and they have to mount with user name and password instead of the UID and GID. For more information about security and setting up the Hummingbird NFS server, consult the Hummingbird documentation, which is shipped with the product.

## 4.10.9 Windows services for UNIX installation

To use the Microsoft NFS server, *Windows Services for UNIX* (SFU) must be installed. The current release, while writing this book, is 3.0 (SFU 3.0).

**Attention:** Windows services for UNIX cannot be installed from a network drive. It must be installed using local drives as the source, such as a CD-ROM or the local hard drive.

The Microsoft NFS server has an extension for Active Directory Schema as well, so an NIS domain can be maintained in Active Directory. Unfortunately, OS/2 NFS clients do not support NIS. Instead, use the PCNFS server and configure a user mapping.

**Note:** When using Windows services for UNIX along with OS/2 clients, maintaining an additional user database (mapping file) in the PCNFSD is required.

Windows services for UNIX was installed with these features:

- ► All utilities
- Interix GNU utilities
- NFS client
- ► NFS server
- Server for NIS
- Password synchronization
- All authentication tools for NIS

## 4.10.10 Windows services for UNIX configuration

The way to export folders using the SFU is not similar to the OS/2, UNIX, or the Hummingbird way. There is no exports file on the disk. Instead, the NFS sharing is seamless integrated in the Windows GUI. To export (share) a folder, right-click on a folder in the Windows explorer and select the **NFS Sharing** tab. When sharing the folder, an NFS share name is required. In the example, the folder E:\NFS was shared as NFS. The anonymous setting was used to allow access and permissions for all machines with read-write access. Also, a sample user and group was added to gain access to the NFS share from an OS/2 client.

It is also possible to share an NFS folder using the command line interface. Many UNIX and or OS/2 administrators often prefer this way of administering shares. The syntax for this command is:

#### nfsshare.exe <sharename>=<drive:\path>

To see what the server exports, type **showmount** -e **<hostname>** in a windows command prompt or **showexp <hostname>** in an OS/2 command prompt.

For further information on Windows services for UNIX, refer to the Microsoft documentation and white papers.

## 4.11 Migrating OS/2 FTP server to Windows 2000

File Transfer Protocol (FTP) is a simple and highly standard way to exchange files over the Internet.

## 4.11.1 Software requirements

In order to migrate the configuration, the following requirements apply to the OS/2 Server:

- ► The OS/2 Server is up and running.
- ► The FTP server is installed, configured properly, and running

For the Windows server, the following requirements applies:

► The Windows server is up and running

## 4.11.2 Migration scenario

The migration scenario is:

- 1. Create the users on the Windows server, if they are not created yet.
- 2. Configure the Windows FTP server.
- 3. Copy the data for each user.
- 4. Start the Windows FTP server.
- 5. Shutdown the OS/2 FTP server.

## 4.11.3 Source platform configuration

The OS/2 FTP Server configuration data is stored in the ETC directory and is named TCPNBK.LST. In this file, all relevant information about the users, and the resources in which they have access, is stored. The password is stored in an irreversible hash (SHA-1) format, which is good from the security perspective, but not good from the migration point-of-view. Since the algorithm used for storing passwords is irreversible, either a new password must be defined, or the ones stored within the ADS-tree defined during the user-migration have to be used. If users are defined on the OS/2 FTP Server, and they are not defined in the LAN server domain, they have to be added to the ADS or user database on Windows as well.

Example 4-36 Sample user from tcpnbk.lst

```
SRVRUSR=(
    USERID=marc
    password=5E1B89FA57B93CB4CEC8F2DE5EDA95E14E77E6A3
    comment=Marc Schneider
    uid=
    gid=
    shell= telnetd.cmd
    homedir=f:\ftp\home\marc
    FTPD=(
        active=1
        read=f:\ftp\home\marc
```

```
canread=1
write=f:\ftp\home\marc
canwrite=1
log=
idletimeout=900
)
TELNETD=(
   active=0
)
rexecd=(
   active=0
)
nfsd=(
   active=0
)
```

## 4.11.4 Target platform

To have the FTP server on the Windows side installed, the Internet Information Server (IIS) package must be installed, or a third party tool should be used like the Hummingbird InetD FTP Server.

## 4.11.5 Hummingbird FTP server installation

The Hummingbird FTP daemon is included in the Hummingbird InetD. This package also includes some UNIX daemons and as an additional feature, the Telnet daemon might be useful. To install the package either click the **Installer** or extract the msi file from the package and install it using **msiexec** This command is a standard command included in Windows 2000 and XP.

## 4.11.6 Hummingbird InetD configuration

The Humingbird InetD configuration information is stored in the WINNT tree. The correct Path in our example is:

D:\WINNT\system32\Hummingbird\Connectivity\8.00\Inet\InetD.ini and not the one described in the documentation as InetD.cfg.

An example configuration with FTPD and TELNETD configured is shown in Example 4-37.

Example 4-37 InetD.ini

[Global] Logging=0 [Telnetd] Program=telnetd Parameters= Port=23 MaxServer=8 Enable=1 Protocol=TCP [Ftpd] Program=ftpdw Parameters= Port=21 MaxServer=4 Enable=1 Protocol=TCP

For a proper user authentication, add the Group FTPaccess to the Active Directory, LDAP, or the local account database. If this group does not exist, the access is granted for every Windows user account. The Disklevel security applies as on normal NTFS drives.

Note: Implement the group FTPAccess to make the FTP server secure.

To assign directories to which the users can connect during an FTP (or Telnet) session, configure this path in the user profile. The next time the user logs on, the starting directory will be the one assigned in the profile settings.

## 4.11.7 Microsoft IIS Server installation (FTP server)

To use the FTP server from Microsoft IIS, it is not necessarily required to install the whole IIS Pack. The installer allows you to just install the FTP server feature. The Microsoft FTP server feature fits nearly seamlessly into the system.

To configure the Microsoft FTP Server automatically, its recommended to make use of the Active Directory Scripting Interface (ADSI) or a similar function like WMI.

To get the user directories in the FTP server up and running, virtual directories must be set up in the FTP server. To do so, follow these steps:

- 1. Create a personal folder in the filesystem, if it does not exist already.
- 2. Create a virtual directory and map the personal folder to the virtual directory. The name of the virtual directory must match exactly the name of the user (case sensitive).
- 3. Remove anonymous authentication and enable write access to the virtual directory.
- 4. Set NTFS permissions to the personal folder.

Important: The FTP users need to have the right to log on locally.

For additional configuration of Microsoft's FTP server, consult the Microsoft IIS server documentation.

To create virtual directories on an automated basis, you can use a script like the following sample.

Example 4-38 Virtual directories in IIS FTP server

```
option Explicit
Dim Site, SitePath, Computer, IISOBJ,
Dim DirName, DirPath, vDir
Site = "MSFTPSVC/1"
Computer = "LocalHost"
Dirname = "marc"
DirPath = "e:\ftp\marc"
SitePath = "IIS://" & Computer & "/" & Site & "/ROOT"
set IISOBJ = GetObject(SitePath)
Set vDir = getObject(Sitepath & "/" & DirName)
Set vDir = vRoot.Create("IIsFtpVirtualDir", DirName)
vDir.AccessRead = true
vDir.Path = DirPath
vDir.SetInfo
```

## 4.12 DHCP server migration

The Dynamic Host Configuration Protocol (DHCP) is an Internet protocol for automating the configuration of computers that use TCP/IP. DHCP can be used to automatically assign IP addresses, to deliver TCP/IP stack configuration parameters such as the subnet mask and default router, and to provide other configuration information such as the addresses for printer, time, and news servers.

DHCP's purpose is to enable individual computers on an IP network to extract their configurations from a server (the "DHCP server") or servers. The overall purpose of this is to reduce the work necessary to administer a large IP network. The most significant piece of information distributed in this manner is the IP address.

## 4.12.1 Software requirements

In order to migrate the configuration, the following requirements apply to the OS/2 Server:

- ► The OS/2 Server is up and running.
- The DHCP server is installed.
- ► The DHCP server is configured properly and running.

For the Windows server, the following requirement applies:

The Windows server is up and running.

### 4.12.2 Migration scenario

The following section describes the steps to migrate a DHCP server from OS/2 to Windows. The migration scenario is:

- 1. Decrease the lease time on the OS/2 Server. In this way the clients will update the configuration sooner after the new server is on line.
- 2. Stop the OS/2 DHCP server.
- 3. Migrate the configuration from OS/2 Server to the Windows server.
- 4. Start the DHCP server on Windows.

**Important:** Stop the OS/2 DHCP server before starting the DHCP server on Windows. In general, two DHCP servers should not be run on the same subnet.

## 4.12.3 Source platform

Before migrating DHCP services, it is recommended to decrease the lease time on your OS/2 DHCP server. This way, it is ensured that clients will get changes sooner, and eventually reserved addresses for some clients can be reassigned by the new DHCP server.

The OS/2 DHCP server configuration file can be found in the server's ETC directory (which usually is C:\MPTN\ETC). The file is named DHCPSD.CFG and contains all information about the services the OS/2 DHCP server provides to the subnetworks for which it is configured.

#### Example 4-39 dhcpsd.cfg

logFileName dhcpsd.log logFileSize 100 numLogFiles 10 logItem SYSERR

```
logItem OBJERR
logItem WARNING
logItem INFO
leaseExpireInterval 1 Minutes
leaseTimeDefault 24 Minutes
pingTime 1 Seconds
reservedTime 5 Minutes
usedIPAddressExpireInterval 1000 Seconds
statisticSnapshot 1
updateDNSA "nsupdate -f -h%s -s"d;a;*;a;a;%s;s;%s;3110400;q""
releaseDNSA "nsupdate -f -h%s -s"d;a;%s;s;%s;0;q""
(ARecKeyInfo somedomain.local 127.0.0.1
supportBOOTP no
supportUnlistedClients both
allRoutesBroadcast no
UserMatchesVendorClass no
servertype dhcp
appendDomainName yes
canonical no
proxyARec no
#vendor PXEClient
subnet 192.168.25.0 255.255.255.0 192.168.25.10-192.168.25.200 (alias=SOMENAME
{
  supportUnlistedClients no
  client 0 0 192.168.25.30
  client 0 0 192.168.25.31
  client 0 0 192.168.25.32
  client 0 0 192.168.25.33
  client 0 0 192.168.25.34
  client 0 0 192.168.25.35
  client 0 0 192.168.25.36
  client 0 0 192.168.25.37
  client 0 0 192.168.25.38
  client 0 0 192.168.25.39
  client 0 0 192.168.25.40
  option 6 192.168.25.2
  option 3 192.168.25.1
  option 15 dhcp.somedomain.local
}
```

In this example, the server would not give an IP address to any clients because unlisted clients would not be served (supportUnlistedClients no) and there are no listed clients in the database. This setting was made only for testing purposes to not conflict with other DHCP servers in the testing environment.

## 4.12.4 DHCP server installation

The Server versions of Windows 2000 and XP include a DHCP server which is installable through **Add Programs** in the **Windows Control Panel**. To perform an automated installation see 2.1.3, "DHCP server" on page 23.

### 4.12.5 DHCP server configuration

While migrating to the Windows platform, it can be tedious to fill in all configuration data by hand, so it is recommended to use the **netsh** command, which is a command-line scripting utility that allows you, either locally or remotely, to display or modify the network configuration of a Windows machine that is currently running. **netsh** also provides a scripting feature that allows you to run a group of commands in batch mode against a specified Windows machine.

Example 4-40 Sample netsh script for DHCP server

Dhcp Server 127.0.0.1 Set AuditLog "D:\WINNT\System32\dhcp" Dhcp Server 127.0.0.1 Set DatabaseBackupInterval 60 Dhcp Server 127.0.0.1 Set DatabaseBackupPath "D:\WINNT\System32\dhcp\backup" Dhcp Server 127.0.0.1 Set DatabaseCleanupInterval 1440 Dhcp Server 127.0.0.1 Set DatabaseLoggingFlag 1 Dhcp Server 127.0.0.1 Set DatabaseName "dhcp.mdb" Dhcp Server 127.0.0.1 Set DatabasePath "D:\WINNT\System32\dhcp" Dhcp Server 127.0.0.1 Set DatabaseRestoreFlag 0 Dhcp Server 127.0.0.1 Set DetectConflictRetry 0 Dhcp Server 127.0.0.1 add scope 192.168.25.0 255.255.255.0 "SOMENAME" "" # we dont want the dhcp Server to serv now, so disabling this scope Dhcp Server 127.0.0.1 Scope 192.168.0.0 set state 0 Dhcp Server 127.0.0.1 Scope 192.168.25.0 Add iprange 192.168.25.10 192.168.25.200 Dhcp Server 127.0.0.1 Scope 192.168.25.0 add excluderange 192.168.25.30 192.168.25.40 Dhcp Server 9.3.4.12 Scope 192.168.0.0 set optionvalue 3 IPADDRESS "192.168.25.3" Dhcp Server 9.3.4.12 Scope 192.168.0.0 set optionvalue 6 IPADDRESS "192.168.25.2" Dhcp Server 9.3.4.12 Scope 192.168.0.0 set optionvalue 15 STRING "dhcp.somedomain.local"

Since it is not very convenient to create scripts like this manually, a REXX script can be used to build the **netsh** import script for you.

For additional information regarding netsh consult the Microsoft online help.

## 4.13 DDNS server migration

The Domain Name System (DNS) is a distributed Internet directory service. DNS is used mostly to translate between domain names and IP addresses, and to control Internet e-mail delivery. Most Internet services rely on DNS to work, and if DNS fails, Web sites cannot be located and e-mail delivery stalls. DDNS is a Dynamic DNS service that allows you to assign a fixed machine name to a dynamic IP address. Dynamic DNS provides the ability to change the IP address of a domain name to point to your dynamically allocated IP address.

#### 4.13.1 Software requirements

In order to migrate the configuration, the following requirements apply to the OS/2 Server:

- The OS/2 Server is up and running.
- The DNS server is installed, configured properly, and running.

For the Windows server, the following requirements applies:

The Windows server is up and running.

### 4.13.2 Migration scenario

This is an overview of the possibilities for migrating DHCP servers.

#### Migration scenario using DHCP

The migration scenario using DHCP is easier, and it does not affect the clients. The migration steps are:

- 1. Decrease the IP lease time on the DHCP server so the clients will update the IP configuration sooner.
- 2. Build a secondary DNS on Windows and replicate the configuration.
- After the DNS configuration is replicated, reconfigure the Windows DNS server to be a primary server and the OS/2 Server to be a secondary DNS server.
- After the Windows DNS server is up and running, change the DHCP configuration so the clients receive only one DNS server, which is the Windows DNS server.

**Note:** The OS/2 DNS configuration has to be modified to allow a secondary DNS to replicate the configuration.

The scenario works as follows. At the first logon of a client, it receives and uses the old DNS address (OS/2 Server) from the DHCP server. After the new DNS server is up and running (Windows server), the DHCP configuration is changed with the new DNS address. When a client is reconfigured by DHCP or the lease time expires, it requests from the DHCP server a new IP configuration. The DHCP responds with the new IP configuration including the new DNS server, and the clients will use the Windows DNS server instead the OS/2 Server.

#### Migrating scenario without DHCP

In this situation there is no smooth migration, because it affects the clients. The network administrator has to manually modify the network client configuration.

The migration steps are:

- Migrate the DNS configuration from OS/2 DNS server to Windows DNS server (you can replicate this as well using the Windows server as secondary first).
- 2. Start the Windows DNS server.
- 3. After the Windows DNS server is up and running, the OS/2 DNS server can be shut down.

#### 4.13.3 Source platform

On the OS/2 DDNS Server, the configuration data is stored in the ETC and ETC\NAMEDB directories. In the ETC directory, only one file is stored for DDNS usage. This file has the obvious name DDNS.DAT. Only authentication keys are stored in this file. These keys are used by the clients to identify themselves against the DDNS server while the client is updating its own IP address.

All other information regarding the DDNS server is stored in the %ETC%\NAMEDB directory.

The **namedb.bt** file holds the boot configuration for the DDNS server. This configuration points to the used files, which are to be loaded by the server. The cache file is used for caching.

Example 4-41 namedb.bt

; This file was written by the IBM DDNS Server Administrator on 04-Jun-03

```
primary somename.local C:\\MPTN\\ETC\\namedb\\dnsf0000.dom dynamic secured
primary 4.3.9.in-addr.arpa C:\\MPTN\\ETC\\namedb\\dnsf0000.rev dynamic
secured
cache . C:\\MPTN\\ETC\\namedb\\named.ca
```

The **dnsext.cfg** file holds information about all configured zones for this server. In this example are the reverse and forward lookup zone parameters.

Example 4-42 dnsext.cfg

| <pre>; This file was written by the IBM DDNS Server Administrator on 04-Jun-03<br/>; ******************************** IBM DDNS Server Administrator ************************************</pre>                                      |
|----------------------------------------------------------------------------------------------------|
| <pre>; ************************************</pre>                                                                                                    |
| <pre>4.3.9.in-addr.arpa ( notify=yes notify.delayTime=60 notify.retryNumber=3 timeSync=yes timeSync.toSecondaries=yes safeWrite=yes sigDel=no ttlSet=no deferUpdCnt=100 incrTime=300 keyToSec=yes</pre>                             |
| <pre>notify=yes notify.delayTime=60 notify.retryTime=30 notify.retryNumber=3 timeSync=yes timeSync.toSecondaries=yes safeWrite=yes sigDel=no ttlSet=no deferUpdCnt=100 incrTime=300 keyToSec=yes</pre>                              |
| <pre>notify.delayTime=60<br/>notify.retryTime=30<br/>notify.retryNumber=3<br/>timeSync=yes<br/>timeSync.toSecondaries=yes<br/>safeWrite=yes<br/>sigDel=no<br/>ttlSet=no<br/>deferUpdCnt=100<br/>incrTime=300<br/>keyToSec=yes</pre> |
| notify.retryTime=30<br>notify.retryNumber=3<br>timeSync=yes<br>timeSync.toSecondaries=yes<br>safeWrite=yes<br>sigDel=no<br>ttlSet=no<br>deferUpdCnt=100<br>incrTime=300<br>keyToSec=yes                                             |
| notify.retryNumber=3<br>timeSync=yes<br>timeSync.toSecondaries=yes<br>safeWrite=yes<br>sigDel=no<br>ttlSet=no<br>deferUpdCnt=100<br>incrTime=300<br>keyToSec=yes                                                                    |
| timeSync=yes<br>timeSync.toSecondaries=yes<br>safeWrite=yes<br>sigDel=no<br>ttlSet=no<br>deferUpdCnt=100<br>incrTime=300<br>keyToSec=yes                                                                                            |
| <pre>timeSync.toSecondaries=yes safeWrite=yes sigDel=no ttlSet=no deferUpdCnt=100 incrTime=300 keyToSec=yes</pre>                                                                                                    |
| safeWrite=yes<br>sigDel=no<br>ttlSet=no<br>deferUpdCnt=100<br>incrTime=300<br>keyToSec=yes                                                                                                    |
| sigDel=no<br>ttlSet=no<br>deferUpdCnt=100<br>incrTime=300<br>keyToSec=yes                                                                                                    |
| ttlSet=no<br>deferUpdCnt=100<br>incrTime=300<br>keyToSec=yes                                                                                                    |
| deferUpdCnt=100<br>incrTime=300                                                                                                    |
| incrTime=300                                                                                                    |
|                                                                                                    |
|                                                                                                    |
| conDura Static-yes                                                                                                    |
| sepuylistatic-yes                                                                                                    |
| n ever semapping-yes                                                                                                    |
| )<br>somodomain local (                                                                                                    |
|                                                                                                    |
| notify delayTime=60                                                                                                    |
| notify netryTime-30                                                                                                    |
| notify netry/Number-3                                                                                                    |
| timeSunc=ues                                                                                                    |
| timeSync-yes                                                                                                    |
| cafel/mite=vec                                                                                                    |
| sialen ite-yes                                                                                                    |
| 1901 no<br>tt1Sat=no                                                                                                    |
| deferlindCnt=100                                                                                                    |
| incrTime=300                                                                                                    |
| kevToSec=ves                                                                                                    |
| senDvnStatic=ves                                                                                                    |
| reverseManning=ves                                                                                                    |
| )                                                                                                    |
| ,<br>DDNSAdministratorClient (                                                                                                    |
| gui.warn=ves                                                                                                    |
| aui.write=ves                                                                                                    |
| aui.num=100                                                                                                    |

```
gui.lease=3600
gui.pad=3110400
gui.reinit=1
gui.sepdata=3
)
```

If not named otherwise, the dnsf0000.dom and dnsf0000.rev files store the dynamic forward, and the reverse lookup information including the serial and the TTL times for the zone itself.

Example 4-43 dnsf0000.dom

```
; This file was written by the IBM DDNS Server Administrator on 04-Jun-03
$ORIGIN somedomain.local.
   ΙN
        SOA pdc. (
0
             2
             10800
             3600
             604800
            86400)
somedomain.local. IN KEY 80 0 1
AQPLEFH6yfZZGjodKMudsNaDZu//H7ik0o7hGAFyYr87X1ZyM3pc9BZP+YzG5oJ4qPLNEV2Ip0JwEKS
Jtb49F+8Z
0
   ΙN
        NS pdc.
$INCLUDE C:\\MPTN\\ETC\\namedb\\dnsf0000.sta
```

The two files referenced by the dnsf000.dom and dnsf0000.rev files are the static entries for the domain. In this case, the files are named dnsf0000.sta and dnsf0001.sta.

Example 4-44 dnsf0000.sta

```
; This file was written by the IBM DDNS Server Administrator on 04-Jun-03
$ORIGIN somedomain.local.
pdc. IN A 127.0.0.1
bdc IN
    A 9.3.4.11
ns-updates IN CNAME pdc.
     A 9.3.4.9
pdc IN
     CNAME pdc.
dhcp IN
ns IN
     CNAME pdc.
ddns IN
      CNAME pdc.
```

## 4.13.4 Target platform

An easy way to migrate from OS/2 to another platform, in this case Windows, is to build up a new DNS server and configure this machine to be the secondary DNS server to the existing, primary one. The whole configuration will then be replicated.

### 4.13.5 DDNS server installation

Like the DHCP server, there is a DDNS server included in Windows 2000 and XP server versions as well. For the installation, use either *Add Programs* in the Windows Control Panel, or do an automated installation as seen in 2.1.5, "DNS server" on page 23.

#### 4.13.6 DDNS server configuration

To configure the server you can use the GUI, do basic settings, and then replicate the zone information.

A different approach, and a way to do it unattended, is to use the **DNSCMD** command, which is part of the Windows Server Resource Kit. The syntax to use with **DNSCMD** is very descriptive.

Example 4-45 Sample DNSCMD script

```
DNSCMD /ZoneDelete . /DsDel /f
DNSCMD /ResetForwarders 9.3.4.2
DNSCMD /ZoneAdd somedomain.local /DsPrimary
DNSCMD /Config somedomain.local /AllowUpdate 1
DNSCMD /Config somedomain.local /SecureSecondaries 0
DNSCMD /RecordAdd somedomain.local pdcA 9.3.4.17
DNSCMD /RecordAdd somedomain.local timesrv CNAME pdc.somedomain.local
DNSCMD /ZoneAdd 4.3.9.in-addr.arpa /DsPrimary
DNSCMD /Config 4.3.9.in-addr.arpa /AllowUpdate 1
DNSCMD /Config 4.3.9.in-addr.arpa /SecureSecondaries 0
DNSCMD /Config 4.3.9.in-addr.arpa 17 PTR pdc.somedomain.local
```

This sample script will set up the DDNS server with the most important information.

For additional information about DNSCMD and the DDNS server configuration, see the Microsoft documentation.

## 4.14 Summary

After performing the steps described in this chapter, the basic infrastructure supplied by the OS/2 Server will have been replicated in a Windows 2000 domain. Information such as user definitions and profiles, printer definitions, and all other objects from the OS/2 domain should now be available to the client systems.

In the next chapter, we provide some additional information on migrating common middleware such as database systems, communications servers, and so on.

## 5

# Migrating the software stack to Windows 2000

This chapter provides an overview of recommendations and activities to migrate the major IBM middleware products currently implemented, and which are used by a majority of customers on OS/2 to their equivalent product versions on Windows 2000.

## 5.1 Migrating IBM Universal Database

Migrating the IBM DB2 from one platform to another is a complex task and might be time consuming. It is highly recommended to research and thoroughly test the procedures before making any changes to your production environment. In addition, a backup of all data should be performed.

Typically, there are a number of applications that use DB2 as their data store, and migration becomes more of an application migration issue rather than a database migration.

The following sections describe the migration steps, some procedures, and useful tips. Another good source for information regarding migrating a DB2 database is the DB2 User Guide.

**Important:** For detailed information, step by step procedures, and how-to's visit:

http://www-3.ibm.com/cgi-bin/db2www/data/db2/udb/winos2unix/support/document .d2w/report?fn=db2v7dmfrm3toc.htm

## 5.1.1 Migration scenario

The migration scenario involves the following steps:

- 1. Install and configure the target platform (including patches if necessary).
- 2. Choose a time when the DB2 server is lightly used.
- 3. Export the data from the source DB2 server.
- 4. Import the data to the target DB2 server.
- 5. Change the application links to mach the new configuration.

## 5.1.2 Exporting and importing the data

Compatibility is important when exporting, importing, or loading data across platforms. There are several options available for moving the databases from one platform to another:

- 1. Moving data across platforms
  - PC/IXF File Format

PC/IXF is the recommended file format for transferring data across platforms. PC/IXF files allow the load utility or the import utility to process (normally machine dependent) numeric data in a machine-independent fashion. For example, numeric data is stored and handled differently by Intel and other hardware architectures, such as mainframes.

- Delimited ASCII (DEL) File Format. DEL files can have differences based on the operating system on which they were created. These differences include:
  - Row separator characters

UNIX based text files use a line feed (LF) character.

Non-UNIX based text files use a carriage return/line feed (CRLF) sequence.

• End-of-file character

UNIX based text files do not have an end-of-file character.

Non-UNIX based text files have an end-of-file character (X'1A').

- WSF file format

Numeric data in WSF format files is stored using an Intel machine format. This format allows Lotus WSF files to be transferred and used in different Lotus operating environments (for example, in Intel based and UNIX based systems).

2. Moving data using the db2move tool

This tool facilitates the movement of large numbers of tables between DB2 databases located on workstations. The tool queries the system catalog tables for a particular database, and compiles a list of all user tables. It then exports these tables in a PC/IXF format. The PC/IXF files can be imported or loaded to another local DB2 database on the same system, or can be transferred to another workstation platform, and imported or loaded to a DB2 database on that platform.

3. Moving data with DB2 Connect™

If you are working in a complex environment in which you need to move data between a host database system and a workstation, you can use DB2 Connect, the gateway for data transfer from the host to the workstation, as well as the reverse.

4. Moving data between typed tables

The DB2 export and import utilities can be used to move data out of, and into, typed tables. Typed tables may be in a hierarchy. Data movement across hierarchies can include:

- Movement from one hierarchy to an identical hierarchy
- Movement from one hierarchy to a sub-section of a larger hierarchy
- Movement from a sub-section of a large hierarchy to a separate hierarchy
- 5. Using replication to move data

Replication allows you to copy data on a regular basis to multiple remote databases. If you need to have updates to a master database automatically

copied to other databases, you can use the replication features of DB2 to specify what data should be copied, which database tables the data should be copied to, and how often the updates should be copied. The replication features in DB2 are part of a larger IBM solution for replicating data in small and large enterprises.

6. Using the Data Warehouse Center to move data

You can use the Data Warehouse Center (DWC) to move data from operational databases to a warehouse database, which users can query for decision support. You can also use the DWC to define the structure of the operational databases, called sources. You can then specify how the operational data is to be moved and transformed for the warehouse. You can model the structure of the tables in the warehouse database, called targets, or build the tables automatically as part of the process of defining the data movement operations. The Data Warehouse Center uses the following DB2 functions to move and transform data:

- a. SQL: You can use SQL to select data from sources and insert the data into targets. You also can use SQL to transform the data into its warehouse format. You can use the Data Warehouse Center to generate the SQL, or you can write your own SQL.
- b. Load and export utilities: You can use these DB2 utilities to export data from a source, and then load the data into a target. These utilities are useful if you need to move large quantities of data.

## 5.2 Migrating IBM e-Network Communications Server

Communications Server provides an essential foundation for networked computing by supporting the most widely used networking technologies, enabling customers and business partners to build client and server applications independent of networking protocol or hardware. The full implementation of APPN (end node and network node), HPR, and DLUR, along with the integrated SNA gateway capabilities, allows the Communications Server to participate in either a host (hierarchical) or peer-to-peer distributed network environment.

## 5.2.1 Source platform configuration

The Communications Server on OS/2 is configured to have an Enterprise Extender Link to the S/390® and local SNA links to the clients. This is a widely used configuration. With this configuration you do not have the problem of needing special hardware such as routers, which are capable of building a DLSW Tunnel or an X.25 link to the mainframe.

## 5.2.2 Migration scenario

The migration steps include:

- 1. Install Communications Server on Windows.
- 2. Export the Communications Server configuration on OS/2.
- 3. Convert the configuration files from OS/2.
- 4. Import the configuration files on Windows.
- 5. Stop the OS/2 Communications Server.
- 6. Start the Windows Communications Server.

## 5.2.3 Communications Server installation

The automated installation of Communications Server can be found in chapter 2.5.2, "IBM Communication Server" on page 44.

## 5.2.4 Migrating the configuration

No matter how Communications Server on OS/2 is configured, IBM provides a utility that is able to convert any Communications Server configuration files from OS/2 to Windows. This utility is available at:

http://www-3.ibm.com/software/network/commserver/downloads/enhancements/csos2.h
tml

## **Export the Communications Server configuration**

To export the configuration data on OS/2, open an OS/2 command prompt and change to the CMLIB directory (usually C:\CMLIB) and type **cmrecord <configuration name>**. The command **cmrecord** will extract the named configuration out of the Communications Server and save it with .RSP as a suffix in the same directory, if not otherwise specified. For help on the additional parameters for **cmrecord**, type **cmrecord** without any parameters. **cmrecord** now has generated a response file, which you can convert using the conversion utility.

## Convert the configuration files from OS/2

The conversion can be done on any Windows operated machine. To install the migration utility, open a Windows command prompt, and change to the installation directory (usually c:\migrate).

**Important:** If the files contain a SDLC or X.25 DLC, make sure that the corresponding PROTOCOL.INI file is included in the same directory as the .RSP file. Use the same file name as the .RSP; for example, MIGRATE.RSP and MIGRATE.INI. If no file of the same name is found, the migration utility defaults to PROTOCOL.INI.

To migrate a single file, type the following command at a Windows command prompt:

```
oocmigcm <source.rsp> [dest.acg]
```

| Parameter  | Description                                                                                                    |
|------------|----------------------------------------------------------------------------------------------------|
| source.rsp | Specifies the name of the response file to migrate                                                                                                    |
| dest.acg   | Specifies the name of the output file to create. You can use a fully-qualified name to put the new file in another directory. If you do not specify a name, the output is placed in MIGRATE.ACG. |

Table 5-1 Options for oomigcm

The output .ACG file is placed in the same directory as the source .RSP file. Log files (.LOG) are placed in the directory from which you ran the utility.

Other files in the directory will be ignored. Output .ACG files have the same name as their corresponding source .RSP files. For example, MIGRATE.RSP will be migrated to MIGRATE.ACG.

Attention: No password security fields are migrated.

#### Import the configuration files on Windows

To import the generated .ACG file on Windows you have to put it into the Communications Server configuration directory (usually C:\IBMCS\PRIVATE) and define this new configuration as your default configuration.

## **More Information**

For more information about Communications Server see the these redbooks:

 IBM eNetwork Communications Server for Windows NT Version 6.0 Enhancements, SG24-5232-00

- IBM eNetwork Communications Server for OS/2 Warp Version 5.0 Enhancements, SG24-2147-00
- ► IBM Communication Controller Migration Guide, SG24-6298-00

## 5.3 Migrating Lotus Domino

In the following sections we will describe the Lotus Domino migration from OS/2 to Windows. We will describe how to migrate from Lotus Domino version 5.x on OS/2 to Lotus Domino version 5.x to Windows.

**Note:** If you are running Lotus Domino version 4.x on OS/2, we recommend to upgrade to Lotus Domino version 5.x and then to migrate to a Windows server. The upgrade process is not within the scope of this book, please refer to the Lotus documentation.

**Note:** If you want to use Lotus Domino version 6.x on Windows, we recommend to first migrate from version 5.x on OS/2 and then to upgrade to version 6.x on Windows. Lotus Domino version 6.x does not exist on OS/2.

## 5.3.1 Migration scenario

The migration steps include:

- 1. Install Lotus Domino on Windows, at the time of writing this book the release for version 5 is 5.0.12.
- 2. Copy the notes\data directory from OS/2 to Windows through FTP or NetBIOS or a backup/restore procedure.
- 3. Copy the notes.ini file from OS/2 to Windows in the notes\data directory.
- 4. Change the ownership to the notes user for the notes\data directory.
- 5. Modify the notes.ini file to reflect the new path for the notes\data directory.
- 6. Start the Lotus Domino server on Windows.

**Note:** In order for the migration to be transparent for clients, we can change the DNS entry for the Lotus Domino server to reflect the new IP address. If you are not using a DNS server, you have to stop the OS/2 Server and move the IP address to the Windows server.

## 5.3.2 Migrating the configuration

The steps to perform the actual migration are simple and can be seen in 5.3.1, "Migration scenario" on page 183.

## 5.4 Migrating IBM HTTP Server

IBM fortunately has ported this product to many platforms, so a migration is simple and straight forward.

## 5.4.1 Software requirements

In order to migrate the configuration, the following requirements apply to the OS/2 Server:

- ► The OS/2 Server is up and running.
- ► The IBM HTTP Server is installed.
- ► The IBM HTTP Server is configured properly and running.

For the Windows server, the following requirement applies:

► The Windows server is up and running

## 5.4.2 Migration scenario

The migration steps include:

- 1. Copy the Web documents from OS2 to Windows.
- 2. Copy and modify the configuration file *httpd.conf*.
- 3. Start the IBM HTTP Server on Windows.
- 4. Update the DNS entry with the new Web server IP address, or stop the OS2 server, and set the IP address on the Windows Web server.

## 5.4.3 Installing IBM HTTP Server

To install the IBM HTTP Server on Windows, you have to first install the Java Developer Kit 1.3 from IBM, which is available at the IBM Developers Web site. Be sure to install all parts of the JDK before installing the HTTP Server. In the example, the IBM HTTP Server version 1.3.26.1, which was available at: <a href="http://www-3.ibm.com/software/webservers/httpservers/">http://www-3.ibm.com/software/webservers/httpservers/</a> while writing this book, was used. This version comes very close to the 1.3.20 on the source platform. Once IBM Java 1.3 is installed, you can proceed by installing the HTTP Server for Windows.

Note: Install Java 1.3 JDK before you install the Web server.

To install this version, open a command prompt and change to the directory to where the install package is. Now type java -jar setup.jar and you will be guided through the installation process by the Java installer.

## 5.4.4 Migrating the IBM HTTP Server

The configuration file httpd.conf in the conf directory is very similar on both platforms. The main differences are the absolute directories and modules.

Copy the document directory to the target platform. This is usually the htdocs directory on both sides. You should change all absolute path information in the entire httpd.conf file:

#### F:/IBM-HTTPD becomes D:/Program Files/IBM HTTP Server

A simple find and replace on this file, maybe with a REXX procedure, is a good choice for changing these parameters. It does not matter if you use forward or backward slashes in the lines containing absolute paths.

The modules are a bit difficult if used. If not, comment out the LoadModule statements and the module configuration statements <IfModule module\_name>.

## 5.5 Migrating TSM Client

OS/2 uses the ADSM client. At the time of writing this book the latest version of TSM is 5.1.5. We have a TSM server installed on an AIX server version 5.1.5. In order to successfully migrate the ADSM client, you have to have at least TSM server version 5. If you have an earlier version of TSM or ADSM server, you need to upgrade the server to support the TSM clients. The TSM server upgrade is beyond the scope of this book.

#### 5.5.1 Software requirements

In order to migrate the configuration, the following requirements apply for the OS/2 Server:

- ► The OS/2 Server is up and running.
- The ADSM client is installed and configured properly.

For the Windows server, the following requirements apply:

► The Windows server is up and running.

The TSM client is installed.

## 5.5.2 Migration scenario

The migration scenario is:

- 1. Copy the dsm.opt file to the Windows server through FTP or NFS.
- 2. Start the TSM client.

The TSM client and server version 5.x has a feature useful in migration scenarios. TSM client allows you to access the backups of another node while already connected with your account. In this case, it is useful to access the OS2 backup (when needed) without modifying the *dsm.opt* file or the *dsm.sys* file.

## 5.5.3 Migrating the configuration

Since the configuration is forward compatible, only the above two steps are required. Be aware that some of the files backed up on OS/2 will become useless on Windows, such as some OS/2 specific configuration files. Also, extended attributes used on OS/2 will be lost on Windows.

## 5.6 Summary

This short chapter has described some of the considerations for migrating various middleware components from OS/2 to Windows 2000. Since each product has its own repository for required configuration information, the ease of creation of an equivalent configuration for the new platform is product specific. In some case, the configuration information can be ported very easily, and in other cases, it may need to be manually rebuilt.

## Part 3

## Migration to Linux

The chapters in this part of the book describe a step by step migration to a Linux environment. Data gathered from the OS/2 domain as described in Chapter 3, "Starting the OS/2 Server migration" on page 63, is used and imported to the Linux and Samba V3 environment.

Chapter 6, "Migrating OS/2 Servers to Linux and Samba" on page 189, addresses the steps to fully migrate the OS/2 domain and LAN servers, providing the basic infrastructure.

Chapter 7, "Migrating the software stack to Linux" on page 267, briefly describes the migration considerations for the most common middleware that often exists in OS/2 Server environments.

## 6

## Migrating OS/2 Servers to Linux and Samba

This chapter describes the migration of the core functions and features from an IBM OS/2 Warp Server domain to Linux as the target platform, including the specifics on SuSE or Red Hat when appropriate.

This chapter covers:.

- LDAP Directory organization and structure setup
- OS/2 domain objects migration: Domain, Server, Group, User, Directory, Printer, Serial
- Explores areas of limitations or options for the migration scenarios from OS/2 to Samba
- Log on assignment considerations
- Client printing considerations
- Access control limitations and features from Samba

Before performing the steps in this chapter, the migration should be prepared including data extraction, and retrieving and modifying the domain definition of your OS/2 domain as discussed in Chapter 3, "Starting the OS/2 Server migration" on page 63.

## 6.1 LDAP directory organization

This first step in migrating the OS/2 domain resources to Linux is to design the target LDAP structure. This section explores the design and container considerations for an enterprise deployment of a distributed environment. The directory solution presented here is incomplete, and not considered a final design, but it is used as the basis for our migration discussion.

The following topics are covered in this section:

- Overview of directory structure
- Creation of base enterprise objects in the directory
- Creation of branch specific areas in the directory
- Import of the basic directory elements

## 6.1.1 Directory structure

This section is intended to provide a basis for a common understanding of the directory structure used. This redbook does not serve as a design discussion or reference for directory design practices. The root of the directory is the global context of the company where all objects will be contained. This context is for a name of somedomain.local where this could be actually something like company.com.

Within this directory, the individual locations, which are referred to as branches in this scenario, are organized into organizational units. These individual organizational units (OU) contain the objects for the location or branch.
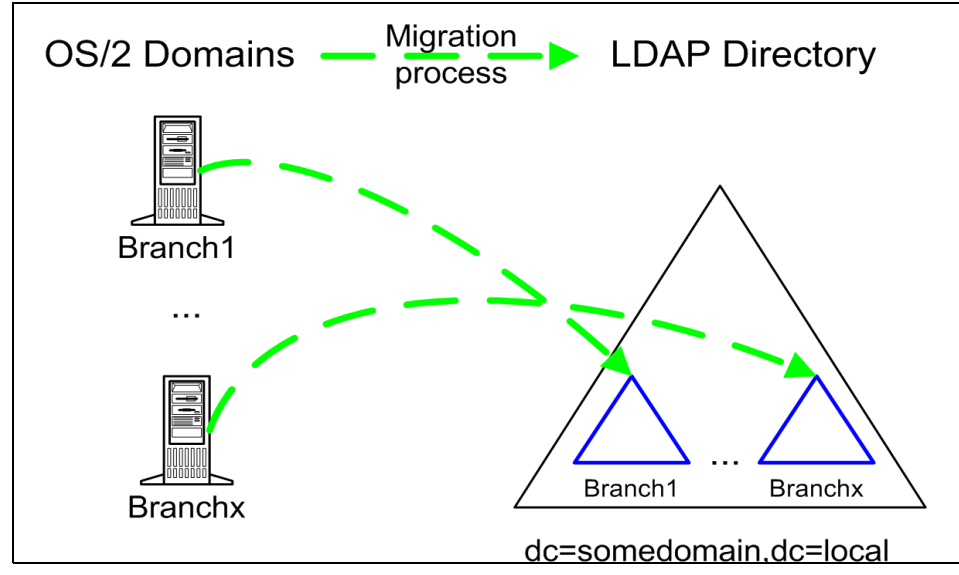

Figure 6-1 LDAP Directory design for transition of OS/2 branch domains

This example design can be modified as required or desired. Additionally, the basic design of the LDAP directory structure enables the integration with a Windows Active Directory Services (ADS) structure.

# 6.1.2 Enterprise objects

Considering the design of a basic LDAP directory, the basic tree for the enterprise consists of the following:

| Central | This OU is the base container for user and group<br>definitions used in a centralized way. Here you can find<br>groups or users that are specific for a service or have<br>been defined in all source domains (for example,<br>administrator accounts, FTP users, and so on).                                                                                    |
|---------|----------------------------------------------------------------------------------------------------|
| Systems | Servers and workstations are stored as objects in the<br>directory to put them into an organizational, geographical,<br>or other context. The subsidiary OUs are defined for the<br>different types of workstations (notebooks, standard<br>desktops, specialized workstations) and servers (file,<br>print, domain controllers, application server, and so on). |
| GPO     | Container for group policy objects. This container holds all GPO of the enterprise.                                                                                                    |

| Branch | The branch OU is the base object for our migration         |
|--------|------------------------------------------------------------|
|        | scenario. All migrated branches are transferred to this    |
|        | context. In larger environments it may be good practice to |
|        | add a geographic structure like West or East. In this      |
|        | scenario this is omitted for simplification.               |

Each branch consists of the following OU:

| Groups       | Group definitions of the source OS/2 are transferred here.<br>In the migration process, we will describe concepts to<br>allow a separation depending on their purpose:                                               |
|--------------|----------------------------------------------------------------------------------------------------|
| Access       | This can contain groups used to define access control lists (ACL) on resources in this OU.                                                                                                    |
| Organization | These groups usually specify membership according<br>to organizational principles, project groups, or<br>distribution lists for e-mail.                                                                              |
| Application  | Application services like Citrix Metaframe or IBM<br>Workspace On-Demand often use group<br>memberships to assign applications to certain users.<br>These application groups would be found here after<br>migration. |
| Print        | As for applications, we define print groups that assign<br>shared printer queues to users. We will migrate these<br>types of groups into this OU.                                                                    |
| Users        | All user accounts for the branch will be found in this OU.                                                                                                    |

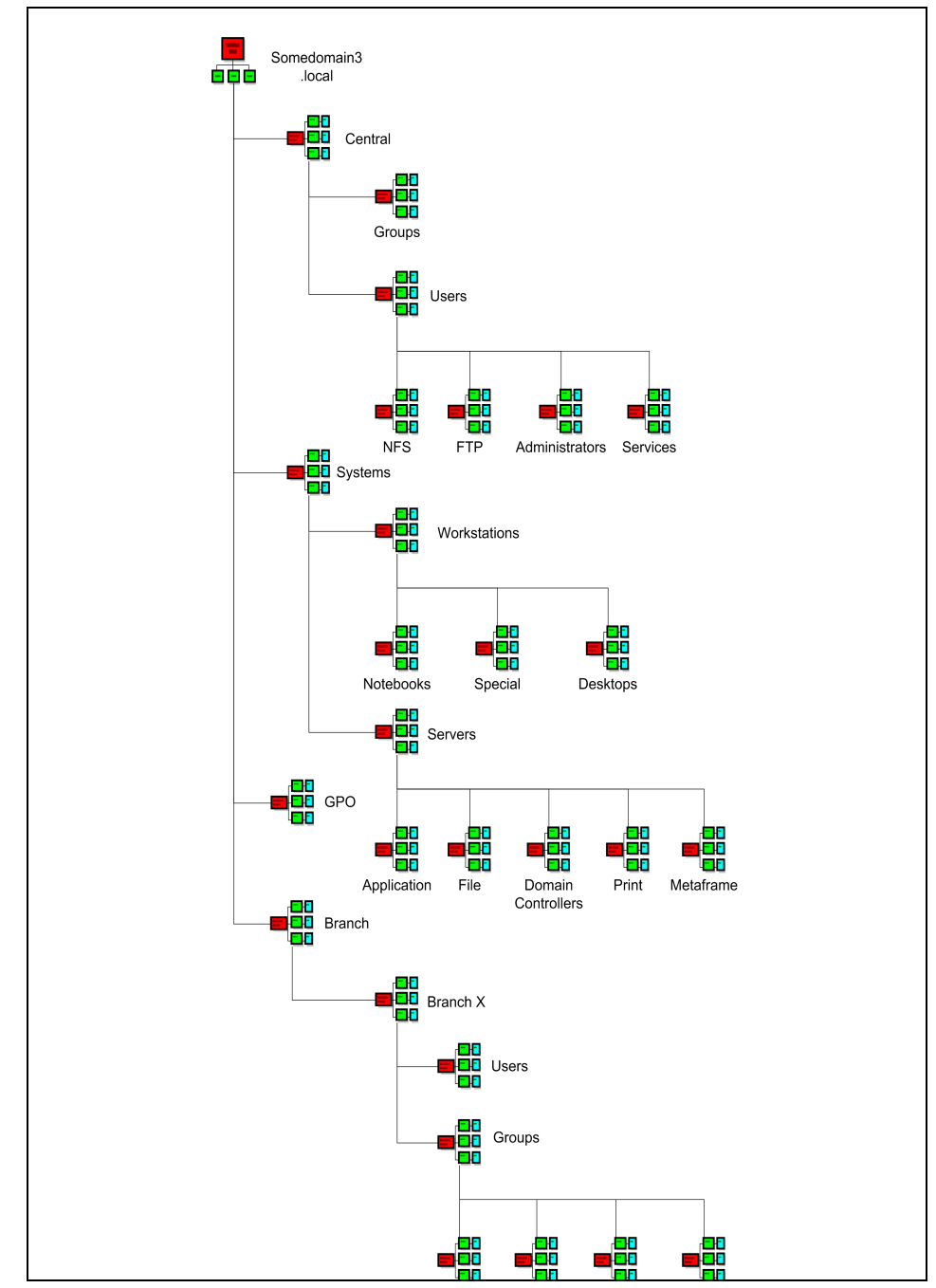

Figure 6-2 LDAP Directory Organizational Unit layout for somedomain.local

# 6.1.3 Importing basic directory elements and objects

For the most part, the directory modifications will be applied through the LDIF files. There are two main methods that we will use for importing LDIF files: adding and modifying. Both methods use the command **1dapmodify** 

### Adding LDAP entries with an LDIF file

To import an LDIF file adding new entries, the following command is offered as an example:

```
# ldapmodify -a -f datafile.ldif -D "cn=root,dc=somedomain,dc=local" -w
password
```

## Modifying LDAP entries with an LDIF file

To import an LDIF file modifying existing entries, the following command is offered as an example:

```
# ldapmodify -f datafile.ldif -D "cn=root,dc=somedomain,dc=local" -w password
```

Review the manual pages for details on the use of the **ldapmodify** command. Note from the above that the **-a** parameter specifies that entries are being added rather than modified. This parameter would be omitted when merely modifying existing directory objects.

## Starting with a blank OpenLDAP tree

If you are starting with a blank OpenLDAP tree, at a minimum the following must be imported as shown in Example 6-1.

```
Example 6-1 Example basetree.ldif file
```

```
# Organization for Example Corporation
dn: dc=somedomain3,dc=local
objectClass: dcObject
objectClass: organization
dc: somedomain3
o: Example Corporation
description: The Example Corporation
# Organizational Role for Directory Manager
dn: cn=root,dc=somedomain3,dc=local
objectClass: organizationalRole
cn: root
description: Directory Manager
```

Importing this establishes the base organization and role objects for the directory tree.

### Setting up the base Organizational Units

Importing the following will set up the base directory tree presented in this chapter as shown in Example 6-2.

Example 6-2 Example baseou.ldif file

```
dn: OU=GPO,DC=somedomain,DC=local
changetype: add
description: Container for Group policy objects
objectClass: organizationalUnit
ou: GPO
dn: OU=Branch, DC=somedomain, DC=local
changetype: add
description: Container for all branches
objectClass: organizationalUnit
ou: Branch
dn: OU=Systems, DC=somedomain, DC=local
changetype: add
description: Base container for computer and server objects
objectClass: organizationalUnit
ou: Systems
dn: OU=Servers,OU=Systems,DC=somedomain,DC=local
changetype: add
description: Server objects
objectClass: organizationalUnit
ou: Servers
dn: OU=Metaframe,OU=Servers,OU=Systems,DC=somedomain,DC=local
changetype: add
description: Container for Terminal Server objects
objectClass: organizationalUnit
ou: Metaframe
dn: OU=File,OU=Servers,OU=Systems,DC=somedomain,DC=local
changetype: add
description: Container for file server objects
objectClass: organizationalUnit
ou: File
dn: OU=Print,OU=Servers,OU=Systems,DC=somedomain,DC=local
changetype: add
description: Container for print server objects
objectClass: organizationalUnit
ou: Print
dn: OU=Domain Controllers,OU=Servers,OU=Systems,DC=somedomain,DC=local
```

```
changetype: add
description: Container for Domain controllers
objectClass: organizationalUnit
ou: Domain Controllers
dn: OU=Application,OU=Servers,OU=Systems,DC=somedomain,DC=local
changetype: add
description: Container for application servers like DB2, Notes,...
objectClass: organizationalUnit
ou: Application
dn: OU=Workstations,OU=Systems,DC=somedomain,DC=local
changetype: add
description: Client computer objects
objectClass: organizationalUnit
ou: Workstations
dn: OU=Notebooks,OU=Workstations,OU=Systems,DC=somedomain,DC=local
changetype: add
description: Container for notebook computer objects
objectClass: organizationalUnit
ou: Notebooks
dn: OU=Desktops,OU=Workstations,OU=Systems,DC=somedomain,DC=local
changetype: add
description: Container for standard desktop computer objects
objectClass: organizationalUnit
ou: Desktops
dn: OU=Special,OU=Workstations,OU=Systems,DC=somedomain,DC=local
changetype: add
description: Container for non-standard workstation objects
objectClass: organizationalUnit
ou: Special
dn: OU=Central,DC=somedomain,DC=local
changetype: add
description: Centrally defined user and group objects
objectClass: organizationalUnit
ou: Central
dn: OU=Users,OU=Central,DC=somedomain,DC=local
changetype: add
objectClass: organizationalUnit
ou: Users
dn: OU=FTP,OU=Users,OU=Central,DC=somedomain,DC=local
changetype: add
objectClass: organizationalUnit
```

```
ou: FTP
dn: OU=NFS,OU=Users,OU=Central,DC=somedomain,DC=local
changetype: add
objectClass: organizationalUnit
ou: NFS
dn: OU=Administrators,OU=Users,OU=Central,DC=somedomain,DC=local
changetype: add
objectClass: organizationalUnit
ou: Administrators
dn: OU=Services.OU=Users.OU=Central.DC=somedomain.DC=local
changetype: add
objectClass: organizationalUnit
ou: Services
dn: OU=Groups,OU=Central,DC=somedomain,DC=local
changetype: add
objectClass: organizationalUnit
ou: Groups
```

At this point, the directory is now accessible through the root distinguished name, and the basic enterprise organizational objects are set up in the directory. The directory is now ready for migrating OS/2 systems information.

### 6.1.4 LDAP directory maintenance

The package SMBLDAP-TOOL is commonly used for the integration of Samba and the proper maintenance of the LDAP structure. This package is available at: <a href="http://www.samba.idealx.org/">http://www.samba.idealx.org/</a>

As of the writing of this redbook, the SMBLDAP tools package was not updated to the new LDAP schema changes that were introduced in Samba 3.

### LDAP object management

During the operation of Samba, the automatic creation of objects (user objects for computers auto-joining the domain, for example) are created in the root context of the LDAP tree where the Samba server is directed. As a result, these entries do not conform to the LDAP organizational structure proposed in this redbook. It is recommended that the use of the SMBLDAP tools as well as supporting scripts and processes be utilized to maintain this organization. The SMBLDAP tools are well suited for enterprise-specific needs, and the scripts are easily customizable.

# 6.2 Migrating the OS/2 domain

The migration of the OS/2 domain data consists of two core steps:

- 1. Import branch-unique organizational units into the directory.
- 2. Configure the Samba server parameters for the domain name.

# 6.2.1 Organizational Units for each branch

The following file needs to be imported into the directory, appropriately modified for each branch, in preparation for the migration of the domain information.

Example 6-3 Example branchou.ldif file

```
dn: OU=Branch1,OU=Branch,DC=somedomain,DC=local
changetype: add
objectClass: organizationalUnit
ou: Branch1
dn: OU=Users,OU=Branch1,OU=Branch,DC=somedomain,DC=local
changetype: add
objectClass: organizationalUnit
ou: Users
dn: OU=Groups,OU=Branch1,OU=Branch,DC=somedomain,DC=local
changetype: add
objectClass: organizationalUnit
ou: Groups
dn: OU=Application,OU=Groups,OU=Branch1,OU=Branch,DC=somedomain,DC=local
changetype: add
description: Container for groups assigning applications to users
objectClass: organizationalUnit
ou: Application
dn: OU=Access,OU=Groups,OU=Branch1,OU=Branch,DC=somedomain,DC=local
changetype: add
description: Container for groups granting access to resources
objectClass: organizationalUnit
ou: Access
dn: OU=Print,OU=Groups,OU=Branch1,OU=Branch,DC=somedomain,DC=local
changetype: add
description: Groups for granting access to printer queues
objectClass: organizationalUnit
ou: Print
dn: OU=Organization,OU=Groups,OU=Branch1,OU=Branch,DC=somedomain,DC=local
changetype: add
```

description: Groups defining organisational membership of users (useable as DL) objectClass: organizationalUnit ou: Organization

This enters the branch-unique organizational units, and readies them as targets for migrating OS/2 Server domain information.

# 6.2.2 Overview of OS/2 domain mapping to Samba

The migration of the domain name from the OS/2 Warp Server to the Samba server is a simple initial step. This involves the configuration of the Samba server to report and respond to the domain name currently in use on the OS/2 domain servers.

### 6.2.3 Samba domain configuration

As configured earlier in this book, the branch server is a primary domain controller. To configure the domain for which Samba is the primary domain controller, modify the /etc/samba/smb.conf file as follows:

workgroup = {os2DomainName}

Changing the value of this entry to the source OS/2 domain name will make the target Samba server become the primary domain controller for this domain.

**Note:** Be aware that running two PDCs for the same domain name on the same network segment and the same protocols will likely cause problems. Either the Samba services or the OS/2 LAN Services will need to be disabled or shut down before activating this change.

# 6.3 Migrating server definitions

The migration of the OS/2 Server definition is rather simple consisting of one core step:

► Configure the Samba server parameters for the server name.

## 6.3.1 Overview of OS/2 Server name mapping to Samba

The migration of the server names from the OS/2 Servers to the Samba server is another simple step. This involves the configuration of the Samba server to report and respond to the server NetBIOS names currently in use on the OS/2 Servers.

# 6.3.2 Additional OS/2 Server services

The OS/2 Warp Server services provide a variety of functions. As part of the migration, there are a set of other server-related functions that might require migration also. The following is a brief overview of these functions, and possible migration solutions and considerations.

### **Replicator service**

The Replicator service provides the ability to synchronize a directory structure from one OS/2 Server to another. Samba provides no function of this type, but the Linux operating system does in the form of rcp and other utilities. If the services of Replicator are used, explore these options for implementation in the final solution.

### Time source service

The Time source service provides the ability to provide a consistent calendar time to the workstations during logon to the OS/2 domain. Samba provides the ability to serve time data such as with the **NET TIME** command. The configuration of this is time zone is sensitive for Samba. Also, a cross-platform standard time solution is NTP, and this is recommended as a starting point for consideration.

### NetRun service

The NetRun service provides the ability to run a command administratively on the OS/2 Server from a remote workstation. This feature is limited in functionality, but very useful to many OS/2 customers. Samba does not provide a similar service, but the Linux operating system does in the forms of *rsh*, *ssh*, and other utilities. If the services of NetRun are used, explore these options for implementation in the final solution. Due to increased security capabilities, ssh is recommended as the starting point for examination.

## 6.3.3 Configuring Samba server name

To configure the server name that Samba responds to, modify the /etc/samba/smb.conf file as follows:

```
netbios name = {os2ServerName}
```

Changing the value of this entry to the source OS/2 Server name will make the target Samba server report this server name upon Samba restart.

**Note:** Be aware that running two systems with the same server name on the same network segment and same protocols will likely cause problems. Either the Samba services or the OS/2 LAN services will need to be disabled or shut down before activating this change.

### **Multiple NetBIOS names**

If the source OS/2 Server is using the feature of responding to multiple NetBIOS names, the following parameter can be configured for Samba to respond to additional NetBIOS names:

netbios aliases = {netBIOSName1} {netBIOSName2} {...}

Multiple names are separated using a space.

# 6.4 Migrating groups

Migration of groups is critical to the proper operation and management of the target system.

### 6.4.1 Overview of OS/2 group mappings to Samba

The OS/2 group is a domain object with a set of attributes. The core attributes and concepts map to Linux and Samba users, but are used a bit differently than that of the OS/2 domain servers. Also, Linux and Samba add attributes for integration into these services. The following table overviews the group object attributes and the mappings we used.

| LDAP attribute | Source OS/2<br>attribute | Transition steps                                                                                         |
|----------------|--------------------------|----------------------------------------------------------------------------------------------------|
| dn             | GROUP.NAME               | The OS/2 attribute is formatted in an LDAP style distinguished name including the complete path.         |
| cn             | GROUP.NAME               | The OS/2 attribute is formatted in an LDAP style distinguished name including the complete path.         |
| gidNumber      |                          | A unique number assigned to each group from the transform.group file                                     |
| description    | COMMENT                  | Some additional description may be<br>available in the COMMENT field, so we use<br>this as a best match. |
| memberUID      | USER.NAME                | The OS/2 user ID(s) as members of this group.                                                            |

Table 6-1 Transformation matrix for Samba group objects

These mappings provide the basic functionality required. Note the gidNumber attribute is now required and is a unique integer for the Linux platform in the context of groups.

## 6.4.2 Preparation for migration

In our migration example, LSMT writes the group definitions to a file named getgrps1.log.

| OPT;NAME    | ;COMMENT            | ; |
|-------------|---------------------|---|
| ;ADMINS     | ;                   | ; |
| ;BOOKREAD   | ;                   | ; |
| ;BOOKWRITE  | ;                   | ; |
| ;GROUPID    | ;Default Group ID   | ; |
| ;GUESTS     | ;                   | • |
| ;LOCAL      | ;                   | ; |
| ;PRINTER    | ;Printer Group      | ; |
| ;SERVERS    | ;System ID – Server | ; |
| ;TRANSITION | ;                   | ; |
| ;USERS      | ;                   | ; |
|             |                     |   |

Example 6-4 OS/2 group definitions from example OS/2 domain (getgrps1.log)

**Tip:** At the time of migration, it is recommended to review the current design of group usage in your domain. You may change the naming conventions, helping you to identify the purpose of groups more easily. You can use groups more extensively because the OS/2 LAN Server restriction to 254 groups is not a limitation for Samba servers. Because LSMT provides the data in an ASCII format that you can modify very easy, you can also add new groups rather than only migrating existing ones.

The basic approach to migrating the groups from the source OS/2 domain to the target Samba server is to parse the LSMT output file containing the OS/2 group definitions and produce an LDAP LDIF file for importing into the directory.

The design of the directory included four organizational units (OU) for group objects:

| OU=Access      | The container holding groups objects that grant access to resources directories and files.                |
|----------------|----------------------------------------------------------------------------------------------------|
| OU=Print       | The container holding groups objects that specify access rules to printer objects.                        |
| OU=Application | The container holding groups that grant access to published applications (for example, Citrix Metaframe). |

OU=Organization The container holding groups defined for the membership to a particularly group of persons in an enterprise view. These include distribution lists, project teams, or workgroups.

To map the given groups, the **setgroups.cmd** script uses the first column (OPT) to map them into the specific context. The following table describes this mapping:

| OPT             | Action                                                                                                    |
|-----------------|----------------------------------------------------------------------------------------------------|
| <blank></blank> | This line will be ignored in the transformation process. With this option you do not have to remove unwanted groups from the export file. |
| A               | This group definition is treated as an access group. This group is migrated to the OU=Access.                                             |
| 0               | This group definition describes an organizational Group. It is migrated to the OU=Organization.                                           |
| Ρ               | This group definition describes a group granting access to print queues.<br>It is migrated to the OU=Print.                               |
| Х               | This group definition is treated as an application group. This group is migrated to the OU=Application.                                   |

Table 6-2 Mapping group definitions using the OPT column

Taking the given example, we modified it and added one new group that we need in the Samba LDAP directory.

| 0P <sup>.</sup> | T;NAME      | ;COMMENT               | ; |
|-----------------|-------------|------------------------|---|
|                 | ;ADMINS     | •                      | ; |
| А               | ;BOOKREAD   | •                      | ; |
| А               | ;BOOKWRITE  | ;                      | ; |
|                 | ;GROUPID    | ;Default Group ID      | ; |
|                 | ;GUESTS     | •                      | ; |
|                 | ;LOCAL      | •                      | ; |
| Р               | ;PRINTER    | ;Printer Group         | ; |
|                 | ;SERVERS    | ;System ID – Server    | ; |
| А               | ;TRANSITION | •                      | ; |
|                 | ;USERS      | •                      | ; |
| 0               | ;BRANCH1    | ;All users of branch 1 | ; |
|                 |             |                        |   |

Example 6-5 Example OS/2 groups domain group mapping modifications

The sample **setgroups.cmd** command file converts the modified LSMT output into an LDIF file of data for the directory. This command file uses a transform.group file, which is to be created and provided by the enterprise to

properly define the group ID numbers for the group names. An example of this mapping follows:

Example 6-6 Example transform.group file for group LDIF creation

ADMINS 1000 BOOKREAD 1001 BOOKWRITE 1002 GROUPID 1003 GUESTS 1004 LOCAL 1005 PRINTER 1006 SERVERS 1007 TRANSITION 1008

Note that the transform.group file contains multiple lines consisting of the OS/2 group name and the assigned group ID number. The command issued to produce the LDIF file is:

#### setgroups.cmd smb getgrps1.log setsmbgroups.ldif branchID transform.group

The options to the **setgroups.cmd** files are as follows:

- smb: Specifies that this invocation is to produce SMB targeted output
- getgrps1.log: The group output from LSMT
- setsmbgroups.ldif: The output file to produce
- ► branchID: The ID of the branch
- ► transform.group: The group name to group the ID number mapping file

The following is an example LDIF file for the sample OS/2 domain's group objects for importing:

Example 6-7 Example setsmbgroups.ldif output file

```
dn:
CN=ADMINS,OU=Organization,OU=Groups,OU=branch1,OU=Branch,DC=somedomain,DC=1
ocal
changetype: add
cn: ADMINS
gidNumber: 1000
objectClass: group
dn:
CN=BO0KREAD,OU=Access,OU=Groups,OU=branch1,OU=Branch,DC=somedomain,DC=local
changetype: add
cn: BO0KREAD
gidNumber: 1001
objectClass: group
```

dn: CN=B00KWRITE,OU=Access,OU=Groups,OU=branch1,OU=Branch,DC=somedomain,DC=loca 1 changetype: add cn: BOOKWRITE gidNumber: 1002 objectClass: group dn: CN=GROUPID,OU=Application,OU=Groups,OU=branch1,OU=Branch,DC=somedomain,DC=1 ocal changetype: add cn: GROUPID gidNumber: 1003 objectClass: group description: Default Group ID dn: CN=GUESTS,OU=Application,OU=Groups,OU=branch1,OU=Branch,DC=somedomain,DC=10 cal changetype: add cn: GUESTS aidNumber: 1004 objectClass: group dn: CN=LOCAL,OU=Organization,OU=Groups,OU=branch1,OU=Branch,DC=somedomain,DC=10 cal changetype: add cn: LOCAL gidNumber: 1005 objectClass: group dn: CN=PRINTER,OU=Print,OU=Groups,OU=branch1,OU=Branch,DC=somedomain,DC=local changetype: add cn: PRINTER gidNumber: 1006 objectClass: group description: Printer Group dn: CN=SERVERS,OU=Access,OU=Groups,OU=branch1,OU=Branch,DC=somedomain,DC=local changetype: add cn: SERVERS gidNumber: 1007 objectClass: group description: System ID - Server

dn: CN=TRANSITION,OU=Organization,OU=Groups,OU=branch1,OU=Branch,DC=somedomain, DC=local changetype: add cn: TRANSITION gidNumber: 1008 objectClass: group

Importing this LDIF file will create the groups in the LDAP directory.

# 6.4.3 Steps to follow for groups

To perform the migration of group definitions from OS/2 to Samba with an LDAP directory, follow these steps:

- 1. Create the export file getgrps1.log using the LSMT.
- 2. Modify the entries and add a A, O, P, or X in the column OPT for the groups you want to transfer to the target domain.
- 3. Change descriptions, group names, or add additional groups you need in Samba and LDAP for you branch.
- 4. Run the command setgroups.cmd with the following parameters:

setgroups.cmd smb getgrps1.log setsmbgroups.ldif branchID transform.group

5. Import the group definitions into the directory using the 1dapmodify command.

# 6.5 Migrating users and passwords

Migration of users is core to the operation of the target system. Users will be stored in the centralized LDAP directory in the example migration scenario. New with Samba 3.0, the sambaSamAccount LDAP auxiliary object is now the preferred object for the LDAP interaction.

# 6.5.1 Overview of OS/2 user mapping to Samba

The OS/2 user is a rich domain object with many attributes and related capabilities. The core attributes and concepts map to Linux and Samba users, but many of the related features of the OS/2 user do not map. The following section overviews the user object attributes and the mapping we used:

| Target:<br>LDAP attribute | Source:<br>OS/2 attribute | Transition details                                                                                                    |
|---------------------------|---------------------------|----------------------------------------------------------------------------------------------------|
| dn                        | NAME                      | The OS/2 attribute is formatted in an LDAP style distinguished name including the complete path.                                                                                 |
| uid                       | NAME                      | The OS/2 attribute is formatted in an LDAP style distinguished name including the complete path.                                                                                 |
| objectClass               |                           |                                                                                                    |
| cn                        | NAME                      | The OS/2 attribute is formatted in an LDAP style distinguished name including the complete path.                                                                                 |
| gidNumber                 |                           | The number was hard coded to 100.                                                                                                    |
| homeDirectory             | HOME_DIR                  | This attribute defines the mount point assigned to the home directory for Linux Clients.                                                                                         |
| uidNumber                 |                           | This is a number that is unique for each user.<br>In our case we used their employee numbers<br>to define their uidNumber.                                                       |
| sambaHomePath             | HOME_DIR                  | This attribute defines the server path assigned to the home directory for Linux Clients.                                                                                         |
| sambaHomeDriv<br>e        | HOME_DIR                  | This attribute defines the drive letter<br>assigned to the home directory for other<br>clients. We can map it directly to the first<br>character of the OS/2 HOME_DIR attribute. |
| sambaLoginScri<br>pt      |                           | This value was hard coded as login.cmd.                                                                                                    |
| sambaProfilePat<br>h      |                           | Specifies a path to the user's profile. This value can be a null string, a local absolute path, or a UNC path.                                                                   |
| description               | USR_COMMENT               | Some additional description may be<br>available in the USR_COMMENT field, so<br>we use this as the best match.                                                                   |

Table 6-3 Samba LDAP attributes and OS/2 attribute mappings with details

| Target:<br>LDAP attribute | Source:<br>OS/2 attribute | Transition details                                                                                                    |
|---------------------------|---------------------------|----------------------------------------------------------------------------------------------------|
| displayName               | COMMENT                   | There is no one-to-one correspondence for<br>this attribute. If the COMMENT attribute was<br>used in a standard way, for example, to<br>specify the full name of a user, then it could<br>be parsed and used to display the user's first<br>name, for insance. |
| sambaLMPassw<br>ord       |                           | The LANMAN password 16-byte hash stored<br>as a character representation of a<br>hexadecimal string was extracted from the<br>GETPWD.LOG file that was created by<br>LSMT.                                                                                     |

The following lists attributes not used for the example migration:

| OS/2 Attribute       | Transition steps                                                                                                    |
|----------------------|----------------------------------------------------------------------------------------------------|
| PASSWORD_AGE         | Samba does not currently use this OS/2 user attribute data.                                                                                                    |
| PRIV                 | Samba does not currently use this OS/2 user attribute data.                                                                                                    |
| FLAGS                | Samba does not currently use this OS/2 user attribute data.                                                                                                    |
| SCRIPT_PATH          | The attribute could be used at the sambaLogonScript, but for our model it was not used.                                                                                               |
| AUTH_FLAGS           | Samba maps this functionality with acctFlags. It was left out of<br>the script as it was not a required attribute and the user needs<br>to decide on how to use the Samba attributes. |
| FULL_NAME            | Samba does not current use this OS/2 user attribute data.                                                                                                    |
| PARMS                | Samba does not currently use this OS/2 user attribute data.                                                                                                    |
| WORSTATION           | Samba does not currently use this OS/2 user attribute data.                                                                                                    |
| LAST_LOGON           | Samba does not currently use this OS/2 user attribute data.                                                                                                    |
| LAST_LOGOFF          | Samba does not currently use this OS/2 user attribute data.                                                                                                    |
| ACCT_EXPIRES         | Samba does not currently use this OS/2 user attribute data.                                                                                                    |
| MAX_STORAGE          | Samba does not currently use this OS/2 user attribute data.                                                                                                    |
| RESTRICTED_HOU<br>RS | Samba does not currently use this OS/2 user attribute data.                                                                                                    |
| LOGON_HOURS          | Samba does not currently use this OS/2 user attribute data.                                                                                                    |

Table 6-4 OS/2 user attributes not directly mapped to Samba

| OS/2 Attribute | Transition steps                                            |
|----------------|-------------------------------------------------------------|
| BAD_PW_COUNT   | Samba does not currently use this OS/2 user attribute data. |
| NUM_LOGONS     | Samba does not currently use this OS/2 user attribute data. |
| LOGON_SERVER   | Samba does not currently use this OS/2 user attribute data. |
| COUNTRY_CODE   | Samba does not currently use this OS/2 user attribute data. |
| CODE_PAGE      | Samba does not currently use this OS/2 user attribute data. |

The above attributes, which currently do not directly map into the Samba user object, or are not currently used by Samba, can be implemented with customer scripting solutions enhancing the Samba deployment. As an example, the FULL\_NAME attribute of the OS/2 user object can be mapped to an attribute on a related schema object in the LDAP directory. Samba should coexist with these types of directory extensions without a problem.

# 6.5.2 Preparation for migration

Six users were marked for input into the LDAP directory as identified as follows:

| OPT;NAME        | ;PASSWOR    | D;PASSWORD_AG | GE;PRIV       | ;HOME_DIR                   |
|-----------------|-------------|---------------|---------------|-----------------------------|
| ;<br>A ;ANDREI  | • ****<br>• | ;870047       | ;User         | ;U:\PDC\E\$\LANHOMES\ANDREI |
| ;<br>;BDC       | ;****<br>;  | ;162218       | ;User         | ;-none-                     |
| ;<br>;GUEST     | •****<br>•  | ;1375390      | ;Guest        | ;-none-                     |
| ;<br>A ;LEIF    | • ****<br>• | ;1372736      | ;User         | ;U:\PDC\E\$\LANHOMES\LEIF   |
| ;<br>A ;MARC    | • ****<br>• | ;1372735      | ;User         | ;U:\PDC\E\$\LANHOMES\MARC   |
| ;<br>;MICHAEL   | ;****<br>;  | ;8652         | ;User         | ;H:\LNXSLES\MICHAEL         |
| ;<br>;MIKE      | •****<br>•  | ;150749       | ;User         | ;R:\PDC\C\$\HOME\MIKE       |
| ;<br>A ;OLIVER  | •****<br>•  | ;1372735      | ;User         | ;U:\PDC\E\$\LANHOMES\OLIVER |
| ;<br>;PDC       | ;****       | ;1375391      | ;User         | ;-none-                     |
| ;<br>A ;RICHARD | ;****       | ;1372735      | ;User         |                             |
| ;USERID         | ****        | ;426648862    | ;Administrato | or;-none-                   |
| ;               |             |               |               |                             |

Example 6-8 Example LSMT output for users, modified for use with setusers.cmd

| А | ;WYNAND | • * * * *<br>• | ;242169 | ;User | ;U:\PDC\E\$\LANHOMES\WYNAND |
|---|---------|----------------|---------|-------|-----------------------------|
| ; | •••     |                |         |       |                             |

The sample **setusers.cmd** command file converts the modified LSMT output into an LDIF file of data for the directory. This command file uses a transform.user file, which is created and provided by the enterprise to properly define the group ID numbers for group names. An example of this mapping follows:

Example 6-9 Example transform.user file for group LDIF creation

| ANDREI 8768       |  |  |  |
|-------------------|--|--|--|
| LEIF 987987       |  |  |  |
| MARC 1201         |  |  |  |
| OLIVER 234443     |  |  |  |
| RICHARD 865797961 |  |  |  |
| WYNAND 4294967293 |  |  |  |

Note that the transform.user file contains multiple lines consisting of the OS/2 user ID and the assigned user ID number. The command issued to produce the LDIF file is:

# setusers.cmd smb getusers.log setsmbusers.ldif branchID getpwd.log transform.user

The options to the setusers.cmd files are as follows:

- ► smb: Specifies that this invocation is to produce SMB targeted output.
- getusers.log: The user output from LSMT
- ► setsmbusers.ldif: The output file to produce
- ► branchID: The ID of the branch
- getpwd.log: The password output from LSMT
- ► transform.user: The user ID to user ID number mapping file

Note that the setusers.cmd file takes as a parameter the getpwd.log output from LSMT. IBM OS/2 Warp Server uses an encrypted hashed value of a user's password. This is created by taking the user's plaintext password, capitalizing it, and either truncating to 14 bytes or padding to 14 bytes with null bytes. This 14 byte value is used as two 56-bit DES keys to encrypt a "magic" 8 byte value, forming a 16 byte value, which is stored by the server and client. This hashed password is part of the user object and stored in the accounts database, *NET.ACC*. Windows NT encryption consists of doing an MD4 hash on a Unicode version of the user's password. This also produces a 16 byte hash value that is non-reversible. This hash value, exported from the OS/2 domain for each user ID, is imported directly into the LDAP directory for each user.

The following is an example LDIF file for importing the sample OS/2 domain's user objects:

```
dn: CN=ANDREI,OU=Users,OU=Branch1,OU=Branch,DC=somedomain,DC=local
changetype: add
uid: ANDREI
userid: ANDREI
objectClass: sambaSamAccount
objectClass: account
objectClass: posixAccount
cn: ANDREI
gidNumer: 100
homeDirectory: /home/ANDREI
uidNumber: 8768
sambaSID: S-1-5-21-0123456789-0123456789-0123456789-8768
sambaHomePath: \\PDC\ANDREI
sambaHomeDrive: U:
sambaLogonScript: logon.cmd
sambaProfilePath:
displayName: Andrei Vlad
sambaLMPassword:CD017457761C8B05AAD3B435B51404EE
dn: CN=LEIF,OU=Users,OU=Branch1,OU=Branch,DC=somedomain,DC=local
changetype: add
uid: LEIF
userid: LEIF
objectClass: sambaSamAccount
objectClass: account
objectClass: posixAccount
cn: LEIF
gidNumer: 100
homeDirectory: /home/LEIF
uidNumber: 987987
sambaSID: S-1-5-21-0123456789-0123456789-0123456789-987987
sambaHomePath: \\PDC\LEIF
sambaHomeDrive: U:
sambaLogonScript: logon.cmd
sambaProfilePath:
displayName: Leif Braeuer
sambaLMPassword:32DD5DAB4DC507A4AAD3B435B51404EE
dn: CN=MARC,OU=Users,OU=Branch1,OU=Branch,DC=somedomain,DC=local
changetype: add
uid: MARC
userid: MARC
objectClass: sambaSamAccount
objectClass: account
objectClass: posixAccount
cn: MARC
gidNumer: 100
```

homeDirectory: /home/MARC uidNumber: 1201 sambaSID: S-1-5-21-0123456789-0123456789-0123456789-1201 sambaHomePath: \\PDC\MARC sambaHomeDrive: U: sambaLogonScript: logon.cmd sambaProfilePath: displayName: Marc Schneider sambaLMPassword:30C38B207E9B137BAAD3B435B51404EE dn: CN=OLIVER,OU=Users,OU=Branch1,OU=Branch,DC=somedomain,DC=local changetype: add uid: OLIVER userid: OLIVER objectClass: sambaSamAccount objectClass: account objectClass: posixAccount cn: OLIVER gidNumer: 100 homeDirectory: /home/OLIVER uidNumber: 234443 sambaSID: S-1-5-21-0123456789-0123456789-0123456789-234443 sambaHomePath: \\PDC\OLIVER sambaHomeDrive: U: sambaLogonScript: logon.cmd sambaProfilePath: displayName: Oliver Mark sambaLMPassword:617093781CC21A60AAD3B435B51404EE dn: CN=RICHARD,OU=Users,OU=Branch1,OU=Branch,DC=somedomain,DC=local changetype: add uid: RICHARD userid: RICHARD objectClass: sambaSamAccount objectClass: account objectClass: posixAccount cn: RICHARD gidNumer: 100 homeDirectory: /home/RICHARD uidNumber: 865797961 sambaSID: S-1-5-21-0123456789-0123456789-0123456789-865797961 sambaHomePath: \\PDC\RICHARD sambaHomeDrive: U: sambaLogonScript: logon.cmd sambaProfilePath: displayName: Richard Spurlock sambaLMPassword:E4301A7CD8FDD1ECAAD3B435B51404EE

dn: CN=WYNAND,OU=Users,OU=Branch1,OU=Branch,DC=somedomain,DC=local

changetype: add uid: WYNAND userid: WYNAND objectClass: sambaSamAccount objectClass: account objectClass: posixAccount cn: WYNAND gidNumer: 100 homeDirectory: /home/WYNAND uidNumber: 4294967293 sambaSID: S-1-5-21-0123456789-0123456789-0123456789-4294967293 sambaHomePath: \\PDC\WYNAND sambaHomeDrive: U: sambaLogonScript: logon.cmd sambaProfilePath: description: Standard Bank User displayName: Wynand Pretorius sambaLMPassword:D851BE004D8658DFAAD3B435B51404EE

Importing this LDIF file will create the users in the LDAP directory.

### 6.5.3 Group membership

The groups and users have been created in the LDAP directory and the next step is to add the user IDs to the groups.

The groups have already been created in our migration example. The next step is to add the user ID members to each group. This is accomplished by adding the user ID as a member of the LDAP group object, and this is accomplished through LDIF files.

Using the LSMT generated output files, modify, add, or delete entries, and use it as the input file for the transition script **setgrpmem.cmd** 

**Important:** LSMT adds three columns for the groups USERS, GUESTS, and ADMINS to the export file. These groups are not normal groups as you cannot add users to these groups. Any changes to these columns are ignored within the migration.

To migrate the membership to the LDAP directory, again set an A in the first column, and optionally modify the appropriate column. In case groups have been added to the file, add additional columns to the file and mark the membership as required.

**Tip:** Remove the columns for the groups ADMINS, GUESTS, USERS and all groups not migrated. Otherwise, the resulting LDIF file generates an error because a group cannot be found.

In contrast to OS/2, LDAP needs the distinguished name for the group. OS/2 only supplies the common name. This is the reason for creating the group lookup database group-d.csv, which we created as part of the group migration step. Having the modified LSMT file and this database ready, you can start creating the LDIF file for group membership using the following command:

#### setgrpmem smb getgrps2.log setgroupmembers.ldif branchID

The used input and generated output files are shown in the following examples:

| Example 6-11 | Modified getgrps2.log ready to i | mport |
|--------------|----------------------------------|-------|
|              |                                  |       |

|        |           |       |      |       |       | -   |       |      |    |      |    |       |       |     |       |       |      |          |
|--------|-----------|-------|------|-------|-------|-----|-------|------|----|------|----|-------|-------|-----|-------|-------|------|----------|
| *      | Do not mo | dify  | a u  | ser f | from  | the | ADM   | INS, | G  | JEST | ,  | SERVE | RS or | US  | ERS g | group | os ' | <b>r</b> |
| UP     | I;USERS   |       |      |       |       |     |       |      |    |      |    |       |       |     |       |       |      |          |
| ;B     | OOKREAD;B | OOKWI | RITE | ;GROL | JPID; | LOC | AL;PI | RINT | ER | ;SER | VE | RS;TR | ANSIT | ION | ;BRAN | VCH1  | ;    |          |
| А      | ;ANDREI   | ;     | Х    | ;     |       |     | ;     |      | ;  |      | ;  |       | ;     |     | ;     | Х     |      | ;        |
| Х      | ;         |       |      |       |       |     |       |      |    |      |    |       |       |     |       |       |      |          |
|        | ;BDC      | ;     |      | ;     |       | ;   |       | ;    |    | ;    |    | ;     | Х     | ;   |       |       | ;    |          |
| ;      |           |       |      |       |       |     |       |      |    |      |    |       |       |     |       |       |      |          |
|        | ;GUEST    | ;     |      | ;     |       | ;   |       | ;    |    | ;    |    | ;     |       | ;   |       |       | ;    |          |
| ;      |           |       |      |       |       |     |       |      |    |      |    |       |       |     |       |       |      |          |
| Α      | ;LEIF     | ;     | Х    | ;     |       |     | ;     |      | ;  |      | ;  | Х     | ;     |     | ;     | Х     |      | ;        |
| Х      | ;         |       |      |       |       |     |       |      |    |      |    |       |       |     |       |       |      |          |
| А      | ;MARC     | ;     | Х    | ;     |       |     | ;     |      | ;  |      | ;  | Х     | ;     |     | ;     | Х     |      | ;        |
| Х      | ;         |       |      |       |       |     |       |      |    |      |    |       |       |     |       |       |      |          |
| А      | ;OLIVER   | ;     |      | ;     | Х     |     | ;     |      | ;  |      | ;  | Х     | ;     |     | ;     | Х     |      | ;        |
| Х      | ;         |       |      |       |       |     |       |      |    |      |    |       |       |     |       |       |      |          |
|        | ; PDC     | ;     |      | ;     |       | ;   |       | ;    |    | ;    |    | ;     | Х     | ;   |       |       | ;    |          |
| :      |           |       |      |       |       |     |       |      |    |      |    |       |       |     |       |       |      |          |
| Å      | :RICHARD  | :     | х    | :     |       |     | :     |      | :  |      | :  |       | :     |     | :     | х     |      | :        |
| X      | :         | ,     |      | ,     |       |     | ,     |      | ,  |      | ,  |       | ,     |     | ,     |       |      | ,        |
|        | ·USERID   | •     |      | •     |       |     | х     | •    |    | •    |    | •     |       | •   |       |       | •    |          |
| :      | ,         | ,     |      | ,     |       | ,   | ~     | ,    |    | ,    |    | ,     |       | ,   |       |       | ,    |          |
| ,<br>A | WYNAND    | •     | х    | •     |       |     | •     |      | •  |      | •  |       | •     |     | •     | х     |      | •        |
| x      |           | ,     |      | ,     |       |     | ,     |      | ,  |      | ,  |       | ,     |     | ,     | ~     |      | ,        |
| ~      | ,         |       |      |       |       |     |       |      |    |      |    |       |       |     |       |       |      |          |

The following example is the group-db.csv output for our migration scenario.

BOOKREAD; CN=BOOKREAD, OU=Access, OU=Groups, OU=, OU=Branch, DC=somedomain, DC=loc al BOOKWRITE; CN=BOOKWRITE, OU=Access, OU=Groups, OU=, OU=Branch, DC=somedomain, DC=l ocal PRINTER; CN=PRINTER, OU=Print, OU=Groups, OU=, OU=Branch, DC=somedomain, DC=local TRANSITION; CN=TRANSITION, OU=Access, OU=Groups, OU=, OU=Branch, DC=somedomain, DC =local BRANCH1; CN=BRANCH1, OU=Organization, OU=Groups, OU=, OU=Branch, DC=somedomain, DC =local

The following example is the resulting output file for the group membership import step:

Example 6-13 Resulting setgroupmembers.ldif

```
dn:
CN=BOOKREAD,OU=Access,OU=Groups,OU=branch1,OU=Branch,DC=somedomain,DC=local
changetype: modify
add: member
memberUID: ANDREI
_
dn:
CN=TRANSITION,OU=Organization,OU=Groups,OU=branch1,OU=Branch,DC=somedomain,
DC=local
changetype: modify
add: member
memberUID: ANDREI
_
dn:
CN=BOOKREAD,OU=Access,OU=Groups,OU=branch1,OU=Branch,DC=somedomain,DC=local
changetype: modify
add: member
memberUID: LEIF
_
dn:
CN=PRINTER,OU=Print,OU=Groups,OU=branch1,OU=Branch,DC=somedomain,DC=local
changetype: modify
add: member
memberUID: LEIF
dn:
CN=TRANSITION,OU=Organization,OU=Groups,OU=branch1,OU=Branch,DC=somedomain,
DC=local
changetype: modify
add: member
memberUID: LEIF
```

```
dn:
CN=BOOKREAD,OU=Access,OU=Groups,OU=branch1,OU=Branch,DC=somedomain,DC=local
changetype: modify
add: member
memberUID: MARC
dn:
CN=PRINTER,OU=Print,OU=Groups,OU=branch1,OU=Branch,DC=somedomain,DC=local
changetype: modify
add: member
memberUID: MARC
_
dn:
CN=TRANSITION,OU=Organization,OU=Groups,OU=branch1,OU=Branch,DC=somedomain,
DC=local
changetype: modify
add: member
memberUID: MARC
_
dn:
CN=B00KWRITE,OU=Access,OU=Groups,OU=branch1,OU=Branch,DC=somedomain,DC=loca
1
changetype: modify
add: member
memberUID: OLIVER
dn:
CN=PRINTER,OU=Print,OU=Groups,OU=branch1,OU=Branch,DC=somedomain,DC=local
changetype: modify
add: member
memberUID: OLIVER
_
dn:
CN=TRANSITION,OU=Organization,OU=Groups,OU=branch1,OU=Branch,DC=somedomain,
DC=local
changetype: modify
add: member
memberUID: OLIVER
_
dn:
CN=BOOKREAD,OU=Access,OU=Groups,OU=branch1,OU=Branch,DC=somedomain,DC=local
changetype: modify
add: member
memberUID: RICHARD
_
dn:
CN=TRANSITION,OU=Organization,OU=Groups,OU=branch1,OU=Branch,DC=somedomain,
DC=local
changetype: modify
```

```
add: member
memberUID: RICHARD
-
dn:
CN=BOOKREAD,OU=Access,OU=Groups,OU=branch1,OU=Branch,DC=somedomain,DC=local
changetype: modify
add: member
memberUID: WYNAND
-
dn:
CN=TRANSITION,OU=Organization,OU=Groups,OU=branch1,OU=Branch,DC=somedomain,
DC=local
changetype: modify
add: member
memberUID: WYNAND
-
```

This LDIF file can be imported to add the users to the desired groups using the **ldapmodify** command.

### 6.5.4 Logon assignments

IBM OS/2 Warp Server domains use the feature of a domain controller database (DCDB) to store alias and logon assignment information. Taking a closer look at this database reveals a directory tree shared by every domain controller running the DCDB-replicator. Clients are able to access this database through the share IBMLAN\$. Samba does not implement this resource or functionality. There are several concepts to do this in a Samba environment:

- Copy the DCDB subdirectory to each Samba server to provide a "read-only" backward compatibility for OS/2 clients.
- Migrate from drive letters and use UNC path names only, and let the user connect his drives using the Windows Explorer and persistent connection.
- Provide all resources in a distributed file system protecting the branches with discreet group based ACLs, preventing users to see forbidden resources.
- Use the general logon script that calls a user specific routine for performing assignments.

### **Providing Logon Services for OS/2 clients**

When logging onto a Samba domain, an OS/2 client requires certain information to be configured in order to avoid error messages being presented to the user:

- ► The name of the primary domain controller for the domain
- ► A home directory with a certain syntax the OS/2 clients can interpret

 Access to the DCDB to process the logon assignments and the optional PROFILE.CMD

The first requirement is usually provided by the Samba server.

The second requirement cannot be fulfilled for both environments. OS/2 and Windows NT use a different syntax when defining the home directory of a user. When an OS/2 client logs on to a Samba domain with a user account having a home directory defined, they will likely receive the following error message:

NET8191: Your home directory could not be set up

To avoid this, consider moving the assignment of a users' home directory to a logon script.

If for some reason OS/2 clients still need access to some kind of DCDB, access to these files and PROFILE.CMD can be provided through the following steps:

1. Create a directory on a Samba domain controller.

md /shares/IBMLAN

- 2. Share this directory as IBMLAN\$ giving all domain users read permissions by modifying the /etc/samba/smb.conf configuration file.
- 3. Copy the directory x:\IBMLAN\DCDB of the OS/2 primary domain controller into this directory:

xcopy \\pdc\ibmlan\$\dcdb \\sambaserver\ibmlan\$\dcdb /h /o /t /s /e /r /v

### 6.5.5 Steps to follow

To perform the migration of user definitions from OS/2 to Samba and LDAP, follow these steps:

- 1. Get the export file getusers.log using the LSMT.
- 2. Modify the entries and add an A in the column OPT for the users you want to transfer to the target domain.
- 3. Change descriptions, names, privilege, or other attributes as you need them in the LDAP directory for your branch.
- 4. Run the command **setusers.cmd** with the following parameters:

setusers.cmd smb getusers.log setsmbusers.ldif branchID getpwd.log
transform.user

5. Import the user definitions into the LDAP directory with 1dapmodify

At this step, your user objects with passwords are migrated to the target domain without any group memberships or logon assignments.

- 6. Get the export file getgrps2.log using the LSMT as described in Chapter 3, "Starting the OS/2 Server migration" on page 63.
- 7. Modify the entries and add an A in the column OPT for the users' group memberships you want to transfer to the target domain.
- 8. Change memberships or add new group as you need them in the LDAP directory for your branch.
- 9. Get the group-db.csv database the script it needs to translate OS/2 group names to LDAP names.
- 10. Run the command **setgrpmem.cmd** with the following parameters:

setgrpmem smb getgrps2.log setgroupmembers.ldif branchID

- 11.Import the user definitions into the LDAP directory with the 1dapmodify command.
- 12. Complete the logon assignments process from Chapter 6.5.4, "Logon assignments" on page 217.

# 6.6 Migrating directories and access controls

Following the user and group migration, the directories and access controls are logically next. The process of migrating the directories and access controls consists of the following steps:

- 1. Define the shares and the associated share-point access controls.
- 2. Create the directories for the shares on the Linux system.
- 3. Copy the data from the OS/2 aliases to the Samba shares.

## 6.6.1 Overview of access controls with Samba

The access control models of OS/2 and Samba are fundamentally different. Samba V3.0 provides four key facilities. For the example migration, share level access controls (the simplest to map) will be covered.

**Restriction:** The migration example provides for access control at the share level only. File or subdirectory level access controls are not covered here.

Information regarding access controls in Samba can be found in the Samba Project Documentation document dated June 6, 2003 (see http://de.samba.org/samba/devel/docs/html/). Refer to Chapter 13., "File, Directory and Share Access Controls" for additional details and information on additional options. A detailed exploration of the options herein is out of the scope of this redbook, and the current state of the art is ever changing. The reader is encouraged to explore the state of Samba and Linux-level access controls for the distribution and kernel levels being deployed on the branch servers.

For the example migration, the following access control mappings from OS/2 to Samba were applied:

| <u>OS/2 permission</u> | <u>Samba permission</u> |
|------------------------|-------------------------|
| READ                   | Read                    |
| WRITE                  | Write                   |
| CREATE                 | Write                   |
| DELETE                 | Write                   |
| ATTRIBUTE              | Write                   |
| PERMISSION             | Admin                   |
| EXECUTE                | Read                    |

These are applied to the share definitions through the readlist, writelist, and adminlist values for each share.

# 6.6.2 Overview of Samba directory shares

Each directory share in Samba is defined by a section in the /etc/samba/smb.conf configuration file. Samba provides a wide range of configuration options for defining and tuning shares. The following is the basic share definition that is used for the migration scenario:

Example 6-14 Example directory share definition for /etc/samba/smb.conf

```
[share_name]
readlist = readUserID @readGroupID
writelist = writeUserID @writeGroupID
adminlist = adminUserID @adminGroupID
comment = the share comment
path = /shares/share_name
directory mask = 0770
dos file mode = 0770
nt acl support = no
security mask = 0770
case sensitive = no
public = no
writeable = yes
printable = no
```

The following defines each entry for a share, and the assigned data for the basic migration scenario:

| Samba share entry                           | Entry description                                                                                                    |
|---------------------------------------------|----------------------------------------------------------------------------------------------------|
| [share_name]                                | The share section entry header. All entries between this<br>entry and the next [] entry is considered to be<br>configuration details for this share.                         |
| readlist = readUserID<br>@readGroupID       | Defines the users and groups (groups are preceded by the<br>@ character) which can read the data shared by this resource.                                                    |
| writelist = writeUserID<br>@writeGroupID    | Defines the users and groups (groups are preceded by the<br>@ character) which can write the data shared by this<br>resource.                                                |
| adminlist =<br>adminUserID<br>@adminGroupID | Defines the users and groups (groups are preceded by the<br>@ character) which have unrestricted access to the data<br>shared by this resource.                              |
| comment = the share<br>comment              | A description of this share viewable by users.                                                                                                    |
| path =<br>/shares/share_name                | The path to the entry point of the share data on the Linux server file system.                                                                                               |
| directory mask = 0770                       | The octal user, group, and other permissions mask used when creating UNIX directories.                                                                                       |
| dos file mode = 0770                        | The octal user, group, and other permissions mask used<br>to allow a user who has write access to the file to modify<br>the permissions on the file.                         |
| nt acl support = no                         | Specifies that the Samba daemon will not attempt to map UNIX permissions into Windows NT access control data.                                                                |
| security mask = 0770                        | The octal user, group, and other permissions mask used to control the UNIX permission bits modified when a Windows NT client is manipulating the UNIX permissions on a file. |
| case sensitive = no                         | Specifies that all file name lookups will be case insensitive.                                                                                                    |
| public = no                                 | Specifies that the share is not publicly accessible as a guest without a password.                                                                                           |
| writeable = yes                             | Specifies that users may write and modify files on the shared resource.                                                                                                    |
| printable = no                              | Specifies that this resource is not a spooler resource for printing.                                                                                                    |

 Table 6-5
 Samba directory share section keywords and values

Each share in the migration scenario will use these parameters. As Samba provides a rich selection of options for configuring and tuning shared resources, it is recommended that the Samba Project Documentation document the manual page for the smb.conf file to be reviewed.

### 6.6.3 Create the share point directories

The share points for the Samba shares can be anywhere within the file system on the Linux server. For the migration example in this chapter, the shares for Samba's use are set up as follows:

/shares /shares/netlogon /shares/profile /shares/os2alias1 /shares/os2alias2 /shares/... /shares/os2aliasX

The /shares directory is a base directory for the Samba shares structure. With Linux file systems, the options for configuring the file systems and mount points are rather flexible. The /shares directory can be a base where other directories from around the file systems are mounted or linked to. This provides a convenient location to centrally access directory resources around the system for Samba's usage.

Each of the directories required for migrated shares should be created before defining the shares to Samba to make certain that the activated share is valid.

### 6.6.4 Define shares and access controls

Migration of aliases is central to the function of the target system. OS/2 aliases will be converted to Samba shares during the migration.

The definition of shares in Samba is controlled through the Samba configuration file /etc/samba/smb.conf.

For the example migration, two LSMT output files are used for this migration step:

Example 6-15 Example of the LSMT output for the aliases (three wrapping lines)

| OPT;NAME    | ;TYPE   | ;SERVER    | ;PATH            |           |                  |
|-------------|---------|------------|------------------|-----------|------------------|
| ;REMARK     |         |            |                  | ;LOCATION | ;MODE            |
| ;MAXUSES;QU | IEUE    | ; PRIORITY | ;DEVICE_POOL ;   |           |                  |
| ;B00K       | ;Files  | ;PDC       | ;F:\B00K         |           |                  |
| ;           |         |            |                  | ;Within   | Domain;At server |
| startup;655 | 35 ;Unk | (nown ;l   | Jnknown ;Unknown | ;         |                  |

| ;LANSHARE;F   | iles ;BDC | ;E:\LANSHARE      |   |         |           |        |
|---------------|-----------|-------------------|---|---------|-----------|--------|
| ;             |           |                   |   | ;Within | Domain;At | server |
| startup;65535 | ;Unknown  | ;Unknown ;Unknown | ; |         |           |        |

*Example 6-16 Example of the LSMT output for the alias access controls (four wrapping lines)* 

| *<br>0P <sup>.</sup><br>;Pl<br>;L | List of all<br>T;ALIAS<br>RINTER ;SEF<br>EIF ;MAF | ACLS of ex<br>;AUDIT ;ADM<br>RVERS ;TRANS<br>RC ;OLIVE | isting A<br>INS ;BC<br>ITION;US<br>R ;PDC | Aliases,<br>OOKREAD;<br>SERS ;<br>;RI | allowed<br>BOOKWRIT<br>ANDREI<br>CHARD ;U | Optior<br>E;GROUF<br>;AUSRES<br>SERID | ns U=updat<br>PID ;GUES<br>S26;BDC<br>;WYNAND | te D=delete<br>TS ;LOCAL<br>;GUEST<br>; |
|-----------------------------------|---------------------------------------------------|--------------------------------------------------------|-------------------------------------------|---------------------------------------|-------------------------------------------|---------------------------------------|-----------------------------------------------|-----------------------------------------|
| А                                 | ;B00K                                             | ;-none-;                                               | ;                                         | RG ;                                  | RWCDAG                                    | ;                                     | ;                                             | ;                                       |
| ;                                 | •                                                 | ;                                                      | ;                                         | ;                                     | ;                                         | ;                                     | ;                                             | ;                                       |
| ;                                 | ;                                                 | ;                                                      | ;                                         | ;                                     | ;                                         |                                       | ;                                             |                                         |
| А                                 | ;LANSHARE                                         | ;-none-;                                               | ;                                         | ;                                     |                                           | ;                                     | ;                                             | •                                       |
| ;                                 | ;                                                 | ; RWCXDA                                               | PG ;                                      | ;                                     | ;                                         | ;                                     | ;                                             | ;                                       |
| ;                                 | ;                                                 | ;                                                      | ;                                         | ;                                     | ;                                         |                                       | ;                                             |                                         |
| Р                                 | ;PRINT_Q                                          | ;-none-;                                               | ;                                         | ;                                     |                                           | ;                                     | ;                                             | ;                                       |
| ;                                 | CPG ;                                             | ;                                                      | ;                                         | ;                                     | ;                                         | ;                                     | ;                                             | •                                       |
| ;                                 | ;                                                 | ;                                                      | ;                                         | ;                                     | ;                                         |                                       | ;                                             |                                         |

These two LSMT output files are used to produce a resulting shell script to modify the Samba configuration file /etc/samba/smb.conf. The command issued to produce the LDIF file is:

#### setsmbdiralias.cmd getacl.log setDirAlias.sh getalias.log

The options to the setsmbdiralias.cmd files are as follows:

- getacl.log: The access control output from LSMT
- setdiralias.sh: The output file which modifies the /etc/samba/smb.conf
- getalias.log: The alias output from LSMT

The following is an example shell script file for the sample OS/2 alias to Samba share mapping for modifying the Samba configuration file /etc/samba/smb.conf:

Example 6-17 Example setdiralias.sh output file

```
perl modini.pl /etc/samba/smb.conf SREMOVE "[BOOK]"
perl modini.pl /etc/samba/smb.conf SADD "[BOOK]"
perl modini.pl /etc/samba/smb.conf KADD "[BOOK]" "readlist" "@BOOKWRITE"
perl modini.pl /etc/samba/smb.conf KADD "[BOOK]" "writelist" "@BOOKWRITE"
perl modini.pl /etc/samba/smb.conf KADD "[BOOK]" "adminlist" ""
perl modini.pl /etc/samba/smb.conf KADD "[BOOK]" "comment" ""
perl modini.pl /etc/samba/smb.conf KADD "[BOOK]" "comment" ""
perl modini.pl /etc/samba/smb.conf KADD "[BOOK]" "comment" ""
perl modini.pl /etc/samba/smb.conf KADD "[BOOK]" "directory mask" "0770"
perl modini.pl /etc/samba/smb.conf KADD "[BOOK]" "dos file mode" "0770"
perl modini.pl /etc/samba/smb.conf KADD "[BOOK]" "nt acl support" "no"
```

```
perl modini.pl /etc/samba/smb.conf KADD "[BOOK]" "security mask" "0770"
per] modini.p] /etc/samba/smb.conf KADD "[BOOK]" "case sensitive" "no"
perl modini.pl /etc/samba/smb.conf KADD "[BOOK]" "public" "no"
perl modini.pl /etc/samba/smb.conf KADD "[BOOK]" "writeable" "yes"
perl modini.pl /etc/samba/smb.conf KADD "[BOOK]" "printable" "no"
perl modini.pl /etc/samba/smb.conf SREMOVE "[LANSHARE]"
perl modini.pl /etc/samba/smb.conf SADD "[LANSHARE]"
perl modini.pl /etc/samba/smb.conf KADD "[LANSHARE]" "readlist"
"@TRANSITION"
perl modini.pl /etc/samba/smb.conf KADD "[LANSHARE]" "writelist"
"@TRANSITION"
perl modini.pl /etc/samba/smb.conf KADD "[LANSHARE]" "adminlist"
"@TRANSITION"
perl modini.pl /etc/samba/smb.conf KADD "[LANSHARE]" "comment" ""
perl modini.pl /etc/samba/smb.conf KADD "[LANSHARE]" "path"
"/shares/LANSHARE"
perl modini.pl /etc/samba/smb.conf KADD "[LANSHARE]" "directory mask"
"0770"
perl modini.pl /etc/samba/smb.conf KADD "[LANSHARE]" "dos file mode" "0770"
perl modini.pl /etc/samba/smb.conf KADD "[LANSHARE]" "nt acl support" "no"
perl modini.pl /etc/samba/smb.conf KADD "[LANSHARE]" "security mask" "0770"
per] modini.p] /etc/samba/smb.conf KADD "[LANSHARE]" "case sensitive" "no"
perl modini.pl /etc/samba/smb.conf KADD "[LANSHARE]" "public" "no"
perl modini.pl /etc/samba/smb.conf KADD "[LANSHARE]" "writeable" "yes"
perl modini.pl /etc/samba/smb.conf KADD "[LANSHARE]" "printable" "no"
```

This shell script is to be executed on the Linux server hosting the Samba server service as the root user ID.

**Note:** The Samba daemon will need to be refreshed for these changes to take effect without waiting for the 60 second re-read delay. On most Linux servers, issue the command:

# service smb restart

This shell script uses a Perl utility script **modini.pl** created to simplify the management of sections, keys, and values in a traditional text INI file such as /etc/samba/smb.conf. Note that this script uses the IniFiles Perl module.

Example 6-18 Utility Perl script for text INI file section, key, and value management

```
use Config::IniFiles;
$bDebugging = "0";
$sReturnValue = "";
```

#!/usr/local/bin/perl -w

```
$sINIFile = $ARGV[0];
$sCommand = $ARGV[1];
$sSection = $ARGV[2];
$sKeyword = $ARGV[3];
$sValue = $ARGV[4];
if ($bDebugging)
{
  print 'INIFile: ', $sINIFile . "\n";
  print 'Command: ', $sCommand . "\n";
  print 'Section: ', $sSection . "\n";
  print 'Keyword: ', $sKeyword . "\n";
  print ' Value: ', $sValue . "\n";
}
$oConfigFile = new Config::IniFiles( -file => $sINIFile );
# Section: Add
if ($sCommand eq 'SADD')
{
  if ($bDebugging) { print "DEBUG: Section:Add\n"; }
  $sReturnValue = $oConfigFile->AddSection($sSection);
  $oConfigFile->WriteConfig($sINIFile);
}
# Section: Remove
if ($sCommand eq 'SREMOVE')
{
  if ($bDebugging) { print "DEBUG: Section:Remove\n"; }
  $sReturnValue = $oConfigFile->DeleteSection($sSection);
  $oConfigFile->WriteConfig($sINIFile);
}
# Keyword: Remove
if ($sCommand eq 'KVREMOVE')
{
  if ($bDebugging) { print "DEBUG: KeywordValue:Remove\n"; }
  $sReturnValue = $oConfigFile->delval($sSection, $sKeyword);
  $oConfigFile->WriteConfig($sINIFile);
}
# Keyword: Set
if ($sCommand eq 'KVSET')
{
  if ($bDebugging) { print "DEBUG: KeywordValue:Set\n"; }
```

```
$sReturnValue = $oConfigFile->setval($sSection, $sKeyword, $sValue);
if (defined $sReturnValue eq "")
{
    $sReturnValue = $oConfigFile->newval($sSection, $sKeyword, $sValue);
}
$oConfigFile->WriteConfig($sINIFile);
}
```

# 6.6.5 Copy the data from the OS/2 aliases to the Samba shares

The next step of migrating the file resources consists of copying the alias data. Because both platforms support essentially the same SMB protocol, the migration can be done directly. You can select from several options to get the data from OS/2 to Samba. Examples include:

- XCOPY on OS/2 to Samba. This requires that the OS/2 system is or can be configured for TCPBEUI communications.
- Backup and restore programs like TSM. By using such a facility you can prepare the new server offsite.
- NFS mount on Linux to the OS/2 Server. This requires the availability of the OS/2 NFS server.

The copying of the data needs to be completed independent of user access to provide data integrity.

# 6.6.6 Migrating DASD limits

There is no direct migration path of OS/2 Warp Server DASD limits to Samba. The OS/2 WarpServer DASD limits are defined like ACLs on a directory level. Limiting a directory means that the amount of data stored in this directory tree may not exceed the defined amount. This is defined independent of the owner of the file.

Samba currently provides no limits and relies on the underlying operating system. Linux on the other hand handles its quotas on a volume level. The amount of storage available for a user may not exceed a certain value regardless where it will be stored. Using Linux quota services sounds in some ways only reasonable for home directories, where the owner of a file is mostly the owner of the directory. Because there is currently no direct mapping for the LAN Server DASD Limits to Samba, we leave the handling of limits to be determined by the reader.
## 6.6.7 Steps to follow

In summary, the following steps are necessary to migrate the file resources from the OS/2 Servers to the Samba server. Our example simplifies the steps and assumes that all needed servers of the OS/2 and Samba systems are online. You may adapt these steps to your migration workflow:

- 1. Generate the getalias.log and getacl.log using the LSMT procedures.
- 2. Run the transition script for file aliases:

setsmbdiralias.cmd getacl.log setDirAlias.sh getalias.log

- 3. Execute the **setDirAlias.sh** shell script as root user ID on the Linux server hosting the Samba services.
- 4. Prepare for data migration. Remove obsolete backups.
- 5. Copy the data from the OS/2 Servers to the Samba server.

## 6.7 Migrating printers

The printer resources are logically next. The process of migrating the printer resources consists of the following steps:

- 1. Define the operating system print queues.
- 2. Define the printer shares.

#### 6.7.1 Client printing considerations

There are a number of considerations for workstation printing configuration. An example of a configuration, which will be problematic when moving from an OS/2 print resource to a Samba print resource, is the configuration and operation of network printers.

**Important:** Migrating to Linux requires that the printing services, as configured and used on the deployed workstations, interact with the OS/2 Server on a share level for ease of migration to Samba. As an example, a local system port is assigned to a remote print share, such as:

```
net use lpt3: \\server_name\printer_share
```

Additionally, applications can be configured to use UNC names to deliver print output to a remote server print share.

It is recommended that the Samba's printing support be explored and tested thoroughly for the customer workstation environment. Each client type, be it OS/2 Warp 4, Windows 2000, or others, bring a unique set of printing concerns that

must be resolved for a migration to be complete and successful. Reviewing the information provided in the Samba Project Documentation document is a must, along with the printing support documentation of the chosen Linux distribution. This will enable the unique printing requirements of the customer environment to be fully configured and addressed.

Samba's printing solutions and options will likely provide a solid, functional printing solution for workstation clients. Many current functions will migrate successfully to the Samba server. One such example is the OS/2 workstation print queue driver share PRINTDRV. Defining a PRINTDRV share in the Samba configuration, and populating the share with current printer driver resources will continue to effectively serve the OS/2 workstations for printer driver setups and updates.

#### 6.7.2 Print queue options

Samba provides a set of printing options. Two basic print queue/share definition options are covered here. Both are BSD-based printing solutions. For further information on Samba 3.0's printing solutions, refer to the extensive details covered in the Samba Project Documentation document.

There are two basic ways to define the print queue shares to Samba:

- System print queue automatic enumeration and publishing
- Share definitions

#### System print queues

Samba can be configured to enumerate the system print queues. Any print queues defined to the Linux server system and specified in the /etc/printcap configuration file will be shared by Samba at startup. This provides a simple and easy way to provide branch printing resources to attached workstations. This simplicity comes with a price of limited flexibility or configuration customization from Samba's sharing in that the print queues are all treated equally from an access and control perspective.

#### Share definitions

Samba also provides similar share definitions as the file shares for printers. A share is defined for each print queue on the Samba server. Each queue can be defined with unique configuration settings this way. The migration approach presented here covers the basics of this approach.

**Note:** The basic Samba configuration provided in this redbook supports both options. Print queues defined to the Linux server and Samba print shares will be available with the base Samba configuration.

## 6.7.3 Overview of Samba printer shares

Using share definitions for printers, each printer share in Samba is defined by a section in the /etc/samba/smb.conf configuration file. Samba provides a wide range of configuration options for defining and tuning shares. The following is the basic share definition, which is used for the migration scenario.

Example 6-19 Example printer share definition for /etc/samba/smb.conf

```
[share_name]
comment = the share comment
path = /shares/spooler/share_name
browseable = yes
printable = yes
writeable = no
guest ok = yes
```

The following defines each entry for a share and the assigned data for the basic migration scenario:

| Samba share entry                        | Entry description                                                                                                    |  |  |  |  |  |  |
|------------------------------------------|----------------------------------------------------------------------------------------------------|--|--|--|--|--|--|
| [share_name]                             | The share section entry header. All entries between this entry and the next [] entry are considered to be configuration details for this share.                                                                    |  |  |  |  |  |  |
| comment = the share<br>comment           | A description of this share viewable by users.                                                                                                    |  |  |  |  |  |  |
| path =<br>/shares/spooler/share_<br>name | The path to the entry point of the share for printer data on<br>the Linux server file system. All shares in our migration<br>scenario for printers are stored or linked into a common<br>/shares/spooler directory |  |  |  |  |  |  |
| browseable = yes                         | Specifies that this share is included in a NET VIEW report or a browse list.                                                                                                    |  |  |  |  |  |  |
| printable = yes                          | Specifies that this resource is a spooler resource for printing.                                                                                                    |  |  |  |  |  |  |
| writeable = no                           | Specifies that users may not write and modify files on the shared resource.                                                                                                    |  |  |  |  |  |  |
| guest ok = yes                           | Specifies that this resource is accessible without a user ID and password, and thus with guest credentials.                                                                                                    |  |  |  |  |  |  |

 Table 6-6
 Samba Printer share section keywords and values

Each share in the migration scenario will use these parameters. As Samba provides a rich selection of options for configuring and tuning shared resources,

it is recommended that the Samba Project Documentation document, and the manual page for the *smb.conf* file be reviewed.

#### 6.7.4 Define print queue shares

Migration of printers is central to the function of the target system. OS/2 print aliases will be converted to Samba print shares during the migration.

The definition of shares in Samba is controlled through the Samba configuration file /etc/samba/smb.conf.

For the example migration, two LSMT output files are used for this migration step:

Example 6-20 Example of the LSMT output for the aliases (three wrapping lines)

| OPT;NAME ;TYPE ;SERVER ;PATH<br>;REMARK ;LOCATION ;MODE |
|---------------------------------------------------------|
| ;MAXUSES;QUEUE ;PRIORITY;DEVICE_POOL ;                  |
| ;BOOK ;FITES ;PDC ;F:\BOOK ;Within Domain;At server     |
| <pre>startup;65535 ;Unknown ;Unknown ;Unknown ;</pre>   |
| ; ; ; ; ; ; ; ; ; ; ; ; ; ; ; ; ; ; ;                   |

Example 6-21 LSMT output for the alias access controls (four wrapping lines)

| <pre>* List of all ACLs of existing Aliases, allowed Options U=update D=delete<br/>OPT;ALIAS ;AUDIT ;ADMINS ;BOOKREAD;BOOKWRITE;GROUPID ;GUESTS ;LOCAL<br/>;PRINTER ;SERVERS ;TRANSITION;USERS ;ANDREI ;AUSRES26;BDC ;GUEST</pre> |           |            |      |        |            |        |       |   |  |  |
|----------------------------------------------------------------------------------------------------|-----------|------------|------|--------|------------|--------|-------|---|--|--|
| ;L                                                                                                    | EIF ;MAF  | RC ;OLIVER | ;PDC | ;RIC   | HARD ;USEF | RID ;W | YNAND | ; |  |  |
| А                                                                                                    | ;B00K     | ;-none-;   | ;    | RG ; I | RWCDAG ;   |        | ;     | ; |  |  |
| ;                                                                                                    | ;         | ;          | ;    | ;      | ;          | ;      | ;     | ; |  |  |
| ;                                                                                                    | ;         | ;          | ;    | ;      | ;          | ;      |       |   |  |  |
| А                                                                                                    | ;LANSHARE | ;-none-;   | ;    | ;      | ;          |        | ;     | ; |  |  |
| ;                                                                                                    | ;         | ; RWCXDAPG | ;    | ;      | ;          | ;      | ;     | ; |  |  |
| ;                                                                                                    | ;         | ;          | ;    | ;      | ;          | ;      |       |   |  |  |
| Р                                                                                                    | ;PRINT_Q  | ;-none-;   | ;    | ;      | ;          |        | ;     | ; |  |  |
| ;                                                                                                    | CPG ;     | ;          | ;    | ;      | ;          | ;      | ;     | ; |  |  |
| ;                                                                                                    | ;         | ;          | ;    | ;      | ;          | ;      |       |   |  |  |

These two LSMT output files are used to produce a resulting shell script to modify the Samba configuration file /etc/samba/smb.conf. The command issued to produce the LDIF file is:

```
setsmbprnalias.cmd getacl.log setPrnAlias.sh getalias.log
```

The options to the setsmbprnalias.cmd files are as follows:

- getacl.log: The access control output from LSMT
- ► setprnalias.sh: The output file, which modifies the /etc/samba/smb.conf
- getalias.log: The alias output from LSMT

The following is an example shell script file for the sample OS/2 print alias to Samba print share mapping for modifying the Samba configuration file /etc/samba/smb.conf:

Example 6-22 Example setprnalias.sh output file

```
perl modini.pl /etc/samba/smb.conf SREMOVE "[PRINT_Q]"
perl modini.pl /etc/samba/smb.conf SADD "[PRINT_Q]"
perl modini.pl /etc/samba/smb.conf KADD "[PRINT_Q]" "comment" ""
perl modini.pl /etc/samba/smb.conf KADD "[PRINT_Q]" "path"
"/shares/spooler/PRINT_Q"
perl modini.pl /etc/samba/smb.conf KADD "[PRINT_Q]" "browseable" "yes"
perl modini.pl /etc/samba/smb.conf KADD "[PRINT_Q]" "printable" "yes"
perl modini.pl /etc/samba/smb.conf KADD "[PRINT_Q]" "writeable" "no"
perl modini.pl /etc/samba/smb.conf KADD "[PRINT_Q]" "guest ok" "yes"
```

This shell script is to be executed on the Linux server hosting the Samba server service as the root user ID.

**Note:** The Samba daemon will need to be refreshed for these changes to take effect without waiting for the 60 second re-read delay. On most Linux servers, issue the command:

```
# service smb restart
```

This shell script uses the Perl utility script **modini.pl** created to simplify the management of sections, keys, and values in a traditional text INI file, such as /etc/samba/smb.conf. Note that this script uses the IniFiles Perl module.

#### 6.7.5 Steps to follow

In summary, the following steps are necessary to migrate the print resources from the OS/2 Servers to the Samba server. You may adapt these steps to your migration scenario.

- 1. Generate the getalias.log and getacl.log using the LSMT procedures.
- 2. Run the transition script for print aliases:

setsmbprnalias.cmd getacl.log setPrnAlias.sh getalias.log

3. Execute the setPrnAlias.sh shell script as root user ID on the Linux server hosting the Samba services.

# 6.8 Migrating serial devices

OS/2 Warp Server services included the ability to share serial devices. Using that feature, administrators have been able to share bidirectional serial devices like modems within the domain. Samba does not include a comparable feature. Some manufacturers such as those listed below, provide a hardware based solution connecting serial devices over TCP/IP:

 Equinox Super Serial Ethernet Serial Provider from Alloy Computer Products, found at:

http://www.alloy.com.au

THINQ Serial Device Server from Quatech INC, found at: http://www.quatech.com

There are drivers for Windows and LINUX available.

## 6.9 Migrating applications

There is no direct migration path of OS/2 Warp Server public applications to Samba. The administrator can use the public applications to define a folder containing the applications a user should use. There are some third party products or concepts available, which fill this gap:

- Citrix Metaframe to enable support of Windows applications on the clients desktop. More information can be found at: http://www.citrix.com
- NetApp suite from 6PAC Consulting providing network applications within a folder. These tools provide different approaches to provide network defined applications for OS/2 and Windows clients, storing configuration in plain INI files or Active Directory. More information can be found in 8.3, "6PAC Network administrative tools" on page 301.
- Servolution Logon Client from Comtarsia. By replacing the Windows 2000 logon interface these clients can use features of an extended Active Directory schema including network applications. More information can be found in 8.5, "Servolution" on page 345.

# 6.10 NFS migration

The Network File System (NFS) was developed to allow machines to mount a disk partition on a remote machine as if it were on a local hard drive. This allows for fast, seamless sharing of files across a network.

The advantage of NFS today is that it is a mature standard, well understood, and supported across a variety of platforms.

On the OS/2 platform, NFS is used to share data between different OS platforms, specially UNIX. In the following, we will describe a way to move or translate the NFS server configuration from OS/2 to Red Hat Linux and SuSE Linux.

**Note:** The Red Hat and SuSE configuration is the same for NFS server, so the following examples apply to both Linux distributions.

### 6.10.1 Software requirement

In order to migrate the configuration, the following requirements applies to the OS/2 Server:

- ► The OS/2 Server is up and running.
- ► The OS/2 NFS server is installed, configured properly, and running.

For the Linux server, the following requirements applies:

- The Linux server is up and running.
- ► The NFS server is installed.

#### 6.10.2 Migration scenario

Figure 6-3 shows the migration scenario for NFS servers. The migration scenario is described here:

Important: For the Linux command, you must be logged in as root.

- The OS/2 Server exports the directory f: |nfs| for public access.
- Everyone has write access on f: *nfs*.
- ► The Linux server exports the path /*opt/public* for public access as shown in Example 6-23.

Example 6-23 Exporting a file system

```
#echo "/opt/public *(rw,no_root_squash)" >> /etc/exportfs
#exportfs -ra
```

- ► Everyone has write access to /opt/public.
- The OS/2 NFS export is mounted in read-write mode on Linux in the path /mnt/os2 by running the following command on Linux:

```
mount <os2ipaddress>:nfs /mnt/os2
```

assuming the /mnt/os2 directory already exists.

The files from the OS/2 Server are copied over the network to the Linux server by running the command:

cp -pr /mnt/os2/\* /opt/public

► The NFS configuration is refreshed, by running the command:

exportfs -ra

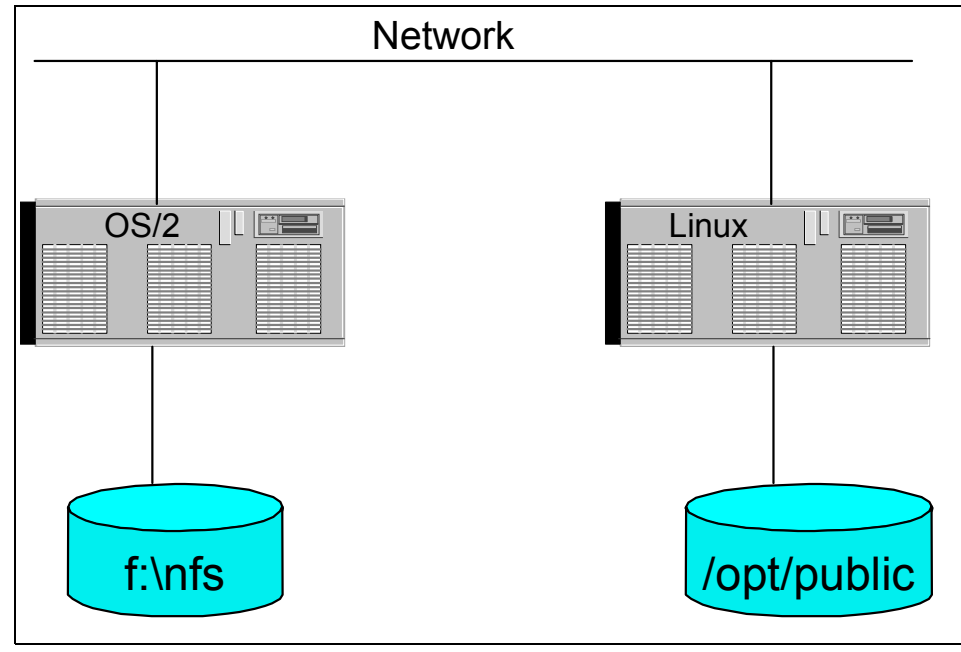

Figure 6-3 Migration scenario

### 6.10.3 Configuration file for OS/2 Server

The OS/2 configuration file c:MPTN etc export is shown in Example 6-24.

Example 6-24 OS/2 NFS configuration file

```
f:\nfs -alias nfs -rw # NFS on PDC
f:\nfs public
```

## 6.10.4 Configuration file for Linux server

The Linux configuration file /etc/exportfs is shown in Example 6-25.

```
Example 6-25 Linux NFS configuration file
```

```
/opt/public *(rw,no_root_squash)
```

Run the command **exportfs** -ra to re-export the file systems.

**Note:** If the NFS exports are the same, and Linux takes the OS/2 IP address, then there is no modification required for clients. The client does not "know" what OS the server has.

## 6.10.5 Advanced configuration

For more information about Network File System (NFS), performance, scalability, and security, please read the following documentation: http://www.ibiblio.org/pub/Linux/docs/H0WT0/NFS-H0WT0

Linux NFS man pages: http://www.linux.org/docs/ldp/howto/NFS-HOWTO/server.html

# 6.11 FTP migration

File Transfer Protocol (FTP) is a simple and common way to exchange files over the Internet.

### 6.11.1 Software requirements

In order to migrate the configuration, the following requirements apply to the OS/2 Server:

- ► The OS/2 Server is up and running.
- ► The FTP server is installed, configured properly, and running.

For the Linux server, the following requirements apply:

- The Linux server is up and running.
- ► The FTP server is installed, *wu-ftpd* for Red Hat respectively *vsftpd* for SuSE.

## 6.11.2 The migration scenario

The migration scenario is:

- 1. Create the users on Linux server.
- 2. Configure the FTP server.
- 3. Copy the data for each user.
- 4. Change the ownership of the files for each user.
- 5. Start the Linux FTP server.
- 6. Stop the OS/2 FTP server.

Attention: For Linux commands you have to be logged in as root.

### 6.11.3 SuSE FTP configuration

The SuSE SLES 8.0 uses the *vsftp* (Very Secure FTP) package as its FTP server. It is installed by default, and it can be started or stopped from *inetd.conf* file. The configuration file is */etc/vsftpd.conf*.

You can create users either by using the **yast** tool or by using the **useradd** command.

Note: When you create users, specify the home directory for each user.

One important option is to either allow "chroot" or not. In the FTP configuration file, you must uncomment the line *chroot\_list\_enable=YES*. The FTP server configuration file is shown in Example 6-26.

Example 6-26 vsftpd configuration file

```
## The default compiled in settings are very paranoid. This sample file
# loosens things up a bit, to make the ftp daemon more usable.
#
# Allow anonymous FTP?
anonymous_enable=no
#
# Uncomment this to allow local users to log in.
local_enable=YES
#
# Uncomment this to enable any form of FTP write command.
write_enable=YES
#
# Default umask for local users is 077. You may wish to change this to 022,
# if your users expect that (022 is used by most other ftpd's)
local_umask=022
#
# Uncomment this to allow the anonymous FTP user to upload files. This only
```

```
# has an effect if the above global write enable is activated. Also, you will
# obviously need to create a directory writable by the FTP user.
#anon upload enable=YES
# Uncomment this if you want the anonymous FTP user to be able to create
# new directories.
#anon mkdir write enable=YES
# Activate directory messages - messages given to remote users when they
# go into a certain directory.
dirmessage enable=YES
# Activate logging of uploads/downloads.
xferlog enable=YES
# Make sure PORT transfer connections originate from port 20 (ftp-data).
connect from port 20=YES
# If you want, you can arrange for uploaded anonymous files to be owned by
# a different user. Note! Using "root" for uploaded files is not
# recommended!
#chown uploads=YES
#chown username=whoever
# You may override where the log file goes if you like. The default is shown
# below.
xferlog file=/var/log/vsftpd.log
# If you want, you can have your log file in standard ftpd xferlog format
#xferlog std format=YES
# You may change the default value for timing out an idle session.
idle session timeout=600
# You may change the default value for timing out a data connection.
data_connection_timeout=120
# It is recommended that you define on your system a unique user which the
# ftp server can use as a totally isolated and unprivileged user.
#nopriv user=ftpsecure
# Enable this and the server will recognise asynchronous ABOR requests. Not
# recommended for security (the code is non-trivial). Not enabling it,
# however, may confuse older FTP clients.
#async_abor enable=YES
# By default the server will pretend to allow ASCII mode but in fact ignore
# the request. Turn on the below options to have the server actually do ASCII
# mangling on files when in ASCII mode.
```

```
# Beware that turning on ascii download enable enables malicious remote parties
# to consume your I/O resources, by issuing the command "SIZE /big/file" in
# ASCII mode.
# These ASCII options are split into upload and download because you may wish
# to enable ASCII uploads (to prevent uploaded scripts etc. from breaking),
# without the DoS risk of SIZE and ASCII downloads. ASCII mangling should be
# on the client anyway..
#ascii upload enable=YES
#ascii download enable=YES
# You may fully customise the login banner string:
ftpd banner=Welcome to blah FTP service.
# You may specify a file of disallowed anonymous e-mail addresses. Apparently
# useful for combatting certain DoS attacks.
#deny email enable=YES
# (default follows)
#banned email file=/etc/vsftpd.banned emails
# You may specify an explicit list of local users to chroot() to their home
chroot local user=YES
# users to NOT chroot().
chroot list enable=YES
# (default follows)
chroot list file=/etc/vsftpd.chroot list
# You may activate the "-R" option to the builtin ls. This is disabled by
# default to avoid remote users being able to cause excessive I/O on large
# sites. However, some broken FTP clients such as "ncftp" and "mirror" assume
# the presence of the "-R" option, so there is a strong case for enabling it.
ls recurse enable=YES
```

```
pam_service_name=vsftpd
```

## 6.11.4 Red Hat FTP configuration

The Red Hat ES v 2.1 uses the *wu-ftpd* package as its FTP server. It is installed by default with the system. The configuration file is */etc/ftpaccess*. The newer Red Hat distribution uses vsftpd package as its FTP server.

You can create users by using the *redhat-config-users* tool or by using the **useradd** command.

**Note:** When you create users using the **useradd** command, you must specify the group for that user, otherwise, a group will be create with the same name as the user.

If you choose to **chroot** the users, you must add the users group at the *guestgroup* parameter in the wu-ftpd configuration file. The FTP server configuration file is shown in Example 6-27.

Example 6-27 wu-ftpd configuration file

```
# This file controls the behavior of the wu-ftpd
# ftp server.
# If you're looking for a graphical frontend to
# editing it, try kwuftpd from the kdeadmin
# package.
# Don't allow system accounts to log in over ftp
deny-uid %-99 %65534-
deny-gid %-99 %65534-
allow-uid ftp
allow-gid ftp
# The ftpchroot group doesn't exist by default, this
# entry is just supplied as an example.
# To chroot a user, modify the line below or create
# the ftpchroot group and add the user to it.
# You will need to setup the required applications
# and libraries in the root directory (set using
# quest-root).
# Look at the anonftp package for the files you'll need.
guestgroup ftpchroot ftp
# User classes...
class all real, guest, anonymous *
# Set this to your email address
email root@localhost
# Allow 5 mistyped passwords
loginfails 5
# Notify the users of README files at login and when
# changing to a different directory
readme README* login
                 cwd=*
readme README*
# Messages displayed to the user
message /welcome.msg login
                             cwd=*
message .message
```

# Allow on-the-fly compression and tarring all compress yes all tar yes # Prevent anonymous users (and partially guest users) # from executing dangerous commands chmod no guest, anonymous delete anonymous no overwrite anonymous no rename no anonymous # Turn on logging to /var/log/xferlog log transfers anonymous, guest, real inbound, outbound # If /etc/shutmsg exists, don't allow logins # see ftpshut man page shutdown /etc/shutmsg # Ask users to use their email address as anonymous # password passwd-check rfc822 warn

## 6.11.5 Creating users on Red Hat

To create users on Red Hat you have two options:

- ► Using the redhat-config-users tool as shown in Figure 6-4.
- ▶ Using the useradd command line as shows in Example 6-28.

| Red Hat                   | User Manager         |                            |                  |                   |               |             |
|---------------------------|----------------------|----------------------------|------------------|-------------------|---------------|-------------|
| <u>A</u> ction <u>H</u> e | elp                  |                            |                  |                   |               |             |
| New User                  | New Group Prop       | <b>x</b><br>perties Delete | ?<br>Help        | ې<br>Refresh      |               |             |
|                           |                      |                            |                  | Filter by:        |               | Apply filte |
| Jsers Grou                | ps                   |                            | Í                | Create New User   |               | 3           |
| User Name                 | e Primary Group      | Full Name                  | Lo               | liser Name        |               |             |
| adm                       | adm                  | adm                        | /sbin/           | ovor ritano.      | I             |             |
| andrei                    | ftp                  | 0                          | /bin/fa          | Full Name:        |               |             |
| apache                    | apache               | Apache                     | /bin/ta          | Deserve           |               |             |
| laomon                    | daemon               | daemon                     | /sbin/           | Passwuru:         |               |             |
| h2as                      | dh2asarn             | ademon                     | /hin/h           | Confirm Password  |               |             |
| b2fenc1                   | db2fadm1             |                            | /bin/b           |                   |               |             |
| db2inst1                  | db2iadm1             |                            | /bin/b           | Login Shell:      | /bin/bash     | -           |
| tp                        | ftp                  | FTP User                   | /sbin/           |                   |               |             |
| james                     | users                | games                      | /sbin/           | Create home direc | torv          |             |
| jdm                       | gdm                  |                            | /sbin/           |                   | ,             |             |
| gopher                    | gopher               | gopher                     | /sbin/           | Home Directory:   | /home/        |             |
| nalt                      | root                 | halt                       | /sbin/           |                   |               |             |
| dent                      | ident                | pident user                | /sbin/           | Create new group  | for this user |             |
| dap                       | ldap<br><del>A</del> |                            | /bin/b           |                   |               |             |
| en<br>n                   | iip<br>In            | In                         | /bin/b<br>/chin/ |                   |               | 1           |
| mail.                     | iy<br>mail           | ip<br>mail                 | /sulfi/          |                   | <i>ок</i>     | 💥 Cancel    |
| mailnull                  | mailnull             | mon                        | /dev/            | -                 |               |             |
| marc                      | ftp                  |                            | /bin/ha          | ash /home/mar     | C             |             |
|                           | · · · ·              |                            |                  |                   |               |             |

Figure 6-4 Creating users using redhat-config-users tool

Example 6-28 Creating users using command line

```
# useradd -g <group_name> -d <home_dir> <user_name>
# passwd <user_name>
```

## 6.11.6 Creating users on SuSE

To create users on SuSE you have two options:

- Using the **yast2** tool as shown in Figure 6-5.
- Using the useradd command line as shown in Example 6-29.

| YaST2@Inxsu                                                                                                    | Risse                                                                                                    | suse   |
|----------------------------------------------------------------------------------------------------|----------------------------------------------------------------------------------------------------|--------|
| If you fill out the fields (First<br>Name and Last Name), a<br>new user account is created<br>for this name with the<br><b>password</b> given in the<br>corresponding field.<br>When entering a password,<br>you must distinguish<br>between uppercase and<br>lowercase. A password<br>should have at least 5<br>characters and, as a rule,<br>not contain any special<br>characters (e.g., accented<br>characters).<br>Valid password characters | Add a new user          Eirst name:         Last name:         Last name:         User login:         User1       Suggestion         Enter a password:         *****         Re-enter the password for verification:         ***** |        |
| are letters, digits, blanks,<br>and<br>#*,.;:+!\$%&/ ?{[()<br>It's enough to use a                                                                                                    | Details Password settings                                                                                                    | Create |

Figure 6-5 Creating users using the yast2 tool

Example 6-29 Creating users using the command line

# useradd -g <group\_name> -d <home\_dir> <user\_name>
# passwd <username>

## 6.11.7 Transfer the data from OS/2 to Linux

To transfer the data between the OS/2 Server and Linux, you can use the FTP protocol. If you have subdirectories, you should choose an FTP client that knows how to transfer a complete directory subtree all at once.

On Linux you can user *gftp* client, which is a graphical client. If you need a command line FTP client, the use of *lftp* client is a good choice. It is not installed by default. You could also choose **wget**, which is installed by default. The FTP clients supports features such as proxy, file transfer resume, and retry, which are useful if files are transferred over slow lines. For more information see the man pages for *lftp* and *wget*.

After the transfer is completed, change the ownership of those files. Use the following command:

```
chown <user1>.<group1> -R /<path>
```

# 6.12 DHCP migration

The Dynamic Host Configuration Protocol (DHCP) is an Internet protocol for automating the configuration of computers that use TCP/IP. DHCP can be used to automatically assign IP addresses, to deliver TCP/IP stack configuration parameters such as the subnet mask and default router, and to provide other configuration information such as the addresses for printer, time, and news servers.

DHCP's purpose is to enable individual computers on an IP network to extract the configurations from a server (the DHCP server) or servers. In particular, servers that have no exact information about the individual computers until they request the information. The overall purpose of this is to reduce the work necessary to administer a large IP network. The most significant piece of information distributed in this manner is the IP address.

**Note:** The Red Hat and SuSE configuration is the same for DHCP servers, so the following examples apply to both Linux distributions.

## 6.12.1 Software requirements

In order to migrate the configuration, the following requirement applies to the OS/2 Server:

- ► The OS/2 Server is up and running.
- ► The DHCP server is installed, configured properly, and running.

For the Linux server, the following requirements applies:

- The Linux server is up and running.
- The DHCP server is installed.

### 6.12.2 Migration scenario

The following describes the steps to migrate a DHCP server from OS/2 to Linux. The migration scenario is:

- 1. Decrease the lease time on the OS/2 Server. In this way the clients will update the configuration sooner after the new server is on line.
- 2. Stop the OS/2 DHCP server.

- 3. Migrate the configuration from OS/2 Server to Linux server, either using the script that we provide, or using your own script, or working manually.
- 4. Start DHCP server on Linux.

**Important:** Stop the OS/2 DHCP server before starting the DHCP server on Linux. Typically, two DHCP servers should not be running concurrently on the same subnet.

**Tip:** The Linux server must not have the same IP address as OS/2, as long they are on the same subnet.

### 6.12.3 Configuration file for OS/2

The OS/2 DHCP configuration file C:MPTNETCDHCPSD.CFG is show in the following example:

Example 6-30 The dhcpsd.cfg file

logFileName dhcpsd.log logFileSize 100 numLogFiles 10 logItem SYSERR logItem OBJERR logItem WARNING logItem INFO leaseExpireInterval 1 Minutes leaseTimeDefault 24 Minutes pingTime 1 Seconds reservedTime 5 Minutes usedIPAddressExpireInterval 1000 Seconds statisticSnapshot 1 updateDNSA "nsupdate -f -h%s -s"d;a;\*;a;a;%s;s;%s;3110400;q"" releaseDNSA "nsupdate -f -h%s -s"d;a;%s;s;%s;0;g"" (ARecKevInfo somedomain.local 127.0.0.1 supportBOOTP no supportUnlistedClients both allRoutesBroadcast no UserMatchesVendorClass no servertype dhcp appendDomainName yes canonical no proxyARec no #vendor PXEClient subnet 192.168.25.0 255.255.255.0 192.168.25.10-192.168.25.200 (alias=SOMENAME supportUnlistedClients no
client 0 0 192.168.25.30
client 0 0 192.168.25.31
client 0 0 192.168.25.32
client 0 0 192.168.25.33
client 0 0 192.168.25.34
client 0 0 192.168.25.35
client 0 0 192.168.25.36
client 0 0 192.168.25.37
client 0 0 192.168.25.38
client 0 0 192.168.25.39
client 0 0 192.168.25.40

## 6.12.4 Using a script to migrate the DHCP configuration

The following provides a Linux script that gathers the DHCP configuration from the OS2 file, *dhcpsd.cfg*, and creates a DHCP server configuration file for Linux, *dhcpd.conf*.

**Note:** The script is provided as an example. It is not designed to migrate any DHCP configuration. It migrates only the configuration required to run a DHCP server. You can modify it to suit your configuration.

Attention: Test the script with the following command to make sure it runs properly on Linux:

```
# dos2linux os22linux-dhcp.sh
```

The script works based on the following assumptions:

- ► It runs on a Linux platform.
- ► There is only one exclude IP range.
- ► The exclude IP range is continuous.
- ▶ The exclude IP range is in the same type C IP class.
- The exclude IP range is not at the beginning or the end of the IP range.

The script has the following features:

The path where the dhcpsd.cfg and dhcpd.conf file are available can be supplied either as variables inside the script as shown in Example 6-31, or as start parameters as shown in Example 6-32. **Important:** The first parameter is the path for the OS2 file and the second parameter is the path for the Linux file.

- If the script does not gather some of data properly, you can overwrite the configuration for that data in the VARIABLE DATA FOR CUSTOM SCRIPTS section.
- For debugging purpose, uncomment the echo commands at the end of the script. In this way, the script displays some messages while gathering the data.

Example 6-31 Modify the variables inside the script

```
# vi os22linux-dhcp.sh
### VARIABLE DECLARATION ###
# If you want you can supply the OS2 dhcpsd.cfg path file and
# the Linux dhcpd.conf path file as command line parameter, or
# it can be set within the file.
# Beware: Use one option for both files.
OS2PATH=/mnt/nfs/mptn/etc/dhcpsd.cfg
LNXPATH=/etc/dhcpd.cond
if [ "$1" != "" ]; then
OS2PATH=$1;
fi
if [ "$2" != "" ]; then
LNXPATH=$2;
fi
```

Example 6-32 Start the script with parameters

./os22linux-dhcp.sh /mnt/nfs/mptn/etc/dhcpsd.cfg /etc/dhcpd.con

The **os221 inux-dhcp.sh** script is shown in Example 6-33.

Example 6-33 The os22linux-dhcp.sh script

!/bin/bash

```
### VARIABLE DECLARATION ###
# If you want you can supply the OS2 dhcpsd.cfg path file and
# the Linux dhcpd.conf path file as command line parameter, or
# it can be set within the file.
# Beware: Use one option for both files.
OS2PATH=
```

```
LNXPATH=
if [ "$1" != "" ]; then
OS2PATH=$1;
fi
if [ "$2" != "" ]; then
LNXPATH=$2;
fi
# OS2PATH= # The OS2 path for dhcpsd.cfg file
# LNXPATH= # The LINUX path dhcpd.conf file
# TEMPDIR= # Temp directory
### VERY IMPORTANT DO NOT REMOVE ####
dos2unix $0S2PATH >/dev/null 2>&1
### VARIABLE DATA FOR CUSTOM SCRIPTS
# If the script is unable to gather the correct information
# from the OS2 dhcpsd.cfg file please type the correct
# information for each variable
NETWORK SUBNET=
NETMASK SUBNET=
START RANGE 01=
STOP RANGE 01=
START RANGE 02=
STOP RANGE 02=
LEASE TIME=
MAX LEASE TIME=
OPTION DOMAIN NAME=
OPTION DNS SERVER=
OPTION ROUTER=
APPEND DOMAIN NAME=
### Gathering the information from OS2 file
if [ "$NETWORK SUBNET" = "" ]; then
NETWORK SUBNET=`awk '/subnet/ { print $2 }' $0S2PATH`;
fi
if [ "$NETMASK SUBNET" = "" ]; then
NETMASK SUBNET=`awk '/subnet/ { print $3 }' $0S2PATH`;
fi
if [ "$START RANGE 01" = "" ]; then
START RANGE 01=`awk '/subnet/{ print $4 }' $0S2PATH |cut -d - -f1`;
```

```
fi
if [ "$STOP RANGE 02" = "" ]; then
STOP RANGE 02=`awk '/subnet/{ print $4 }' $0S2PATH |cut -d - -f2`;
fi
for i in `awk '/client/ {print $4}' $0S2PATH`
do
IP A=`echo $i | cut -d. -f1`
IP B=`echo $i
               cut -d. -f2`
IP C=`echo $i | cut -d. -f3`
IP D=`echo $i | cut -d. -f4`
    if [ "$STOP_RANGE_01" = "" ]; then
   DHCP TMP=`echo $i |cut -d. -f4`
   STOP_RANGE_01=`echo $IP_A`.`echo $IP_B`.`echo $IP_C`.`expr $DHCP_TMP - 1 `
    fi
    if [ "$START RANGE 02" = "" ]; then
    MODIF START RANGE 02=yes;
    fi
    if [ "$MODIF START RANGE 02" = "yes" ]; then
   DHCP TMP 01=`echo $i cut -d. -f4`
   START_RANGE_02=`echo $IP_A`.`echo $IP_B`.`echo $IP_C`.`expr $DHCP_TMP_01 +
1`;
    fi
done
if [ "$LEASE TIME" = "" ]; then
LEASE TIME TMP=`awk '/leaseExpireInterval/ { print $2 }' $0S2PATH`;
   case `awk '/leaseExpireInterval/ { print $3 }' $0S2PATH` in
   Minutes)
      LEASE TIME=`expr $LEASE TIME TMP \* 60`
      ;;
   Hours)
      LEASE TIME=`expr $LEASE TIME TMP \* 3600`
      ;;
   Days)
      LEASE TIME=`expr LEASE TIME TMP \* 3600 \* 24`
      ;;
   Mounts)
      LEASE TIME=`expr LEASE TIME TMP \* 3600 \* 24 \* 30`
      ;;
   Years)
      LEASE TIME=`expr LEASE TIME TMP \* 3600 \*24 \*30 \* 12`
      ;;
   esac
fi
```

```
if [ "$APPEND DOMAIN NAME" = "" ]; then
APPEND DOMAIN NAME=`awk ' /appendDomainName/ {print $2}' $0$2PATH`;
fi
if [ "$OPTION DNS SERVER" = "" ]; then
OPTION DNS SERVER=`awk '/option 6/ { print $3 }' $0S2PATH`;
fi
if [ "$OPTION ROUTER" = "" ]; then
OPTION ROUTER=`awk '/option 3/ {print $3}' $0S2PATH`;
fi
if [ "$OPTION DOMAIN NAME" = "" ]; then
OPTION DOMAIN NAME=`awk '/option 15/ {print $3}' $0S2PATH`;
fi
### Creating the Linux file ####
echo "
subnet $NETWORK SUBNET netmask $NETMASK SUBNET {
option domain-name-server "$OPTION DNS SERVER";
option routers "$OPTION ROUTER";
range ${START RANGE 01} ${STOP RANGE 01};
range ${START RANGE 02} ${STOP RANGE 02};" > $LNXPATH ;
if [ "$APPEND DOMAIN NAME" = "yes" ]; then
echo "option domain-name $OPTION DOMAIN NAME;" >> $LNXPATH;
fi
if [ "$LEASE TIME" != "" ]; then
echo "default-lease-time $LEASE TIME;" >> $LNXPATH;
fi
echo "}" >> $LNXPATH
 #For debugging you may uncomment to check in the script runs properly
#echo OPTION DOMAIN NAME=$OPTION DOMAIN NAME
#echo OPTION ROUTER=$OPTION ROUTER
#echo OPTION DNS SERVER=$OPTION DNS SERVER
#echo APPEND DOMAIN NAME=$APPEND DOMAIN NAME
#echo LEASE TIME=$LEASE TIME
#echo NETMASK SUBNET=$NETMASK SUBNET
#echo NETWORK SUBNET=$NETWORK SUBNET
#echo START RANGE 01=$START RANGE 01
#echo STOP RANGE 01=$STOP RANGE 01
#echo START RANGE 02=$START RANGE 02
#echo STOP RANGE 02=$STOP RANGE 02
```

## 6.12.5 DHCP configuration file for Linux

Important: Root privileges are required to modify the files.

The DHCP configuration file /*etc/dhcpd.conf* is shown in Example 6-34.

Example 6-34 /etc/dhcpd.conf file

```
subnet 192.168.25.0 netmask 255.255.255.0 {
    option domain-name "dhcp.somedomain.local";
    option domain-name-servers 192.168.25.2;
    option routers 192.168.25.1;
    range 192.168.25.10 192.168.25.29;
    range 192.168.25.41 192.168.25.200;
    }
```

For debugging purposes the file /var/lib/dhcp.leases gives information about the leased IP address, the hardware address, and the lease time for each address as shown in Example 6-35.

Example 6-35 /var/lib/dhcp.leases

```
lease 192.168.25.10 {
    starts 5 2003/06/13 18:08:20;
    ends 6 2003/06/14 06:08:20;
    hardware ethernet 00:04:ac:9d:6c:70;
}
```

**Note:** This migration scenario does not affect the clients. The clients are not aware of the change.

#### 6.12.6 Advanced configuration

For more information about DHCP server, performance, scalability, and security, please read the following documentation:

- http://www.ibiblio.org/pub/Linux/docs/HOWTO/mini/DHCP
- http://www.isc.org/products/DHCP/dhcp-v3.html

Linux DHCP man pages

# 6.13 DNS migration

The Domain Name System (DNS) is a distributed Internet directory service. DNS is used mostly to translate between domain names and IP addresses, and to control Internet e-mail delivery. Most Internet services rely on DNS to work, and if DNS fails, Web sites cannot be located and e-mail delivery stalls.

**Note:** The Red Hat and SuSE configuration is the same for DNS servers, so the following examples apply to both Linux distributions.

**Attention:** For SuSE distributions, we need to upgrade the DNS package called bind-9.1.x to bind-9.2.x, so the dynamic DNS will work. Please read 2.1.5, "DNS server" on page 23.

### 6.13.1 Software requirements

In order to migrate the configuration, the following requirement applies to the OS/2 Server:

- ► The OS/2 Server is up and running.
- ► The DNS server is installed, configured properly, and running.

For the Linux server, the following requirements applies:

- The Linux server is up and running.
- The DNS server is installed.

### 6.13.2 Migration scenario

There are different approaches to migrate DNS services, which will now be covered.

#### **Migration scenario using DHCP**

The migration scenario using DHCP is easier, and it does not affect the clients. The migration steps are:

- 1. Decrease the IP lease time on the DHCP server, so the clients will update the IP configuration sooner.
- 2. Create a secondary DNS on a Linux server and replicate the configuration.
- 3. After the DNS configuration is replicated reconfigure the Linux DNS server to be a primary DNS server.

4. After the Linux DNS server is up and running, change the DHCP configuration so the clients receive only one DNS server, which is the Linux DNS server.

**Note:** The OS/2 DNS configuration has to be modified to allow a secondary DNS to replicate the configuration.

The scenario works in the following way. At first logon the clients receive and use the old DNS address (OS/2 Server) from the DHCP server. After the new DNS server is up and running (Linux server) the DHCP configuration is changed with the new DNS address. When a client logs on again, or the lease time expires, it requests from the DHCP server a new IP configuration. The DHCP responds with the new IP configuration including the new DNS server, and the clients will use the Linux DNS server as shown in Figure 6-6.

#### **Migrating scenario without DHCP**

In this situation there is no smooth migration, because it affects the clients. The network administrator has to manually modify the client network configuration to point to the new DNS server.

The migration steps are:

- 1. Migrate the DNS configuration from OS/2 DNS server to Linux DNS server.
- 2. Start the Linux DNS server.
- 3. After the Linux DNS server is up and running, the OS/2 DNS server can be stopped.

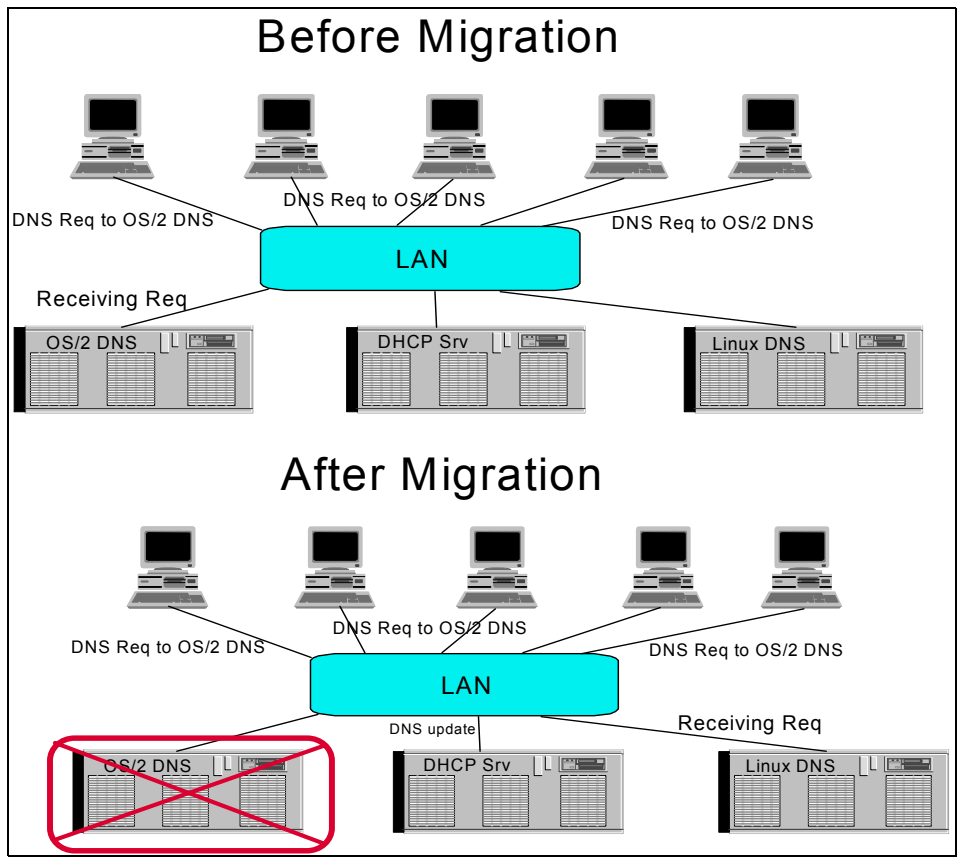

Figure 6-6 Migration scenario using DHCP

## 6.13.3 Creating a secondary DNS

To create a secondary DNS on Linux, modify the file /etc/named.conf and add an entry for the domain somedomain.local. Then specify a secondary domain as show in Example 6-36.

Example 6-36 DNS slave example

```
zone "somedomain.local" {
   type slave;
   file "/var/named/somedomain.local.hosts";
   masters {
        192.168.25.2;
      };
   allow-transfer {
        9.3.4.16;
   }
}
```

**};** 

**Attention:** After the DNS configuration is migrated to Linux, change the Linux DNS to master mode.

## 6.13.4 DNS configuration files for OS/2

};

The DNS server configuration is in the file *c*:\*mptn*\*etc*\*namedb*\*dnsext.cfg*. The file is shown in Example 6-37.

Example 6-37 The DNS server configuration file

```
****************************** IBM DDNS Server Administrator
******
; This file was written by the IBM DDNS Server Administrator on 13-Jun-03
: ****************************** IBM DDNS Server Administrator
******
; This file was written by the IBM DDNS Server Administrator on 04-Jun-03
4.3.9.in-addr.arpa (
notify=yes
notify.delayTime=60
notify.retryTime=30
notify.retryNumber=3
timeSync=yes
timeSync.toSecondaries=yes
safeWrite=yes
sigDel=no
ttlSet=no
deferUpdCnt=100
incrTime=300
keyToSec=yes
sepDynStatic=no
reverseMapping=no
)
somename.local (
notify=yes
notify.delayTime=60
notify.retryTime=30
notify.retryNumber=3
timeSync=yes
timeSync.toSecondaries=yes
safeWrite=yes
sigDel=no
ttlSet=no
deferUpdCnt=100
incrTime=300
```

```
keyToSec=yes
sepDynStatic=no
reverseMapping=yes
)
DDNSAdministratorClient (
gui.warn=yes
gui.write=yes
gui.num=100
gui.lease=3600
gui.pad=3110400
gui.reinit=1
gui.sepdata=3
)
```

The zone configuration file is show Example 6-38.

Example 6-38 The somedomain.local zone file

```
; This file was written by the IBM DNS Server Administrator on 04-Jun-03
$ORIGIN somename.local.
pdc. IN A 127.0.0.1
bdc IN
     A 9.3.4.11
ns-updates IN
         CNAME pdc.
pdc IN
     A 9.3.4.9
dhcp IN
     CNAME pdc.
ns IN
     CNAME pdc.
ddns IN
      CNAME pdc.
```

#### 6.13.5 DNS configuration files for Linux

The DNS server configuration is in the file */etc/named.conf*. This file contains all configuration information regarding the daemon such as:

- IP address to bind to, port to listen to, and so on
- The zone configuration; the file that keeps the zone records; who has access to modify the zone, and so on
- Other options such as logging, secret keys, and so on

The /etc/named.conf file is shown in Example 6-39.

```
// generated by named-bootconf.pl
options {
        directory "/var/named";
        /*
         * If there is a firewall between you and nameservers you want
         * to talk to, you might need to uncomment the guery-source
         * directive below. Previous versions of BIND always asked
         * questions using port 53, but BIND 8.1 uses an unprivileged
         * port by default.
         */
        // guery-source address * port 53;
};
11
// a caching only nameserver config
11
controls {
        inet 127.0.0.1 allow { localhost; } keys { rndckey; };
};
zone "." IN {
        type hint;
        file "named.ca";
};
zone "localhost" IN {
        type master;
        file "localhost.zone";
        allow-update { none; };
};
zone "0.0.127.in-addr.arpa" IN {
        type master;
        file "named.local";
        allow-update { none; };
};
include "/etc/rndc.key";
zone "somedomain.local" {
        type master;
        file "/var/named/somedomain.local.hosts";
        };
```

The zone files are stored in *lvar/named* directory. Each zone has its own file, the zone somedomain.local is in the file *somedomain.local.hosts*. The file is shown in Example 6-40.

Example 6-40 somoedomain.local file

| \$ttl 38400                        |         |      |                |  |  |  |  |  |  |  |
|------------------------------------|---------|------|----------------|--|--|--|--|--|--|--|
| somedomain.local.                  | IN      | SOA  | ns. root.ns. ( |  |  |  |  |  |  |  |
|                                    | 1055534 | 258  |                |  |  |  |  |  |  |  |
|                                    | 10800   |      |                |  |  |  |  |  |  |  |
|                                    | 3600    | 3600 |                |  |  |  |  |  |  |  |
|                                    | 604800  |      |                |  |  |  |  |  |  |  |
|                                    | 38400)  |      |                |  |  |  |  |  |  |  |
| somedomain.local.                  | IN      | NS   | ns             |  |  |  |  |  |  |  |
| ns.somedomain.local.               | IN      | А    | 192.168.25.2   |  |  |  |  |  |  |  |
| <pre>lnxrh.somedomain.local.</pre> | IN      | А    | 192.168.25.2   |  |  |  |  |  |  |  |
| lnxsu.somedomain.local.            | IN      | А    | 192.168.25.3   |  |  |  |  |  |  |  |
| gw.somedomain.local.               | IN      | А    | 192.168.25.1   |  |  |  |  |  |  |  |

### 6.13.6 Advanced configuration

The Linux DNS server supports many configurations, and the description of those features are beyond the scope of these book. For more information read the following:

- http://www.isc.org/products/BIND/
- http://www.ibiblio.org/pub/Linux/docs/HOWTO/DNS-HOWTO

Linux DNS man pages

## 6.14 DDNS migration

Dynamic DNS (DDNS) service allows you to assign a fixed machine name to a dynamic IP address. Dynamic DNS provides you with the ability to change the IP address of your domain name to point to your dynamically allocated IP address.

#### 6.14.1 Software requirements

In order to migrate the configuration, the following requirements apply for the OS/2 Server:

- The OS/2 Server is up and running.
- ► The DNS server is installed, configured properly, and running.
- ► The DHCP server is installed, configured properly, and running.

For the Linux server, the following requirements apply:

- ► The Linux server is up and running.
- ► The DNS server *version* 9.2.0 or newer is installed.
- ► The DHCP server *version 3.0.1rc7* or newer is installed.

#### 6.14.2 Migration scenario

In the following, we will describe how to migrate a DDNS server configuration from OS/2 to Linux:

- 1. Migrate the DHCP configuration from OS/2 to Linux as described in Chapter 6.12, "DHCP migration" on page 243.
- 2. Migrate the DNS configuration from OS/2 to Linux as described in Chapter 6.13, "DNS migration" on page 251.
- 3. Configure the Linux DDNS server.
- 4. Stop the OS/2 DDNS server.
- 5. Start the Linux DDNS server.

**Important:** When migrating the configuration, be careful not to start the Linux DHCP server while the OS/2 DHCP is still running.

**Note:** At the time of this writing, Red Hat version v2.1 ES did not have a DHCP version 3.0.1rc7 or newer. For Red Hat servers, the DHCP installation is described in 2.3.5, "DHCP server" on page 35.

Note: The following information is the same for Red Hat and for SuSE.

## 6.14.3 Configure the Linux DDNS server

The following configures a secure DDNS server, where all the updates are made by the DHCP server in a secure way. The clients have to "ask" the DHCP server for an address and to send its name (usually the computer name) then the DHCP server will update the DNS server for it. In this way, only the DHCP server is allowed to update the DDNS server.

The fist step is to generate a secure key as shown in Example 6-41.

Example 6-41 Generating a secure key

| #   | dnssec-keyger | n -a  | hmac-md5 | -b ! | 512 | -n | USER | ddns | #  | where | ddns  | is   | just  | a   | name   |
|-----|---------------|-------|----------|------|-----|----|------|------|----|-------|-------|------|-------|-----|--------|
| #   | ls -1 K*      |       |          |      |     |    |      |      |    |       |       |      |       |     |        |
| - r | `W 1          | l roo | ot roo   | ot   |     |    | 111  | Jun  | 23 | 13:01 | Kddns | ;.+1 | 57+33 | 878 | 33.key |

```
-rw----- 1 root root 145 Jun 23 13:01
Kddns.+157+33783.private
# cat Kddns.+157+33783.private
Private-key-format: v1.2
Algorithm: 157 (HMAC_MD5)
Key:
fenYvvPhNksRhjHXS1PErcb5i3cJW5xyPBCI1mI961GyUj0yH37y/BxlaeiGZyrQsBolIG6kY5n5bxa
25azMoA==
```

**Note:** The key is the string after the *key* word, so in our case it would be: fenYvvPhNksRhjHXS1PErcb5i3cJW5xyPBCI1mI961GyUj0yH37y/Bx1aeiGZyrQsBo1 IG6kY5n5bxa25azMoA==

Now edit the file /*etc/rndc.conf* with your favorite editor, and add the following as shown in Example 6-42; also modify the existing settings, especially the < key name > that is usually named *rndc\_key*.

Example 6-42 Adding the key in the file /etc/rndc.conf

```
key "ddns" {
  algorithm "hmac-md5";
```

secret "replacemewithyourgeneratedkey";

};

Now edit the file /*etc/named.conf* with your favorite editor and add the following as shown in Example 6-43. Also, modify the  $\langle key name \rangle$  in the control tab, and add the *allow-update* tag for each domain that DHCP will update, as shown at the end of Example 6-43.

Example 6-43 Modifying the file /etc/named.conf

```
# vi /etc/named.conf
key "rndc_key" {
    algorithm "hmac-md5";
    secret "replacemewithyourgeneratedkey";
};
zone "dhcp.somedomain.local" {
    type master;
    file "/var/named/dhcp.somedomain.local.hosts";
    allow-update { key "ddns"; };
    };
```

Now, edit the file */etc/dhcpd.conf*, and add the domains that DHCP will update and the secret key as shown in Example 6-44.

Example 6-44 Adding the DNS update configuration in the DHCP server

```
# vi /etc/dhcpd.conf
ddns-update-style interim;
 key ddns {
         algorithm HMAC-MD5;
         secret
fenYvvPhNksRhjHXS1PErcb5i3cJW5xyPBCI1mI961GyUj0yH37y/Bx1aeiGZyrQsBo1IG6kY5n5bxa
25azMoA==;
       };
zone dhcp.somedomain.local. {
         primary 127.0.0.1;
         key ddns;
       }
 zone 25.168.192.in-addr.arpa. {
         primary 127.0.0.1;
         key ddns;
       }
```

After all modifications that are done to the DDNS and DHCP servers have to be restarted. The configuration files are listed as follows:

- The file /etc/rndc.conf is listed in Example 6-45.
- ► The file /etc/named.conf is listed in Example 6-46.
- ► The file /etc/dhcpd.conf is listed in Example 6-47.

Example 6-45 The /etc/rndc.conf file

```
# cat /etc/rndc.conf
/*
 * Copyright (C) 2000, 2001 Internet Software Consortium.
 *
 * Permission to use, copy, modify, and distribute this software for any
 * purpose with or without fee is hereby granted, provided that the above
 * copyright notice and this permission notice appear in all copies.
 *
 * THE SOFTWARE IS PROVIDED "AS IS" AND INTERNET SOFTWARE CONSORTIUM
 * DISCLAIMS ALL WARRANTIES WITH REGARD TO THIS SOFTWARE INCLUDING ALL
 * IMPLIED WARRANTIES OF MERCHANTABILITY AND FITNESS. IN NO EVENT SHALL
 * INTERNET SOFTWARE CONSORTIUM BE LIABLE FOR ANY SPECIAL, DIRECT,
 * INDIRECT, OR CONSEQUENTIAL DAMAGES OR ANY DAMAGES WHATSOEVER RESULTING
 * FROM LOSS OF USE, DATA OR PROFITS, WHETHER IN AN ACTION OF CONTRACT,
```

```
* NEGLIGENCE OR OTHER TORTIOUS ACTION, ARISING OUT OF OR IN CONNECTION
 * WITH THE USE OR PERFORMANCE OF THIS SOFTWARE.
 */
/* $Id: rndc.conf,v 1.7 2001/01/09 21:40:45 bwelling Exp $ */
/*
 * Sample rndc configuration file.
 */
options {
        default-server localhost;
        default-key
                        "ddns";
};
server localhost {
        key
                "ddns";
};
key "ddns" {
        algorithm
                        hmac-md5;
        secret
"fenYvvPhNksRhjHXS1PErcb5i3cJW5xyPBCI1mI961GyUj0yH37y/Bx1aeiGZyrQsBolIG6kY5n5bx
a25azMoA==";
};
```

Example 6-46 The /etc/named.conf file

# cat /etc/named.conf

```
options {
        directory "/var/named";
        /*
         * If there is a firewall between you and nameservers you want
         * to talk to, you might need to uncomment the guery-source
         * directive below. Previous versions of BIND always asked
         * questions using port 53, but BIND 8.1 uses an unprivileged
         * port by default.
         */
        // query-source address * port 53;
};
11
// a caching only nameserver config
11
controls {
        inet 127.0.0.1 allow { localhost; } keys { ddns; };
};
zone "." IN {
```

```
type hint;
        file "named.ca";
};
zone "localhost" IN {
        type master;
        file "localhost.zone";
        allow-update { none; };
};
zone "0.0.127.in-addr.arpa" IN {
        type master;
        file "named.local";
        allow-update { none; };
};
include "/etc/rndc.key";
zone "somedomain.local" {
        type master;
        file "/var/named/somedomain.local.hosts";
        also-notify {
                9.3.4.16;
                };
        notify yes;
        };
zone "dhcp.somedomain.local" {
        type master;
        file "/var/named/dhcp.somedomain.local.hosts";
        allow-update { key "ddns"; };
        };
key "ddns" {
        algorithm "hmac-md5";
        secret
"fenYvvPhNksRhjHXS1PErcb5i3cJW5xyPBCI1mI961GyUj0yH37y/Bx1aeiGZyrQsBolIG6kY5n5bx
a25azMoA==";
        };
zone "25.168.192.in-addr.arpa" {
        type master;
        file "/var/named/192.168.25.rev";
        allow-update { key "ddns"; };
        };
```

Example 6-47 The /etc/dhcpd.conf file

```
subnet 192.168.25.0 netmask 255.255.255.0 {
    option domain-name "dhcp.somedomain.local";
```
```
option domain-name-servers 192.168.25.2;
        option routers 192.168.25.1;
        range 192.168.25.10 192.168.25.30;
        range 192.168.25.40 192.168.25.200;
        ddns-domainname "dhcp.somedomain.local";
        }
ddns-update-style interim;
 key ddns {
         algorithm HMAC-MD5;
         secret
fenYvvPhNksRhjHXS1PErcb5i3cJW5xyPBCI1mI961GyUj0yH37y/Bx1aeiGZyrQsBo1IG6kY5n5bxa
25azMoA==;
       };
zone dhcp.somedomain.local. {
         primary 127.0.0.1;
         key ddns;
       }
 zone 25.168.192.in-addr.arpa. {
         primary 127.0.0.1;
         key ddns;
       }
```

For more information please read:

- http://www.performancemagic.com/howtos/ddns.php
- http://ops.ietf.org/dns/dynupd/secure-ddns-howto.html

Linux dhcpd.conf man pages

Linux named.conf man pages

#### 6.15 Summary

After performing the steps described in this chapter, the basic infrastructure supplied by the OS/2 Server(s) will have been replicated in a Linux environment. Information such as user definitions and profiles, printer definitions, and all other objects from the OS/2 domain should now be available to the client systems.

In the next chapter, we provide some additional information on migrating common middleware such as database systems, communications servers, and so on.

### Part 4

# Tools and scenarios

Part 4 of this book describes additional tools and products that may be used to ease the migration process. Some of these tools have been developed by IBM and made available on an as-is basis. Others are available from IBM partners and software vendors.

For the tools we discuss, we include scenarios that depict how these tools can be used during a server migration.

We did not intend to provide a complete survey of all products in the market place, which may assist with an OS/2 migration, but rather we chose a few representatives of the kinds of products available, and how they can ease the migration process.

### 7

## Migrating the software stack to Linux

This chapter discusses the migration of some core middleware products typically used on OS/2 onto the Linux platform. It covers IBM Universal Database, e-Network Communications Server, Lotus Domino, IBM HTTP Server, and the Tivoli Storage Manager Client.

#### 7.1 Migrating IBM Universal Database

Migrating the IBM DB2 from one platform to another is a complex task and might be time consuming. It is highly recommended to research and thoroughly test the procedures before making any changes to your production environment. In addition, a backup of all data should be performed.

Typically, there are a number of applications that use DB2 as their data store, and migration becomes more of an application migration issue rather than a database migration.

The following sections describe the migration steps, some procedures, and useful tips. Another good source for information regarding migrating a DB2 database is the DB2 User Guide.

**Important:** For detailed information, step-by-step procedures, and how-to's, visit:

http://www-3.ibm.com/cgi-bin/db2www/data/db2/udb/winos2unix/support/document .d2w/report?fn=db2v7dmfrm3toc.htm

#### 7.1.1 Migration scenario

The migration scenario is steps include:

- 1. Install and configure the target platform (including patches if necessary).
- 2. Choose a time when the DB2 server is not heavily utilized.
- 3. Export the data from the source DB2 server.
- 4. Import the data to the target DB2 server.
- 5. Change the application links to match the new configuration.

#### 7.1.2 Exporting and importing the data

Compatibility is important when exporting, importing, or loading data across platforms. There are several options available for moving the databases from one platform to another:

- 1. Moving data across platforms:
  - PC/IXF File Format

PC/IXF is the recommended file format for transferring data across platforms. PC/IXF files allow the load utility or the import utility to process (normally machine dependent) numeric data in a machine-independent fashion. For example, numeric data is stored and handled differently by Intel and other hardware architectures, such as mainframes.

- Delimited ASCII (DEL) File Format. DEL files can have differences based on the operating system on which they were created. These differences include:
  - Row separator characters

UNIX based text files use a line feed (LF) character.

Non-UNIX based text files use a carriage return/line feed (CRLF) sequence.

• End-of-file character

UNIX based text files do not have an end-of-file character.

Non-UNIX based text files have an end-of-file character (X'1A').

- WSF File Format

Numeric data in WSF format files is stored using Intel machine format. This format allows Lotus WSF files to be transferred and used in different Lotus operating environments (for example, in Intel based and UNIX based systems).

2. Moving data using the db2move tool

This tool facilitates the movement of large numbers of tables between DB2 databases located on workstations. The tool queries the system catalog tables for a particular database, and compiles a list of all user tables. It then exports these tables in PC/IXF format. The PC/IXF files can be imported or loaded to another local DB2 database on the same system, or can be transferred to another workstation platform, and imported or loaded to a DB2 database on that platform.

3. Moving data with DB2 Connect

If you are working in a complex environment in which you need to move data between a host database system and a workstation, you can use DB2 Connect, the gateway for data transfer from the host to the workstation, as well as the reverse.

4. Moving data between typed tables

The DB2 export and import utilities can be used to move data out of, and into, typed tables. Typed tables may be in a hierarchy. Data movement across hierarchies can include:

- Movement from one hierarchy to an identical hierarchy
- Movement from one hierarchy to a sub-section of a larger hierarchy
- Movement from a sub-section of a large hierarchy to a separate hierarchy
- 5. Using replication to move data

Replication allows you to copy data on a regular basis to multiple remote databases. If you need to have updates to a master database automatically

copied to other databases, you can use the replication features of DB2 to specify what data should be copied, which database tables the data should be copied to, and how often the updates should be copied. The replication features in DB2 are part of a larger IBM solution for replicating data in small and large enterprises.

6. Using the Data Warehouse Center to move data

You can use the Data Warehouse Center (DWC) to move data from operational databases to a warehouse database, which users can query for decision support. You can also use the DWC to define the structure of the operational databases, called sources. You can then specify how the operational data is to be moved and transformed for the warehouse. You can model the structure of the tables in the warehouse database, called targets, or build the tables automatically as part of the process of defining the data movement operations. The Data Warehouse Center uses the following DB2 functions to move and transform data:

- a. SQL: You can use SQL to select data from sources and insert the data into targets. You also can use SQL to transform the data into its warehouse format. You can use the Data Warehouse Center to generate the SQL, or you can write your own SQL.
- b. Load and export utilities: You can use these DB2 utilities to export data from a source, and then load the data into a target. These utilities are useful if you need to move large quantities of data.

#### 7.2 Migrating IBM e-Network Communications Server

Unfortunately, there is no migration utility for Communications Server for Linux.

The configuration must be redone completely since the configuration files are very different, and there is no automatic conversion utility.

For more information about Communications Server for Linux see: <a href="http://www-3.ibm.com/software/network/commserver/linux">http://www-3.ibm.com/software/network/commserver/linux</a>

#### 7.3 Migrating Lotus Notes® server

In the following sections we describe the Lotus Domino migration from OS/2 to Linux. We describe how to migrate from Lotus Domino version 5.x on OS/2 to Lotus Domino version 5.x to Linux.

**Note:** If you are running Lotus Domino version 4.x on OS/2, we recommend that you upgrade to Lotus Domino version 5.x, and then to migrate to a Linux server.

**Note:** If you want to use the Lotus Domino version 6.x on Linux, we recommend to first migrate from version 5.x on OS/2, and then to upgrade to version 6.x on Linux. Lotus Domino version 6.x does not exist on OS/2.

#### 7.3.1 Migration scenario

Note: The migration scenario is the same for both Linux distributions.

The migration scenario is:

- 1. Install the Lotus Domino on Linux, at the time of writing this book, the release for version 5 is 5.0.12.
- 2. Copy the notesdata directory from OS/2 to Linux through FTP or NFS, or a backup/restore procedure.
- 3. Copy the notes.ini file from OS/2 to Linux in the notesdata directory.
- 4. Change the ownership to notes user for the notesdata directory.
- 5. Modify the notes.ini file to reflect the new path for notesdata directory.

You can change the ownership of the notesdata directory with the command:

chown notes.notes -R /opt/notesdata, where:

- User name is notes.
- ► The group name is notes.
- ► The path to notesdata directory is /opt/notesdata.

**Important:** Remember to change the notes.ini file to use forward slashes in your paths from  $\ to / \ .$ 

**Note:** In order for the migration to be transparent for clients, we can change the DNS entry for the Lotus Domino server to reflect the new IP address. If you are not using a DNS server, you have to stop the OS/2 Server, and move the IP address to the Linux server.

#### 7.3.2 Migrating the configuration

The steps to perform the actual migration are simple, and can be seen above.

#### 7.4 Migrating IBM HTTP Server

IBM fortunately has ported this great product to many platforms, so a migration is simple and straight forward.

#### 7.4.1 Software requirements

In order to migrate the configuration, the following requirements apply for OS/2 Server:

- ► The OS/2 Server is up and running.
- ► The IBM HTTP Server is installed, configured properly, and running.

For the Linux server, the following requirements apply:

- ► The Linux server is up and running.
- ► The IBM HTTP Server is installed.
- The Java runtime is installed.

#### 7.4.2 Migration scenario

The migration scenario is:

- 1. Copy the Web information from OS2 to Linux. The Web information is in the same directory *<path>/htdocs/*.
- 2. Copy and modify the configuration file *httpd.conf* file.
- 3. Start the IBM HTTP Server on Linux.
- 4. Update the DNS entry with the new Web server IP address, or stop the OS2 server, and set the IP address on the Linux Web server.

**Note:** The migration procedure applies to both Linux distributions, Red Hat, and SuSE.

#### Copying the Web files

The Web files can be copied through FTP or NFS, or a backup and restore procedure. By default, the Web root is set as the *htdocs* directory. If the Web root is not on that path, make sure to change the ownership of the files when you copy the files from OS2 server. The Web files have to be owned by the user who will start the IBM HTTP Server.

**Tip:** Make sure the Web files are using the relative path and not the full path. Depending on the designs of the Web information, the files and links might be affected by the path descriptor. Linux use the UNIX path descriptor / and OS2 uses the path descriptor  $\setminus$ 

#### Modify the httpd.conf

The main changes to the *httpd.conf* file are:

- The IP address that the server will listen to (if applicable)
- The Web root path, by default on Linux it is /opt/IBMHTTP/htdocs

For more information about IBM HTTP Server visit: http://www-3.ibm.com/software/webservers/httpservers/library.html#v1319

#### 7.5 Migration of ADSM Client

OS/2 uses the ADSM Client. At the time of writing this book, the latest version of TSM is 5.1.5. For our scenario, we have a TSM server installed on an AIX Server version 5.1.5. In order to successfully migrate the ADSM Client, you have to have at least TSM Server Version 5. If you have an earlier version of TSM or ADSM server, you need to upgrade the server because of client requirements. The TSM server upgrade is beyond the scope of this book.

#### 7.5.1 Software requirements

In order to migrate the configuration, the following requirements apply for OS/2 Server:

- The OS/2 Server is up and running.
- The ADSM client is installed and configured properly.

For the Linux server, the following requirements apply:

- ► The Linux server is up and running.
- ► The TSM client is installed.

#### 7.5.2 Migration scenario

The migration scenario is summarized as follows:

- 1. Copy the *dsm.opt* file to the Linux server through FTP or NFS.
- 2. Run the script, which we provide that extracts the basic information for the TSM client to work, as shown in Example 7-1, or use your own scripts for

more complex configurations, or create the configuration files for TSM client using the wizard.

3. Start the TSM client.

The TSM client and server version 5.x has a feature useful in migration scenarios. TSM client allows you to access the backups of another node while you are still connected with your account. In our case, it is useful to access the OS/2 backup (when needed) without modifying the *dsm.opt* file or *dsm.sys* file.

#### 7.5.3 Migration of the dsm.opt file

In the following, we provide a script that extracts the basic information from an OS2 ADSM file, and creates the configurations files for TSM version 5.x.

The script extracts the NODENAME and TCPSERVERADDRESS variables. In the TSM Client Version 5.x, you need to supply the SERVERNAME variable, which is not in the OS2 ADSM configuration file. The SERVERNAME variable is the server name of the TSM server. The script is listed in Example 7-1.

The script takes as a command line parameter the path to the OS2 dsm.opt file. The SERVNAME, LNX\_PATH\_OPT and LNX\_PATH\_SYS variables must be set up within the script.

#!/bin/bash
### VARIABLE DECLARATION ###
# If you want you can supply the OS2 dsm.opt path file
if [ "\$1" != "" ]; then
OS2PATH=\$1;
fi
LNX\_PATH\_OPT=/opt/tivoli/tsm/client/ba/bin/dsm.opt
LNX\_PATH\_SYS=/opt/tivoli/tsm/client/ba/bin/dsm.sys
SERVERNAME=TSMAIX
### VERY IMPORTANT DO NOT REMOVE ####
dos2unix \$0S2PATH >/dev/null 2>&1
### VARIABLE DATA FOR CUSTOM SCRIPTS
# If the script is unable to gather the correct information
# from the OS2 dsm.opt file please type the correct

Example 7-1 The scrips os22Inxdsm.sh file

# information for each variable

```
NODENAME=
TCPSERVERADDRESS=
### Gathering the information from OS2 file
if [ "$NODENAME" = "" ]; then
NODENAME=`awk '/NODENAME/ { print $2 }' $0S2PATH`;
fi
if [ "$TCPSERVERADDRESS" = "" ]; then
TCPSERVERADDRESS=`awk '/TCPSERVERADDRESS/ { print $2 }' $0S2PATH`;
fi
### Creating the dsm.opt file ###
echo "SERVERNAME
                       $SERVERNAME" > $LNX PATH OPT
echo "SERVERNAME
                       $SERVERNAME
       TCPSERVERADDRESS
                               $TCPSERVERADDRESS
       NODENAME
                       $NODENAME" > $LNX PATH SYS
#For debuding you may uncomment to check if the script runs properly
#echo $0S2PATH
#echo $LNX PATH OPT
#echo $LNX PATH SYS
#echo $SERVERNAME
#echo $NODENAME
#echo $TCPSERVERADDR
```

#### 7.5.4 Migrating the configuration

Since the configuration is forward compatible, only the two above steps are required. Be aware that some of the files backed up on OS/2 will become useless on Linux, like some OS/2 specific configuration files. Also, extended attributes used on OS/2 will be lost on Linux.

#### 7.6 Summary

For the most common IBM middleware that runs on OS/2, there are equivalent products for the Linux platform. This chapter has provided an overview of these products, and highlights the migration considerations for each product's configuration data.

### 8

### **Additional migration tools**

This chapter discusses additional tools, which have not been used in the previous sections of this redbook, but provide features or functions that might be utilized during a migration.

This chapter discusses the following set of tools:

- IBM Tools to facilitate a better integration of OS/2 and Windows domains. These tools are provided as-is and can be found in the package provided along with this book on the IBM Redbook's Web page.
- Starfire Titan, a Web browser based management tool
- A set of tools named NetApp from 6PAC Consulting to simplify several tasks during a migration, and also help with integration between OS/2 and Windows systems.
- The Lieberman tools suite, a popular package that provides facilities that can help with migrations.
- Comtarsia Servolution, which provides a client oriented approach to a migration.

#### 8.1 Various IBM tools

The following sections describe utilities that are provided on an as-is basis that may help with various aspects of an OS/2 Server migration. The utilities described are:

- IBM Networks User Account Manager for Microsoft Windows 2000
- IBM Networks Password Synchronization Tool

#### 8.1.1 IBM Networks UAM for Microsoft Windows 2000

The IBM Networks User Account Manager for Microsoft Windows 2000 will be called IBM Networks User Account Manager or IBM Networks UAM in the rest of this document. IBM Networks User Account Manager is an add-on to the Microsoft Windows 2000 Network server function and enables user accounts and localgroup aliases to be replicated from an IBM OS/2 Warp Server domain. The tool will only replicate the user accounts and local group aliases to a Windows Member Server.

#### **Prerequisites**

You must have the following prerequisite components installed on your Windows 2000 Server system before you can install the IBM Networks User Account Manager:

- ▶ Microsoft Windows 2000 Server with at least Service Pack 3 installed.
- Microsoft Windows 2000 Server configured as an additional or standalone server.
- ► An appropriate network adapter device driver installed and working.
- NetBEUI communication protocol

#### Installation

- 1. Log on to the Windows 2000 system with a user name that has administrator privileges.
- 2. Right-click the My Computer icon in the desktop and click Properties.
- 3. Click the Network Identification tab.
- 4. Click Properties...
- 5. Change the Workgroup name to the name of the IBM OS/2 Warp Server domain.
- 6. Click OK.
- 7. It will ask you to reboot the machine. Do not reboot the machine now.

Note that if you are changing the name of the server also, then you must reboot before starting the installation of IBM Networks User Accounts Manager.

- 8. Run the installation program UAM.EXE which will install the service.
- 9. As part of the installation the IBM Networks User Account Manager Properties notebook is displayed. This will already contain the name of the server as a persistent user. Do not delete it.
- 10. Add the names of persistent user accounts by typing the name in the *Persistent Users* box and then click **Add**. Persistent users are accounts that are managed locally on the Windows 2000 Server system, and are not synchronized by the IBM OS/2 Warp Server domain controller.
- 11. Add the names of persistent localgroup aliases by typing the name in the *Persistent Localgroups* box and then click **Add**. Persistent localgroups are aliases that are managed locally on the Windows 2000 Server system, and are not synchronized by the IBM OS/2 Warp Server domain controller.
- 12. After this, the install shield wizard will ask you to reboot the system.
- 13.Click Yes.

**Note:** During installation of this product, a user account named IBMLOGON is created on the 2000 Server. This account is required for the IBMLOGON service to function properly. This account is maintained internally by the IBMLOGON service, and any changes made to this account may cause the service to fail. Also, the name of the Windows 2000 machine is added to the system, and is configured as a persistent user. This is required for the proper functioning of the IBMLOGON service. Any changes made to this account may cause the service to fail.

#### Creating the server definition on the OS/2 domain

- 1. Log on to the IBM OS/2 Warp Server domain controller with a user name that has administrator privileges.
- 2. Start the LAN server administration graphical user interface. The LAN Server Administration window is displayed.
- 3. Double-click the domain name icon. The domain name window is displayed.
- 4. Double-click Defined Servers. The Defined Servers window is displayed.
- 5. Right-click **Defined Server Template** and then click **Create another...** The Defined Server-Create notebook is displayed.
- 6. Click the **Identify** tab.
- 7. In the Server name box, type the server name of the Windows 2000 system.

- 8. In the Description box, type a descriptive comment. The Description is an optional field.
- 9. Click Create.
- 10. An icon displaying the Windows 2000 Server name will display in the Defined Servers window.
- 11. Close the LAN server administration graphical user interface.
- 12. There is no need to shut down or restart the domain controller.

#### Starting the service

- 1. The IBM Networks User Account Manager service is started automatically by the Windows 2000 Service Control Manager when the Windows 2000 system is started. Normally, no manual intervention will be required to control the IBM Networks User Account Manager service.
- 2. The IBM Networks User Account Manager may be manually stopped and restarted through the Windows 2000 Service Control Manager by doing the following:
  - a. Click **Start** button, point to **Settings**, and then click **Control Panel**. The Control Panel window is displayed.
  - b. Double-click Services. The Services window is displayed.
  - c. Click **IBM Networks User Account Manager**. Click **Stop** to stop the service. Click **Start** to restart the service.

#### Managing users and groups

- Users and groups should be managed at your IBM OS/2 Warp Server domain controller. Users and groups managed on the domain controller will be synchronized on the Windows 2000 Server. Users and groups managed on the Windows 2000 Server will not be synchronized in the domain. Users and groups that are created on the Windows 2000 Server that are not designated as persistent users or localgroups will be deleted by the IBM Networks User Account Manager service when the database is synchronized with the domain controller.
- 2. Setting persistent user accounts and localgroup aliases is a method of preserving locally administered accounts on the Windows 2000 Server system. Persistent users and localgroups are not synchronized with the domain controller and must be managed locally on the Windows 2000 Server system. Examples of why a user account might be designated as persistent are:
  - A local Windows 2000 user that has administrative privileges exclusively on the local system.

- A service that requires a local user account. For example, the following services, if installed, require a local user account: Microsoft Internet Information Server, Microsoft Internet Server Web Application Manager, Lotus Go Web Server, Netscape Communicator Server, and LDAP Server.
- 3. To configure persistent user accounts and localgroup aliases, do the following:
  - a. Click the **Start** button, point to **Settings**, and then click **Control Panel**. The Control Panel window is displayed.
  - b. Double-click Network. The Network notebook is displayed.
  - c. Click the Services tab.
  - d. From the **Network Services** list, click **IBM Networks User Account Manager**, and then click **Properties**.
  - e. Add or delete the persistent user accounts and localgroup aliases as needed.
  - f. Click **OK** to exit and save the changes or click **Cancel** to exit without saving any changes.

#### **Viewing Event Log messages**

The IBM Networks User Account Manager logs messages to the Windows 2000 Event Viewer. Messages logged to the Event Viewer may be informational (status), warnings or errors. To view messages in the Event Viewer, do the following:

- 1. Click **Start** button, point to **Programs**, and then point to **Administrative Tools**.
- 2. Click Event Viewer.
- 3. Click Log and then click System.
- 4. Click View and the click Refresh.
- 5. Messages logged by the IBM Networks User Account Manager will be listed as from IBMLogon in the Source column.
- 6. Double-click a message entry line to view the message.

#### 8.1.2 IBM Networks Password Synchronization Tool

The IBM Networks Password Synchronization Tool (PST) facilitates the synchronization of passwords between OS/2 and Windows machines. This is a command line tool, and does not add much overhead to the system.

#### Prerequisites

This tool works on OS/2 Servers and on Windows 2000 Servers. It is not meant for Windows 2000 workstations. At least Service Pack 3 should be installed on a Windows 2000 Server to work properly. Administrator privileges are required to run this tool on both operating systems.

#### Installation

Extract the zipped file *passwdsync.zip* to any directory. The zip file contains the following:

PASSWDSYNC.EXE

This is the main executable, which needs to be run on the Windows 2000 Server.

PASSEXP.CMD

REXX Script to be run on OS/2 Server with which the passwords need to be synced.

PWDEXP.EXE

Needs to be copied to the OS/2 Server

#### Extracting passwords from the OS/2 Server

Copy the REXX script file **PASSEXP.CMD** and **PWDEXP.EXE** to the OS/2 Server in any directory. The **PWDEXP.EXE** should be in the system path, or it should be in the current directory from which **PASSEXP.CMD** is run.

Run PASSEXP.CMD from the command prompt. The command line syntax for is:

passexp [output\_file]

This will create a file specified by <output file> which will contain the list of all users and their corresponding one-way encrypted passwords. In case no output file is specified, the default is PASSWD.TXT in the current directory from which PASSEXP.CMD was run.

#### Synchronizing OS/2 passwords to Windows Server

Copy the **PASSWDSYNC.EXE** to the Windows Server in any directory. To synchronize the passwords from the OS/2 Server to the Windows server, you need the <output file> from **PASSEXP.CMD**.

The command line syntax for PASSWDSYNC.EXE is:

passwdsync -i <input file> [-v] [ -l [log file] ]

where:

-i specifies the <input file> to be used.

This file is the one created by passexp.cmd on OS/2. You can copy the file from the OS/2 machine to a floppy and use the file directly from the floppy by specifying the path. Otherwise, you can copy the file to the Windows machine and use it.

-v Enables verbose mode

The relevant output is echoed to the screen.

-1 Enables logging.

The relevant output is logged to a file. If no log file is specified the default is PasswdSync.log. Verbose and Logging mode are disabled by default.

**Note:** Before running the password synchronization tool on the Windows Server, the users must be added to the Windows server.

#### 8.2 Starfire Titan

Starfire Titan formalizes and streamlines the process of migrating OS/2 domains. OS/2 migration with Starfire Titan provides a simplified and fast migration process with consistent results across all migrated OS/2 domains.

Beyond migration scenarios, Starfire Titan unifies existing systems management products and practices into a single, simple interface. Interacting with networked systems with Starfire Titan is a significant departure from conventional system operational and administrative practices.

Titan enables system administrators to script and encapsulate the detailed instructions required to complete operational and administrative tasks as Titan Activities. Titan Activities can then be launched to perform these tasks on deployed enterprise systems. Titan performs these tasks on Java supported platforms including Linux, OS/2, Windows NT/2000/XP/2003, AIX, and Workspace On-Demand. Titan can be extended to perform tasks on any platform that contains a Java Virtual Machine (JVM).

Information on Starfire Titan can be obtained from: http://www.titan-central.com

Detailed information on the installation, configuration, customization, and operation of Starfire Titan can be found in the following documents:

- Starfire Titan Installation Guide
- Starfire Titan Administrator's Guide
- Starfire Titan Designer's Guide

Starfire Titan has a variety of applications. Titan is task oriented rather than platform or product oriented, and the objective of Titan is to simplify traditional operations and administrative tasks and to improve the use of existing systems management products. Examples include:

- User provisioning
- Password coordination
- Operations effectiveness
- Help desk enablement
- Operating System migration

In the following sections, we provide an overview of the Titan configuration, features, and functions followed by an overview of its operating system migration capabilities.

#### 8.2.1 Configuration

The Starfire Titan system primarily consists of a Controller and Agents.

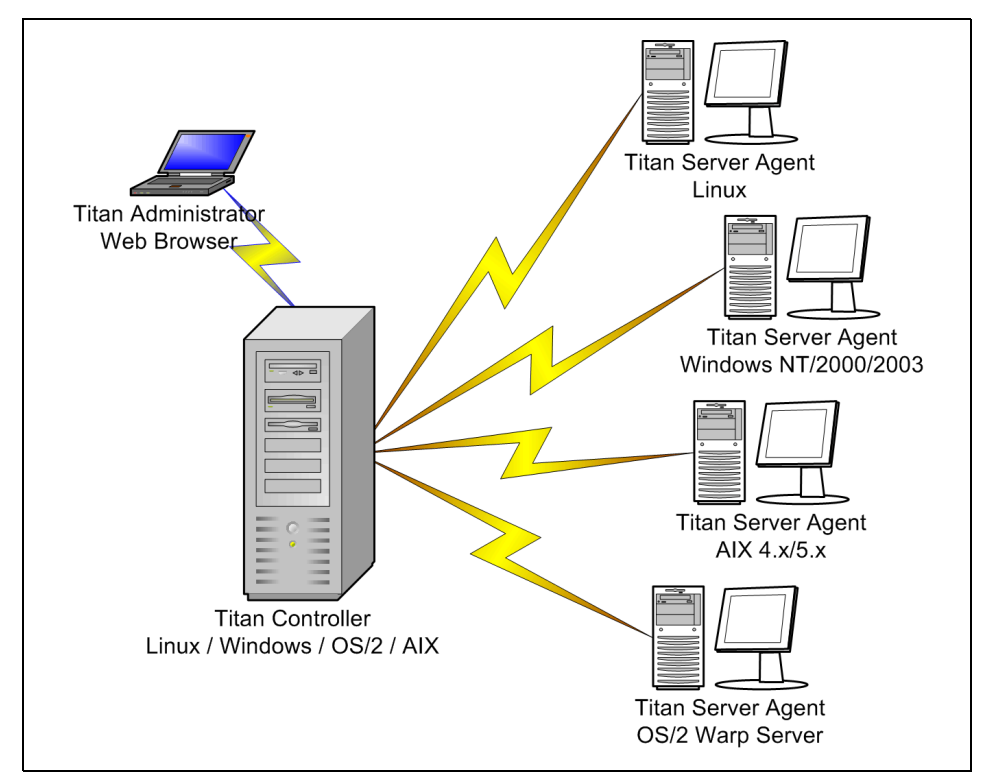

Figure 8-1 Starfire Titan deployment overview

#### Controller

The controller is a Java application, which resides on a centralized system. This system provides the activity launching and job coordination features of the Titan network. Additionally, the controller provides the browser-based user interface used by Titan administrators.

#### Agents

The agent is a light-weight Java application, which resides on the distributed enterprise systems. The passive agent uses essentially zero system resources until directed to accomplish a transaction by the controller.

#### Tools

The transactions dispatched to the agents from the controller complete the task by invoking tools residing on the target system. These tools can be essentially any program, script, or utility which can be invoked to complete an operational or administrative task.

#### 8.2.2 Features and functions

Starfire Titan consists of a variety of features and components including:

#### Browser-based user interface

Starfire Titan utilizes a browser-based user interface to provide users with a single point of interaction, which is immediately familiar to users. The browser-based user interface helps Titan achieve platform and product independence, and enables access from anywhere to the Titan resources.

#### Single-image view

Starfire Titan enables users to interact with heterogeneous enterprise resources as if they were a homogeneous resource. From a Titan user's standpoint, the procedure used to change a user's permissions on an OS/2 system is the same for a Linux system.

#### Activities

Titan Activities are the core of Starfire Titan. The vast amount of information and skills required to roll-out, deploy, and maintain networked computing resources are encapsulated into Titan Activities. The primary function of Titan is to launch Titan Activities that accomplish specific operational and administrative tasks. These tasks can cover multiple platforms and products in a single Activity launch. Titan Activities enable anyone to rapidly and consistently perform any task, on any system, regardless of their skill level or platform expertise. The launch of a

Titan Activity produces one or more Titan Jobs containing the transactions to change the target system.

TitanScript is the language that is used by Activity designers to create Titan Activities. TitanScript is an interpretive language that is syntactically similar to the Java, C, and REXX programming languages. Consult the Starfire Titan Designer's Guide to learn more about TitanScript.

#### Agents

Titan Agents execute the individual transactions that are contained within a Titan Job. These transactions are dispatched from the Titan Controller. Titan Agents are Java-based applications that reside on the networked systems managed by Titan.

#### Controller

The Titan Controller is the central nervous system of Titan. The Controller manages and guides all of Titan's functions from the launching of Activities and dispatching of Job transactions to querying and maintaining the Titan Repository. The Controller is the library of enterprise systems skills contained in Activities.

#### Repository

The Titan Repository takes advantage of IBM DB2's ability to continually grow and change. It stores, receives, and reports updated information about all enterprise objects. The Repository is the library of enterprise information that Titan queries.

#### Interrogators

Titan Interrogators capture information about enterprise objects and their attributes from Titan-managed systems. The information captured by the Interrogator is imported into the Titan Repository in an XML format.

#### Tasks and tools

Titan Tools are operating platform specific tools and utilities that are used in conjunction with the individual instructions that are executed on target systems by Titan Agents. These tools can be Starfire supplied tools or enterprise-specific programs and utilities. A Titan Task is a specific behavior of a tool. For example, a tool managing an OS/2 user would have Tasks to create, modify, and delete an OS/2 user.

#### 8.2.3 OS/2 LAN Server migration scenario

Migrating the OS/2 platform LAN server resources to Linux or Windows is a challenging task complicated by the inconsistency in services between the three

platforms. The "mapping" of the available OS/2 resources to the available Linux or Windows resources is the key to effectively migrating from OS/2 to Linux or Windows.

For this migration, the following platforms are defined:

| OS/2    | OS/2 Warp Server |
|---------|------------------|
| Linux   | Linux with Samba |
| Windows | Windows Server   |

The steps to migrating an OS/2 domain using Titan are:

- 1. Installation and configuration of Titan Controller
- 2. Installation of Titan Agents on the source OS/2 systems and the target Linux or Windows systems.
- 3. Importing of OS/2 LAN Server Migration Titan Activity Package
- 4. Customization of the migration Activities for enterprise-specific mapping requirements
- 5. Interrogation of source OS/2 domain producing XML data
- 6. Importing of Domain XML data
- 7. Launch of Titan Activities for migration
- 8. Migration of system and user data from OS/2 to the target platform

Steps 5 through 8 are repeated for multiple migrations.

#### **Titan activities**

Titan's behaviors are instantiated through the Titan Activities. For the migration of OS/2 Warp Server resources, the Starfire OS/2 Warp Server Migration Titan Activity Package (TAP) is used. The TAP contains a large variety of Activities from low-level work Activities to the following "top-level" Activities:

- ► Migrate OS/2 domain
- Migrate OS/2 domain prompted
- Migrate OS/2 access control
- Migrate OS/2 directory
- ► Migrate OS/2 group
- ► Migrate OS/2 printer
- ► Migrate OS/2 user

These Activities can be customized to the unique requirements of each enterprise and deployment. The Migrate OS/2 domain activity is used as the launch-point to perform an OS/2 domain migration. This activity will:

1. Prompt for the source OS/2 domain

- 2. Prompt for the target system type (Linux or Windows)
- 3. Prompt for the target system from the selected type
- 4. Compute the mappings and create the Titan Jobs for the migration of the OS/2 resources

Upon the launch of the Migrate OS/2 domain activity, the Titan Jobs will be executed against the target system and create the resources and definitions as customized for the enterprise.

#### 8.2.4 Transformation customization

The core Activities of the OS/2 Warp Server Migration TAP provide a generic base of mapping and migration. This generic configuration can be customized for the enterprise configuration.

Customization of the TAP occurs in two areas:

- 1. Tools and utilities
- 2. Activity script

#### **Tools and utilities**

The tools and utilities used to complete the migration can be changed as needed. As an example, Starfire provides an INI-file management tool with the TAP. The enterprise environment may currently use another tool that would be preferred. This change can be identified up-front during the customization phase. A variety of tools are used in the migration of OS/2 domains to Linux and Windows platforms. Any of these can be changed or customized as required for the migration scenario.

#### Activity script

The behavior of the Activities can be customized as desired. Examples of changes include:

- ► Removing user prompts where values can be calculated or predetermined
- Adding prompts for Domain-specific data to be supplied at migration time
- Data calculation changes for desired unique mapping for the enterprise-specific migration target configuration

Each of the core Activities utilize the Titan Repository as the source of the OS/2 resource object and attribute data elements.

The following is an excerpt of the OS/2 User object migration Activity. This section shows a segment of the Activity where the OS/2 User object attribute

data is being collected from the Titan Repository. Following this collection, the attribute data that is specific and unique for each platform is defined. This additional data is defined as required by the target platform and the tools being used by the Activities.

Example 8-1 Excerpt of the OS/2 User object migration Activity

```
. . .
_____
// Get object attributes for existing object
_____
userActive#0 = lookupValue("USER", "ACTIVE", "ORGUNIT"=sourceOrgUnit,
"ID"=user#0)
userComment#0 = lookupValue("USER", "COMMENT", "ORGUNIT"=sourceOrgUnit,
"ID"=user#0)
userCountryCode#0 = lookupValue("USER", "COUNTRYCODE", "ORGUNIT"=sourceOrgUnit,
"ID"=user#0)
userExpires#0 = lookupValue("USER", "EXPIRES", "ORGUNIT"=sourceOrgUnit,
"ID"=user#0)
userFullName#0 = lookupValue("USER", "FULLNAME", "ORGUNIT"=sourceOrgUnit,
"ID"=user#0)
userGroups#0 = lookupValue("USER", "GROUPS", "ORGUNIT"=sourceOrgUnit,
"ID"=user#0)
userHomeDirDrive#0 =
lookupValue("USER","HOMEDIRDRIVE","ORGUNIT"=sourceOrgUnit,"ID"=user#0)
userHomeDirPath#0 = lookupValue("USER", "HOMEDIRPATH","ORGUNIT"=sourceOrgUnit,
"ID"=user#0)
userHomeDirReq#0 = lookupValue("USER", "HOMEDIRREQ", "ORGUNIT"=sourceOrgUnit,
"ID"=user#0)
userHomeDirServer#0=lookupValue("USER","HOMEDIRSERVER","ORGUNIT"=sourceOrgUnit,
"ID"=user#0)
userID#0 = lookupValue("USER", "ID", "ORGUNIT"=sourceOrgUnit, "ID"=user#0)
_____
// Target Platform Data Modifications - Linux
_____
if(eq(targetPlatformCode, "LNX"))
{
  linuxUID#0 = lookupValue("USER", "UID", "ORGUNIT"=sourceOrgUnit",
  "ID"=user#0)
  linuxHomeDir#0 = stringBuild("/home/%0", userID#0)
}
                                   ------
// Target Platform Data Modifications - Windows
-----
                                   _____
if(eq(targetPlatformCode, "W32"))
{
  if(targetIsW32Domain)
{
  userDomain#0 = "YES"
```

```
}
w32HomeDir#0 = stringBuild("\\\\%0\\%1", userHomeDirServer#0,,
stringReplace(userHomeDirPath#0, ":", "$"))
}....
```

The business and system rules for the mapping of the object attributes for the OS/2 User, Group, and other object types are defined once by the enterprise in the core Activities. These rules will be applied consistently throughout the migration project to each migrated OS/2 domain.

#### 8.2.5 Extraction from OS/2

The Activities query the OS/2 resource data from the Titan Repository. The Repository must be populated prior to the migration of an OS/2 domain. The Titan Interrogator is a thorough and fast means to produce the data for the population of the Repository.

The Titan OS/2 Interrogator is a Java application with OS/2 platform specific code to extract the details of OS/2 domain objects from Users to Groups to Workspace On-Demand Machine Classes. The Titan OS2 Interrogator produces a very complete output of OS/2 Warp Server data.

Example 8-2 Titan OS/2 Interrogator usage options

```
Usage: OrgUnitOS2Extract orgUnit [options]
  options:
   -u extract users

    g extract groups

   -al extract aliases
   -ap extract applications
   -up extract user application parameters

    -s extract servers

   -m extract machines
   -mc extract machine classes

    -a extract access controls

   -all extract all orgUnit data (default)
   -xml:filename
                       extract to xml file
   -objmod:filename extract to object mod file
   -text
                       extract as text to stdout (default)
   -noxmlheader
                     do not write orgUnit info header to xml file
   -noobjmodheader
                      do not write orgUnit info header to object mod file
   -debug
                       enable debug logging
   -logconf:filename
                       specify log configuration file
   -nobackacc
                       do not run backacc when guerying acls
```

| -backaccdays:days   | run backacc only if last backacc was     |
|---------------------|------------------------------------------|
|                     | run more than specified days prior       |
| -backacchours:hours | run backacc only if last backacc was     |
|                     | run more than specified hours prior      |
| -large              | use in large orgUnits for memory savings |
| -gc                 | periodically request garbage collection  |
|                     | when running in large mode               |

An example command issued on the OS/2 domain controller (or an OS/2 workstation administratively logged onto the Domain to be migrated) to export an OS/2 domain without Workspace On-Demand definitions would be:

titanOS2Interrogator SOMEDOMAIN -u -g -al -ap -up -s -a -xml:somedomain.xml

The output of the Titan OS/2 Interrogator is an XML-formatted file for import into the Titan Controller. The resulting output file would be imported into the Titan Repository using the Titan Object Import utility.

Example 8-3 Titan Object Import Usage Options

```
Usage:
  java net.starfire.titan.Run OBJECTIMPORT
    -s:{import filename}
    -l:{objectImport log filename}
    -c:{objectImport configuration filename}
    -command:{titanobjectimportcommand}
  optional...
    -nipc
    -oatd
  notes:
    nipc - Specifies that no import prechecks are processed during the
           import which would determine if the object being import
           exists in the repository
    oatd - Specifies that the import file is of type object/attribute
           type/definition rather than a generic/system object
    titanobjectimport - The default behavior for an import of an object
                        The following are the valid object import types
           CREATE - create an object on import; fails if object exists
           DELETE - delete an object on import; fails if no object exists
           UPDATE - update an object on import; fails if no object exists
           UPDATECREATE - update an object on import; if no object exists
                          the object is created on import
```

The command used to import the XML data produced by the Titan OS/2 Interrogator is:

```
titanobjectimport -1 import.log -s somedomain.xml
```

This process can be repeated as needed to "refresh" the Repository data prior to a migration event from OS/2 to Linux or Windows.

#### 8.2.6 Migrating an OS/2 domain

Using Titan, the migration of the OS/2 domain resources to the target platform is accomplished via the launch of Activities.

The prerequisites to the migration step of an OS/2 domain using Titan are:

- 1. Customization of the migration Activities for enterprise-specific mapping
- 2. Interrogation of source OS/2 domain producing XML data
- 3. Importing of domain XML data

Upon completing these steps, the Titan Administrator logs into the Titan Controller from a browser. The following takes the reader through a basic Titan launch scenario using the generic "Migrate OS/2 domain - prompted" activity.

Upon logging into Titan, the Titan Administrator is greeted with the Control Center view of Titan. The top-level Migration Activities are presented here:

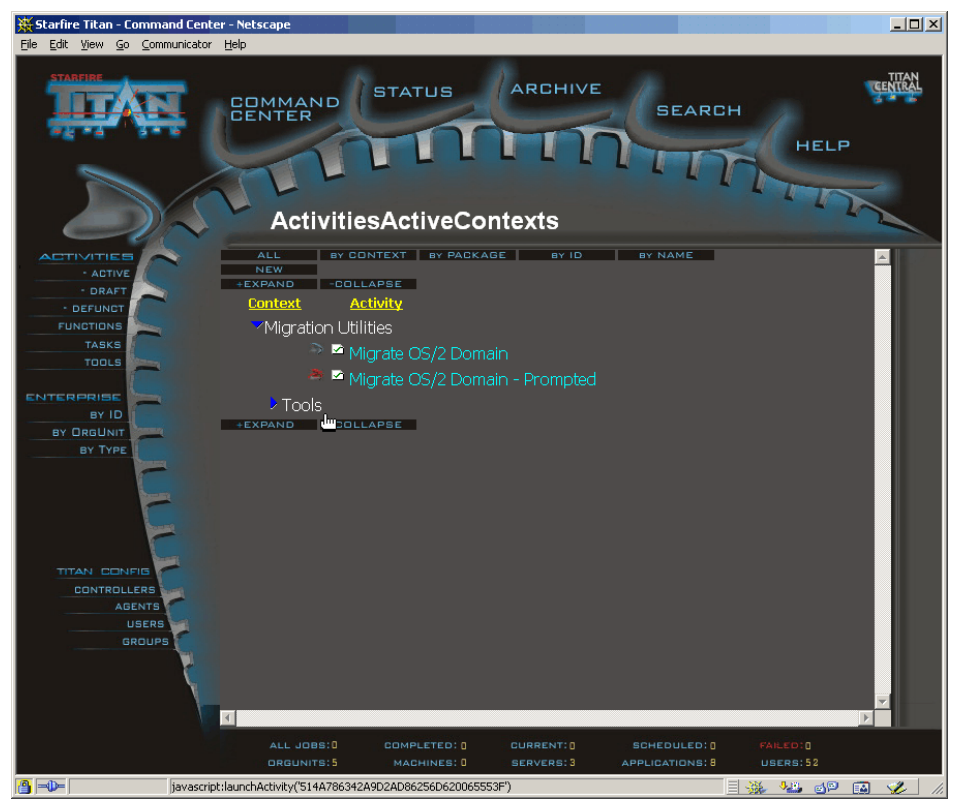

Figure 8-2 Titan Control Center view with migration activities

The launch of an Activity is accomplished by selecting the grey and red icon to the left of the Activity name. In this scenario, the "Migration OS/2 domain - prompted" activity will be launched.

Upon launching the Activity, the Titan Administrator is prompted to select from the OS/2 domains currently available in the Titan Repository:

| 💥 Starfire Titan Activity Launch - Netscape | <u>- 0 ×</u> |
|---------------------------------------------|--------------|
| Migrate OS/2 Domain                         |              |
| Select the OS/2 domain to migrate:          |              |
| CONTINUE                                    |              |
|                                             |              |

Figure 8-3 Select the OS/2 domain to migrate

Following the selection of the OS/2 domain to migrate, the Titan Administrator is prompted for the target platform. It is likely that most enterprises will select a single platform for all migrations rendering this prompt unnecessary. This is displayed to illustrate that a single set of Activities can target either the Linux or Windows platforms. For this scenario, the Linux platform will be selected.

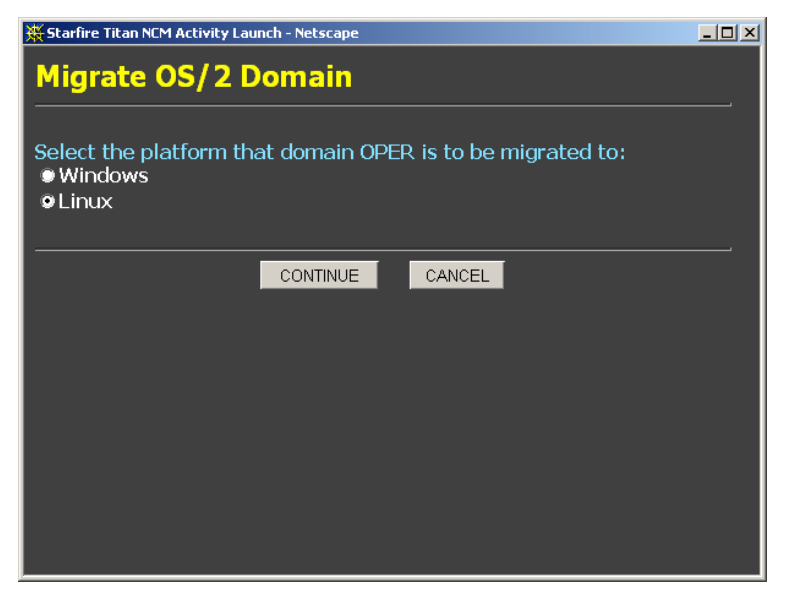

Figure 8-4 Select the target platform

The next step is to select the target Linux server(s) for the migration. This is referenced as an OrgUnit and correlates directly into the Branch LDAP or Active Directory organizational units model presented in this redbook. For this scenario, the TDLINUX OrgUnit will be selected:

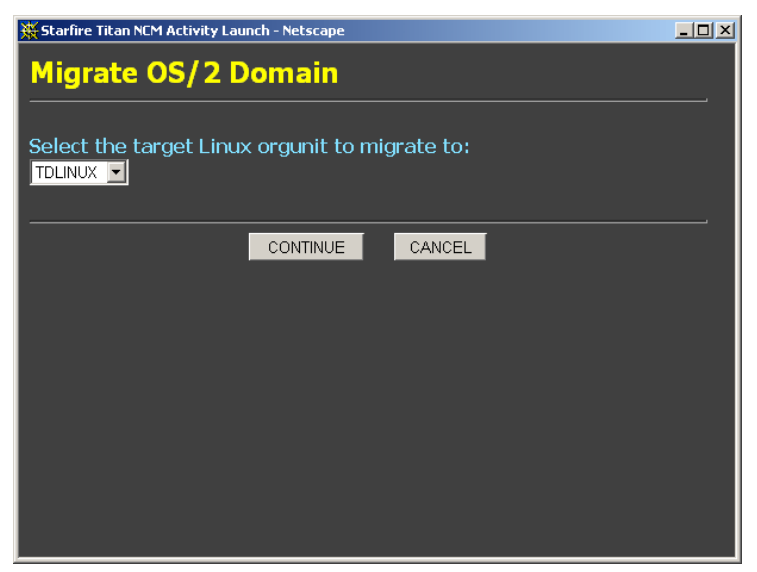

Figure 8-5 Selecting the target Linux OrgUnit

Following this, the OS/2 domain object types to be migrated can be selected. Once again, this is likely to be pre-determined rendering this prompt unnecessary, but is provided here to illustrate the flexibility of the Activity scripting and process flow. At this point, it is possible to select only Users and Groups to be migrated. Likely, all object types would be migrated and are selected for this scenario.

| 💥 Starfire Titan NEM Activity Launch - Netscape                                                                                         | -OX |
|----------------------------------------------------------------------------------------------------|-----|
| Migrate OS/2 Domain                                                                                                    |     |
| Select one or more object types to migrate for domain OPER:<br>Users<br>Groups<br>Directory Aliases<br>Access Control Lists<br>Printers |     |
| CONTINUE CANCEL                                                                                                    |     |
|                                                                                                    |     |
|                                                                                                    |     |
|                                                                                                    |     |
|                                                                                                    |     |

Figure 8-6 Selecting the OS/2 domain object types to migrate

For additional granularity beyond the previously chosen object types, the base migration Activity provides the ability to select all objects or provide the Titan administrator the option to individually select from the currently defined OS/2 objects.

| 💥 Starfire Titan NCM Activity Lau                                                                                                    | nch - Netscape |        |  |  |
|----------------------------------------------------------------------------------------------------|----------------|--------|--|--|
| Migrate OS/2 D                                                                                                    | omain          |        |  |  |
| For the selected object types (Users,Groups,Directory Aliases,Access<br>Control Lists,Printers) in domain OPER, do you want to migrate all<br>objects or only selected objects?<br>• All<br>• Selected |                |        |  |  |
|                                                                                                    | CONTINUE       | CANCEL |  |  |
|                                                                                                    |                |        |  |  |
|                                                                                                    |                |        |  |  |
|                                                                                                    |                |        |  |  |
|                                                                                                    |                |        |  |  |
|                                                                                                    |                |        |  |  |

Figure 8-7 Selecting which objects of each type to migrate

Following the "Selected" choice in this scenario, each of the previously selected object types are processed to allow for individual selection of the OS/2 domain objects. Selection of the User objects for migration:

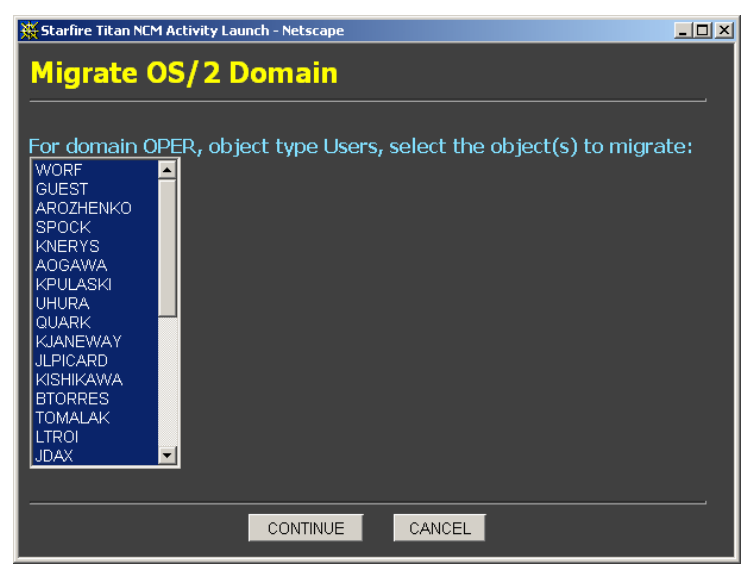

Figure 8-8 Select the user IDs for migration

Then selection of the Group objects for migration:

| 🔆 Starfire Titan NCM Activity Launch - Netscape                                                                                                    |   |
|----------------------------------------------------------------------------------------------------|---|
| Migrate OS/2 Domain                                                                                                    | , |
| For domain OPER, object type Groups, select the object(s) to<br>migrate:<br>COMPUSERVE<br>GROUPID<br>CLOSERS<br>REGISTER-USERS<br>SERVERS<br>APPS<br>NEWVIEWS-USERS<br>WPSINST<br>OPERDATA<br>NETSCAPE<br>LOCAL<br>FAXWORKS<br>RPLGROUP<br>NOTES<br>USERS<br>PN |   |
| CONTINUE                                                                                                    |   |

Figure 8-9 Select group IDs - not all groups are selected for migration

Then the selection of directory aliases for migration:

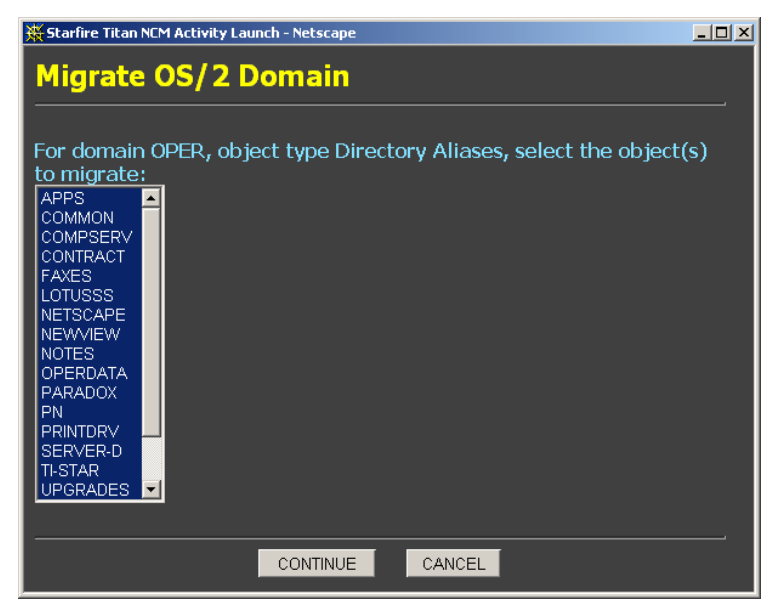

Figure 8-10 Select the directory aliases for migration
And finally, the selection of the printer objects for migration:

| 🔆 Starfire Titan NCM Activity Launch - Netscape                                  |         |
|----------------------------------------------------------------------------------|---------|
| Migrate OS/2 Domain                                                              |         |
|                                                                                  |         |
| For domain OPER, object type Printers, select the object<br>migrate:<br>HP8100 = | t(s) to |
| CONTINUE                                                                         | ,       |
|                                                                                  |         |
|                                                                                  |         |
|                                                                                  |         |
|                                                                                  |         |
|                                                                                  |         |
|                                                                                  |         |
|                                                                                  |         |

Figure 8-11 Select the printer aliases for migration

This concludes the prompting of the Titan Administrator for information for the migration launch. The Titan Controller then computes the transactions to create the objects as required on the target platform for a successful migration. These transactions are calculated and stored in Titan Jobs for execution.

| 💥 Starfire Titan NCM Activity Launch - Netscape                                                                                                    | <u> </u> |
|----------------------------------------------------------------------------------------------------|----------|
| Migrate OS/2 Domain                                                                                                    |          |
| Activity launched a total of 5 jobs:                                                                                                    |          |
| <ul> <li>Job 1000 to system tdlinux for object Users</li> <li>Job 1001 to system tdlinux for object Groups</li> <li>Job 1002 to system tdlinux for object Directory Aliases</li> <li>Job 1003 to system tdlinux for object Access Control Lists</li> <li>Job 1004 to system tdlinux for object Printers</li> </ul> |          |
| CLOSE WINDOW RE-LAUNCH                                                                                                    |          |
|                                                                                                    |          |

Figure 8-12 Completed migration Activity Launch Summary

The Titan Controller then directs these Jobs for execution at the target system's Agent. In this case it's a system with the hostname tdlinux. Each Job is executed, transaction by transaction at the Agent, creating the objects, attributes, and related resource information on the target system.

A final task of each of the Jobs is updating the Repository for the new system's objects and resources. This is accomplished via the Object Modifications contained in the Jobs. These are created at launch time and are executed updating the Repository at the successful completion of the related transaction. Additional details on the Object Modifications is found in the *Starfire Titan Designer's Guide*.

# 8.2.7 Starfire Titan during and after migration

The migration of OS/2 domain resources can be accomplished quickly and consistently with Starfire Titan. Furthermore, the customization of the migration procedure is flexible within the Titan Activities. Titan's migration process can be extended well beyond the migration of only OS/2 domain resources making a complete migration process possible and the integration into the new platform and applications unified and simple.

Starfire Titan will:

- 1. Enable the migration process
- 2. Simplify multiple platform operations and administrative tasks

# **Enabling migration**

Starfire Titan provides a toolkit for the migration of enterprise systems from OS/2 to Linux or Windows platforms. With the customization of the base activities provided, the migration process is simplified as well as completed consistently. If desired, the Activities can be extended to accomplish the data migration step also.

# **Operational and administrative tasks**

Using Starfire Titan, the process of migrating from OS/2 to Linux or Windows can be simplified, faster, and more consistent. However, Titan is not merely a migration tool.

Titan provides a simplified interface to the operations and administrative tasks for systems. With a multiple platform distributed environment, the complexities and challenges include:

- 1. Staff availability and training limitations
- 2. Incomplete change coverage in distributed environments

3. Inconsistent systems changes

Starfire Titan can address these and other issues for an enterprise:

- 1. Titan Activities contain the skills to complete a task available any time to any one
- 2. Titan calculates which systems require a change and targets Jobs to all systems
- 3. Titan changes systems as the Activities are designed, each time on each system

The real value and power of Titan begins when the migration is complete. Beyond the migration activities, Starfire Titan can improve daily operational and administrative task availability, effectiveness, and completeness.

# 8.3 6PAC Network administrative tools

6PAC Consulting offers a broad range of applications and utilities for the IBM OS/2 LAN Server family, Windows NT and Windows 2000 Server, and LINUX. Having its basis of business in consulting, supporting and project implementation, all solutions emerge from the demands and concepts of customers. Starting as a custom built application for a few installations, some of these advanced to a generalized product. 6PAC focuses in their development process on supporting the daily work of administrators or IT departments providing solutions that are smart, small, and easy to install and to maintain. In the following sections we will describe some tools that target specific environments:

- ► Toolset for the migration of OS/2 LAN Server domains to Windows 2000
- Extending the functionality of Windows 2000 Active Directory or LDAP Servers to provide DCDB features like aliases and public applications for users
- Support for managed, unattended installation of clients and servers using CID as a model

Each solution is introduced providing only a general overview. For further information including current releases and all other non-migration relevant utilities for Windows and OS/2, 6PAC will be pleased to provide answers. Please see their Web site at <a href="http://www.6pac-ag.com">http://www.6pac-ag.com</a> to find contact information, solutions, and services.

# 8.3.1 Logon Script Manager offering

One of the still unresolved issues in migrating a domain from OS/2 to Windows is providing logon assignments for users. The Windows NT and the Windows 2000 Active Directory domain model do not provide any mechanisms comparable to IBM's Domain Controller Database (DCDB). With the DCDB, administrators have been able to define resources within the domain and assign these to users. Using nicknames (*aliases*) instead of absolute UNC names, the resolution of resources to distinct servers is postponed to the time users log on. For that reason aliases ease the management and migration of file resources by minimizing the impact for the user. The administrator only needs to update the alias definition keeping the logon assignments untouched. Introducing the Distributed File System (DFS) Microsoft starts to provide a similar domain wide valid name space that is not bound to physical server names and resources. Because DFS is right now only available for clients running Windows operating systems, it is not always the right answer for migration scenarios.

6PAC offers with the Logon Script Manager (LSM) a platform independent approach for logon assignments. The basis of the current release 2.1 was initially developed for a migration project for a specific company and therefore has its main focus right now on Windows 2000 Active Directory domains, supporting Windows 95, Windows 98, Windows NT, Windows 2000, Windows XP, and OS/2 as logon clients. LSM implements an easy to manage method of mapping network resources within the logon script. Because of its flexibility LSM can adapt to any concept of logon scripts. You can use a central script for all users, branching to a user specific additional script or define an individual script for each user. Instead of using Windows Explorer and editors, you have a graphical interface to manage the assignments. From the users view, LSM smoothly integrates into existing logon procedures giving a visual feedback while connecting assigned resources.

In the migration scenario in 4.5.5 "Logon assignments" on page 132, we already introduced the concepts using LSM. Each user is assigned to a global logon script (LOGON.CMD) that is stored in the user's attribute scriptPath. When logging on, this script is executed and branches to a second, user specific script containing the logon assignments. "Client view" on page 306 contains an example of the structure of these logon scripts. Using this workflow, LSM provides features that the following advantages among others:

- In the domain, only one logon script exists providing all functions needed on the clients. Logon assignments are thereby separated and a consistent environment is ensured.
- The user specific part is held in a small second file, simplifying documentation and delegation of logon assignments to another department without providing administrative rights.

- Because LSM retains the simple batch language and uses the NET USE syntax to define logon assignments, you always keep backward compatibility even if LSM is removed from your domain.
- Using environment variables where ever possible, LSM implements aliases for server names with its current release, providing full alias support in a future release.

LSM consists of an add-in for the Microsoft Management Console (MMC) extending the Active Directory console for Computers and Users, and scripts and utilities for the clients. Deploying and implementing LSM in your domain is quite easy and will be described in the following sections.

### Administrators view

After registering the extension DLL, the administrator can use its usual management console to access the user logon script. Additionally you need to modify the configuration file logonscriptmanager.ini. All settings are stored in this INI file which compared to the registry provides a domain wide consistent shared configuration for all administrators. Example 8-4 shows an example of that file.

**Tip:** Because of the very graduated access profiles in Windows 2000, administrators can grant access to these profiles even for operators or the help desk staff by adding access rights for the directories where logon scripts are stored (usually this is a subdirectory of the NETLOGON share). Create a second directory (for example, LSM) within this share to store the shared ini file and the registered DLL to gain a consistent environment.

#### Example 8-4 logonscriptmanager.ini

```
[General]
FileServer=%FSRV_001%,%FSRV_002%
FirstDrive=E
IncludeHiddenShares=1
AllowLogonScript=0
AllowUserScript=1
ListSharesOnly=0
;LogonServer=
```

```
[Logon]
StartMagic=:START_FILENETUSE
EndMagic=:END_FILENETUSE
Template=logon.tpl
```

```
[User]
StartMagic=:START_FILENETUSE
EndMagic=:END_FILENETUSE
```

Template=user.tpl ScriptPath=USERS

[Translation] %FSRV\_001%=WINDC %FSRV\_002%=WINMEM

The ini file contains four sections with the following parameters. We describe only a subset of them in this short introduction:

| General          | This section contains settings for the general behavior of the extension.                                                                                                    |
|------------------|----------------------------------------------------------------------------------------------------|
| FileServer       | With this keyword you specify the name of servers that<br>contain file shares and are used within the<br>management console. Having dozens of servers in a<br>domain, you can use this feature to minimize the list. In<br>the example you can find "real" server names, and<br>"aliases" using environment variables that have to be<br>defined in the translation section.                                                                                           |
| IncludeHiddenSha | <b>ares</b> To hide a share from the network neighborhood you<br>can add a dollar sign (\$) to the name. The share is<br>invisible but still assignable to users. By default<br>Windows 2000 creates some of these hidden shares<br>for administrative purposes like C\$ or ADMIN\$ but<br>some customers use this feature to hide home<br>directory shares. If you use hidden shares for user<br>assignments, you may display them by setting this<br>parameter to 1. |
| AllowLogonScript | With this feature you allow the administrator to use the logon script stored in the scriptPath attribute to assign network resources. If this parameter is set to 0, all settings in the Logon sections are disabled.                                                                                                    |
| AllowUserScript  | With this parameter you can enable LSM to support<br>user specific assignment files in a separate directory.<br>This is the recommended configuration for using LSM.<br>If this AllowUserScript is set to 0, all settings in the<br>User sections are disabled.                                                                                                    |
| ListSharesOnly   | Legacy clients like Windows NT or OS/2 are not able<br>to net use subdirectories. The assignment of a drive<br>letter is restricted to a server's share name. To help the<br>administrator build a consistent environment you may<br>consider setting this parameter to 1.                                                                                                    |

| LogonServer   | You can define your preferred domain controller that is<br>used to access the NETLOGON share. This may be<br>helpful if you only grant special access to this share on<br>a few domain controllers, while the others remain as<br>read only. |
|---------------|----------------------------------------------------------------------------------------------------|
| Logon / Users | These two sections describe parameters needed to process related files and directories.                                                                                                    |
| StartMagic    | LSM looks for this keyword in a separate line to start<br>parsing the following lines as logon assignments using<br>net use commands.                                                                                                    |
| EndMagic      | Related to the StartMagic, this is the corresponding<br>end mark for LSM. Only NET USE commands<br>between these two keywords are treated as<br>manageable assignments.                                                                      |
| Template      | If there is no logon script assigned to a user, LSM will<br>use this template file to create one. Because these<br>files may differ significantly you can specify one for the<br>Logon and another for the users section.                    |
| ScriptPath    | For the user specific scripts, LSM needs to know<br>where these files are located. Usually you specify a<br>relative path name, as a subdirectory of the<br>NETLOGON share.                                                                  |
| Translation   | This section contains an translation of server aliases to their real names. The same translation is necessary for the users within the logon script using the SET command.                                                                   |

After configuring LSM the administrator starts his management console for Active Directory Users and Computers, and adds the Logon Script Manager extension. LSM seamlessly integrates into the provided management utilities by Microsoft and therefor offers its services by extending the task menu for user objects. Selecting the menu item named Logon Script, the administrator is provided a dialog wherein he can add, change or delete logon assignments for the selected user. Figure 8-13 on page 306 shows this dialog. If the configuration file permits access to more than one of the two selectable script files for Logon and Users, the administrator can select one of these for editing.

The combo box includes the complete path name to help identifying the correct file. Below is the list of current assignments in this file. Each line correlates to a NET USE command in the script file. Besides all other options typical for graphical interfaces, LSM provides a filtered and therefore more convenient way to present file resources within the domain. The administrator defines which servers are listed in the resource tree view. Additionally he can use the concept of aliases introduced before, instead of real server names. LSM then extends the

system branch of the tree and offers the share level including hidden shares, if specified. Last but not least, for a legacy-free environment, subdirectories are also displayed allowing the administrator to assign resources like \\windc\lanhomes\wynand to a local drive letter.

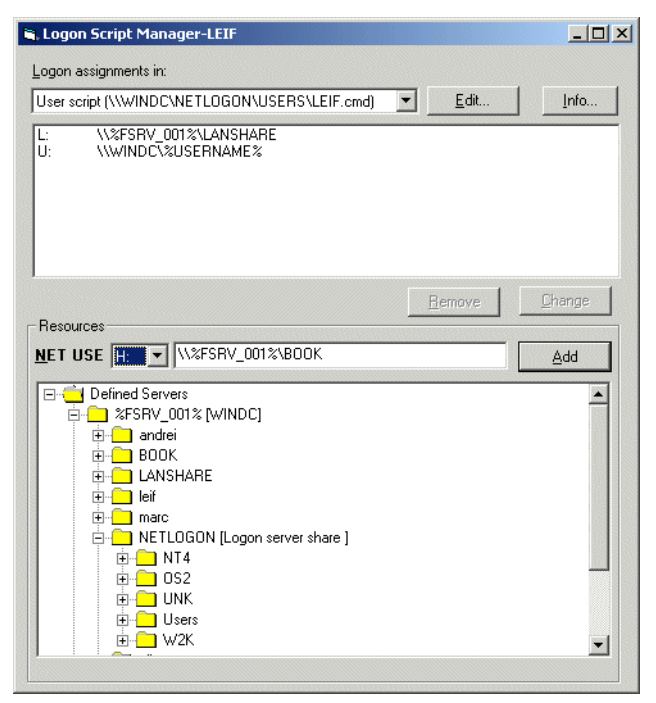

Figure 8-13 Administration of logon assignments with LSM

After completing the administration LSM generates a script providing the appropriate NET USE commands as listed. The resulting CMD file can be found in Example 8-5.

#### **Client view**

The second view of LSM is that of the user. During the logon process the client executes the global logon script for the user that branches to the user specific scripts such as the one listed in Example 8-5:

Example 8-5 Example logon script LEIF.CMD for LSM

The supplied script template searches for the client part of LSM called LSMUSE.EXE. This program substitutes the functionality of the operating system command NET USE, but provides a graphical interface for the user. The environment variable %OS% is used to distinguish the client operating system providing different executables of this utility for OS/2 and Windows. If the scripts does not run in LSM environments, this utility cannot be found and the script jumps to the label START\_FILENETUSE, processing the assignments with the fallback functionality using the NET USE command. Otherwise LSMUSE receives the calling script as input and parses the lines between the magic tokens. In our example these are START\_FILENETUSE and END\_FILENETUSE. While processing the assignment the program displays a status window like the one shown in Figure 8-14.

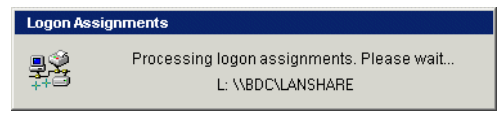

Figure 8-14 Status windows of LSMUSE.EXE

LSMUSE does not provide an error message for each failing connection, but lists failing assignments as a summary. If all connections succeed, the program exits gracefully. Figure 8-15 shows an example of this message box stating that two logon assignment could not be established. The user can follow his given instructions calling the help desk or the administrator for further assistance.

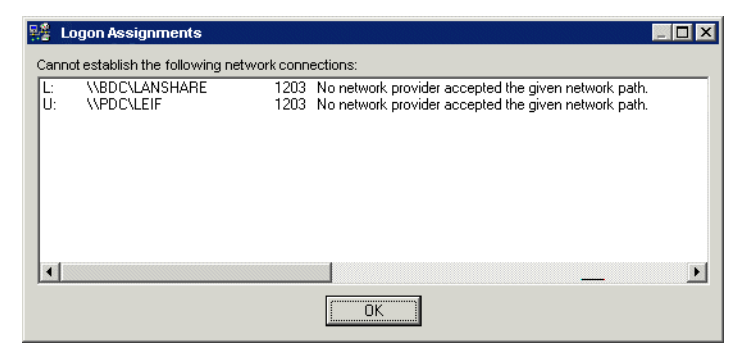

Figure 8-15 Summary of failed connections from LSMUSE

# **Planned future enhancements**

6PAC is planning additional features in the next release of LSM (currently planned for late 2003). This release migrates all definitions for the user into Active Directory or any other LDAP compatible directory. Administrators will be able to define aliases at any level of the directory tree, defining local, branch wide or domain wide resource aliases. With the provided schema extension, user accounts point to the distinguished name of these aliases and map them to devices or mount points for LINUX clients. Additionally a client utility available for OS/2, Windows and LINUX will provide the resource mapping to a given drive letter, LPT port, or mount point for LINUX.

Features at a glance:

- ► Full LDAP or Active Directory integration.
- ► Schema extension providing a new alias class for file and print resources.
- Schema extension providing new attributes for user classes to assign aliases to local devices or mount points.
- Client utility to process these objects for OS/2, Windows, and major LINUX distributions.

# 8.3.2 OS/2 to Windows migration tools

Many of the concepts described in Chapter 4, "Migrating OS/2 Servers to Windows 2000" on page 87 are based on experience the consultants and engineers of 6PAC gained in the last ten years. As a result of these efforts a toolset is available that assists in all phases of migration or consolidation scenarios. The OS/2 to Windows migration toolset consists of templates, documents, scripts, and work flows accompanying the project team through the whole migration. As the result of customer demands it focusses on the following paths:

- ► OS/2 LAN Server 3.x and 4.x to IBM Warp Server for e business
- OS/2 LAN Server and Warp Server versions to Microsoft Windows NT domains
- OS/2 LAN Server and Warp Server versions to Microsoft Windows 2000 Server Active Directory
- OS/2 LAN Server and Warp Server versions to Microsoft Windows Server 2003 Active Directory
- Microsoft Windows NT domains to IBM OS/2 Warp Server for e-business
- Microsoft Windows NT domains to IBM OS/2 Warp Server for e-business
- Microsoft Windows NT to LINUX distributions like Red Hat or SuSE running Samba 2.x
- OS/2 LAN Server and Warp Server versions to LINUX distributions like Red Hat or SuSE running Samba 2.x

**Note:** Having Samba version 3.x available on the major distributions, 6PAC will add migration paths for OS/2 and Windows NT and Active Directory domains to the new Samba release including the necessary LDAP integration.

# 8.3.3 Network application tools

Another unresolved topic in a one-to-one migration scenario to Windows or Samba based domains are public applications. After assigning application definitions to a user, these applications are selectable in a special Workplace Shell folder named Network applications for OS/2 clients, or for Windows clients using the IBM Primary Logon Client for Windows in a provided window.

6PAC supplies a Network Application Toolset (NAT) that uses a very similar approach to the one used for the Logon Script Manager introduced in "Logon Script Manager offering" on page 302. Embedded into a logon script, utilities populate a special purpose folder on the users desktop. The current release of NAT uses INI files to store the application definitions in a server share the client utility has access to (using the NETLOGON share is recommended). Like the DCDB, for each user an assignment table exists from which the client retrieves the list of applications. Having the list and all necessary parameters, the client clears the application folder and populates it with the currently assigned applications. Supporting different client operating systems, there are several additional attributes available to influence the application.

 Operating system (Currently DOS, OS/2, Windows 9x, Windows NT and Windows 2000)

- ► For OS/2 all parameters for DOS and Windows emulation.
- Icon Files for Windows and OS/2.
- Working directory, parameters.

If an applications type is not suitable for the clients operating systems, NAT ignores that definition

Additionally 6PAC extended the functionality providing group based application assignments, such as those already known within Citrix Metaframe environments. To use this feature, you need to define a group object for each public application. Modifying the membership in these application groups determines the list of applications for the user. In this mode, administrators can use the Microsoft Management Console for Users and Computers to manage the public application assignments.

In a future release of NAT, 6PAC plans to announce LINUX support and LDAP or Active Directory integration, including:

- ► Full OpenLDAP, Active Directory or third party LDAP server integration.
- Schema extension providing a new application class for public application
- Schema extension providing new attributes for user and group classes to assign public applications.
- Enhanced client support including OS/2, Windows 98, Windows 2000, Windows XP, and major LINUX distributions.

**Tip:** Used on Windows clients, the folder %USERPROFILE%\Startmenu enables you to populate the public applications into the start menu of Windows. The target folder is configurable per operating system.

**Restriction:** The Network Application Toolset is not designed to support Workspace on Demand environments. Right now it focuses on the classic fat client systems.

# 8.3.4 Unattended Installation Manager

Migrating client and server systems to the new Windows or LINUX environment, customers still need concepts and utilities to manage unattended installation of operating systems, applications and services. IBM Netview Distribution Manager (NetviewDM) or Tivoli Software Distribution are products within this category. If these products are not used, other solutions are available. For instance, when deploying back-office systems and servers, some administrators use procedures

that are based on scripts, using response files for parametrization and providing a quick, CID-like solution. 6PAC Unattended Installation Manager (UIM) deals with these response files and templates for creating all customized files and scripts needed for the installation of a new system. Because it only works with text files, UIM is very flexible supporting CID-enabled environments. As long as the target system supports text files to run an unattended installation, UIM will manage and supply the necessary files. UIM does not replace existing procedures but eases the use and management of these solutions.

Starting with UIM you need to defines Installation templates. These templates reside in a directory containing all files for a single installation. These may include static text files that do not differ between installations for distinct computers, and changeable text files, that contain variables like the name of the machine or a TCP/IP address. Additionally the template directory contains a parameter file uim.ini that contains links to additional packages. These additional packages may be divided into single or multiple choices, that are represented as subdirectories. Figure 8-16 shows an example of packages available for the template Windows 2000 Advanced Server. By selecting the packages needed for installation, naming this selection with a name identifying the system, you can save these system profiles for later usage. As you can see on the right side of the window, some packages contain variables, that need to be defined. All variables found in the package files and shown here can be edited. If response files use the same variable name, the administrator only needs to enter the value once. After selecting the button create, UIM generates the install set, using all selected templates, replacing all variables with the entered values and stores this set in a subdirectory named for the package.

| , UIM 2003 - WINDC                                                                                                    |                                                                           |                                                                                                    |                                                                                                    |
|----------------------------------------------------------------------------------------------------|---------------------------------------------------------------------------|----------------------------------------------------------------------------------------------------|----------------------------------------------------------------------------------------------------|
| Package WINDC                                                                                                    |                                                                           | Load Save                                                                                                    | <u>C</u> reate Delete values                                                                                 |
| Use template Windows 2000 Se                                                                                                    | rver Advanced                                                             |                                                                                                    |                                                                                                    |
| Additional components                                                                                                    | Variables                                                                 |                                                                                                    |                                                                                                    |
| Hardware                                                                                                    | name                                                                      | description                                                                                                    | value                                                                                                    |
| IBM all Servers     IBM Servers 342 [Ethernet]     IBM Netrinity 5500 [Ethernet Support]     ULOBIC SAN Support     Function     Fileserver     Domain Controller     Fileserver     Member     Printserver     Member     Communications Server     IBM D82 UDB 7.2     Recovery System     SP3     TSM Backup Client | User<br>Date<br>Server<br>Function<br>DomainNetMame<br>DowinNbtName<br>Pw | Author of script files<br>Creation of script files<br>Servername<br>Purpose of this machine<br>NewDomain/NSNAme<br>Domain/NetbiosName<br>SafeModePassword | WYNAND<br>15.07.2003<br>WINDC<br>Domain Controller for Branch1<br>somedonain local<br>SOMEDOMAIN<br>password |

Figure 8-16 Main window of UIM

Looking at Figure 8-16 the administrator is about to generate an install set for the system WINDC. As this system is planned to be a server running Windows 2000, he selected the appropriate template as the basis. This template offers three included packages. The hardware package supplies configuration files needed for driver support (for example, the IBM ServeRAID<sup>™</sup> adapter configuration). Additionally UIM found a package defining the role of the system. Selecting the feature **Domain Controller** will include all files needed for a domain controller promotion in the install set. Last but not least the administrator can select additional applications and services to this system. After selecting these packages and features, UIM found references to the following variables in these packages.

| a variable usable to document the author of the install set.                                                              |
|----------------------------------------------------------------------------------------------------|
| UIM by default uses the current date for documentation purposes.                                                          |
| In our example this variable contains the computer name for the install set.                                              |
| This is a description used in the scripts and files for documentation.                                                    |
| e Domain Controller, the following three variables are                                                                    |
| The DNS name of the Active Directory, in our example we used the name somedomain.local.                                   |
|                                                                                                    |
| Additionally, for domain controller promotion, the NetBIOS name of the domain is needed. In our example it is SOMEDOMAIN. |
|                                                                                                    |

# 8.4 Lieberman & Associates

The tool described in this section is the Migration and Synchronization Wizard by Lieberman & Associates. The tool can be used to migrate OS/2 domains to Windows NT or Windows 2000 domain(s). It is designed to handle the migration of large numbers of users and groups in a few hours. Because of the potential variety of an IT environment, this tool is designed to be very flexible. While the Migration Wizard is designed to move your domain information from LAN Server to Windows 2000 Server, it cannot, by itself, resolve all conflicts that may occur when two or more domains are merged. In those cases where domain definitions

are in conflict, the tool will flag the problem and log it for review. It is your responsibility as a LAN Administrator to look at the flags and take steps to resolve the conflict. An example of conflict would be the LAN server user name that exists as a group in the Windows 2000 domain. Another conflict would be insufficient room on the target system to take all the files from an existing alias on the LAN server domain. Each copy of the Migration Wizard is licensed on a per-user count basis sold in increments of 100/250/500 users. Lieberman & Associates owns the Migration Wizard. By using the software, you agree to be bound by the terms of the agreement. Additional information and ordering details are available on the Internet at:

http://www.lanicu.com/cross/lsnt/index.htm

Attention: The Lieberman tools work on both Windows NT and Windows 2000 systems. Note that the migration wizard will also work with Microsoft Server 2003. For proper operation on Windows 2000 and 2003, NTLM support must be left enabled. If you select a security policy that disables support for LM hashes, the imported accounts will not work. Before importing accounts into a 2000/2003 system, you must set password policies as follows: password complexity=disabled.

Note that some of the text and directions below may interchange NT and Windows 2000 due to what may appear on various screens of the Lieberman tools.

## 8.4.1 Migration procedures

This section focuses on the methods required for the actual migration process. Each step will be explained in detail. The migration procedures include the following steps:

- 1. Install the OS/2 and Migration Wizard programs.
- 2. Set the Windows 2000 domain definitions.
- 3. Import OS/2 LAN Server definitions.
- 4. Resolve or mapping LAN server settings to the Windows 2000 domain.
- 5. Export data to the Windows 2000 domain.

## 8.4.2 Installing the Migration Wizard and preparation

The importation of data from LAN server is a multi-step process. The first step is to run the exporter program (LU.EXE) on the LAN server domain to turn all of the LAN server information into a human readable ASCII file. This file is then read into to the Windows 2000 program called Import to be used to build the appropriate Windows 2000 domain entries. Lieberman supplies you with a limited version of the LAN server exporter, or you can use a full version that you

might already have from your purchase of LAN Intensive Care Utilities for IBM LAN Server.

# Creating the export file from OS/2 LAN Server

- 1. Open an OS/2 command session.
- 2. Log on as an administrator to OS/2 LAN Server.
- 3. Create a directory on your OS/2 LAN Server machine with the name LU.
- 4. Copy the ICUDEMO.ZIP and UNZIP.EXE files to the LU directory.
- 5. From the LU directory, unzip the ICUDEMO.ZIP file using the command:

UNZIP ICUDEMO.ZIP

6. After registration, create the export file of your OS/2 LAN Server using the command:

LU -USER -PASS -GROUP -ALIAS -APP -ACL -V -O:domain.icu

DOMAIN.ICU is the output filename. We have used DOMAIN.ICU for this example.

 When the LU.EXE has completed its operation on OS/2 LAN Server, copy the output file (DOMAIN.ICU in the example) to the Windows 2000 Workstation or Server running the Migration Wizard.

## **Patching Windows 2000 Domain Controllers**

Included with this wizard is a hot fix for Windows 2000 systems. You must install this hot fix on all your Windows 2000 domain controllers to correct a bug in the Kerberos/NTLM provider selection logic.

Attention: The hot fix is required on Windows 2000 domains running in Native Mode and that do not have Service Pack 3 or greater. If you are not planning on using Native Mode or have Service Pack 3 or later, you DO NOT NEED TO APPLY THIS HOT FIX.

#### Why the patch is needed

Windows NT and Windows 2000 do logon authentication using a cryptographic hash (one-way function that translates the password into a 16 byte value) of the password you entered. From Windows 2000 or Windows NT machines, new accounts produce two hashes: LM Hash (DES hash) and NT Hash (MD4 hash). When an account is migrated from IBM LAN Server/Warp Server, or the account was created from a downlevel client (Windows 95, 98, ME, OS/2) only the LM hash is created. Due to bug in Windows 2000, if a Windows 2000 client attempts to log on with an account that only has an LM hash, the account will not be allowed to log in. In the event log you will see an error indicating that Kerberos

was unable to build a certificate due to a lack of proper credentials. If you try to log in using a downlevel client, the LM only hash will let you log on OK.

The hot fix corrects the bug in Windows 2000 so that the NTLM authenticator is used instead of Kerberos when only the LM hash is available. This is the expected behavior that you obtain when the patch is installed. The fix is needed on all Windows 2000 domain controllers since there is no way of predicting which domain controller will do the logon for a specific client.

### How to apply the hot fix

Copy and run the program: q298861\_W2k\_SP3\_x86\_en.exe on each of your domain controllers. The file is located in the application directory where the Migration Wizard software is installed.

# Upgrading the registry size

You will need to increase the registry size on your local machine to accommodate the extra information of the systems under management by this program:

- 1. Right-click the **My Computer** icon normally located in the upper left corner of your screen.
- 2. Select the **Properties** option on the menu.
- 3. Select the **Advanced** tab (far right tab) on the System Properties tabbed dialog box.
- 4. Click the **Performance Options** button.
- 5. Click the Virtual Memory group Change... button

The registry space used by the program varies by the size of the migration being performed. The more users and groups being migrated, the more space required. A good starting size would be 64 Mb. When you open the dialog in step 5, add 64 to the current registry size value as the new maximum registry size (MB).

- 6. Click the OK button to save the new registry setting.
- 7. Click the **OK** button to close the Performance Options dialog.
- 8. Click the **OK** button to close the System Properties dialog.
- 9. If the system requires a reboot, click the **OK** button to confirm the immediate reboot of the system.

# Installing the Windows 2000 portion of the Migration Wizard

1. Create a subdirectory on your Windows 2000 workstation or server with the name LSNT.

2. Run the NIMPORT2.EXE program (from the diskette or directory you downloaded it to) to install the Migration wizard.

# 8.4.3 Step 1: Setting Windows 2000 domain definitions

The creation of NT/2000/XP and LS domain definitions by the Migration Wizard creates a section in the local registry of your machine to hold the information. If you do not create a LAN server domain definition, and attempt to import information, the program will be unable to store the information. If you do not create a 2000 domain definition, the program will not know where to send the exported information. Although you will not be exporting information immediately (there are a few decisions that need to be made with the LAN server data first), you still need to define the NT/2000/XP domain or domains before you use the program.

We use the registry of your workstation for speed and reliability. Because the information is stored in your local machine, that same machine must do all of the import and export operations:

1. Start the Migration Wizard utility by running IMPORT.EXE. Click the **Domains** button. A screen similar to that shown in the following figure will be appear.

| Edit Domains                                                                                                    |                                                                                     |                                                                                                    |                                       | ×                     |
|----------------------------------------------------------------------------------------------------|-------------------------------------------------------------------------------------|----------------------------------------------------------------------------------------------------|---------------------------------------|-----------------------|
| Edit LAN Server Domain Definitions         MARKETING         Edit         Edit         Domain List         Default Domain:         Set Default         MARKETING | Edit NT Domains/Serv<br>Domain<br>ACMECORP<br>ACMEMKT<br>Domain List<br>Set_Default | ers/Workstations Defi<br>PDC/Server<br>MASPAU01<br>MKTPAU01<br>Default Domain:<br>ACMECORP<br>PDC Server:<br>VMASPAU01 | nitions<br>Type<br>Master<br>Resource | Add<br>Edit<br>Delete |
| Use this dialog to<br>LAN Server & NT                                                                                                    | add/edit/delete<br>domain definitions.                                              | ]                                                                                                    | Do                                    | ne                    |

Figure 8-17 Edit domains

The left half is for defining different source LAN server domains. The right side is used to define the destination 2000 domain(s). You must define an NT/2000/XP and at least one LAN server domain. Note: the NT/2000/XP

domain must currently be running so that the primary domain controller can be located.

2. Click the **Add** button on the right side of the dialog box to add a new Windows 2000 domain definition, as shown in Figure 8-18.

| Enter NT Domain/Server Name:                                                                             | ×                                                                                                    |
|----------------------------------------------------------------------------------------------------|----------------------------------------------------------------------------------------------------|
| Domain Type                                                                                              | Cancel                                                                                                    |
| Domain name/<br>Server Name:<br>ACMECORP<br>Primary Domain Controller/                                   | NOTE: Server name<br>and domain name are<br>the same when target<br>is a standalone<br>server/workstation not<br>part of a domain. |
| Server Name:<br>\\MASPAU01<br>Use "Lookup PDC<br>in domain<br>Use "Lookup"<br>for normal<br>domain PDCs. | Standalone machines<br>use the machine<br>name for the domain<br>name (without<br>backslashes).                                    |

Figure 8-18 Add Windows 2000 domain

- 3. Enter the name of the domain and click the **Lookup PDC in domain** if this is a domain. If you are exporting to a standalone Windows 2000 machine, then enter the name of the machine (no back slashes) in the Domain name field and enter the server name (with back slashes) in the field normally used for the Primary Domain Controller.
- 4. Select the **Domain Type**.
- 5. Enter the Primary Domain Controller Server Name or click **Lookup PDC** in Domain. Click **OK**. Repeat steps 2 and 3 for any additional domain definitions.

If you are having problems located the PDC (or any domain controller), select the **Domain Type** as **(S)tandalone Server/WS** and enter the name of the domain controller directly.

6. If there is more than a single Windows 2000 domain that you will be using, select the default 2000 domain by highlighting one of the domain entries in the list box and clicking the **Set Default** button. If there is only one 2000 domain, then it will be made the default domain automatically.

The creation of one or more LAN server domain definitions is required so that space is reserved to store the data exported from the LAN server domain. The program supports multiple LAN server domain sections (within the registry of the local workstation) that can be edited and then exported to Windows 2000.

7. To add a new LAN server domain, click the **Add LAN Server Domain** button on the Edit Domains window. Fill in the LAN Server Domain Name. We have entered Marketing as the LAN server domain in our test case. Your screen should resemble Figure 8-19.

| LAN Server Domain Configuration      | ×      |
|--------------------------------------|--------|
| LAN Server Domain Name:<br>MARKETING | Cancel |

Figure 8-19 LAN Server Domain Configuration

- 8. Click the **OK** button.
- 9. When both the LAN Server and Windows 2000 domains have been defined, you can click the **Done** button on the Edit Domains dialog to move to the next step.

# 8.4.4 Step 2: Import the OS/2 LAN Server data

This step builds the appropriate Windows 2000 domain entries using the LAN Server export file, which is created as described in "Creating the export file from OS/2 LAN Server" on page 314:

- 1. Start IMPORT.EXE on the Windows Workstation or Server running Migration Wizard.
- 2. Click the **IMPORT** button.

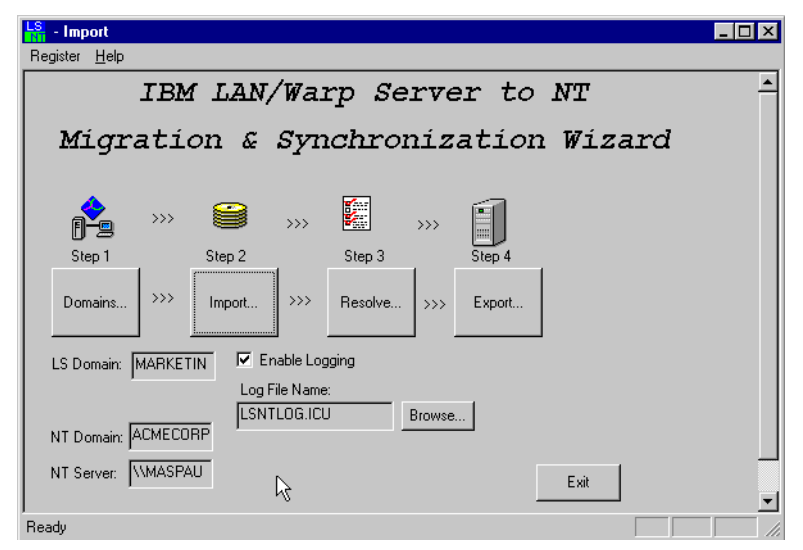

Figure 8-20 Migration Wizard main screen

3. In the Import From Local file to Internal Database, select the appropriate OS/2 Export file (\*.icu) using **Browse**.

If your Windows and OS/2 based systems have compatible account systems, you may be able to browse to your previously captured file on your OS/2 system. If not, you should copy the capture file to your Windows machine and browse to the local location where it is stored.

- 4. In the Import Categories, select Users, Groups, and Aliases.
- 5. Click the **Start import** button to import the LAN server users, groups, and aliases. Applications are a portion of the Migration Wizard, which is not currently written.

| Import from Local File to Interna | al Database                                 | × |
|-----------------------------------|---------------------------------------------|---|
| Import Catagories                 | Import from Local File to Internal Database |   |
| Users                             |                                             |   |
| Groups                            | Lemp Hile Database                          |   |
| Applications                      | E. unportwarkeng.cd Browse                  |   |
| Temp File > Database              |                                             |   |
|                                   | Status:                                     |   |
|                                   | I<br>Progress                               |   |
| T                                 |                                             |   |
|                                   | Done                                        |   |

Figure 8-21 Import from Local File to Internal Database

**Note:** As the import progresses, you will see progress and status. If the application stalls for a long period, there may be an error pop-up dialog box hidden behind the current window. To check the hidden dialog, use ALT+ESC to go through the list of windows.

When the import has been completed, you will see the message in the Status box:

\*\*End Import to Database\*\*.

6. When complete, click **Done** to return to the Migration Wizard main screen.

The next step is the Resolve Phase where the data is mapped for inclusion into your Windows 2000 domain(s).

## 8.4.5 Step 3: Resolve

The resolve phase of the Import Wizard is the primary way you decide which users, groups, and aliases are migrated from LAN Server to Windows 2000. Resolve options allow you to select which and when users, groups, aliases, and home directories will be migrated. Because Windows 2000 does not provide automated logon assignments, the Migration Wizard can build logon scripts (CMD and BAT files) which provide the same assignments as LAN Server provides.

The resolve phase has the seven categories as listed below:

User accounts

Maintain enable/disable and directory mappings of user accounts. User accounts must be enabled and have their settings modified to reflect their new Windows 2000 hosting.

Groups

Maintains enable/disable and mappings from LAN Server to Windows 2000 group names. This information is needed to correct for the remaining groups from the LAN Server to Windows 2000 standards of group names. The mapping information is also used to move ACLs from LAN Server to Windows 2000.

► File aliases

Maintains mapping between file aliases names and UNCs. This allows you to move the location of aliases and data and permissions from LAN Server to Windows 2000 Servers as required.

File ACLs / Directory ACLs

Allows changes to the mappings between LAN Server to Windows 2000 ACLs.

Printer Aliases

Maintains mapping between printer alias names and UNCs. This allows you to move the location of aliases from LAN Server to Windows 2000 Servers as required.

Logon Scripts

The Microsoft requesters do not support central logon assignments. This allows you to specify the location(s) of the scripts and to provide more actions.

Home Directory UNC Shares

Creates public shares for each user's home directory and ACLs

#### **User accounts**

1. In the IBM LAN/Warp Server to Migration and Synchronization Wizard click the **Resolve** button. You will see the Resolve Importation Issues window as shown in Figure 8-22.

The Migration Wizard documentation uses the terms highlight and enable numerous times throughout the procedures. It is important that you understand the terminology. When items are highlighted, it allows you to modify information about those items in the Migration Wizard utility. When items are enabled, it allows the items to be imported into the Windows 2000 registry. You can highlight items and modify their parameters, but that information will not be imported to the Windows 2000 registry for migration unless the items are enabled.

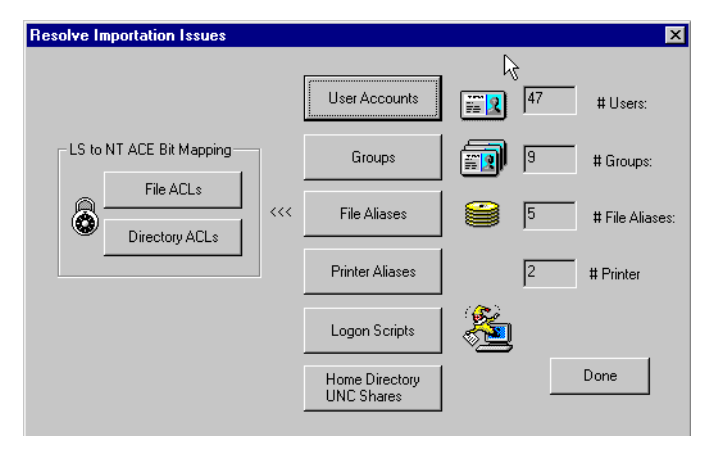

Figure 8-22 Resolve Importation Issues

2. Click the **User Accounts** button. This button causes the Select LAN Server User Accounts to Migrate window to appear as shown in Figure 8-23.

| Select LAN Serve                                                        | er User Accounts t                                                                                                    | o Migrate                                                                                                    |                                                                                                    |                                                                                                    | ×              |
|-------------------------------------------------------------------------|----------------------------------------------------------------------------------------------------|----------------------------------------------------------------------------------------------------|----------------------------------------------------------------------------------------------------|----------------------------------------------------------------------------------------------------|----------------|
| LAN Server Groups:<br>ADMINS<br>GROUPID                                 | Select Groups-                                                                                                    | LS User List                                                                                                    |                                                                                                    |                                                                                                    |                |
| GRPMKT01<br>GRPMKT02<br>GRPMKT03<br>GUESTS<br>LOCAL<br>Available Select | <ul> <li>&lt;&lt; Deselect<br/>Select All &gt;&gt;</li> <li>Select None</li> <li>Select Sets<br/>Select Set &gt;&gt;&gt;</li> <li>&lt;&lt; Save Set</li> <li>&lt;&lt; Delete Set</li> </ul> | Enable/User<br>ADMINISTRATOR<br>AUSRES22<br>AUSRES23<br>AUSRES24<br>AUSRES25<br>BILL<br>BRAD<br>DONGHEE<br>DONGHEE | NT Domain<br>JACMECORP<br>JACMECORP<br>JACMECORP<br>JACMECORP<br>JACMECORP<br>JACMECORP<br>JACMECORP<br>JACMECORP | Comment<br>administrator<br>Austin Residents 22<br>Austin Residents 23<br>Austin Residents 24<br>Austin Residents 25<br>Bill Clinton<br>Brad Pitt<br>DongHee Oh |                |
| BAS Dial-In Supp<br>Set C<br>Phone #                                    | CKNew Set                                                                                                    | Domain<br>ACMECORP                                                                                                 | slect Yes<br>No                                                                                                   | Passwords                                                                                                    | Save<br>Cancel |

Figure 8-23 Resolve User Accounts

3. In the Select LAN Server User Accounts to Migrate window, enable and disable user accounts for importation to the Windows 2000 Server. Accounts must be enabled to be imported to Windows 2000. To enable or disable highlighted user accounts, use the **Yes** or **No** button in the Enable box. You can double-click on a user entry to flip the enable state of an account. You can

select user accounts individually or by group. To make a change to one or more user accounts, you will need to highlight one or more.

- 4. If you want to select user accounts by groups, select the group in the LAN Server Groups lists, and click >>. (The >> button selects the highlighted group members.) To deselect, click <<. (The << button deselects the highlighted group members.) This and the following paragraphs about selection are used throughout all the sections under the Resolve step.</p>
- 5. By highlighting a number of users and then selecting the **New Set** button, you will be asked to enter your own name for this grouping. This grouping is only used during the migration to help you select users more efficiently as opposed to manually selecting them each time.
- 6. If want to you select all the user accounts, click the AII (all highlighted). If you deselect all the users, click the None (removes highlighted). You can select all the enabled users by clicking on the [X] button, and also the opposite, select the disabled users by clicking on the [] button.
- 7. You can add RAS Dial-In Support as shown in Figure 8-23. If you have a RAS Server in your Windows 2000 Domain, you can specify the RAS Dial-In support by user. To enable RAS, highlight the users, and set the Dial-in allowed or Call Back option in the RAS Dial-In Support panel. Users must be enabled before highlighting.
- 8. To set changes in the RAS Dial-In Support box, click the Set button.
- 9. Each user account has its own information. You can set the paths by clicking the **Set Paths** button. Before clicking the **Set Paths** button, you must highlight the user account(s). Follow the procedures in "Set Paths" on page 323.
- 10. To set passwords for your users, select one or more user accounts and click the **Password** button. Follow the procedures in "Password" on page 326.
- 11. After completing these steps, to make the changes click the **Save** button.

#### Set Paths

After clicking the **Set Paths** button, you will see the Path Mapping window as shown in Figure 8-24.

| ‡Users in list: 16                             | 6                          | <b>11</b> |          |           |                            |                     |                         |      |                |
|------------------------------------------------|----------------------------|-----------|----------|-----------|----------------------------|---------------------|-------------------------|------|----------------|
| User                                           | Host                       | Drive     | Home Dir |           |                            | Script P            | ath/File                | Pro  | file Path      |
| BILL                                           | LS                         | H         | \\OS2PDC | 103\C\$\H | OME\B                      |                     |                         | _    |                |
|                                                | NT                         | Н         | \\MKTPAU | 01/C\$/H0 | )ME\BI                     | \\MKTF              | PAU01\NETLOGON          | - VM | IKTPAU01\PR    |
| BRAD                                           | LS                         | н         | \\OS2PDC | 103\C\$\H | OME\B                      |                     |                         |      |                |
|                                                | NT                         | н         | \\MKTPAU | 01/C\$/H0 | DME\B                      | \\MKTF              | PAU01\NETLOGON          | - VM | IKTPAU01\PR    |
| KENNEDY                                        | LS                         | н         | NOS2PDC  | 103\C\$\H | OME\K                      |                     |                         |      |                |
| MICHELLE                                       | NI                         | н         | - MKTPAU | U1\C\$\HU | JMENK                      | MKT                 | AUUTANETLUGUN           | //M  | 1KTPAUUT\PR    |
| MICHELLE                                       | LS                         | н         | VUSZPUL  | 011C#1UC  |                            | ОМИТС               |                         |      |                |
| •                                              | NT I                       | -         |          |           | 100.6 (100)                |                     |                         |      | Þ              |
| All×                                           |                            |           |          | Drive     | Path to H                  | nome direct         | story<br>)ME\%USERNAME% |      | Save<br>Cancel |
| None                                           |                            |           |          |           | Clone L9                   | S>NT                | ^Set Drive/Director     | 'y^  |                |
| None                                           |                            |           |          |           |                            |                     |                         |      | ]              |
| None                                           | ript                       |           |          |           | NT Profile I               | Path                |                         |      | ]              |
| None<br>NT Logon Sc<br>Path to logo            | ript                       | CMD, EXI  | E, BAT)  | 1<br>     | NT Profile I<br>Path to us | Path<br>er profile  | (local, UNC, or blank)  |      |                |
| None<br>NT Logon Sc<br>Path to logo<br>%USERNA | ript<br>n script (<br>AME% | CMD, EXI  | E, BAT)  |           | NT Profile I<br>Path to us | Path<br>ser profile | (local, UNC, or blank)  |      |                |

Figure 8-24 Path Mapping

- 1. Set the drive and path of Home Directory for each user in the WNT Home Directory Settings box.
- When complete, click the Set Drive/Directory button. Or, you can clone an existing OS/2 home directory value for a Windows 2000 by clicking Clone LS > NT.

You generally cannot use LS paths because they use the root administrator shares (that is, C\$) within their paths. In Windows NT and about, users are forbidden from using these shares. Consequently, you will either want to created fixed home directory shares (feature provided within this product) such as: \\SERVER\USERNAME, or use a relative path share such as \\SERVER\USERS\USERNAME.

**Note:** For OS/2 workstations only, you have two choices: leave it blank or enter a correct UNC value here. However, the values you entered will have no impact on the mapping of the OS/2 home directories. The actual home directory mapping must be done through an embedded NET USE statement in the "resolve logon script" part described in "CMD file settings" on page 341:

- By leaving it blank, the Windows 2000 user profiles will not contain the home directory values. Therefore, Windows 2000 administrators should be aware of this whenever browsing these user profiles. In addition, you cannot refer to some variables - %HOMEPATH%, %HOMEDRIVE%,%SHOMEPATH% - in the logon script described in "CMD file settings" on page 341.
- By setting this home directory path value here, the Windows 2000 user profiles will contain the correct home directory values. Therefore, you can refer to the variables - %HOMEPATH%, %HOMEDRIVE%, %SHOMEPATH% - in the logon script described in "CMD file settings" on page 341. However, this will cause a "harmless" error NET8191 when users log on to the Windows 2000 domain from OS/2 workstations through a logon script created in the 8.4.8 "Logon scripts" on page 337.

For instance, below is the NET8191 error while running a logon script to map the home directory M: during the OS/2 logon process:

```
[C:\]NET USE M: \\MASPAU01\HOME1
The command completed successfully.
NET8191: Your home directory could not be set up.
```

The command completed successfully.

- In the Windows 2000 Logon Script window, enter the path to the logon scripts for the highlighted user(s), and click the Set Path button. Or, you can clone an existing OS/2 home directory value for a Windows 2000 by clicking Clone LS > NT.
- 4. In the Windows 2000 Profile Path window, enter the path to the user profiles for the highlighted user(s), and click the Set Path button. In most cases you can leave this field blank. The migration tool will automatically assume the default path. Or, you can clone an existing OS/2 home directory value for a Windows 2000 by clicking Clone LS > NT. This field does not perform any function on platforms other than Windows 2000.
- 5. When complete, click the Save button.

#### Password

After clicking the **Password** button found in Figure 8-23, you will see the Set Password Policy window. The Set Password Policy window is shown in Figure 8-25.

| Set Password F                      | olicy                                  |                                                                                                    |                                                                                                    |                           |                                               |                                              |                                        | X                                             |
|-------------------------------------|----------------------------------------|----------------------------------------------------------------------------------------------------|----------------------------------------------------------------------------------------------------|---------------------------|-----------------------------------------------|----------------------------------------------|----------------------------------------|-----------------------------------------------|
| #Users in lis                       | t 16                                   | <b>E</b>                                                                                                    |                                                                                                    |                           |                                               |                                              |                                        |                                               |
| User                                | Host                                   | Pwd Lype                                                                                                    | Pwd Value                                                                                                    | Pwd File                  | Req                                           | Chg                                          | Fixed                                  | No 🔺                                          |
| BILL<br>BRAD<br>KENNEDY<br>MICHELLE | LS<br>NT<br>LS<br>NT<br>LS<br>NT<br>LS | LS_CRYPT<br>LS_CRYPT<br>LS_CRYPT<br>LS_CRYPT<br>LS_CRYPT<br>LS_CRYPT<br>LS_CRYPT<br>LS_CRYPT                                                                                                    | E52CAC674<br>E52CAC674<br>E52CAC674<br>E52CAC674<br>E52CAC674<br>E52CAC674<br>E52CAC674<br>E52CAC674                                                                                                    |                           | YES<br>YES<br>YES<br>YES<br>YES<br>YES<br>YES | N0<br>N0<br>N0<br>N0<br>N0<br>N0<br>N0<br>N0 | N0<br>N0<br>N0<br>N0<br>N0<br>N0<br>N0 | YES<br>YES<br>YES<br>YES<br>YES<br>YES<br>YES |
| Highlight<br>All*<br>None           | Se<br>C<br>C<br>C<br>C                 | t NT Password V.<br>Password=Encry<br>Password= <blar<br>Password=<use<br>Password=<br/>Password=<file<br>Password=<prod< td=""><td>alue<br/>ipted LAN Server F<br/>iID&gt;<br/>Solutions<br/>isological<br/>isological</td><td>'assword<br/>n: LSNTPWD.E&gt;</td><td>6</td><td>Set</td><td></td><td>Save</td></prod<></file<br></use<br></blar<br> | alue<br>ipted LAN Server F<br>iID><br>Solutions<br>isological<br>isological | 'assword<br>n: LSNTPWD.E> | 6                                             | Set                                          |                                        | Save                                          |
|                                     |                                        | t NT Password P<br>Password requi<br>User must chan<br>User cannot ch<br>Do not expire p<br>Do not update p                                                                                                    | olicies<br>ed<br>ge password on firs<br>ange password<br>assword<br>owd on existing acc                                                                                                    | t logon<br>counts         | (i                                            | Set                                          |                                        |                                               |

Figure 8-25 Set Password Policy

- 1. In the Set NT Password Value box, select the value that is desired and click the **Set** button:
  - Password=Encrypted LAN Server Password

To use this option, you must have exported the LAN Server data using the **-PASS** option. If the data was captured properly, you will see a series of letters and numbers in the column marked :Pwd Value. If there was no password data in your data capture, you will see entry:Missing.

This is the preferred option as it will allow existing users to use their LAN server password on the new NT/2000 domain.

– Password=<Blank>

This option allows you to create accounts that have no password.

Password=<UserID>

Sets the each user's password to the user name in all uppercase letters

- Password=[]

Sets the each user's password to the typed-in field you provide.

– Password=<File>[]

This feature is not yet implemented in the current version of Migration Wizard.

Password=<Proc>

This feature is not yet implemented in the current version of Migration Wizard.

- In the Set NT Password Policies box, select the policies that are desired and click the Set button. Or you can clone by clicking Clone LS > NT button.
  - Password required

User cannot use a blank password on this account.

- User must change password on first logon

Password will have to be changed when user does the first logon.

- User cannot change password

Use this option for accounts that are not normally exposed to user action.

- Do not expire passwords.

If set, this account will not conform to the password expiration date requirements.

- Do not update passwords on existing accounts.

This option is useful when you do not want to reset passwords on existing Windows 2000 accounts.

3. When complete, click the **Save** button.

## Groups

The Groups button is found on the Resolve Importation Issues window as shown in Figure 8-22 on page 322. Figure 8-26 on page 329 shows the dialog to enable and disable groups, as well as maps the LAN server group names to their existing Windows 2000 equivalents. These settings are used for setting the group memberships and for setting ACLs.

Predefined LAN server groups, which are mapped to built-in Windows 2000 Server groups, are handled as shown in Table 8-1.

| LAN server groups | Mapped Windows 2000 groups |  |  |
|-------------------|----------------------------|--|--|
| Servers           | Automatically disabled     |  |  |

Table 8-1 Predefined LAN server groups

| LAN server groups | Mapped Windows 2000 groups |  |
|-------------------|----------------------------|--|
| GroupID           | Automatically disabled     |  |
| Local             | Automatically disabled     |  |
| Admins            | Mapped to DomainAdmins     |  |
| Users             | Mapped to DomainUsers      |  |
| Guests            | Mapped to DomainGuests     |  |

Also, you can create or map LAN server groups to Windows 2000 domain Local or Global groups. You can enable or disable any LAN server group. When you click the **Save** button, the changes will be written to the local database (registry). There are some differences between local groups and global groups on Windows 2000 Domain as shown in the following table.

Table 8-2 Local Groups vs. Global Group on Windows 2000 Domains

| Local Groups                                                                                                    | Global Groups                                                            |
|----------------------------------------------------------------------------------------------------|--------------------------------------------------------------------------|
| Provide users with permissions or rights                                                                                                    | Organize domain users                                                    |
| Can include (from any domain):<br>user accounts and Global groups                                                                                | Can only include user accounts in the domain where it resides            |
| Cannot include other local groups                                                                                                    | Cannot contain local or global groups                                    |
| Are assigned permissions and rights in the local domain                                                                                          | Are added to a local group to give its members rights                    |
| On a computer running Windows 2000<br>Workstation or a member server, can only<br>be assigned to local resources                                 | Are not assigned to local resources                                      |
| On a PDC, can be assigned resources on any domain controller in the domain                                                                       | Must be created on a PDC in the domain where the accounts reside         |
| Built-in Local Groups:<br>Administrators, Backup Operators, Server<br>Operators, Account Operators, Print<br>Operators, Users, Guest, Replicator | Built-in Global Groups:<br>Domain Admins, Domain Users, Domain<br>Guests |

The procedures to resolve the Group information are as follows:

- 1. In the Resolve Importation Issues box, click the **Groups** button.
- 2. You will see the LAN Server Group Enable/Mapping window as shown in Figure 8-26.

| AN Server Group Enab                                                                                                    | le/Mapping                                                                                                    |                                                                                                    |                                                                                                    | X           |
|----------------------------------------------------------------------------------------------------|----------------------------------------------------------------------------------------------------|----------------------------------------------------------------------------------------------------|----------------------------------------------------------------------------------------------------|-------------|
| # Groups in list: 9                                                                                                    | nezhiopping                                                                                                    |                                                                                                    |                                                                                                    |             |
| Enable/Group                                                                                                    | Comment                                                                                                    | Create as                                                                                                    | Mapped NT Group                                                                                                    | Domair 🔺    |
|                                                                                                    |                                                                                                    | Man Global                                                                                                    | Domain Admins                                                                                                    |             |
|                                                                                                    | Default Group ID                                                                                                    | Global                                                                                                    |                                                                                                    |             |
| GRPMKT01                                                                                                    | Marketing Group 1                                                                                                    | Map Global                                                                                                    | GRPMKT01                                                                                                    | ACMEC       |
| GRPMKT02                                                                                                    | Marketing Group 2                                                                                                    | Map Global                                                                                                    | GRPMKT02                                                                                                    | ACMEC       |
| GRPMKT03                                                                                                    | Marketing Group 3                                                                                                    | Map Global                                                                                                    | GRPMKT03                                                                                                    | ACMEC       |
| GUESTS                                                                                                    |                                                                                                    | Map Global                                                                                                    | Domain Guests                                                                                                    | ACMECI      |
|                                                                                                    |                                                                                                    | Global                                                                                                    |                                                                                                    |             |
| SERVERS                                                                                                    | System ID - Server                                                                                                    | Global                                                                                                    | ]                                                                                                    |             |
| Muerne                                                                                                    | 1                                                                                                    | huis cusu                                                                                                    | In an air U ann                                                                                                    | LACATECHIL! |
|                                                                                                    |                                                                                                    |                                                                                                    |                                                                                                    |             |
| Domain<br>ACMECOR<br>Set Domain<br>Create NT Group & Map<br>Global Group<br>Add Delete<br>Local Group<br>Add Delete<br>Group Prefix<br>Group Postfix | Group Enable<br>Yes No<br>Map from LS Group to NT Global Groups<br>Domain Global Groups<br>Domain Guests<br>Domain Users<br>GRPMKT01<br>GRPMKT02<br>GRPMKT02<br>GRPMKT02<br>GRPMKT03<br>GRPMKT03<br>GRPM | Global Group: ACMECORPV<br>Global Group: ACMECORPV<br>Global Group: ACMECORPV<br>Global Group: ACMECORPV<br>Highlight<br>Highlight<br>Group Select Lists: Se<br>Se<br>Se<br>Se<br>Se<br>Se<br>Se<br>Se<br>Se<br>Se<br>Se<br>Se<br>Se<br>S | GRPMKT01 (ADD) Added OK<br>GRPMKT02 (ADD) Added OK<br>GRPMKT03 (ADD) Added OK<br>1 []<br>lect Sets<br>stect Set >>><br>( Save Set )<br>Cancel<br>Save Progre | ×<br>×      |

Figure 8-26 LAN Server Group Enable/Mapping

- 3. To map LAN server groups to a Windows 2000 Global Group:
  - a. Select the LAN Server groups from the list.
  - b. Select the domain in which to map the group.
  - c. Select the Windows 2000 Global Group(s).
  - d. Then click the Map to button.

You can unmap the groups by clicking the **Unmap** button.

- 4. To map LAN server groups to a Windows 2000 Local Group:
  - a. Select the LAN server groups from the list.
  - b. Select the domain in which to map it.
  - c. Select the Windows 2000 Local Group(s).
  - d. Then click the Map to button.

You can unmap the groups by clicking the **Unmap** button.

- 5. It is also possible to create new global or local group by selecting the **Global** or **Local** button under Create Group.
- 6. When you are finished with the group mappings, click the **Save** button to save your changes, and continue with the next process, or click the **Cancel** button to discard your changes.

## **File Aliases migration**

The File Aliases button is found on the Resolve Importation Issues window as shown in Figure 8-22 on page 322. Figure 8-27 is to enable and disable file aliases, and add, delete, and edit LAN server alias definitions (if you have external aliases on your OS/2 LAN Server, you will need this option.) Also, you can create one or a series of new Windows 2000 shares that will take the place of the LAN server aliases, and map LAN server alias names to existing Windows 2000 UNC definitions. You can also migrate data and permissions from LAN server aliases to Windows 2000 shares here. Before setting the file aliases, one or more aliases must be enabled and highlighted.

**Note:** Be aware that the Migration Wizard is not transferring the files that reside in the user's home directory. To migrate these files, create a temporary share called HOMEDIR on the OS/2 side and do not apply any ACLs.

After this preparation, the share can be copied like any other share by performing the following steps.

1. In the Resolve Importation Issues window, click the File Aliases button.

| File Alias Mapping                                                                                           | -                                                                                           |                                                                          |                                                                                                    |                                                                                                    |                                                                                                    |  |
|----------------------------------------------------------------------------------------------------|---------------------------------------------------------------------------------------------|--------------------------------------------------------------------------|----------------------------------------------------------------------------------------------------|----------------------------------------------------------------------------------------------------|----------------------------------------------------------------------------------------------------|--|
| Enable/Alias<br>COMMON<br>MKT01<br>MKT02<br>MKT03<br>MKT03<br>PUBLIC                                         | Loc Remark<br>INT Public Alia<br>INT Alias for M<br>INT Alias for M<br>INT Alias for M      | s for Marketing<br>arketing Group1<br>arketing Group2<br>arketing Group3 | LS UNC<br>\\052PDC103\<br>\\052PDC103\<br>\\052PDC103\<br>\\052PDC103\<br>\\052PDC103\                                                                                | .Common<br>.MKT01<br>.MKT02<br>.MKT03<br>.PUBLIC                                                                        | LS PATH<br>C:\COMMON<br>C:\MKT\GRPMKT01<br>C:\MKT\GRPMKT02<br>C:\MKT\GRPMKT03<br>C:\PUBLIC                                                 |  |
| Enable     Yes     Highlight     All*     None     Alias Select Lists:     LS Alias Editing     Edit     Add | No<br>Select Sets<br>Select Sets<br>Select Set >><br>C Save Set<br>C Delete Se<br>C New Set | Create new N<br>Set NT UNC<br>Set NT Path<br>Unmap<br>Create NT SH       | T UNC destination for LS Alias<br>UNC Path<br>\\MKTPAU01\%ALIAS%<br>Use %ALIAS% in UNC<br>C:\%ALIAS%<br>Use %ALIAS% in physical<br>path<br>mares<br>Migrate Data/ACLs | E Dir Created: '\'<br>Alias: 'COMMO<br>Alias: 'MKT01'<br>Alias: 'MKT02'<br>Alias: 'PUBLIC<br>Status:<br>Progress<br>Sat | VMASPAU01\C\$\COMM<br>IN' created <0K><br>created <0K><br>created <0K><br>' created <0K><br><u>'</u> created <0K><br><u>'</u> created <0K> |  |

2. You will see the File Alias Mapping window as shown in Figure 8-27.

Figure 8-27 File Alias Mapping

3. Highlight the alias that you want to set, and click the **Yes** button in the **Alias Enable** box. You can highlight all or none by clicking **All** or **None** button in the Highlight panel.

External aliases are a feature of OS/2 LAN Server 3.0, and before that it allowed the LAN server administrator to define UNC resources anywhere on the company network as an available alias in the domain. The feature allowed any UNC to be visible as an alias in the domain. Administrators used this feature to provide domain users with access to resources outside of the domain. This feature can be used to allow a LAN server user to access a Windows 2000 resource through the automated logon assignments. As a result of the use of external scripts, there is no information in the DCDB to describe the path information. This means the UNC location will need to be added manually in the Migration Wizard.

- 4. If you are using OS/2 LAN Server 3.0, and you have one or more external aliases on your OS/2 LAN Server 3.0 domain, you can edit the alias definitions here and add the alias. This migration strategy is usable only by those companies that are still using OS/2 LAN Server 3.0. Because Windows 2000 does not support the external alias, if you want to transfer the data of the external alias, you have to add the alias definition(s). If you do not have any external alias, you can go to step 10.
- 5. If you want to add the alias, click the **Add** button in the LS Alias Editing window.
- 6. The Enter New Alias Name window appears. Enter new alias name, and click the **OK** button.
- 7. You will see the Alias Definition Editor window. Also, you can see the same window by clicking **Edit** button in the LS Alias Editing panel.
- 8. In the Alias Definition Editor, you can set the location, alias name, and the physical path of the alias. Also, you can enable and disable the alias.
- 9. When complete, to make the changes click **OK**.

You will see the File Alias Mapping window as shown in Figure 8-27.

- 10. To map a LAN Server Alias to the existing Windows 2000 Server shares, highlight one or more aliases and enter the UNC Path in the Create New Windows 2000 Alias Destination box and click the **Set Windows 2000 UNC** button. If you are mapping more than one alias, you may want to use the %ALIAS% argument in the UNC path. Then you can see the value of the Map column is changed to YES, and one of the Windows 2000 UNC column is set.
- 11. To create new Windows 2000 shares for your highlighted aliases, enter the UNC Path in the Create New Windows 2000 Alias Destination and click the **Set Windows 2000 Path** button, and enter the physical path of the share.
- 12. To create the share(s), click the Create Windows 2000 Shares button.

- 13. You can see the log to check for success or failure on the creates.
- 14. To delete the Windows 2000 share(s), highlight one or more existing LAN server aliases and click the **Delete Windows 2000 Shares** button.
- 15. Once you have completed creating your Windows 2000 shares and mapped them to existing LAN Server aliases, you are ready to move your data and ACLs.
- 16. When complete, to make changes, click the **Save** button. Otherwise, click the **Cancel** button.
- 17. At this point you need to create (export) the user IDs on Windows 2000, because they must already exist on the target system in order to transfer the ACLs for these users.

This step is described in 8.4.9 "Step 4: Export to the Windows 2000 Domain" on page 343. At this time, only transfer Users, RAS, and Groups. Do not export the logon scripts. Then continue with the next section.

## **Migrate Data/ACLs**

For a successful migration, you must be able to contact both the source LAN server alias UNC and the target Windows 2000 Server share UNC from the computer running the Migration Wizard. To do this work, you must be an administrator for both of them.

If you are migrating the same machine, this step may not be used. Instead of these steps, you should restore the data from your backup instead:

- 1. Create a user ID named Administrator on your OS/2 LAN Server, if you do not have one. Administrator must have administrative privileges and its password must be the same as the Windows 2000 Administrator's password.
- 2. If your computer running the Migration Wizard is not in the Windows 2000 domain, log on to the domain as an administrator.
- 3. In order to migrate the files from the home directories, please be sure to check the note in "File Aliases migration" on page 330.
- 4. Highlight one or more existing LAN server aliases in the File Alias Mapping window.
- 5. Click the Migrate Data/ACLs button.
- 6. You will see the Export Data window as shown in Figure 8-28.

| Export data                                                                                                    |                                                                                                    |                                                                                             | ×                                                                                   |
|----------------------------------------------------------------------------------------------------|----------------------------------------------------------------------------------------------------|---------------------------------------------------------------------------------------------|-------------------------------------------------------------------------------------|
| Export data<br>Export Catagories<br>Data<br>Directory Permissions<br>Apply Permissions from<br>NT container if none<br>found in LS ACL list<br>(file/server)*<br>Permission Operations:<br>© Replace*<br>C Merce                                      | ACL Permissions Source<br>LS Server<br>C LS Server<br>Server<br>LAN Server ACL File<br>C.Vimport/MARKETING.ICU<br>Browse                                                                                                    | LS Aliases to transfer<br>Alias<br>COMMON<br>MKT01<br>MKT02<br>MKT03<br>PUBLIC              | Remark<br>Public Alias for<br>Alias for Marke<br>Alias for Marke<br>Alias for Marke |
| LS ACE = NONE<br>C Ignore NONE entries<br>C Create DENY NT ACE<br>All permissions granted to:<br>C Local Administrators*<br>Domain Administrators*<br>Skip Sizing Operation<br>Entries marked with<br>asterisk (*) should normally<br>be checked/set. | Start Data/ACL<br>Transfer<br>Server name and physical path for alias<br>determined from original definition of LAN<br>Server alias. If this does not match ACL<br>file, you must edit LS Alias definition prior<br>to transfer. | Source UNC:<br>Dest UNC:<br>Dirs to Xfer:<br>Files to Xfer:<br>Fice to Xfer:<br>Free Space: | •                                                                                   |
| •                                                                                                    | Status:<br>Progress                                                                                                    |                                                                                             | Done                                                                                |

Figure 8-28 Export Data

Notice that there is the alias list to be transferred in the LS Aliases To Transfer section.

- 7. In the Export Categories section, select the extent of copy:
  - Data
  - Directory permissions
  - File permissions
  - Apply permissions from Windows 2000 if none found in LS ACL list
- 8. In the Permission Operations, choose **Replace** or **Merge**. Normally, you will use the Replace option unless you want to merge with the permissions that might already be in place. We do not recommend using the Merge option since you might accidentally merge in an ACE for full access to the group Everyone.
- 9. In LS ACE = NONE, choose Ignore NONE Entries or Create DENY NT ACE.

Ignore NONE Entries Ignore will simply create the ACE on the Windows 2000 Server and not change the access from the default, which is Everyone having Full Control.

Create DENY NT ACE This will create an ACE on the Windows 2000 Server, which will deny users permissions if they are not specifically mentioned in the LAN Server ACL. In other words, a blank ACL will create permissions on the Windows 2000 Server that excludes all users apart from the local Administrator from this resource.

- 10. In the All Permissions Granted To section, select **Local Administrators** and **Domain Administrators**. In Windows 2000, administrators do not have the access rights automatically. We recommend adding permissions for both administrators, so that you can confirm the proper transfer of the directories and data.
- 11.If you want to check the available size, deselect the Skip Sizing Operation. Otherwise, select it.
- 12. In the ACL Permissions Source, choose the LS Server or LS ACL File. If you want to transfer ACLs from your LAN server, select LS Server. If you want to transfer the ACLs from your export file, select LS ACL File. Locate the file using the Browse button. At this time, the file must be created using the -ACL option on your OS/2 LAN Server.
- 13. Check the existence of the LAN Server and Windows 2000 Shares.
- 14. Make sure your X: and Y: drives are unassigned. If you have connections on X and Y drives, disconnect any shares.
- 15. Make sure you log on to the Windows 2000 Domain as an Administrator and that there is an administrator ID on the OS/2 LAN Server.
- 16. Finally, click the Start data/ACL Transfer button.

You can see not only the status, but also the log to check for success or failure.

17. When complete, click the **Done** button.

# 8.4.6 File ACLs/Directory ACLs

There are differences between LAN server and Windows 2000 Server in terms of file and directory ACLs. So, you can decide if you keep the current mappings or want to substitute your own mappings. We recommend you leave the mappings by default. If you really want to modify, then before you modify these mappings, we recommend that you fully understand the functions of the bits available in the Windows 2000 file system.

## **File ACLs**

1. In the Resolve Importation Issues window click the File ACLs of LS to NT ACE Bit Mapping.
2. You will see the LAN server to Windows 2000 File Permission Mapping window as shown in Figure 8-29.

| LAN Server to NT File Peri                                                                                                    | ssion Mapping                    |                                                                                                    | ×                   |
|----------------------------------------------------------------------------------------------------|----------------------------------|----------------------------------------------------------------------------------------------------|---------------------|
| Delete (D) ALL None (N)                                                                                                    | Attrib (A)<br>Read (R) Write (W) | Permissions<br>Create (C) E                                                                                                    | (P)  <br>xecute (X) |
| Assigned NT Permissions for L<br>DELETE<br>FILE_ADD_FILE<br>FILE_ADD_SUBDIRECTORY<br>FILE_DELETE_CHILD<br>FILE_IST_DIRECTORY<br>FILE_READ_ATTRIBUTES<br>FILE_TRAVERSE<br>FILE_TRAVERSE<br>FILE_WRITE_ATTRIBUTES | S ACL bit NT F                   | ile System Permissions A<br>ESS_SYSTEM_SECUR<br>IERIC_ALL<br>IERIC_EXECUTE<br>IERIC_READ<br>IERIC_WRITE<br>IMUM_ALLOWED<br>D_CONTROL | vailable<br>ITY     |
|                                                                                                    | OK                               | Cancel                                                                                                    | Apply               |

Figure 8-29 File ACLs mapping

- 3. You can modify by clicking << Add, Delete >> or the Defaults button for each permission.
- 4. When complete, make the changes by clicking the **OK** button. Otherwise, click the **Cancel** button.

### **Directory ACLs**

- 1. In the Resolve Importation Issues window, click the **Directory ACLs of LS to NT ACE Bit Mapping**.
- 2. You will see LAN server to Windows 2000 Directory Permission Mapping window as shown in Figure 8-30.

| LAN Server to NT Directory F                                                                                                    | Permission Mapping                                                                                                  | ×                                                                                                    |
|----------------------------------------------------------------------------------------------------|----------------------------------------------------------------------------------------------------|----------------------------------------------------------------------------------------------------|
| Delete (D)           ALL         None (N)           Assigned NT Permissions for LS           DELETE           FILE_ADD_FILE           FILE_DOD_SUBDIRECTORY           FILE_DELETE_CHILD           FILE_IST_DIRECTORY           FILE_READ_ATTRIBULSES           FILE_READ_EA           FILE_TRAVERSE           FILE_TRAVERSE           FILE_WRITE_ATTRIBUTES | Attrib (A)<br>Read (R) Write (W)<br>ACL bit NT Fill<br>ACCL<br>GEN<br>GEN<br>GEN<br>GEN<br>GEN<br>GEN<br>GEN<br>GEN | Permissions (P)<br>Create (C) Execute (X)<br>le System Permissions Available<br>ESS_SYSTEM_SECURITY<br>ERIC_ALL<br>ERIC_PACOUTE<br>ERIC_PACA<br>ERIC_WRITE<br>IMUM_ALLOWED<br>D_CONTROL |
|                                                                                                    |                                                                                                    |                                                                                                    |
|                                                                                                    | ОК                                                                                                    | Cancel Apply                                                                                                    |

Figure 8-30 Directory ACLs Mapping

- You can modify by clicking << Add, Delete >> or the Defaults button for each permission.
- 4. When complete, make the changes by clicking the **OK** button. Otherwise, click the **Cancel** button.

#### 8.4.7 Printer aliases

- 1. To resolve your printer aliases, click the **Printer Aliases** button from the Resolve Importation Issues window.
- Then you will see the Printer Aliases Mapping window as shown in Figure 8-31. Highlight LAN server printer aliases individually or all at once, and then select the **Yes** button under Alias Enable. An X beside the alias name will ensure it is enabled.
- Under Map From LS Alias To NT UNC Resource, enter a path for the alias on the Windows 2000 domain. Be sure to use %ALIAS% in the path name. Select the Map To button to map the alias. The ACME company used a path of \\MKTPAU01\%ALIAS%.
- 4. From the Alias List, you can scroll to view your aliases and their mappings. Your screen should resemble those shown in the Figure 8-31.

| ter Alias Mapping                             |                                        |                                                         |                                                  |                                                  |            |           |
|-----------------------------------------------|----------------------------------------|---------------------------------------------------------|--------------------------------------------------|--------------------------------------------------|------------|-----------|
| # Aliases in list: 2                          |                                        |                                                         |                                                  |                                                  |            |           |
| Enable/Alias                                  | Loc                                    | Remark                                                  |                                                  | LS UNC                                           | M          | lap       |
| 🛛 <u>PRTMKTO1</u>                             | INT                                    | Marketing Printe                                        | er 1                                             | \\OS2PDC103\HPLA                                 | GER1 YE    | S \       |
| PRTMKT02                                      | JINT                                   | Marketing Printe                                        | er 1                                             | J\\OS2PDC103\HPLA                                | GER2 JYE   | S IV      |
| Enable     Yes No     Highlight     All* None |                                        |                                                         | Map from LS Alias<br>UNI<br>Map to > Us<br>Unmap | to NT UNC Resource<br>C Path<br>e %ALIAS% in UNC | Sav<br>Can | ve<br>cel |
| Printer Select                                | Selec<br>Selec<br><< S<br><< D<br><< N | t Sets<br>ct Set >><br>ave Set<br>lelete Set<br>lew Set |                                                  | L3                                               |            |           |

Figure 8-31 Mapping Printer Aliases

5. Select the **Save** button to save your changes and return to the Resolve Importation Issues screen. Select **Cancel** to discard your changes.

# 8.4.8 Logon scripts

Because Windows 2000 does not provide a domain control database for setting logon assignments for users, users set their logon assignments through *persistent connections* or through a *logon script*. Persistent connections are established by the user when they use File Manager, or the drives object to map a connection. Many administrators prefer to use logon scripts to set up logon assignments as a convenience to the user, and also to control the load on the servers in the network. This Logon Script setting under the Migration Wizard allows you to set the location and name the script or program that is run prior to the user getting control of the console. To set up logon scripts, select the **Logon Script** button from the Resolve Importation Issues window. In the following section are the four parts to the logon script setup:

### Enable build

| ble Build   Repli                                                                            | cate to   BAT Files Se                                                                                                    | ttings∫CMD File Se                        | ttings )                                                         |                                                             |             |
|----------------------------------------------------------------------------------------------|----------------------------------------------------------------------------------------------------|-------------------------------------------|------------------------------------------------------------------|-------------------------------------------------------------|-------------|
| Build?/User                                                                                  | Comment                                                                                                    | USER Script                               | BAT Script                                                       | CMD Script                                                  |             |
| XUISEB09                                                                                     | genetic user                                                                                                    | LISEBO9                                   | LISEB09 BAT                                                      | LISEB09 CMD                                                 |             |
|                                                                                              |                                                                                                    | USEB10                                    | USEB10 BAT                                                       | LUSEB10 CMD                                                 |             |
| VIJSEB11                                                                                     | generic user                                                                                                    | USEB11                                    | USEB11 BAT                                                       | USEB11 CMD                                                  |             |
| USEB12                                                                                       | generic user                                                                                                    | USEB12                                    | USEB12.BAT                                                       | USEB12.CMD                                                  |             |
| USEB13                                                                                       | generic user                                                                                                    | USER13                                    | USEB13.BAT                                                       | USER13.CMD                                                  |             |
| USER14                                                                                       | generic user                                                                                                    | USER14                                    | USER14.BAT                                                       | USER14.CMD                                                  |             |
| USER15                                                                                       | generic user                                                                                                    | USER15                                    | USER15.BAT                                                       | USER15.CMD                                                  |             |
| USER16                                                                                       | aeneric user                                                                                                    | USER16                                    | USER16.BAT                                                       | USER16.CMD                                                  |             |
| USER17                                                                                       | generic user                                                                                                    | USER17                                    | USER17.BAT                                                       | USER17.CMD                                                  |             |
| USER18                                                                                       | generic user                                                                                                    | USER18                                    | USER18.BAT                                                       | USER18.CMD                                                  | -           |
| ADMINS<br>GROUPID<br>GRPMKT01<br>GRPMKT02<br>GRPMKT03<br>GUESTS<br>LOCAL<br>Available Select | Select Groups<br>Select >><br><< Deselect<br>Select All >> ✓ Select None ✓ Select Sets                                                | Enable Script B<br>Yes<br>No<br>Highlight | uild – Define Logon S<br>User Script<br>BAT Script<br>CMD Script | cript Name<br> %USERNAME%<br> %USERNAME%.B<br> %USERNAME%.C | AT<br>MD    |
| AUSHES Users                                                                                 | Select Set >><br>Save Set<br Delete Set<br New Set</td <td></td> <td>Use %USERNA</td> <td>ME% for user name</td> <td>replacement</td> |                                           | Use %USERNA                                                      | ME% for user name                                           | replacement |
|                                                                                              |                                                                                                    |                                           |                                                                  |                                                             |             |

Figure 8-32 Logon script creation

- Highlight to select the users for which you will need logon scripts. You can do
  multiple individual highlights with the Control-Click option, or a range of
  individuals with the Shift-Click option. Users can also be selected by selecting
  a group. Use the >> button to select all users within a specific group or the <<
  button to deselect all users within a specified group.</li>
- 2. Ensure they are enabled by selecting the **Yes** button under the Enable Script Build section. An X beside the username will ensure it is enabled for script build.
- 3. Under Define Logon Script Name, provide the appropriate script names. It is a good idea to leave off the extension of the user script name, so that the correct file will be executed at logon time. The operating system will execute the file with the appropriate extension. For OS/2 and Windows 2000 machines, the \*.CMD file will be executed and for DOS and Win95 machines, the \*.BAT file will be executed.
- 4. Click OK.

#### Replicate to...

- All scripts need to be replicated to the PDC and to all BDCs. Even if no BDC is used, this step must be performed. To add servers for script replication, select Add Script Location under the Replicate To... tab of the Login Script Creation window. The Login Script Creation window is shown in Figure 8-32.
- 2. Highlight the Windows 2000 Server and select the **Select Windows 2000 Server** button as shown in Figure 8-33.
- 3. Under Script Path Selection, select or enter the appropriate script path. The NETLOGON share is not used because it is a READ-ONLY share. Instead the administrative share of ADMIN\$ is used. This share exists on both LAN server and Windows 2000 domains. If you are using the replicator function to duplicate scripts, you should manually input the path to the export directory.

4. The primary domain controller in the ACMECORP domain was chosen for script replication in the ACME test case. Your screen should resemble Figure 8-33.

| Select NT                   | Server                                                                                                    |                                                                                                    |                                    | - Select Custom Server    |
|-----------------------------|----------------------------------------------------------------------------------------------------|----------------------------------------------------------------------------------------------------|------------------------------------|---------------------------|
| Server<br>IASPAU01          | Role<br>Primary                                                                                                    | Comment                                                                                                    |                                    | Enter name for server for |
|                             | ^Select NT S                                                                                                    | erver^                                                                                                    | or                                 | ^Select Custom Server^    |
| +                           | Script Path Selection —<br>NT Script Path (Adm<br>LS Script Path (Adm<br>LS Script Path (Adm<br>LS Script Path (Adm<br>Custom Script Path | iin\$\System32\Repl\Import\S<br>in\$\Repl\Import\Scripts)<br>in\$\dodb\users\%username?<br>in\$\dodb\users\%username? | S <b>cripts)</b><br>S)<br>S(batch) | OK<br>Cancel              |
| Resulting Server:<br>NMASPA | Script Location to Add<br>Remaining pa<br>U01 \ ADMIN\$\SYS                                                                               | th to script<br>TEM32\REPL\IMPORT\SC                                                                                  | RIPTS                              |                           |

Figure 8-33 Add script location

- 4. Click **OK** to accept the script location.
- Once you have added all of the script locations for replication, it is a good idea to click Verify Servers/Paths to ensure that all target directories are valid for writing.

#### **BAT file settings**

Shown in Figure 8-34 are the default settings for the BAT script files. Windows 95 and DOS clients use.BAT logon script files. Your scripts can be customized by editing this screen. For Windows 95 workstations to use home directories, you will need to add to the BAT script:

NET USE %S /HOME

This can be done by checking the **Enable Connect Home Directory String** check box and ensuring that its entry field contains the NET USE statement described above.

If DOS LAN Services are used as a client instead of Windows 95, the NET USE %S /HOME command does not work. In this case you should place the NET USE command in the trailer because it is the last item from the BAT file that is run. Remember, if your users are authenticating with a Windows 2000 server and using home directories on an OS/2 Server, you need to convert these OS/2 home directories to permanent shares. To access those, embed the NET USE command for the home directory in the trailer section of the script file for all platforms.

| Logon Script Creation                                                                                                    | ×                                                                                                    |
|----------------------------------------------------------------------------------------------------|----------------------------------------------------------------------------------------------------|
| Enable Build Replicate to BAT Files Settings CMD File Set                                                                                                    | ttings ]                                                                                                    |
| Batch File Header/Trailer Lines                                                                                                    |                                                                                                    |
|                                                                                                    | ✓ Enable 'disconnect printer assignment'     NET USE LPT%s: ✓D >NUL                                                                                 |
|                                                                                                    | Connect printer to UNC String                                                                                                    |
| Enable Trailer                                                                                                    | ✓ Enable 'disconnect drive assignment'     NET USE %s: /D >NUL:     Connect drive to UNC String     NET USE %s: %s                                  |
| CONTROL+ENTER for new line entries<br>%USERNAME% for user name on lines<br>%HOMEDRIVE% for user's home drive letter<br>(add '.')<br>%HOMEPATH% for user's home path<br>%SHOMEPATH% for short home path | ✓ Enable 'disconnect homedrive assignment'     NET USE %s: ✓D >NUL:     ✓ Enable 'Connect Home Directory String'     NET USE %s: ✓HOME     Defaults |
| (server warrand fidtile Ofly)                                                                                                    | OK Cancel Apply                                                                                                    |

Figure 8-34 BAT file settings under logon scripts

### **CMD** file settings

Shown in Figure 8-35 are the default settings for the CMD script files. Windows 2000 and OS/2 clients use CMD logon script files. Your CMD scripts can be customized by editing this screen. On OS/2 workstations, you will need to connect to the home directory through an embedded **NET USE** command for the home directory. You can place the **NET USE** command in the header or trailer section. You should also disable the Connect Home Directory String. OS/2 workstations cannot use automatic home directory connections when authenticating with a Windows 2000 PDC.

To get home directories to work in one CMD file, regardless of OS/2 or Windows 2000 workstations, do the following:

- 1. Specify the correct home directory path as described in the "Set Paths" on page 323.
- 2. Disable the Connect Home Directory String.
- 3. Use the following line in the trailer of your CMD file:

NET USE %HOMEDRIVE%: %SHOMEPATH%

The NET USE statement is placed in the trailer because of the execution order of the CMD file. The execution order is Header, Selection, and Trailer. In the Selection section, there is an option Enable Disconnect Home Drive Assignment. If you place your NET USE in the Header, and also have the **Enable Disconnect Home Drive Assignment** selected, you will disconnect your home drive network assignment.

| Logon Script Creation                                         | ×                                         |
|---------------------------------------------------------------|-------------------------------------------|
| Enable Build Replicate to BAT Files Settings CMD File S       | settings ]                                |
| Batch File Header/Trailer Lines                               |                                           |
| Enable Header                                                 |                                           |
|                                                               | Enable 'disconnect printer assignment'    |
|                                                               | NET USE LPT%s: /D >NUL                    |
|                                                               | Connect printer to UNC String             |
|                                                               | NEI USE LP12s: 2s                         |
| 🗖 Enable Trailer                                              | - 🔽 Enable 'disconnect drive assignment'  |
|                                                               | NET USE %s: /D >NUL:                      |
|                                                               | Connect drive to UNC String               |
|                                                               | NET USE %s: %s                            |
|                                                               |                                           |
| CONTROL+ENTER for new line entries                            | ► Lable 'disconnect homedrive assignment' |
| %USERNAME% for user name on lines                             |                                           |
| %HOMEDRIVE% for user's home drive letter                      | INFT IISE 2s: ∠HOWE                       |
| (add '')                                                      | NET USE 43. FIONE                         |
| %HOMEPATH% for user's home path                               | Defaults                                  |
| %SHOMEPATH% for short home path<br>(server & share name only) |                                           |
|                                                               |                                           |
|                                                               |                                           |
|                                                               | Cancer Appy                               |

Figure 8-35 CMD file settings for OS/2 and Windows 2000 Clients

**Note:** For OS/2 users only, this logon script will generate an error NET8191 while mapping the home directory. However, users can ignore this error as it is not true for OS/2 clients. For more details, refer to "Set Paths" on page 323.

#### Home directory UNC shares

OS/2 workstations cannot connect to Windows 2000 home directories without a little help. The trick is the creation of fixed UNC shares for each user's home directory. The user account should have already been created before setting user/group permissions. Select the **Home Directories** button shown on the Resolve Importation Issues window. Refer to Figure 8-36 while reading the steps below:

- 1. Highlight users and enable them with the **Yes** button under the Enable Create section.
- 2. Under Set Parameters for Windows 2000 Home Directory, enter the UNC name and select Set UNC. Enter the path name and select **Set Path**. Enter any comments and select **Comments**.
- 3. Set the default permissions for the home directories under the Home Directory Share Permissions. If no home directory share permissions are set, then the default of Everyone:All will be used.

4. Select **Create Shares/Permissions** to create shares and permissions for the home directories. Use the logging window provided to ensure changes were successful. Your screen should resemble the figure.

**Note:** When selecting a share name for the home directories, consider using the following naming convention:

\\Servername\%USERNAME%\$

The following \$ sign results in a share that is not displayed to non-admin users in the Windows 2000 domain.

| Set-up Home Director                | ies/Shares                                |                                                 |                                                                                   |                                                                             |                                                                                          |
|-------------------------------------|-------------------------------------------|-------------------------------------------------|-----------------------------------------------------------------------------------|-----------------------------------------------------------------------------|------------------------------------------------------------------------------------------|
| LAN Server Groups:                  | Select Groups - (                         | LAN Server User                                 | Use this<br>home di<br>been cre                                                   | dialog to create perma<br>rectories. User accour<br>eated before setting us | anent UNC shares for<br>nt should have already<br>er/group permissions.                  |
| GRPMKT02                            | Select All >>                             | reate/User<br>ADMINISTRA<br>AUSRES22            | User Comment<br>administrator<br>Austin Residents 22                              | NT UNC                                                                      | NT Drive/Path                                                                            |
| User Select Lists:<br>AUSRES Users  | Select Sets                               | AUSRES23<br>AUSRES24<br>AUSRES25<br>BILL        | Austin Residents 23<br>Austin Residents 24<br>Austin Residents 25<br>Bill Clinton | \\MASPAU01\AUSR<br>\\MASPAU01\AUSR<br>\\MASPAU01\AUSR<br>\\MASPAU01\BILL    | ES23 C:\HOME\AUSRES23<br>ES24 C:\HOME\AUSRES24<br>ES25 C:\HOME\AUSRES25<br>C:\HOME\ABILL |
|                                     | << Save Set                               | BRAD<br>DONGHEE                                 | Brad Pitt<br>DongHee Oh                                                           | \\MASPAU01\BRAD<br>\\MASPAU01\DONG                                          | C:\HOME\BRAD<br>HEE C:\HOME\DONGHEE                                                      |
| Set parameters for NT               | home directory share(s)<br>TPAU01\%USERNA | Create?                                         | Select (\\MA:<br>ACE<br>ACE                                                       | SPAU01 \ADMINISTR/<br>User Grant <0K>: 'A0<br>User Grant <0K>: 'A0          | ATOR' already exists<br>CMECORP\ADMINISTRATOR<br>CMECORP\Domain Admins' Pe               |
| Set Path C:\H                       | DME\%USERNAME%                            | No                                              | ACE<br>Perm                                                                       | User Grant (UK): "Ad<br>issions applied to share                            |                                                                                          |
| Use %USERNA<br>Home Directory Share | ME% in arguments<br>Permission(s):        | Create 9<br>/Permis                             | Shares<br>sions Home                                                              | s:<br>e Directory Shares Add                                                | led Save N                                                                               |
| Full Control                        | Local Administrators<br>ull Control       | Delete S                                        | Shares Progre                                                                     | 855                                                                         | Cancel                                                                                   |
| ب<br>۲                              | Domain Administrators<br>ull Control 💌    | If no home of<br>permission(s) ch<br>EVERYONE:4 | directory share<br>hecked, default of<br>ALL will be used.                        |                                                                             |                                                                                          |

Figure 8-36 Set up home directories and shares

5. Select **Save** to save changes and continue with the next step. Select **Cancel** to discard changes.

# 8.4.9 Step 4: Export to the Windows 2000 Domain

- 1. In the IBM LAN/Warp Server to Migration & Synchronization Wizard, click **Export**.
- 2. You will see Export From Database to Windows 2000 Domain window.

- 3. Select the categories (Users, RAS Dial-In, Groups, Create Logon Scripts) that you wish to export in the Export Categories.
- Click the Database > NT Domain button to start the export process. Note that the push button will change to a Stop button when the export process starts running. If you want to stop the export, just click the On the button.
- 5. As the export process progresses, you will see the status in the Status bar.
- 6. When the export is complete, you will see the following message in the Status bar:

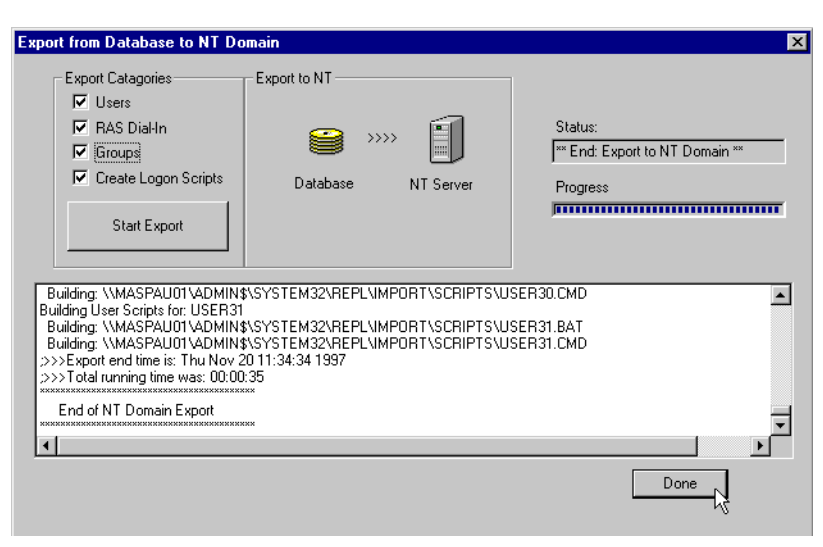

\*\*End: Export to NT Domain\*\*

Figure 8-37 Export to Windows 2000 Domain

7. After completing the export, click **Done** as shown in Figure 8-37.

The Migration Wizard is capable of moving both small and very large enterprises to the Windows platform. It is a good idea to do a series of test migrations within a company lab to get familiar with the tools, and to confirm the best operation to be used.

Companies use two strategies in their migration: "Big Bang" and "Phased Migration." In the Big Bang approach the customer transitions all of their assets from LAN server to an existing Windows NT, or better domain over a weekend. If this option is desired, servers should be staged ahead of time, and accounts and data should already be copied over prior to the cut over date. On the cut over date, the customer should use the tool Robocopy from the NT Resource Kit to synchronize in new and changed data. A new capture from the LAN server

domain can be processed and used to refresh accounts and passwords if desired.

In a Phased Migration, the customer will move their resources over to the NT domain in phases (usually six months to a couple of years). Lieberman & Associates has a product known as *Server-to-Server Password Synchronizer*, which is capable of keeping existing LAN server domains in sync with NT and the above servers and domains. For this approach to work, users will nee to be informed to keep their password length and complexity to a standard that is compatible with LAN servers (14 characters or less, and no unprintable characters).

# 8.5 Servolution

Servolution from Comtarsia is another tool that may be useful during migration. The Servolution migration path is a different approach to migrating OS/2 Servers than other tools. Others concentrate on the server by migrating user database and resources from one platform to the other. The Servolution migration path on the other hand focuses on the user's workplace and makes sure that he always has access to all resources.

This allows for heterogeneous environments to function and thus enables the migration of resources and the user database. This variation allows for a phased approach to migration.

One can decide if and when to migrate resources away from OS/2 and which target platform to migrate to. A heterogeneous network can be run. One can decide where to migrate the user database such as to Windows (ADS) or to LDAP, SAMBA, Domino, and the time to migrate an entire server or an alias to the target system can be flexible.

# 8.5.1 Overview of Servolution

Client support

The Servolution Logon Client makes it possible for a Windows workstation to log on to an OS/2 Server, featuring good and reliable Windows client support.

(The following platforms are supported by the Logon Client: Windows NT, Windows 2000, Windows XP, Terminal Server 2000, Terminal Server 2003, Citrix.):

Servolution Logon Client also provides the ability to directly log on to LDAP or RACF® user management.

Smooth migration

A smooth, step-by-step migration path from OS/2 (aliases and home directory) resources to NT, Windows (ADS), Linux, AIX, or Samba servers is possible. There is no pressure for final server configuration decisions to be made at an early stage of the migration.

It is possible to change the client environment, including access control on the target system, during the migration process.

No interruption for the user's activity

The entire migration process can be carried out without interrupting the user's productive working time. As opposed to the "all-at-once" migration methods, the user is not prevented from being logged in and accessing his resources. Unforeseen delays before starting with the new system will *not* keep users in a passive state. This is one important cost-saving feature of the Logon Client.

Mixed environment

The Servolution Migration Path keeps a mixed (OS/2, Windows ADS, Linux, AIX, Samba) environments synchronized, and all benefits of running a heterogeneous network can be fully realized.

RACF or LDAP as User Management

Target user management can be on RACF or LDAP. All OS/2 user definitions like aliases and network applications can be migrated onto LDAP servers. These specific applications will continue to be available on the target user management platform without data inconsistencies or noticeable access limitations.

The reliable maintenance of the user information and definitions is ensured by the Comtarsia LDAP schema-extension. It contains additional object classes and attributes developed specifically for this purpose.

Flexible architecture

It is as an easy task to implement additional resource servers or domain controllers during the migration process if the Servolution Migration Path is up and running. The newly attached user database is filled and updated automatically. The Servolution Migration Path makes sure that at each logon session all defined systems are synchronized with the master domain.

► Flexibility of user management platform:

It is possible to delay the decision of the user management platform. The decision can be made even after all resources are already moved away from the OS/2 Server, since the migration of user management is the last step in the Servolution Migration Path.

It is possible to change the target user management between Windows (ADS), Linux, AIX, Samba, LDAP, and Domino. The Servolution SyncAgents are available for many platforms:

Please see Servolution Product Guide at: http://www.servolution.comtarsia.com

Non hash migration:

As opposed to other tools that use the hash migration practice, Servolution Migration Path migrates the user without security leaks to the target system, since the LAN server hash is not transferred to the target domain.

In the Servolution Migration Path, the user name and the password will be transferred in a highly secure way (RSA encrypted) between Servolution Migration Path components, and will be finally transformed to a hash by the supported interfaces of the target platform, according to its own security rules. No security level modification is necessary on the target system.

#### 8.5.2 How Servolution works

Servolution stands for the Servolution product family, consisting of the Servolution Logon Client, the SyncProxy, and the SyncAgent.

The Servolution Logon Client 3.1 performs a full OS/2 or LDAP (RACF) logon, controls the Windows logon session, and gives support for assignments of directory and printer aliases, roaming profile, home directory, local group membership, policies, scripts, and network applications. At each logon, the Logon Client sends a sync packet to the SyncProxy server with the entire user information including the password. Afterwards, the Logon Client receives and displays the result of the synchronization process.

The Servolution SyncPacket 1.1 is the technical implementation that allows for user management on OS/2 or LDAP while resources can be placed on Windows, Linux, Samba, and UNIX.

At each logon, the Servolution Logon Client sends a synchronization request/synchronization packet to the server where SyncProxy is running as a centralized distribution point for these; SyncProxy forwards them to the respective SyncAgent(s) on the target system(s).

SyncProxy and SyncAgent(s) handle and process synchronization requests and packets, and therefore are termed *SyncPacket*.

The agent makes sure that the user account exists, a synchronous password is present, suitable access permissions to the home directory are set, the user belongs to the corresponding groups, and many other things.

SyncPacket allows for the complete and fully functional user management to remain on the OS/2 Server as long as user accounts are created and resources

can be moved to Windows, Linux, and UNIX servers without leaving any security gap open, or any data becoming unavailable or lost.

SyncAgents are available for Linux, UNIX, Samba, NT, Windows 2000, Active Directory, Lotus Domino, DB/2, and Oracle.

The entire communication between client and respective proxy and agents is based on RSA encryption with a key size between 512 and 2048-bits.

For production use, it is recommended to use a personally created key instead of the built-in key, which the SyncPacket is using as a default.

The Servolution Logon Client and the Servolution SyncPacket are the core components of the Servolution Migration Path, which is described in this chapter.

More information and comprehensive product manuals about the products and the Migration Path are available on the Servolution product site at: <a href="http://www.servolution.comtarsia.com">http://www.servolution.comtarsia.com</a>

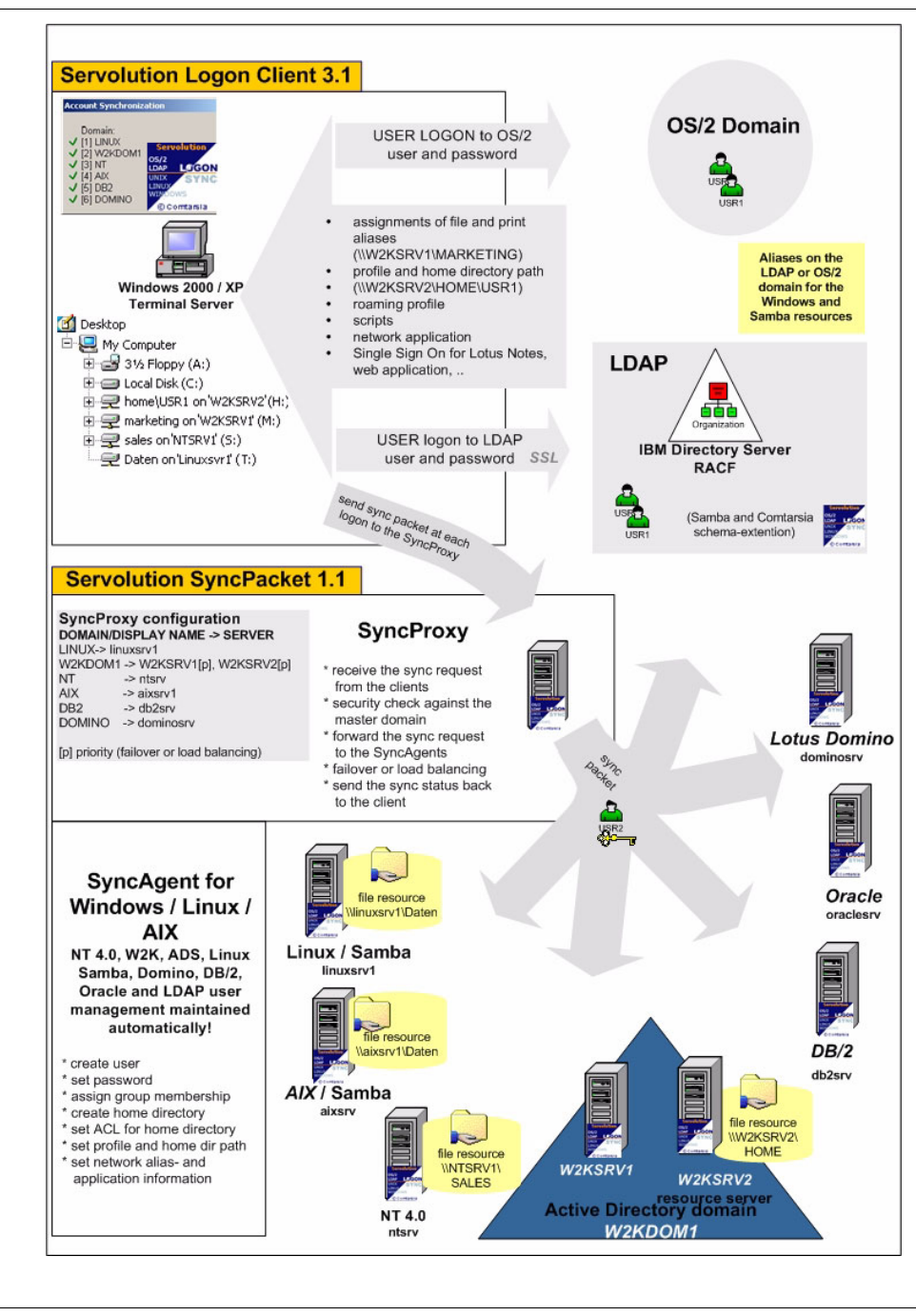

Figure 8-38 Servolution solution overview

# 8.5.3 Migration scenario using Servolution

The following sections describe a migration scenario using the Servolution solution.

#### Source

We will describe the necessary steps for all components described in order to give a clear-cut guidelines on how to prepare the initial and the target system to be able to move user management and resources completely away from OS/2 ServerOS/2 Servers using Servolution Logon Client 3.1 and Servolution SyncPacket 1.1 for this purpose.

The network is assumed to be NetBIOS over IP, all client workstations are Windows based and have the Servolution Logon Client installed.

User management is on the OS/2 domain. Users log on onto the OS/2 master domain and access control is determined by the OS/2 groups. All resources are on the OS/2 Server, including home directory, roaming profile, aliases, network applications, policy files, and logon scripts.

For basic information on how to install and configure the Servolution Logon Client please see:

http://www.servolution.comtarsia.com

#### Target

In this case, the target will Linux with user management on an LDAP server, running IBM Directory Server Version 5.1 for AIX, with additional enhancements such as:

- Samba Schema (optional)
- Comtarsia Schema

The resources for the users are now on Linux as well, provided by Samba 3.0 either on Red Hat, or SuSE as outlined in earlier chapters.

Clients can be all platforms supported by the Servolution Logon Client and having installed and configured the SyncClient.

For a successful migration when using Servolution products, the following packages and respective versions are required:

- Servolution Logon Client Version 3.1 or higher
- Servolution SyncPacket 1.1 (SyncProxy and SyncAgent) or higher

### Step by step description

This is an overview of the major steps to follow described in detail later in this section:

1. SyncPacket 1.1 Installation

The first step is the installation of the Servolution SyncPacket on the target system. The SyncProxy server and the SyncAgents have to be installed and configured. For more detailed information see "Enable the Servolution Logon Client SyncClient feature" on page 361.

2. Servolution Logon Client installation and configuration

If Servolution Logon Client 3.x is already installed on the Windows clients, the SyncClient has to be enabled. For more detailed information see 8.5.4 "Installation of the Servolution SyncPacket on the target server" on page 355.

Otherwise, the Servolution Logon Client 3.1 has to be installed on all Windows workstations with the correct SyncProxy configuration.

At this stage each logon is still validated against the OS/2 domain, but the password on the target system is synchronized with Servolution SyncAgent system. The user management and all resources are still on OS/2 as seen in Figure 8-39.

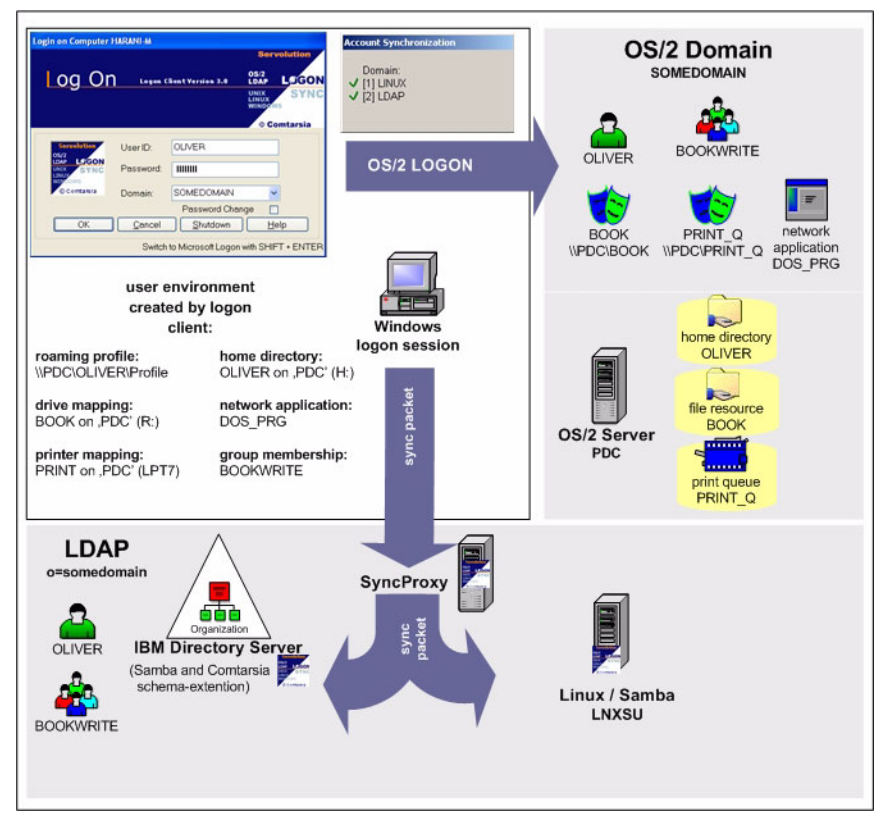

Figure 8-39 Servolution migration step 1

3. Move resources

All Aliases and home directories can now be moved from OS/2 to the target system (Samba) as described in 8.5.8 "Resource migration to Samba" on page 361.

On the next user logon with the Servolution Logon Client, the user session gets the same drive letter for the target network resource.

At this point, all scripts and policy files, usually on:

\\PDC\netlogon - C:\ibmlan\repl\import\scripts

These should be moved from the OS/2 share to an appropriate public/read share on the Samba system.

This may have an impact on the policy path and the script paths in the client configuration. This change can be done relatively easily with policy files or scripts. As long as the scripts and policy files are in sync, the redefinition of the new path on the client configuration should be completed.

A detailed description can be found in the Servolution Logon Client manual at: <a href="http://www.servolution.comtarsia.com">http://www.servolution.comtarsia.com</a>

At this stage, user management is still on OS/2, but the resources have moved to the Linux server.

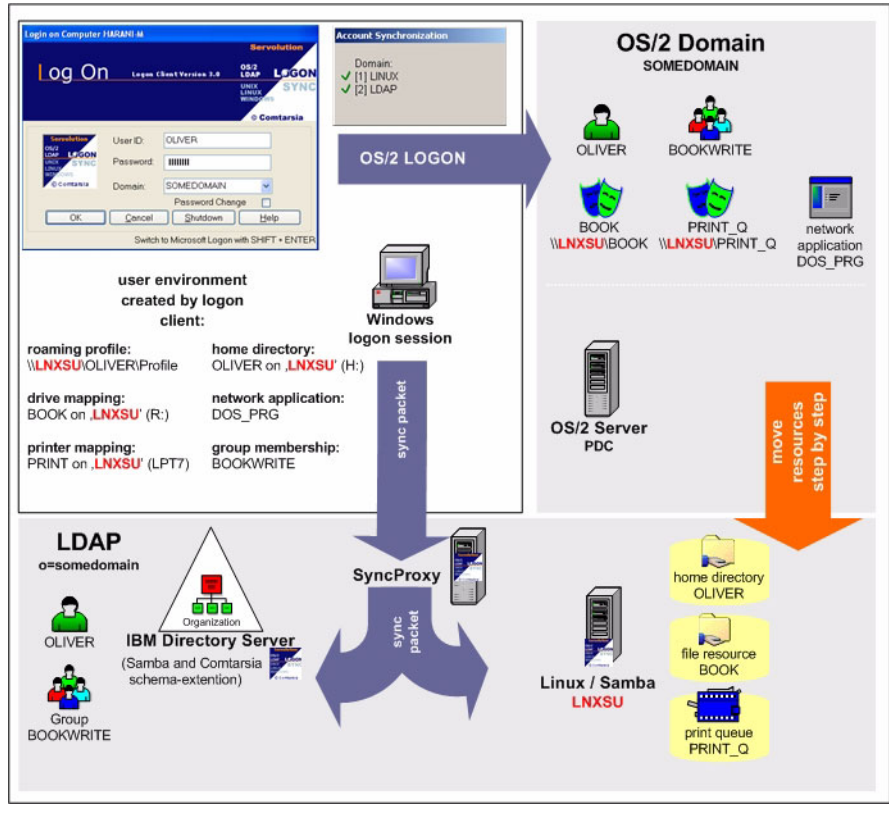

Figure 8-40 Servolution migration step 2

4. Change user management

User management can either be migrated to native Samba or to a central LDAP instance:

a. Samba

At this point in the Servolution Migration Path it is possible to change the client and Samba configuration for a native Samba network, because all user's groups and resources are already on Samba. Users, which during the migration period have not performed any logons, will be migrated by the tool OS2MigrateUsers as described in "OS2MigrateUsers" on page 363.

In this case, the migration process is now completed.

**Note:** It is not possible to migrate the aliases and the network applications into the Samba domain.

#### b. LDAP

A complete migration of the OS/2 domain definition to LDAP, including network applications and alias definitions is processed by the OS2LDAPMigration tool. Even users, which during the entire migration time have not performed any logon session, will be migrated at this time. The special information from the OS/2 attributes is stored in appropriate LDAP attributes defined by the Comtarsia schema-extension. For more details see 8.5.9 "User management migration to LDAP" on page 366.

The Logon Client is switched to the LDAP Logon mode with a simple registry setting as described in "Sample Logon Client configuration" on page 371.

At this point, the LDAP SyncAgent must be disabled because LDAP is now the primary user management platform.

Now, the user management is on LDAP, the resources are on Linux, the migration process is now completed and the OS/2 Server can be switched off.

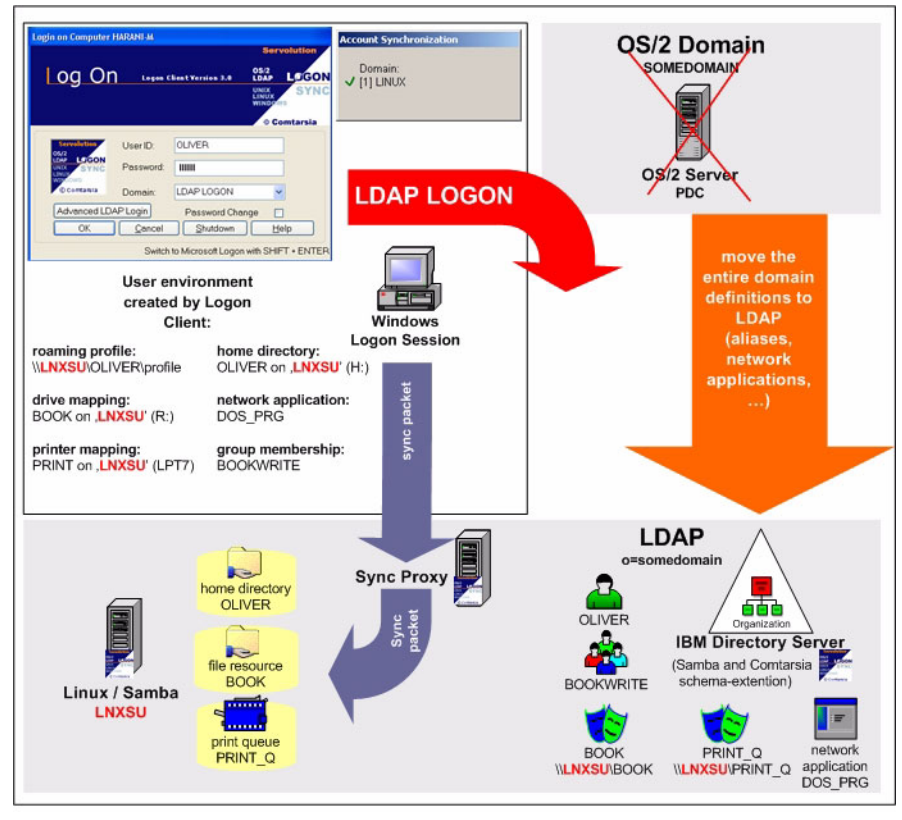

Figure 8-41 Servolution migration step 4

Further documents and tools for user management on LDAP are available at: http://www.comtarsia.com

### 8.5.4 Installation of the Servolution SyncPacket on the target server

At each logon, the Servolution Logon Client sends synchronization requests and synchronization packets to the server where SyncProxy is running as a centralized distributor for them; the SyncProxy forwards them to the respective SyncAgent on the target system.

The SyncProxy and SyncAgent handles and processes the synchronization of requests and packets are therefore is called *SyncPacket*.

SyncPacket allows for the complete and fully functional user management to remain on the OS/2 Server as long as user accounts are created, and resources

can be moved to Windows, Linux, and UNIX servers without leaving any security gap open or any data be unavailable or lost.

# 8.5.5 Install and configure the Servolution SyncProxy

The SyncProxy has to be installed on a Windows or Linux server.

Start setup by running SP\_1\_1\_xx\_x\_setup.exe file. (For SyncPacket version 1.1 for Windows)

After entering the user and company name, and specifying the program destination folder, select features you want to install: Servolution SyncProxy and if you also want to run a SyncAgent on this machine choose both.

After successful installation, some configuration needs to take place:

Domain synchronization

In the field Add domain the names of the domains or the standalone server name to be synchronized can be specified (Domain Name).

Also, the server where the SyncAgent will run and process the synchronization requests has to be defined here (Server).

In case a standalone server is configured, Failover and Load balancing is disabled. Otherwise, one can configure whether a secondary server (set under Secondary Server) will only be contacted if the primary server stops processing inbound requests (enable **Failover**) or requests are sent to server1 and server2 in alternation instead (enable **Loadbalancing**).

In the field Domain Type are the domain types or the standalone server configuration to set.

Security

Set Master Domain Name, it is the authentication domain name. Logon requests are accepted only against this domain.

Server type for password counter checking, if desired, is set here.

If enabled, the SyncProxy executes counter checking, that is, it does not simply accept the user name and password received from the Logon Client, but instead processes a logon against the master domain to reassure password validity. Synchronization requests will be forwarded to SyncAgent only after a successful logon.

If OS/2 is selected, configure the Server Name and IP Address of the OS/2 master server below.

Service Control

Startup type (Automatic./Manual) can be specified and SyncProxy service started and stopped.

Licensing

A license key for testing purposes is provided. Click **Load a new licensekey** in order to browse for a purchased license key according to individual conditions.

### 8.5.6 Preparation of the Linux target platform

The following sections describe the steps to prepare the target platform.

# **Configuring Samba 3.0**

It is assumed that Samba 3.0 is already installed on the Linux server, either from source or from a binary package.

Set the *smb.conf* file below from Samba 3.0, which is configured according to the migration scenario defined earlier in this redbook

Example 8-6 smb.conf file for Servolution

```
[global]
workgroup = IBMRES
server string = IBM Residency Samba 3.0
hosts allow = 192.168.2. 127.
log file = /usr/local/samba/var/log.%m
max log size = 50
security = user
encrypt passwords = yes
socket options = TCP NODELAY
interfaces = 192.168.2.0/24
dns proxy = no
[homes]
  comment = Home Directories
  browseable = no
  writable = yes
[LANSHARE]
  comment = LANSHARE
  path = /shares/lanshare
  create mask = 0660
  directory mask = 0770
  writeable = yes
  public = no
```

```
valid users = @transition
[B00K]
  comment = BOOK
  path = /shares/book
  create mask = 0660
  directory mask = 0770
  writeable = yes
  public = no
  valid users = @bookread, @bookwrite
  read list = @bookread, @bookwrite
  write list = @bookwrite
[PRINT Q]
   comment = PRINT Q
  path = /usr/spool/samba
  browseable = no
  writeable = no
  printable = yes
  valid users = Oprinter
```

#### Samba LDAP schema

Samba 3.0 can be configured to use an LDAP directory as the user database instead of the usual smbpasswd file. Please follow these steps:

- 1. Import the Samba schema-extension into the directory server.
- 2. For use with the IBM Directory Server 5.1, the schema file has to be slightly modified; a ready-to-use schema file can be downloaded from the Servolution Web site.
- 3. An LDAP organizational unit should be created, which will hold all Samba user and machine objects (ou=samba in our example).
- 4. Next, the following lines have to be added to the global section in the smb.conf file shown in Example 8-7.

Example 8-7 Samba LDAP organizational unit

```
# ldap options
passdb backend = ldapsam:ldap://ldapsrv
ldap delete dn = yes
ldap suffix = o=comtarsia
ldap user suffix = ou=samba
ldap machine suffix = ou=samba
# the admin pwd needs to be set with smbpasswd -w PASSWORD
ldap admin dn = cn=root
```

A comprehensive description of all smb.conf configuration parameters can be found at: http://www.hu.samba.org/samba/devel/docs/html/smb.conf.5.html

# 8.5.7 Installing the SyncAgent for Linux

SyncAgent for Linux is a member of the Servolution SyncPacket product family.

SyncAgent consists of two modules: the system module and Samba module.

The system module is responsible for maintaining Linux user accounts and has the following functions:

- Creation of new user accounts including user directories and assigning of necessary file system permissions
- Directing of group memberships of individual users including the possibility of a GroupMapping list
- Synchronization of user passwords

The Samba Module is responsible for maintaining Samba user accounts and has the following functions:

- Creation of new Samba user accounts
- Synchronization of user passwords

SyncAgent for Linux features a variety of configuration options through which you can customize individual agent functions.

Synchronization of Linux system accounts can be used for terminal users who are directly working on the system (for example, through Telnet or ssh) as well as for users who are using Linux system applications, which make use of system accounts (for example, POP/IMAP server, Web server).

System requirements for installation of Sync Agent Daemon are:

- ► SuSE Linux Version 8.1 / SuSE Linux Enterprise Server 8 RC5 or higher
- ▶ Red Hat Linux 8.0 / Red Hat Linux ES U.2.1 or higher

**Note:** Please note that the supplied program libraries can vary widely with Linux distributions. Therefore, you have to make sure you are using the SyncAgent version that is compiled for your specific distribution.

The requirements for using Sync Agent for Linux are:

- ► TCP/IP protocol with static IP configuration
- Samba 2.2 or 3.0 is required for automatic creation of Samba accounts.

#### Installation

To install the SyncAgent:

1. Extract the file sa\_linux\_X.X.X.tar.gz into a new directory using the command:

tar zxvf sa\_linux\_1.0.1.tar.gz

2. Now change into directory sa\_linux and execute the installation program with the command:

./sainstall

Permissions as root are required for installing SyncAgent.

3. During installation you will be asked for the SyncAgent program directory as well as the IP address of the SyncProxy server.

SyncAgent will be installed so that it automatically starts upon rebooting of the Linux system. You can customize this behavior to your requirements by changing the runlevel links.

# Starting and stopping of SyncAgent

To start and stop SyncAgent the following script is used:

```
/etc/syncagent/syncagentctl
```

To start it execute the following command as root:

```
/etc/syncagent/syncagentctl start
```

Stopping works similar to starting:

```
/etc/syncagent/syncagentctl stop
```

If you change configuration parameters while SyncAgent is active you have to restart the agent for changes to become effective.

```
/etc/syncagent/syncagentctl restart
```

# SyncAgent configuration

The configuration file for SyncAgent for Linux can be found at:

```
/etc/syncagent/syncagent.conf.
```

The default configuration of the Linux SyncAgent suits exactly our needs for this migration, so that there are no changes required.

**Note:** The SyncAgent creates missing groups automatically. This behavior can be changed in the file syncagent.conf.

The IP address of the SyncProxy (in case a different IP address is needed as configured during the installation) can be changed in the syncagent.conf.

If you want to modify the configuration, information about the configuration directives can be found directly in the file syncagent.conf file and in the SyncAgent for Linux manual, available from: http://www.servolution.comtarsia.com

#### Enable the Servolution Logon Client SyncClient feature

On the Servolution Logon Client, the feature SyncClient has to be enabled, in order to send the SyncPacket to the SyncProxy/SyncAgent at each logon.

The SyncClient needs to be enabled in the Servolution Logon Client Configura-

tor. There are three options to perform this task:

- Use the GUI
- Distribute registry files through software distribution method
- Import registry the information during processing of the logon script

See below for the corresponding windows registry settings to perform options b or c.

```
KEY: HKEY_LOCAL_MACHINE\SOFTWARE\PCS\GINA\
"EnableSyncClient"=DWORD:1
```

This switch enables the Servolution Synchronization Agent.

```
KEY: HKEY_LOCAL_MACHINE\SOFTWARE\PCS\GINA\SyncProxy\
"SyncProxy"="192.68.14.245" or "SyncProxy"="syncproxy.comtarsia.com"
```

This parameter defines IP address or host name of the Servolution Sync Proxy server.

The following parameters will be needed, but can remain as follows (the default values):

```
"ProxyPort"=dword:000007d1
"SyncPacketTTL"=dword:00006
"ConnectTimeout"=dword:00005
```

### 8.5.8 Resource migration to Samba

This section describes the necessary steps to migrate the OS/2 definitions onto the Samba server through the Servolution Migration Path.

#### **Migration of aliases**

As stated earlier, permissions for users are granted using the group assignments and user to group rather than share associations. The Servolution SyncAgent creates missing groups on the Linux system automatically. If different groups should be used on Linux than on OS/2, the group mapping function can be used.

To create a share under Linux/Samba, a few simple steps are needed.

1. The share folder or directory has to be created first:

mkdir /shares/lanshare/

2. The access permission for the directory has to be set accordingly:

drwxrws--- 2 root transition 48 Jun 19 15:01 lanshare

 The following section in the file /etc/samba/smb.conf needs to be added. The share must be defined in the Samba configuration file smb.conf (default under /etc/samba/).

Example 8-8 smb.conf for new share on Samba

```
[LANSHARE]
comment = LANSHARE
path = /shares/lanshare
create mask = 0660
directory mask = 0770
writeable = yes
public = no
valid users = @transition
```

4. Use your preferred copy mechanism to move data to the new share.

Now, all of the data has to be transferred to the target Samba share. During this step, it is highly recommended that no user is logged onto either of the servers to guarantee data integrity and consistency. This can be accomplished by stopping the OS/2 Netlogon services, and forcing logoff for all users, for example:

Assure that the Linux file permissions are set correctly after the files are copied from the OS/2 Server.

5. Switch servers

Change the server name in the alias path on the OS/2 Server to point to the Linux resource server with the following command: NET ALIAS LANSHARE \\LNXSU

So, the User management is still on the OS/2 Server, while the alias, and therefore the data is now on Linux. Access control is handled through a common group name or using a Group Mapping function.

From this point on the users are allowed to log on again. All data on the new Samba alias is available for users as it was before on OS/2.

### Migration of home directory and roaming profile

After successfully migrating all general shares, the users' home directories and their roaming profiles are still left to be migrated.

Again, it is highly recommended that all users or at least the users currently being migrated, are not logged on at the time of migration.

- 1. Users were allowed to logon until this point. For all users which logged on via Logon Client at least once since the installation of the SyncAgent, a home directory was created on the Samba server. But it is not yet in production, the actively used home directory is still on the OS/2 Server.
- 2. Use your preferred copy mechanism to move data to the new share.

Not all of the data has to be transferred to the target Samba share. During this step, it is highly recommended, that no user is logged onto either of the servers to guarantee data integrity and consistency. This can be accomplished by stopping the OS/2 Netlogon services and forcing logoff for all users, for example.

Assure that the Linux file permissions are set correctly after the files are copied from the OS/2 Server.

3. Switch servers

The server name in the user object path (on OS/2) to the home directory has to be changed now to point to the home directory on the Linux server.

If the home directory should be assigned to the user at a fixed drive letter, the following syntax can be used: H:\LNXSU\LEIF which will assign Leif's home directory on drive H:.

NET USER LEIF /HOMEDIR:H:\LNXSU\LEIF

Now, user management is still on the OS/2 Server, while all shares including home directories and roaming profiles are on the Linux site.

From this point on the users are allowed to log on again.

# **OS2MigrateUsers**

This section describes the migration of existing user accounts from OS/2 domains and servers to Linux domains and servers with the Comtarsia user migration tool.

The prerequisites for OS2MigrateUsers are:

- ► A fully configured and ready to use Servolution SyncProxy/SyncAgent setup.
- One Windows workstation with an installed Servolution Logon Client 3.0 or 3.1 with an enabled SyncClient option.

To test the installation, it is recommended that a logon with the configured Logon Client workstation be performed onto the OS/2 Server to assure that the logon user was automatically created on the Linux/Samba server during logon.

If the logon on to the OS/2 Server and the synchronization with the Linux/Samba server worked well, the actual user migration, which is performed by the command line tool **0S2MigrateUsers.exe** can be started. This tool can be found in the Logon Client distribution.

This tool performs an "at once" migration of all OS/2 user accounts including group membership and home directory information.

Run the tool **0S2MigrateUsers.exe** from the command line on the Windows workstation with the following parameters:

**Note:** There is no need to be logged on onto the OS/2 Server, a local Windows user also works fine.

OS2MigrateUsers.exe OS2DOMAIN OS2SERVER ADMIN\_USER ADMIN\_PWD LOGLEVEL FILTER

| Parameter             | Explanation                                                                                                    |
|-----------------------|----------------------------------------------------------------------------------------------------|
| OS2DOMAIN (required)  | Specify the name of the OS/2 domain you want to migrate.                                                                                                    |
| OS2SERVER (required)  | The name of the OS/2 Server you want to migrate.                                                                                                    |
| ADMIN_USER (required) | Specify the name of an user account with<br>Administration privileges on the chosen<br>OS/2 Server.                                                                                                    |
| ADMIN_PWD (required)  | The password for the user account specified under "ADMIN_USER"                                                                                                    |
| LOGLEVEL (required)   | Specify "1" or "2" (without quotation<br>marks)<br>With the option "1" all migrated users are<br>logged into the file<br>"OS2MigrateUsers_migrated.log"<br>including a migration summary.<br>If option "2" is specified, additionally to the<br>output of level 1, group membership and<br>home directory information of all migrated<br>users is logged into the file. |

Table 8-3 OS2MigrateUsers parameters

| Parameter         | Explanation                                                                                                    |
|-------------------|----------------------------------------------------------------------------------------------------|
| FILTER (optional) | Specify a filter string to explicitly select<br>specific user accounts for migration. If no<br>filter is specified, all user accounts are<br>select. |

An asterisk can be used at the beginning and at the end of the filter string to select multiple accounts. Examples are:

- USER\* selects all user accounts beginning with the string USER
- ► \*USER selects all user accounts ending with the string USER
- \*USER\* selects all user accounts which are containing the string USER, no matter at what position
- USER selects the user account with the exact name USER

While the OS/2 user migration tool is running, dots are displayed on the command window to show the progress of the migration. One dot corresponds to fifty user accounts queried from the OS/2 Server. (This progress output just depends on the number of users on the OS/2 Server, and not on the number of users to be migrated.)

Depending on the network speed and on the number of users, the migration process can take from a few seconds up to an hour.

A raw estimate is to calculate one minute per 200 user accounts to be migrated.

All new user accounts created on the Linux/Samba server have a random password set, which will be automatically overwritten with the correct user password by the Servolution SyncAgent at the first logon of the user.

The description of the newly created user is set to SERV\_TMP\_USER\_MIGT, which makes it possible to easily list all new user accounts. After the first logon of a new user the description is changed to SERV\_TMP\_USER.

After the migration tool has finished its work, a status screen is displayed indicating the result of the operation.

| OS2MigrateUsers finished. Status: |                   |
|-----------------------------------|-------------------|
| OS/2 Domain                       | SOMEDOMAIN        |
| OS/2 Server                       | PDC               |
| Total users                       | 7                 |
| Users migrated                    | 6                 |
| User migration errors             | 0 (see error log) |
| Users skipped                     | 1 (Administrator) |

Example 8-9 Status screen of a user migration

| Users skipped | through filter | 0 | (Filter: | *) |
|---------------|----------------|---|----------|----|
| Time needed   |                | 1 | S        |    |

There is a total of seven user accounts on the OS/2 Server.

Six user accounts are migrated, while zero are skipped because of the filter setting (\*). The user *Administrator* is always skipped for security reasons, independently from the filter settings.

Errors during the migration process can be seen in the row *User migration errors* and are logged verbosely in the file OS2MigrateUsers\_error.log, which is created by the migration tool in the current working directory.

### 8.5.9 User management migration to LDAP

The following section describes how to configure an IBM Directory Server 5.1 to act as the central user management platform.

The installation of the Directory Server is assumed to be finished.

#### Including Comtarsia schema into IBM Directory Server 5.1

First, store the Comtarsia schema file in the server's schema file folder.

With the tool */usr/bin/ldapxcfg*, under the section **Manage schema files** the Comtarsia schema can be attached to the **Current schema files** in the Directory Server.

Next, the Directory Server has to be restarted, and the relevant object classes and attributes are ready to use.

### LDAP SyncAgent

If user management should be migrated to the LDAP server, the Servolution LDAP SyncAgent should be installed at the same time as the other SyncAgents for the resource servers (also see 8.5.8 "Resource migration to Samba" on page 361).

The Servolution LDAP SyncAgent creates and synchronizes user accounts and group membership information into the LDAP directory, which allows for switching the user management from OS/2 to LDAP.

The LDAP SyncAgent can be installed on the same machine as the LDAP server but it also works remotely.

After the SyncAgent is installed and the LDAP synchronization module is enabled, the following configuration parameters needs to be adjusted.

| Parameter         | Value     | Description                                                   |
|-------------------|-----------|---------------------------------------------------------------|
| LDAPHostname      | Ldapsrv   | The hostname of the LDAP server                               |
| LDAPPort          | 636       | The port address of the LDAP server                           |
| LDAPAdminDN       | cn=root   | A user DN with<br>administration rights on the<br>LDAP server |
| LDAPAdminPassword | Demo      | The password for the administration user                      |
| LDAPUserPrefix    | cn=       | Prefix for user objects                                       |
| LDAPUserSuffix    | ,cn=Users | Suffix for user objects                                       |
| LDAPGroupPrefix   | cn=       | Prefix for LDAP group definitions                             |
| LDAPGroupSuffix   | ,cn=Users | Suffix for LDAP group definitions                             |

Table 8-4 LDAP SyncAgent parameters

This way user password and group membership information is automatically synchronized between OS/2 and LDAP at each logon while user management is still on the OS/2 Server.

### LDAP migration tool

The Servolution OS/2 to LDAP migration tool allows for easy and complete migration of all OS/2 objects and attributes to an LDAP server.

The major difference to the LSMT tools described in 3.3 "Collecting data using LSMT" on page 68, is that just one execution of the program is needed to extract all LAN server objects and attributes, and this imports the data into an LDAP directory in the same step. There is no need for import scripts.

An important advantage of the migration of the user management to LDAP is that all existing OS/2 definitions remain accessible for users without interruption.

The prerequisites are:

 At least one Windows workstation with a Servolution Logon Client installed and configured.

- A ready-to-use IBM Directory Server 5.1 (This document describes the migration to the IBM Directory Server 5.1, but any other LDAP server can be used.)
- One or more OS/2 Servers

Copy the files **0S2LDAPMigration.exe** and *OS2LDAPMigration.ini* to a directory on a Windows workstation and open the ini-file with an editor (for example, Notepad). This figure below shows the empty LDAP structure, which has to be created on the LDAP server before the migration tool is started.create one organization object (o=somedomain):

- Create a realm for the users and groups (cn=Users).
- Create Organizational Units for shares and network applications (ou=Shares and ou=NetworkApplications).

| Idap://Idapsrv:389/0=SOMEDOMAIN??base?(objectClass=*) |                                                                                                    |                                                                                                    |                                                                                                    |                                                                               |  |
|-------------------------------------------------------|----------------------------------------------------------------------------------------------------|----------------------------------------------------------------------------------------------------|----------------------------------------------------------------------------------------------------|-------------------------------------------------------------------------------|--|
| Eile Edit View Tools Help                             |                                                                                                    |                                                                                                    |                                                                                                    |                                                                               |  |
| ← → →                                                 |                                                                                                    |                                                                                                    |                                                                                                    |                                                                               |  |
| 📔 😝 📫 🐨 (objectClass=*)                               |                                                                                                    |                                                                                                    |                                                                                                    |                                                                               |  |
| Browser root                                          | Name                                                                                                    | Value                                                                                                    | Туре                                                                                                    | Size                                                                          |  |
|                                                       | ou ou cn cn cn objectdass objectdass objectdass modifiersName modifyTimestamp off creatorsName modifyTimestamp off creatorsName modifyTimestamp off creatorsName modifyTimestamp off creatorsName modifyTimestamp off creatorsName modifyTimestamp off creatorsName modifyTimestamp off creatorsName modifyTimestamp off creatorsName modifyTimestamp off creatorsName modifyTimestamp off creatorsName modifyTimestamp off creatorsName off creatorsName off c | NetworkApplications<br>Shares<br>somedomain_users_template<br>Users<br>somedomain<br>organization<br>CN=ROOT<br>20030625100055.2908852<br>CN=ROOT<br>20030624122350.9306462<br>cn=schema | entry<br>entry<br>entry<br>text attribute<br>text attribute<br>operational attribute<br>operational attribute<br>operational attribute<br>operational attribute | unkrown<br>unkrown<br>unkrown<br>9<br>12<br>3<br>3<br>7<br>22<br>7<br>22<br>9 |  |
| Keady. For Help, press F1                             |                                                                                                    | D cn=roc                                                                                                    | yt.                                                                                                    | Schema loaded                                                                 |  |

Figure 8-42 LDAP Configuration step 1

The following parameters must be adjusted in the.ini file to fit your environment.

Table 8-5 LDAP configuration parameters

| Parameter    | Value   | Description                     |
|--------------|---------|---------------------------------|
| LDAPHostname | Ldapsrv | The hostname of the LDAP server |

| Parameter         | Value                  | Description                                                                                   |  |
|-------------------|------------------------|-----------------------------------------------------------------------------------------------|--|
| LDAPPort          | 636                    | The port address of the LDAP server                                                           |  |
| LDAPAdminDN       | cn=root                | A user DN with<br>administration rights on the<br>LDAP server                                 |  |
| LDAPAdminPassword | demo                   | The password for the<br>administration user                                                   |  |
| LDAPUserPrefix    | cn=                    | Prefix for user objects                                                                       |  |
| LDAPUserSuffix    | cn=Users               | Suffix for user objects                                                                       |  |
| LDAPGroupPrefix   | cn=                    | Prefix for LDAP group definitions                                                             |  |
| LDAPGroupSuffix   | cn=Users               | Suffix for LDAP group<br>definitions                                                          |  |
| LDAPSharePrefix   | cn=                    | Prefix for LDAP share definitions                                                             |  |
| LDAPShareSuffix   | ou=Shares              | Suffix for LDAP share definitions                                                             |  |
| LDAPNWAPrefix     | cn=                    | Prefix for LDAP network<br>applications definitions                                           |  |
| LDAPNWASuffix     | ou=NetworkApplications | Suffix for LDAP network<br>applications definitions                                           |  |
| OS2Domain         | SOMEDOMAIN             | The name of the OS/2<br>domain you want to<br>migrate                                         |  |
| OS2Server         | SOMESERVER             | The name of the OS/2<br>Server you want to migrate                                            |  |
| OS2AdminUser      | ADMIN                  | The name of an user<br>account with<br>Administration privileges<br>on the chosen OS/2 Server |  |
| OS2AdminPassword  | Demo                   | The password for the OS2AdminUser account                                                     |  |
| LogLevel          | 1                      | "1" for normal logging, "2"<br>for verbose logging                                            |  |

| Parameter | Value | Description                                                                                                    |
|-----------|-------|----------------------------------------------------------------------------------------------------|
| Filter    | *     | Specify a filter string to<br>explicitly select specific<br>user accounts for<br>migration. If no filter is<br>specified, all user accounts<br>are selected. |

An asterisk can be used at the beginning and/or at the end of the filter string to select multiple accounts. Examples are:

- ► USER\* selects all user accounts beginning with the string USER
- \*USER selects all user accounts ending with the string USER
- \*USER\* selects all user accounts which are containing the string USER, no matter at what position
- ► USER selects the user account with the exact name USER

Now, the migration tool can be executed.

After the LDAP migration tool has finished, all OS/2 objects and attributes are created on the LDAP server at the previously specified locations as shown in Figure 8-43.
| cn=andrei,cn=Users,0=SOMEDOMAIN                       |                           |                         |                       |      |   |  |  |  |
|-------------------------------------------------------|---------------------------|-------------------------|-----------------------|------|---|--|--|--|
| Eile Edit View Iools Help                             |                           |                         |                       |      |   |  |  |  |
|                                                       |                           |                         |                       |      |   |  |  |  |
| CobjectClass=*)                                       | 📔 🚰 📭 🐨 (objectClass=*)   |                         |                       |      |   |  |  |  |
| Browser root                                          | Name                      | Value                   | Туре                  | Size |   |  |  |  |
| 🖻 – 🗒 , idapsrv                                       | clcnetworkapplicationname | dos_prg                 | text attribute        | 7    |   |  |  |  |
|                                                       | userpassword              | 7B 53 48 41 7D 6D 38 4E | password [SHA]        | 33   |   |  |  |  |
| □ ⊡ au=Sbaros                                         | 💷 clcsharename            | book                    | text attribute        | 4    |   |  |  |  |
|                                                       | 💷 clcsharename            | lanshare                | text attribute        | 8    |   |  |  |  |
| E cn=book                                             | 💷 objectclass             | top                     | text attribute        | 3    |   |  |  |  |
|                                                       | objectclass               | CLCPerson               | text attribute        | 9    |   |  |  |  |
| cn=somedomain users templa                            | 💷 objectclass             | inetOrgPerson           | text attribute        | 13   |   |  |  |  |
| E Cn=Users                                            | 💷 objectclass             | organizationalPerson    | text attribute        | 20   |   |  |  |  |
|                                                       | 💷 objectclass             | person                  | text attribute        | 6    |   |  |  |  |
| E Cn=leif                                             | 💷 sn                      | Andrei Vlad<br>andrei   | text attribute        | 11   |   |  |  |  |
| 🕀 🦲 cn=oliver                                         | 🔲 cn                      |                         | text attribute        | 6    |   |  |  |  |
| 🕀 🧰 cn=printer                                        | clcprofilepath            | \\lnxsu\andrei          | text attribute        | 14   |   |  |  |  |
| 🕀 🧰 cn=transition                                     | M modifiersName           | CN=ROOT                 | operational attribute | 7    |   |  |  |  |
| 🗄 🦲 cn=bookread                                       | M modify Timestamp        | 20030625100055.670053Z  | operational attribute | 22   |   |  |  |  |
| 🗄 🦲 cn=bookwrite                                      | MarceatorsName            | CN=ROOT                 | operational attribute | 7    |   |  |  |  |
|                                                       | preateTimestamp           | 20030625100055.670053Z  | operational attribute | 22   |   |  |  |  |
|                                                       | 🔊 subschemaSubentry       | cn=schema               | operational attribute | 9    |   |  |  |  |
|                                                       |                           |                         |                       |      |   |  |  |  |
|                                                       | 1                         |                         |                       |      |   |  |  |  |
|                                                       | 1                         |                         |                       |      |   |  |  |  |
|                                                       |                           |                         |                       |      |   |  |  |  |
|                                                       | ]                         |                         |                       |      |   |  |  |  |
| ×                                                     |                           |                         |                       |      | 1 |  |  |  |
| _ NI                                                  |                           | -                       |                       |      |   |  |  |  |
| Ready. For Help, press F1 😰 cn=root Schema loaded 🗋 🥢 |                           |                         |                       |      |   |  |  |  |

Figure 8-43 LDAP Configuration step 2

For a more detailed description of the migration process from OS/2 to LDAP, please see:

http://www.servolution.comtarsia.com

# SyncProxy configuration changes

The SyncProxy configuration needs to be changed when the primary user management is on LDAP. This is necessary in order to perform correct counter checking of the sync requests.

In the SyncPacket configurator, in the tab **Security** change the Master Domain Name to LDAP, and in the tab **LDAP** include the same settings as on the Logon Client.

A more detailed description of this process can be found on the Servolution Web site:

http://www.comtarsia.com

# Sample Logon Client configuration

The following configuration settings are required to switch the Servolution Logon Client to the LDAP Logon mode.

The easiest way to create fully functional LDAP Registry settings is by using the Logon Client Configurator, and afterwards exporting the Registry subkey.

Example 8-10 LDAP Registry settings from Logon Client Configurator

```
KEY: HKEY_LOCAL_MACHINE\SOFTWARE\PCS\GINA\
"EnableLDAP"=DWORD:1
KEY: HKEY_LOCAL_MACHINE\SOFTWARE\PCS\GINA\LDAP\
"LDAPAppendBaseDN"=DWORD:1
Set Base DN to the correct organisation name, in this example "o=somedomain"
"LDAPBaseDN"="o=somedomain"
"LDAPBaseDN"="o=somedomain"
"LDAPServerTyp"=DWORD:7
"LDAPUserDNPrefix"="cn="
"LDAPUserDNSuffix"=",cn=Users"
User DN Suffix is the remaining "path" between the name and the top of the
hierarchy, beginning with a "," in this example ",cn=Users"
```

Hence, a full user DN would be in this example:

cn=oliver,cn=Users,o=somedomain

The next step is to set the LDAP server name in the Registry or in the Logon Client Configurator:

KEY: HKEY\_LOCAL\_MACHINE\SOFTWARE\PCS\GINA\LDAP\LDAPServers\ldapsrv

With this configuration, the Servolution Logon Client is ready for a successful logon to an LDAP server, and all user management is on the LDAP server.

# 8.6 Summary

This chapter has described several tools available from various sources that may help with different aspects of an OS/2 Server migration. For more information on these tools and their applicability to your environment, please contact the individual vendors.

# 9

# Linux for OS/2 administrators

This chapter covers some of the basics of Linux administration and security for readers that are familiar with OS/2 administration. It is not intended to be a comprehensive discussion of Linux administration, but rather covers some of the basics to provide the reader with a flavor for the considerations, and the kinds of tools and facilities available for administering Linux systems.

# 9.1 Linux security

This section describes a few concepts and procedures related to security in a Linux environment. It is not meant to be a comprehensive body of work, but rather to introduce some basic concepts and examples.

Because of expanding global communications and Internet connectivity, more and more people have access to your servers, and not all of these people have good intentions. Therefore, servers need protection against attacks while at the same time granting access to those who need it. Keep in mind that no server, regardless of the operating system, is completely secure.

The levels of security that we discus in this chapter are:

- Physical security
- System security
- Network security
- Backup security

# 9.1.1 Physical security

Physical security applies no matter what operating system is being used. The first step in securing your server is limiting physical access to the machine. Consider all of the following:

- ► Lock the server in a special room to which only administrators have access.
- Lock the server console with a password.
- Lock the system covers. This way no one has easy access to the inside of your computer. Otherwise, someone could insert another hard drive, boot from it, and potentially gain access to the other drives in the system.
- Secure the floppy and CD-ROM drives. After you have installed all of the software, consider removing the floppy and CD-ROM from the BIOS boot list.
- Lock the BIOS setup utility with a password.

**Attention:** If you enable a power-on password in BIOS, then your system will no longer reboot automatically in the event of a power failure.

# 9.1.2 System security

Not every user on the system needs root access. Though it is easier to work as root, it should be granted only to those administering the server. If a user does not need access to a resource, do not grant access.

# **File permissions**

In Linux almost every resource (files, directories, symbolic links, disks, modems, and so forth) is considered a *file*, and file permissions give access to the resource. From a shell the permissions of a file are viewed with the command 1s -1 at the command line, as shown in Example 9-1.

Example 9-1 Example of file permissions for /etc/passwd

# ls -1 /etc/passwd
-rw-r--r-- 1 root root 873 Apr 4 15:27 /etc/passwd

This command gives the long listing format of the file /etc/passwd. In addition to the name of each file, it prints the file type, permissions, number of hard links, owner name, group name, size in bytes, and time stamp (by default, this is the time of the last modification). The type and the permission is the cryptic string of letters and dashes at the beginning of the line. The first character of the 10 character long code is the type of the file; in this case it is a dash which means this is a plain file. The possible file types are:

| - | Plain file                           |
|---|--------------------------------------|
| d | Directory                            |
| 1 | Symbolic link (like a shortcut)      |
| b | Block device (drives)                |
| c | Character device (terminals, modems) |

The next nine characters describe the permissions on the file. They are organized in groups of three. The first group gives the permissions of the owner of the file (in this case the user root), the second the permissions of the group (in this case the group root), and the last three characters give the permissions for any other user on the system.

A group of three characters are built as follows:

- First character is an **r** which means permission to read the file.
- ► Second is a w which stands for write permission.
- The last character is x for execute rights on a program or list rights if the file is actually a directory. Also, s, S, t, and T are possible values for this character, but these permissions are less frequent and beyond the scope of this book.

In this example, the permissions -rw-r--r-- root root means:

- Read and write access for the user root
- Read rights for anyone who is a member of the group root
- Read rights for any other user on the system

On a Linux system, ordinary users only have write access to their \$HOME directory (also known as ~) and the /tmp directory.

# Passwords

Passwords are a ubiquitous means of security, and every company should determine and set password rules based on their security requirements.

Each password has to be chosen with care. There are two components of password strength:

- Quantity: This is simply a minimum number of characters required before a password is acceptable.
- Quality: This is a more complex requirement that dictates that the password must contain a combination of lower and uppercase letters, numbers, or other symbols.

In Linux, the default minimum password length is five, but there is also a maximum length of eight. However, this can and should be changed. Linux offers a range of options to guard against weak passwords, and we detail a number of them in this section. There are also many printed references, as well as Linux Web sites, which discuss password policies and recommended procedures.

# Password settings in SuSE

SuSE has a tool for system administration called YaST2. This tool can be used either in text mode or in graphical user mode.

Note: You have to be logged in as root to have access to all areas of YaST2.

To quickly change the password settings, use the graphical YaST2. Click **Start Application -> System -> YAST2**, click **Security and Users**, then **Security Settings** as shown in Figure 9-1.

| <b>●</b> +         | YaST2 Control Center @ linu | xSuSE                 | • = ×         |
|--------------------|-----------------------------|-----------------------|---------------|
| <b>YaST</b>        | Control Cer                 | nter                  | SuSE          |
| Software           | Create a new group          | 👗 Create a new user   |               |
| Hardware           | Edit and create groups      | Edit and create users |               |
| Network/Advanced   | Firewall                    | Security settings     |               |
| Security and Users |                             |                       |               |
| System             |                             |                       |               |
|                    |                             |                       |               |
| Help Search        |                             |                       | <u>C</u> lose |

Figure 9-1 Security settings in SuSE

Check **Custom Settings** and click **Next** to display the Password settings window. There are a number of options regarding passwords. General recommendations are shown in Figure 9-2:

- Enable Checking new passwords.
- Enable Plausibility test for password.
- ► Enable Activate MD5 encryption for passwords.

| X +                                                                                                    | YaST2@linuxSuSE                                                                                                    | • = × |
|----------------------------------------------------------------------------------------------------|----------------------------------------------------------------------------------------------------|-------|
| YaST                                                                                                    |                                                                                                    | SuSE  |
| In this dialog, change various<br>password settings. These<br>settings are mainly stored in the<br>"/etc/login.defs" file.                                                                                                    | Password settings                                                                                                    |       |
| Checking new passwords<br>It is wise to choose a password<br>that cannot be found in a<br>dictionary and is not a name or<br>other simple, common word. By<br>checking the box, enforce<br>password checking in regard to<br>these rules.       | Checks     Grecking new passwords     Grecking new passwords     Grecking new password     Grecking new password     Grecking new password     Checks     Grecking new password     Grecking new password     Grecking new p | 3     |
| Plausibility test for<br>passwords<br>Sometimes it is required that<br>passwords are constructed<br>using a mixture of characters.<br>This makes the guessing of<br>passwords very difficult. Check<br>this box to enable additional<br>checks. | Minimum Maximu<br>6 € 64 6<br>Days of password change warning<br>Minimum Maximu<br>1 € 183 6<br>Days before password expires warning<br>14                                                                                                    |       |
| Password length<br>Set the minimum and maximum<br>password length.                                                                                                    |                                                                                                    |       |
| Days before password<br>change warning                                                                                                    | Back Abort                                                                                                    | Next  |

Figure 9-2 Password settings

There are a lot of opinions regarding minimum password length; the consensus seems to be that the password length should be at least six to eight characters. The root password should certainly be eight or more characters in length. Table 9-1 shows different password lengths and the total number of password possibilities, if no restrictions are in place. As you can see, the use of just lowercase letters in a password seriously reduces the number of possible combinations.

In addition to minimum length, you should also change the maximum length to a much higher number than eight; we opted for 64 as shown in Figure 9-2.

| Password length | Combinations using lowercase letters (26) | Combinations using<br>letters, numbers, and<br>special characters (94) |  |
|-----------------|-------------------------------------------|------------------------------------------------------------------------|--|
| 5               | 11,881,376                                | 7,339,040,224                                                          |  |
| 6               | 308,915,776                               | 689,869,781,056                                                        |  |
| 7               | 8,031,810,176                             | 64,847,759,419,264                                                     |  |
| 8               | 208,827,064,576                           | 6,095,689,385,410,816                                                  |  |

Table 9-1 Password length and total possibilities

Aside from setting policies regarding the length and complexity of passwords, users should also be forced to change their passwords periodically. A trade-off is that making users change their passwords too often, or requiring passwords to be too complex may result in the user writing down the password, thereby defeating your overly stringent security measures. If twice a year seems a reasonable compromise, set the Maximum for Days of password change warning to 183.

Attention: During our use of YaST2, the Days of password change warning was not set correctly. You can verify that your changes have been saved by viewing the /etc/login.defs file, as detailed in "Password settings in Red Hat" on page 379" later in this section.

Click **Next** to view the remaining security options. The default settings, which include a three second log-in delay for failed attempts, and a record of each failed attempt, are selected.

**Tip:** If you want to increase security even further, investigate switching to Kerberos authentication. There are many sources to learn more about Kerberos, for example, the Kerberos pages of MIT at:

### http://web.mit.edu/kerberos

Another good source is the Linux Security how-to, which can be found along with numerous other helpful documents at the Linux Documentation Project Web site:

http://tldp.org/docs.html

### Password settings in Red Hat

For Red Hat 7.2, log in as root and modify the /etc/login.defs file directly using an editor of your choice, as shown in Example 9-2.

If your company already has a Linux security policy, make certain to utilize it in conjunction with our recommendations.

Example 9-2 /etc/login.defs file

```
# Password aging controls:
#
        PASS MAX DAYS
                       Maximum number of days a password may be used.
       PASS MIN DAYS Minimum number of days allowed between password
#
changes.
#
        PASS MIN LEN
                       Minimum acceptable password length.
#
        PASS WARN AGE Number of days warning given before a password expires.
PASS MAX DAYS 183
PASS MIN DAYS 0
PASS MIN LEN
               6
PASS WARN AGE
               14
```

Next, type **setup** at the command prompt to verify that you have enabled MD5 passwords.

- 1. Select Authentication Configuration by pressing Enter.
- 2. Use the Tab key to navigate to the **Next** option and press Enter. This will display the screen shown in Figure 9-3.
- 3. Make certain that both **Use Shadow Passwords** and **Use MD5 Passwords** are selected. (You can use the spacebar to select and deselect options.)
- 4. Press the Tab until OK is highlighted; press Enter to accept.
- 5. Quit the setup program.

| 🔳 🕇 root@itsoredhat:~ - Shell - Konsole                                                                                                    | • × • |
|----------------------------------------------------------------------------------------------------|-------|
| Session Edit View Settings Help                                                                                                    |       |
| Authentication Configuration          [*] Use Shadow Passwords         [*] Use MD5 Passwords         [] Use LDAP Authentication         Server:         Base DN:         [] Use Kerbergs 5                                                                                                    |       |
| Image: Second state state sta |       |
| <tab>/<alt-tab> between elements   <space> selects   <f12> next screen</f12></space></alt-tab></tab>                                                                                                    |       |

Figure 9-3 Authentication Configuration for Red Hat 7.2

# 9.1.3 Network security

This section covers both basic and advanced network security. For more information, visit the following Web site:

http://www.linuxsecurity.com

## Basic network security

In the UNIX system world, software that is able to connect to (exchange information with) other software on the same system or another system is called a daemon. Usually, the daemon listens on a specified IP address and port. A server normally has many daemons running at the same time, such as the ftp daemon, ssh daemon, and so forth. Through these daemons, another system can connect to the server and exchange information.

Daemons are divided into two categories: those started by root user; and the rest, started by other users. The daemons started by root generally listen on ports below 1024.

If a daemon has a programming "bug" or there is an unusual circumstance, such as information coming too fast for the daemon to handle, or reception of an invalid command, and the daemon may crash. When a daemon crashes, it often returns a prompt without requesting a password and whoever is connected at that time with the daemon now has the prompt. If the daemon was started by root, then when it crashes, it returns a root prompt, which is very dangerous. Minimizing the number of daemons run by root is an important step in securing your server.

After the installation of Linux, there are many ports open by default because a number of daemons are automatically started. To increase security, as well as performance, you should stop daemons that you do not need.

Table 9-2 explains some of the frequently used services available for Linux.

| Name of the service | Observations                                                                                                    |      |
|---------------------|----------------------------------------------------------------------------------------------------|------|
| crond               | It runs user-specified programs at periodically scheduled times. It it useful for log rotation, for example.                                                          | N/A  |
| ftpd                | This is an ftp (file transfer protocol) daemon common on SuSE. Use it to move files from one server to another. You can use the <b>scp</b> command with an SSH shell. | 21   |
| gpm                 | It adds mouse support to a text console                                                                                                    | N/A  |
| httpd               | Linux Web server                                                                                                    | 80   |
| ipchains            | Firewall tool                                                                                                    | N/A  |
| iptables            | Firewall tool                                                                                                    | N/A  |
| keytable            | It loads the selected keyboard map                                                                                                    | N/A  |
| kudzu               | This runs a hardware probe akin to plug and play. After you install your server hardware, you can turn this off.                                                      | N/A  |
| lpd                 | Print daemon.                                                                                                    | 515  |
| network             | Activates/Deactivates all network interfaces configured to start at boot time.                                                                                        |      |
| nfs                 | A file sharing protocol across TCP/IP.                                                                                                    | 2049 |
| sendmail            | An SMTP server.                                                                                                    | 25   |
| snmpd               | A management protocol. You should enable this daemon only if you have implemented SNMP.                                                                               | 161  |

Table 9-2 Linux daemons

| Name of the service | Observations                                                                                                    |     |
|---------------------|----------------------------------------------------------------------------------------------------|-----|
| ssh                 | A secure shell for remote administration. Use it to remotely administer the server from a shell.                                                                       | 22  |
| syslog              | The facility by which many daemons log messages to various system files.                                                                                               | N/A |
| telnet              | A shell for remote administration. Use SSH for secure remote administration.                                                                                           | 23  |
| wu-ftpd             | An ftp (file transfer protocol) daemon common on Red<br>Hat. Use it to move files from one server to another. You<br>can use the <b>scp</b> command with an SSH shell. | 21  |
| xfs                 | The X Font Server.                                                                                                    | N/A |
| xinetd              | Runs other daemons on demand.                                                                                                    | N/A |

# Starting and stopping daemons

Starting and stopping daemons can be done by logging in as root to KDE and launching the SysV - Init Editor by selecting **Start Application -> System -> Configuration -> SysV Init Editor** on SuSE or **Start Application -> System -> SysV Init Editor** on Red Hat. (See Figure 9-4.)

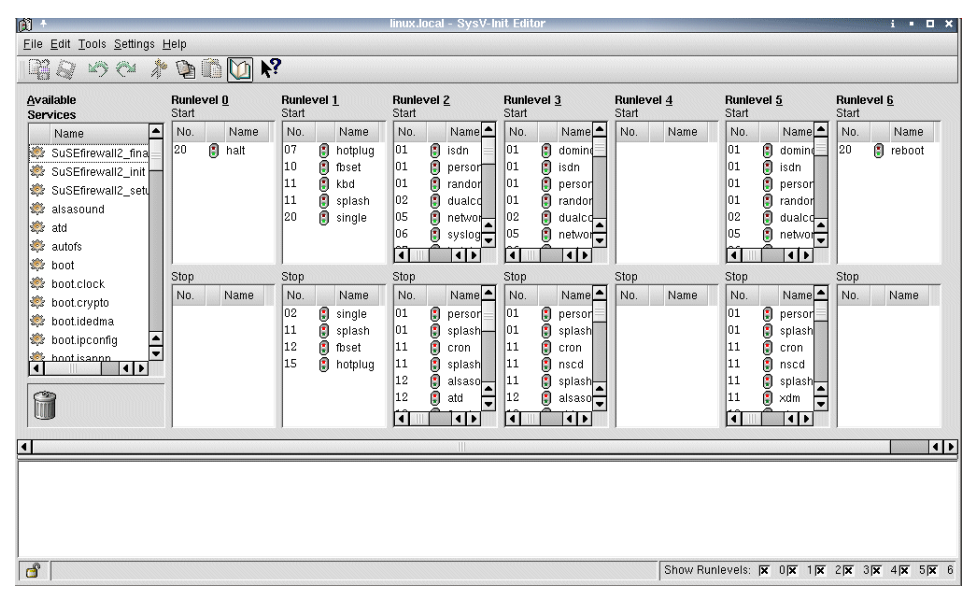

Figure 9-4 SysV Init Editor

Before using the SysV Init Editor, an understanding of Linux runlevels is recommended. Windows really has only two runlevels: Recovery and Normal. *Recovery* is only used when there is a problem with the system. Most of the time Windows runs in *Normal* mode.

Linux usually has six runlevels. Runlevel 0 is used to shut down the server; runlevel 6 is used to restart the server. Runlevel 1 (Single user mode) is used like the Windows recovery mode. Most systems normally run at runlevel 3 (command line) or runlevel 5 (X-Windows).

The top row of boxes in Figure 9-4 shows the services that will start when the system enters each runlevel, the bottom row of boxes show what services will be stopped when the system enters that runlevel.

**Note:** A service should *not* appear in both the Start and Stop boxes for a runlevel.

| <b>(1)</b> +                  | Properties for isdn | i   |    | × |
|-------------------------------|---------------------|-----|----|---|
| <u>E</u> ntry <u>S</u> ervice | ]                   |     |    |   |
| <u>N</u> ame:                 | isdn                |     |    |   |
| <u>P</u> oints to service:    | lisdn               |     |    |   |
| <u>S</u> orting number:       | 01                  |     | ÷  |   |
|                               |                     |     |    |   |
|                               | <b></b>             | anc | el | ] |

Figure 9-5 Properties for a service

To stop/start a service, click on the service (see Figure 9-5) and then go to the Service tab and click the **Start** or **Stop** button (see Figure 9-6).

To prevent a service from starting when entering a runlevel, drag and drop the service from the runlevel to the Trash can.

To start a service when entering a runlevel, drag and drop the service from the Available Services list to the start box of the appropriate runlevel.

To stop a service when entering a runlevel, drag and drop the service from the Available Services list to the start box of the appropriate runlevel.

| <u>(1)</u> +                 | Properties for isdn                      | i    |    | × |
|------------------------------|------------------------------------------|------|----|---|
| <u>Entry</u> <u>S</u> ervice |                                          |      |    |   |
| Description:                 |                                          |      |    |   |
| No description               | available.                               |      |    |   |
|                              |                                          |      |    |   |
|                              |                                          |      |    |   |
|                              |                                          |      |    |   |
| - Actions                    |                                          |      |    |   |
| Edit                         | <u>Start</u> <u>Stop</u> <u>R</u> estart | t    | ור |   |
|                              |                                          |      |    |   |
|                              |                                          | anc  | el | 1 |
|                              |                                          | anc. | 61 |   |

Figure 9-6 Start/Stop a service

## Showing running daemons

To see what daemons are listening (accepting connections) on your server, log in as root and issue the command netstat -a | grep "LISTEN " as shown in Figure 9-7. In this way, you can always check to see if your daemons are listening.

**Note:** Linux is case-sensitive, so LISTEN must be uppercase as in this example.

| Session E                                                          | dit Vie  | ew Settings Help                                                                                                   | .j u                                                        |                                                                                                  |
|--------------------------------------------------------------------|----------|----------------------------------------------------------------------------------------------------|-------------------------------------------------------------|--------------------------------------------------------------------------------------------------|
| tcp<br>tcp<br>tcp<br>tcp<br>tcp<br>tcp<br>tcp<br>tcp<br>tcp<br>tcp | ~ # []   | 0 *:7937<br>0 *:7938<br>0 *:x11<br>0 *:9616<br>0 *:25680<br>0 *:9617<br>0 *:9618<br>0 *:9619<br>0 *:ftp<br>0 *:ssh | * **<br>* **<br>* **<br>* **<br>* **<br>* **<br>* **<br>* * | LISTEN<br>LISTEN<br>LISTEN<br>LISTEN<br>LISTEN<br>LISTEN<br>LISTEN<br>LISTEN<br>LISTEN<br>LISTEN |
| New                                                                | <b>S</b> | ihell                                                                                                    |                                                             |                                                                                                  |

Figure 9-7 netstat -a | grep "LISTEN " command output

# Securing daemons

If a daemon is required to run, control over who (what users) can access the services provided by that daemon should still be enforced. Files such as /etc/hosts.allow and /etc/hosts.deny are used to limit access to a system's services.

In the file /etc/hosts.allow, you can set who *can* connect to your machine on different ports, as shown in Example 9-3.

Example 9-3 /etc/hosts.allow file

# cat /etc/hosts.allow
sshd: 192.168.1.0/255.255.255.0
sshd: 192.168.234.0/255.255.255.0
in.ftpd: 192.168.0.0/255.255.0.0

This means only clients with an IP address between 192.168.1.1 and 192.168.1.254 or 192.168.234.1 and 192.168.234.254 can connect to the **ssh** server, while only those with an IP address between 192.168.0.1 and 192.168.255.254 can connect to your **ftp** server.

The file /etc/hosts.deny sets who is *not* allowed to connect to the machine on different ports, as shown in Example 9-4.

Example 9-4 hosts.deny file

# cat /etc/hosts.deny
sshd: 10.10.10.0/255.255.255.0
in.ftpd: 10.10.99.0/255.255.255.0

This means clients between 10.10.10.1 and 10.10.254 cannot connect to the **ssh** server, while clients between 10.10.99.1 and 10.10.99.254 cannot connect to the FTP server.

**Tip:** For best security practices the /etc/hosts.deny should contain all: all deny. This means that nobody can connect to the daemons protected by tcpd (see *man tcpd*) unless they are in the /etc/hosts.allow.

Use the **ssh** daemon instead of the **telnet** daemon because SSH encrypts all data between your client and server, and therefore provides another level of security over protocols such as Telnet.

# Advanced network security

To remotely administer servers in a very secure manner, use a different physical network if possible. In other words, use different network adapters and different switches.

**Note:** The administrative network does not have to be a high speed network. You can use older hubs or switches.

Creating a separate network for administration provides the following advantages:

- ► You do not have to worry about someone stealing your password.
- You can update your software through the administration network, so your client will not notice a performance decrease.
- In case your high speed network fails, you can use the administrator network for a short period of time.

# 9.1.4 Backup security

Another method to gain access to your information is by stealing backup tapes. In this way, it is possible for someone to read your information, but not to modify it.

There are two ways to back up your server:

A tape or a library directly attached to your server

A backup server with a tape or library attached to it

Make certain to lock your tapes in a safe place, and if you are using a backup server, be sure to use a username and a password to back up or restore your files.

# **Operating system patches**

Both SuSE and Red Hat provide easy ways to keep you system up-to-date with the latest security patches. See YaST2 for SuSE and RHN (Red Hat Network) Red Hat for more information.

# 9.2 Linux administration

Linux is a powerful operating system with many capabilities. This can make the administration of Linux seem like a daunting task. However, there are many tools available and administration is easier than it may appear. This section discusses basic administrative tasks, such as creating a partition, creating a file system, creating scripts, and modifying the **crontab** that allows for launching various administrative tasks on a scheduled basis.

# 9.2.1 Partitions

The tool to create, erase, or modify a partition is **fdisk**. To be able to use it, log in as root to a shell and type **fdisk** /dev/sda, where sda is the first SCSI hard disk. If you are not using SCSI, then the first hard disk will be hda. To list the partitions on a SCSI hard disk, type **fdisk** /dev/sda -1 as shown in Example 9-5.

Example 9-5 Partition list

| # fdisk /dev/sda -1                                                                            |       |            |          |            |    |                   |
|------------------------------------------------------------------------------------------------|-------|------------|----------|------------|----|-------------------|
| Disk /dev/sda: 240 heads, 63 sectors, 2584 cylinders<br>Units = cylinders of 15120 * 512 bytes |       |            |          |            |    |                   |
| Device                                                                                         | Boot  | Start      | End      | Blocks     | Id | System            |
| /dev/sda1                                                                                      | *     | 1          | 821      | 6206728+   | 7  | HPFS/NTFS         |
| /dev/sda2                                                                                      |       | 822        | 2584     | 13328280   | f  | Win95 Ext'd (LBA) |
| /dev/sda5                                                                                      |       | 1365       | 2584     | 9223168+   | b  | Win95 FAT32       |
| /dev/sda6                                                                                      |       | 822        | 1329     | 3840417    | 83 | Linux             |
| /dev/sda7                                                                                      |       | 1330       | 1364     | 264568+    | 82 | Linux swap        |
| Partition                                                                                      | table | entries ar | e not in | disk order |    |                   |

Note: Your disk partitions will likely be different from the example.

Linux has the following partition numbering system:

- From 1 to 4 are primary partitions
- From 5 to 16 are logical partitions

To view all **fdisk** commands, start **fdisk** interactively with **fdisk** /dev/sda, then type **m** as shown in Example 9-6.

Example 9-6 List of commands

```
Command (m for help): m
Command action
   a toggle a bootable flag
   b edit bsd disklabel
  c toggle the dos compatibility flag
   d delete a partition
   1 list known partition types
  m print this menu
   n add a new partition
   o create a new empty DOS partition table
   p print the partition table
   q quit without saving changes
   s create a new empty Sun disklabel
   t change a partition's system id
   u change display/entry units
   v
      verify the partition table
   w write table to disk and exit
   x extra functionality (experts only)
```

To delete a partition, follow Example 9-7.

Example 9-7 Deleting a partition

```
Command (m for help): d
Partition number (1-7): 7
Command (m for help):
```

To create a logical partition, follow Example 9-8.

Example 9-8 Creating a partition

```
Command (m for help): n
Command action
l logical (5 or over)
p primary partition (1-4)
l
First cylinder (1330-2584, default 1330):
Using default value 1330
```

Last cylinder or +size or +sizeM or +sizeK (1330-1364, default 1364): Using default value 1364

```
Command (m for help):
```

**Note:** The logical option will only appear for a new partition if an extended partition has already been created.

After creating a partition, change the partition's type. In Linux, the partition type is coded as a number or id. By default, Linux creates a partition with ID 83, which means it is designated as a Linux partition.

In Example 9-9, you can see all the partition types supported by Linux at this time.

Example 9-9 All partition types supported by Linux

Command (m for help): t Partition number (1-7): 6 Hex code (type L to list codes): 1

| 0   | Empty           | 1b | Hidden Win95 FA | 64 | Novell Netware  | bb | Boot      |
|-----|-----------------|----|-----------------|----|-----------------|----|-----------|
| Wiz | ard hid         |    |                 |    |                 |    |           |
| 1   | FAT12           | 1c | Hidden Win95 FA | 65 | Novell Netware  | c1 | DRDOS/sec |
| (FA | Τ-              |    |                 |    |                 |    |           |
| 2   | XENIX root      | 1e | Hidden Win95 FA | 70 | DiskSecure Mult | c4 | DRDOS/sec |
| (FA | T-              |    |                 |    |                 |    |           |
| 3   | XENIX usr       | 24 | NEC DOS         | 75 | PC/IX           | c6 | DRDOS/sec |
| (FA | Τ-              |    |                 |    |                 |    |           |
| 4   | FAT16 <32M      | 39 | Plan 9          | 80 | Old Minix       | c7 | Syrinx    |
| 5   | Extended        | 3c | PartitionMagic  | 81 | Minix / old Lin | da | Non-FS    |
| dat | a               |    | -               |    |                 |    |           |
| 6   | FAT16           | 40 | Venix 80286     | 82 | Linux swap      | db | CP/M /    |
| СТО | S / .           |    |                 |    |                 |    |           |
| 7   | HPFS/NTFS       | 41 | PPC PReP Boot   | 83 | Linux           | de | Dell      |
| Uti | lity            |    |                 |    |                 |    |           |
| 8   | AIX             | 42 | SFS             | 84 | OS/2 hidden C:  | df | BootIt    |
| 9   | AIX bootable    | 4d | QNX4.x          | 85 | Linux extended  | e1 | DOS       |
| acc | ess             |    |                 |    |                 |    |           |
| a   | OS/2 Boot Manag | 4e | QNX4.x 2nd part | 86 | NTFS volume set | e3 | DOS R/O   |
| b   | Win95 FAT32     | 4f | QNX4.x 3rd part | 87 | NTFS volume set | e4 | SpeedStor |
| с   | Win95 FAT32 (LB | 50 | OnTrack DM      | 8e | Linux LVM       | eb | BeOS fs   |
| е   | Win95 FAT16 (LB | 51 | OnTrack DM6 Aux | 93 | Amoeba          | ee | EFI GPT   |
| f   | Win95 Ext'd (LB | 52 | CP/M            | 94 | Amoeba BBT      | ef | EFI       |
| (FA | T-12/16/        |    |                 |    |                 |    |           |
| 10  | OPUS            | 53 | OnTrack DM6 Aux | 9f | BSD/OS          | f1 | SpeedStor |
| 11  | Hidden FAT12    | 54 | OnTrackDM6      | a0 | IBM Thinkpad hi | f4 | SpeedStor |

| 12  | Compaq diagnost | 55 | EZ-Drive        | a5 | BSD/386   | f2 | DOS     |
|-----|-----------------|----|-----------------|----|-----------|----|---------|
| sec | ondary          |    |                 |    |           |    |         |
| 14  | Hidden FAT16 <3 | 56 | Golden Bow      | a6 | OpenBSD   | fd | Linux   |
| rai | d auto          |    |                 |    |           |    |         |
| 16  | Hidden FAT16    | 5c | Priam Edisk     | a7 | NeXTSTEP  | fe | LANstep |
| 17  | Hidden HPFS/NTF | 61 | SpeedStor       | b7 | BSDI fs   | ff | BBT     |
| 18  | AST SmartSleep  | 63 | GNU HURD or Sys | b8 | BSDI swap |    |         |
|     |                 |    |                 |    |           |    |         |

After creating a partition and setting its type, press W to commit the changes to the hard disk drive.

Linux uses a specific partition type (ID 82) for its swap space. When you install Linux make sure you create a swap partition. If you wish you can create more that one swap partition. A swap partition cannot be larger than 2048 MB.

**Note:** The changes you make to partitions are not committed until you press w, so in case of a mistake, press q to exit without saving your changes.

# 9.2.2 File systems

Once a partition is created, it has to be formatted with a file system. To do so, you have to choose how you will format it. For a Linux partition, there are several format choices such as ext2, ext3, jfs, and so on. In Example 9-10, an ext2 file system is created through the shell command line.

Example 9-10 Formatting a Linux partition

```
# mkfs.ext2 /dev/sdb1
mke2fs 1.23, 15-Aug-2001 for EXT2 FS 0.5b, 95/08/09
Filesystem label=
OS type: Linux
Block size=4096 (log=2)
Fragment size=4096 (log=2)
384768 inodes, 769104 blocks
38455 blocks (5.00%) reserved for the super user
First data block=0
24 block groups
32768 blocks per group, 32768 fragments per group
16032 inodes per group
Superblock backups stored on blocks:
        32768, 98304, 163840, 229376, 294912
Writing inode tables: done
Writing superblocks and filesystem accounting information: done
```

In Example 9-11, the swap partition is formatted.

Example 9-11 Formatting a swap partition

```
#mkswap /dev/sdb2
Setting up swapspace version 1, size = 1036378112 bytes
```

**Note:** Do not create a swap partition more than twice the size of your RAM memory.

Linux systems have a different way to mount and access partitions as compared with OS/2. Linux systems do not use letters assigned to a partition like OS/2 or Windows, the partition is "mounted" in a empty directory. Once the partition is mounted everything, that is written in that directory is actually written to the partition.

Create a directory where the formatted partition will be mounted, for example type mkdir /data, then modify the file /etc/fstab by adding the lines shown in Example 9-12, so the partition will be mounted at boot time.

Example 9-12 Adding the partition in file /etc/fstab

| /dev/sdb1 | /data | ext2 | defaults | 1 1 |
|-----------|-------|------|----------|-----|
| /dev/sdb2 | swap  | swap | defaults | 0 0 |

When you reboot the server, your new file system will be mounted, or you can mount it manually by typing **mount** /data as root.

# 9.2.3 Scripts

OS/2 and Windows each have a single shell environment by default. Scripts can be written using the batch commands or by using installable languages such as REXX. In a Linux environment, you can also create shell scripts. There are more options for the type of shell that you might use as well as the languages that each support. Shell scripts are a powerful method by which to customize your Linux server. The following script will erase the log files that are more than 2 months old.

**Note:** Each shell has its own syntax for scripts. The scripts we created are made for the **BASH** shell.

Example 9-13 Log eraser

#!/bin/bash

## Log eraser ##

```
LPATH=/var/log
NR_OF_DAYS=60
for i in 'find $LPATH -atime +$NR_OF_DAYS'
do
rm -f $i
done
```

- ► The first line #!/bin/bash specifies the environment that the script will run in. This line is to be treated as is and should not be modified.
- The sixth line sets the variable LPATH to equal /var/log and the seventh line sets the variable NR\_OF\_DAYS to 60. We recommend that you use variables because it makes it easier to debug your script.
- \$LPATH and \$NR\_OF\_DAYS indicate that you wish to use the value of the specified variable.
- find \$LPATH -atime +\$NR\_OF\_DAYS will search in the /var/log directory for files older than 60 days.

Note: For more information about find consult the man page: man find.

- Next is a for loop. For every value of i, we will run the command rm -f \$i which will remove every file specified by the value of i.
- Lines that start with a # are comments but there are special cases such as the first line or the comments utilized by the chkconfig command.

Save the file as log\_erase.sh. It is recommended to create a directory, such as /scripts, in order to keep scripts in a single location. To be able to execute the script, modify the rights of the file. Run the command **chmod 700** /scripts/log\_eraser.sh. This way, you will be the only one who can read, write, and execute the file. The seven in the **chmod** command comes from adding the numerical values of the read(4), write(2), and execute(1) permissions together: 4+2+1 = 7. The two zeros in the **chmod** command indicate that the group and the world (all other users) have no rights to the file. This parallels the division of file permissions described in "File permissions" on page 375.

To run the script, type /scripts/log\_eraser.sh if placed in the /scripts directory.

**Attention:** This script is intended primarily as an example that can be adapted to other situations. Although it works, you might want to consider a more sophisticated algorithm for the management of your log files, or use the built-in **logrotate** daemon.

# 9.2.4 Crontab

In everyday life, there are several scripts for maintaining your server. **Crontab** is a scheduler in Linux that automates the process of running these scripts. To list the scheduled programs in crontab, log in as root and type **crontab** -1. On a fresh Linux installation, no entries are there, so nothing can be seen or a message like no crontab for root is displayed.

Example 9-14 Crontab example

```
20 * * * * /scipts/script1
20 0 03 08 * /scripts/script2
0 0,6,12,18 * * * /scripts/script3
30 2 * * 6 /scripts/script4
0 0 * * 6 /scripts/log_eraser.sh
*/10 * * * * /scripts/script5
```

In the following is an explanation of the crontab syntax. The six fields are:

Minutes | Hour | Day of the month | Month | Day of the week | Path

The lines in the crontab example have the following meanings:

- At 20 minutes past each hour run /scripts/script1.
- ► At 20 minutes after midnight, on 03 august, run /scripts/script2.
- ► At 12 Am, 6 Am, 12 PM and 6 PM, on every day, run /scripts/script3.
- ► At 30 minutes after 2 AM, on every Saturday, run /scripts/script4.
- At midnight, on every Saturday run /scripts/log\_eraser.sh.
- Every 10 minutes run /scripts/script5.

**Tip:** Be sure the date is set correctly on the server. A week starts on Sunday. Thus, to run a job on a Sunday, enter 0, not 7.

To create a schedule:

- Log in as root and at the command prompt type crontab -e.
- Press i to insert data.
- Enter a value for all six entries. Use \* when an entry is not applicable.
- After you finish, press the Escape key and :wq (which means write and quit).

**Tip:** The crontab uses vi as the default text editor. The commands described here assume the use of vi. There is a graphical front end to cron called KCron.

# 9.2.5 Network status

Sometimes it is very useful to know who is connected to a server and what is happening. In this section the functions of the **netstat** command and the **iptraf** utility are described.

**Tip:** The information in this section requires some TCP/IP protocol knowledge. Explaining all details in the screen captures is beyond the scope of this book, but enough information is provided to explain the common use of these network status tools. To learn more about TCP/IP, see the IBM Redbook *TCP/IP Tutorial and Technical Overview*, GG24-3376.

# Netstat command

Log in as root and type **netstat** to see a screen similar to the one shown in Figure 9-8.

| 🛃 roo | t@andrew:^                                |         |                   |          |        |         |        | _ 🗆 🗙           |  |
|-------|-------------------------------------------|---------|-------------------|----------|--------|---------|--------|-----------------|--|
| [root | [root@andrew root]# netstat               |         |                   |          |        |         |        |                 |  |
| Åctiv | Active Internet connections (w/o servers) |         |                   |          |        |         |        |                 |  |
| Proto | Recv-Q                                    | Send-Q  | Local Address     | <i>,</i> | Foreig | n Addre | 388    | State           |  |
| tep   | Ő                                         | 20      | 192.168.1.2:ssh   |          | 192.16 | 8.1.111 | 1:1396 | ESTABLISHED     |  |
| tcp   | 0                                         | 0       | andrew:32771      |          | andrew | :8989   |        | ESTABLISHED     |  |
| tcp   | 0                                         | 0       | andrew:8989       |          | andrew | :32771  |        | ESTABLISHED     |  |
| Activ | e UNIX d                                  | omain : | sockets (w∕o serv | vers)    |        |         |        |                 |  |
| Proto | RefCnt                                    | Flags   | Type              | State    |        | I-Node  | Path   |                 |  |
| unix  | 7                                         | []      | DGRAM             |          | :      | 1021    | /dev/l | log             |  |
| unix  | 3                                         | ΪĨ      | STREAM            | CONNECTE | D (    | 8107    | /tmp/. | IČE-unix/1247   |  |
| unix  | 3                                         | ΪĨ      | STREAM            | CONNECTE | D (    | 8106    | -      |                 |  |
| unix  | 3                                         | [ ]     | STREAM            | CONNECTE | D (    | 8104    | /tmp/. | ICE-unix/1272   |  |
| unix  | 3                                         | [ ]     | STREAM            | CONNECTE | D (    | 8103    | -      |                 |  |
| unix  | 3                                         | [ ]     | STREAM            | CONNECTE | D (    | 8101    | /tmp/. | X11-unix/X0     |  |
| unix  | 3                                         | [ ]     | STREAM            | CONNECTE | D (    | 8100    | -      |                 |  |
| unix  | 3                                         | []      | STREAM            | CONNECTE | D (    | 6246    | /tmp/. | ICE-unix/1272   |  |
| unix  | 3                                         | []      | STREAM            | CONNECTE | D (    | 6245    | -      |                 |  |
| unix  | 3                                         | []      | STREAM            | CONNECTE | D (    | 6243    | /tmp/. | X11-unix/X0     |  |
| unix  | 3                                         | []      | STREAM            | CONNECTE | D (    | 6242    |        |                 |  |
| unix  | 3                                         | [ ]     | STREAM            | CONNECTE | D (    | 6235    | /tmp/. | ICE-unix/1247   |  |
| unix  | 3                                         | []      | STREAM            | CONNECTE | D (    | 6234    |        |                 |  |
| unix  | 3                                         | [ ]     | STREAM            | CONNECTE | D (    | 6222    | /tmp/. | X11-unix/X0     |  |
| unix  | 3                                         | []      | STREAM            | CONNECTE | D (    | 6221    |        |                 |  |
| unix  | 3                                         | []      | STREAM            | CONNECTE | D (    | 6218    | /tmp/. | ICE-unix/1247   |  |
| unix  | 3                                         | []      | STREAM            | CONNECTE | D (    | 6217    |        |                 |  |
| unix  | 3                                         | []      | STREAM            | CONNECTE | D (    | 6214    | /tmp/. | ICE-unix/1272   |  |
| unix  | 3                                         | []      | STREAM            | CONNECTE | D (    | 6213    |        |                 |  |
| unix  | 3                                         | []      | STREAM            | CONNECTE | D (    | 6209    | /tmp/. | X11-unix/X0     |  |
| unix  | 3                                         | []      | STREAM            | CONNECTE | D (    | 6208    |        |                 |  |
| unix  | 3                                         | []      | STREAM            | CONNECTE | D (    | 6203    | /tmp/. | ICE-unix/1247   |  |
| unix  | 3                                         | []      | STREAM            | CONNECTE | D (    | 6202    |        |                 |  |
| unix  | 3                                         | []      | STREAM            | CONNECTE | D (    | 4974    | /tmp/. | ICE-unix/1272   |  |
| unix  | 3                                         | []      | STREAM            | CONNECTE | D (    | 4973    |        |                 |  |
| unix  | 3                                         | []      | STREAM            | CONNECTE | D (    | 4969    | /tmp/. | X11-unix/X0     |  |
| unix  | 3                                         | []      | STREAM            | CONNECTE | D (    | 4968    |        |                 |  |
| unix  | 3                                         | []      | STREAM            | CONNECTE | D 4    | 4965    | /tmp/. | ICE-unix/1247 🗖 |  |

Figure 9-8 netstat output

From left to right, the columns have the following meanings.

► Proto

The protocol used by the sockets (TCP, UDP, raw)

# Recv-Q

The count of bytes not copied by the user program connected to this socket

Send-Q

The count of bytes not acknowledged by the remote host

Local Address

Address and port number of the local end of the socket

Foreign Address

Address and port number of the remote end of the socket

State

The state of the socket. Since there are no states in raw mode and usually no states used in UDP, this column may be blank, but it can be one of several values:

- ESTABLISHED The socket has an established connection.
- SYN\_SENT The socket is actively attempting to establish a connection.
- SYN\_RECV A connection request has been received from the network.
- FIN\_WAIT1 The socket is closed and the connection is shutting down.
- FIN\_WAIT2

Connection is closed and the socket is waiting for a shutdown from the remote end.

- TIME\_WAIT The socket is waiting after close to handle packets still in the network.
- CLOSED The socket is not being used.
- CLOSE\_WAIT The remote end has shut down and is waiting for the socket to close.
- LAST\_ACK

The remote end has shut down and the socket is closed but still waiting for acknowledgement.

– LISTEN

The socket is listening for incoming connections. Such sockets are not included in the output unless you specify the --listening (-1) or --all (-a) option.

- CLOSING

Both sockets are shut down, but we still do not have all our data sent.

– UNKNOWN

The state of the socket is unknown.

### Netstat options

The netstat command can be run with options. Some of the options and their meanings are as follows:

- -a Show both listening and non-listening sockets; illustrated in Figure 9-9.
- -p Show the PID and name of the program to which each socket belongs; illustrated in Figure 9-10.
- -s Display summary statistics for each protocol; illustrated in Figure 9-11.

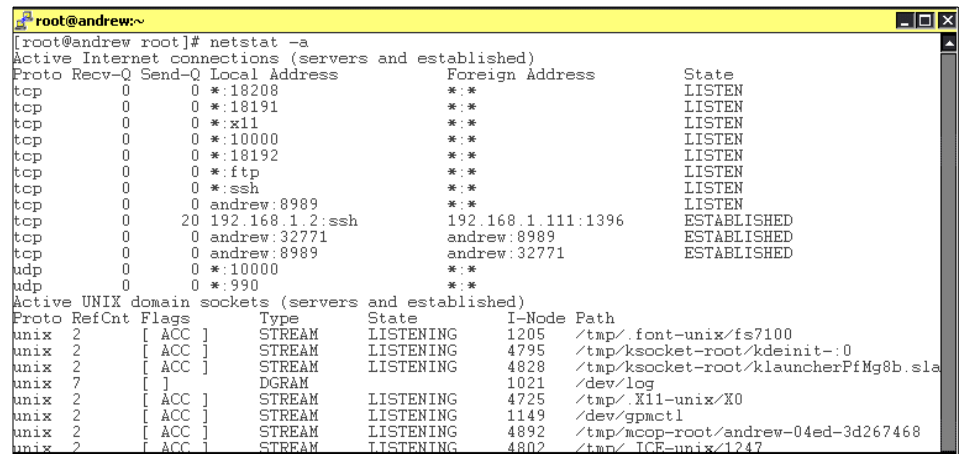

Figure 9-9 netstat -a output

| 🛃 root        | @andre                         | w:~     |         |                  |           |        |                |                            |             | -                                     |      |
|---------------|--------------------------------|---------|---------|------------------|-----------|--------|----------------|----------------------------|-------------|---------------------------------------|------|
| [root         | [root@andrew root]# netstat -p |         |         |                  |           |        |                |                            | <b>^</b>    |                                       |      |
| Proto         | Recv-                          | Q Send- | -Q Loca | l Address        | ervers)   | Foreig | gn Addre       | 388                        | State       | PID/Program                           | na   |
| tcp           |                                | 0 2     | 20 192. | 168.1.2:ssl      | ı         | 192.1  | 68.1.11:       | 1:1396                     | ESTABLISH   | HED 1701/sshd                         |      |
| tcp           |                                | 0       | 0 andr  | ew:32771         |           | andre  | w:8989         |                            | ESTABLISH   | HED 910∕cprid                         |      |
| tcp           |                                | 0       | 0 andr  | ew:8989          |           | andre  | w:32771        |                            | ESTABLISH   | HED 953/cpd                           |      |
| Activ         | ∋ UNIX                         | domair  | n socke | ts (w∕o se:      | vers)     |        |                |                            |             |                                       |      |
| Proto<br>unix | RefCn<br>7                     | t Flags | S       | Type<br>DGRAM    | State     |        | I-Node<br>1021 | PID/Program<br>714/syslog  | n name<br>1 | Path<br>/dev/log                      |      |
| unix<br>47    | 3                              | [ ]     |         | STREAM           | CONNECT   | ED     | 8107           | 1247/kdein:                | it: dcops   | ∕tmp⁄.IČE-unix                        | -⁄12 |
| unix          | 3                              |         |         | STREAM<br>STREAM | CONNECT   | ED     | 8106<br>8104   | 1465/kdein:<br>1272/ksmset | it: konso   | /tmp/ ICE-unix                        | /12  |
|               | ~                              |         |         |                  | 001111201 |        | ~              | all'a remova               |             | · · · · · · · · · · · · · · · · · · · |      |

Figure 9-10 netstat -p output

| 🛃 root@andrew:~                                                                                                    | _ 🗆 X    |
|----------------------------------------------------------------------------------------------------|----------|
| [root@andrew root]# netstat -s                                                                                                    | <b>^</b> |
| 2776 total packets received<br>0 forwarded<br>0 incoming packets discarded<br>2753 incoming packets delivered<br>1397 requests sent out                                                                                                    |          |
| Icmp:<br>15 ICMP messages received<br>0 input ICMP message failed.<br>ICMP input histogram:<br>destination unreachable: 11<br>echo replies: 4<br>11 ICMP messages sent<br>0 ICMP messages failed<br>ICMP output histogram:<br>destination unreachable: 11                                                                                                    |          |
| Tcp:<br>24 active connections openings<br>0 passive connection openings<br>0 failed connection attempts<br>0 connection resets received<br>3 connections established<br>1172 segments received<br>1322 segments send out<br>0 segments retransmited<br>0 bad segments received.<br>11 resets sent                                                                                                    |          |
| <pre>Udp:<br/>25 packets received<br/>11 packets to unknown port received.<br/>0 packet receive errors<br/>60 packets sent<br/>TcpExt:<br/>ArpFilter: 0<br/>17 TCP sockets finished time wait in fast timer<br/>18 delayed acks sent<br/>1 delayed acks sent<br/>1 delayed acks surther delayed because of locked socket<br/>3 packets directly queued to recvmsg prequeue.<br/>3 packets directly received from prequeue<br/>264 packets header predicted<br/>TCPFureAcks: 439<br/>TCPHPAcks: 75<br/>TCPRenoRecovery: 0<br/>TCPSackRecovery: 0<br/>TCPSACKReorder: 0<br/>TCPSACKReorder: 0<br/>TCPTSACKReorder: 0<br/>TCPTSACKReorder: 0<br/>TCPTUIUNdo: 0<br/>TCPFullUndo: 0</pre> |          |

Figure 9-11 netstat statistic output

# **IPTraf utility**

IPTraf is an IP network statistics utility. It is included in both the Red Hat and SuSE distributions.

Note: You must be logged in as root to run the IPTraf utility.

IPTraf is a console-based network statistics utility for Linux. It gathers a variety of figures, such as TCP connection packet and byte counts, interface statistics and

activity indicators, TCP/UDP traffic breakdowns, and LAN station packet and byte count.

# Features

Among the features provided by IPTraf are the following:

- An IP traffic monitor that shows information on the IP traffic passing over your network. Includes TCP flag information, packet and byte counts, ICMP details, OSPF packet types.
- General and detailed interface statistics showing IP, TCP, UDP, ICMP, non-IP and other IP packet counts, IP checksum errors, interface activity, packet size counts.
- A TCP and UDP service monitor showing counts of incoming and outgoing packets for common TCP and UDP application ports.
- A LAN statistics module that discovers active hosts and displays statistics showing the data activity on them.
- TCP, UDP, and other protocol display filters, allowing you to view only traffic you are interested in.
- Logging
- ► Support for Ethernet, FDDI, ISDN, SLIP, PPP, and loopback interface types.
- Utilizes the built-in raw socket interface of the Linux kernel, allowing it to be used over a wide range of supported network cards.
- ► Full-screen, menu-driven operation

# Protocols recognized

- ► IP
- ► TCP
- ► UDP
- ► ICMP
- ► IGMP
- ► IGP
- ► IGRP
- ► OSPF
- ► ARP
- ► RARP

Non-IP packets will simply be indicated as "Non-IP" and, on Ethernet networks, will be supplied with the appropriate Ethernet addresses.

# Supported Interfaces

- Local loopback
- All Linux-supported Ethernet interfaces

- All Linux-supported FDDI interfaces
- ► SLIP
- Asynchronous PPP
- Synchronous PPP over ISDN
- ► ISDN with Raw IP encapsulation
- ► ISDN with Cisco HDLC encapsulation
- Parallel Line IP

The information generated by IPTraf can be valuable in making network organization decisions, troubleshooting LANs, and tracking activity of various IP hosts.

Once installed and running on the system, the IPTraf utility will look like Figure 9-12.

| 📌 root@anet: /root                                                                                                    |                                                                                                    |                                                                                                    | _ 🗆 ×                                                                                                    |
|----------------------------------------------------------------------------------------------------|----------------------------------------------------------------------------------------------------|----------------------------------------------------------------------------------------------------|----------------------------------------------------------------------------------------------------|
| IPTraf                                                                                                    |                                                                                                    |                                                                                                    | A                                                                                                    |
| Source<br>r62.231.66.55:ssh<br>192.168.1.111:1416<br>r24.65.31.164:6699<br>192.168.1.3:1192<br>r62.231.66.55:1156<br>192.168.1.3:1192<br>r62.231.66.55:1156<br>192.168.1.3:1192<br>r192.168.1.3:1156<br>192.168.1.3:1498<br>192.168.1.3:1498<br>192.168.1.3:1498<br>192.168.1.5:1914<br>192.168.1.5:1914<br>192.166.55:34:http<br>r62.231.66.55:1315<br>164.12.27.145:5190<br>r192.168.1.5:1914<br>192.168.1.5:1914<br>192.168.1.5:1914<br>192.168.1.5:1914<br>192.168.1.5:1914<br>r62.231.66.55:1315<br>164.12.27.145:5190<br>r62.5.95.34:http<br>r62.231.66.55:1915<br>192.168.1.5:1914<br>r62.231.66.55:1915<br>192.168.55:1915<br>105.95.34:http<br>r62.231.66.55:1915<br>r62.131.66.55:1915<br>r62.131.66.55:1915<br>r64.132.711.23.669<br>r64.132.711.23.669<br>r64.132.711.23.669<br>r64.132.711.23.669<br>r64.132.714.23.669<br>r64.132.714.23.669<br>r64.132.714.23.669<br>r64.132.714.23.669<br>r64.132.714.23.669<br>r64.132.714.23.669<br>r64.132.714<br>r64.132.714.23.669<br>r64.132.714<br>r64.132.714<br>r64.142.714<br>r64.142.7144<br>r64.142.714<br>r64.1 | Destination<br>192.168.1.111:1416<br>62.231.66.55:ssh<br>192.168.1.3:1192<br>24.65.31.164:6699<br>192.168.1.3:1192<br>24.65.31.164:6699<br>61.193.98.91:6699<br>62.231.66.55:1156<br>61.193.98.91:6699<br>192.168.1.3:1156<br>62.137.111.23:6699<br>192.168.1.3:1498<br>62.137.111.23:6699<br>192.168.1.5:1498<br>216.55.95.34:http<br>192.168.1.5:1914<br>64.12.27.145:5190<br>62.231.66.55:1315<br>192.168.1.5:1914<br>216.55.95.34:http<br>216.55.95.34:http<br>216.55.95.34:http<br>192.168.1.5:1915<br>216.55.95.34:http | Packets<br>> 524<br>> 262<br>> 501<br>0<br>> 255<br>> 2<br>0<br>> 25<br>2<br>2<br>2<br>2<br>2<br>2<br>3<br>45<br>28<br>3<br>45<br>28<br>3<br>45<br>28<br>3<br>45<br>26<br>3<br>18<br>26<br>3<br>18<br>3<br>26<br>3<br>45<br>5<br>1<br>0<br>3<br>25<br>5<br>45<br>5<br>45<br>5<br>1<br>5<br>45<br>5<br>45<br>5<br>45<br>5<br>45<br>5<br>5<br>45<br>5<br>5<br>45<br>5<br>5<br>5<br>5<br>5<br>5<br>5<br>5<br>5<br>5<br>5<br>5<br>5 | Bytes Flags Iface<br>131508 -PA- eth0<br>10480 -A- eth0<br>704072 -PA- eth2<br>0 eth2<br>704072 -PA- eth2<br>10248 -A- eth0<br>10248 -A- eth0<br>128 -PA- eth2<br>128 -PA- eth0<br>12920 -A- eth0<br>25920 -A- eth0<br>25920 -A- eth2<br>0 eth2<br>1191 CLOSED eth0<br>35175 CLOSED eth0<br>35175 CLOSED eth0<br>35135 -A- eth2<br>0 eth2<br>35135 -A- eth2<br>0 eth2<br>35135 -A- eth2<br>0 eth2<br>626 CLOSED eth0<br>366 CLOSED eth0<br>366 CLOSED eth0<br>366 CLOSED eth0<br>366 CLOSED eth0<br>366 CLOSED eth0<br>366 CLOSED eth0<br>366 CLOSED eth0<br>366 CLOSED eth0<br>366 CLOSED eth0<br>366 CLOSED eth0<br>366 CLOSED eth0<br>366 CLOSED eth0<br>367 CLOSED eth0<br>367 CLOSED eth0<br>366 CLOSED eth0<br>367 CLOSED eth0<br>367 CLOSED eth0<br>377 CLOSED eth0<br>377 CLOSED eth0<br>377 CLOSED eth0 |
| ARP (42 bytes) from<br>ARP (60 bytes) from<br>ARP (42 bytes) from<br>ARP (60 bytes) from<br>Top Elaps                                                                                                    | 0000c09929c7 to 0050bf<br>0050bf345d11 to 0000c<br>0000c09929c7 to 00a00c<br>00a00c1269ea to 0000c0                                                                                                    | 1345d11 on eth0<br>09929c7 on eth0<br>51269ea on eth0<br>09929c7 on eth0                                                                                                    |                                                                                                    |
| IP: 2055212 TCP:<br>Up/Dn/PgUp/PgDn-scrl                                                                                                    | 2055212 UDP:<br>actv win W-chg actv v                                                                                                    | 0 ICMP:<br>vin M-more TCP                                                                                                    | 0 Non-IP: 204<br>info X/Ctrl+X-Exit                                                                                                    |

Figure 9-12 IPTraf utility

# 9.2.6 System logs

The Linux log system is both flexible and powerful, and in many situations, the log information will be very useful.

Logs can be generated by the system or by applications. Linux keeps logs in /var/log unless the administrator changes the path. The program (daemon) responsible for generating the logs is **syslogd**; log entries are caused by events.

Almost every application can send information (events) to the syslogd. The syslogd daemon can be set to start at system boot or not, but we recommend you set syslogd to start when the system boots (this is the default), as shown in Figure 9-13.

| 🛃 root@gogoson:~                                   | _ 🗆 ×    |
|----------------------------------------------------|----------|
| ntsysv 1.3.5 - (C) 2000-2001 Red Hat, Inc.         | <b>_</b> |
|                                                    |          |
| Services                                           |          |
|                                                    | i 🗖      |
| What services should be automatically started?     |          |
| [*] sshd 🙀                                         |          |
| [*] Sysiog ()<br>[] talk ()                        |          |
| [] telnet (d)                                      |          |
| [] time-udp (                                      | i 🗖      |
| [] tux #                                           |          |
|                                                    |          |
| Ok                                                 |          |
|                                                    |          |
|                                                    |          |
| L                                                  |          |
|                                                    |          |
|                                                    |          |
| Press <f1> for more information on a service.</f1> | <b></b>  |

Figure 9-13 Red Hat system services

Figure 9-14 shows the syslogd configuration file /etc/syslog.conf.

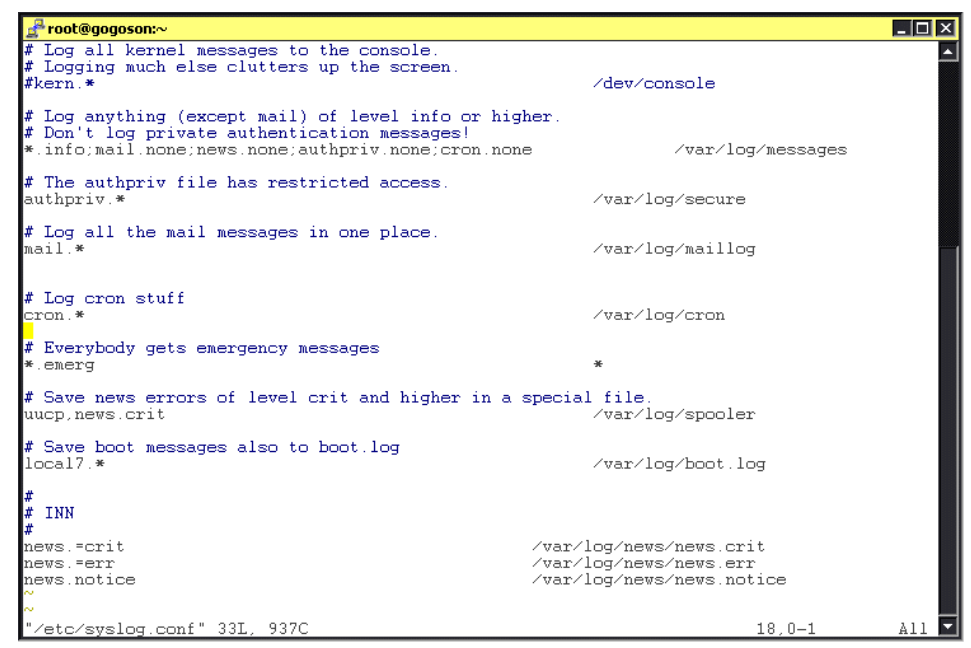

Figure 9-14 Syslog configuration file

By default, all system messages go in the /var/log/messages file unless otherwise specified. In the syslog configuration file, there are specifications for other log files for mail, news, and so forth.

The log files can be redirected to other paths by editing the syslog.conf or by moving the file and creating a link to the new location.

There are situations when the system administrator wants to see the log information in real time. To do so, log in as root and type at the shell command prompt **tail -f /var/log/messages**. The **tail** command will watch the log file and any information that is written to the log file is displayed in the console window as show in Figure 9-15.

Note: For more information about the tail command, type man tail.

| [rd<br>Ju<br>=1<br>Ju<br>0:0 | pot@gogoson root]# tail -f /var/log/maillog<br>1 8 09:36:05 gogoson sendmail[1806]: g686a5M01806: from=root, size=227, class=0, nrcpts<br>, msgid=2200207080636.g686a5M01806@localhost.localdomain>, relay=root@localhost<br>1 8 09:36:06 gogoson sendmail[1806]: g686a5M01806: to=root, ctladdr=root (0/0), delay=0<br>00:01, xdelay=00:00:01, mailer=local, pri=30227, dsn=2.0.0, stat=Sent |
|------------------------------|----------------------------------------------------------------------------------------------------|
| [ro                          | pot@gogoson_root]# tail -f /var/log/messages                                                                                                    |
| Ju.                          | 1 8 U9:31:44 gogoson syslogd 1.4.1: restart.                                                                                                    |
| Ju                           | 1 8 12:31:23 gogoson sshd(pam unix)[1977]: session opened for user root by (uid=0)                                                                                                    |
| Ju.                          | 1 8 13:50:56 gogoson ftpd[2109]: wu-ftpd - TLS settings: control allow, client_cert all                                                                                                    |
| OW.                          | , data allow                                                                                                    |
| Ju.                          | 1 8 13:50:58 gogoson ftp(pam_unix)[2109]: session opened for user root by (uid=0)                                                                                                    |
| Ju.                          | l 8 13:50:58 gogoson ftpd: 192.168.1.111: root[2109]: FTP LOGIN FROM 192.168.1.111 [192                                                                                                    |
| . 11                         | 58.1.111], root                                                                                                    |
| Ju.                          | l 8 13:51:36 gogoson ftp(pam unix)[2109]: session closed for user root                                                                                                    |
| Ju.                          | l 8 13:51:36 gogoson ftpd: 192.168.1.111: root: QUIT[2109]: FTP session closed                                                                                                    |
|                              |                                                                                                    |

Figure 9-15 tail -f /var/log/messages

**Tip:** The syslog daemon can be configured to send the log information to a log server. If you have many Linux servers, you may choose to configure one server to be a log server. In this way all other servers are logging the information to a single target, the log server. For more information about log server see the syslogd man pages.

# 9.2.7 Remote administration

Linux servers can be administered remotely and there are many software programs available for this. Several of the most commonly used are described here.

# Webmin

Webmin is a powerful tool for remotely administering a Linux server. It can be downloaded for free from:

http://www.webmin.com

It can be downloaded either as an .rpm package or as a source file. Download the .rpm file, log in as root, and use the Package Manager or rpm command from a shell to install the Webmin software. You can also use rpm from the shell command line.

Once installed, connect from a Web browser to the server:

http://<server IP address>:10000

You will be prompted for your username (root) and a password (root's password). After login, the Web browser should like the example shown in Figure 9-17. Through the Webmin software, the system administrator can configure the server and its applications from virtually anywhere. The Webmin server configuration page is easy to use and has numerous capabilities, as shown in Figure 9-17.

**Attention:** We recommend that you use the Webmin software only from an internal network if you do not use SSL authentication.

| ♥ Webmin 1.090 on Inxsu (SuS                                    | E Linux 8.1) - Mozilla                     |                        |                            | >         |
|-----------------------------------------------------------------|--------------------------------------------|------------------------|----------------------------|-----------|
| <u>F</u> ile <u>E</u> dit <u>V</u> iew <u>G</u> o <u>B</u> ookm | arks <u>T</u> ools <u>W</u> indow <u>H</u> | elp                    |                            |           |
| Sack - Forward - Reload                                         | Stop //9.3.4.16:                           | 10000/?cat=servers     | ✓ ∠Search Print            | - 100     |
| 🚮 Home 🛛 😻 Bookmarks 🖆 car                                      | nera 📺 Linux                               |                        |                            |           |
| Webmin                                                          |                                            |                        | 🍽 Feedback   🌺 l           | .og Out 🚔 |
| Webmin System Serv                                              | ers Networking Ha                          | rdware Cluster Othe    | )<br>9/19                  |           |
| Servers                                                         |                                            |                        |                            |           |
| Apache Webserver                                                | BIND DNS Server                            | CVS Server             | DHCP Server                | 8         |
| Fetchmail Mail Retrieval                                        | Jabber IM Server                           | Majordomo List Manager | MySQL Database Se          | rver      |
| SLP<br>SLP                                                      |                                            |                        |                            |           |
| OpenSLP Server                                                  | Postrix Configuration                      | <u>Server</u>          | Prof IPD Server            |           |
|                                                                 |                                            |                        |                            |           |
| Procmail Mail Filter                                            | QMail Configuration                        | SSH Server             | Samba Windows F<br>Sharing | ile       |
|                                                                 | Mad                                        |                        | hall.                      |           |
| 🐝 🕮 🏑 🖾 🗹 🛛 root 🛛                                              | ogged into Webmin 1.090 or                 | Inxsu (SuSE Linux 8.1) |                            | -0- (2    |

Figure 9-16 Webmin server configuration page

| ♥ Webmin 1.090 on Inxsu (SuSE Linux 8.1) - Mozilla                    | ×                           |
|-----------------------------------------------------------------------|-----------------------------|
| <u>File Edit View Go Bookmarks T</u> ools <u>W</u> indow <u>H</u> elp |                             |
| Back Forward Reload Stop                                              | <mark>≥Search</mark> → mint |
| 🚮 Home 🛛 📲 Bookmarks 🖆 camera 🖆 Linux                                 |                             |
| Webmin                                                                | Feedback   🌺 Log Out ∸      |
| Webmin System Servers Networking Hardware Cluster Others              |                             |
| Webmin                                                                |                             |
| Usermin Configuration Webmin Actions Log Webmin Configuration M       | Vebmin Servers Index        |
| Webmin Users                                                          |                             |
|                                                                       |                             |
|                                                                       |                             |
| Version 1.090 on Inxsu (SuSE Linux 8.1)                               | Theme By<br>MSC.Linux       |
| 🐝 🕮 🆋 🗟 🕜 root logged into Webmin 1.090 on Inxsu (SuSE Linux 8.1)     |                             |

Figure 9-17 Webmin interface

# VNC

VNC is another program for remote administration of Linux servers. You can download the VNC tool as well as obtain more information about it at:

http://www.uk.research.att.com/vnc/index.html

To install VNC on the Linux machine, download the Linux version, unpack the files (tar xvfz vnc-XX.YY.tar.gz, where XX and YY are version and release numbers) and copy the files to /usr/bin.

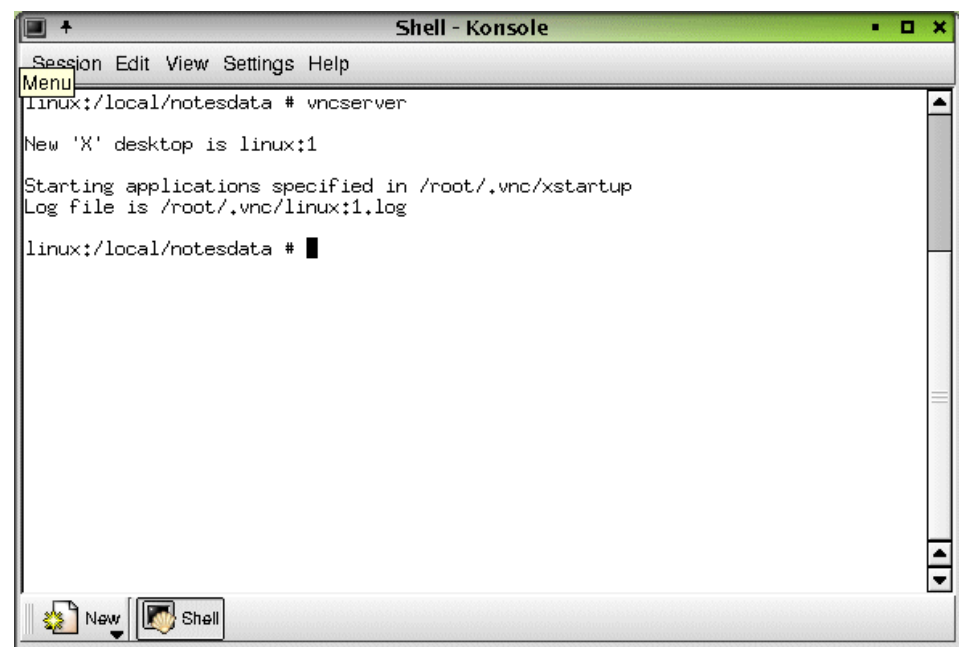

Figure 9-18 Starting VNC Server on Linux

To start the server, run **vncserver** from a shell. This will prompt for a password to be used when connecting from another machine. The machine name and the windows number will be displayed (see Figure 9-18).

To connect to the VNC server, run the VNC viewer on your client and enter the hostname:window (see Figure 9-19) and then click **OK**. Enter the password when prompted.

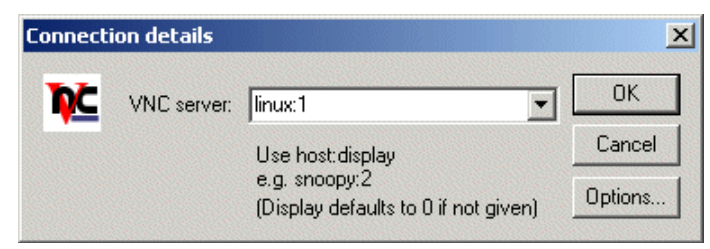

Figure 9-19 VNC viewer

# HOBLink X11 for OS/2

Administrators often need to have an X server implementation on their system to access terminal sessions and graphical applications on Linux systems. To access these applications from an OS/2 client, the HOBLink X11 product from
HOB GmbH & Co. KG should be considered. HOBLink X11 for OS/2 is an integrated PC X Server package that allows you to use your PC running OS/2 as an X Window terminal.

For customers entitled to technical support, IBM plans to work with HOB to resolve customer reported problems with OS/2.

For more information, please refer to the HOBLink X11 for OS/2 Web site at: http://www.hob.de/www\_us/produkte/connect/X11-0S2.htm

### 9.3 Summary

For an OS/2 administrator who is not very familiar with Linux operating environments, the prospect of having to administer a Linux server can be somewhat intimidating. This chapter has touched on just a few aspects of Linux administration. It is not intended to be a complete survey of the topic. There are many books and other resources dedicated to the topic. However, the intention here was to introduce some of the administrative commands and facilities to provide the OS/2 administrator with a comfortable feeling that such facilities are not only available but plentiful.

# Part 5

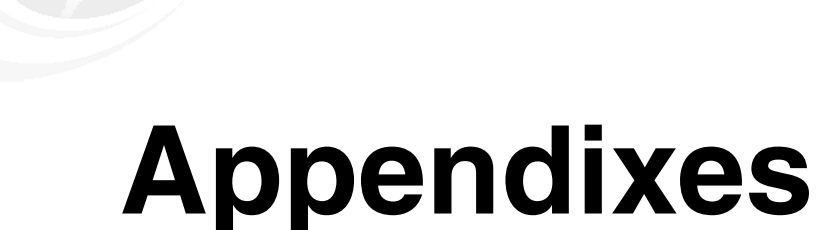

Several scripts were used and described in this book to help facilitate a migration from OS/2. In Appendix A, "Windows 2000 migration related scripts" on page 411, the scripts we used to ease the migration to a Windows 2000 environment are provided. The scripts are also available through FTP from the IBM Redbooks Web site.

Appendix B, "REXX source code" on page 477, contains the source code and related files for the LSMT tool used in Chapter 3, "Starting the OS/2 Server migration" on page 63 to extract configuration information from an OS/2 Server environment.

# Α

# Windows 2000 migration related scripts

This appendix contains all scripts, protocol files, and response files used in 2.1, "Windows 2000 as a target platform" on page 20, and Chapter 4, "Migrating OS/2 Servers to Windows 2000" on page 87.

# **CID installation of Windows 2000**

For the installation of Windows 2000 systems, we defined a minimalist version of an unattended installation based on the OS/2 CID process. To keep it simple, we only defined the necessary directories, shares and files and completely omitted logging and error checking. Figure A-1 shows the core directory structure including the share points. In all our examples we use the server XFER1 for CID installation.

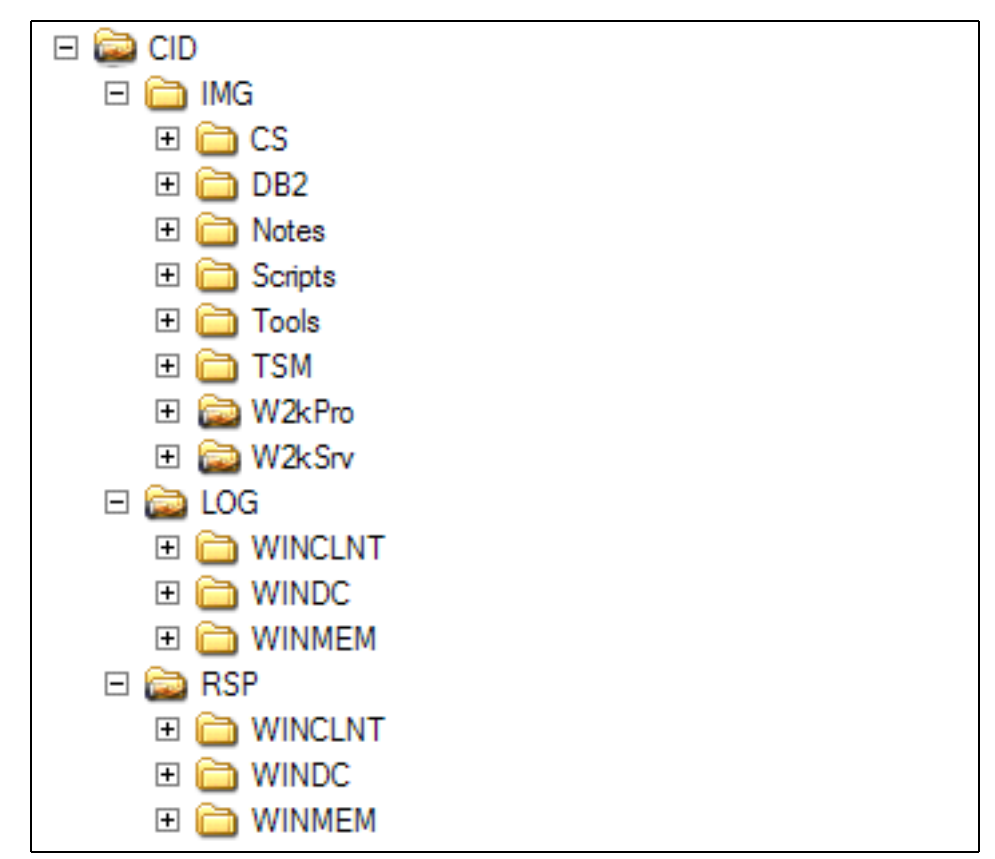

Figure A-1 Core tree of CID structure for Windows 2000 unattended installation

The following shows the shares necessary to follow our installation examples:

Table A-1 Share points for CID installation

| Share name | Directory (purpose)                     |
|------------|-----------------------------------------|
| CID        | \CID (Root for CID installation images) |

| Share name | Directory (purpose)                                                                                     |  |  |  |  |
|------------|----------------------------------------------------------------------------------------------------|--|--|--|--|
| LOG        | \CID\LOG (Base directory containing a directory for log files for eac<br>client)                        |  |  |  |  |
| RSP        | \CID\RSP (Base directory containing a directory for response files for each client)                     |  |  |  |  |
| W2kPro     | \CID\IMG\W2kPro (Needed for DOS clients to start unattended installation of Windows 2000 Professional.) |  |  |  |  |
| W2kSrv     | \CID\IMG\W2kSrv (Needed for DOS clients to start unattended installation of Windows 2000 Server.)       |  |  |  |  |

## Windows installation related scripts

In this section are all scripts we discussed in 2.1, "Windows 2000 as a target platform" on page 20. Additionally, we have included a few simple command files that ease some steps during installation.

#### SERVICE.CMD

Post installation routine of maintenance system:

```
@ECHO OFF
REM File
         : SERVICE.CMD
REM Version : 2.0
REM Date : 06/06/03
REM Author : Leif Braeuer (6PAC Consulting AG)
REM
REM Description:
REM Starts installation of services for Maintenance partition
REM
SET SCRIPTS=\\xfer1\cid\img\scripts
SET TOOLS=\\xfer1\cid\img\tools
SET IMG=\\xfer1\cid\img
SET RSP=\\xfer1\rsp\%computername%
%tools%\diskpart.exe /s %rsp%\part.txt
label c: SERVICE
format d: /v:SYSTEM /FS:NTFS /Q < %scripts%\y.txt</pre>
format e: /v:DATA /FS:NTFS /Q < %scripts%\y.txt</pre>
regedit.exe /s %rsp%\w2k_inst.REG
%tools%\shutdown /1 /c /r /T:60
```

#### W2K.CMD

Start of the Windows 2000 installation within the service partition:

SETLOCAL

```
SET SCRIPTS=\\xfer1\cid\img\scripts
SET TOOLS=\\xfer1\cid\img\tools
SET IMG=\\xfer1\cid\img
SET RSP=\\xfer1\rsp\%computername%
SET SOURCE=\\xfer1\w2ksrv\i386
```

```
%SOURCE%\WINNT32.EXE /s:%SOURCE%\ /tempdrive:d:\
/unattend5:%rsp%\%computername%p.txt
```

ENDLOCAL

#### POST1.CMD

First post installation routine of production system:

```
CALL %Scripts%\sysocmgr.cmd INSTDNS.TXT
```

CALL %Scripts%\sysocmgr.cmd INSTWINS.TXT CALL %Scripts%\sysocmgr.cmd INSTFTP.TXT CALL %Scripts%\promo.cmd

#### POST2.CMD

Second post installation routine of production system:

SET SCRIPTS=\\xfer1\cid\img\scripts
SET TOOLS=\\xfer1\cid\img\tools
SET IMG=\\xfer1\cid\img
SET RSP=\\xfer1\rsp\%computername%

CALL %Scripts%\sysocmgr.cmd INSTCERTSRV.TXT

```
msiexec /i "%img%\tsm\Tivoli Storage Manager Client.msi" RebootYesNo="No"
REBOOT="Suppress" ALLUSERS=1 INSTALLDIR="%PROGRAMFILES%\Tivoli\TSM"
ADDLOCAL="BackupArchiveGUI,ApiRuntime,BackupArchiveGuiDeu,AdministrativeCmd"
TRANSFORMS=1033.mst /qn /l*v "%SYSTEMDRIVE%\tsm.log"
COPY %rsp%\dsm.opt "%ProgramFiles%\Tivoli\TSM\baclient"
```

%img%\notes\501\setup /s /f1%rsp%\notes.iss /f2%SYSTEMDRIVE%\Notes.log

NET GROUP CSAdmins /add /comment:"Administrators for IBM Communications Server"
NET GROUP CSAdmins Administrator /add
NET USE X: %IMG% /persistent:no
NET USE R: %RSP% /persistent:no

x:\cs\setup /s /f1r:\cs.iss /f2%SYSTEMDRIVE%\cs.log

#### SYSOCRMGR.CMD

Script to start unattended installation of additional components:

 ENDLOCAL

#### DCPROMO.CMD

Script to start unattended promotion of Domain Controllers:

SETLOCAL
SET SCRIPTS=\\xfer1\cid\img\scripts
SET TOOLS=\\xfer1\cid\img\tools
SET IMG=\\xfer1\cid\img
SET RSP=\\xfer1\rsp\%computername%

:DCPROMO

DEL %WINDIR%\DEBUG\DCPROMO.LOG 1>NUL 2>NUL DCPROMO /answer:%RSP%\dcpromo.txt

REM

REM The following pause prevents the execution of the next step of installation before  $% \left[ {\left[ {{{\rm{REM}}} \right]_{\rm{abs}}} \right]$ 

REM DCPROMO.EXE completed with an automatic reboot. REM :WAIT ECHO Waiting for DCPromo to complete.... PAUSE GOTO WAIT

ENDLOCAL

### Windows installation related response files

In this section you will find all the response files we discuss in 2.1, "Windows 2000 as a target platform" on page 20 to describe the initial installation and setup of the target domain.

#### WINDC.TXT

Response file for unattended installation of service system. The member server uses the same response files:

```
[Data]
```

AutoPartition=1 MsDosInitiated="0" UnattendedInstall="Yes"

[Unattended]

UnattendMode=FullUnattended FileSystem=ConvertNTFS OemSkipEula=Yes OemPreinstall=Yes DriverSigningPolicy=Ignore TargetPath=\WINNT

[GuiUnattended] AdminPassword=password AutoLogon=Yes AutoLogonCount=10 OEMSkipRegional=1 TimeZone=020 OemSkipWelcome=1

[UserData]
FullName=Myname
OrgName=MyCompany
ComputerName=WINDC
ProductId = "????-?????-?????"

```
[Display]
   BitsPerPel=16
   Xresolution=1024
   YResolution=768
   Vrefresh=75
[LicenseFilePrintData]
   AutoMode=PerSeat
[TapiLocation]
   CountryCode=1
   AreaCode=512
[RegionalSettings]
   LanguageGroup=1
   Language=00000409
[GuiRunOnce]
   CommandO="\\XFER1\CID\rsp\%computername%\service.cmd"
[Identification]
   JoinWorkgroup=SERVICE
[Networking]
    InstallDefaultComponents=No
[NetAdapters]
    Adapter1=params.Adapter1
[params.Adapter1]
    INFID="PCI\VEN 8086&dev 1229"
   ConnectionName="Ethernet TCPIP"
[NetClients]
   MS_MSClient=params.MS_MSClient
[NetServices]
   MS SERVER=params.MS SERVER
[NetProtocols]
   MS_TCPIP=params.MS_TCPIP
[params.MS_TCPIP]
   DNS=No
   UseDomainNameDevolution=No
    EnableLMHosts=Yes
   AdapterSections=params.MS_TCPIP.Adapter1
```

```
[params.MS_TCPIP.Adapter1]
```

```
SpecificTo=Adapter1
    DHCP=No
    IPAddress=9.3.4.12
    SubnetMask=255.255.254.0
    DNSServerSearchOrder=9.3.4.12,9.3.4.2
    DefaultGateway=9.3.4.41
    WINS=Yes
    NetBIOSOptions=1
[Components]
accessopt = off
cdplayer = off
cluster = off
charmap = off
deskpaper = off
dialer = off
fp = off
freecell = off
hypertrm = off
iis common = off
iisdbg = off
iis doc = off
iis ftp = off
iis htmla = off
iis inetmgr = off
iis nntp = off
iis nntp docs = off
iis smtp = off
iis smtp docs = off
iis www = off
indexsrv system = off
media blindnoisy = off
media blindquiet = off
media clips = off
minesweeper = off
mousepoint = off
mplay = off
netcis = off
netcm = off
netcps = off
pinball = off
rec = off
solitaire = off
templates = off
Tsenable = on
vol = off
[TerminalServices]
ApplicationServer = 0
```

[Branding] BrandIEUsingUnattended = Yes

```
[URL]
Home_Page = http://w3.somedomain.local/
```

#### PART.TXT

Parameter files for DISKPART. This response file contains the commands for the DISKPART utility to create partitions:

```
select disk 0
create partition extended
create partition logical size=2000
create partition logical
select volume 0
remove letter=D
assign letter=F
select volume 2
assign letter=D
select volume 3
assign letter=E
```

#### W2K\_INST.REG

Start installation of Windows 2000 production system after reboot:

REGEDIT4

```
[HKEY_LOCAL_MACHINE\Software\Microsoft\Windows\CurrentVersion\RunONCE]
"W2K"="\\\\xfer1\\cid\\img\\scripts\\w2k.cmd"
```

#### WINDCP.TXT

Response file for unattended installation of Domain Controller:

```
[Data]
```

```
AutoPartition=1
MsDosInitiated="0"
UnattendedInstall="Yes"
```

[Unattended]

UnattendMode=FullUnattended FileSystem=ConvertNTFS OemSkipEula=Yes OemPreinstall=Yes

DriverSigningPolicy=Ignore TargetPath=\WINNT [GuiUnattended] AdminPassword=password AutoLogon=Yes AutoLogonCount=99 OEMSkipRegional=1 TimeZone=020 OemSkipWelcome=1 [UserData] FullName=Myname OrgName=MyCompany ComputerName=WINDC ProductId = "????-????-????-????? [Display] BitsPerPel=16 Xresolution=1024 YResolution=768 Vrefresh=60 [LicenseFilePrintData] AutoMode=PerSeat [TapiLocation] CountryCode=1 AreaCode=512 [RegionalSettings] LanguageGroup=1 Language=00000409 [GuiRunOnce] CommandO="\\XFER1\w2ksrv\i386\winnt32 /cmdcons /unattend" Command1="\\XFER1\rsp\%computername%\post1.cmd" [Identification] JoinWorkgroup=PROD [Networking] InstallDefaultComponents=No [NetAdapters] Adapter1=params.Adapter1 [params.Adapter1]

```
INFID="PCI\VEN_8086&dev 1229"
    ConnectionName="Ethernet TCPIP"
[NetClients]
    MS MSClient=params.MS MSClient
[NetServices]
    MS SERVER=params.MS SERVER
[NetProtocols]
    MS_TCPIP=params.MS_TCPIP
[params.MS_TCPIP]
    DNS=No
    UseDomainNameDevolution=No
    EnableLMHosts=Yes
    AdapterSections=params.MS TCPIP.Adapter1
[params.MS TCPIP.Adapter1]
    SpecificTo=Adapter1
    DHCP=No
    IPAddress=9.3.4.12
    SubnetMask=255.255.254.0
    DNSServerSearchOrder=9.3.4.12,9.3.4.2
    DefaultGateway=9.3.4.41
    WINS=Yes
    WinsServerList=9.3.4.12
    NetBIOSOptions=1
[Components]
accessopt = off
cdplayer = off
cluster = off
charmap = off
deskpaper = off
dialer = off
fp = off
freecell = off
hypertrm = off
iis common = off
iisdbg = off
iis doc = off
iis ftp = off
iis htmla = off
iis inetmgr = off
iis_nntp = off
iis nntp docs = off
iis smtp = off
iis smtp docs = off
```

```
iis www = off
indexsrv_system = off
media blindnoisy = off
media blindquiet = off
media clips = off
minesweeper = off
mousepoint = off
mplay = off
netcis = off
netcm = off
netcps = off
pinball = off
rec = off
solitaire = off
templates = off
Tsenable = on
vol = off
[TerminalServices]
ApplicationServer = 0
[Branding]
BrandIEUsingUnattended = Yes
```

```
[URL]
Home_Page = http://w3.somedomain.local/
```

#### WINMEMP.TXT

Response file for unattended installation of member servers:

#### [Data]

AutoPartition=1 MsDosInitiated="0" UnattendedInstall="Yes"

#### [Unattended]

UnattendMode=FullUnattended FileSystem=ConvertNTFS OemSkipEula=Yes OemPreinstall=Yes DriverSigningPolicy=Ignore TargetPath=\WINNT

[GuiUnattended] AdminPassword=password AutoLogon=Yes AutoLogonCount=99 OEMSkipRegional=1

```
TimeZone=020
   0emSkipWelcome=1
[UserData]
   FullName=Myname
   OrgName=MyCompany
   ComputerName=WINMEM
   ProductId = "????-????-????-????"
[Display]
   BitsPerPel=16
   Xresolution=1024
   YResolution=768
   Vrefresh=60
[LicenseFilePrintData]
   AutoMode=PerSeat
[TapiLocation]
   CountryCode=1
   AreaCode=512
[RegionalSettings]
   LanguageGroup=1
   Language=00000409
[GuiRunOnce]
   CommandO="\\XFER1\w2ksrv\i386\winnt32 /cmdcons /unattend"
   Command1="\\XFER1\rsp\%computername%\post1.cmd"
[Identification]
   JoinDomain=SOMEDOMAIN2
   DomainAdmin = Administrator
   DomainAdminPassword = password
[Networking]
   InstallDefaultComponents=No
[NetAdapters]
   Adapter1=params.Adapter1
[params.Adapter1]
   INFID="PCI\VEN 8086&dev 1229"
   ConnectionName="Ethernet TCPIP"
[NetClients]
   MS_MSClient=params.MS_MSClient
```

```
[NetServices]
    MS SERVER=params.MS SERVER
[NetProtocols]
    MS TCPIP=params.MS TCPIP
[params.MS TCPIP]
    DNS=No
    UseDomainNameDevolution=No
    EnableLMHosts=Yes
    AdapterSections=params.MS_TCPIP.Adapter1
[params.MS TCPIP.Adapter1]
    SpecificTo=Adapter1
    DHCP=No
    IPAddress=9.3.4.14
    SubnetMask=255.255.254.0
    DNSServerSearchOrder=9.3.4.12,9.3.4.2
    DefaultGateway=9.3.4.41
    WINS=Yes
    WinsServerList=9.3.4.12
    NetBIOSOptions=1
[Components]
accessopt = off
cdplayer = off
cluster = off
charmap = off
deskpaper = off
dialer = off
fp = off
freecell = off
hypertrm = off
iis common = off
iisdbg = off
iis doc = off
iis ftp = off
iis htmla = off
iis_inetmgr = off
iis nntp = off
iis nntp docs = off
iis smtp = off
iis smtp docs = off
iis www = off
indexsrv system = off
media blindnoisy = off
media blindquiet = off
media clips = off
minesweeper = off
```

```
mousepoint = off
mplay = off
netcis = off
netcm = off
netcps = off
pinball = off
rec = off
solitaire = off
templates = off
Tsenable = on
vol = off
[TerminalServices]
ApplicationServer = 0
[Branding]
BrandIEUsingUnattended = Yes
[URL]
Home Page = http://w3.ibm.com/
```

#### **INSTDHCP.TXT**

Installation of DHCP server:

[NetOptionalComponents]
DHCPServer = 1

#### **INSTWINS.TXT**

Installation of WINS server:

[NetOptionalComponents]
WINS = 1

#### **INSTDNS.TXT**

Installation of DNS server:

[NetOptionalComponents]
DNS = 1

#### **INSTFTP.TXT**

Installation of FTP server:

[Components]
iis\_common = on

iis\_ftp = on
iis\_inetmgr = on

[InternetServer]
pathFTPRoot = "E:\FTP"

#### **INSTWWW.TXT**

Installation of Internet Information Server:

[Components] iis\_common = on iis\_inetmgr = on iis\_www = on

[InternetServer]
pathWWWRoot = "E:\WWW"

#### DCPROMO1.TXT

Active Directory promotion of first domain controller.

```
[DCINSTALL]
ReplicaOrNewDomain=Domain
TreeOrChild=Tree
CreateOrJoin=Create
NewDomainDNSName=somedomain.local
DNSOnNetwork=yes
DomainNetbiosName=SOMEDOMAIN
AutoConfigDNS=yes
SiteName=CENTRAL
AllowAnonymousAccess=yes
DatabasePath=e:\ntds
LogPath=e:\ntds
SYSVOLPath=e:\sysvol
; Password entry will be deleted after executing DCPROMO
SafeModeAdminPassword=password
;
CriticalReplicationOnly=No
RebootOnSuccess=Yes
```

#### DCPROMO2.TXT

Active Directory promotion for additional DC. This file is actually not used in our sample, but shows you how to add additional domain controllers:

```
[DCINSTALL]
; All Password entries will be deleted after executing DCPROMO
UserName=Administrator
Password=password
UserDomain=SOMEDOMAIN
DatabasePath=E:\NTDS
LogPath=E:\NTDS
SYSVOLPath=E:\SYSVOL
SafeModeAdminPassword=password
CriticalReplicationOnly=no
ReplicaOrNewDomain=Replica
ReplicaDomainDNSName=somedomain.local
RebootOnSuccess=yes
SiteName=CENTRAL
```

#### **INSTCERTSRV.TXT**

Installation of certificate services:

```
[Components]
certsrv = on
certsrv client = on
certsrv server = on
[Certsrv client]
CAmachine = windc.somedomain.local
CAName = WINDC
[Certsrv server]
CAType = EnterpriseRoot
Country = US
CSPProvider = "Microsoft Base Cryptographic Provider v1.0"
Description = "Certificate server for Somedomain"
HashAlgorithm = "SHA1"
Locality = "Austin"
Name = WINDC
Organization = Some Company
OrganizationUnit = IT
```

PreserveDB = No
SharedFolder=E:\CAConfig
State = Tx
UseExistingCert = No
ValidityPeriod = 2
ValidityPeriodUnits = Years

#### CS.ISS

IBM Communication Server installation:

[InstallShield Silent] Version=v5.00.000 File=Response File [File Transfer] OverwriteReadOnly=NoToAll [DlgOrder] D1g0=SdWe1come-0 Count=10 Dlg1=SdAskDestPath-0 D1g2=SdComponentDialog2-0 Dlg3=SdSelectFolder-0 D1g4=AskText-0 Dlg5=AskText-1 Dlg6=SdStartCopy-0 D1g7=AskYesNo-0 D1g8=AskYesNo-1 Dlg9=RebootDialog-0 [SdWelcome-0] Result=1 [SdAskDestPath-0] szDir=e:\IBMCS Result=1 [SdComponentDialog2-0] Component-type=string Component-count=19 Component-O=Base Component Component-1=Documentation Component-2=AS400 OLE DB Provider Component-3=Java Access Component-4=Client Images Component-5=SDK Component-6=Base System Component-7=AS400 System Component-8=AS400 MRI Component-9=Base Residual Component-10=AS400 SelfReg Component-11=AS400 SelfReg System Component-12=NT4 LLC2

Component-13=WIN2000 LLC2 Component-14=Base NT4 Component-15=Base WIN2000 Component-16=WIN2000 Windir Component-17=Windir Component-18=BaseHolder2 Result=1 [SdSelectFolder-0] szFolder=IBM Communications Server Result=1 [AskText-0] szText=CSAdmins Result=1 [AskText-1] szText=10 Result=1 [SdStartCopy-0] Result=1 [Application] Name=Communications Server Version=6.1.1 Company=IBM Lang=0009 [AskYesNo-0] Result=0 [AskYesNo-1] Result=1 [RebootDialog-0] Result=0 Choice=0

#### NOTES.ISS

Installation of Lotus Notes:

[InstallShield Silent] Version=v5.00.000 File=Response File [File Transfer] OverwriteReadOnly=NoToAll [DlgOrder] DlgO=SdWelcome-0 Count=8 Dlg1=SdLicense-0 Dlg2=SdRegisterUser-0 Dlg3=SdAskDestPath-0 Dlg4=SdSetupType-0 Dlg5=SdComponentDialog2-0 Dlg6=SdSelectFolder-0 Dlg7=SdFinish-0 [SdWelcome-0] Result=1 [SdLicense-0] Result=1 [SdRegisterUser-0] szName=Some Company szCompany=Some Company Result=1 [SdAskDestPath-0] szDir=e:\Lotus\Domino szDir1=e:\Lotus\Domino\Data gUpgrade=0 Result=1 [SdSetupType-0] svSetupType=Domino Server bCustomize=1 Result=303 [SdComponentDialog2-0] Common Data Files-type=string Common Data Files-count=2 Common Data Files-O=Common Data Files\Required Administrative Templates Common Data Files-1=Common Data Files\Optional Templates Data Files\Required Data Files-type=string Data Files\Required Data Files-count=1 Data Files\Required Data Files-O=Data Files\Required Data Files\Smarticons Data Files-type=string Data Files-count=4 Data Files-O=Data Files\Required Data Files Data Files-1=Data Files\Modem Command Scripts Data Files-2=Data Files\Optional Data Files Data Files-3=Data Files\Readme DECS-type=string DECS-count=4 DECS-0=DECS\Server Program Files DECS-1=DECS\Data Files DECS-2=DECS\Documentation DECS-3=DECS\Program Files Domino as an NT Service-type=string Domino as an NT Service-count=1 Domino as an NT Service-O=Domino as an NT Service\Uninstaller Domino Data Files-type=string Domino Data Files-count=3 Domino Data Files-O=Domino Data Files\Required Domino Data Files Domino Data Files-1=Domino Data Files\Optional Data Files Domino Data Files-2=Domino Data Files\Teamroom Domino Directory NT Sync Services-type=string Domino Directory NT Sync Services-count=1

Domino Directory NT Sync Services-O=Domino Directory NT Sync Services\Help Files Domino Server Planner-type=string Domino Server Planner-count=1 Domino Server Planner-O=Domino Server Planner\Doc Domino Server Program Files\Web Administration-type=string Domino Server Program Files\Web Administration-count=2 Domino Server Program Files\Web Administration-O=Domino Server Program Files\Web Administration\Program Files Domino Server Program Files\Web Administration-1=Domino Server Program Files\Web Administration\Data Domino Server Program Files\Dols Download-type=string Domino Server Program Files\Dols Download-count=1 Domino Server Program Files\Dols Download-O=Domino Server Program Files\Dols Download\Filesets Domino Server Program Files\iNotes Web Access-type=string Domino Server Program Files\iNotes Web Access-count=6 Domino Server Program Files\iNotes Web Access-O=Domino Server Program Files\iNotes Web Access\Help Domino Server Program Files\iNotes Web Access-1=Domino Server Program Files\iNotes Web Access\SameTime Domino Server Program Files\iNotes Web Access-2=Domino Server Program Files\iNotes Web Access\DataDominoHtml Domino Server Program Files\iNotes Web Access-3=Domino Server Program Files\iNotes Web Access\DataInotes Domino Server Program Files\iNotes Web Access-4=Domino Server Program Files\iNotes Web Access\Data Domino Server Program Files\iNotes Web Access-5=Domino Server Program Files\iNotes Web Access\Fonts Domino Server Program Files\Billing-type=string Domino Server Program Files\Billing-count=2 Domino Server Program Files\Billing-O=Domino Server Program Files\Billing\Program Files Domino Server Program Files\Billing-1=Domino Server Program Files\Billing\Data Domino Server Program Files-type=string Domino Server Program Files-count=9 Domino Server Program Files-O=Domino Server Program Files\Web Administration Domino Server Program Files-1=Domino Server Program Files\DataGif Domino Server Program Files-2=Domino Server Program Files\Dols Download Domino Server Program Files-3=Domino Server Program Files\iNotes Web Access Domino Server Program Files-4=Domino Server Program Files\Billing Domino Server Program Files-5=Domino Server Program Files\Domino-Directory Domino Server Program Files-6=Domino Server Program Files\Domino Mail Directory Domino Server Program Files-7=Domino Server Program Files\DataIcons Domino Server Program Files-8=Domino Server Program Files\DataDic Domino Web Services Domino Web Services Data-type=string Domino Web Services\Domino Web Services Data-count=4 Domino Web Services\Domino Web Services Data-O=Domino Web Services\Domino Web Services Data\Icons

Domino Web Services\Domino Web Services Data-1=Domino Web Services\Domino Web Services Data\Html Domino Web Services\Domino Web Services Data-2=Domino Web Services\Domino Web Services Data\Java Domino Web Services\Domino Web Services Data-3=Domino Web Services\Domino Web Services Data\Diiop Domino Web Services\Program Files-type=string Domino Web Services\Program Files-count=1 Domino Web Services\Program Files-O=Domino Web Services\Program Files\Sec Domino Web Services-type=string Domino Web Services-count=2 Domino Web Services-O=Domino Web Services\Domino Web Services Data Domino Web Services-1=Domino Web Services\Program Files Help-type=string Help-count=4 Help-O=Help\Dols Help Help-1=Help\Administration Help Help-2=Help\Client Help Help-3=Help\Designer Help Notes Performance Monitor-type=string Notes Performance Monitor-count=1 Notes Performance Monitor-O=Notes Performance Monitor\System Files Notes Program Files\Required Program Files-type=string Notes Program Files\Required Program Files-count=12 Notes Program Files\Required Program Files-O=Notes Program Files\Required Program Files\FT Codepages Notes Program Files\Required Program Files-1=Notes Program Files\Required Program Files\Viewers Notes Program Files\Required Program Files-2=Notes Program Files\Required Program Files\FT Viewers Notes Program Files\Required Program Files-3=Notes Program Files\Required Program Files\Product Registration Notes Program Files\Required Program Files-4=Notes Program Files\Required Program Files\Core Notes Notes Program Files\Required Program Files-5=Notes Program Files\Required Program Files\FT Files Notes Program Files\Required Program Files-6=Notes Program Files\Required Program Files\Generic System Files Notes Program Files\Required Program Files-7=Notes Program Files\Required Program Files\Lotus Script Notes Program Files\Required Program Files-8=Notes Program Files\Required Program Files\Ini File Notes Program Files\Required Program Files-9=Notes Program Files\Required Program Files\Win95 System Files Notes Program Files\Required Program Files-10=Notes Program Files\Required Program Files\Network Drivers Notes Program Files\Required Program Files-11=Notes Program Files\Required Program Files\Self Registered Notes Program Files\Program Files-type=string

```
Notes Program Files\Program Files-count=2
Notes Program Files\Program Files-O=Notes Program Files\Program Files\Sec
Notes Program Files/Program Files-1=Notes Program Files/Program Files/Filters
Notes Program Files\Java Support\International-type=string
Notes Program Files\Java Support\International-count=1
Notes Program Files\Java Support\International-O=Notes Program Files\Java
Support\International\Security
Notes Program Files\Java Support-type=string
Notes Program Files\Java Support-count=3
Notes Program Files\Java Support-O=Notes Program Files\Java Support\NonOS2Lib
Notes Program Files\Java Support-1=Notes Program Files\Java
Support\International Lib
Notes Program Files\Java Support-2=Notes Program Files\Java
Support\International
Notes Program Files\Import Export Engine-type=string
Notes Program Files\Import Export Engine-count=1
Notes Program Files\Import Export Engine-O=Notes Program Files\Import Export
Engine\Filters
Notes Program Files-type=string
Notes Program Files-count=6
Notes Program Files-O=Notes Program Files\Required Program Files
Notes Program Files-1=Notes Program Files\Program Files
Notes Program Files-2=Notes Program Files\Java Support
Notes Program Files-3=Notes Program Files\JIT Debugger
Notes Program Files-4=Notes Program Files\Import Export Engine
Notes Program Files-5=Notes Program Files\Additional Network Drivers
Spell Checker-type=string
Spell Checker-count=2
Spell Checker-O=Spell Checker\International Dictionaries
Spell Checker-1=Spell Checker\English Dictionaries
Component-type=string
Component-count=14
Component-O=Common Data Files
Component-1=Data Files
Component-2=DECS
Component-3=Domino as an NT Service
Component-4=Domino Data Files
Component-5=Domino Directory NT Sync Services
Component-6=Domino Server Planner
Component-7=Domino Server Program Files
Component-8=Domino Web Services
Component-9=Help
Component-10=Notes Performance Monitor
Component-11=Notes Program Files
Component-12=Spell Checker
Component-13=Summarizer
Result=1
[SdSelectFolder-0]
szFolder=Lotus Applications
```

```
Result=1
[Application]
Name=Domino
Version=5.0
Company=Lotus
Lang=0009
[SdFinish-0]
Result=1
b0pt1=0
b0pt2=0
```

#### DB2.RSP

Installation of IBM DB2 Universal Database:

```
* Sample response file for IBM DB2 Universal Database Enterprise Edition
* _____
*
* Comments are made by placing either a * or a # at the start of a line, or by
* placing ** or ## after the start of a line to comment out the rest of that
* line.
*
* For descriptions of DB2 registry variables, please see Appendix F in the
* Administration Guide.
* For descriptions of configuration parameters, please see Chapter 20 in the
* Administration Guide.
* Do not uncomment selected components (the COMP keywords) unless you change
* the install TYPE to 2. Install type 2 is a custom install.
*
* When installing on a machine that does not have DB2 already installed with
all NT services already created,
* at least one of the following pairs of keywords is required. If only one
pair of the following is specified,
* it will be used for any required user name and password pair in the following
group not explicitly specified:
CONTROL CENTER SERVER USERID = db2admin
CONTROL CENTER SERVER PASSWORD = password
* ADMIN.USERID
* ADMIN.PASSWORD
* DB2.USERID
* DB2.PASSWORD
*
* CTLSRV.USERID
* CTLSRV.PASSWORD
```

\* DW CTRLDB USERID \* DW\_CTRLDB\_PASSWORD \* \* OLAPSK USERID \* OLAPSK PASSWORD \* General Options \* \_\_\_\_\_ = UDB ENTERPRISE PROD = E:\SQLLIB FILE TYPE = 1 \*COMP = ODBC SUPPORT \*COMP = JDBC SUPPORT \*COMP = SQLJ SUPPORT \*COMP = IBM JRE \*COMP = CONTROL CENTER = EVENT ANALYZER \*COMP \*COMP = WEB ADMINISTRATION = CONTROL SERVER \*COMP = OUERYENABLER \*COMP \*COMP = QUERYMONITOR \*COMP = TRACKER \*COMP = QUERYADMIN = CONNECT SERVER SUPPORT \*COMP \*COMP = LDAP EXPLOITATION \*COMP = CLIENT CONFIGURATION ASSISTANT \*COMP = COMMAND CENTER \*COMP = FIRST STEPS = SAMPLE DATABASE \*COMP = DATABASE\_TOOLS \*COMP = CLIENT TOOLS \*COMP \*COMP = OLAP STARTER KIT SERVER \*COMP = OLAP\_STARTER\_KIT\_ADDIN \*COMP = OLAP STARTER KIT DESKTOP \*COMP = DATA WH SERVER \*COMP = DATA WH CONTROL DB \*COMP = OEM ODBC DRIVERS \*COMP = DATA WH CENTER = INFO CATALOG ADMIN \*COMP = INFO CATALOG USER \*COMP \*COMP = WEB INFO CATALOG USER \*COMP = ADMINISTRATION GUIDE = APPC\_CPIC\_SNA\_SENSE\_CODES \*COMP \*COMP = COMMAND REFERENCE \*COMP = CONNECTIVITY SUPPLEMENT \*COMP = DATA MOVEMENT GUIDE

```
*COMP
                             = CONNECT ENTERPRISE QUICK BEGINNINGS
*COMP
                             = CONNECT RELEASE NOTES
*COMP
                             = CONNECT USERS GUIDE
*COMP
                             = DQP ADMINISTRATION GUIDE
*COMP
                             = DQP INSTALLATION GUIDE
*COMP
                             = DQP USERS GUIDE
*COMP
                             = QUICK BEGINNINGS
*COMP
                             = RELEASE NOTES
*COMP
                             = REPLICATION GUIDE
*COMP
                             = GLOSSARY
*COMP
                             = INSTALLING CONFIGURING SUPPLEMENT
*COMP
                             = MESSAGE REFERENCE
*COMP
                             = SQL GETTING STARTED
*COMP
                             = SQL REFERENCE
*COMP
                             = SYSTEM MONITOR GUIDE
*COMP
                             = WH CTR ADMIN GUIDE
*COMP
                             = WH MGR INSTALL GUIDE
*COMP
                             = ICM ADMIN GUIDE
*COMP
                             = ICM USER GUIDE
                             = QUICK TOUR
*COMP
*COMP
                             = BI TUTORIAL
*COMP
                             = UNIX QUICK BEGIN
                             = UNIX CONEE QUICK BEGIN
*COMP
*COMP
                             = ADMIN SAT GUIDE REF
*COMP
                             = TROUBLESHOOTING GUIDE
*COMP
                           = WHATS NEW
                           = YES or NO (default=YES)
*CREATE ICONS
*AUTOSTART CCA
                           = YES or NO (default=NO)
*AUTOSTART CONTROL CENTER = YES or NO (default=NO)
*AUTOSTART_FIRST_STEPS = YES or NO (default=YES)
                           = YES or NO (default=NO)
*REBOOT
*KILL PROCESSES
                           = YES or NO (default=NO)
*UPGRADE_ODBC_DRIVER_MGR
                           = YES or NO (default=YES)
                           = YES or NO (default=YES)
*REG PERF COUNTERS
*REMOTE PERF COUNT UID = char()
*REMOTE PERF COUNT PWD
                           = char()
* Overwrite read-only system files (msvcrt.dll, msvcirt.dll, mfc42.dll,
mfc42u.dll, msvcrt40.dll)
* YES - The read-only attribute will be removed and the file will be updated if
neccessary
* NO - The read-only attribute will not be modified and if read-only files are
encountered
      the install will not be able to continue.
* _____
*REMOVE READ ONLY FROM MS FILES = YES or NO (default = YES)
```

\* Control Center Server Logon Settings

```
* -----
*CONTROL_CENTER_SERVER_USERID = char(30) or char(14)\char(30) [char(20) or
char(14)\char(20) for Windows NT]
*CONTROL_CENTER_SERVER_PASSWORD = char(14)
```

```
* Global DB2 Registry Variables
```

| *                          | - |                                              |
|----------------------------|---|----------------------------------------------|
| *DB2ACCOUNT                | = | BLANK or char(199)                           |
| *DB2BIDI                   | = | BLANK, YES or NO                             |
| *DB2BQTIME                 | = | BLANK or 1 - MAX                             |
| *DB2BQTRY                  | = | BLANK or 0 - MAX                             |
| *DB2CHKPTR                 | = | BLANK, ON or OFF                             |
| *DB2CLIINIPATH             | = | BLANK or char(260)                           |
| *DB2CODEPAGE               | = | BLANK or 0 - MAX                             |
| *DB2COMM                   | = | BLANK or APPC, IPXSPX, NETBIOS, NPIPE, TCPIP |
| *DB2CONNECT IN APP PROCESS | = | BLANK, YES or NO                             |
| *DB2COUNTRY                | = | BLANK or 1 - 999                             |
| *DB2DBDFT                  | = | BLANK or char(8)                             |
| *DB2DEFPREP                | = | BLANK, ALL, YES or NO                        |
| *DB2DISCOVERYTIME          | = | BLANK or 20 - MAX                            |
| *DB2DMNBCKCTLR             | = | BLANK, ? or char()                           |
| *DB2 ENABLE LDAP           | = | BLANK, YES or NO                             |
| *DB2IQTIME                 | = | BLANK or 1 - MAX                             |
| *DB2JD_PORT_NUMBER         | = | BLANK or 1024-65536                          |
| *DB2JVIEW                  | = | BLANK, ON or OFF                             |
| *DB2LDAPHOST               | = | BLANK or host name                           |
| *DB2LDAP_BASEDN            | = | BLANK or char()                              |
| *DB2LDAPCACHE              | = | BLANK or char()                              |
| *DB2LDAP_CLIENT_PROVIDER   | = | BLANK, MICROSOFT or IBM                      |
| *DB2LOADREC                | = | BLANK or char(260)                           |
| *DB2LOCK_TO_RB             | = | BLANK or STATEMENT                           |
| *DB2NBADAPTERS             | = | BLANK or 0, 1,, 15                           |
| *DB2NBCHECKUPTIME          | = | BLANK or 0 - 720                             |
| *DB2NBDISCOVERRCVBUFS      | = | BLANK or 16 - MAX                            |
| *DB2NBINTRLISTENS          | = | BLANK or 1 - 10, 1 - 10,                     |
| *DB2NBRECVBUFFSIZE         | = | BLANK or 4096 - 65536                        |
| *DB2NBRECVNCBS             | = | BLANK or 1 - 99, 1 - 99,                     |
| *DB2NBRESOURCES            | = | BLANK or (0-15,1-254,1-254,1-254),           |
| (0-15,1-254,1-254,1-254),  |   |                                              |
| *DB2NBSENDNCBS             | = | BLANK or 1 - 99                              |
| *DB2NBSESSIONS             | = | BLANK or 5 - 254, 5 - 254,                   |
| *DB2NBXTRANCBS             | = | BLANK or 5 - 254, 5 - 254,                   |
| *DB2NOEXITLIST             | = | BLANK, ON or OFF                             |
| *DB2NTNOCACHE              | = | BLANK, ON or OFF                             |
| *DB2NTPRICLASS             | = | BLANK, R or H                                |
| *DB2NTWORKSET              | = | BLANK or 0-2048, 0-2048                      |
| *DB20LDEVMON               | = | BLANK or char()                              |
|                            |   |                                              |

```
*DB20PTIONS
                                                        = BLANK or char():
 -/+[a,c,e[c|s],n,o,p,s,t,v,w,x] and/or -[f,1,r,z]filename
 *DB2PRIORITIES = BLANK or char()
*DB2RETRY = BLANK or 0 - 20
                                                      = BLANK or 0 - 20000
 *DB2RETRY
*DB2RETRY= BLANK or 0 - 20000*DB2RETRYTIME= BLANK or 0 - 7200*DB2RQTIME= BLANK or 1 - MAX*DB2ROUTINE_DEBUG= BLANK, ON or OFF*DB2SERVICETPINSTANCE= BLANK or char(8)*DB2SORCVBUF= BLANK or 1024-65536*DB2SORT= BLANK or 1024-65536*DB2SOSNDBUF= BLANK or 1024-65536*DB2SYSPLEX_SERVER= BLANK, 0 or 1*DB2SYSTEM= char(21)*DB2_AVOID_PREFETCH= BLANK, ON or OFF*DB2_CORPELATED_PREDICATES= BLANK, ON or OFF
 *DB2_CORRELATED_PREDICATES = BLANK, ON or OFF
*DB2_CORRELATED_PREDICATES = BLANK, ON or OFF
*DB2_FALLBACK = BLANK, ON or OFF
*DB2_FORCE_TRUNCATION = BLANK, YES or NO
*DB2_GRP_LOOKUP = BLANK or char()
*DB2_HASH_JOIN = BLANK or o - 60
*DB2_INDEX_FREE = BLANK or 0 - 60
*DB2_LIKE_VARCHAR = BLANK, YES, NO or 0.0 - 5.0 (exclusive)
*DB2_LOADSORT_STACKSZ = BLANK or 1 - MAX
*DB2_NEW_CORR_SQ_FF = BLANK, ON or OFF
*DB2_PARALLEL_IO = BLANK, * or 0-4095, 0-4095, ...
*DB2_PRED_FACTORIZE = BLANK, YES or NO
*DB2_RR_TO_RS = BLANK, YES or NO
 *DB2 STPROC ALLOW LOCAL FENCED = BLANK, YES or NO
*DB2_STPROC_LOOKUP_FIRST= BLANK, YES or NO*DB2_STRIPED_CONTAINERS= BLANK, ON or OFF*DB2_USE_JDK12= BLANK, YES or NO
 * Default Instance Client Import Profile file
 * _____
 *DB2.CLIENT IMPORT PROFILE = filename
 * Default Instance Auto-start Option
 * _____
 *DB2.AUTOSTART
                                                       = YES or NO (default=YES)
 * Default Instance TCP/IP port number
 *_____
 *DB2.PORT NUMBER = 1024 - 65535
```

\* Default Instance Logon Settings

| *                 |                 |    |                   |           |    |  |
|-------------------|-----------------|----|-------------------|-----------|----|--|
| *DB2.USERID       | = char(30)      | or | char(14)\char(30) | [char(20) | or |  |
| char(14)\char(20) | for Windows NT] |    |                   |           |    |  |
| *DB2.PASSWORD     | = char(14)      |    |                   |           |    |  |

\* Default Instance DBM CFG settings \* \_\_\_\_\_ \*DB2.AGENTPRI = SYSTEM or 0 - 6\*DB2.AGENT STACK SZ = 8 - 1000 = 1 - 524288 \*DB2.ASLHEAPSZ \*DB2.AUDIT BUF SZ = 0 - 65000 = CLIENT, DCS, DCS\_ENCRYPT, DCE, \*DB2.AUTHENTICATION DCE SERVER ENCRYPT, SERVER, SERVER ENCRYPT, KERBEROS (Windows 2000 only) or KRB SERVER ENCRYPT(Windows 2000 only) \*DB2.BACKBUFSZ = 16 - 524288\*DB2.CATALOG NOAUTH = YES or NO \*DB2.CPUSPEED = -1 or 1e-10 - 1 \*DB2.DATALINKS = YES or NO = <drive letter>: \*DB2.DFTDBPATH (not a: or b:, must exist) = BLANK or char(25) \*DB2.DFT ACCOUNT STR = BLANK or APPC, IPXSPX, NETBIOS, TCPIP, NPIPE \*DB2.DFT CLIENT COMM \*DB2.DFT MON BUFPOOL = ON or OFF \*DB2.DFT MON LOCK = ON or OFF \*DB2.DFT MON SORT = ON or OFF \*DB2.DFT MON STMT = ON or OFF \*DB2.DFT MON TABLE = ON or OFF \*DB2.DFT MON UOW = ON or OFF \*DB2.DIAGLEVEL = 0 - 4 = BLANK or char(215) \*DB2.DIAGPATH \*DB2.DIR CACHE = YES or NO = BLANK or char(255) (length of DIR OBJ NAME + \*DB2.DIR OBJ NAME DIR PATH NAME < = 255) \*DB2.DIR PATH NAME = BLANK or char(255) (length of DIR OBJ NAME + DIR PATH NAME < = 255) \*DB2.DIR TYPE = DCE or NONE \*DB2.DISCOVER = DISABLE, KNOWN or SEARCH \*DB2.DISCOVER COMM = BLANK or NETBIOS, TCPIP \*DB2.DISCOVER INST = ENABLE or DISABLE \*DB2.DOS RQRIOBLK = 4096 - 65535 \*DB2.DRDA HEAP SZ = 16 - 60000 \*DB2.FCM NUM ANCHORS = -1 or 128 - FCM NUM RQB \*DB2.FCM NUM BUFFERS = 128 - 65300 \*DB2.FCM NUM CONNECT = -1 or 128 - FCM NUM RQB \*DB2.FCM NUM RQB = 128 - 120000 = BLANK or char(48) \*DB2.FILESERVER \*DB2.INDEXREC = ACCESS or RESTART \*DB2.INITDARI\_JVM = YES or NO \*DB2.INTRA PARALLEL = SYSTEM, YES or NO

```
*DB2.IPX SOCKET
                                                                                      = BLANK or 0000 - FFFF
 *DB2.IPX_SOCKET = BLANK or 0000 - FFFF
*DB2.JAVA_HEAP_SZ = 0 - 4096
*DB2.JDK11_PATH = BLANK or char(255)
*DB2.KEEPDARI = YES or NO
*DB2.MAXAGENTS = 1 - 64000
*DB2.MAXCAGENTS = -1 or 1 - MAX_COORDAGENTS
*DB2.MAXDARI = -1 or 1 - MAX_COORDAGENTS
*DB2.MAXTOTFILOP = 100 - 32768
*DB2.MAX_COORDAGENTS = -1 or 1 - MAXAGENTS (MAX_COORDAGENTS +
NUM_INITAGENTS_cannot_be_greater_than_MAXAGENTS)
  NUM INITAGENTS cannot be greater than MAXAGENTS)
  *DB2.MAX_LOGICAGENTS = -1 - 64000 (cannot be less than
  MAX COORDAGENTS)
*DB2.MAX_QUERYDEGREE = ANY or 0 - 32767
*DB2.MIN_PRIV_MEM = 32 - 112000
  *DB2.NUM INITAGENTS = 1 - NUM POOLAGENTS (MAX COORDAGENTS +
  NUM INITAGENTS < = MAXAGENTS)</pre>
NUM_INITAGENTS - PRAGENTS*DB2.NUM_INITDARIS= -1 or 0 - MAXDARI*DB2.NUM_POOLAGENTS= -1 or 1 - MAXAGENTS*DB2.OBJECTNAME= BLANK or char(48)*DB2.PRIV_MEM_THRESH= -1 or 32 - 112000*DB2.RESTBUFSZ= 16 - 524288*DB2.RESTBUFSZ= 16 - 524288*DB2.RESTNC_INTERVAL= 60 - 60000*DB2.ROUTE_OBJ_NAME= BLANK or char(255) (length of SQL_DIR_NAME_SZ)*DB2.ROUTE_OBJ_NAME= BLANK or char(255) (length of SQL_DIR_NAME_SZ)*DB2.ROUTE_OBJ_NAME= BLANK or char(226)*DB2.SPM_LOG_FILE_SZ= 4 - 1000*DB2.SPM_LOG_PATH= BLANK or char(226)*DB2.SPM_MAX_RESYNC= 10 - 256*DB2.SVCENAME= BLANK or char(30)*DB2.SYSADM_GROUP= BLANK or char(30) [char(20) on Windows NT]*DB2.SYSADM_GROUP= BLANK or char(30) [char(20) on Windows NT]*DB2.SYSADM_GROUP= BLANK or char(30) [char(20) on Windows NT]*DB2.SYSADM_GROUP= BLANK or char(30) [char(20) on Windows NT]*DB2.SYSADM_ME= BLANK or char(30) [char(20) on Windows NT]*DB2.TM_DATABASE= BLANK or char(64)*DB2.TRUST_ALLCLNTS= YES, NO or DRDAONLY*DB2.TRUST_CLNTAUTH= CLIENT or SERVER*DB2.UDF_MEM_SZ= 128 - 60000
  *DB2.NUM_INITDARIS = -1 or 0 - MAXDARI
                                                                                      = 128 - 60000
   *DB2.UDF MEM SZ
```

\* Default Instance DB2 Registry Variables
\* -----\*DB2.DB2ACCOUNT = BLANK or char(199)

```
= BLANK, YES or NO
*DB2.DB2BIDI
*DB2.DB2BQTIME
                             = BLANK or 1 - MAX
*DB2.DB2BQTRY
                            = BLANK or 0 - MAX
*DB2.DB2CHKPTR
                            = BLANK, ON or OFF
*DB2.DB2CLIINIPATH
                            = BLANK or char(260)
*DB2.DB2CODEPAGE
                             = BLANK or 0 - MAX
*DB2.DB2COMM
                             = BLANK or APPC, IPXSPX, NETBIOS, NPIPE, TCPIP
*DB2.DB2CONNECT IN APP PROCESS = BLANK, YES or NO
*DB2.DB2COUNTRY
                              = BLANK or 1 - 999
*DB2.DB2DBDFT
                              = BLANK or char(8)
*DB2.DB2DEFPREP
                            = BLANK, ALL, YES or NO
*DB2.DB2DISCOVERYTIME
                            = BLANK or 20 - MAX
*DB2.DB2DMNBCKCTLR
                              = BLANK, ? or char()
*DB2.DB2IQTIME
                              = BLANK or 1 - MAX
*DB2.DB2JD PORT NUMBER
                              = BLANK or 1024-65536
*DB2.DB2JVIEW
                              = BLANK, ON or OFF
*DB2.DB2LOADREC
                              = BLANK or char(260)
*DB2.DB2LOCK TO RB
                            = BLANK or STATEMENT
*DB2.DB2NBADAPTERS
                            = BLANK or 0, 1, ..., 15
                            = BLANK or 0 - 720
*DB2.DB2NBCHECKUPTIME
*DB2.DB2NBDISCOVERRCVBUFS
                            = BLANK or 16 - MAX
*DB2.DB2NBINTRLISTENS
                              = BLANK or 1 - 10, 1 - 10, ...
*DB2.DB2NBRECVBUFFSIZE
                              = BLANK or 4096 - 65536
*DB2.DB2NBRECVNCBS
                              = BLANK or 1 - 99, 1 - 99, ...
*DB2.DB2NBRESOURCES
                              = BLANK or (0-15,1-254,1-254,1-254),
(0-15, 1-254, 1-254, 1-254), \ldots
*DB2.DB2NBSENDNCBS
                              = BLANK or 1 - 99
*DB2.DB2NBSESSIONS
                              = BLANK or 5 - 254, 5 - 254, ...
*DB2.DB2NBXTRANCBS
                            = BLANK or 5 - 254, 5 - 254, ...
*DB2.DB2NOEXITLIST
                              = BLANK, ON or OFF
*DB2.DB2NTNOCACHE
                            = BLANK, ON or OFF
                            = BLANK, R or H
*DB2.DB2NTPRICLASS
*DB2.DB2NTWORKSET
                            = BLANK or 0-2048,0-2048
*DB2.DB20LDEVMON
                            = BLANK or char()
*DB2.DB20PTIONS
                              = BLANK or char():
-/+[a,c,e[c|s],n,o,p,s,t,v,w,x] and/or -[f,1,r,z]filename
*DB2.DB2PRIORITIES = BLANK or char()
*DB2.DB2RETRY
                            = BLANK or 0 - 20000
*DB2.DB2RETRYTIME
                            = BLANK or 0 - 7200
*DB2.DB2RQTIME
                            = BLANK or 1 - MAX
*DB2.DB2ROUTINE DEBUG
                            = BLANK, ON or OFF
*DB2.DB2SORCVBUF
                            = BLANK or 1024-65536
*DB2.DB2SORT
                            = BLANK or char(260)
*DB2.DB2SOSNDBUF
                              = BLANK or 1024-65536
*DB2.DB2SYSPLEX SERVER
                              = BLANK, 0 or 1
*DB2.DB2 AVOID PREFETCH
                              = BLANK, ON or OFF
*DB2.DB2 CORRELATED PREDICATES = BLANK, ON or OFF
*DB2.DB2 FALLBACK
                              = BLANK, ON or OFF
*DB2.DB2 FORCE TRUNCATION
                              = BLANK, YES or NO
```
```
*DB2.DB2_GRP_LOOKUP = BLANK or char()
*DB2.DB2_HASH_JOIN = BLANK, YES or NO
*DB2.DB2_INDEX_FREE = BLANK or 0 - 60
*DB2.DB2_LIKE_VARCHAR = BLANK, YES, NO or 0.0 - 5.0 (exclusive)
*DB2.DB2_LOADSORT_STACKSZ = BLANK or 1 - MAX
*DB2.DB2_NO_PKG_LOCK = BLANK, ON or OFF
*DB2.DB2_PRED_FACTORIZE = BLANK, YES or NO
*DB2.DB2_RR_T0_RS = BLANK, YES or NO
*DB2_DB2_STPIPED_CONTAINERS = BLANK, YES or NO
 *DB2.DB2 STRIPED CONTAINERS = BLANK, ON or OFF
 * Administration Server Logon Settings
 * _____
                                    = char(30) or char(14)\char(30) [char(20) or
 *ADMIN.USERID
 char(14)\char(20) for Windows NT]
 *ADMIN.PASSWORD = char(14)
 * Administration Server ADMIN CFG Settings
 * _____
 *ADMIN.AGENT_STACK_SZ = 8 - 1000
*ADMIN.AUTHENTICATION = CLIENT, DCS, DCS_ENCRYPT, DCE,
 DCE_SERVER_ENCRYPT, SERVER, SERVER ENCRYPT, KERBEROS(Windows 2000 only) or
KRB_SERVER_ENCRYPT (Windows 2000 only)*ADMIN.DIAGLEVEL= 0 - 4*ADMIN.DIAGPATH= BLANK or char(215)*ADMIN.DISCOVER= DISABLE, KNOWN or SEARCH*ADMIN.DISCOVER_COMM= BLANK or NETBIOS, TCPIP*ADMIN.FILESERVER= BLANK or char(48)*ADMIN.NNAME= BLANK or char(8)*ADMIN.OBJECTNAME= BLANK or char(48)*ADMIN.QUERY_HEAP_SZ= 2 - 524288*ADMIN.SYSADM_GROUP= BLANK or char(30) [char(20) on Windows NT]*ADMIN.SYSAMINT_GROUP= BLANK or char(30) [char(20) on Windows NT]*ADMIN.SYSMAINT_GROUP= BLANK or char(30) [char(20) on Windows NT]*ADMIN.TPNAME= BLANK or char(64)*ADMIN.TRUST_ALLCLNTS= YES, NO or DRDAONLY*ADMIN.TRUST_CLNTAUTH= CLIENT or SERVER
 KRB SERVER ENCRYPT (Windows 2000 only)
 *ADMIN.TRUST CLNTAUTH = CLIENT or SERVER
 * Administration Server DB2 Registry Variables
 * _____
*ADMIN.DB2CHKPTR = BLANK, ON or OFF
*ADMIN.DB2CODEPAGE = BLANK or 0 - MAX
*ADMIN.DB2COMM = BLANK or APPC, IPXSPX, NETBIOS, NPIPE, TCPIP
*ADMIN.DB2COUNTRY = BLANK or 1 - 999
*ADMIN.DB2DMNBCKCTLR = BLANK, ? or char()
```

```
*ADMIN.DB2NBADAPTERS
                                   = BLANK or 0, 1, ..., 15
*ADMIN.DB2NBCHECKUPTIME = BLANK or 0 - 720
*ADMIN.DB2NBINTRLISTENS = BLANK or 1 - 10, 1 - 10, ...

      *ADMIN.DB2NBRECVBUFFSIZE
      = BLANK or 4096 - 65536

      *ADMIN.DB2NBRECVNCBS
      = BLANK or 1 - 99, 1 - 99, ...

      *ADMIN.DB2NBRESOURCES
      = BLANK or (0-15,1-254,1-254),

(0-15, 1-254, 1-254, 1-254), \ldots
*ADMIN.DB2NBSENDNCBS
                                    = BLANK or 1 - 99
*ADMIN.DB2NBSENDACBS= BLANK or 1 - 99*ADMIN.DB2NBSESSIONS= BLANK or 5 - 254, 5 - 254, ...*ADMIN.DB2NBXTRANCBS= BLANK or 5 - 254, 5 - 254, ...*ADMIN.DB2NTWORKSET= BLANK or 0-2048, 0-2048*ADMIN.DB2PRIORITIES= BLANK or char()
* Satellite Control Server
* _____
* These keywords only apply if TYPE=1, or TYPE=2 and COMP=CONTROL SERVER are
specified
* above.
* System will be a dedicated Control Server
* _____
*CTLSRV.DEDICATED CTLSRV = YES or NO (default=NO)
* Control Server Instance Auto-start Option
* _____
*CTLSRV.AUTOSTART = YES or NO (default=YES)
* Control Server Instance TCP/IP port number
* _____
*CTLSRV.PORT_NUMBER = 1024 - 65535
* Control Server Instance Logon Settings
* _____
*CTLSRV.USERID = char(30) or char(14)\char(30) [char(20) or
char(14)\char(20) for Windows NT]
*CTLSRV.PASSWORD = char(14)
* Control Server Instance DBM CFG settings
* _____

      *CTLSRV.AGENTPRI
      = SYSTEM or 0 - 6

      *CTLSRV.AGENT_STACK_SZ
      = 8 - 1000

      *CTLSRV.ASLHEAPSZ
      = 1 - 524288

      *CTLSRV.AUDIT_BUF_SZ
      = 0 - 65000
```

= CLIENT, DCS, DCS ENCRYPT, DCE, \*CTLSRV.AUTHENTICATION DCE SERVER ENCRYPT, SERVER, SERVER ENCRYPT, KERBEROS(Windows 2000 only) or KRB\_SERVER\_ENCRYPT(Windows 2000 only) \*CTLSRV.BACKBUFSZ = 16 - 524288 \*CTLSRV.CATALOG NOAUTH = YES or NO = -1 or 1e-10 - 1 \*CTLSRV.CPUSPEED \*CTLSRV.DATALINKS = YES or NO = <drive letter>: \*CTLSRV.DFTDBPATH (not a: or b:, must exist) \*CTLSRV.DFT\_ACCOUNT\_STR = BLANK or char(25) \*CTLSRV.DFT\_CLIENT\_COMM = BLANK or APPC, IPXSPX, NETBIOS, TCPIP, NPIPE = ON or OFF \*CTLSRV.DFT MON BUFPOOL \*CTLSRV.DFT MON LOCK = ON or OFF = ON or OFF \*CTLSRV.DFT MON SORT \*CTLSRV.DFT MON STMT = ON or OFF \*CTLSRV.DFT\_MON\_TABLE = ON or OFF = ON or OFF \*CTLSRV.DFT MON UOW = 0 - 4 \*CTLSRV.DIAGLEVEL \*CTLSRV.DIAGPATH = BLANK or char(215) = YES or NO \*CTLSRV.DIR CACHE \*CTLSRV.DIR OBJ NAME = BLANK or char(255) (length of DIR OBJ NAME + DIR PATH NAME < = 255) \*CTLSRV.DIR PATH NAME = BLANK or char(255) (length of DIR OBJ NAME + DIR PATH NAME < = 255) \*CTLSRV.DIR TYPE = DCE or NONE \*CTLSRV.DISCOVER = DISABLE, KNOWN or SEARCH = BLANK or NETBIOS, TCPIP \*CTLSRV.DISCOVER COMM \*CTLSRV.DISCOVER INST = ENABLE or DISABLE = 16 - 60000 \*CTLSRV.DRDA HEAP SZ \*CTLSRV.FCM NUM ANCHORS = -1 or 128 - FCM NUM RQB \*CTLSRV.FCM NUM BUFFERS = 128 - 65300 = -1 or 128 - FCM NUM RQB \*CTLSRV.FCM NUM CONNECT \*CTLSRV.FCM NUM RQB = 128 - 120000 = BLANK or char(48) \*CTLSRV.FILESERVER = ACCESS or RESTART \*CTLSRV.INDEXREC \*CTLSRV.INITDARI\_JVM= YES or NO\*CTLSRV.INTRA PARALLEL= SYSTEM, YES or NO \*CTLSRV.IPX SOCKET = BLANK or 0000 - FFFF \*CTLSRV.JAVA HEAP SZ = 0 - 4096 \*CTLSRV.JDK11 PATH = BLANK or char(255) \*CTLSRV.KEEPDARI = YES or NO = 1 - 64000 \*CTLSRV.MAXAGENTS = -1 or 1 - MAX\_COORDAGENTS \*CTLSRV.MAXCAGENTS = -1 or 1 - MAX COORDAGENTS \*CTLSRV.MAXDARI = 100 - 32768 \*CTLSRV.MAXTOTFILOP \*CTLSRV.MAX COORDAGENTS = -1 or 1 - MAXAGENTS (MAX COORDAGENTS + NUM INITAGENTS cannot be greater than MAXAGENTS) \*CTLSRV.MAX LOGICAGENTS = -1 - 64000 (cannot be less than MAX COORDAGENTS) \*CTLSRV.MAX QUERYDEGREE = ANY or 0 - 32767

```
*CTLSRV.MIN PRIV MEM
                                                                     = 32 - 112000

      *CTLSRV.MNN_HKIP_MLM
      = 52 = 112000

      *CTLSRV.MON_HEAP_SZ
      = 0 - 60000

      *CTLSRV.NNAME
      = BLANK or char(8)

      *CTLSRV.NOTIFYLEVEL
      = 0 - 4

                                                                     = 1 - 256
  *CTLSRV.NUMDB
 *CTLSRV.NUM_INITAGENTS = 1 - NUM_POOLAGENTS (MAX_COORDAGENTS +
 NUM INITAGENTS < = MAXAGENTS)</pre>
 *CTLSRV.NUM_POOLAGENTS = -1 or 1 - MAXAGENTS
*CTLSRV.OBJECTNAME = BLANK or char(48)
*CTLSRV.PRIV_MEM_THRESH = -1 or 32 - 112000
*CTLSRV.PRIV_MEM_THRESH= -1 or 32 - 112000*CTLSRV.QUERY_HEAP_SZ= 2 - 524288*CTLSRV.RESTBUFSZ= 16 - 524288*CTLSRV.RESTNC_INTERVAL= 60 - 60000*CTLSRV.RQRIOBLK= 4096 - 65535*CTLSRV.SPM_LOG_FILE_SZ= 4 - 1000*CTLSRV.SPM_LOG_FILE_SZ= 4 - 1000*CTLSRV.SPM_LOG_PATH= BLANK or char(226)*CTLSRV.SPM_MAX_RESYNC= 10 - 256*CTLSRV.SVSM_MAX_RESYNC= BLANK or char(30)*CTLSRV.SYSADM_GROUP= BLANK or char(30)*CTLSRV.SYSADM_GROUP= BLANK or char(30)*CTLSRV.SYSATH_GROUP= BLANK or char(30)*CTLSRV.TM_DATABASE= BLANK or char(30)*CTLSRV.TPNAME= BLANK or char(64)*CTLSRV.TPNAME= BLANK or char(19)*CTLSRV.TRUST_ALLCLNTS= YES, NO or DRDAONLY*CTLSRV.UDF_MEM_SZ= 128 - 60000
  * Control Server Instance DB2 Registry Variables
  * _____
 TCPIP
  *CTLSRV.DB2CONNECT IN APP PROCESS = BLANK, YES or NO
 *CTLSRV.DB2COUNTRY= BLANK or 1 - 999*CTLSRV.DB2DBDFT= BLANK or char(8)*CTLSRV.DB2DEFPREP= BLANK, ALL, YES or NO*CTLSRV.DB2DISCOVERYTIME= BLANK or 20 - MAX*CTLSRV.DB2DMNBCKCTLR= BLANK, ? or char()*CTLSRV.DB2IQTIME= BLANK or 1 - MAX
```

```
= BLANK, ON or OFF
  *CTLSRV.DB2JVIEW
                                                                                                  = BLANK or char(260)
= BLANK or STATEMENT
  *CTLSRV.DB2LOADREC
  *CTLSRV.DB2LOCK TO RB
                                                                                                    = BLANK or 0, 1, ..., 15
  *CTLSRV.DB2NBADAPTERS
 *CTLSRV.DB2NBCHECKUPTIME = BLANK or 0 - 720
*CTLSRV.DB2NBDISCOVERRCVBUFS = BLANK or 16 - MAX
  *CTLSRV.DB2NBINTRLISTENS = BLANK or 1 - 10, 1 - 10, ...
                                                                                  = BLANK or 1 - 10, 1 - 10, ...
= BLANK or 4096 - 65536
= BLANK or 1 - 99, 1 - 99, ...
= BLANK or (0.15, 1.255)
  *CTLSRV.DB2NBRECVBUFFSIZE
  *CTLSRV.DB2NBRECVNCBS
  *CTLSRV.DB2NBRESOURCES
                                                                                                     = BLANK or (0-15,1-254,1-254,1-254),
   (0-15,1-254,1-254,1-254), ...
(0-13,1-234,1-234,1-234,1-234), ...*CTLSRV.DB2NBSENDNCBS= BLANK or 1 - 99*CTLSRV.DB2NBSESSIONS*CTLSRV.DB2NBSESSIONS= BLANK or 5 - 254, 5 - 254, ...*CTLSRV.DB2NBXTRANCBS= BLANK or 5 - 254, 5 - 254, ...*CTLSRV.DB2NDEXITLIST= BLANK, ON or OFF*CTLSRV.DB2NTNOCACHE= BLANK, ON or OFF*CTLSRV.DB2NTPRICLASS= BLANK, R or H*CTLSRV.DB20LDEVMON= BLANK or char()*CTLSRV.DB20PTIONS= BLANK or char():(LF a affeld a p o p o t w w v) and (an (f 1 a affeld a p o p o t w w v) and (an (f 1 a affeld a p o p o t w w v) and (an (f 1 a affeld a p o p o t w w v) and (an (f 1 a affeld a p o p o t w w v) and (an (f 1 a affeld a p o p o t w w v) and (an (f 1 a p o p o t w w v) and (an (f 1 a p o p o t w w
  -/+[a,c,e[c|s],n,o,p,s,t,v,w,x] and/or -[f,1,r,z]filename
  *CTLSRV.DB2PRIORITIES = BLANK or char()
*CTLSRV.DB2RETRY= BLANK or 0 - 20000*CTLSRV.DB2RETRYTIME= BLANK or 0 - 7200*CTLSRV.DB2RQTIME= BLANK or 1 - MAX*CTLSRV.DB2ROUTINE_DEBUG= BLANK, ON or OFF*CTLSRV.DB2SORCVBUF= BLANK or 1024-65536*CTLSRV.DB2SORT= BLANK or 1024-65536*CTLSRV.DB2SONDBUF= BLANK or 1024-65536
 *CTLSRV.DB2SYSPLEX_SERVER = BLANK, 0 or 1
*CTLSRV.DB2_AVOID_PREFETCH = BLANK, 0N or 0FF
  *CTLSRV.DB2 CORRELATED PREDICATES = BLANK, ON or OFF
                                                                                                 = BLANK, ON or OFF
  *CTLSRV.DB2 FALLBACK
*CTLSRV.DB2_FALLBACK = BLANK, UN OF UFF
*CTLSRV.DB2_FORCE_TRUNCATION = BLANK, YES or NO
*CTLSRV.DB2_GRP_LOOKUP = BLANK or char()
*CTLSRV.DB2_INDEX_FREE = BLANK or 0 - 60
*CTLSRV.DB2_LIKE_VARCHAR = BLANK, YES, NO or 0.0 - 5.0 (exclusive)
*CTLSRV.DB2_LOADSORT_STACKSZ = BLANK or 1 - MAX
*CTLSRV.DB2_DAPKG_LOCK = BLANK, ON or OFF
*CTLSRV.DB2_PRED_FACTORIZE = BLANK, YES or NO
*CTLSRV.DB2_RR_T0_RS = BLANK, YES or NO
  *CTLSRV.DB2 RR TO RS
                                                                                                           = BLANK, YES or NO
  *CTLSRV.DB2 STRIPED CONTAINERS
                                                                                                            = BLANK, ON or OFF
  * OLAP Starter Kit Options
  * _____
```

```
* OLAPSK_USERID = char(30) or char(14)\char(30) [char(20) or char(14)\char(20) for Windows NT]
```

```
* OLAPSK PASSWORD = char(14)
* OLAPSK PROD DB = char(8)
* OLAPSK DEV DB = char(8)
* OLAPSK PATH = char(256) or SKIP OLAP to skip
* Data Warehousing
* _____
* These keywords are only applicable to Data Warehousing configuration.
* The following keyword only applies if one of the following hold true:
* a) Visual Warehouse is not installed, the DATA WH CONTROL DB component is
    not selected, but the DATA WH SERVER component is selected.
* b) Visual Warehouse does not exist on the system and the DATA WH CONTROL DB
    component is selected.
* c) Visual Warehouse is installed on the machine, the user has decided not to
    migrate the Visual Warehouse Control Database, the DATA WH CONTROL DB
*
    component is selected, and the DATA WH SERVER component is not selected.
                               = char(8)
*DW CTRLDB NAME
* The following keywords only apply if one of the following hold true:
* a) Visual Warehouse does not exist on the system and the DATA WH CONTROL DB
*
    component is selected.
* b) Visual Warehouse is installed on the machine, the user has decided not to
    migrate the Visual Warehouse Control Database, the DATA_WH_CONTROL_DB
*
    component is selected, and the DATA WH SERVER component is not selected.
* c) Visual Warehouse exists on the system, a Visual Warehouse Control Database
    exists, and one of: DATA WH SERVER is selected and DATA WH CONTROL DB is
*
    selected; DATA WH SERVER is selected and DATA WH CONTROL DB is not
selected:
    DATA WH SERVER is not selected and DATA WH CONTROL DB is selected.
                              = char(30) [char(20) for Windows NT]
= char(14)
*DW CTRLDB USERID
*DW CTRLDB PASSWORD
* The following keywords only apply if Visual Warehouse is not installed,
* the DATA WH CONTROL DB component is not selected, but the DATA WH SERVER
* component is selected.
*DW CTRLDB PORT NAME
                           = 1024-65536
                               = char()
*DW CTRLDB HOSTNAME
*DW CTRLDB TCPIP NODE = BLANK or char()
```

\* The following keywords only apply if one of the following hold true:

\* a) Visual Warehouse does not exist on the system and the DATA\_WH\_CONTROL\_DB

- \* component is selected.
- \* b) Visual Warehouse is installed on the machine, the user has decided not to
- \* migrate the Visual Warehouse Control Database, the DATA WH CONTROL DB
- \* component is selected, and the DATA WH SERVER component is not selected.

| *DW_CTRLDB_INSTANCE_NAME | = | BLANK | or | char(8)  |
|--------------------------|---|-------|----|----------|
| *DW_CTRLDB_SCHEMA        | = | BLANK | or | char(30) |
| WINMEMP.TXT              |   |       |    |          |

# Domain migration related files

Below are import files and protocol files used in Chapter 4, "Migrating OS/2 Servers to Windows 2000" on page 87.

#### **BASEOU.LDIF**

Create Base OU prior to first migration:

dn: OU=GPO,DC=somedomain,DC=local
changetype: add
description: Container for Group policy objects
objectClass: organizationalUnit
ou: GPO

dn: OU=Branch,DC=somedomain,DC=local
changetype: add
description: Container for all branches
objectClass: organizationalUnit
ou: Branch

dn: OU=Systems,DC=somedomain,DC=local changetype: add description: Base container for computer and server objects objectClass: organizationalUnit ou: Systems

dn: OU=Servers,OU=Systems,DC=somedomain,DC=local
changetype: add
description: Server objects
objectClass: organizationalUnit
ou: Servers

dn: OU=Metaframe,OU=Servers,OU=Systems,DC=somedomain,DC=local changetype: add description: Container for Terminal Server objects objectClass: organizationalUnit ou: Metaframe

```
dn: OU=File,OU=Servers,OU=Systems,DC=somedomain,DC=local
changetype: add
description: Container for file server objects
objectClass: organizationalUnit
ou: File
dn: OU=Print,OU=Servers,OU=Systems,DC=somedomain,DC=local
changetype: add
description: Container for print server objects
objectClass: organizationalUnit
ou: Print
dn: OU=Domain Controllers,OU=Servers,OU=Systems,DC=somedomain,DC=local
changetype: add
description: Container for Domain controllers
objectClass: organizationalUnit
ou: Domain Controllers
dn: OU=Application,OU=Servers,OU=Systems,DC=somedomain,DC=local
changetype: add
description: Container for application servers like DB2, Notes,...
objectClass: organizationalUnit
ou: Application
dn: OU=Workstations,OU=Systems,DC=somedomain,DC=local
changetype: add
description: Client computer objects
objectClass: organizationalUnit
ou: Workstations
dn: OU=Notebooks,OU=Workstations,OU=Systems,DC=somedomain,DC=local
changetype: add
description: Container for notebook computer objects
objectClass: organizationalUnit
ou: Notebooks
dn: OU=Desktops,OU=Workstations,OU=Systems,DC=somedomain,DC=local
changetype: add
description: Container for standard desktop computer objects
objectClass: organizationalUnit
ou: Desktops
dn: OU=Special,OU=Workstations,OU=Systems,DC=somedomain,DC=local
changetype: add
description: Container for non-standard workstation objects
objectClass: organizationalUnit
ou: Special
```

dn: OU=Central,DC=somedomain,DC=local
changetype: add
description: Centrally defined user and group objects
objectClass: organizationalUnit
ou: Central

dn: OU=Users,OU=Central,DC=somedomain,DC=local
changetype: add
objectClass: organizationalUnit
ou: Users

dn: OU=FTP,OU=Users,OU=Central,DC=somedomain,DC=local changetype: add objectClass: organizationalUnit ou: FTP

dn: OU=NFS,OU=Users,OU=Central,DC=somedomain,DC=local changetype: add objectClass: organizationalUnit ou: NFS

dn: OU=Administrators,OU=Users,OU=Central,DC=somedomain,DC=local changetype: add objectClass: organizationalUnit ou: Administrators

dn: OU=Services,OU=Users,OU=Central,DC=somedomain,DC=local
changetype: add
objectClass: organizationalUnit
ou: Services

dn: OU=Groups,OU=Central,DC=somedomain,DC=local
changetype: add
objectClass: organizationalUnit
ou: Groups

#### **BRANCHOU.LDIF**

Create Base OU prior to branch domain migration.

dn: OU={DomainName},OU=Branch,DC=somedomain,DC=local
changetype: add
objectClass: organizationalUnit
ou: {DomainName}

```
dn: OU=Users,OU={DomainName},OU=Branch,DC=somedomain,DC=local
changetype: add
objectClass: organizationalUnit
ou: Users
```

```
dn: OU=Groups,OU={DomainName},OU=Branch,DC=somedomain,DC=local
changetype: add
objectClass: organizationalUnit
ou: Groups
dn: OU=Application,OU=Groups,OU={DomainName},OU=Branch,DC=somedomain,DC=local
changetype: add
description: Container for groups assigning applications to users
objectClass: organizationalUnit
ou: Application
dn: OU=Access,OU=Groups,OU={DomainName},OU=Branch,DC=somedomain,DC=local
changetype: add
description: Container for groups granting access to resources
objectClass: organizationalUnit
ou: Access
dn: OU=Print,OU=Groups,OU={DomainName},OU=Branch,DC=somedomain,DC=local
changetype: add
description: Groups for granting access to printer queues
objectClass: organizationalUnit
ou: Print
dn: OU=Organization,OU=Groups,OU={DomainName},OU=Branch,DC=somedomain,DC=local
changetype: add
description: Groups defining organisational membership of users (useable as DL)
objectClass: organizationalUnit
ou: Organization
```

# Migrating groups

Here you find import files and protocol files used in 4.4, "Migrating groups" on page 108.

## **GROUPS.LDIF**

Import file for group definitions:

```
dn: CN=BOOKREAD,OU=Access,OU=Groups,OU=,OU=Branch,DC=somedomain,DC=local
changetype: add
cn: BOOKREAD
distinguishedName: CN=BOOKREAD,CN=Users,DC=somedomain,DC=local
objectCategory: CN=Group,CN=Schema,CN=Configuration,DC=somedomain,DC=local
objectClass: group
name: BOOKREAD
sAMAccountName: BOOKREAD
```

dn: CN=BOOKWRITE,OU=Access,OU=Groups,OU=,OU=Branch,DC=somedomain,DC=local changetype: add cn: BOOKWRITE distinguishedName: CN=BOOKWRITE,CN=Users,DC=somedomain,DC=local objectCategory: CN=Group,CN=Schema,CN=Configuration,DC=somedomain,DC=local objectClass: group name: BOOKWRITE sAMAccountName: BOOKWRITE

dn: CN=PRINTER,OU=Print,OU=Groups,OU=,OU=Branch,DC=somedomain,DC=local changetype: add cn: PRINTER description: Printer Group distinguishedName: CN=PRINTER,CN=Users,DC=somedomain,DC=local objectCategory: CN=Group,CN=Schema,CN=Configuration,DC=somedomain,DC=local objectClass: group name: PRINTER sAMAccountName: PRINTER

dn: CN=TRANSITION,OU=Access,OU=Groups,OU=,OU=Branch,DC=somedomain,DC=local changetype: add cn: TRANSITION distinguishedName: CN=TRANSITION,CN=Users,DC=somedomain,DC=local objectCategory: CN=Group,CN=Schema,CN=Configuration,DC=somedomain,DC=local objectClass: group name: TRANSITION sAMAccountName: TRANSITION

dn: CN=BRANCH1,OU=Organization,OU=Groups,OU=,OU=Branch,DC=somedomain,DC=local changetype: add cn: BRANCH1 description: All users of branch 1 distinguishedName: CN=BRANCH1,CN=Users,DC=somedomain,DC=local objectCategory: CN=Group,CN=Schema,CN=Configuration,DC=somedomain,DC=local objectClass: group name: BRANCH1 sAMAccountName: BRANCH1

## **GROUP-DB.CSV**

Lookup database for group names:

BOOKREAD; CN=BOOKREAD, OU=Access, OU=Groups, OU=, OU=Branch, DC=somedomain, DC=local BOOKWRITE; CN=BOOKWRITE, OU=Access, OU=Groups, OU=, OU=Branch, DC=somedomain, DC=local PRINTER; CN=PRINTER, OU=Print, OU=Groups, OU=, OU=Branch, DC=somedomain, DC=local TRANSITION; CN=TRANSITION, OU=Access, OU=Groups, OU=, OU=Branch, DC=somedomain, DC=loc al BRANCH1;CN=BRANCH1,OU=Organization,OU=Groups,OU=,OU=Branch,DC=somedomain,DC=loc al

# **Migrating users**

Here you find import files and protocol files used in 4.5, "Migrating users" on page 113.

#### CreateUser.vbs

Script using ADSI for import of user definitions:

```
' File
       : CreateUser.vbs
' Version : 2.0
' Date : 06/06/03
' Author : Leif Braeuer (6PAC Consulting AG)
' Description:
' Processes a user.csv file from lsmt to create users
' Format of input file as exported from lsmt
' See 1smt documentation for description of attributes
ι.
    Field
         Column
const OS2 OPT
                  = 1
const OS2 NAME
                  = 2
const OS2_PASSWORD
                  = 3
const OS2 PASSWORD AGE = 4
const OS2 PRIV
                  = 5
const OS2 HOME DIR
                 = 6
                  = 7
const OS2 COMMENT
const OS2 FLAGS
                  = 8
const OS2 SCRIPT PATH
                  = 9
const OS2 AUTH FLAGS
                  = 10
                  = 11
const OS2 FULL NAME
const OS2_USR_COMMENT
                  = 12
const OS2 PARMS
                  = 13
const OS2 WORKSTATIONS = 14
const OS2 LAST LOGON
                  = 15
const OS2_LAST_LOGOFF = 16
const OS2_ACCT_EXPIRES = 17
const OS2 MAX STORAGE
                  = 18
const OS2 RESTRICTED HOURS = 19
const OS2 1 LOGON HOURS = 20
```

```
const OS2 2 LOGON HOURS
                          = 21
                          = 22
const OS2 3 LOGON HOURS
                          = 23
const OS2 4 LOGON HOURS
const OS2 5 LOGON HOURS
                          = 24
const OS2 6 LOGON HOURS
                          = 25
const OS2 7 LOGON HOURS
                          = 26
const OS2 BAD PW COUNT
                          = 27
const OS2 NUM LOGONS
                         = 28
const OS2 LOGON SERVER
                          = 29
const OS2 COUNTRY CODE
                         = 30
const OS2_CODE_PAGE
                          = 31
Const UF DONT EXPIRE PASSWD = &H00010000
Const UF ACCOUNTDISABLE
                           = &H0000002
Const UF NORMAL ACCOUNT
                           = &H00000200
Set WshShell = wscript.CreateObject("WScript.Shell")
Set objArgs = WScript.Arguments
if objArgs.Count <> 2 Then
  Wscript.echo "Missing or wrong arguments."
 wscript.quit
end if
sFile
         = objArgs(0)
                                                    ' Input file
sDomain = objArgs(1)
                                                    ' Branch/domain name
          = "DC=somedomain2,DC=local"
sDC
sBaseOU = "OU=Users,OU=" & sDomain & ",OU=Branch," & sDC
sDNSname = "somedomain2.local"
ADS GRP USERS = "CN=Domain Users, CN=Users," & sDC
ADS GRP GUESTS = "CN=Domain Guests, CN=Users," & sDC
ADS GRP ADMINS = "CN=Domain Admins, CN=Users," & sDC
ADS GRP PRINT = "CN=Print Operators, CN=Builtin," & sDC
ADS GRP SERVER = "CN=Server Operators, CN=Builtin," & sDC
ADS GRP ACCOUNT = "CN=Account Operators, CN=Builtin," & sDC
const iNumAttributes=31
dim Attribute(31)
'Create a filesystem object
set objFileSystem = CreateObject("Scripting.FileSystemObject")
set objInputFile = objFileSystem.OpenTextFile(sFile)
'Read the input file
i = 0
wscript.echo "Creating objects in LDAP://" & sDNSname & "/" & sBaseOU & "..."
While not objInputFile.AtEndOfStream
```

```
sInput = Trim(objInputFile.ReadLine)
 i=i+1
 if i>1 Then
   ParseInputFile sInput
   if InStr(UCase(Attribute(OS2 OPT)),"A") > 0 Then Call CreateUser
 end if
Wend
objInputFile.Close
wscript.quit()
'* Parse input file
1*****
Function ParseInputFile(sIn)
 iBlock=0
 iString=0
 ' Cleanup array
 do while iString<iNumAttributes
   Attribute(iString)=""
   iString=iString+1
 loop
 iString=0
 iPos=1
 do while(iPos>0 AND iString<iNumAttributes)</pre>
   iString=iString+1
   iPos=Instr(iBlock+1,sIn,";")
   if iPos>0 then Attribute(iString) = trim(mid(sIn, iBlock+1, iPos-iBlock-1))
   if iPos=0 then Attribute(iString) = trim(mid(sIn, iBlock+1))
   iBlock=iPos
 loop
end Function
'* Create user using values from input file
Sub CreateUser
 ON ERROR RESUME NEXT
 wscript.echo "Processing " & Attribute(OS2 NAME) & "..."
 '* open organizationalUnit
 Set objOU = GetObject("LDAP://" & sDNSname & "/" & sBaseOU)
 If Err.Number Then
   wscript.echo "Error in opening organizationalUnit."
   Exit Sub
```

```
End If
  '* Create user object
  Set objUsr = objOU.Create("user", "CN=" & Attribute(OS2 NAME))
  If Err.Number>0 Then
    wscript.echo "Error creating user."
    Exit Sub
  El se
    objUsr.Put "sn", Mid(Attribute(OS2 COMMENT), InStr(Attribute(OS2 COMMENT),
" ")+1)
    objUsr.Put "givenName", Mid(Attribute(OS2 COMMENT), 1,
InStr(Attribute(OS2 COMMENT), " ")-1)
    objUsr.Put "displayName", Attribute(OS2 NAME)
    objUsr.Put "description", Attribute(OS2 USR COMMENT)
    objUsr.Put "userPrincipalName", Attribute(OS2 NAME) & "@" & sDNSname
    objUsr.put "pwdLastSet", CLng(0)
    objUsr.Put "samAccountName", Attribute(OS2 NAME)
    if Attribute(OS2 MAX STORAGE) <> "No Limit" Then
      objUsr.Put "maxStorage", CInt(Attribute(OS2 MAX STORAGE))
    end if
    objUsr.Put "codePage", CInt(Attribute(OS2 CODE PAGE))
    objUsr.Put "countryCode", CInt(Attribute(OS2 COUNTRY CODE))
    if Attribute(OS2 WORKSTATIONS) <> "No Restriction" Then
      objUsr.put "userWorkstations", Replace(Attribute(OS2 WORKSTATIONS), " ",
",")
    End if
    objUsr.Put "scriptPath", "logon.cmd"
    if Attribute(OS2 HOME DIR) <> "-none-" Then
      objUsr.put "homeDrive", Left(Attribute(OS2 HOME DIR),1)
      objUsr.put "homeDirectory", "\\" & Mid(Attribute(OS2 HOME DIR), 4,
InStr(4,Attribute(OS2 HOME DIR),"\")-4) &
                                  "\" & Attribute(OS2 NAME)
    End if
    if (Attribute(OS2 ACCT EXPIRES) <> "(null)") And
(Attribute(OS2 ACCT EXPIRES) <> "Unknown") Then
    objUsr.accountExpirationDate = ParseDate(Attribute(OS2 ACCT EXPIRES)) + 1
    End if
    objUsr.SetInfo
    Set objUsr = GetObject("LDAP://" & sDNSname & "/CN=" & Attribute(OS2 NAME)
& "," & sBaseOU)
```

```
select case Attribute(OS2 PRIV)
     case "User"
        Add2Group objUsr.distinguishedName, ADS GRP USERS
        objUsr.put "primaryGroupID", 513
     case "Guest"
        Add2Group objUsr.distinguishedName, ADS GRP GUESTS
        objUsr.put "primaryGroupID", 514
      case "Administrator"
        Add2Group objUsr.distinguishedName, ADS GRP ADMINS
        objUsr.put "primaryGroupID", 512
    end select
    if InStr(Attribute(OS2 AUTH FLAGS), "P") > 0 Then Add2Group
objUsr.distinguishedName, ADS GRP PRINT
    if InStr(Attribute(OS2 AUTH FLAGS), "A") > 0 Then Add2Group
objUsr.distinguishedName, ADS GRP ACCOUNT
    if InStr(Attribute(OS2 AUTH FLAGS), "S") > 0 Then Add2Group
objUsr.distinguishedName, ADS GRP SERVER
    if InStr(Attribute(OS2 AUTH FLAGS), "C") > 0 Then WScript.Echo " >
COMM OP PRIV is not supported."
    'Change Logon Hours Attribute(OS2 RESTRICTED HOURS)
    objUsr.userAccountControl = UF NORMAL ACCOUNT
    if InStr(Attribute(OS2 FLAGS), "D") > 0 Then objUsr.userAccountControl =
objUsr.userAccountControl + UF ACCOUNTDISABLE
    if InStr(Attribute(OS2 FLAGS), "U") > 0 Then WScript.Echo " > FLAG :
CANNOT DEL is not supported."
    if InStr(Attribute(OS2 FLAGS), "N") > 0 Then WScript.Echo " > FLAG :
PWD NOT REQ is not supported."
    if InStr(Attribute(OS2 FLAGS), "C" ) > 0 Then WScript.Echo " > FLAG :
CANNOT CHANGE PWD is not supported."
    objUsr.SetInfo
   wscript.echo " > Done."
  End If
End Sub
Function ParseDate( sDateStr )
  ParseDate = CDate(Mid(sDateStr, 5, 6) & "," & Mid(sDateStr, 21, 4))
End Function
Sub Add2Group( sUser, sGroup )
  ON ERROR RESUME NEXT
  Set objGrp = GetObject("LDAP://" & sDNSname & "/" & sGroup)
  objGrp.Add("LDAP://" & sUser)
```

Set objGrp = nothing End Sub

## **USERS.LDIF**

Import file for user definitions:

```
dn: CN=ANDREI,OU=Users,OU=branch1,OU=Branch,DC=somedomain,DC=local
changetype: add
cn: ANDREI
distinguishedName:
CN=ANDREI,OU=Users,OU=branch1,OU=Branch,DC=somedomain,DC=local
objectCategory: CN=Person,CN=Schema,CN=Configuration,DC=somedomain,DC=local
objectClass: user
givenName: Andrei
sn: Vlad
displayName: ANDREI
name: ANDREI
userPrincipalName: ANDREI@somedomain.local
pwdLastSet: 0
sAMAccountName: ANDREI
codePage: 0
countryCode: 0
userAccountControl: 512
scriptPath: logon.cmd
homeDrive: U
homeDirectory: \\PDC\ANDREI
dn: CN=ANDREI,OU=Users,OU=branch1,OU=Branch,DC=somedomain,DC=local
changetype: modify
add: primaryGroupID
primaryGroupID: 513
_
dn: CN=LEIF,OU=Users,OU=branch1,OU=Branch,DC=somedomain,DC=local
changetype: add
cn: LEIF
distinguishedName: CN=LEIF,OU=Users,OU=branch1,OU=Branch,DC=somedomain,DC=local
objectCategory: CN=Person, CN=Schema, CN=Configuration, DC=somedomain, DC=local
objectClass: user
givenName: Leif
sn: Braeuer
displayName: LEIF
name: LEIF
userPrincipalName: LEIF@somedomain.local
pwdLastSet: 0
sAMAccountName: LEIF
codePage: 0
```

```
countryCode: 0
userAccountControl: 512
scriptPath: logon.cmd
homeDrive: U
homeDirectory: \\PDC\LEIF
dn: CN=LEIF,OU=Users,OU=branch1,OU=Branch,DC=somedomain,DC=local
changetype: modify
add: primaryGroupID
primaryGroupID: 513
_
dn: CN=MARC,OU=Users,OU=branch1,OU=Branch,DC=somedomain,DC=local
changetype: add
cn: MARC
distinguishedName: CN=MARC,OU=Users,OU=branch1,OU=Branch,DC=somedomain,DC=local
objectCategory: CN=Person, CN=Schema, CN=Configuration, DC=somedomain, DC=local
objectClass: user
givenName: Marc
sn: Schneider
displayName: MARC
name: MARC
userPrincipalName: MARC@somedomain.local
pwdLastSet: 0
sAMAccountName: MARC
codePage: 0
countryCode: 0
userAccountControl: 512
scriptPath: logon.cmd
homeDrive: U
homeDirectory: \\PDC\MARC
dn: CN=MARC,OU=Users,OU=branch1,OU=Branch,DC=somedomain,DC=local
changetype: modify
add: primaryGroupID
primaryGroupID: 513
-
dn: CN=OLIVER,OU=Users,OU=branch1,OU=Branch,DC=somedomain,DC=local
changetype: add
cn: OLIVER
distinguishedName:
CN=OLIVER,OU=Users,OU=branch1,OU=Branch,DC=somedomain,DC=local
objectCategory: CN=Person,CN=Schema,CN=Configuration,DC=somedomain,DC=local
objectClass: user
givenName: Oliver
sn: Mark
```

```
displayName: OLIVER
name: OLIVER
userPrincipalName: OLIVER@somedomain.local
pwdLastSet: 0
sAMAccountName: OLIVER
codePage: 0
countryCode: 0
userAccountControl: 512
scriptPath: logon.cmd
homeDrive: U
homeDirectory: \\PDC\OLIVER
dn: CN=OLIVER,OU=Users,OU=branch1,OU=Branch,DC=somedomain,DC=local
changetype: modify
add: primaryGroupID
primaryGroupID: 513
dn: CN=RICHARD,OU=Users,OU=branch1,OU=Branch,DC=somedomain,DC=local
changetype: add
cn: RICHARD
distinguishedName:
CN=RICHARD,OU=Users,OU=branch1,OU=Branch,DC=somedomain,DC=local
objectCategory: CN=Person,CN=Schema,CN=Configuration,DC=somedomain,DC=local
objectClass: user
givenName: Richard
sn: Spurlock
displayName: RICHARD
name: RICHARD
userPrincipalName: RICHARD@somedomain.local
pwdLastSet: 0
sAMAccountName: RICHARD
codePage: 0
countryCode: 0
userAccountControl: 512
scriptPath: logon.cmd
homeDrive: U
homeDirectory: \\PDC\RICHARD
dn: CN=RICHARD,OU=Users,OU=branch1,OU=Branch,DC=somedomain,DC=local
changetype: modify
add: primaryGroupID
primaryGroupID: 513
dn: CN=WYNAND,OU=Users,OU=branch1,OU=Branch,DC=somedomain,DC=local
```

```
changetype: add
```

```
cn: WYNAND
distinguishedName:
CN=WYNAND,OU=Users,OU=branch1,OU=Branch,DC=somedomain,DC=local
objectCategory: CN=Person, CN=Schema, CN=Configuration, DC=somedomain, DC=local
objectClass: user
givenName: Wynand
sn: Pretorius
displayName: WYNAND
name: WYNAND
userPrincipalName: WYNAND@somedomain.local
description: Standard Bank User
pwdLastSet: 0
sAMAccountName: WYNAND
codePage: 0
countryCode: 0
logonHours:: AAAAAf/gAf/gAf/gAf/gAf/gAAAA
userAccountControl: 512
userWorkstations: PC1,PC2
scriptPath: logon.cmd
homeDrive: U
homeDirectory: \\PDC\WYNAND
dn: CN=Print Operators, CN=Builtin, DC=somedomain, DC=local
changetype: modify
add: member
member: CN=WYNAND,OU=Users,OU=branch1,OU=Branch,DC=somedomain,DC=local
_
dn: CN=Account Operators, CN=Builtin, DC=somedomain, DC=local
changetype: modify
add: member
member: CN=WYNAND,OU=Users,OU=branch1,OU=Branch,DC=somedomain,DC=local
dn: CN=Server Operators, CN=Builtin, DC=somedomain, DC=local
changetype: modify
add: member
member: CN=WYNAND,OU=Users,OU=branch1,OU=Branch,DC=somedomain,DC=local
-
dn: CN=WYNAND,OU=Users,OU=branch1,OU=Branch,DC=somedomain,DC=local
changetype: modify
add: primaryGroupID
primaryGroupID: 513
_
```

# **GRPMEM.LDIF**

Import file for membership definitions:

```
dn: CN=B00KREAD,OU=Access,OU=Groups,OU=,OU=Branch,DC=somedomain,DC=local
changetype: modify
add: member
member: CN=ANDREI,OU=Users,OU=Branch1,OU=Branch,DC=somedomain,DC=local
dn: CN=TRANSITION,OU=Access,OU=Groups,OU=,OU=Branch,DC=somedomain,DC=local
changetype: modify
add: member
member: CN=ANDREI,OU=Users,OU=Branch1,OU=Branch,DC=somedomain,DC=local
dn: CN=BRANCH1,OU=Organization,OU=Groups,OU=,OU=Branch,DC=somedomain,DC=local
changetype: modify
add: member
member: CN=ANDREI,OU=Users,OU=Branch1,OU=Branch,DC=somedomain,DC=local
dn: CN=B00KREAD,OU=Access,OU=Groups,OU=,OU=Branch,DC=somedomain,DC=local
changetype: modify
add: member
member: CN=LEIF,OU=Users,OU=Branch1,OU=Branch,DC=somedomain,DC=local
dn: CN=PRINTER,OU=Print,OU=Groups,OU=,OU=Branch,DC=somedomain,DC=local
changetype: modify
add: member
member: CN=LEIF,OU=Users,OU=Branch1,OU=Branch,DC=somedomain,DC=local
dn: CN=TRANSITION.OU=Access.OU=Groups.OU=.OU=Branch.DC=somedomain.DC=local
changetype: modify
add: member
member: CN=LEIF,OU=Users,OU=Branch1,OU=Branch,DC=somedomain,DC=local
dn: CN=BRANCH1,OU=Organization,OU=Groups,OU=,OU=Branch,DC=somedomain,DC=local
changetype: modify
add: member
member: CN=LEIF,OU=Users,OU=Branch1,OU=Branch,DC=somedomain,DC=local
dn: CN=B00KREAD,OU=Access,OU=Groups,OU=,OU=Branch,DC=somedomain,DC=local
changetype: modify
add: member
member: CN=MARC,OU=Users,OU=Branch1,OU=Branch,DC=somedomain,DC=local
dn: CN=PRINTER,OU=Print,OU=Groups,OU=,OU=Branch,DC=somedomain,DC=local
changetype: modify
add: member
member: CN=MARC,OU=Users,OU=Branch1,OU=Branch,DC=somedomain,DC=local
```

```
dn: CN=TRANSITION,OU=Access,OU=Groups,OU=,OU=Branch,DC=somedomain,DC=local
changetype: modify
add: member
member: CN=MARC,OU=Users,OU=Branch1,OU=Branch,DC=somedomain,DC=local
dn: CN=BRANCH1,OU=Organization,OU=Groups,OU=,OU=Branch,DC=somedomain,DC=local
changetype: modify
add: member
member: CN=MARC,OU=Users,OU=Branch1,OU=Branch,DC=somedomain,DC=local
dn: CN=B00KWRITE,OU=Access,OU=Groups,OU=,OU=Branch,DC=somedomain,DC=local
changetype: modify
add: member
member: CN=OLIVER,OU=Users,OU=Branch1,OU=Branch,DC=somedomain,DC=local
dn: CN=PRINTER,OU=Print,OU=Groups,OU=,OU=Branch,DC=somedomain,DC=local
changetype: modify
add: member
member: CN=OLIVER,OU=Users,OU=Branch1,OU=Branch,DC=somedomain,DC=local
dn: CN=TRANSITION,OU=Access,OU=Groups,OU=,OU=Branch,DC=somedomain,DC=local
changetype: modify
add: member
member: CN=OLIVER,OU=Users,OU=Branch1,OU=Branch,DC=somedomain,DC=local
dn: CN=BRANCH1,OU=Organization,OU=Groups,OU=,OU=Branch,DC=somedomain,DC=local
changetype: modify
add: member
member: CN=OLIVER,OU=Users,OU=Branch1,OU=Branch,DC=somedomain,DC=local
dn: CN=BOOKREAD,OU=Access,OU=Groups,OU=,OU=Branch,DC=somedomain,DC=local
changetype: modify
add: member
member: CN=RICHARD,OU=Users,OU=Branch1,OU=Branch,DC=somedomain,DC=local
dn: CN=TRANSITION,OU=Access,OU=Groups,OU=,OU=Branch,DC=somedomain,DC=local
changetype: modify
add: member
member: CN=RICHARD,OU=Users,OU=Branch1,OU=Branch,DC=somedomain,DC=local
dn: CN=BRANCH1,OU=Organization,OU=Groups,OU=,OU=Branch,DC=somedomain,DC=local
changetype: modify
add: member
member: CN=RICHARD,OU=Users,OU=Branch1,OU=Branch,DC=somedomain,DC=local
dn: CN=B00KREAD,OU=Access,OU=Groups,OU=,OU=Branch,DC=somedomain,DC=local
changetype: modify
add: member
member: CN=WYNAND,OU=Users,OU=Branch1,OU=Branch,DC=somedomain,DC=local
```

dn: CN=TRANSITION,OU=Access,OU=Groups,OU=,OU=Branch,DC=somedomain,DC=local changetype: modify add: member member: CN=WYNAND,OU=Users,OU=Branch1,OU=Branch,DC=somedomain,DC=local dn: CN=BRANCH1,OU=Organization,OU=Groups,OU=,OU=Branch,DC=somedomain,DC=local changetype: modify add: member member: CN=WYNAND,OU=Users,OU=Branch1,OU=Branch,DC=somedomain,DC=local -

#### LOGON.CMD

Global logon script:

```
@ECHO OFF
REM File
       : LOGON.CMD
REM Version : 2.0
REM Date : 06/06/03
REM Author : Leif Braeuer (6PAC Consulting AG)
RFM
REM Description:
REM Central logon script for OS/2, Windows NT and Windows 2000 clients
REM
REM Other operating systems like Windows 9x etc. are not supported
REM
ECHO Please wait while logon script is executed....
RFM
REM Detect client operating system
REM
CALL %0\..\CHECKOS.CMD
REM
REM Add some environment variables not available in OS2
REM
IF "%SIXPAC.OS%"=="OS2" CALL %0\..\OS2\OS2ENV.CMD %0
REM
REM Synchronize time
REM
NET TIME %LOGONSERVER% /SET /Y 1>NUL 2>NUL
```

```
REM
REM User specific script with logon assignments
RFM
REM
IF NOT "%SIXPAC.OS%"=="OS2" NET USE /persistent:no >NUL
IF EXIST %0\..\USERS\%USERNAME%.CMD CALL %0\..\USERS\%USERNAME%.CMD
REM
REM Jump to operating system specific part
REM
GOTO %SIXPAC.OS%
GOTO END
REM
RFM
REM Windows 2000 / Windows XP specific part
REM
:W2K
 ECHO Windows 2000 or Windows XP detected...
GOTO END
REM
REM Windows NT 4.0 specific part
REM
:NT4
 ECHO Windows NT 4.0 detected...
GOTO END
RFM
REM IBM OS/2 specific part
RFM
:0S2
 ECHO IBM OS/2 detected...
GOTO END
REM
REM Unknown operating system
REM
:UNK
 ECHO.
 ECHO Cannot detect operating system. Please call your local support.
```

ECHO. PAUSE GOTO END

:END

#### CHECKOS.CMD

Script to detect OS: @ECHO OFF REM File : CHECKOS.CMD REM Version : 2.0 REM Date : 06/06/03 REM Author : Leif Braeuer (SIXPAC Consulting AG) REM **REM Description:** REM Script used to detect the clients operating system and environment REM The result is available in the variable SIXPAC.OS REM REM OS2 - OS/2 System is assumed REM NT4 - Windows NT Version 4.0 REM W2K - Windows 2000 (Version 5.0) and Windows XP (Version 5.1) REM UNK - Unknown operating system REM REM Other operating systems like Windows 9x etc. are not detected REM SET SIXPAC.OS=UNK IF %OS% == GOTO NO WINDOWS VER | FIND /i "5.1" >NUL IF %ERRORLEVEL%==1 GOTO NOT XP SET SIXPAC.OS=W2K GOTO END OSCHECK :NOT XP VER | FIND /i "5.0" >NUL IF %ERRORLEVEL%==1 GOTO NOT W2K SET SIXPAC.OS=W2K GOTO END OSCHECK :NOT W2K VER | FIND /i "4.0" >NUL IF %ERRORLEVEL%==1 GOTO END OSCHECK SET SIXPAC.OS=NT4 GOTO END OSCHECK :NOT NT4 :NO WINDOWS VER | FIND /i "System/2" >NUL

IF ERRORLEVEL==1 GOTO END\_OSCHECK SET SIXPAC.OS=OS2 :NOT :END OSCHECK

#### **OS2ENV.CMD**

Script to add environment variables:

```
/* REXX
* File : OS2ENV.CMD
* Version : 2.0
* Date : 06/06/03
* Author : Leif Braeuer (6PAC Consulting AG)
* Description:
* Adds the following environment variables missing in OS/2
* COMPUTERNAME - With NET CONFIG inquired NetBIOS name of the client
* LOGONSERVER - From the current path inquired Logonserver
* USERNAME - With NET CONFIG inquired user name
* USERDOMAIN - With NET CONFIG inquired user name
*/
'@ECHO OFF'
PARSE UPPER ARG "\\" LogonServer "\"
CALL VALUE 'LOGONSERVER', "\\" || LogonServer, 'OS2ENVIRONMENT'
'NET CONFIG REQ | RXQUEUE'
DO QUEUED()
 PARSE UPPER PULL line
 IF POS('MACHINE ID', line)>0 THEN CALL VALUE 'COMPUTERNAME',
SUBSTR(WORD(line,3),3), 'OS2ENVIRONMENT'
 IF POS('USER ID', line)>0 THEN CALL VALUE 'USERNAME', WORD(line, 3),
'OS2ENVIRONMENT'
 IF POS('LOGON DOMAIN',line)>0 THEN CALL VALUE 'USERDOMAIN', WORD(line,3),
'OS2ENVIRONMENT'
 END
```

# SETWINUSERASN.CMD

Script to generate user specific logon scripts:

```
* Date : 06/06/03
* Author : Leif Braeuer (6PAC Consulting AG)
*
* Description:
* Get user account information from OS/2 domain controller to
* build a batch file that can be executed by the Windows 2000
* domain controller when the user logs on assigns resources on
* identical drive letters/ports the user gets in the OS/2 environment
*/
'@ECHO OFF'
call RxFuncAdd 'LoadLsRxutFuncs', 'LSRXUT', 'LoadLsRxutFuncs'
call LoadLsRxutFuncs
PARSE Arg TargetPath
NETUSER = 280
myRc = NetEnumerate(NETUSER, 'userInfo', '')
D0 j=1 T0 userInfo.0
 UserId=userInfo.j
 SAY "Processing " || UserId || "..."
 CALL GenerateBatch
END
CALL DropLsRxutFuncs
CALL RxFuncDrop 'LoadLsRxutFuncs'
EXIT 0
/* _____*/
GenerateBatch:
 NETUSER
         = 280
 myRc = NetGetInfo(NETUSER, 'userInfo', '', UserId)
 NETLOGONASN = 52
 myRc = NetGetInfo(NETLOGONASN, 'logonAsnInfo', '', UserId)
 if myRc=0 then do
   CmdFile= TargetPath || '\'||UserId||'.CMD'
   'DEL ' || CmdFile || ' 1>NUL 2>NUL'
   CALL LineOut CmdFile, "@ECHO OFF"
   CALL LineOut CmdFile, "REM
CALL LineOut CmdFile, "REM File : " || userId || ".CMD"
   CALL LineOut CmdFile, "REM Version : 2.0"
```

```
CALL LineOut CmdFile, "REM Date : " || Date()
   CALL LineOut CmdFile, "REM Author : Leif Braeuer (6PAC Consulting AG)"
   CALL LineOut CmdFile, "REM"
   CALL LineOut CmdFile, "REM Description:"
   CALL LineOut CmdFile, "REM User specific logon script of logon assignments"
   CALL LineOut CmdFile, "REM"
   CALL LineOut CmdFile, "REM
CALL LineOut CmdFile, ""
   CALL LineOut CmdFile, ":START FILENETUSE"
   /* Get the user logon assignments information */
   DO i=1 TO logonAsnInfo.count
     IF logonAsnInfo.i.type="Files alias" THEN DO
       CALL Lineout cmdFile, " NET USE " || logonAsnInfo.i.device || ": " ||
Alias2UNC()
     END
   END
   call Lineout CmdFile, " NET USE " || LEFT(userInfo.HOME DIR,2) || " \\" ||
WORD(TRANSLATE(userInfo.HOME DIR," ","\"),2) || "\" || userId
   CALL LineOut CmdFile, ":END FILENETUSE"
   CALL LineOut CmdFile, ""
   CALL LineOut CmdFile, ":START_PRINTNETUSE"
   DO i=1 TO logonAsnInfo.count
     IF logonAsnInfo.i.type="Printer alias" THEN DO
       CALL Lineout cmdFile, " NET USE " || logonAsnInfo.i.device || ": " ||
Alias2UNC()
     END
   END
   CALL LineOut CmdFile, ":END PRINTNETUSE"
   CALL LineOut CmdFile, ""
   Rc = Stream(CmdFile, 'c', 'close')
  end
RETURN
/* -----*/
Alias2UNC:
 NETALIAS = 20
 MyRc = NetGetInfo(NETALIAS, 'AliasInfo', '', logonAsnInfo.i.alias)
RETURN "\\" || aliasInfo.server || "\" || aliasInfo.netname
```

#### WYNAND.CMD

Example of user logon script:

REM Date : 29 Jun 2003 REM Author : Leif Braeuer (6PAC Consulting AG) REM REM Description: REM User specific logon script of logon assignments REM REM

:START\_FILENETUSE NET USE L: \\BDC\LANSHARE NET USE U: \\PDC\WYNAND :END FILENETUSE

```
:START_PRINTNETUSE
:END_PRINTNETUSE
```

# **Migrating directories**

Here you find import files and protocol files used in 4.5, "Migrating users" on page 113.

#### GETWINACL.CMD

Script to retrieve ACL on OS/2 servers:

```
/* Get a access control profile for a drive tree */
call RxFuncAdd 'LoadLsRxutFuncs', 'LSRXUT', 'LoadLsRxutFuncs'
call LoadLsRxutFuncs
call RxFuncAdd 'SysLoadFuncs', 'REXXUTIL', 'SysLoadFuncs'
call SysLoadFuncs
Parse Arg outFile basepath
basePath = Strip(basePath)
outFile = Strip(outFile)
'@del 'outfile' 1>NUL 2>NUL'
if LENGTH(basePath)<3 Then basePath=basePath"\"
rc = NetGetInfo( 10, 'AccPerm', '', basePath)
if rc <> 0 Then strAcl = ""
else strAcl = FormatACL()
call Lineout outFile, basePath, strAcl
```

```
call DropLsRxutFuncs
call RxFuncDrop 'LoadLsRxutFuncs'
exit
RecurseDir: procedure expose outFile
  PARSE ARG baseDir, strACL
  Say baseDir
  baseDir = STRIP(baseDir, "T", "\")
  CALL SysFileTree baseDir || '\*', 'dir.', 'DO'
  D0 i = 1 T0 dir.0
    rc = NetGetInfo( 10, 'AccPerm', '', dir.i)
    if rc <> 0 Then subAcl = ""
    else subAcl = FormatACL()
    if subAcl <> strAcl Then call Lineout outFile, dir.i || ";" || subAcl
    CALL RecurseDir dir.i, subAcl
  END
RETURN
FormatACL:
  acl = ""
  do fi=1 to AccPerm.count-1
    do fj=fi to AccPerm.count-1
      fk=fj+1
      if AccPerm.fj.ugname > AccPerm.fk.ugname then do
        tempVar = AccPerm.fk.ugname
        AccPerm.fk.ugname = AccPerm.fj.ugname
        AccPerm.fj.ugname = tempvar
        tempVar = AccPerm.fk.access
        AccPerm.fk.access = AccPerm.fj.access
        AccPerm.fj.access = tempvar
      end
    end
  end
  do k=1 to AccPerm.count
    acl = acl || AccPerm.k.ugname || ":" || AccPerm.k.access || ";"
  end
return acl
```

## SETWINACL.CMD

Script to prepare import of ACL in Windows:

```
/* */
Parse Arg inFile outFile
defaultAcl = "Administrators:F SYSTEM:F"
inFile = Strip(inFile)
```

```
outFile = Strip(outFile)
'@del 'outFile' 1>NUL 2>NUL'
Do While Lines(inFile)
  curLine = LineIN(inFile)
  if curLine = '' | Left(Strip(Opt),1) = '*' Then Iterate
 else do
    Parse value curLine With strPath ';' curLine
   i = 0
    strAc1 = defaultAc1 || " "
   Do While curLine <> ''
     i = i + 1
     Parse value curLine With actValue ';' curLine
     strAc1 = strAc1 || FormatNTAc1( actValue )
     End
   CALL LineOut outFile, "md " || strPath
   CALL LineOut outFile, "echo y|cacls " || strPath || " /g " || strAcl
    End
  End
  Exit
Return
/* _____*/
FormatNTAcl:
  PARSE ARG userid":"ace
 ace = Strip(ace, "T", "G")
  select
   when userid = "USERS" Then userid = "Domain Users"
   when userid = "ADMINS" Then userid = "Domain Admins"
   when userid = "GUESTS" Then userid = "Domain Guests"
   otherwise nop
  end
  select
   when ace = "RWCXDAP" Then ace = "F"
   when ace = "R" Then ace = "R"
   when ace = "RX" Then ace = "R"
   when ace = "RWCXDA" Then ace = "C"
   otherwise nop
  end
  ace = '"%USERDOMAIN%\' || userId || ':' || ace || '" '
Return ace
```

#### SETWINSHARE.CMD

Script to prepare share definitions in Windows:

/\* \*/

```
Parse Arg inFile outFileDir outFilePrt
inFile = Strip(inFile)
outFileDir = Strip(outFileDir)
outFilePrt = Strip(outFilePrt)
'@del 'outFileDir' 1>NUL 2>NUL'
'@del 'outFilePrt' 1>NUL 2>NUL'
Do While Lines(inFile)
 curLine = LineIN(inFile)
 orgLine = curLine
 Parse Value curLine With Opt ';' curLine
 Select
   When Opt = '' | curLine = '' | Left(Strip(Opt),1) = '*' Then Iterate
   When Translate(Opt) = 'OPT' Then Call GetColumns
   When Translate(Opt) = 'A' Then Call AddShare
   Otherwise Iterate
   End
 End
 Exit ExitCode
Return
/* -----*/
AddShare:
 i = 0
 Do While curLine <> ''
   i = i + 1
   columnName = Strip(columnNames.i)
   Parse value curLine With actValue ';' curLine
   share.columnName = Strip(actValue)
   If (share.columnName = "Unknown") | (share.columnName = "(null)") Then
share.columnName = ''
   End
 Call CreateCMD
Return
/* -----*/
GetColumns:
 i = 0
 Do While curLine <> ''
   i = i + 1
   Parse value curLine With columnNames.i ';' curLine
   End
 numColumn = i
Return
```

```
/* -----*/
CreateCmd:
  select
   when share.TYPE = 'Files' Then Do
     optional = ""
     if share.REMARK <> "" Then optional = optional || "/remark:" ||
share.REMARK || " "
     if share.MAXUSES <> 65535 Then optional = optional || "/users:" ||
share.MAXUSES || " "
     CALL LineOut outFileDir, "rmtshare \\" || share.SERVER || "\" ||
share.NETNAME || "=" || share.PATH || optional
     end
   when share.TYPE = 'Printer' Then Do
     if share.REMARK <> "" Then optional = optional || '/remark:"' ||
share.REMARK || '" '
     if share.MAXUSES <> 65535 Then optional = optional || "/users:" ||
share.MAXUSES || " "
     CALL LineOut outFilePrt, "rmtshare \\" || share.SERVER || "\" ||
share.NETNAME || "=" || share.QUEUE || " /printer " || optional
     end
   otherwise SAY share.NAME || ' skipped. Target does not support type ' ||
share.TYPE
  end
```

Return

#### SETWINCOPY.CMD

Script to prepare data migration to Windows:

```
/* */
Parse Arg inFile
inFile = Strip(inFile)
outFileDir = "rcopy.cmd"
'@del 'outFileDir' 1>NUL 2>NUL'
Do While Lines(inFile)
    curLine = LineIN(inFile)
    orgLine = curLine
    Parse Value curLine With Opt ';' curLine
    Select
    When Opt = '' | curLine = '' | Left(Strip(Opt),1) = '*' Then Iterate
    When Translate(Opt) = 'OPT' Then Call GetColumns
    When Translate(Opt) = 'A' Then Call AddShare
    Otherwise Iterate
```

```
End
 End
 Exit ExitCode
Return
/* -----*/
AddShare:
 i = 0
 Do While curLine <> ''
   i = i + 1
   columnName = Strip(columnNames.i)
   Parse value curLine With actValue ';' curLine
   share.columnName = Strip(actValue)
   If (share.columnName = "Unknown") | (share.columnName = "(null)") Then
share.columnName = ''
   End
 Call CreateCMD
Return
/* -----*/
GetColumns:
 i = 0
 Do While curLine <> ''
  i = i + 1
   Parse value curLine With columnNames.i ';' curLine
   End
 numColumn = i
Return
/* -----*/
CreateCmd:
 if share.TYPE = 'Files' Then Do
   CALL LineOut outFileDir, "robocopy \\OS2." || share.SERVER || "\" ||
share.NETNAME || " \\WIN." || share.SERVER || "\" || share.NETNAME || " /mir /z
/r:3 /w:30 /np /log+:rcopy.log"
 end
Return
```

# Β

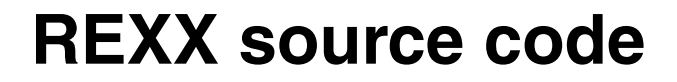

This appendix contains all scripts and input files that are used on the OS/2 Server as part of the information extraction or manipulation.

# Global source code and input files

The following are REXX routines that are called by many of the other routines in this appendix.

# **RGUTIL.CMD**

The command file is part of the LSMT package. Each of the GET\*.CMD programs provided later, call the RGUTIL.CMD to load Rexx functions provided by the REXXUTIL.DLL.

## Usage

Call RgUtil /M

The /M is to suppress all information.

## Source code

Example 9-15 RGUTIL.CMD source code

```
/*-----*\
Register all the REXXUTIL.DLL Functions
                                  (C) IBM
Written by Alain Rykaert, IBM Belgium
\*_____*/
   Parse Upper Arg Option .
   if Strip(Translate(Option)) = '/M'
    then MUTE = 1
    else MUTE = 0
   Result Query=RxFuncQuery('SysLoadFuncs')
   if Result Query = 0
    then do
          if \MUTE then Say '*** OK, RexxUtil was registered. ***'
        end
    else do
          Result Add = RxFuncAdd( 'SysLoadFuncs', 'RexxUtil',
'SysLoadFuncs')
          if Result Add = 0
           then do
                  if \MUTE then Say '*** OK, RexxUtil is registered. ***'
                  Signal ON Syntax Name Load Check
                  Call SysLoadFuncs
                  Load Check: /* RC of 43 means REXXUTILs not found */
                  if RC = 43
```
then do Sav '\*\*\* ERROR: Not able to load the RexxUtils. т Say ' Perhaps REXX not installed, or REXXUTIL.DLL not found in a LIBPATH drive/directory.' '@Pause' end else Nop Signal OFF Syntax end else do Say '\*\*\* ERROR: RexxUtil registration has failed. \*\*\*' '@Pause' end end if \MUTE then say 'OAOD'X ' OS/2 version' SYSOS2VER() Exit /\*-----\*/

# **RGUTILS.CMD**

The command file is part of the LSMT package. Each of the GET\*.CMD programs provided later, call the RGUTILS.CMD to load Rexx functions provided by the RXUTILS.DLL.

### Usage

Call RgUtils /M

The /M is to suppress all information.

## Source Code

Add text here (Body0).

Example 9-16 RGUTILS.CMD source code

```
/*-----*\
Register all the RXUTILS.DLL Functions (C) IBM
Written by Alain Rykaert , IBM Belgium
\*------*/
```

Parse Upper Arg Option .

```
if Strip(Translate(Option)) = '/M'
    then MUTE = 1
    else MUTE = 0
   Result Query=RxFuncQuery('RxLoadFuncs')
   if Result_Query = 0
    then do
            if \MUTE then Say '*** OK, RxUtils was registered. ***'
         end
    else do
            Result Add = RxFuncAdd('RxLoadFuncs', 'RXUTILS', 'RxLoadFuncs')
            if Result Add = 0
             then do
                    if \MUTE then Say '*** OK, RxUtils is registered. ***'
                    Signal ON Syntax Name Load Check
                    Call RxLoadFuncs
                    Load Check: /* RC of 43 means RXUTILS not found */
                    if RC = 43
                     then do
                             Say '*** ERROR: Not able to load the RxUtils.'
                             Say '
                                     Perhaps REXX not installed,'
                             Say '
                                     or RXUTILS.DLL not found in a LIBPATH
drive/directory.'
                            '@Pause'
                          end
                    Signal OFF Syntax
                 end
             else do
                    Say '*** ERROR: RxUtils registration has failed. ***'
                    '@Pause'
                 end
         end
   if \MUTE then say 'OAOD'X ' RXUTILS version' RXUTILSVER()
   Exit
 /*_____*/
```

# RGLSRXUT.CMD

This file is part of the LSMT package. The **GET\*.CMD** commands described later, call the RGLSRXUT.CMD to load LAN Server utility function. If the functions fail to load, the code will verify if the DLL is installed and copy the correct DLL.

### Usage

Call RGLSRXUT /M

The /M is to suppress all information.

## Source code

Example 9-17 RGLSRXUT.CMD source code

```
/*-----*\
                                 (C) IBM
Register all the LSRXUT.DLL Functions
Written by Alain Rykaert , IBM Belgium
\*-----*/
   Parse Upper Arg Option .
   Call ChkDll
                                            /* Check for correct DLL*/
   If Strip(Translate(Option)) = '/M'
     Then Mute = 1
     Else Mute = 0
   Result Query = RxFuncQuery('LoadLSRXUTFuncs')
   If Result Query = 0
     Then Do
           If \Mute Then Say '*** OK, LSRXUT was registered. ***'
         End
     Else Do
           Result Add = RxFuncAdd('LoadLsRxutFuncs', 'LSRXUT',
'LoadLsRxutFuncs')
           If Result Add = 0
             Then Do
                   If \MUTE Then Say '*** OK, LSRXUT is registered. ***'
                   Signal On Syntax Name Load Check
                   Call LoadLsRxutFuncs
                   Load Check:
                               /* RC of 43 means LSRXUT not found*/
                   If RC = 43
                    Then Do
                           Say '*** ERROR: Not able to load the LSRXUT. '
                           Sav '
                                  Perhaps REXX not installed'
                           say '
                                  or LSRXUT.DLL not found in a LIBPATH
drive/directory.'
                          '@Pause'
                         End
                    Else Nop
                   Signal Off Syntax
                 End
             Else Do
                   Say '*** ERROR: LSRXUT registration has failed. ***'
```

```
'@Pause'
                 End
         End
  Call RxFuncAdd 'WfrxLoadFuncs', 'WfrxUtil', 'WfrxLoadFuncs'
  Call WfrxLoadFuncs
  If \Mute Then Say 'OAOD'X ' LSRXUT.DLL Version' LsRxUtVer()
  Exit
CHKDLL:/* -----*/
  LsrDrive = Left(SysSearchPath('PATH', 'NET.EXE'), 2) /* IBMLAN Drive*/
  If LsrDrive = ''
    Then Do
          Say ' Unable to determine the OS/2 Boot Drive'
          Say ' or the OS/2 Lan Requester Drive.'
          Exit
         End
  REQ CSD = SubStr(LineIn(LsrDrive'\ibmlan\syslevel.req'),48,1)
  Call Stream lsrdrive'\ibmlan\syslevel.req', 'C', 'Close'
  If REQ CSD = '7'
    Then Call Compit 'lsrxut.30' LsrDrive'\ibmlan\netlib\lsrxut.dll'
    Else Call Compit 'lsrxut.40' LsrDrive'\ibmlan\netlib\lsrxut.dll'
  Call Compit 'wfrxutil.dll' LsrDrive'\ibmlan\netlib\wfrxutil.dll'
  Return
COMPIT:/* -----*/
  Parse Arg Source Target
  If Source = '' | Target = ''
    Then Do
          Call Beep 500,200
          Return
         End
  Q1 = Stream(Source, 'C', 'Query Exists')
  If 01 <> ''
    Then Do
          Q1 = Stream(Source, 'C', 'Query DateTime')
          Q2 = Stream(Target, 'C', 'Query DateTime')
          If Q1 \= Q2
```

```
Then Do

'@copy' Source Target

If RC <> 0

Then Do

Call Beep 500,200

Say ' Copy Error :' RC

Exit

End

Else Nop

End

Else Nop

End

Else Nop

Return
```

# LSMT.RSC

The resource file is part of the LSMT package. A variety of optional settings are defined in the RSC file.

#### Usage

None

### Source code

Example 9-18 LSMT.RSC

```
*
                                        File : LSMT.RSC
*
                                     Owned by : GET&SET*.CMD
                                   Processed by : Ansi Say.CMD
* ____
[LSMTHELP]
[2J
          [0;1;37;44m * LSMT * LSMT * LSMT * LSMT * LSMT * LSMT *
                                                    ΓOm
          [0;1;37;44m
                    Usage : [0;1;44;33m~[0;1;37;44m
/SRV:Servername of DC
                     [Om
          [0;1;37;44m
                                                    ΓOm
          [0:1:37:44m
                    [/LOG:Log_File] [/PIP:Name_of_the_Pipe] [/M]
                                                    [Om
          [0;1;37;44m
                                                    [Om
         [0;1;37;44m
                  [0;1;36;44mSample : ~
                                    /SRV:BEDCDIE
[Om
          [0;1;37;44m Get ALL the Domain Controller definitions
                                                    ΓOm
```

```
[LSMT_ERROR_DIR]
[2J
```

\*

```
[0;1;37;41m Error while creating the directory ~
[Om
[GETHELP]
Γ2J
        [0;37;44m
              Usage : [0;1;44;33m~[0;37;44m
/SRV:Servername of DC
                ΓOm
        [0;37;44m
                                        ΓOm
                                        [Om
        [0;37;44m
                 [/OUT:Output File] [/T] [/M]
        [0;37;44m
                 [/LOG:Log File] [/PIP:Name of the Pipe]
                                        [Om
        [SETHELP]
[2J
        [0;37;44m
              Usage : [0;1;44;33m~[0;37;44m
/SRV:Servername of DC
                ΓOm
        [0;37;44m
                                        [Om
        [0;37;44m
                 [/INP:Input File] [/T] [/M]
                                        [Om
        [0;37;44m
                 [/LOG:Log File] [/PIP:Name of the Pipe]
                                        [Om
        [Q SERVERS DCDB]
[2J
        [0:37:44m]
              Usage : [0;1;44;33m~[0;37;44m
/SRV:Servername of DC
                [Om
        [CHKASSGNHELP]
[2J
        [0;37;44m
              Usage : [0;1;44;33m~[0;37;44m
/SRV:Servername of DC
                ΓOm
        [0;37;44m
                                        [Om
                 [/T] [/M] [/D]
                                        [Om
        [0;37;44m
        [0;37;44m
                 [/LOG:Log File] [/PIP:Name of the Pipe]
                                        Γ0m
        [GETASSGNHELP]
[2J
```

```
[0;37;44m Usage : [0;1;44;33m~[0;37;44m
/SRV:Servername of DC
                      [Om
           [0;37;44m
                                                        [Om
           [0;37;44m
                        [/OUT:Output File] [/T] [/M] [/GROUPS]
                                                        Γ0m
           [0;37;44m
                        [/LOG:Log File] [/PIP:Name of the Pipe]
                                                        [Om
           [WELCOMELOGO]
[2J
           [0;37;44m
                    BBBBBBBB
                            BBBBBBB
                                                   BBBBBB
                                                          [Om
                    BBBBBBBB
                                                   BBBBBBB
           [0:37:44m]
                            BBBBBBB
                                                          [Om
           [0;37;44m
                      BBBB
                              BBBB
                                    BBBB
                                          BBBBBB
                                                  BBBBBB
                                                          [Om
           [0;37;44m
                      BBBB
                              BBBBBBBBBBBBB
                                          ВВВВВВВ ВВВВВВВ
                                                          [Om
                      BBBB
           [0;37;44m
                              BBBB BBBBBB BBBB
                                                          [Om
           [0;37;44m
                      BBBB
                              BBBB
                                    BBBB
                                          BBBB
                                              BBBB
                                                   BBBB
                                                          Γ0m
                            BBBBBB
                                               ßß
                                                   BBBBBB
           [0;37;44m
                    BBBBBBBBB
                                                          [Om
           [0;37;44m
                    BBBBBBBBB
                            BBBBBB
                                                   BBBBBB
                                                          [Om
                       * * *
           [0;37;44m
                            [0;1;37;44mLAN Server Management
Tools[0;37;44m * * *
                    ΓOm
           [GETWELCOME]
        [0:37:44m
                ServerName = [0;1;44;33m^{\circ}[0;37;44m]
 [Om
        [0;37;44m
                Output File = [0;1;44;32m~[0;37;44m
 ΓOm
        [0:37:44m
                 LOG File
                         = [0;1;44;32m~[0;37;44m
 [Om
        [0;37;44m
                N Pipe Name = [0;1;44;32m~[0;37;44m
 [Om
[SETWELCOME]
        [0;37;44m
                ServerName = [0;1;44;33m^{\circ}[0;37;44m]
 [Om
        [0;37;44m
                Input File = [0;1;44;32m~[0;37;44m]
 [Om
        [0;37;44m
                 LOG File
                         = [0;1;44;32m~[0;37;44m
 [Om
        [0;37;44m
                Check File = [0;1;44;32m<sup>~</sup>[0;37;44m
 [0m
        [0;37;44m N Pipe Name = [0;1;44;32m<sup>~</sup>[0;37;44m
 [Om
[GETUSERS]
           [0;37;44m
                    Dump all Users to an ASCII file
                                                          ΓOm
           [GETPASSWORDS]
```

ΓOm [GETPWD] [0;37;44m Dump all PASSWORDS to an ASCII file [Om [GETGRPS1] [0;37;44m Dump all Groups to an ASCII file Γ0m [GETGRPS2] [0;37;44m Dump all Groups & Members to an ASCII file [Om [GETALIAS] [0;37;44m Dump all Alias to an ASCII file Γ0m [GETAPPL] [0:37:44m Dump all Applications to an ASCII file ΓOm [GETSEL] [0;37;44m Dump all Selectors to an ASCII file [Om [GETASSGN] [0;37;44m Show all GROUPS = [0;1;44;32m<sup>~</sup>[0;37;44m [Om [0;37;44m Dump all Logon Assignments to an ASCII file [Om [SETASSGN] [0;37;44m Set all logon Assignments from an ASCII file [Om [GETACL] Dump all ACLs for all Aliases to an ASCII file [0;37;44m Γ0m [SETACL] [0;37;44m Set all access profiles from an ASCII file [Om [GETSERVERS]

[0;1;33;41m If needed, Enter GETPWD to dump all passwords

[SETSERVERS] [0;37;44m Set all Servers from an ASCII file ΓOm [CHKASSGNWELCOME] [0;37;44m ServerName = [0;1;44;33m~[0;37;44m [Om [0:37:44m] LOG File = [0;1;44;32m~[0;37;44m [Om [0;37;44m Delete Inc. = [0;1;44;32m~[0;37;44m [Om [0;37;44m Check for Logon Assignment inconsistencies ΓOm [CHKASSGN] [0;37;41m \* \* \* [0;1;37;41mW A R N I N G[0;37;41m \* \* \* [Om [0;37;41m ΓOm [Om [0;37;41m Since an Alias has been deleted, one or more [0;37;41m of the Logon Assignments could fail ΓOm ΓOm [0:37:41m] [0;37;41m Run the Check program : CHKASSGN [Om [0;37;41m ΓOm [CHKAPPL] [0;37;42m \* \* \* [0;1;37;42mW A R N I N G[0;37;42m \* \* \* [Om [0;37;42m [Om ΓOm [0;37;42m Don't forget to Apply the Aliases using : [Om [0;37;42m [0;37;42m NET ADMIN \\SRVNAME /C NET Access Resource Name [Om [0;37;42m ΓOm or [0;37;42m - Get/Edit/Adjust the ACL.CSV ΓOm [0;37;42m - Execute : SETACL /SRV:Servername of DC ΓOm [0;37;42m ΓOm [CHKHOMEDIR] [0;1;37;42mÚÄ\*Ä\*Ä\*Ä\*Ä\*Ä\*Ä\*Ä\*Ä\*Ä\*Ä\*Ä\*Ä M E S S A G E \*Ä\*Ä\*Ä\*Ä\*Ä\*Ä\*Ä\*Ä\*Ä\*Ä\*Ä\*Ä\*Ä\*Ä\* [0;1;37;42m During the SETUSER procedure, some of the Home Directories [Om [0;1;37;42m were pointing to a Server which has not been replicated yet. ΓOm [0;1;37;42m [Om

# TRANSFORM.USER

The TRANSFORM.USER file is need for the Samba migration process. We created the file manually with the user IDs and the user's personal number. The personal number *must* be unique throughout the organization.

### Usage

None

### Source code

Example 9-19 TRANSFORM.USER file needed for the Samba migration

ANDREI 8768 LEIF 987987 MARC 1201 OLIVER 234443 RICHARD 865797961 WYNAND 4294967293

# **TRANSFORM.GROUP**

The TRANSFORM.GROUP file is need for the Samba migration process.

### Usage

None

### Source code

Example 9-20 TRANSFORM.GROUP file needed for the Samba migration

ADMINS 1000 BOOKREAD 1001 BOOKWRITE 1002 GROUPID 1003 GUESTS 1004 LOCAL 1005 PRINTER 1006 SERVERS 1007 TRANSITION 1008

# Source code for retrieving server information

The following REXX procedures retrieve information regarding the various servers in an OS/2 domain.

## GETSRVR.CMD

The **Getsrvr.cmd** is part of the LSMT package. The output file was used in this redbook for the migration to Windows or Linux.

### Usage

C:\OS2MIG\GETSRVR.CMD /SRV:PDC /OUT:C:\OS2MIG\GETSRVR.LOG /M

/SRV - The netbios name of the OS/2 domain controller.

/OUT - The output file that will be used later in the book.

/M - Suppers logging information to the screen.

### Source code

Example 9-21 GETSRVR.CMD

```
/*-----*\
| GET all SERVERS from a LAN Server 3.0 and higher |
| and dump it to an ASCII File |
| (C) Alain Rykaert IBM-Belgium SEP95-MAY96 |
\*-----*/
```

Parse Arg Option

| Call | INIT   | /* | Initialisatio | on o              | f DLL' | s a | nd  | other  | stuff*/  |
|------|--------|----|---------------|-------------------|--------|-----|-----|--------|----------|
| Call | СНКОРТ |    | /* Check      | ( Op <sup>.</sup> | tions  | & d | isp | lay We | elcome*/ |
| Call | CHKPWS |    | /*            | Che               | ck the | PW  | S & | Admin  | n name*/ |

```
Call COLUMNS
                                  /* Read the Columns definition file*/
                                                    /* do the main job*/
   Call MAIN
   Call QUIT
                                                              /* Quit*/
MAIN:/* ------ MAIN: -----*/
   Call Time('R')
  'if exist' OUTF 'del' OUTF
   RC = NetGetInfo(340, 'SERVER', '\\'SRVNAME, 'SERVERS')
   if RC = 0
    then do
            Call RxStemSort 'SERVER'
           Call LineOut OUTF, BANNER
            do i = 1 to SERVER.0
              if i // MAXLINES = 0
               then Call LineOut OUTF, BANNER
               else Nop
              if \MUTE
               then do
                      Call SysCurState OFF
                      Call SysCurPos 20,0
                    end
               else Nop
              say '0909'x ESC'[K Total Servers =' i'/'Server.0 'Name ='
SERVER.i
              RC = NetGetInfo(160, 'SERVERINFO', '\\'SERVER.i)
              if RC = 0
               then Call WRITEIT
               else Call LOGIT 'Get NetGetInfo', SERVER.i, RC
            end
         end
    else do
           Call LOGIT 'Get Servers', SRVNAME, RC
           Call QUIT
         end
   if \MUTE then say '0909'x ' Total Time =' Trunc(Time('E'),2)
   Call Stream Directory()'\'OUTF, 'C', 'CLOSE'
   Call SysSetObjectData OUTF, 'ICONFILE='Directory()'\Servers.Ico'
   Return
WRITEIT:/* ------ WRITEIT: ----*/
   SERVERINF0.OPT = Left('',COLL.1,' ') /* Column 1 must be BLANK*/
```

```
OUT = ''
  do j = 1 to COLT
     COLNAME = COLN.j
     DATA.j = Left(SERVERINFO.COLNAME, COLL.j, ' ')
     OUT = OUT || DATA.j || ';'
  end
  Call LineOut OUTF, OUT
  Call Stream OUTF, 'C', 'CLOSE'
  Return
COLUMNS:/* ------ COLUMNS: ----*/
  BANNER = ''
  i = 0
  do while Lines(COLF)
     LLINE = LineIn(COLF)
     if Left(LLINE, 1) = '*',
      Strip(LLINE) = ''
      then iterate
      else Nop
     i = i + 1
     parse value LLINE with COLN ';' COLL
     COLN.i = Strip(COLN)
     COLL.i = Strip(COLL)
     BANNER = BANNER || Left(COLN.i, COLL.i, ' ') || ';'
  end
  COLT = i
  Call Stream COLF, 'C', 'CLOSE'
  Return
СНКОРТ:/* ------ СНКОРТ: ----*/
  SRVNAME = '';
  OUTF = 'SERVERS.CSV';
  LOGF = 'LSMT.LOG';
  PIPE = '';
  TRACE = 0;
  MUTE = 0;
  OPTION = Translate(OPTION)
  do while OPTION <> ''
     Parse value OPTION with ARGUMENT ' ' OPTION
     select
      when Left(ARGUMENT,5) = '/SRV:' then SRVNAME = Substr(ARGUMENT,6)
      when Left(ARGUMENT,5) = '/OUT:' then OUTF
                                                 = Substr(ARGUMENT,6)
      when Left(ARGUMENT,5) = '/LOG:'
                                    then LOGF
                                                 = Substr(ARGUMENT,6)
      when Left(ARGUMENT,5) = '/PIP:' then PIPE
                                                 = Substr(ARGUMENT,6)
      when Left(ARGUMENT,2) = '/M'
                                     then MUTE
                                                 = 1
```

```
when Left(ARGUMENT,2) = '/T' then TRACE = 1
      otherwise Nop
     end
  end
  if SRVNAME = '' then signal GETHELP
  if \MUTE
   then do
           Topic1='GETWELCOME'
           Topic String.Topic1.1=SRVNAME;
           Topic_String.Topic1.2=OUTF;
           Topic String.Topic1.3=LOGF;
           Topic String.Topic1.4=PIPE' ';
           Topic List='WELCOMELOGO' Topic1 'GETSERVERS';
           Call GETANS
           Parse VALUE SysCurPos() With Old R Old C; '@Pause';
           Call SysCurPos Old R, Old C; say ESC'[K';
        end
   else do
           say 'ServerName =' SRVNAME
           say 'OutputFile =' OUTF
           say 'LogFile =' LOGF
        end
  Return
CHKPWS:/* ------ CHKPWS: -----*/
  RC = NetGetInfo(350, 'WKSTAINFO','')
  if RC = 0
   then do
           ADMNAME = WKSTAINFO.UserName
           PWSNAME = WKSTAINFO.ComputerName
        end
   else do
          Call LOGIT 'Get PWS Info', ,RC
          Call Quit
        end
  Return
INIT: /* ------ INIT: -----*/
  Call RgUtil '/m'
                                                    /* Rexx Utilities*/
  Call RgUtils '/m'
                                                    /* Rexx Utilities*/
  Call RgNPipes '/m'
                                                       /* Named Pipes*/
  Call RgLSRXUT '/m'
                                              /* Lan Server Rexx Utils*/
  Parse Upper Source . . P NAME
  PRGN = Filespec('N', Left(P NAME, Length(P NAME) -4))
```

```
'@echo off'
   ESC = '1B'x
   REDIR = '>NUL 2>NUL'
   MAXLINES = 20
                          /* Number of Lines to separate with a header*/
   COLF = 'SERVERS.INI'
                                           /* Column description file*/
   Call CHKFILE COLF
   Resource File = 'LSMT.RSC'
   Call CHKFILE Resource File
   Return
GETANS:/* ------ GETANS: -----*/
   Vars List =Ansi Say(Resource File Topic List);
   Parse VALUE SysCurPos() With Old R Old C;
   Do While Vars List <> '';
      Parse VALUE Vars List With Topic Id ';' Var Id ';' Row ';' Column ';'
Color ';' Vars List;
      Call SysCurPos Row, Column;
      Say x2c(Color) || Topic String.Topic Id.Var Id || '1B'x || '[Om';
      End;
   Call SysCurPos Old R, Old C;
   Return
GETHELP:/* ------ GETHELP: ----*/
   if \MUTE
    then do
           Topic1='GETHELP'
           Topic_String.Topic1.1=PRGN;
           Topic List=Topic1;
           Call GETANS
        end
    else say 'Incorrect options.'
   Call QUIT
   Return
CHKFILE: /* ------ CHKFILE: ----*/
   Parse Arg FILE
   RC = Stream(FILE, 'C', 'QUERY EXIST')
   if RC = ''
    then do
```

```
say ' File' FILE 'not found.'
         Call QUIT
       end
   else Nop
  Call Stream FILE, 'C', 'CLOSE'
  Return
LOGIT:/* -----*/
  FUNC = ARG(1); INFO = ARG(2); RCOD = ARG(3)
  RC = LLOGIT(LOGF, PIPE, ADMNAME, PRGN, FUNC, INFO, RCOD)
  Return
OUIT: /* ------ OUIT: -----*/
  Call LineOut 'LSMT.END', PRGN, 1
  Call Stream 'LSMT.END', 'C', 'CLOSE'
  Call Stream COLF, 'C', 'CLOSE'
Call Stream LOGF, 'C', 'CLOSE'
Call Stream OUTF, 'C', 'CLOSE'
  Exit
/*-----*/
```

## SERVER.INI

The Server.ini is part of the LSMT package. GETSRVR.CMD uses the INI file to generate the output file.

### Usage

None

### Source code

```
Example 9-22 SERVER.INI
```

| *************************************** |        |                                  |  |  |  |  |  |
|-----------------------------------------|--------|----------------------------------|--|--|--|--|--|
| *                                       | DO NOT | CHANGE THE FIRST 2 COLUMNS ORDER |  |  |  |  |  |
| *                                       | AND DO | NOT CHANGE THE COLUMNS NAMES     |  |  |  |  |  |
| *                                       |        |                                  |  |  |  |  |  |
|                                         |        |                                  |  |  |  |  |  |
|                                         | OPT    | ; 3                              |  |  |  |  |  |
|                                         | NAME   | ; 8                              |  |  |  |  |  |
|                                         |        |                                  |  |  |  |  |  |

| VERSION_MAJOR | ; | 13 |
|---------------|---|----|
| VERSION_MINOR | ; | 13 |
| ТҮРЕ          | ; | 8  |
| COMMENT       | ; | 35 |
| ULIST MTIME   | ; | 25 |
| GLIST MTIME   | ; | 25 |
| ALIST MTIME   | ; | 16 |
| USERS         | ; | 5  |
| DISC          | ; | 5  |
| ALERTS        | ; | 10 |
| SECURITY      | ; | 10 |
| AUDITING      | ; | 10 |
| NUMADMIN      | ; | 10 |
| LANMASK       | ; | 7  |
| HIDDEN        | ; | 7  |
| ANNOUNCE      | ; | 8  |
| ANNDELTA      | ; | 8  |
| GUESTACCT     | ; | 9  |
| USERPATH      | ; | 8  |
| CHDEVS        | ; | 6  |
| CHDEVQ        | ; | 6  |
| CHDEVJOBS     | ; | 9  |
| CONNECTIONS   | ; | 11 |
| SHARES        | ; | 6  |
| OPENFILES     | ; | 9  |
| SESSOPENS     | ; | 9  |
| SESSVCS       | ; | 7  |
| SESSREQS      | ; | 8  |
| OPENSEARCH    | ; | 10 |
| ACTIVELOCKS   | ; | 11 |
| NUMREQBUF     | ; | 9  |
| SIZREQBUF     | ; | 9  |
| NUMBIGBUF     | ; | 9  |
| NUMFILETASKS  | ; | 12 |
| ALERTSCHED    | ; | 10 |
| ERRORALERT    | ; | 10 |
| LOGONALERT    | ; | 10 |
| ACCESSALERT   | ; | 11 |
| DISKALERT     | ; | 9  |
| NETIOALERT    | ; | 10 |
| MAXAUDITSZ    | ; | 10 |
| SRVHEURISTICS | ; | 22 |
| AUDITEDEVENTS | ; | 13 |
| AUTOPROFILE   | ; | 26 |
| AUTOPATH      | ; | 30 |
|               | - |    |

# Source code for groups

The following files are used to retrieve information about groups from an OS/2 domain.

## GETGRPS1.CMD

The Getgrps1.cmd is part of the LSMT package. The output file will be used in this redbook for the migration to Windows or Linux.

### Usage

C:\OS2MIG\GETGRPS1.CMD /SRV:PDC /OUT:C:\OS2MIG\GETGRPS.LOG /M

/SRV - The netbios name of the OS/2 domain controller

/OUT - The output file that will be used later in the book.

/M - Suppers logging information to the screen.

### Source code

Example 9-23 GETGRPS1.CMD

```
/*-----*\
| GET all GROUPS Names & Comments from a LAN Server 3.0 and higher |
| and dump it to an ASCII File |
| (C) Alain Rykaert IBM Belgium SEP95-MAY96 |
\*-------*/
```

Parse Arg Option

```
MAXLINES = 999 /* Number of Lines to separate with a header*/
  Call INIT
                            /* Initialisation of DLL's and other stuff*/
  Call CHKOPT
                                  /* Check Options & display Welcome*/
                                       /* Check the PWS & Admin name*/
  Call CHKPWS
                                  /* Read the Columns definition file*/
  Call COLUMNS
  Call MAIN
                                                /* do the main job*/
                                                          /* Ouit*/
  Call QUIT
MAIN: /* ------ MAIN: -----*/
  Call Time('R')
 'if exist' OUTF 'del' OUTF
  RC = NetEnumerate(70, 'GROUPS', '\\'SRVNAME)
  if RC = 0
```

```
then do
           Call RxStemSort 'GROUPS'
           Call LineOut OUTF, BANNER
           do i = 1 to GROUPS.0
              if i // MAXLINES = 0
                 then Call LineOut OUTF, BANNER
                 else Nop
              if \MUTE
                 then do
                        Call SysCurState OFF
                        Call SysCurPos 20,0
                     end
                 else Nop
              say '0909'x ESC'[K Total Groups =' i'/'Groups.0 GROUPS.i
              RC = NetGetInfo(70, 'GroupInfo', '\\'SRVNAME, GROUPS.i)
              if RC = 0
                 then Nop
                 else do
                        GroupInfo.Name = GROUPS.i
                        GroupInfo.Comment = ''
                      end
              Call WRITEIT
           end
        end
   else do
           Call LOGIT 'Get Groups', SRVNAME, RC
           Return
        end
   if \MUTE then say '0909'x ' Total Time =' Trunc(Time('E'),2)
  Call Stream OUTF, 'C', 'CLOSE'
  Call SysSetObjectData OUTF, 'ICONFILE='Directory()'\Groups1.Ico'
   Return
WRITEIT:/* ------ WRITEIT: ----*/
  GROUPINFO.OPT = Left('',COLL.1,' ') /* Column 1 must be BLANK*/
  OUT = ''
   do j = 1 to COLT
     COLNAME = COLN.j
     DATA.j = Left(GROUPINFO.COLNAME, COLL.j, ' ')
     OUT = OUT || DATA.j || ';'
  end
```

```
Call LineOut OUTF, OUT
  Call Stream OUTF, 'C', 'CLOSE'
  Return
COLUMNS: /* ------ COLUMNS: ----*/
  BANNER = ''
  i = 0
  do while Lines(COLF)
     LLINE = LineIn(COLF)
     if Left(LLINE, 1) = '*',
      Strip(LLINE) = ''
      then iterate
      else Nop
     i = i + 1
     parse value LLINE with COLN ';' COLL
     COLN.i = Strip(COLN)
     COLL.i = Strip(COLL)
     BANNER = BANNER || Left(COLN.i, COLL.i, ' ') || ';'
  end
  COLT = i
  Call Stream COLF, 'C', 'CLOSE'
  Return
СНКОРТ:/* ------ СНКОРТ: ----*/
  SRVNAME = ''
  OUTF
        = 'GROUPS1.CSV'
  LOGF
        = 'LSMT.LOG'
        = '''
  PIPE
  TRACE = 0
  MUTE
         = 0
  OPTION = Translate(OPTION)
  do while OPTION <> ''
     Parse value OPTION with ARGUMENT ' ' OPTION
     select
      when Left(ARGUMENT,5) = '/SRV:' then SRVNAME = Substr(ARGUMENT,6)
      when Left(ARGUMENT,5) = '/OUT:' then OUTF
                                              = Substr(ARGUMENT,6)
      when Left(ARGUMENT,5) = '/LOG:' then LOGF
                                                = Substr(ARGUMENT,6)
      when Left(ARGUMENT,5) = '/PIP:' then PIPE
                                                = Substr(ARGUMENT,6)
                                                = 1
      when Left(ARGUMENT,2) = '/M'
                                    then MUTE
      when Left(ARGUMENT,2) = '/T'
                                    then TRACE
                                                = 1
      otherwise Nop
     end
  end
  if SRVNAME = '' then signal GETHELP
```

```
if \MUTE
   then do
           Topic1 = 'GETWELCOME'
           Topic String.Topic1.1 = SRVNAME
           Topic String.Topic1.2 = OUTF
           Topic String.Topic1.3 = LOGF
           Topic String.Topic1.4 = PIPE' '
           Topic List = 'WELCOMELOGO' Topic1 'GETGRPS1'
           Call GETANS
           Parse VALUE SysCurPos() With Old R Old C; 'Pause'
           Call SysCurPos Old R, Old C; say ESC'[K'
        end
   else do
           say 'ServerName =' SRVNAME
           say 'OutputFile =' OUTF
           say 'LogFile =' LOGF
        end
  Return
CHKPWS:/* -----CHKPWS: ----*/
  RC = NetGetInfo(350, 'WKSTAINFO','')
  if RC = 0
   then do
           ADMNAME = WKSTAINFO.UserName
           PWSNAME = WKSTAINFO.ComputerName
        end
   else do
          Call LOGIT 'Get PWS Info', ,RC
          Call Quit
        end
  Return
INIT:/* ------ INIT: -----*/
  Call RgUtil '/m'
                                                    /* Rexx Utilities*/
  Call RgUtils '/m'
                                                    /* Rexx Utilities*/
  Call RgNPipes '/m'
                                                       /* Named Pipes*/
  Call RgLSRXUT '/m'
                                              /* Lan Server Rexx Utils*/
  Parse Upper Source . . P NAME
  PRGN = Filespec('N', Left(P NAME, Length(P NAME) -4))
  '@echo off'
  ESC = '1B'x
  REDIR = '>NUL 2>NUL'
  COLF = 'GROUPS.INI'
                                            /* Column description file*/
```

```
Call CHKFILE COLF
   Resource File = 'LSMT.RSC'
   Call CHKFILE Resource File
   Return
GETANS:/* ------ GETANS: -----*/
   Vars List = Ansi Say(Resource File Topic List)
   Parse VALUE SysCurPos() With Old R Old C
   Do While Vars List <> ''
      Parse VALUE Vars List With Topic Id ';' Var Id ';' Row ';' Column ';'
Color ';' Vars List;
      Call SysCurPos Row, Column
      Say x2c(Color) || Topic_String.Topic_Id.Var_Id || '1B'x || '[Om'
      End
   Call SysCurPos Old R, Old C
   Return
GETHELP:/* ------ GETHELP: ----*/
   if \MUTE
    then do
           Topic1 = 'GETHELP'
           Topic_String.Topic1.1 = PRGN
           Topic List = Topic1
           Call GETANS
        end
    else say 'Incorrect options.'
   Call QUIT
   Return
CHKFILE:/* ------ CHKFILE: ----*/
   Parse Arg FILE
   RC = Stream(FILE, 'C', 'QUERY EXIST')
   if RC = ''
    then do
           say ' File' FILE 'not found.'
           Call QUIT
        end
    else Nop
   Call Stream FILE, 'C', 'CLOSE'
   Return
```

```
LOGIT:/* -----*/

FUNC = ARG(1); INFO = ARG(2); RCOD = ARG(3)

RC = LLOGIT(LOGF, PIPE, ADMNAME, PRGN, FUNC, INFO, RCOD)

Return

QUIT:/* ------ QUIT: -----*/

Call LineOut 'LSMT.END', PRGN, 1

Call Stream 'LSMT.END', 'C', 'CLOSE'

Call Stream COLF, 'C', 'CLOSE'

Call Stream LOGF, 'C', 'CLOSE'

Call Stream OUTF, 'C', 'CLOSE'

Exit
```

## **GROUPS.INI**

The Users.ini is part of the LSMT package. GETGRPS1.CMD uses the INI file to create the output file.

Usage

None

### Source code

Example 9-24 GROUPS.INI

## SETGROUPS.CMD

The SETGROUPS.CMD code was used in both the Windows and Linux migration. We have written a simplified piece of code with no error checking to assist in a migration environment.

### Usage

C:\OS2MIG\SETGROUPS.CMD [WIN | SMB] [INPUT FILE] [OUTPUT FILE] [BRANCH NAME] [GROUP ID FILE]

[WIN | SMB] - To what platform are you migrating to Windows (WIN) or Linux (SMB)

[INPUT FILE] - Use the GETGRPS1.LOG from the GETGRPS1.CMD

[OUTPUT FILE] - The output file that will be used for the migration. In our case we named our output file SETGOUPS.LDIF

[BRANCH NAME] - The name of the branch that will be migrating

[GROUP ID FILE] - Only needed for Linux. This is a file with all of the groups listed in the organization with a unique number. We manually created a file call TRANSFORM.GROUPS for our migration process.

### Source code

Example 9-25 SETGROUPS.CMD source code

```
/* */
call RxFuncAdd 'SysLoadFuncs', 'REXXUTIL', 'SysLoadFuncs'
call SysLoadFuncs
Parse Arg srvType inFile outFile BranchName grpFile
srvType = strip(translate(srvType))
inFile = Strip(inFile)
outFile = Strip(outFile)
BranchName = Strip(BranchName)
grpFile = Strip(grpFile)
dnsDomain = "somedomain.local"
dc = "DC=somedomain.DC=local"
baseDN = "OU=Groups,OU=" || BranchName || ",OU=Branch," || dc
dbFile = "group-db.csv"
grpApp = "OU=Application," || baseDN
grpAcc = "OU=Access," || baseDN
grpPrt = "OU=Print," || baseDN
grpOrg = "OU=Organization," || baseDN
'@del 'outFile' 1>NUL 2>NUL'
Do While Lines(inFile)
  curLine = LineIN(inFile)
```

```
orgLine = curLine
 Parse Value curLine With Opt ';' curLine
 Select
   When Opt = '' | curLine = '' | Left(Strip(Opt),1) = '*' Then Iterate
   When Translate(Opt) = 'OPT' Then Call GetColumns
   When Translate(Opt) = 'A' Then Call AddGroup grpAcc
   When Translate(Opt) = 'P' Then Call AddGroup grpPrt
   When Translate(Opt) = 'X' Then Call AddGroup grpApp
   When Translate(Opt) = '0' Then Call AddGroup grpOrg
   Otherwise Iterate
   End
 End
 Exit ExitCode
Return
/* -----*/
AddGroup:
 baseOU = Strip(Arg(1))
 i = 0
 Do While curLine <> ''
   i = i + 1
   columnName = Strip(columnNames.i)
   Parse value curLine With actValue ';' curLine
   group.columnName = Strip(actValue)
   If (group.columnName = "-none-") | (group.columnName = "No Restriction") |
(group.columnName = "Unknown") | (group.columnName = "(null)") Then
     group.columnName = ''
   End
   If srvType = 'WIN' then Call WinCreateLDIF baseOU
   If srvType = 'SMB' then Call SmbCreateLDIF baseOU
   Return
/* _____*/
GetColumns:
 i = 0
 Do While curLine <> ''
   i = i + 1
   Parse value curLine With columnNames.i ';' curLine
   End
 numColumn = i
Return
/* -----*/
WinCreateLDIF:
 Parse Value group.COMMENT With givenName ' ' sn
 baseOU = Strip(Arg(1))
 Say group.Name
 Call Lineout outFile, "dn: CN=" || group.NAME || "," || baseOU
```

```
Call Lineout outFile, "changetype: add"
 Call Lineout outFile, "cn: " || group.NAME
  if group.COMMENT <> "" Then Call Lineout outFile, "description: " ||
group.COMMENT
 Call Lineout outFile, "distinguishedName: CN="||group.NAME||",CN=Users." ||
dc
 Call Lineout outFile, "objectCategory: CN=Group,CN=Schema,CN=Configuration,"
|| dc
 Call Lineout outFile, "objectClass: group"
 Call Lineout outFile, "name: " || group.NAME
 Call Lineout outFile, "sAMAccountName: " || group.NAME
 Call Lineout outFile. ""
 call Lineout dbFile, group.NAME || ";" || "CN=" || group.NAME || "," ||
base0U
Return
/* _____*/
SmbCreateLDIF:
  Parse Value group.COMMENT With givenName ' ' sn
 baseOU = Strip(Arg(1))
 Say group.Name
 Call Lineout outFile, "dn: CN=" || group.NAME || "," || baseOU
 Call Lineout outFile, "changetype: add"
 Call Lineout outFile, "cn: " || group.NAME
 Call SysFileSearch group.NAME, grpFile, 'gidNum.'
 if gidNum.0 = 1 then Call Lineout outFile, "gidNumber: " ||
strip(word(gidNum.1,2))
 Call Lineout outFile, "objectClass: " || "group"
 /*-----The rest are optional settings-----*/
 if group.COMMENT <> "" Then Call Lineout outFile, "description: " ||
aroup.COMMENT
 /*_____
   Call Lineout outFile, "userPassword: " || "??????"
 -----*/
 Call Lineout outFile, ""
 call Lineout dbFile, group.NAME || ";" || "CN=" || group.NAME || "," ||
base0U
Return
```

## GETGRPS2.CMD

The Getgrps2.cmd is part of the LSMT package.

## Usage

C:\OS2MIG\GETGRPS2.CMD /SRV:PDC /OUT:C:\OS2MIG\GETGRPS2.LOG /M

/SRV - The netbios name of the OS/2 domain controller

/OUT - The output file that will be used later in the book

/M - Suppers logging information to the screen

## Source code

Example 9-26 GETGRPS2.CMD

```
/*_____*\
   GET all GROUPS & Members from a LAN Server 3.0 and higher
   and dump it to an ASCII File
                              (C) Alain Rykaert IBM Belgium SEP95-MAY96
                                                       FEB2000
          -----*/
\*-----
   Parse Arg Option
   Call INIT
                         /* Initialisation of DLL's and other stuff*/
   Call CHKOPT
                                  /* Check Options & display Welcome*/
   Call CHKPWS
                                      /* Check the PWS & Admin name*/
                                               /* do the main job*/
   Call MAIN
                                                        /* Quit*/
   Call QUIT
MAIN: /* ------ MAIN: -----*/
   Call Time('R')
  'if exist' OUTF 'del' OUTF
   Call LineOut OUTF, '* Do not modify a user from the ADMINS, GUEST, SERVERS
or USERS groups *'
   RC = NetEnumerate(70, 'GROUPS', '\\'SRVNAME)
   if RC = 0
    then Call RxStemSort 'GROUPS'
    else do
           Call LOGIT 'Get Groups', SRVNAME, RC
           Return
        end
   UL = 1
                                /* Determine the Maximum USER length*/
/* RC = NetEnumerate(280, 'USERS', '\\'SRVNAME) */
   RC = WfrxUserEnum('\\'SRVNAME,'USERS')
   if RC = 0
    then do i = 1 to USERS.0
          if Length(USERS.i) > UL then UL = Length(USERS.i)
```

```
end
    else do
            Call LOGIT 'Get Users', SRVNAME, RC
            Return
         end
   HEADER = 'OPT;'Left('USERS',UL,' ',)';'
   ALLGRP = ''
   EMTGRP = ''
   HEADER = HEADER || ALLGRP
   do i = 1 to GROUPS.0
     CL = Length(GROUPS.i)
     ALLGRP = ALLGRP || Left(GROUPS.i,CL,' ') || ';' /* All Groups Line*/
      EMTGRP = EMTGRP || Left(' ',CL,' ') || ';' /* Empty Groups Line*/
   end
   HEADER = HEADER || ALLGRP
   Call LineOut OUTF, HEADER
/* RC = NetEnumerate(280, 'USERS', '\\'SRVNAME) */
   RC = WfrxUserEnum('\\'SRVNAME,'USERS')
   if RC = 0
    then Call RxStemSort 'USERS'
    else do
             Call LOGIT 'Get Users', SRVNAME, RC
             Return
         end
   do i = 1 to USERS.0
      if i // MAXLINES = 0
      then Call LineOut OUTF, HEADER
      else Nop
      if \MUTE
       then do
               Call SysCurState OFF
               Call SysCurPos 20,0
            end
      else Nop
      say '0909'x ESC'[K Total Users =' i'/'Users.0 USERS.i
     OUT = ''
      TMPGRP = EMTGRP
      RC = NetGetInfo(330, 'MEMBER', '\\'SRVNAME, USERS.i)
      if RC = 0
       then do
               Call RxStemSort 'MEMBER'
               do j = 1 to MEMBER.0
```

```
LEN = 1
                  do k = 1 to GROUPS.0
                     GRPLEN = Length(GROUPS.k)
                     if MEMBER.j = GROUPS.k
                       then TMPGRP = Overlay(Center('X',GRPLEN,' '),TMPGRP,
LEN)
                       else Nop
                     LEN = LEN + GRPLEN + 1
                  end
               end
            end
       else say 'RC :' RC
      OUT = ' ;'Left(USERS.i,UL,' ')';'TMPGRP
      Call LineOut OUTF, OUT
    end
    if \MUTE then say '0909'x ' Total Time =' Trunc(Time('E'),2)
   Call Stream OUTF, 'C', 'CLOSE'
    Call SysSetObjectData OUTF, 'ICONFILE='Directory()'\Groups2.Ico'
    Return
 CHKOPT:/* ------ CHKOPT: ----*/
    SRVNAME = '';
    OUTF = 'GROUPS2.CSV';
    LOGF = 'LSMT.LOG';
    PIPE = '';
    TRACE = 0;
    MUTE = 0;
   OPTION = Translate(OPTION)
    do while OPTION <> ''
      Parse value OPTION with ARGUMENT ' ' OPTION
      select
       when Left(ARGUMENT,5) = '/SRV:' then SRVNAME = Substr(ARGUMENT,6)
       when Left(ARGUMENT,5) = '/OUT:' then OUTF = Substr(ARGUMENT,6)
       when Left(ARGUMENT,5) = '/LOG:' then LOGF
                                                   = Substr(ARGUMENT,6)
       when Left(ARGUMENT,5) = '/PIP:' then PIPE
                                                   = Substr(ARGUMENT,6)
       when Left(ARGUMENT,2) = '/M'
                                       then MUTE
                                                   = 1
       when Left(ARGUMENT,2) = '/T'
                                       then TRACE
                                                   = 1
       otherwise Nop
      end
    end
    if SRVNAME = '' then signal GETHELP
```

```
if \MUTE
   then do
           Topic1 = 'GETWELCOME'
           Topic String.Topic1.1 = SRVNAME
           Topic String.Topic1.2 = OUTF
           Topic String.Topic1.3 = LOGF
           Topic_String.Topic1.4 = PIPE' '
           Topic List='WELCOMELOGO' Topic1 'GETGRPS2'
           Call GETANS
           Parse VALUE SysCurPos() With Old R Old C; 'Pause'
           Call SysCurPos Old R, Old C; say ESC'[K'
        end
   else do
           say 'ServerName =' SRVNAME
           say 'OutputFile =' OUTF
           say 'LogFile =' LOGF
        end
  Return
CHKPWS: /* ------ CHKPWS: -----*/
  RC = NetGetInfo(350, 'WKSTAINFO','')
  if RC = 0
   then do
           ADMNAME = WKSTAINFO.UserName
           PWSNAME = WKSTAINFO.ComputerName
        end
   else do
          Call LOGIT 'Get PWS Info', ,RC
          Call Quit
        end
  Return
INIT:/* ------ INIT: -----*/
  Call RgUtil '/m'
                                                     /* Rexx Utilities*/
  Call RgUtils '/m'
                                                     /* Rexx Utilities*/
  Call RgNPipes '/m'
                                                       /* Named Pipes*/
  Call RgLSRXUT '/m'
                                              /* Lan Server Rexx Utils*/
  Parse Upper Source . . P NAME
  PRGN = Filespec('N', Left(P NAME, Length(P NAME) -4))
  '@echo off'
  ESC = '1B'x
  REDIR = '>NUL 2>NUL'
  MAXLINES = 20
                          /* Number of Lines to separate with a header*/
  COLF = 'GROUPS.INI'
                                            /* Column description file*/
```

```
Call CHKFILE COLF
   Resource File = 'LSMT.RSC'
   Call CHKFILE Resource File
   Return
GETANS:/* ------ GETANS: -----*/
   Vars List =Ansi Say(Resource File Topic List);
   Parse VALUE SysCurPos() With Old R Old C;
   Do While Vars List <> '';
      Parse VALUE Vars List With Topic Id ';' Var Id ';' Row ';' Column ';'
Color ';' Vars List;
      Call SysCurPos Row, Column;
      Say x2c(Color) || Topic_String.Topic_Id.Var_Id || '1B'x || '[Om';
      End;
   Call SysCurPos Old R, Old C;
   Return
GETHELP:/* ------ GETHELP: ----*/
   if \MUTE
    then do
           Topic1='GETHELP'
           Topic_String.Topic1.1=PRGN;
           Topic List=Topic1;
           Call GETANS
        end
    else say 'Incorrect options.'
   Call QUIT
   Return
CHKFILE: /* ------ CHKFILE: ----*/
   Parse Arg FILE
   RC = Stream(FILE, 'C', 'QUERY EXIST')
   if RC = ''
    then do
           say ' File' FILE 'not found.'
           Call QUIT
        end
    else Nop
   Call Stream FILE, 'C', 'CLOSE'
   Return
```

```
LOGIT:/* ------ LOGIT: -----*/

FUNC = ARG(1); INFO = ARG(2); RCOD = ARG(3)

RC = LLOGIT(LOGF, PIPE, ADMNAME, PRGN, FUNC, INFO, RCOD)

Return

QUIT:/* ------ QUIT: -----*/

Call LineOut 'LSMT.END', PRGN, 1

Call Stream 'LSMT.END', 'C', 'CLOSE'

Call Stream COLF, 'C', 'CLOSE'

Call Stream LOGF, 'C', 'CLOSE'

Call Stream OUTF1, 'C', 'CLOSE'

Call Stream OUTF1, 'C', 'CLOSE'

Call Stream OUTF2, 'C', 'CLOSE'

Exit
```

## SETGRPMEM.CMD

The SETGRPMEM.CMD code was used in both the Windows and Linux migration. We have written a simplified piece of code with no error checking to assist in a migration environment.

### Usage

C:\OS2MIG\SETGRPMEM.CMD [WIN | SMB] [INPUT FILE] [OUTPUT FILE] [BRANCH NAME]

[WIN | SMB] - To what platform are you migrating to Windows (WIN) or Linux (SMB)

[INPUT FILE] - Use the GETGRPS2.LOG from the GETGRPS2.CMD

[OUTPUT FILE] - The output file that will be used for the migration. In our case we named our output file SETGRPMEM.LDIF.

[BRANCH NAME] - The name of the branch that will be migrating.

### Source code

Example 9-27 SETGRPMEM.CMD source code

/\* \*/

Parse Arg srvType inFile outFile BranchName

```
srvType = strip(translate(srvType))
inFile = Strip(inFile)
```

```
outFile = Strip(outFile)
BranchName = Strip(BranchName)
dnsDomain = "somedomain.local"
dc = "DC=somedomain.DC=local"
baseDN = "OU=Users,OU=" || BranchName || ",OU=Branch," || dc
dbFile = "group-db.csv"
'@del 'outFile' 1>NUL 2>NUL'
Do While Lines(dbFile)
  curLine = LineIN(dbFile)
  Parse Value curLine With os2name ';' ldapName
  dbGroup.os2name = ldapName
  End
Do While Lines(inFile)
  curLine = LineIN(inFile)
  orgLine = curLine
  Parse Value curLine With Opt ';' curLine
  Select
   When Opt = '' | curLine = '' | Left(Strip(Opt),1) = '*' Then Iterate
    When Translate(Opt) = 'OPT' Then Call GetColumns
    When Translate(Opt) = 'A' Then Call AddGroupMember
   Otherwise Iterate
    End
  End
  Exit ExitCode
Return
/* -----*/
AddGroupMember:
  Parse Value curLine with userid ';' curLine
  i = 1
 Do While curLine <> ''
   i = i + 1
   groupName = Strip(columnNames.i)
    Parse value curLine With actValue ';' curLine
    actValue = Translate(Strip(actValue))
   if groupName = 'ADMINS' | groupName = 'GUESTS' | groupName = 'USERS' then
Iterate
    if (actValue = 'X') & (srvType = 'WIN') then CALL WinCreateLDIF userID,
dbGroup.groupName
    if (actValue = 'X') & (srvType = 'SMB') then CALL SmbCreateLDIF userID,
dbGroup.groupName
    End
  Return
```

```
/* -----*/
GetColumns:
 i = 0
 Do While curLine <> ''
   i = i + 1
   Parse value curLine With columnNames.i ';' curLine
   End
 numColumn = i
Return
/* -----*/
WinCreateLDIF:
 Call Lineout outFile, "dn: " || Strip(Arg(2))
 Call Lineout outFile, "changetype: modify"
 Call Lineout outFile, "add: member"
 Call Lineout outFile, "member: CN=" || Strip(Arg(1)) || "," || baseDN
 Call Lineout outFile, "-"
 Call Lineout outFile. " "
Return
/* -----*/
SmbCreateLDIF:
 Call Lineout outFile, "dn: " || Strip(Arg(2))
 Call Lineout outFile, "changetype: modify"
 Call Lineout outFile, "add: member"
 Call Lineout outFile, "memberUID: " || Strip(Arg(1))
 Call Lineout outFile, "-"
Return
```

# Source code for USER

The files below are used to retrieve user information from an OS/2 domain.

## **GETUSERS.CMD**

The **Getusers.cmd** is part of the LSMT package. When running the command with all the parameters, the output file will be used in this redbook for the migration to Windows or Linux.

### Usage

C:\OS2MIG\GETUSERS.CMD /SRV:PDC /OUT:C:\OS2MIG\GETUSERS.LOG /M

/SRV - The netbios name of the OS/2 domain controller

/OUT - The output file that will be used later in the book

/M - Suppers logging information to the screen

### Source code

Example 9-28 GETUSERS.CMD

```
/*_____*\
   GET all USERS from a LAN Server 3.0 and higher
   and dump it to an ASCII File
                              (C) Alain Rykaert IBM-Belgium SEP95-MAY96
                                                       FEB2000
  -----*/
   Parse Arg Option
   MaxLines = 9999 /* Number of Lines to separate with a header*/
   Call Init
                           /* Initialisation of DLL's and other stuff*/
   Call ChkOpt
                                  /* Check Options & display Welcome*/
   Call ChkPws
                                      /* Check the PWS & Admin name*/
   Call Columns
                                 /* Read the Columns definition file*/
   Call Main
                                               /* do the main job*/
   Call Quit
                                                        /* Quit*/
MAIN: /* ------ MAIN: -----*/
   Call Time('R')
  'if exist' OUTF 'del' OUTF
/* RC = NetEnumerate(280, 'USERID', '\\'SRVNAME) */
   RC = WfrxUserEnum('\\'SrvName,'UserID')
   If RC = 0
    Then Do
          Call RxStemSort 'UserID'
          Call LineOut OutF, Banner
          Do i = 1 to UserID.0
            If i // MaxLines = 0
              Then Call LineOut OutF, Banner
              Else Nop
            If \MUTE
              Then Do
                   Call SysCurState Off
                   Call SysCurPos 20,0
                  End
             Else Nop
            Say '0909'x ESC'[K Total Users =' i'/'UserID.0 UserID.i
            RC = NetGetInfo(280, 'UserInfo', '\\'SrvName, UserID.i)
            If RC = 0
```

```
Then Call Writeit
              Else Call Logit 'Get NetGetInfo', UserID.i, RC
           End
         End
    Else Do
          Call LOGIT 'Get Users', SRVNAME, RC
         Call QUIT
        End
  If \Mute Then Say '0909'x ' Total Time =' Trunc(Time('E'),2)
  Call Stream OutF, 'C', 'Close'
  Call SysSetObjectData OutF, 'ICONFILE='Directory()'\Users.Ico'
  Return
WRITEIT:/* ------- WRITEIT: ----*/
  USERINFO.OPT = Left('',COLL.1,' ') /* Column 1 must be BLANK*/
  USERINFO.PASSWORD = Left('****', COLL.3, ' ')
  OUT = ''
  do j = 1 to COLT
     COLNAME = COLN.j
     DATA.j = Left(USERINFO.COLNAME, COLL.j, ' ')
     OUT = OUT || DATA.j || ';'
  end
  Call LineOut OUTF, OUT
  Call Stream OUTF, 'C', 'CLOSE'
  Return
COLUMNS:/* ------ COLUMNS: ----*/
  BANNER = ''
  i = 0
  do while Lines(COLF)
     LLINE = LineIn(COLF)
     if Left(LLINE, 1) = '*',
      Strip(LLINE) = ''
      then iterate
      else Nop
     i = i + 1
     parse value LLINE with COLN ';' COLL
     COLN.i = Strip(COLN)
     COLL.i = Strip(COLL)
     BANNER = BANNER || Left(COLN.i, COLL.i, ' ') || ';'
  end
  COLT = i
```
```
Call Stream COLF, 'C', 'CLOSE'
   Return
СНКОРТ:/* ------СНКОРТ: ----*/
   SRVNAME = ''
   OUTF
          = 'USERS.CSV'
   LOGF
          = 'LSMT.LOG'
          = '''
   PIPE
   TRACE
         = 0
   MUTE
          = 0
   OPTION = Translate(OPTION)
   do while OPTION <> ''
     Parse value OPTION with ARGUMENT ' ' OPTION
     select
      when Left(ARGUMENT,5) = '/SRV:' then SRVNAME = Substr(ARGUMENT,6)
      when Left(ARGUMENT,5) = '/OUT:' then OUTF
                                                  = Substr(ARGUMENT,6)
      when Left(ARGUMENT,5) = '/LOG:'
                                     then LOGF
                                                  = Substr(ARGUMENT,6)
      when Left(ARGUMENT,5) = '/PIP:' then PIPE
                                                  = Substr(ARGUMENT,6)
      when Left(ARGUMENT,2) = '/M'
                                      then MUTE
                                                  = 1
      when Left(ARGUMENT,2) = '/T'
                                      then TRACE
                                                  = 1
      otherwise Nop
     end
   end
   if SRVNAME = '' then signal GETHELP
   if \MUTE
   then do
           Topic1='GETWELCOME'
           Topic String.Topic1.1=SRVNAME;
           Topic String.Topic1.2=OUTF;
           Topic String.Topic1.3=LOGF;
           Topic_String.Topic1.4=PIPE' ';
           Topic List='WELCOMELOGO' Topic1 'GETUSERS';
           Call GETANS
           Parse VALUE SysCurPos() With Old_R Old_C; '@Pause';
           Call SysCurPos Old R, Old C; say ESC'[K';
        end
   else do
           say 'ServerName =' SRVNAME
           say 'OutputFile =' OUTF
           say 'LogFile =' LOGF
        end
```

Return

```
CHKPWS:/* ------ CHKPWS: -----*/
   RC = NetGetInfo(350, 'WKSTAINFO','')
   if RC = 0
    then do
           ADMNAME = WKSTAINFO.UserName
           PWSNAME = WKSTAINFO.ComputerName
        end
    else do
          Call LOGIT 'Get PWS Info', ,RC
          Call Quit
        end
   Return
 INIT: /* ------ INIT: -----*/
   Call RgUtil '/M'
                                                  /* Rexx Utilities*/
   Call RgUtils '/M'
                                                 /* Rexx Utilities*/
   Call RgLSRXUT '/M'
                                          /* Lan Server Rexx Utils*/
   Parse Upper Source . . P NAME
   PRGN = Filespec('N', Left(P NAME, Length(P NAME) -4))
   '@echo off'
   Esc = '1B'x
   Redir = '>NUL 2>NUL'
   COLF = 'USERS.INI'
                                         /* Column description file*/
   Call CHKFILE COLF
   Resource File = 'LSMT.RSC'
                                 /* Ansi Topics Resource File*/
   Call CHKFILE Resource File
   Return
 GETANS:/* ------ GETANS: -----*/
   Vars List = Ansi Say(Resource File Topic List)
   Parse VALUE SysCurPos() With Old_R Old_C
   Do While Vars_List <> ''
      Parse VALUE Vars List With Topic Id ';' Var Id ';' Row ';' Column ';'
Color ';' Vars List
     Call SysCurPos Row, Column
      Say x2c(Color) || Topic String.Topic Id.Var Id || '1B'x || '[Om'
      End
   Call SysCurPos Old R, Old C
   Return
```

```
GETHELP:/* ------ GETHELP: ----*/
  if \MUTE
   then do
         Topic1 = 'GETHELP'
         Topic_String.Topic1.1 = PRGN;
         Topic List = Topic1;
         Call GETANS
       end
   else say 'Incorrect options.'
  Call QUIT
  Return
CHKFILE: /* ------ CHKFILE: ----*/
  Parse Arg File
  If Stream(File, 'C', 'Query Exists') = ''
    Then Do
         say ' File' File 'not found.'
         Call Quit
        End
    Else Nop
  Call Stream File, 'C', 'Close'
  Return
LOGIT:/* ------ LOGIT: -----*/
  FUNC = ARG(1); INFO = ARG(2); RCOD = ARG(3)
  RC = LLOGIT(LOGF, PIPE, ADMNAME, PRGN, FUNC, INFO, RCOD)
  Return
OUIT: /* ------ OUIT: -----*/
  Call LineOut 'LSMT.END', PRGN, 1
  Call Stream 'LSMT.END', 'C', 'CLOSE'
                     'C', 'CLOSE'
  Call Stream COLF,
  Call Stream LOGF, 'C', 'CLOSE'
Call Stream OUTF, 'C', 'CLOSE'
  Exit
```

# **USERS.INI**

The Users.ini is part of the LSMT package. GETUSERS.CMD uses the INI file to create the output file.

#### Usage

None

## Source code

Example 9-29 USERS.INI

| *****              | **: | ***; | *******   | ******   | ******* |
|--------------------|-----|------|-----------|----------|---------|
| * DO NOT CHANGE TH | ΕI  | FIRS | ST 3 COLU | MNS ORDE | ER      |
| * AND DO NOT CHANG | E T | THE  | COLUMNS   | NAMES    |         |
| *                  |     |      |           |          |         |
|                    |     |      |           |          |         |
| OPT                | ;   | 3    |           |          |         |
| NAME               | ;   | 9    |           |          |         |
| PASSWORD           | ;   | 8    |           |          |         |
| PASSWORD_AGE       | ;   | 12   |           |          |         |
| PRIV               | ;   | 13   |           |          |         |
| HOME_DIR           | ;   | 45   |           |          |         |
| COMMENT            | ;   | 45   |           |          |         |
| FLAGS              | ;   | 5    |           |          |         |
| SCRIPT_PATH        | ;   | 12   |           |          |         |
| AUTH_FLAGS         | ;   | 10   |           |          |         |
| FULL_NAME          | ;   | 45   |           |          |         |
| USR_COMMENT        | ;   | 45   |           |          |         |
| PARMS              | ;   | 20   |           |          |         |
| WORKSTATIONS       | ;   | 15   |           |          |         |
| LAST_LOGON         | ;   | 24   |           |          |         |
| LAST_LOGOFF        | ;   | 24   |           |          |         |
| ACCT_EXPIRES       | ;   | 24   |           |          |         |
| MAX_STORAGE        | ;   | 11   |           |          |         |
| RESTRICTED_HOURS   | ;   | 25   |           |          |         |
| 1.LOGON_HOURS      | ;   | 63   |           |          |         |
| 2.LOGON_HOURS      | ;   | 63   |           |          |         |
| 3.LOGON_HOURS      | ;   | 63   |           |          |         |
| 4.LOGON_HOURS      | ;   | 63   |           |          |         |
| 5.LOGON_HOURS      | ;   | 63   |           |          |         |
| 6.LOGON_HOURS      | ;   | 63   |           |          |         |
| 7.LOGON_HOURS      | ;   | 63   |           |          |         |
| BAD_PW_COUNT       | ;   | 15   |           |          |         |
| NUM_LOGONS         | ;   | 15   |           |          |         |
| LOGON_SERVER       | ;   | 12   |           |          |         |
| COUNTRY_CODE       | ;   | 15   |           |          |         |
| CODE_PAGE          | ;   | 12   |           |          |         |
|                    |     |      |           |          |         |

\* PUT A '\*' TO ANY COLUMN TO BE EXCLUDED

# SETUSERS.CMD

The SETUSERS.CMD code was used in both the Windows and Linux migration. We have written a simplified piece of code with no error checking to assist in a migration environment.

## Usage

C:\OS2MIG\SETUSERS.CMD [WIN | SMB] [INPUT FILE] [OUTPUT FILE] [BRANCH NAME] [LSMT PASSWORD OUTPUT FILE] [USER ID FILE]

[WIN | SMB] - To what platform are you migrating to Windows (WIN) or Linux (SMB)?

[INPUT FILE] - Use the GETUSERS.LOG from the GETUSERS.CMD.

[OUTPUT FILE] - The output file that will be used for the migration. In our case, we named our output file SETUSERS.LDIF.

[BRANCH NAME] - The name of the branch that will be migrating.

[LSMT PASSWORD OUTPUT FILE] - Only needed for Linux. The output file that was created from GETPWD.CMD that you find at <ref GETPWD.cmd>

[USER ID FILE] - Only needed for Linux. This is a file with all the user IDs in the organization with a unique number, such as their personal number. We manually created a file call TRANSFORM.USER for our migration process. For more information on TRANSFORM.USER, look at <ref TRANSFORM.USER>

## Source code

Example 9-30 SETUSERS.CMD source code

```
/* */
call RxFuncAdd 'SysLoadFuncs', 'REXXUTIL', 'SysLoadFuncs'
call SysLoadFuncs
/* win|smb getusers.log out.log Branch1 getpwd.log transfrm.usr */
Parse Arg srvType inFile outFile BranchName smbPwdFile smbUsrFile
```

```
srvType = strip(translate(srvType))
inFile = Strip(inFile)
outFile = Strip(outFile)
BranchName = Strip(BranchName)
```

```
smbPwdFile = Strip(smbPwdFile)
smbUsrFile = Strip(smbUsrFile)
ksSystemSID = 'S-1-5-21-0123456789-0123456789-0123456789-'
dnsDomain = "somedomain.local"
dc = "DC=somedomain,DC=local"
baseDN = "OU=Users,OU=" || BranchName || ",OU=Branch," || dc
prtOp = "CN=Print Operators, CN=Builtin," || dc
accOp = "CN=Account Operators, CN=Builtin," || dc
srvOp = "CN=Server Operators,CN=Builtin," || dc
domUsr = "CN=Domain Users,CN=Users," || dc
domAdm = "CN=Domain Admins,CN=Users," || dc
domGue = "CN=Domain Guests,CN=Users," || dc
'@del 'outFile' 1>NUL 2>NUL'
Do While Lines(inFile)
  curLine = LineIN(inFile)
  orgLine = curLine
  Parse Value curLine With Opt ';' curLine
  Select
   When Opt = '' | curLine = '' | Left(Strip(Opt),1) = '*' Then Iterate
   When Translate(Opt) = 'OPT' Then Call GetColumns
   When Translate(Opt) = 'A' Then Call AddUser
   Otherwise Iterate
   End
  End
  Exit ExitCode
Return
/* -----*/
AddUser:
 i = 0
 Do While curLine <> ''
   i = i + 1
   columnName = Strip(columnNames.i)
   Parse value curLine With actValue ';' curLine
   user.columnName = Strip(actValue)
   If (user.columnName = "No limit") | (user.columnName = "-none-") |
(user.columnName = "No Restriction") | (user.columnName = "Unknown") |
(user.columnName = "(null)") Then
     user.columnName = ''
   End
   if srvType = "WIN" then Call Win32CreateLDIF
   if srvType = "SMB" then Call SMBCreateLDIF
   Return
/* -----*/
```

```
GetColumns:
 i = 0
  Do While curLine <> ''
   i = i + 1
    Parse value curLine With columnNames.i ';' curLine
    End
 numColumn = i
Return
/* -----*/
Win32CreateLDIF:
  Parse Value user.COMMENT With givenName ' ' sn
  SAY user.NAME
  userDN = "CN=" || user.NAME || "," || baseDN
  Call Lineout outFile, "dn: " || userDN
 Call Lineout outFile, "changetype: add"
  Call Lineout outFile, "cn: " || user.NAME
 Call Lineout outFile, "distinguishedName: " || userDN
 Call Lineout outFile, "objectCategory: CN=Person,CN=Schema,CN=Configuration,"
|| dc
  Call Lineout outFile, "objectClass: user"
  Call Lineout outFile, "givenName: "givenName
  Call Lineout outFile, "sn: " || sn
 Call Lineout outFile, "displayName: " || user.Name
  Call Lineout outFile, "name: " || user.Name
  Call Lineout outFile, "userPrincipalName: " || user.Name || "@" || dnsDomain
  if user.USR COMMENT <> "" Then Call Lineout outFile, "description: " ||
user.USR COMMENT
  Call Lineout outFile, "pwdLastSet: 0"
  Call Lineout outFile, "sAMAccountName: " || user.Name
  if user.MAX STORAGE <> "" Then Call Lineout outFile, "maxStorage: " ||
FORMAT(user.MAX STORAGE)
  if user.CODE PAGE <> "" Then Call Lineout outFile, "codePage: " ||
FORMAT(user.CODE PAGE)
  if user.COUNTRY CODE <> "" Then Call Lineout outFile, "countryCode: " ||
FORMAT(user.COUNTRY CODE)
  Call Lineout outFile, "logonHours:: " || ReadLogonHours()
  if POS("D", user. FLAGS) > 0 Then
   Call Lineout outFile, "userAccountControl: " | 514
  else
    Call Lineout outFile, "userAccountControl: " || 512
  if user.WORKSTATIONS <> "" Then
   Call Lineout outFile, "userWorkstations: " || TRANSLATE(user.WORKSTATIONS,
",", " ")
 Call Lineout outFile, "scriptPath: logon.cmd"
 Call Lineout outFile, "homeDrive: " || LEFT(user.HOME DIR,1)
```

```
Call Lineout outFile, "homeDirectory: \\" || WORD(TRANSLATE(user.HOME DIR,"
","\"),2) || "\" || user.NAME
  /* Only usable with ObjRexx enabled in OS/2 with SWITCHRX */
  parse version version
  if WORD(version,1) = "OBJREXX" & user.ACCT EXPIRES <> "" Then Do
   expTime = Date('Base', WORD(user.ACCT EXPIRES,3) || " " ||
WORD(user.ACCT EXPIRES,2) || " " || WORD(user.ACCT EXPIRES,5), 'Normal')
    expTime = expTime - Date('Base','01 Jan 1601', 'Normal') +1
    expTime = expTime * 24 * 60 * 60 * 1000000
    call Lineout outFile, "accountExpires: " || format(expTime,,,0)
  end
  Call Lineout outFile, ""
  if POS("P", user. AUTH FLAGS) > 0 Then
   Call WinAddGroupMember "add", prtOp
  if POS("A", user. AUTH FLAGS) > 0 Then
   Call WinAddGroupMember "add", accOp
  if POS("S", user. AUTH FLAGS) > 0 Then
   Call WinAddGroupMember "add", srvOp
  if user.PRIV = "Guest" Then Do
    pGroupID = 514
   Call WinAddGroupMember "add", domGue
  end
  if user.PRIV = "Administrator" Then Do
    pGroupID = 512
   Call WinAddGroupMember "add", domAdm
  end
  if user.PRIV = "User" Then do
   pGroupID = 513
  end
  call Lineout outFile, "dn: " || userDN
  call Lineout outFile, "changetype: modify"
  call Lineout outFile, "add: primaryGroupID"
  call Lineout outFile, "primaryGroupID: " || pGroupID
  call Lineout outFile, "-"
  call Lineout outFile, ""
  if pGroupID <> 513 Then Do
   Call WinAddGroupMember "delete", domUsr
  end
Return
/* -----*/
SMBCreateLDIF:
  Parse Value user.COMMENT With givenName ' ' sn
  SAY user.NAME
  Call Lineout outFile, "dn: CN=" || user.NAME || "," || baseDN
```

```
Call Lineout outFile, "changetype: add"
  Call Lineout outfile, "uid: " || user.NAME
 Call Lineout outfile, "userid: " || user.NAME
 Call Lineout outfile, "objectClass: " || "sambaSamAccount"
  Call Lineout outfile, "objectClass: " || "account"
  Call Lineout outfile, "objectClass: " || "posixAccount"
  Call Lineout outfile, "cn: " || user.NAME
  Call Lineout outfile, "gidNumer: 100"
  Call Lineout outfile, "homeDirectory: /home/" || user.NAME
  Call SysFileSearch user.NAME, smbUsrFile, 'getUsrNum.'
  if getUsrNum.0 = '1' then Call Lineout outfile, "uidNumber: "
strip(word(getUsrNum.1,2))
  Call Lineout outfile, "sambaSID: " || ksSystemSID ||
strip(word(getUsrNum.1,2))
  Call Lineout outfile, "sambaHomePath: \\" || WORD(TRANSLATE(user.HOME DIR,"
","\"),2) || "\" || user.NAME
 Call Lineout outfile, "sambaHomeDrive: " || LEFT(user.HOME DIR,2)
 Call Lineout outfile, "sambaLogonScript: " || "logon.cmd"
 Call Lineout outfile, "sambaProfilePath: " || ""
  if user.USR COMMENT <> "" then Call Lineout outfile, "description: " ||
user.USR COMMENT
  Call Lineout outfile, "displayName: " || user.COMMENT
  Call SysFileSearch user.NAME, smbPwdFile, 'getPwd.'
  if getPwd.0 = '1' then
   do
       parse var getPwd.1 uName ':' 1mPwd
      Call Lineout outfile, "sambaLMPassword:" || strip(lmPwd)
    end
  else Call Lineout outfile, "sambaLMPassword:" || "*******"
  /*-----The following will be ignored due to imcomplete doco from samba
  Call Lineout outfile, "sambaNTPassword: " || ""
 Call Lineout outfile, "sambaPwdLastSet: " || ""
  Call Lineout outfile, "sambaPwdCanChange: " || "0"
 Call Lineout outfile, "sambaPwdMustChage: " || "0"
 Call Lineout outfile, "sambaAcctFlags: " || ""
  Call Lineout outfile, "sambaUserWorkstations: " || ""
 Call Lineout outfile, "sambaPrimaryGroupSID: " ||
  Call Lineout outfile, "sambaDomainName: " ||
                                                         ----*/
```

```
Call Lineout outFile, ""
```

```
Return
/* -----*/
ReadLogonHours:
  Base64 = "A B C D E F G H I J K L M N O P Q R S T U V W X Y Z a b c d e f g h
ijklmnopqrstuvwxyz0123456789+/"
  tResult = ""
  do ti=1 to 7
   actBitmap = LEFT( "", 24, "0" )
   actDay = user.ti.LOGON HOURS
   do tj=1 TO WORDS( actDay )
     thAllowed = WORD( actDay, tj ) +1
     actBitmap = OVERLAY("1", actBitmap, thAllowed)
   end
   tResult = tResult || actBitmap
  end
  actBitmap = ""
 do ti=0 to 27
   actBitmap = actBitmap || B2X(SUBSTR(tResult,(ti*6)+1, 3))*8 +
B2X(SUBSTR(tResult,(ti*6)+4, 3)) || " "
  end
 tResult = ""
 do ti = 1 To WORDS(actBitmap)
   tResult = tResult || WORD( Base64, WORD(actBitmap,ti)+1)
  end
return tResult
WinAddGroupMember:
  Parse Arg option, WGrpName
 call Lineout outFile, "dn: " || WGrpName
  call Lineout outFile, "changetype: modify"
  call Lineout outFile, option || ": member"
  call Lineout outFile, "member: " || userDN
  call Lineout outFile, "-"
  call Lineout outFile, ""
Return
```

# Source code for passwords

The following files are used for migrating passwords from an OS/2 domain.

# **GETPWD.CMD**

The Getpwd.cmd is part of the LSMT package.

### Usage

C:\OS2MIG\GETPWD.CMD /SRV:PDC /OUT:C:\OS2MIG\GETPWD.LOG /M

/SRV - The netbios name of the OS/2 domain controller.

/OUT - The output file that will be used later in the book.

/M - Suppers logging information to the screen

### Source code

Example 9-31 GETPWD.CMD

```
/*_____*\
   GET all PASSWORDS from a LAN Server 3.0 and higher
   and dump it to an ASCII File
                              (C) Alain Rykaert IBM Belgium SEP95-MAY96
(c) Alalli Kykaelt IDM Delgium SEP95-MA190 |

/*______*/
   Parse Arg Option
                    /* Initialisation of DLL's and other stuff*/
   Call INIT
   Call CHKOPT
                                 /* Check Options & display Welcome*/
   Call CHKPWS
                                       /* Check the PWS & Admin name*/
   Call MAIN
                                                /* do the main job*/
   Call QUIT
                                                          /* Quit*/
MAIN:/* ------ MAIN: -----*/
   Call Time('R')
  'if exist' OUTF 'del' OUTF
/* RC = NetEnumerate(280, 'USERID', '\\'SRVNAME) */
   RC = WfrxUserEnum('\\'SRVNAME,'USERID')
   if RC = 0
    then do
          'if not exist \\'SRVNAME'\IBMLAN$\NETPROG\PWDEXP.EXE copy
PWDEXP.EXE \\'SRVNAME'\IBMLAN$\NETPROG'
           Call RxStemSort 'USERID'
           do i = 1 to USERID.0
             if \MUTE
              then do
                     Call SysCurState OFF
                     Call SysCurPos 19,20
                     say ESC'[K'
                     Call SysCurPos 19,20
                   end
              else Nop
             say ' UserID : ('i'/'USERID.0')' USERID.i
```

```
'net admin \\'SRVNAME '/c PWDEXP' USERID.i '>>' OUTF
          end
        end
   else Call LOGIT 'NetEnumerate Users :' RC
  if \MUTE then say '0909'x ' Total Time =' Trunc(Time('E'),2)
  Call Stream OUTF, 'C', 'CLOSE'
  Call SysSetObjectData OUTF, 'ICONFILE='Directory()'\UsersPW.Ico'
  Return
СНКОРТ:/* ------ СНКОРТ: -----*/
  SRVNAME = '';
  OUTF = 'USERS.PWD';
  LOGF = 'PASSWORD.LOG';
  PIPE = '';
  TRACE = 0;
  MUTE = 0;
  OPTION = Translate(OPTION)
  do while OPTION <> ''
     Parse value OPTION with ARGUMENT ' ' OPTION
     select
      when Left(ARGUMENT,5) = '/SRV:' then SRVNAME = Substr(ARGUMENT,6)
      when Left(ARGUMENT,5) = '/OUT:' then OUTF = Substr(ARGUMENT,6)
      when Left(ARGUMENT,5) = '/LOG:' then LOGF
                                                  = Substr(ARGUMENT,6)
      when Left(ARGUMENT,5) = '/PIP:' then PIPE = Substr(ARGUMENT,6)
      when Left(ARGUMENT,2) = '/M'
                                      then MUTE
                                                  = 1
                                   then TRACE
      when Left(ARGUMENT,2) = '/T'
                                                  = 1
      otherwise Nop
     end
  end
  if SRVNAME = '' then signal GETHELP
  if \MUTE
   then do
           Topic1='GETWELCOME'
           Topic String.Topic1.1=SRVNAME;
           Topic String.Topic1.2=OUTF;
           Topic String.Topic1.3=LOGF;
           Topic_String.Topic1.4=PIPE' ';
           Topic List='WELCOMELOGO' Topic1 'GETPWD';
           Call GETANS
           Parse VALUE SysCurPos() With Old R Old C; '@Pause';
           Call SysCurPos Old R, Old C; say ESC'[K';
```

```
end
   else do
          say 'ServerName =' SRVNAME
          say 'OutputFile =' OUTF
          say 'LogFile =' LOGF
       end
  Return
CHKPWS:/* ------ CHKPWS: -----*/
  RC = NetGetInfo(350, 'WKSTAINFO','')
  if RC = 0
   then do
          ADMNAME = WKSTAINFO.UserName
          PWSNAME = WKSTAINFO.ComputerName
       end
   else do
         Call LOGIT 'Get PWS Info', ,RC
         Call Quit
       end
  Return
INIT: /* ------ INIT: -----*/
  Call RgUtil '/m'
                                                 /* Rexx Utilities*/
  Call RgUtils '/m'
                                                 /* Rexx Utilities*/
  Call RgNPipes '/m'
                                                    /* Named Pipes*/
  Call RgLSRXUT '/m'
                                           /* Lan Server Rexx Utils*/
  Parse Upper Source . . P NAME
  PRGN = Filespec('N', Left(P NAME, Length(P NAME) -4))
  '@echo off'
  ESC = '1B'x
  REDIR = '>NUL 2>NUL'
  Call CHKFILE 'PWDEXP.EXE'
                               /* External program of Steve Freeman*/
  Resource File = 'LSMT.RSC'
  Call CHKFILE Resource_File
  Return
GETANS:/* ------ GETANS: -----*/
  Vars List =Ansi Say(Resource File Topic List);
  Parse VALUE SysCurPos() With Old R Old C;
  Do While Vars List <> '';
```

```
Parse VALUE Vars List With Topic Id ';' Var Id ';' Row ';' Column ';'
Color ';' Vars List;
      Call SysCurPos Row, Column;
      Say x2c(Color) || Topic_String.Topic_Id.Var Id || '1B'x || '[Om';
      End;
   Call SysCurPos Old_R, Old_C;
   Parse VALUE SysCurPos() With Old R Old C;
   Call SysCurPos Old R, Old C;
   Return
GETHELP:/* ------ GETHELP: ----*/
   if \MUTE
    then do
           Topic1='GETHELP'
           Topic String.Topic1.1=PRGN;
           Topic List=Topic1;
           Call GETANS
        end
    else say 'Incorrect options.'
   Call QUIT
   Return
CHKFILE:/* ------ CHKFILE: ----*/
   Parse Arg FILE
   RC = Stream(FILE, 'C', 'QUERY EXIST')
   if RC = ''
    then do
           say ' File' FILE 'not found.'
           Call QUIT
        end
    else Nop
   Call Stream FILE, 'C', 'CLOSE'
   Return
LOGIT: /* ------ LOGIT: -----*/
   Parse Arg LOGT
   if \MUTE
    then say ESC'[0;1;32m' LOGT ESC'[Om'
    else say LOGT
   LOGT = '('Date('E') Left(Time(),5) ADMNAME Substr(PWSNAME,3)')' LOGT
   Call LineOut LOGF, LOGT
   Call Stream LOGF, 'C', 'CLOSE'
```

```
if PIPE <> ''
   then do
           parse value RxNPOpen(PIPE) with RC HANDLE .
           if RC <> 0
            then Return
            else do
                    RC = RxNPWrite(HANDLE, LOGT)
                   if RC <> 0
                    then Return
                    else Call RxNPClose HANDLE
                 end
         end
   else Nop
   Return
OUIT: /* ------ OUIT: -----*/
  Call LineOut 'LSMT.END', PRG, 1
  Call Stream 'LSMT.END', 'C', 'CLOSE'
  Call Stream LOGF, 'C', 'CLOSE'
Call Stream OUTF, 'C', 'CLOSE'
   Exit
```

# Source code for access control lists

The following files are used to migrate information regarding access control lists.

# GETSMBACL.CMD

The Getsmbacl.cmd is part of the LSMT package.

# Usage

C:\OS2MIG\GETSMBACL.CMD /SRV:PDC /OUT:C:\OS2MIG\GETSMBACL.LOG /M

/SRV - The netbios name of the OS/2 domain controller

/OUT - The output file that will be used later in the book

/M - Suppers logging information to the screen

#### Source code

Example 9-32 GETACL.CMD

```
/*_____*
   GET all access control lists of all aliases definEnd on a server
   LS 3.0 and higher and dump into an ASCII file.
      (C) Alain Rykaert IBM Belgium & Hermann Pauli IBM Germany SEP95-MAY96
                                                        0CT97
         -----*/
\*-----
   LUserId = 8
                             /* max.length of any user ID in your Dom*/
                             /* LS 2.0 and 3.0 LID <= 8, LS 4.0 <= 15 */
   Parse Arg Option
   Call Init
                            /* Initalisation of DLL's and other stuff*/
   Call ChkOpt
                                   /* Check Options & display Welcome*/
                                       /* Check the PWS & Admin name*/
   Call ChkPWS
   Call Main
                                                /* Do the main job*/
   Call Quit
                                                          /* Quit*/
MAIN: /* ------ MAIN: -----*/
   Call Time('R')
  'If exist' OUTF 'del' OUTF
   Call LineOut OUTF, '* List of all ACLs of existing Aliases,',
                   || ' allowed Options U=update D=delete'
/* Prepare the output tables banner */
   Call GetBanner
   Comment = '* type of alias :'
   Call LineOut OutF, GULst
   NumAlias = 0
   Call RxStemSort 'ALIASFiles'
   Do i = 1 to ALIASFiles.0
    Call Status 'F' ALIASFiles.i i
    Call GetInfo ALIASFiles.i
   End
   Say
   Call RxStemSort 'ALIASPrint'
   Do i = 1 to ALIASPrint.0
    Call Status 'P' ALIASPrint.i i
    Call GetInfo ALIASPrint.i
   End
   Say
```

```
Call RxStemSort 'ALIASSerial'
   Do i = 1 to ALIASSerial.0
    Call Status 'S' ALIASSerial.i i
    Call GetInfo ALIASSerial.i
   Fnd
   If \MUTE Then Say '0909'x ' Total Time =' Trunc(Time('E'),2)
   Call Stream OutF, 'C', 'Close'
   Call SysSetObjectData OutF, 'ICONFILE='Directory()'\ACL.Ico'
   Return
GetInfo:/* ------ GetInfo: ----*/
   Parse Arg W Alias
   OUT = EmptyLst
   OUT = OVERLAY(W ALIAS, OUT, 5)
   /* Retrieve info about all Aliases (we need server and resource info)
                                                                        */
   RC = NetGetInfo(NETALIAS, 'AliasInfo', '\\'SRVNAME, W Alias)
   If RC = 0
   Then Nop
   Else Do
          Call LOGIT 'NetGetInfo Alias', W Alias ,RC
          Call Quit
        End
   /* find the correct ressource, depEndEnd on alias type */
   Select
    When AliasInfo.type = 'Files' Then Alias Res = AliasInfo.path
    When AliasInfo.type = 'Printer' Then Alias_Res = '\print\'AliasInfo.queue
    When AliasInfo.type = 'Serial' Then Alias Res = '\comm\'AliasInfo.queue
    Otherwise nop
   End
   /* Get ACP for alias */
   RC = NetGetInfo(NETACCESS, 'ACP', '\\' || AliasInfo.server, Alias_Res)
   If RC = 0
    Then Do
           NumAlias = NumAlias + 1
           If NumAlias // MAXLINES = 0
             Then Call Lineout OUTF, GULst
             Else nop
           Do k = 1 to ACP.count
             UserGroup = ACP.k.ugname
             If GUPos.UserGroup = 0
```

```
Then nop
                                                    /* user not in list*/
                                    /* add found ACP info to output line*/
               Else Do
                      OUT = OVERLAY(Strip(ACP.audit),OUT,LPre_Banner-6)
                      LCo1 = POS(';',GULst,GUPos.UserGroup)-GUPos.UserGroup
                      LACPT =
CENTER(ACP.k.access,Max(LCol,LENGTH(ACP.k.access)))
                      OUT = OVERLAY(LACPT, OUT, GUPos.UserGroup)
                    End
            End
             Call LineOut OUTF, OUT
         End
                                                         /* no ACP found*/
     Else If Left(strip(RC),4) = '2222'
          Then Do
                 NumAlias = NumAlias + 1
                  If NumAlias // MAXLINES = 0
                  Then Call Lineout OUTF, GULst
                  Else nop
                 Call Lineout OUTF, OUT
               End
          Else Call LOGIT 'NetGetInfo Access', W User ||'/'|| W Alias, RC
   Return
Status:/* ------ Status: -----*/
   Parse ARG S Typ S ALIAS S Number
   Select
     When S Typ = 'F' Then S Text = 'File '
     When S_Typ = 'P' Then S_Text = 'Print '
     When S_Typ = 'S' Then S_Text = 'Serial'
     Otherwise nop
   End
   Do
      Say '0909'x ESC'[K' S Text S Number '=' S ALIAS
      If \MUTE
         Then Do
                 Call SysCurState OFF
                 parse value SysCurPos() with row col
                 row = row - 1
                 Call SysCurPos row,0
              End
         Else Nop
   End
   Return
 GetBanner:/* ------ GetBanner:---*/
```

```
/* get defined groups */
RC = NetEnumerate(70, 'GROUP', '\\'SRVNAME)
If RC <> 0
Then Do
         Call LOGIT 'NetEnum. Group', 'Server \\' || SRVNAME, RC
         Call Quit
      End
Else
        Call RxStemSort 'GROUP'
/* get defined userids */
RC = NetEnumerate(280, 'USERID', '\\'SRVNAME)
If RC <> 0
Then Do
         Call LOGIT 'NetEnum. User', 'Server \\' || SRVNAME, RC
         Call Quit
     End
        Call RxStemSort 'USERID'
Else
/* Get list of all aliases definEnd on server */
RC = NetEnumerate(NETALIAS, 'ALIASFiles', '\\'SRVNAME,1)
If RC <> 0 & substr(RC,1,3) <> '234 '
                                           /* 234 = no File Alias def.*/
Then Do
         Call LOGIT 'NetEnum. F-Alias' , 'Server \\' || SRVNAME , RC
         Call Quit
     Fnd
        Call RxStemSort 'ALIASFiles'
Else
RC = NetEnumerate(NETALIAS, 'ALIASPrint', '\\'SRVNAME,2)
If RC <> 0 & substr(RC,1,3) <> '234 '
                                          /* 234 = no File Alias def.*/
Then Do
         Call LOGIT 'NetEnum. P-Alias', 'Server \\' || SRVNAME, RC
         Call Quit
      End
Else
        Call RxStemSort 'ALIASPrint'
RC = NetEnumerate(NETALIAS, 'ALIASSerial', '\\'SRVNAME,4)
If RC <> 0 & substr(RC,1,3) <> '234 '
                                          /* 234 = no File Alias def.*/
Then Do
         Call LOGIT 'NetEnum. S-Alias', 'Server \\' || SRVNAME, RC
         Call Quit
     End
Else
        Call RxStemSort 'ALIASSerial'
/* prepare first non user/group columns of the banner */
Pre Banner = Left('OPT'||';'||'ALIAS',LAlias + 4,' ')
EmptyLst = Left(' '||';',length(Pre Banner),' ')
```

```
Pre Banner = Pre Banner || ';' || 'AUDIT ;'
             = EmptyLst || ';' || ' ' || ';'
  EmptyLst
  LPRe Banner = length(Pre Banner)
  GULst
              = Pre Banner
  GUPos.
              = 0
                                            /* initialize all GUPos to O*/
/* build banner using the groups */
  Do i=1 to GROUP.0
     GU
             = Group.i
     GUPos.GU = length(GULst) + 1
            = GULst || Left(GU,max(8,length(GU)), ' ') || ';'
     GULst
     EmptyLst = EmptyLst || Left(' ',max(8,Length(GU)),' ') || ';'
  End
/* build banner using the users */
  Do i=1 to USERID.0
     GU
             = USERID.i
     GUPos.GU = length(GULst) + 1
     GULst = GULst || Left(GU,max(8,length(GU)), ' ') || ';'
     EmptyLst = EmptyLst || Left(' ',max(8,Length(GU)),' ') || ';'
  End
  Return
СНКОРТ:/* ------ СНКОРТ: ----*/
  SRVNAME = '';
  OUTF
        = 'ACL.CSV';
          = 'LSMT.LOG';
  LOGF
          = '';
  PIPE
  TRACE = 0;
  MUTE
          = 0;
  OPTION = Translate(OPTION)
  Do While OPTION <> ''
     Parse value OPTION with ARGUMENT ' ' OPTION
     Select
      When Left(ARGUMENT,5) = '/SRV:' Then SRVNAME = Substr(ARGUMENT,6)
      When Left(ARGUMENT,5) = '/OUT:'
                                      Then OUTF
                                                  = Substr(ARGUMENT,6)
      When Left(ARGUMENT,5) = '/LOG:'
                                      Then LOGF
                                                  = Substr(ARGUMENT,6)
      When Left(ARGUMENT,5) = '/PIP:'
                                      Then PIPE
                                                  = Substr(ARGUMENT,6)
      When Left(ARGUMENT,2) = '/M'
                                      Then MUTE
                                                  = 1
      When Left(ARGUMENT,2) = '/T'
                                      Then TRACE
                                                  = 1
      otherwise Nop
     End
  End
```

```
If SRVNAME = '' Then signal GETHELP
  If \MUTE
   Then Do
           Topic1 = 'GETWELCOME'
           Topic String.Topic1.1 = SRVNAME;
           Topic String.Topic1.2 = OUTF;
           Topic String.Topic1.3 = LOGF;
           Topic_String.Topic1.4 = PIPE' ';
           Topic List = 'WELCOMELOGO' Topic1 'GETACL';
           Call GETANS
           Parse VALUE SysCurPos() With Old R Old C; 'Pause';
           Call SysCurPos Old R, Old C; Say ESC'[K';
        End
   Else Do
           Say 'ServerName =' SRVNAME
           Say 'OutputFile =' OUTF
           Say 'LogFile =' LOGF
        End
  Return
СНКРШS:/* ------ СНКРШS: -----*/
  RC = NetGetInfo(350, 'WKSTAINFO','')
  If RC = 0
   Then Do
           ADMNAME = WKSTAINFO.UserName
           PWSNAME = WKSTAINFO.ComputerName
        End
   Else Do
          Call LOGIT 'Get PWS Info', ,RC
         Call Quit
        End
  Return
INIT: /* ------ INIT: -----*/
  Call RgUtil '/m'
                                                    /* Rexx Utilities*/
  Call RgUtils '/m'
                                                    /* Rexx Utilities*/
  Call RgNPipes '/m'
                                                       /* Named Pipes*/
  Call RgLSRXUT '/m'
                                              /* Lan Server Rexx Utils*/
  Parse Upper Source . . P NAME
  PRGN = Filespec('N', Left(P NAME, Length(P NAME) -4))
  '@echo off'
  ESC
         = '1B'x
  REDIR = '>NUL 2>NUL'
```

```
MAXLINES = 20
                           /* Number of Lines to separate with a header*/
   LMinAss = 5
                               /* min. length for logon assignment col*/
   LAlias = 9
                                           /* max.length of alias col*/
                             /* 9 entries per alias posible
                                                                 */
   NETACCESS = 10
                                              /* code for LSREXX API*/
   NETALIAS
            = 20
   NETWKSTA
            = 350
                                       /* number of aliases processed*/
   NumAlias = 0
   Resource File = 'LSMT.RSC'
   Call CHKFILE Resource File
   Return
GETANS: /* ------ GETANS: -----*/
   Vars List =Ansi Say(Resource File Topic List);
   Parse VALUE SysCurPos() With Old R Old C;
   Do While Vars List <> '';
      Parse VALUE Vars List With Topic Id ';' Var Id ';' Row ';' Column ';'
Color ';' Vars List;
      Call SysCurPos Row, Column;
      Say x2c(Color) || Topic_String.Topic_Id.Var_Id || '1B'x || '[Om';
      End;
   Call SysCurPos Old R, Old C;
   Return
GETHELP:/* ------ GETHELP: ----*/
   If \MUTE
    Then Do
           Topic1='GETHELP'
           Topic String.Topic1.1=PRGN;
           Topic List=Topic1;
           Call GETANS
        End
    Else Say 'Incorrect options.'
   Call QUIT
   Return
CHKFILE:/* ------ CHKFILE: ----*/
```

```
Parse Arg FILE
  RC = Stream(FILE, 'C', 'QUERY EXIST')
  If RC = ''
   Then Do
         Say ' File' FILE 'not found.'
         Call QUIT
      End
   Else Nop
  Call Stream FILE, 'C', 'CLOSE'
  Return
LOGIT: /* ------ LOGIT: -----*/
  FUNC = ARG(1); INFO = ARG(2); RCOD = ARG(3)
  RC = LLOGIT(LOGF, PIPE, ADMNAME, PRGN, FUNC, INFO, RCOD)
  Return
OUIT: /* ------ OUIT: -----*/
  Call LineOut 'LSMT.End', PRGN, 1
  Call Stream 'LSMT.End', 'C', 'CLOSE'
  Call Stream LOGF, 'C', 'CLOSE'
  Call Stream OUTF, 'C', 'CLOSE'
  Exit
/*-----*/
```

## GETWINACL.CMD

The Getsmbacl.cmd is not part of the LSMT package. This code was created to retrieve the ACL of an OS/2 Servers directory.

#### Usage

C:\OS2MIG\GETWINACL.CMD [OUTPUT FILE] [BASE PATH]

[OUTPUT FILE] - The output file will be created.

[BASE PATH] - Where to start the directory ACL search.

#### Source code

Example 9-33 GETWINACL.CMD source code /\* Get a access control profile for a drive tree \*/ call RxFuncAdd 'LoadLsRxutFuncs', 'LSRXUT', 'LoadLsRxutFuncs' call LoadLsRxutFuncs call RxFuncAdd 'SysLoadFuncs', 'REXXUTIL', 'SysLoadFuncs' call SysLoadFuncs Parse Arg outFile basepath basePath = Strip(basePath) outFile = Strip(outFile) '@del 'outfile' 1>NUL 2>NUL' if LENGTH(basePath)<3 Then basePath=basePath"\" rc = NetGetInfo( 10, 'AccPerm', '', basePath) if rc <> 0 Then strAcl = "" else strAcl = FormatACL() call Lineout outFile, basePath || ";" || strAcl Call RecurseDir basePath, strAcl call DropLsRxutFuncs call RxFuncDrop 'LoadLsRxutFuncs' exit RecurseDir: procedure expose outFile PARSE ARG baseDir, strACL Say baseDir baseDir = STRIP(baseDir, "T", "\") CALL SysFileTree baseDir || '\\*', 'dir.', 'DO' DO i = 1 TO dir.0 rc = NetGetInfo( 10, 'AccPerm', '', dir.i) if rc <> 0 Then subAcl = "" else subAcl = FormatACL() if subAcl <> strAcl Then call Lineout outFile, dir.i || ";" || subAcl CALL RecurseDir dir.i, subAcl END RETURN FormatACL: acl = "" do fi=1 to AccPerm.count-1 do fj=fi to AccPerm.count-1 fk=fj+1

```
if AccPerm.fj.ugname > AccPerm.fk.ugname then do
    tempVar = AccPerm.fk.ugname
    AccPerm.fk.ugname = AccPerm.fj.ugname
    AccPerm.fj.ugname = tempvar
    tempVar = AccPerm.fk.access
    AccPerm.fk.access = AccPerm.fj.access
    AccPerm.fj.access = tempvar
    end
    end
    end
    do k=1 to AccPerm.count
    acl = acl || AccPerm.k.ugname || ":" || AccPerm.k.access || ";"
    end
    return acl
```

# Source code for aliases

The following files help with the migration of share and printer aliases.

## **GETALIAS.CMD**

The Getalais.cmd is part of the LSMT package.

#### Usage

C:\OS2MIG\GETALIAS.CMD /SRV:PDC /OUT:C:\OS2MIG\GETALIAS.LOG /M

/SRV - The netbios name of the OS/2 domain controller.

/OUT - The output file that will be used later in the book.

/M - Suppers logging information to the screen.

#### Source code

Example 9-34 GETALIAS.CMD

```
/*-----*\
| GET all ALIAS from a LAN Server 3.0 and higher
| and dump it to an ASCII File
| (C) Alain Rykaert IBM Belgium SEP95-MAY96
| \*------*/
```

Parse Arg Option

| Call | INIT   | /* | Initialisation | of               | DLL  | s | and  | othe   | r stu  | ff*/ |
|------|--------|----|----------------|------------------|------|---|------|--------|--------|------|
| Call | СНКОРТ |    | /* Check (     | Opt <sup>.</sup> | ions | & | disp | olay I | welcor | ne*/ |

```
/* Check the PWS & Admin name*/
   Call CHKPWS
                                      /* Read the Columns definition file*/
   Call COLUMNS
                                                       /* do the main job*/
   Call MAIN
   Call QUIT
                                                                 /* Quit*/
MAIN:/* ------ MAIN: -----*/
   Call Time('R')
   'if exist' OUTF 'del' OUTF
   Type = 1
   Line = 0
   do while Type < 5
      if Type = 1 then TypeName = 'File '
      if Type = 2 then TypeName = 'Print '
      if Type = 4 then TypeName = 'Serial'
      Line = Line + 1
      RC = NetEnumerate(20, 'AliasName', '\\'SRVNAME, Type)
      if RC = 0
       then do
               Call RxStemSort 'AliasName'
               Call LineOut OUTF, BANNER
               do i = 1 to AliasName.0
               if i // MAXLINES = 0
                then Call LineOut OUTF, BANNER
                else Nop
               if \MUTE
                then do
                        Call SysCurState OFF
                        Call SysCurPos 20 + Line,0
                     end
                else Nop
               say '0909'x ESC'[K Type =' TypeName 'Total Alias ='
i'/'AliasName.0 ALIASNAME.i
               RC = NetGetInfo(20, 'ALIASINFO', '\\'SRVNAME, AliasName.i)
               if RC = 0
                then Call WRITEIT
                else Call LOGIT 'NetGetInfo Alias', AliasInfo.i, RC
           end
        end
       else do
               if Substr(RC,1,3) = '234 '
                then do
                        if \MUTE
                         then do
```

```
Call SysCurState OFF
                              Call SysCurPos 19 + Line,0
                            end
                       else Nop
                       say '0909'x ' Type =' TypeName 'Total Alias =' 0
                    end
               else do
                      Call LOGIT 'Get' TypeName 'Alias', SRVNAME, RC
                   end
           end
     Call LineOut OUTF, ' '
     Type = Type * 2
   end
   if \MUTE then say '0909'x ' Total Time =' Trunc(Time('E'),2)
   Call Stream OUTF, 'C', 'CLOSE'
   Call SysSetObjectData OUTF, 'ICONFILE='Directory()'\Alias.ico'
   Return
WRITEIT:/* ------ WRITEIT:
----*/
   ALIASINFO.OPT = Left('',COLL.1,' ') /* Column 1 must be BLANK*/
   OUT = ''
   do j = 1 to COLT
      COLNAME = COLN.j
      DATA.j = Left(ALIASINFO.COLNAME, COLL.j, ' ')
      OUT = OUT || DATA.j || ';'
   end
   Call LineOut OUTF, OUT
   Call Stream OUTF, 'C', 'CLOSE'
   Return
COLUMNS: /* ------ COLUMNS: -*/
   BANNER = ''
   i = 0
   do while Lines(COLF)
      LLINE = LineIn(COLF)
      if Left(LLINE, 1) = '*',
       Strip(LLINE) = ''
      then iterate
      else Nop
      i = i + 1
```

```
parse value LLINE with COLN ';' COLL
      COLN.i = Strip(COLN)
     COLL.i = Strip(COLL)
     BANNER = BANNER || Left(COLN.i, COLL.i, ' ') || ';'
   end
   COLT = i
   Return
СНКОРТ:/* ------СНКОРТ: ----*/
   SRVNAME = '';
   OUTF = 'ALIAS.CSV';
   LOGF = 'LSMT.LOG';
   PIPE = '';
   TRACE = 0;
  MUTE = 0;
   OPTION = Translate(OPTION)
   do while OPTION <> ''
      Parse value OPTION with ARGUMENT ' ' OPTION
      select
      when Left(ARGUMENT,5) = '/SRV:' then SRVNAME = Substr(ARGUMENT,6)
      when Left(ARGUMENT,5) = '/OUT:' then OUTF
                                                   = Substr(ARGUMENT,6)
      when Left(ARGUMENT,5) = '/LOG:' then LOGF
                                                   = Substr(ARGUMENT,6)
      when Left(ARGUMENT,5) = '/PIP:' then PIPE
                                                   = Substr(ARGUMENT,6)
      when Left(ARGUMENT,2) = '/M'
                                       then MUTE
                                                   = 1
      when Left(ARGUMENT,2) = '/T'
                                       then TRACE
                                                   = 1
      otherwise Nop
      end
  end
   if SRVNAME = '' then signal GETHELP
   if \MUTE
   then do
           Topic1='GETWELCOME'
           Topic String.Topic1.1=SRVNAME;
           Topic_String.Topic1.2=OUTF;
           Topic String.Topic1.3=LOGF;
           Topic_String.Topic1.4=PIPE' ';
           Topic List='WELCOMELOGO' Topic1 'GETALIAS';
           Call GETANS
           Parse VALUE SysCurPos() With Old R Old C; '@Pause';
           Call SysCurPos Old R, Old C; say ESC'[K';
        end
   else do
           say 'ServerName =' SRVNAME
           say 'OutputFile =' OUTF
```

```
say 'LogFile =' LOGF
        end
   Return
CHKPWS: /* ------ CHKPWS: -----*/
   RC = NetGetInfo(350, 'WKSTAINFO','')
   if RC = 0
    then do
           ADMNAME = WKSTAINFO.UserName
           PWSNAME = WKSTAINFO.ComputerName
        end
    else do
          Call LOGIT 'Get PWS Info', ,RC
          Call Quit
        end
   Return
INIT: /* ------ INIT: -----*/
   Call RgUtil '/m'
                                                   /* Rexx Utilities*/
   Call RgUtils '/m'
                                                   /* Rexx Utilities*/
   Call RgNPipes '/m'
                                                      /* Named Pipes*/
   Call RgLSRXUT '/m'
                                             /* Lan Server Rexx Utils*/
   Parse Upper Source . . P NAME
   PRGN = Filespec('N', Left(P NAME, Length(P NAME) -4))
   '@echo off'
   ESC
          = '1B'x
   REDIR = '>NUL 2>NUL'
                         /* Number of Lines to separate with a header*/
   MAXLINES = 999
   COLF = 'ALIAS.INI'
                                           /* Column description file*/
   Call CHKFILE COLF
   Resource File = 'LSMT.RSC'
   Call CHKFILE Resource File
   Return
GETANS:/* ------ GETANS: -----*/
   Vars List =Ansi Say(Resource File Topic List);
   Parse VALUE SysCurPos() With Old R Old C;
   Do While Vars List <> '';
      Parse VALUE Vars_List With Topic_Id ';' Var_Id ';' Row ';' Column ';'
Color ';' Vars List;
      Call SysCurPos Row, Column;
```

```
Say x2c(Color) || Topic String.Topic Id.Var Id || '1B'x || '[Om';
     End;
  Call SysCurPos Old_R, Old_C;
  Return
GETHELP:/* ------ GETHELP: ----*/
  if \MUTE
   then do
          Topic1='GETHELP'
          Topic_String.Topic1.1=PRGN;
          Topic List=Topic1;
          Call GETANS
       end
   else say 'Incorrect options.'
  Call QUIT
  Return
CHKFILE: /* ------ CHKFILE: ----*/
  Parse Arg FILE
  RC = Stream(FILE, 'C', 'QUERY EXIST')
  if RC = ''
   then do
          say ' File' FILE 'not found.'
          Call QUIT
       end
   else Nop
  Call Stream FILE, 'C', 'CLOSE'
  Return
LOGIT: /* ------ LOGIT: -----*/
  FUNC = ARG(1); INFO = ARG(2); RCOD = ARG(3)
  RC = LLOGIT(LOGF, PIPE, ADMNAME, PRGN, FUNC, INFO, RCOD)
  Return
OUIT: /* ------ OUIT: -----*/
  Call LineOut 'LSMT.END', PRGN, 1
  Call Stream 'LSMT.END', 'C', 'CLOSE'
  Call Stream COLF, 'C', 'CLOSE'
Call Stream LOGF, 'C', 'CLOSE'
Call Stream OUTF, 'C', 'CLOSE'
```

Exit

/\*-----\*/

## **ALIAS.INI**

The Alais.ini is part of the LSMT package. GETALIAS.CMD uses the INI file to create the output file.

#### Usage

None

#### Source code

Example 9-35 ALIAS.INI

| ***************************************   |
|-------------------------------------------|
| * DO NOT CHANGE THE FIRST 2 COLUMNS ORDER |
| * AND DO NOT CHANGE THE COLUMNS NAMES     |
| *                                         |
|                                           |
| OPT ; 3                                   |
| NAME ; 8                                  |
| REMARK ; 50                               |
| SERVER ; 11                               |
| NETNAME ; 8                               |
| LOCATION ; 13                             |
| MODE ; 17                                 |
| MAXUSES ; 7                               |
| TYPE ; 7                                  |
| QUEUE ; 10                                |
| PATH ; 45                                 |
| PRIORITY ; 8                              |
| DEVICE_POOL ; 12                          |
| *                                         |
| ***************************************   |

# SETSMBDIRALIAS.CMD (Samba Only)

The SETSMBDIRALIAS.CMD code was used only for the Linux migration. We have written a simplified piece of code with no error checking to assist in a migration environment.

### Usage

C:\OS2MIG\SETSMBDIRALIAS.CMD [SMBACL FILE] [OUTPUT FILE] [ALIAS FILE]

[ACL FILE] - Use the GETSMBACL.LOG from the GETSBMACL.CMD

[OUTPUT FILE] - The output file that will be used for the migration. In our case we named our output file setDirAlais.sh

[ALIAS FILE] - Use the GETALIAS.LOG from the GETALIAS.CMD

## Source code

Example 9-36 SETSMBDIRALIAS.CMD source code

```
/**/
/* trace ?r */
/*
      getacl.log setDirAlais.sh getalias.log */
Parse Arg inpfile outfile getAliasFile
PM = 'perl modini.pl /etc/samba/smb.conf'
'@del 'outFile' 1>NUL 2>NUL'
do while Lines(INPFILE)
   LLINE = strip(TRANSLATE(LineIN(INPFILE)))
   OLINE = LLINE
    parse value LLINE with OPT ';' LLINE
   OPT = strip(OPT)
    select
      when OPT = '' | LLINE = ''
                                    then Iterate
      when Left(OPT,1) = '*' then Iterate
                            = 'OPT' then Call COLUMNS
      when OPT
                           = 'A' then Call updDirACL
      when OPT
      otherwise nop
      end
    end
Return
updDirACL:
   parse value LLINE with Alias ';' ACL.Audit ';' LLINE
   alias = strip(alias)
   ACL.Audit = strip(ACL.Audit)
   if ACL.Audit = '-NONE-' then ACL.Audit = 'N'
   ACLNum = 0
   ACP Set. = 0
   i = 0
   readLst = ''
```

```
writeLst = ''
   adminLst = ''
   do while LLine <> ''
      i = i + 1
      UserGroup = UserGroupByCol.i
      parse value LLINE with ActACP ';' LLINE
      ActACP = strip(ActACP)
      if ActACP <> '' then
        do
           ACLNum = ACLNum + 1
           ACL.ACLNum.UGname = strip(UserGroup)
           ACL.ACLNum.access = translate(strip(ActACP))
           ACP Set.UserGroup = 1
/*
             say Alias ACLNum ACL.ACLNum.UGname ACL.ACLNum.access */
           if POS('G', ACL. ACLNum. access) > 0 then ACL. ACLNum. UGname =
'@'||ACL.ACLNum.UGname
           if POS('P',ACL.ACLNum.access) > 0 then
              adminLst = adminLst || ' '|| ACL.ACLNum.UGname
           if verify('RX',ACL.ACLNum.access) <> '1' then
             readLst = readLst || ' ' || ACL.ACLNum.UGname
           if verify('WCDA',ACL.ACLNum.access) <> '1' then
             writeLst = writeLst || ' ' || ACL.ACLNum.UGname
           end
      else nop
      end
    Call SysFileSearch alias, getAliasFile, 'aliasGet.'
    Parse var aliasGet.1 waste ';' watste ';' waste ';' pathLst ';'
waste
    Call Lineout outFile, pm || ' SREMOVE "[' ||alias|| ']"'
    Call Lineout outFile, pm || ' SADD "[' ||alias|| ']"'
    Call Lineout outFile, pm || ' KADD "[' ||alias|| ']" "readlist" "'
||strip(readlst)|| '"'
    Call Lineout outFile, pm || ' KADD "[' ||alias|| ']" "writelist" "'
||strip(writelst) || '"'
    Call Lineout outFile, pm || ' KADD "[' ||alias|| ']" "adminlist" "'
||strip(admin1st) || '"'
    Call Lineout outFile, pm || ' KADD "[' ||alias|| ']" "comment" ""'
    Call Lineout outFile, pm || ' KADD "[' ||alias|| ']" "path" "/shares/' ||
alias || '"'
```

```
Call Lineout outFile, pm || ' KADD "[' ||alias|| ']" "directory mask"
"0770"'
   Call Lineout outFile, pm || ' KADD "[' ||alias|| ']" "dos file mode"
"0770"'
   Call Lineout outFile, pm || ' KADD "[' ||alias|| ']" "nt acl support" "no"'
   Call Lineout outFile, pm || ' KADD "[' ||alias|| ']" "security mask"
"0770"'
   Call Lineout outFile, pm || ' KADD "[' ||alias|| ']" "case sensitive" "no"'
   Call Lineout outFile, pm || ' KADD "[' ||alias|| ']" "public" "no"'
   Call Lineout outFile, pm || ' KADD "[' ||alias|| ']" "writeable" "yes"'
   Call Lineout outFile, pm || ' KADD "[' ||alias|| ']" "printable" "no"'
   Call Lineout outFile, ''
   ACL.count = ACLNum
   Return
COLUMNS: /*----- COLUMNS: ----*/
   UGLst = OPT || ';' || LLINE
   parse value LLINE with . ';' . ';' LLINE
   i = 0
   do while LLine <> ''
      i = i+1
      parse value LLINE with UserGroupByCol.i ';' LLINE
      UserGroupByCol.i = strip(UserGroupByCol.i)
   end
   UserGroupByCol.0 = i /* UserGroupByCol.: user/group name retrieveable
                                                                       */
                       /*
                                 via col number
                                                                        */
   Return
 GETANS: /*----- GETANS: ----*/
   Vars List =Ansi Say(Resource File Topic List);
   Parse VALUE SysCurPos() With Old R Old C;
   Do While Vars List <> '';
      Parse VALUE Vars List With Topic Id ';' Var Id ';' Row ';' Column ';'
Color ';' Vars List;
      Call SysCurPos Row, Column;
      Say x2c(Color) || Topic String.Topic Id.Var Id || '1B'x || '[Om';
      End;
   Call SysCurPos Old R, Old C;
   Return
```

# SETSMBPRNALIAS.CMD (Samba Only)

The SETSMBPRNALIAS.CMD code was used only for the Linux migration. We have written a simplified piece of code with no error checking to assist in a migration environment.

#### Usage

C:\OS2MIG\SETSMBPRNALIAS.CMD [ACL FILE] [OUTPUT FILE] [ALIAS FILE]

[ACL FILE] - Use the GETACL.LOG from the GETACL.CMD

[OUTPUT FILE] - The output file that will be used for the migration. In our case we named our output file setPrnAlais.sh

[ALIAS FILE] - Use the GETALIAS.LOG from the GETALIAS.CMD

## Source code

Example 9-37 SETSMBPRNALIAS.CMD source code

```
/**/
/* trace ?r */
/*
       getacl.log setPrnAlais.sh getalias.log */
Parse Arg inpfile outfile getAliasFile
PM = 'perl modini.pl /etc/samba/smb.conf'
'@del 'outFile' 1>NUL 2>NUL'
do while Lines(INPFILE)
   LLINE = strip(TRANSLATE(LineIN(INPFILE)))
   OLINE = LLINE
    parse value LLINE with OPT ';' LLINE
   OPT = strip(OPT)
    select
      when OPT = '' | LLINE = '' then Iterate
      when Left(OPT,1) = '*' then Iterate
                          = 'OPT' then Call COLUMNS
      when OPT
                          = 'P' then Call updPrnACL
      when OPT
      otherwise nop
       end
    end
Return
updPrnACL:
   parse value LLINE with Alias ';' ACL.Audit ';' LLINE
```

```
alias = strip(alias)
   ACL.Audit = strip(ACL.Audit)
   if ACL.Audit = '-NONE-' then ACL.Audit = 'N'
   ACLNum = 0
   ACP Set. = 0
   i = 0
   readLst = ''
   writeLst = ''
   adminLst = ''
   do while LLine <> ''
     i = i + 1
      UserGroup = UserGroupByCol.i
      parse value LLINE with ActACP ';' LLINE
      ActACP = strip(ActACP)
      if ActACP <> '' then
       do
           ACLNum = ACLNum + 1
           ACL.ACLNum.UGname = strip(UserGroup)
           ACL.ACLNum.access = translate(strip(ActACP))
           ACP Set.UserGroup = 1
/*
             say Alias ACLNum ACL.ACLNum.UGname ACL.ACLNum.access */
           if POS('G', ACL. ACLNum. access) > 0 then ACL. ACLNum. UGname =
'@'||ACL.ACLNum.UGname
           if POS('P',ACL.ACLNum.access) > 0 then
              adminLst = adminLst || ' '|| ACL.ACLNum.UGname
           if verify('RX',ACL.ACLNum.access) <> '1' then
             readLst = readLst || ' ' || ACL.ACLNum.UGname
           if verify('WCDA',ACL.ACLNum.access) <> '1' then
             writeLst = writeLst || ' ' || ACL.ACLNum.UGname
           end
      else nop
      end
    Call SysFileSearch alias, getAliasFile, 'aliasGet.'
    Parse var aliasGet.1 waste ';' watste ';' waste ';' waste ';' pathLst ';'
waste
    Call Lineout outFile, pm || ' SREMOVE "[' ||alias|| ']"'
    Call Lineout outFile, pm || ' SADD "[' ||alias|| ']"'
    Call Lineout outFile, pm || ' KADD "[' ||alias|| ']" "comment" ""'
    Call Lineout outFile, pm || ' KADD "[' ||alias|| ']" "path"
"/shares/spooler/' || alias || '"'
```
```
Call Lineout outFile, pm || ' KADD "[' ||alias|| ']" "browseable" "yes"'
   Call Lineout outFile, pm || ' KADD "[' ||alias|| ']" "printable" "yes"'
   Call Lineout outFile, pm || ' KADD "[' ||alias|| ']" "writeable" "no"'
   Call Lineout outFile, pm || ' KADD "[' ||alias|| ']" "guest ok" "yes"'
   Call Lineout outFile. ''
   ACL.count = ACLNum
   Return
 COLUMNS: /*----- COLUMNS: ----*/
   UGLst = OPT || ';' || LLINE
   parse value LLINE with . ';' . ';' LLINE
   i = 0
   do while LLine <> ''
      i = i+1
      parse value LLINE with UserGroupByCol.i ';' LLINE
      UserGroupByCol.i = strip(UserGroupByCol.i)
   end
   UserGroupByCol.0 = i /* UserGroupByCol.: user/group name retrieveable
                                                                      */
                      /*
                                via col number
                                                                      */
Return
 GETANS: /*----- GETANS: ----*/
   Vars List =Ansi Say(Resource File Topic List);
   Parse VALUE SysCurPos() With Old R Old C;
   Do While Vars List <> '';
      Parse VALUE Vars_List With Topic_Id ';' Var_Id ';' Row ';' Column ';'
Color ';' Vars List;
      Call SysCurPos Row, Column;
      Say x2c(Color) || Topic_String.Topic_Id.Var_Id || '1B'x || '[Om';
      End;
   Call SysCurPos Old R, Old C;
   Return
```

#### SETWINSHARE.CMD (Windows only)

The SETWINSHARE.CMD code was used only for the Windows migration. We have written a simplified piece of code with no error checking to assist in a migration environment.

#### Usage

C:\OS2MIG\SETWINSHARE.CMD [INPUT FILE] [OUTPUT DIR FILE] [OUTPUT PRN FILE]

[INPUT FILE] - Use the GETALIAS.LOG from the GETALIAS.CMD

[OUTPUT DIR FILE] - Creates a command file to create directory shares

[OUTPUT PRN FILE] - Creates a command file to create printer shares

#### Source code

Example 9-38 SETWINSHARE.CMD source code

```
/* */
Parse Arg inFile outFileDir outFilePrt
inFile = Strip(inFile)
outFileDir = Strip(outFileDir)
outFilePrt = Strip(outFilePrt)
'@del 'outFileDir' 1>NUL 2>NUL'
'@del 'outFilePrt' 1>NUL 2>NUL'
Do While Lines(inFile)
  curLine = LineIN(inFile)
 orgLine = curLine
  Parse Value curLine With Opt ';' curLine
  Select
   When Opt = '' | curLine = '' | Left(Strip(Opt),1) = '*' Then Iterate
   When Translate(Opt) = 'OPT' Then Call GetColumns
   When Translate(Opt) = 'A' Then Call AddShare
   Otherwise Iterate
   End
  End
  Exit ExitCode
Return
/* _____*/
AddShare:
 i = 0
 Do While curLine <> ''
   i = i + 1
   columnName = Strip(columnNames.i)
   Parse value curLine With actValue ';' curLine
   share.columnName = Strip(actValue)
   If (share.columnName = "Unknown") | (share.columnName = "(null)") Then
share.columnName = ''
   End
```

```
Call CreateCMD
Return
/* _____*/
GetColumns:
 i = 0
 Do While curLine <> ''
   i = i + 1
   Parse value curLine With columnNames.i ';' curLine
   End
 numColumn = i
Return
/* -----*/
CreateCmd:
 select
   when share.TYPE = 'Files' Then Do
     optional = ""
     if share.REMARK <> "" Then optional = optional || "/remark:" ||
share.REMARK || " "
     if share.MAXUSES <> 65535 Then optional = optional || "/users:" ||
share.MAXUSES || " "
     CALL LineOut outFileDir, "rmtshare \\" || share.SERVER || "\" ||
share.NETNAME || "=" || share.PATH || optional
     end
   when share.TYPE = 'Printer' Then Do
     if share.REMARK <> "" Then optional = optional || '/remark:"' ||
share.REMARK || '" '
     if share.MAXUSES <> 65535 Then optional = optional || "/users:" ||
share.MAXUSES || " "
     CALL LineOut outFilePrt, "rmtshare \\" || share.SERVER || "\" ||
share.NETNAME || "=" || share.QUEUE || " " || optional
     end
   otherwise SAY share.NAME || ' skipped. Target does not support type ' ||
share.TYPE
 end
Return
```

#### SETWINCOPY.CMD (Windows Only)

The SETWINCOPY.CMD code was used only for the Windows migration. We have written a simplified piece of code with no error checking to assist in a migration environment.

#### Usage

C:\OS2MIG\SETWINCOPY.CMD [INPUT FILE] ]

[INPUT FILE] - Use the GETALIAS.LOG from the GETALIAS.CMDares

#### Source code

Example 9-39 SETWINCOPY.CMD source code

```
/* */
Parse Arg inFile
inFile = Strip(inFile)
outFileDir = "rcopy.cmd"
'@del 'outFileDir' 1>NUL 2>NUL'
Do While Lines(inFile)
 curLine = LineIN(inFile)
 orgLine = curLine
 Parse Value curLine With Opt ';' curLine
 Select
   When Opt = '' | curLine = '' | Left(Strip(Opt),1) = '*' Then Iterate
   When Translate(Opt) = 'OPT' Then Call GetColumns
   When Translate(Opt) = 'A' Then Call AddShare
   Otherwise Iterate
   End
 End
 Exit ExitCode
Return
/* _____*/
AddShare:
 i = 0
 Do While curLine <> ''
   i = i + 1
   columnName = Strip(columnNames.i)
   Parse value curLine With actValue ';' curLine
   share.columnName = Strip(actValue)
   If (share.columnName = "Unknown") | (share.columnName = "(null)") Then
share.columnName = ''
   Fnd
 Call CreateCMD
Return
/* _____*/
GetColumns:
 i = 0
```

```
Do While curLine <> ''
    i = i + 1
    Parse value curLine With columnNames.i ';' curLine
    End
    numColumn = i
Return
/* ------*/
CreateCmd:
    if share.TYPE = 'Files' Then Do
        CALL LineOut outFileDir, "robocopy \\OS2." || share.SERVER || "\" ||
share.NETNAME || " \\WIN." || share.SERVER || "\" || share.NETNAME || " /mir /z
/r:3 /w:30 /np /log+:rcopy.log"
    end
Return
```

# С

## **Additional material**

#### Locating the Web material

The Web material associated with this redbook is available in softcopy on the Internet from the IBM Redbooks Web server. Point your Web browser to:

ftp://www.redbooks.ibm.com/redbooks/SG246631

Alternatively, you can go to the IBM Redbooks Web site at:

ibm.com/redbooks

Select the **Additional materials** and open the directory that corresponds with the redbook form number, SG246631.

#### Using the Web material

The additional Web material that accompanies this redbook includes the following files:

| File name  | Description                                            |
|------------|--------------------------------------------------------|
| OS2SVR.zip | Files, tools and scripts described in book             |
| README     | A text file describing the content of the zip file and |
|            | disclaimers on its use.                                |

#### How to use the Web material

Create a subdirectory (folder) on your workstation, and unzip the contents of the Web material zip file into this folder. Once unzipped, five folders will be created as described below:

| Folder name                                                                                                    | Description                                                                                                    |  |
|----------------------------------------------------------------------------------------------------|----------------------------------------------------------------------------------------------------|--|
| Appx1                                                                                                    | Folder containing source of files described in Appendix 1.                                                                                                    |  |
| Appx2                                                                                                    | Folder containing files described in Appendix 2, and modified versions of some LSMT scripts.                                                                                             |  |
| Ch4                                                                                                    | Files and scripts described in Chapter 4., "Migrating OS/2 Servers to Windows 2000" on page 87.                                                                                          |  |
| LSMT                                                                                                    | A zip file containing the files required for LSMT. Some of<br>these files have been modified for this book and those<br>modifications are in the Appx2 folder.                           |  |
| Tools                                                                                                    | Folder containing the passwdsync and UAM tools as described in Chapter 4., "Migrating OS/2 Servers to Windows 2000" on page 87,and Chapter 8., "Additional migration tools" on page 277. |  |
| Attention: Thee files are provided on an "as is" basis and have not been thoroughly tested. Please use accordingly. |                                                                                                    |  |

## **Abbreviations and acronyms**

| ACL    | Access Control List                                   | FTPD       | File Transfer Protocol                   |
|--------|-------------------------------------------------------|------------|------------------------------------------|
| ADS    | Active Directory Services                             |            | Daemon                                   |
| ADSM   | Adstar Distributed Storage                            | GB         | Giga Byte                                |
|        | Manager                                               | HPFS       | High-Performance File                    |
| API    | Application Program Interface                         |            | System                                   |
| AS/400 | Application System/400®                               | HTTP       | Hyper Text Transfer Protocol             |
| ASCII  | American Standard Code for<br>Information Interchange | I/O<br>IBM | Input/Output<br>International Business   |
| BDC    | Backup Domain Controller                              |            | Machines Corporation                     |
| BIOS   | Basic Input Output System                             | IEEE       | Institute of Electrical and              |
| CHMOD  | Change Mode                                           | πso        |                                          |
| CHOWN  | Change Owner                                          | 100        | Support Organization                     |
| CID    | Configuration, Installation,                          | JDK        | Java Development Kit                     |
|        |                                                       | JRE        | Java Runtime Environment                 |
|        |                                                       | KB         | Kilo Byte                                |
| CRLF   |                                                       | LAN        | Local Area Network                       |
| CSV    | Comma-Separated<br>Value/Variable                     | LDAP       | Lightweight Directory Access<br>Protocol |
| DASD   | Direct Access Storage Device                          |            | I DAP Definition Input File              |
| DB     | DataBase                                              |            | Line Print Daemon                        |
| DCDB   | Domain Controller DataBase                            |            | LAN Server Management                    |
| DDNS   | Dynamic Domain Naming                                 | LOWIT      | Tools                                    |
|        | System<br>Distributed File Queters                    | MB         | Megabyte (1,024 kilobytes)               |
| DHCP   | Distributed File System Dynamic Host Configuration    | MMC        | Microsoft Management                     |
| -      | Protocol                                              | MDTO       |                                          |
| DLL    | Dynamic Link Library                                  | MP15       | Services                                 |
| DNS    | Domain Naming System                                  | MQ         | Message Queueing                         |
| DOS    | Disk Operating System                                 | MS         | Microsoft                                |
| EMEA   | Europe, Middle East, Africa                           | MSI        | Microsoft Software Installer             |
| FAT    | File Allocation Table                                 | NAS        | Network Attached Storage                 |
| FTP    | File Transfer Protocol<br>[Internet]                  | NetBEUI    | NetBIOS Extended User                    |

| NetBIOS | Network Basic Input/Output<br>System               |
|---------|----------------------------------------------------|
| NFS     | Network File System                                |
| NFSD    | Network File System Daemon                         |
| NT      | New Technology                                     |
| NTFS    | New Technology File System                         |
| OS/2    | Operating System/2®                                |
| OU      | Organizational Unit                                |
| PDC     | Primary Domain Controller                          |
| REXX    | Restructured Extended<br>Executor                  |
| RPM     | Red Hat Program Module                             |
| SAM     | Security Accounts Manager                          |
| SAN     | Storage Attached Network                           |
| SDK     | Software Development Kit                           |
| SES     | Security Enabling Services                         |
| SID     | Security Identifier                                |
| SLES    | Suse Linux Enterprise Server                       |
| SMB     | Server Message Block                               |
| SQL     | Sequential Query Language                          |
| SSL     | Secure Socket Layer                                |
| SYSLOG  | System Log                                         |
| ТВ      | Tera Byte                                          |
| TCP/IP  | Transmission Control<br>Protocol/Internet Protocol |
| TSM     | Tivoli Storage Manager                             |
| TTL     | Time To Life                                       |
| UAM     | User Authentication Method                         |
| UDB     | Universal DataBase                                 |
| UNC     | Universal Naming Convention                        |
| UNIX    | AT&T Bell Laboratories<br>Operating System         |
| UPM     | User Profile Management                            |
| USERID  | User Identification                                |
| WINS    | Windows Internet Naming<br>Service [Microsoft]     |
| WSoD    | Workspace on Demand                                |

## **Related publications**

The publications listed in this section are considered particularly suitable for a more detailed discussion of the topics covered in this redbook.

#### **IBM Redbooks**

For information on ordering these publications, see "How to get IBM Redbooks" on page 564. Note that some of the documents referenced here may be available in softcopy only.

- ▶ Beyond DHCP, SG24-5280-01
- ► The OS/2 Warp 4 CID Software Distribution Guide, SG24-2010-00
- ► Migrating to OS/2 Warp Server for e-business, SG24-5135-00
- The OS/2 Warp 4 CID Rapid Deployment Tools Migration and Installation Scenarios, SG24-2012-00
- ► TCP/IP Implementation in an OS/2 Warp Environment, SG24-4730-00
- ► OS/2 Warp Server for e-business, SG24-5393-00
- Migration Options for OS/2 Warp Server for AS/400 and OS/400 Integration for Novell NetWare, REDP-0020-00
- Using Tivoli Storage Manager to Back Up Lotus Notes, SG24-4534-02

#### **Online resources**

These Web sites and URLs are also relevant as further information sources:

- IBM Software Choice Web site http://www.software.ibm.com/os/warp/swchoice
- IBM Business Integration Software http://www-3.ibm.com/software/integration
- IBM Tivoli Storage Manager

http://www-3.ibm.com/software/tivoli/products/storage-mgr/

IBM Object REXX http://www-3.ibm.com/software/awdtools/obj-rexx/ ► IBM Web Servers - IBM HTTP Server

http://www-3.ibm.com/software/webservers/httpservers/

► IBM Communications Server for OS/2 Warp

http://www-3.ibm.com/software/network/commserver/downloads/enhancements/cso
s2.html

IBM Communications Server for Linux

http://www-3.ibm.com/software/network/commserver/linux

IBM LanDP whitepaper

http://www-3.ibm.com/software/network/landp/library/whitepapers.html

► 6PAC Consulting AG

http://www.6pac-ag.com

Titan Central

http://www.titan-central.com

Lieberman and Associates

http://www.lanicu.com/cross/lsnt/index.htm.

Comtarsia Servolution

http://servolution.comtarsia.com

► WebMin

http://www.webmin.com

Virtual Network Computing

http://www.uk.research.att.com/vnc/index.html

HOBLink X11 for OS/2

http://www.hob.de/www\_us/produkte/connect/X11-OS2.htm

Citrix Metaframe

http://www.citrix.com

- Red Hat Linux Kickstart HOW-TO http://www.tldp.org/HOWTO/KickStart-HOWTO.html#toc6
- SuSE Client Install HOW-TO
  - http://www.tldp.org/HOWTO/Network-Install-HOWTO-5.html
- Linux NFS HOW-TO

http://www.ibiblio.org/pub/Linux/docs/HOWTO/NFS-HOWTO

Linux DNS HOW-TO http://www.ibiblio.org/pub/Linux/docs/HOWT0/DNS-HOWT0 The Linux Documentation Project

http://tldp.org/docs.html

- Linux Security http://www.linuxsecurity.com
- ► NFS HOW-TO

http://www.linux.org/docs/ldp/howto/NFS-HOWTO/server.html

► DHCP Relay HOW-TO

http://download.freeswan.ca/x509patches/dhcprelay/ipsec-dhcp-howto-4.html

► DHCP Mini HOW-TO

http://www.tldp.org/HOWTO/mini/DHCP/

OpenLDAP

http://www.openldap.org

Berkeley DB

http://www.sleepycat.com/download/index.shtml

► SAMBA

http://www.samba.org

Samba Project Documentation

http://de.samba.org/samba/devel/docs/html

► Kerberos

http://web.mit.edu/kerberos

Hobbes OS/2 tools download site

http://hobbes.nmsu.edu/cgi-bin/h-browse?sh=1&dir=//pub/os2/util/network/lan
srv

► LDIF RFT

http://www.ietf.org/rfc/rfc2849.txt

► Microsoft Active Directory Branch Office Guide

http://www.microsoft.com/technet/prodtechnol/ad/windows2000/deploy/adguide/
default.asp

Microsoft Active Directry Services Interface

http://msdn.microsoft.com/library/en-us/netdir/adsi/active\_directory\_servic
e\_interfaces\_adsi.asp

Mircosoft 2000 Resource Kits

http://www.microsoft.com/windows2000/techinfo/reskit/default.asp

Microsoft Step-by-step Guide to Dfs

http://www.microsoft.com/technet/prodtechnol/windows2000serv/howto/dfsguide
.asp

Microsoft disk limits - Best Practices

http://www.microsoft.com/technet/prodtechnol/windowsserver2003/proddocs/ent server/sag\_DQbest\_practices.asp

Understanding windows 2000 Disk Quotas

http://www.techsupportalert.com/pdf/t1729.pdf

#### How to get IBM Redbooks

You can search for, view, or download Redbooks, Redpapers, Hints and Tips, draft publications and Additional materials, as well as order hardcopy Redbooks or CD-ROMs, at this Web site:

ibm.com/redbooks

#### **Help from IBM**

IBM Support and downloads ibm.com/support

**IBM Global Services** 

ibm.com/services

### Index

#### **Numerics**

6PAC Consulting 133, 158, 232, 277, 301

#### Α

access 77 access control 142 Access Control Entries (see ACE) Access Control List (see ACL) accountExpires user object 116 ACE 142 ACL 66, 77, 82, 91, 104, 142, 321, 332, 334 active connections 397 Active Directory 19-20, 35, 43, 85, 89, 155, 191, 345, 348 preparation 100 Scripting Interface 166 user objects 118 activities 285, 287, 300 activity package 287 AD4UNIX 160 schema master 160 administration of Linux 373 ADSI (see Active Directory Scripting Interface) Adstar Distributed Storage Manager 9, 28, 273 agents 284, 286 ALIAS.INI 545 aliases 222-223, 278, 321, 330, 336 anaconda 29 anti-virus 12 Apache 8 application definitions 80, 82 applications 177, 267, 309 apply API 66 **APPN** 180 ASCII files for LSMT 65 assignments 132, 137 authentication 104, 114 autoinst.xml 36 autoyast 36

#### В

backup 150

backup security 374 baseou.ldif file 101.449 BASH shell 392 basic user object accountExpires 116 logonHours 117 primaryGroupId 117 userAccountControl 117 before migrating DOMAINSCOPE 16 ENABLEDNS 15-16 NetBIOS name resolution 15 NetBIOS name server 15–16 printing 13 RFC coded names 16 **TCPBEUI** 13, 15 virus protection 12 **WINS 16** Berkeley DB 52–53 bind-9.1.x 42 branchou.ldif file 101, 451 broadcast mode 15 buidling Samba 55 building Berkeley 53 building OpenLDAP 54

#### С

cacls command 145-146 checkos command 133, 467 chmod comand 393 CID 21, 311, 412 Citrix Metaframe 91, 158, 310 CMLIB 181 cmrecord 181 Communications server 7, 27, 44, 180 MIGRATE.RSP 182 migration to Linux 270 migration utility 181 PROTOCOL.INI 182 Comtarsia 158, 277 Comtarsia schema 350, 366 controller 284, 286, 292, 299 CreateUser.vbs 454

creating partitions 389 crontab 394 CS.ISS 429 CS/Linux 44, 47 installing 48 CSADMINS group 27 CSV files 67 csvde command 115 customizing the Linux server 392

#### D

daemon 381 DASD limits 82, 152-153, 226 data extracting 64 importing 64 manipulating 64 data migration 332 DB2 178, 268 (see also Universal Database) DB2 Connect 179, 269 db2move 179.269 delimited ASCII 179, 269 for OS/2 7 installation 44 moving data across platforms 178, 268 PC/IXF 178, 268 Windows 44 WSF 179, 269 DB2.RSP 435 db2cc 44 DCDB 104-106, 120, 217-218, 301 dcpromo command 23, 105, 416 DCPROMO1.TXT 427 DCPROMO2.TXT 428 DDNS server 171, 257 DDNS.DAT 172 dnsext.cfg 173 dnsf0000.dom 174 dnsf0000.rev 174 for OS/2 7 named.bt 172 NAMEDB 172 defined servers 279 deleting partitions 389 DES hash 314 dest.acg file 182 DFS 106, 302

DHCP server 23, 35, 43, 167, 257 DHCPSD.CFG 168 for OS/2 7 dhcpd.conf file 260 directory service 161 **DLUR 180** DNS 15 DNS daemon 34 DNS server 16, 23, 34, 42, 171 dnsext.cfg file 173 domain 68 controller 104 definitions 316 migration 100 structure 100 Domain Name Services (see DNS) domain structure 90 DOMAIN.ICU file 314 DOMAINSCOPE 16 Domino server 3, 8, 27, 49, 270, 345 installation 49 on Linux 376 securing 376 starting automatically 384 stopping automatically 384–385 DOSEMU 10 dsm.opt file 273 DWC 180, 270 Dynamic DNS (see DDNS server)

#### Ε

e-business xix ENABLEDNS 15–16 e-Network Communications server 3, 7, 27, 44, 180 MIGRATE.RSP 182 migration to Linux 270 migration utility 181 PROTOCOL.INI 182 Enterprise Extender 180 environment 114 event viewer 281 export file 314 exports file 159, 162 extracting data 64

#### F

fdisk command 388 file

aliases 321, 330 permissions 375 shares 78, 148 sharing protocol 382 systems 391 find command 393 firewall tool 382 formatting partitions 391 FTP Hummingbird InetD 165 Internet Information Server 165 TCPNBK.LST 164 ftp daemon 34, 41 for OS/2 6 FTP server 22, 29, 33, 41, 271, 382 FTPaccess group 166

#### G

getacl command 77 getalias command 78, 539 getall command 66 getappl command 80 getgrps1 command 72, 109, 496 getgrps1.log 113 getgrps1.log file 109 getgrps2 command 72, 504 getpwd command 74, 524 getsmbacl command 529 getsrvr command 69, 489 getusers command 66, 74, 512 getwinacl command 144, 471, 537 gidNumber 202 GPO (see group policy objects) group policy object 26, 91 group-db.csv 112-113, 453 groups 72, 91, 113, 127, 203, 321 id 202 GROUPS.INI 501 groups.ldif file 452 grpmem.ldif 463

#### Η

hash 347 hash format 164, 210 HOBLink X11 for OS/2 406 hot fix 315 HPR 180 HTTP server 3, 8, 28–29, 50, 184, 272 httpd.conf 185 installation 50 modules 185 httpd.conf file 185 Hummingbird 165 Maestro NFS Server 8.0 160

#### I

IBM middleware 19 IBMLAN\$ 104, 217 IBMLAN.INI 13-14 **IBMLOGON 279** identification 114 IIS (see Internet Information Server) IMPORT.EXE 316 importing data 64 INI file for LSMT 66 installed features for OS/2 4 **INSTCERTSRV.TXT** 428 INSTDHCP.TXT 426 INSTDNS.TXT 426 INSTFTP.TXT 426 INSTWINS.TXT 426 INSTWWW.TXT 427 Internet Information Server 22, 165 user directories 166 virtual directory 166 interrogators 286, 290 intrusion 12 IP traffic 398 IPTraf utility 395, 398

#### J

Java 28, 44 JDK 28, 184 jobs 286, 299 JVM 283

#### Κ

Kerberos 108, 379

#### L

LAN Intensive Care Utilities 314 LAN Manager authentication 104 LAN Server Management Tools (see LSMT) LANDP 9 LDAP xx, 11, 26, 35, 43, 56–58, 61, 90–91, 160-161, 190, 202-203, 206, 210, 213, 218, 281, 295, 301, 308, 345-346 Idapmodify command 194, 219 LDIF 110-111, 122, 125, 127, 194, 202, 210 ldif.err file 101, 113 ldif.log file 101, 113 ldifde command 100–101, 115–116, 140 Lieberman 277, 312 Linux administration 373, 388, 403 migrating to 187 partitions 388 security 374 streams 46 Web server 382 Linux daemons 382 ftpd 382 httpd 382 lpd 382 nfs 382 sendmail 382 snmpd 382 ssh 383 syslog 383 telnet 383 wu-ftpd 383 xfs 383 xinetd 383 listing partitions 389 listing scheduled tasks 394 local groups 279 logging 401 configuration file 402 events 401 log files 402 log information in real time 402 starting automatically 401 system messages 402 logon assignments 132, 137 logon client 158 logon command 133, 137 logon script manager 133, 302 logon scripts 133, 321, 337 logon services for OS/2 clients 105, 217 logon.cmd file 465 logonHours user object 117 Lotus Domino server 3, 8, 27, 49, 270, 345 installation 49 LPD 155

Is command 375 LSM 305 LSMT 64, 109, 125, 148, 156, 202, 210, 213, 218, 223, 367 access 77 application 80 ASCII files 65, 67 domain 68 file and printer shares 78 groups 72 installing 65 serial devices 79 servers 69 users 74 LSMT command detacl 77 getalias 78 getall 66 getappl 80 getgrps1 72, 109 getgrps2 72 getpwd 74 getsrvr 69 getusers 66, 74 LSMT INI file 66 LSMT.RSC 483 LSMUSE.EXE 307 LSRXUT.DLL 66 LSRXUTIL.DLL 138

#### Μ

management console 22 management protocol 382 manipulating data 64 MD4 hash 314 member server 104, 107 Microsoft installer package 28 Microsoft Management Console 22, 303, 310 middleware 19 miffs 34 MIGRATE.RSP 182 migrating DASD limits 152 Microsoft quota services 152 Precise/StorageCentral SRM 153 Quota and File Sentinel 153 migrating data 178, 268 migrating data to Windows backup and restore programs 150

robocopy 150 XCOPY command 150 migrating directories 471 migrating file shares 148 rmtshare 148 setwinshare 149 setwinshares.cmd 148 migrating to Linux 187 migrating to Windows 2000 85 migrating users to Windows access control 142 csvde 123 LDIFDE 123 Idifde 123 logon assignments 132, 137 logon script 133 passwdsync 130 passwords 129 pwdexp 130 pwdimp 130 Migration and Synchronization Wizard 312 monitoring IP traffic 398 network traffic 395 mounting a partition 392 multiple NetBIOS names 201

#### Ν

name resolution 15 name server switch 57 named.bt file 172 named.conf file 259 NAMEDB 172 names NetBIOS 15, 108 native mode 106 NBNS (see NetBIOS name server) NCB 15 NET ACCESS 145 NET TIME command 200 net user authentication 114 environment 114 identification 114 statistics 114 net user command 114 NET.ACC file 210

NetApp 232, 277 suite 158 NetBIOS name resolution 15 name server 15-16 names 15, 108, 199, 201 NetBIOS over TCP/IP 15, 350 netdom.exe 107 Netfinity Manager for OS/2 11 NETLOGON command 305, 309 NetRun service 200 netsh command 170 netstat command 385, 395 NetviewDM 310 network application toolset 309 applications 309, 350 control block 15 printer 155 protocols 4 security 374, 381 statistics 398 status 395 traffic 395 new user objects 115 NFS 159 exports 159 Hummingbird exports file 162 TCPNBK.LST 160 NFS daemon 34, 41 for OS/2 6 NFS server 29, 34, 41, 161, 226, 232, 271 NIS 160 notes.ini file 271 NOTES.ISS 430 NTFS 21, 166 NTP server 200

#### 0

ObjectREXX 52 oocmigcm command 182 OpenLDAP 51–54, 56, 58, 194 building 54 OpenMOTIF 46 organizational units 90–91, 190, 198, 295, 358 OS/2 base installation 4–7, 9, 11 Communications server 7

DB2 7 DDNS server 7 DHCP server 7 ftp daemon 6 LANDP 9 Netfinity 11 network protocols 4 NFS daemon 6 partition table 4 public applications 6 resources 5 TCP/IP 13 Tivoli Storage Manager 9 user accounts 5 user objects 118 OS2ENV.CMD 468 OS2LDAPMigration tool 354 OS2MigrateUsers 363 OU (see organization units)

#### Ρ

package manager 403 PART.TXT 420 partition table for OS/2 4 partitions 389 creating 389 deleting 389 formatting 391 Linux 388 listing 389 mounting 392 swap 391 types 390 passwdsync command 140 password hash 164, 210 password synchronization 130 password synchronization tool 281 passwords 129, 374 patch 314 PDC emulator 105 persistent 279 persistent local groups 279 persistent users 279 physical security 374 policy files 350 policy object 26 ports 382

POST1.CMD 414 POST2.CMD 415 Primary Domain Controller 317 primary logon client 309 primaryGroupId user object 117 print queue 228 options 156 share 156-157 **PRINT\$ 155** PRINTDRV 228 share 155 printer aliases 321, 336 migration 13 network 155 shares 78 printers 155 printing 382 product stack in sample environment 3 PROFILE.CMD 105-106, 120, 218 PROTOCOL.INI 14-15, 182 public applications 82 for OS/2 6 pwdexp command 130, 282 pwdimp command 130

#### R

RACF 346 rcopy command 154 Red Hat 19, 45, 51, 233 authentication configuration 380 daemons 385 ftp 383 services 385 setting password length 379 system services 401 Redbooks Web site 564 Contact us xxiv registry size 315 relative identifier 117 remote administration 383 replicate to 339 replicator sevice 200 repository 286, 288 resolve phase 320 resources 375 for OS/2 5 response files 417

restore 150 REXX 64, 66-68, 82, 110, 122 RFC coded names 16 RGLSRXUT.CMD 480 RGUTIL.CMD 478 RGUTILS.CMD 479 RID 117 rmtshare command 148, 157 rndc.conf file 259 robocopy command 150, 152-153 root access 374 root certificate server 26 RSA encryption 348 rsh command 200 runlevels 384 running daemons on demand 383

#### S

sAMAccountName 110 Samba xx, 19, 51–52, 59, 187, 199, 201, 203, 206, 209, 218, 220, 222, 345, 348 aliases 222 building 55 configuring 200 domain configuration 199 Schema 350 schema 56 server 35 shares 222, 228, 362 Samba server 43 sambaSamAccount object 206 sample scenario 3 SAN 11 scheduled tasks 394 scheduler 394 secure shell remote administration 383 securing the Domino server 376 security 12, 374 active connections 397 advanced network security 387 backup 374 backup security 387 daemon 381 file permissions 375 Kerberos authentication 379 MD5 passwords 380 network 374, 381

open ports 382 passwords 374, 376 physical 374 ports 382 power-on password 374 root access 374 running daemon as root 382 running Domino server in Linux 376 securing your backups 387 setting password length 378-379 setting permissions 393 shadow passwords 380 system 374 user access 376 Security Accounts Manager 126 security identifier 117 serial devices 79, 82, 232 SERVER.INI 494 servers 69 SERVICE.CMD 413 services 394 Servolution 158, 232, 277 Logon Client 347, 361 migration path 345 setdiralias.sh command 223 setgroups command 111, 113, 203-204, 206, 501 setgrpmem command 127, 140, 214, 510 setprnalias.sh command 231 setsmbdiralias command 223, 545 setsmbprnalias command 230-231, 549 setting permissions 393 setusers command 140, 210, 218, 519 setwinacl command 146, 153, 472 setwincopy command 150, 153, 475, 553 setwinshare command 157, 473, 551 setwinshare-print command 156 setwinshare-printer command 158 setwinuserasn command 138, 468 SFU (see Windows services for UNIX) shadow passwords 380 shares file 78 printer 78 shell bash 392 shell for remote administration 383 showexp command 163 showmount command 163 SID 117

smb.conf file 200, 229-231, 357, 362 SMBLDAP tool 52 SMTP server 382 SNA 44, 180 Software Choice 8 source.rsp file 182 ssh command 200, 359, 386 SSL 47, 50, 61 Starfire 277, 283 starting daemons 383 statistics 114, 398 stopping daemons 383 Storage Area network 11 SuSE 19, 36, 45 creating a new group 377 creating a user 377 ftp daemon 382 MD5 encryption 377 password settings 376 setting password length 378 starting daemons 383 stopping daemons 383 swap partitions 391 switchrx command 120 SyncAgent 347, 354, 359, 361, 365–366 SyncClient 361 SyncPacket 348, 355 SyncProxy 347, 361 sysocmgr command 415 system logs 401 system security 374 SysV Init Editor 384

#### Т

target platforms 19 TCP/IP 13, 395 TCPBEUI 13, 15 TCPNBK.LST file 160, 164 timesouce service 200 Titan 277, 283 activities 285, 287, 300 activity package 287 agents 284, 286 controller 284, 286, 292, 299 interrogator 290 interrogators 286 jobs 286, 299 repository 286, 288 tools 286 TitanScript 286 Tivoli Software Distribution 310 Tivoli Storage Manager 9, 226, 273 Tivoli Storage Manager client 3, 28, 51 tools 286 tools and scenarios 265 transform.group file 203–204 transform.group.file 488 transform.user file 488 troubleshooting 400 network 400 types of partitions 390

#### U

unattended installation 21 Unattended Installation Manager 310–311 UnitedLinux 45 Universal Database 3, 26, 44, 178, 268 (see also DB2) migration 178 user accounts 320 user access 376 user accounts for OS/2 5 User Accounts Manager 278 user authentication 104 user directories 166 user objects 115 accountExpires 120 ACCT\_EXPIRES 120 CODE PAGE 119 codePage 119 COMMENT 118 COUNTRY\_CODE 119 countryCode 119 description 118 displayName 118 dn 118 FLAGS 119 givenName 118 HOME\_DIR 120 homeDirectory 120 homeDrive 120 LOGON\_HOURS 119 logonHours 119 MAX\_STORAGE 119 maxStorage 119

NAME 118-119 pwdLastSet 118 sAMAccountName 119 SCRIPT\_PATH 120 scriptPath 120 sn 118 unicodePwd 118 userAccountControl 119 userPrincipalName 118 userWorkstations 119 USR\_COMMENT 118 WORKSTATIONS 119 userAccountControl user object 117 useradd command 240-241 users 74, 123, 129, 140, 210, 218, 240-241 persistent 279 USERS.INI 518 users.ldif file 459

#### V

virtual directory 166 virus protection 12 virus scanner 13 Visual Scripting Host 121 vs-ftpd 41, 235

#### W

W2K.CMD 414 W2K\_INST.REG 420 Warp Server for e-business xix Warp Server for e-business (see OS/2) Webmin utility 403 WebSphere 50 WebSphere Business Component Composer 9 WebSphere MQ 10 WINDC.TXT 417 WINDCP.TXT 420 Windows 2000 85 domain controller 104 event viewer 281 member server 104 server 20 Windows 2000 Server 20 Windows Active Directory 35, 43 Windows Services for Unix 160 Windows services for Unix 162 exports 163 nfsshare.exe 163

NIS 162 PCNFS 162 WINMEMP.TXT 423 WINS 15–16, 23 workplace shell 309 Workspace On-Demand 290 wu-ftpd 33, 235 WYNAND.CMD 470

#### Χ

XACT-SMB 107 XCOPY command 150, 226 XML 286–287, 291

#### Υ

yast2 36, 241, 376

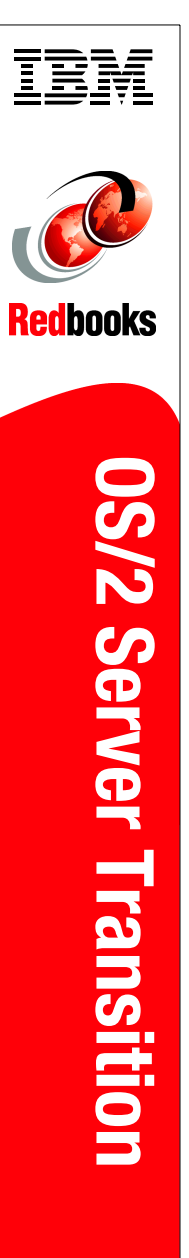

(1.0" spine) 0.875"<->1.498" 460 <-> 788 pages

## **OS/2 Server Transition**

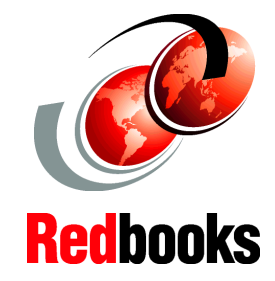

Extract data from OS/2 Servers

Migrate OS/2 domains to Windows 2000

Migrate OS/2 domains to Linux with Samba 3.0 OS/2 Servers have been a stable and powerful platform more many years and are depended upon by many businesses. This is especially true in the banking industry where OS/2 servers are trusted to run the software that supports the branch office environment. However, as the industry looks to renew its branch office operations, many banks are looking to make a transition from their OS/2 Server to a platform with wider industry support.

The two logical target platforms for this transition are a Microsoft or Linux solution. Both of these solutions have there own benefits and costs.

This IBM Redbook provides a technical guide for OS/2 administrators to help them plan for and implement a transition to what ever platform is right for their business. Using this redbook as a guide, OS/2 administrators and technical personnel will be able to develop and implement a plan for a smooth transition from their current OS/2-based domains to either a Microsoft Windows and Active Directory solution, or a Linux-based solution utilizing LDAP and SAMBA V3.0 for file and print sharing, or in many cases, a mixed environment containing both platforms.

#### INTERNATIONAL TECHNICAL SUPPORT ORGANIZATION

#### BUILDING TECHNICAL INFORMATION BASED ON PRACTICAL EXPERIENCE

IBM Redbooks are developed by the IBM International Technical Support Organization. Experts from IBM, Customers and Partners from around the world create timely technical information based on realistic scenarios. Specific recommendations are provided to help you implement IT solutions more effectively in your environment.

For more information: ibm.com/redbooks

SG24-6631-00

ISBN 0738499498

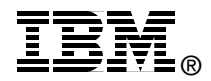